# SuperBlade<sup>®</sup> Network Modules

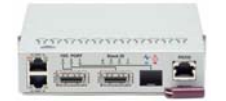

SBM-GEM-X2C+ 1/10-Gbps Ethernet Switch Module

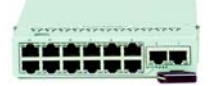

SBM-GEM-002 1-Gbps Ethernet Pass-Through Module

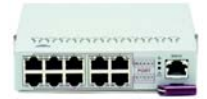

SBM-GEM-001 1-Gbps Ethernet Switch Module

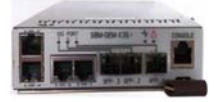

SBM-GEM-X3S+ 1/10-Gbps Ethernet Switch Module

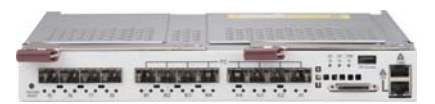

SBM-XEM-F8X4SM 10-Gbps Ethernet Switch

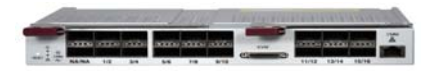

SBM-IBS-Q3616/Q3616M/Q3618/F3616M 4x QDR InfiniBand Switch Module

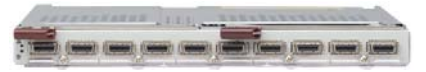

SBM-IBS-001 4x DDR InfiniBand Switch Module

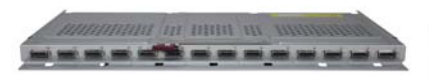

SBM-IBP-D14 4x DDR InfiniBand Pass-Through Module

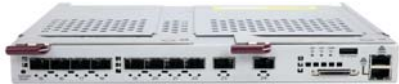

SBM-XEM-X10SM 10-Gbps Ethernet Switch

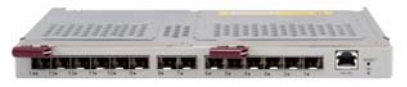

SBM-XEM-002/M 10-Gbps Ethernet Pass-Through Module

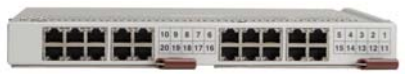

SBM-GEP-T20 1-Gbps Ethernet Pass-Through Module for TwinBlade™

# User's Manual

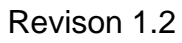

The information in this User's Manual has been carefully reviewed and is believed to be accurate. The vendor assumes no responsibility for any inaccuracies that may be contained in this document, makes no commitment to update or to keep current the information in this manual, or to notify any person or organization of the updates. Please Note: For the most up-to-date version of this manual, please see our web site at www.supermicro.com.

Super Micro Computer, Inc. ("Supermicro") reserves the right to make changes to the product described in this manual at any time and without notice. This product, including software and documentation, is the property of Supermicro and/or its licensors, and is supplied only under a license. Any use or reproduction of this product is not allowed, except as expressly permitted by the terms of said license.

IN NO EVENT WILL SUPERMICRO BE LIABLE FOR DIRECT, INDIRECT, SPECIAL, INCIDENTAL, SPECULATIVE OR CONSEQUENTIAL DAMAGES ARISING FROM THE USE OR INABILITY TO USE THIS PRODUCT OR DOCUMENTATION, EVEN IF ADVISED OF THE POSSIBILITY OF SUCH DAMAGES. IN PARTICULAR, SUPERMICRO SHALL NOT HAVE LIABILITY FOR ANY HARDWARE, SOFTWARE, OR DATA STORED OR USED WITH THE PRODUCT, INCLUDING THE COSTS OF REPAIRING, REPLACING, INTEGRATING, INSTALLING OR RECOVERING SUCH HARDWARE, SOFTWARE, OR DATA.

Any disputes arising between manufacturer and customer shall be governed by the laws of Santa Clara County in the State of California, USA.. The State of California, County of Santa Clara shall be the exclusive venue for the resolution of any such disputes. Super Micro's total liability for all claims will not exceed the price paid for the hardware product.

FCC Statement: This equipment has been tested and found to comply with the limits for a Class A digital device pursuant to Part 15 of the FCC Rules. These limits are designed to provide reasonable protection against harmful interference when the equipment is operated in a commercial environment. This equipment generates, uses, and can radiate radio frequency energy and, if not installed and used in accordance with the manufacturer's instruction manual, may cause harmful interference with radio communications. Operation of this equipment in a residential area is likely to cause harmful interference, in which case you will be required to correct the interference at your own expense.

California Best Management Practices Regulations for Perchlorate Materials: This Perchlorate warning applies only to products containing CR (Manganese Dioxide) Lithium coin cells. Perchlorate Material-special handling may apply. See <a href="https://www.dtsc.ca.gov/hazardouswaste/perchlorate">www.dtsc.ca.gov/hazardouswaste/perchlorate</a> for further details.

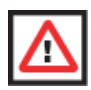

**WARNING:** HANDLING OF LEAD SOLDER MATERIALS USED IN THIS PRODUCT MAY EXPOSE YOU TO LEAD, A CHEMICAL KNOWN TO THE STATE OF CALIFORNIA TO CAUSE BIRTH DEFECTS AND OTHER REPRODUCTIVE HARM.

Manual Revison 1.2

Release Date: February 17, 2015

Unless you request and receive written permission from Super Micro Computer, Inc., you may not copy any part of this document.

Information in this document is subject to change without notice. Other products and companies referred to herein are trademarks or registered trademarks of their respective companies or mark holders.

Copyright © 2014 by Super Micro Computer, Inc. All rights reserved. Printed in the United States of America

# Preface

# About this Manual

This manual is written for professional system integrators, Information Technology professionals, service personnel and technicians. It provides information for the installation and use of Supermicro's network modules. Installation and maintenance should be performed by experienced professionals only.

# **Manual Organization**

#### Chapter 1: Introduction

The first chapter provides an overview of this manual.

## Chapter 2: System Safety

You should familiarize yourself with this chapter for a general overview of safety precautions that should be followed when installing and servicing Superblade Network Modules.

#### Chapter 3: Setup and Installation

Refer here for details on installing the modules into a SuperBlade enclosure and for their setup and configuration.

#### Chapter 4: InfiniBand Modules

This chapter details the InfiniBand modules and their features.

## Chapter 5: Ethernet Modules

This chapter details all Ethernet switches and pass-through modules for the SuperBlade system.

#### Chapter 6: 1-Gb Ethernet Switch Firmware

This chapter details 1-Gb switch firmware menus and screens and how to use them.

## Chapter 7: Layer 2/3 Ethernet Switch Firmware

This chapter details 1/10-Gb switch firmware menus and screens and how to use them.

## Appendix A: HCA Mezzanine Cards

This appendix details the HCA mezzanine cards that can be installed in blade modules for use with the InfiniBand or 1/10-Gb switch modules.

## Appendix B: LED Descriptions

LED descriptions are summarized here in this appendix for quick reference.

## Appendix C: Installing Triple Wide Bays

This appendix describes and details how to use and set up triple-wide bays.

# **Table of Contents**

| Chapter 1 Introduction                                      | 1-1  |
|-------------------------------------------------------------|------|
| 1-1 Overview                                                | 1-1  |
| 1-2 Product Checklist of Typical Components                 | 1-1  |
| 1-3 Features                                                | 1-1  |
| 1-4 Contacting Supermicro                                   | 1-2  |
| Chapter 2 Standardized Warning Statements                   | 2-1  |
| 2-1 About Standardized Warning Statements                   | 2-1  |
| Warning Definition                                          | 2-1  |
| Installation Instructions                                   | 2-3  |
| Circuit Breaker                                             | 2-4  |
| Power Disconnection Warning                                 | 2-5  |
| Equipment Installation                                      | 2-6  |
| Restricted Area                                             | 2-7  |
| Battery Handling                                            | 2-9  |
| Redundant Power Supplies                                    | 2-10 |
| Backplane Voltage                                           | 2-11 |
| Comply with Local and National Electrical Codes             | 2-12 |
| Product Disposal                                            | 2-13 |
| Hot Swap Fan Warning                                        | 2-14 |
| Power Cable and AC Adapter                                  | 2-15 |
| Chapter 3 Setup and Installation                            | 3-1  |
| 3-1 Installing/Removing a Switch Module                     | 3-1  |
| Installing a Switch Module                                  | 3-1  |
| Removing a Switch Module                                    | 3-3  |
| 3-2 Configuring the Switch Module                           |      |
| Web-based Management Utility/IPMI                           | 3-5  |
| Network Connection                                          | 3-5  |
| Address Defaults                                            | 3-7  |
| Command Line                                                | 3-8  |
| 3-3 Locating and Identifying Switches and Switch Ports      |      |
| on a Blade Enclosure                                        | 3-9  |
| Locating and Identifying a Switch on a Blade Enclosure      | 3-9  |
| Locating and Identifying a Switch Port on a Blade Enclosure | 3-9  |

| 3-4 Firmware for the 1/10 Gigabit and 10-Gigabit Ethernet       |      |
|-----------------------------------------------------------------|------|
| Switch Modules                                                  | 3-13 |
| Firmware Upgrading Procedures                                   | 3-13 |
| Firmware Failure Recovery Steps                                 | 3-16 |
| Chapter 4 InfiniBand Modules                                    | 4-1  |
| 4-1 Overview                                                    | 4-1  |
| 4-2 SBM-IBS-001 4X DDR InfiniBand Switch Module                 | 4-2  |
| 4-3 SBM-IBS-Q3618/Q3616 4X QDR InfiniBand Switch                |      |
| Modules                                                         | 4-3  |
| 4-4 SBM-IBS-Q3618M/SBM-IBS-Q3616M 4X QDR InfiniBand             |      |
| Switch Modules                                                  | 4-4  |
| 4-5 SBM-IBS-F3616M 4X FDR InfiniBand Switch Module              | 4-6  |
| 4-6 SBM-IBP-D14 InfiniBand Pass-Through Module                  | 4-8  |
| 4-7 Installation and Configuration of InfiniBand Switch Modules | 4-8  |
| Installing/Removing the InfiniBand Switch Module                | 4-8  |
| Installing/Removing the InfiniBand Pass-Through Module          | 4-9  |
| InfiniBand Switch LEDs                                          | 4-10 |
| Blade Software for Access to InfiniBand Switch Module           | 4-10 |
| Chapter 5 Ethernet Modules                                      | 5-1  |
| 5-1 SBM-GEM-001 Gigabit Ethernet Switch Module                  | 5-1  |
| LED Indicators                                                  | 5-2  |
| Ports                                                           | 5-2  |
| 5-2 SBM-GEM-X2C(+) 1/10-Gb Ethernet Switch Module               | 5-3  |
| LED Indicators                                                  | 5-4  |
| Ports                                                           | 5-4  |
| 5-3 SBM-GEM-X3S+ 1/10-Gb Ethernet Switch Module                 | 5-5  |
| LED Indicators                                                  | 5-6  |
| Ports                                                           | 5-6  |
| 5-4 SBM-GEM-002 1-Gb Ethernet Pass-through Module               | 5-7  |
| 5-5 SBM-XEM-002/M 10-Gb Ethernet Pass-through Module            | 5-8  |
| 5-6 SBM-GEP-T20 1-Gb Ethernet Pass-through Module for           |      |
| Twin-Blade Modules                                              | 5-10 |
| 5-7 SBM-XEM-X10SM 10-Gb Ethernet Switch Module                  | 5-12 |
| LED Indicators                                                  | 5-13 |
| Ports                                                           | 5-13 |

| 5-8 SBM-XEM-F8X4SM Converged Networking         |              |
|-------------------------------------------------|--------------|
| Switch Module                                   | 5-14         |
| LED Indicators                                  | 5-16         |
| Ports                                           | 5-16         |
| Chapter 6 1-Gb Ethernet Switch Firmware         | 6-1          |
| 6-1 SBM-GEM-001 Firmware Features and Functions | 6-1          |
| 6-1 Port Status                                 | 6-4          |
| Port VLAN ID (PVID)                             | 6-5          |
| Jumbo Frames Support                            | 6-5          |
| Port Configuration                              | 6-5          |
| 6-2 Statistics                                  | 6-7          |
| Port Statistics                                 | 6-7          |
| 6-3 VLAN                                        | 6-10         |
| 6-4 Configuring a Static VLAN                   | 6-12         |
| 6-5 Trunking                                    | 6-13         |
| 6-6 Mirroring                                   | 6-15         |
| 6-7 Quality of Service                          | 6-16         |
| Priority Queues                                 | 6-16         |
| 6-8 Rate Control                                | 6-18         |
| 6-9 L2 Management                               | 6-19         |
| 6-10 Spanning Tree                              | 6-21         |
| Bridge Protocol Data Unit (BPDU)                | 6-21         |
| Port Transition State                           | 6-22         |
| RSTP Port Roles                                 | 6-22         |
| Root Status                                     | 6-24         |
| Bridge Setting                                  | 6-24         |
| RSTP Port Settings                              | 6-25         |
| 6-11 IEEE 802.1X                                | 6-26         |
| Wiring for 802.1x.                              |              |
| 802.1X Configuration                            |              |
|                                                 |              |
| 6-13 SNMP                                       | 6-30         |
| 6-14 UpLink Failure Tracking (ULFT)             | 6-31         |
| Chapter 7 Layer 2/3 Ethernet Switch Firmware    | <b>;</b> 7-1 |
| 7-1 Overview                                    | 7-1          |
| Nomenclature                                    | 7-2          |

| 7-2 Login                          | 7-3  |
|------------------------------------|------|
| 7-3 Home Page                      | 7-3  |
| Top Page Links                     | 7-7  |
| Top LED Display                    | 7-7  |
| Left Side Tree                     | 7-7  |
| Middle Configuration Link Table    | 7-8  |
| 7-4 System Management Page         | 7-8  |
| System Settings                    | 7-10 |
| System Settings                    | 7-10 |
| System Version                     | 7-12 |
| File Management                    | 7-13 |
| Save Configuration                 | 7-13 |
| File Copy                          | 7-14 |
| File Management                    | 7-14 |
| Firmware Upgrade                   | 7-15 |
| Management Security                | 7-16 |
| Management Security Basic Settings | 7-16 |
| Management User Account            | 7-17 |
| Radius                             | 7-18 |
| TACACS+ Global Settings            | 7-19 |
| TACACS+ Server Configuration       | 7-20 |
| IP Authorized Manager              | 7-21 |
| SSH Configuration                  | 7-22 |
| SSL Configuration                  | 7-23 |
| Syslog                             | 7-25 |
| Syslog Configuration               | 7-25 |
| Syslog Mail Configuration          | 7-26 |
| ACL                                | 7-27 |
| MAC Based ACL                      | 7-27 |
| IP Standard ACL                    | 7-28 |
| IP Extended ACL                    | 7-29 |
| WEBGUI Settings                    | 7-31 |
| SNMP                               | 7-32 |
| SNMP Community Settings            | 7-33 |
| SNMP Group Settings                | 7-34 |
| SNMP Group Access Settings         | 7-35 |
| SNMP View Tree Settings            | 7-36 |
| SNMP Target Address Settings       | 7-37 |
| SNMP Target Parameter Settings     | 7-38 |
| SNMP User Settings                 | 7-39 |

| SNMP Trap Settings                      | 7-40 |
|-----------------------------------------|------|
| SNMP AgentX                             | 7-41 |
| RMON                                    | 7-43 |
| RMON Basic Settings                     | 7-43 |
| Event Configuration                     | 7-44 |
| RMON Alarm Configuration                | 7-45 |
| Ethernet Statistics Configuration       | 7-46 |
| History Control Configuration           | 7-47 |
| QoS                                     | 7-48 |
| QOS Basic Settings                      | 7-48 |
| QOS Classmap Settings                   | 7-49 |
| QOS Policymap Settings                  | 7-50 |
| COSQ Scheduling Algorithm               | 7-51 |
| COSQ Weight and Bandwidth Configuration | 7-52 |
| NTP Settings                            | 7-53 |
| Stack                                   | 7-54 |
| CX4 Cable Length                        | 7-55 |
| Enabling Stacking                       | 7-56 |
| Stack Configuration                     | 7-59 |
| Stack Details                           | 7-60 |
| Stack Link Status                       | 7-61 |
| Stack Counters                          | 7-62 |
| Reload                                  | 7-63 |
| 7-5 Layer 2 Management                  | 7-64 |
| Layer 2 Basic Settings                  | 7-65 |
| Port Manager                            | 7-66 |
| Port Basic Settings                     | 7-66 |
| Port Monitoring                         | 7-68 |
| VLAN Traffic Class                      | 7-69 |
| Port Control                            | 7-70 |
| Rate Limiting                           | 7-71 |
| VLAN                                    | 7-72 |
| VLAN Basic Settings                     | 7-72 |
| Port Settings                           | 7-73 |
| Static VLAN                             | 7-74 |
| Protocol Group                          | 7-75 |
| Port Protocol                           | 7-75 |
| Vlan Port MAC Map                       | 7-76 |
| Unicast MAC                             | 7-77 |
| Wildcard                                | 7-78 |

| Switch Port VLAN                  | 7-79  |
|-----------------------------------|-------|
| Dynamic Vlan                      | 7-80  |
| Dynamic VLAN Global Configuration | 7-80  |
| Port Configuration                | 7-81  |
| GARP Timers                       | 7-82  |
| RSTP                              | 7-83  |
| RSTP Global Settings              | 7-83  |
| RSTP Basic Settings               | 7-84  |
| Port Settings                     | 7-85  |
| Port Status                       | 7-86  |
| MSTP                              | 7-87  |
| MSTP Basic Settings               | 7-87  |
| MSTP Timers                       | 7-89  |
| Port Configuration                | 7-90  |
| VLAN Mapping                      | 7-91  |
| Port Settings                     | 7-92  |
| CIST Port Status                  | 7-93  |
| LA (Link Aggregation)             | 7-95  |
| LA Basic Settings                 | 7-95  |
| Interface Settings                | 7-96  |
| Port Channel                      | 7-97  |
| Port Settings                     | 7-98  |
| Port State Info                   | 7-99  |
| Load Balancing                    | 7-100 |
| 802.1x                            | 7-101 |
| Basic Settings                    | 7-101 |
| Port Settings                     | 7-102 |
| Timers                            | 7-104 |
| Local AS                          | 7-105 |
| MAC Session Info                  | 7-106 |
| Filters                           | 7-107 |
| Unicast Filters                   | 7-107 |
| Multicast Filters                 | 7-108 |
| 7-6 Layer 3 Management            | 7-109 |
| IP                                | 7-110 |
| Vlan Interface                    | 7-110 |
| IP V4 Interface Settings          | 7-111 |
| IP Route                          | 7-112 |
| LoopBack Basic Settings           | 7-113 |
| IP V6                             | 7-114 |
|                                   |       |

| IPv6 Route Configuration     | 7-114 |
|------------------------------|-------|
| IPv6 Interface               | 7-115 |
| ND Cache                     | 7-116 |
| Address Settings             | 7-117 |
| Address Profile              | 7-118 |
| Prefix Settings              | 7-119 |
| DHCP Server                  | 7-120 |
| DHCP Basic Settings          | 7-120 |
| Pool Settings                | 7-121 |
| DHCP Relay                   | 7-122 |
| DHCP Relay Basic Settings    | 7-122 |
| Interface Settings           | 7-123 |
| RIP                          | 7-124 |
| RIP Basic Settings           | 7-124 |
| Interfaces                   | 7-125 |
| Neighbors List               | 7-126 |
| Security Settings            | 7-127 |
| Address Summarization        | 7-128 |
| RIPng                        | 7-129 |
| RIP6 Interface               | 7-129 |
| Filters                      | 7-130 |
| OSPF                         | 7-132 |
| OSPF Basic Settings          | 7-132 |
| Area                         | 7-133 |
| Interface                    | 7-134 |
| Virtual Interface            | 7-135 |
| OSPF Neighbor                | 7-136 |
| OSPF RRD Route Configuration | 7-137 |
| OSPF Area Aggregation        | 7-138 |
| External Aggregation         | 7-139 |
| OSPF V3                      | 7-141 |
| OSPFv3 Basic Settings        | 7-141 |
| Interface                    | 7-142 |
| Area                         | 7-144 |
| OSPF V3 External Aggregation | 7-145 |
| BGP                          | 7-147 |
| BGP Basic Settings           | 7-147 |
| BGP Peer Configuration       | 7-148 |
| BGP MED Configuration        | 7-149 |
| Local Preference             | 7-150 |

| BGP Filter                           | 7-152 |
|--------------------------------------|-------|
| Route Aggregations                   | 7-153 |
| Advanced BGP Configuration           | 7-154 |
| BGP Community Management             | 7-155 |
| RRD                                  | 7-156 |
| RRD Basic Settings                   | 7-157 |
| BGP                                  | 7-158 |
| RIP                                  | 7-159 |
| OSPF                                 | 7-160 |
| RRD6                                 | 7-161 |
| RRD6 Basic Settings                  | 7-161 |
| Filters                              | 7-162 |
| RRD V6 OSPF                          | 7-163 |
| RRD RIP                              | 7-164 |
| VRRP                                 | 7-165 |
| VRRP Basic Settings                  | 7-165 |
| VRRP Settings                        | 7-166 |
| 7-7 Multicast                        | 7-167 |
| GMP Snooping                         | 7-167 |
| IGMP Snooping Configuration          | 7-168 |
| IGMP Snooping Timer                  | 7-169 |
| IGMP Snooping Interface              | 7-170 |
| IGMP Snooping VLAN Router            | 7-171 |
| IGMP MAC Forwarding                  | 7-172 |
| Dynamic Multicast                    | 7-173 |
| Global Configuration                 | 7-173 |
| Dynamic Multicast Port Configuration | 7-174 |
| IGMP                                 | 7-175 |
| Basic Settings                       | 7-175 |
| Interface Configuration              | 7-176 |
| Group Information                    | 7-177 |
| Source Information                   | 7-178 |
| PIM                                  | 7-179 |
| Basic Settings                       | 7-179 |
| Component                            |       |
| Interfaces                           |       |
| Candidate RPs                        |       |
| I nreshold                           |       |
|                                      |       |
| DVMKP                                | 7-185 |

| DVMRP Basic Settings         | 7-185 |
|------------------------------|-------|
| Interfaces                   | 7-186 |
| 7-8 Statistics               | 7-187 |
| Interface                    | 7-188 |
| Interface Statistics         | 7-188 |
| Ethernet Statistics          | 7-189 |
| Radius                       | 7-191 |
| TACACS+ Statistics           | 7-193 |
| RMON Ethernet Statistics     | 7-195 |
| SNMP Statistics              | 7-197 |
| Agent                        | 7-197 |
| SNMP AgentX                  | 7-198 |
| VLAN                         | 7-199 |
| Current DB                   | 7-200 |
| VLAN Port Statistics         | 7-201 |
| VLAN Multicast Table         | 7-202 |
| VLAN Counter Statistics      | 7-203 |
| VLAN Capabilities            | 7-204 |
| VLAN FDB Entries             | 7-205 |
| RSTP Statistics              | 7-206 |
| RSTP Information             | 7-206 |
| RSTP Port Statistics         | 7-207 |
| MSTP Statistics              | 7-209 |
| MSTP Information             | 7-209 |
| MSTP CIST Statistics         | 7-210 |
| MSTP MSTI Port Statistics    | 7-211 |
| Link Aggregation (LA)        | 7-212 |
| LA Port Statistics           | 7-213 |
| LA Neighbor Statistics       | 7-214 |
| 802.1X                       | 7-215 |
| 802.1X Session Statistics    | 7-215 |
| 802.1X Supplicant Statistics | 7-216 |
| Mac Session Statistics       | 7-217 |
| IP                           | 7-219 |
| ARP Cache                    | 7-219 |
| ICMP Statistics              | 7-220 |
| IPv6                         | 7-222 |
| IP V6 Interface Statistics   | 7-222 |
| ICMP V6 Statistics           | 7-224 |
| RIP Statistics               | 7-226 |

| RIP67-227                         |
|-----------------------------------|
| RIP6 Interface Statistics         |
| RIP6 Route Information7-228       |
| OSPF                              |
| OSPF Route Information7-230       |
| OSPF Link State DB7-231           |
| OSPFv37-233                       |
| OSPFV3 Route Information7-233     |
| OSPFV3 Link State DB7-234         |
| VRRP Statistics7-235              |
| IGMP Snooping7-237                |
| IGMP Snooping Clear Statistics    |
| IGMP Snooping V1/V2 Statistics    |
| IGMP Snooping V3 Statistics7-239  |
| IGMP Statistics                   |
| PIM7-242                          |
| PIM Interface Statistics7-242     |
| PIM Neighbor Statistics           |
| PIM BSR Info7-244                 |
| PIM RP Set Information7-245       |
| PIM Route Information7-246        |
| DVMRP7-247                        |
| DVMRP Routers7-247                |
| DVMRP Multicast Routers7-248      |
| DVMRP Prune Statistics7-249       |
| Appendix A HCA Mezzanine CardsA-1 |
| A-1 Safety GuidelinesA-1          |
| ESD Safety GuidelinesA-1          |
| General Safety GuidelinesA-1      |
| A-2 Mezzanine HCA CardsA-2        |
| AOC-IBH-001 Mezzanine HCA CardA-2 |
| AOC-IBH-002 Mezzanine HCA CardA-3 |
| AOC-IBH-003 Mezzanine HCA CardA-4 |
| AOC-IBH-XDS Mezzanine HCA CardA-5 |
| AOC-IBH-XDD Mezzanine HCA CardA-6 |
| AOC-IBH-XQS Mezzanine HCA CardA-7 |
| AOC-IBH-XQD Mezzanine HCA CardA-8 |
| AOC-XEH-iN2 Mezzanine HCA CardA-9 |
| A-3 InstallationA-10              |

| Installation Location                               | A-11  |
|-----------------------------------------------------|-------|
| Card Installation                                   | A-11  |
| Appendix B                                          |       |
| LED Descriptions                                    | B-1   |
| B-1 Gigabit Ethernet Module LED Descriptions        | B-1   |
| B-2 1/10 Gigabit Ethernet Module LED Descriptions   | B-2   |
| B-3 SBM-XEM-X10SM 10G and SBM-XEM-F8X4SM Ethern     | net   |
| Switch LED Descriptions                             | В-З   |
| B-4 SBM-IBS-001 InfiniBand Switch LED Descriptions  | B-4   |
| B-5 SBM-IBS-Q3616M and SBM-IBS-Q3618M InfiniBand St | witch |
| LED Descriptions                                    | B-5   |
| Appendix C                                          |       |
| Installing Triple Wide Bays                         | C-1   |
| C-1 Installing a Triple Wide Module Bay             | C-1   |

# **List of Figures**

| Figure 3-1. Blade Enclosure with 1-Gbps Switch Modules Installed    | 3-2  |
|---------------------------------------------------------------------|------|
| Figure 3-2. Blade Enclosure with 1/10-Gbps Switch Modules Installed | 3-3  |
| Figure 3-3. Configuring the Switch Module                           | 3-4  |
| Figure 3-4. IPMI Login Screen                                       | 3-5  |
| Figure 3-5. IPMI Blade System Screen                                | 3-6  |
| Figure 3-6. Gigabit Switch Panel                                    | 3-7  |
| Figure 3-7. Displayed Text for Rebooting                            | 3-14 |
| Figure 3-8. Setting Hardware Information                            | 3-15 |
| Figure 4-1. SBM-IBS-001 InfiniBand Switch Module                    | 4-2  |
| Figure 4-2. SBM-IBS-Q3618/Q3616 InfiniBand Switch Module            | 4-3  |
| Figure 4-3. SBM-IBS-Q3616M InfiniBand Switch Module                 | 4-4  |
| Figure 4-4. SBM-IBS-F3616M InfiniBand Switch Module                 | 4-6  |
| Figure 4-5. SBM-IBP-D14 InfiniBand Pass-Through Triple-Wide Module  | 4-8  |
| Figure 5-1. SBM-GEM-001 Gigabit Ethernet Switch Module              | 5-1  |
| Figure 5-2. SBM-GEM-X2C(+) 1/10-Gigabit Ethernet Switch Module      |      |
| Ports & Indicators                                                  | 5-3  |
| Figure 5-3. SBM-GEM-X3S+ 1/10-Gigabit Ethernet Switch Module        |      |
| Ports & Indicators                                                  | 5-5  |
| Figure 5-4. SBM-GEM-002 Gigabit Pass-through Module                 | 5-7  |
| Figure 5-5. SBM-XEM-002/M 10-Gigabit Pass-through Module            | 5-9  |
| Figure 5-6. SBM-GEP-T20 Gigabit Pass-through Module                 | 5-10 |
| Figure 5-7. SBM-GEP-T20 Installed in Enclosure                      | 5-11 |
| Figure 5-8. SBM-XEM-X10SM 10 Gigabit Ethernet Switch Module         |      |
| Ports & Indicators                                                  | 5-12 |
| Figure 5-9. SBM-XEM-F8X4SM 10 Gigabit Ethernet Switch Module        |      |
| Ports & Indicators                                                  | 5-14 |
| Figure 6-1. Switch Status Screen                                    | 6-2  |
| Figure 6-2. Switch System Management Screen                         | 6-2  |
| Figure 6-3. Port Status Screen                                      | 6-4  |
| Figure 6-4. Jumbo Frame Setting Screen                              | 6-5  |
| Figure 6-5. Port Configuration Screen                               | 6-6  |
| Figure 6-6. Statistics Screen                                       | 6-7  |
| Figure 6-7. Port Statistics Screen                                  | 6-8  |
| Figure 6-8. VLAN Screen                                             | 6-10 |
| Figure 6-9. Creating a New VLAN                                     | 6-12 |
| Figure 6-10. New VLAN Screen                                        | 6-13 |
| Figure 6-11. Trunking Screen                                        | 6-14 |
| Figure 6-12. Port Mirroring Screen                                  | 6-15 |

| Figure 6-13. QoS Setting Screen                           | 6-17 |
|-----------------------------------------------------------|------|
| Figure 6-14. Rate Limit and Storm Control Screen          | 6-18 |
| Figure 6-15. Storm Control Screen                         | 6-19 |
| Figure 6-16. L2 Management Screen                         | 6-20 |
| Figure 6-17. L2 Management: Current Entries Screen        | 6-20 |
| Figure 6-18. Rapid Spanning Tree Screen                   | 6-23 |
| Figure 6-19. Rapid Spanning Tree Port Settings            | 6-25 |
| Figure 6-20. 802.1x Configuration Screen                  | 6-27 |
| Figure 6-21. IGMP Snooping Screen                         | 6-29 |
| Figure 6-22. Uplink Failure Tracking Configuration Screen | 6-32 |
| Figure 7-1. Login Page                                    | 7-3  |
| Figure 7-2. Home Page                                     | 7-4  |
| Figure 7-3. SBM-GEM-X2C(+) Home Page                      | 7-5  |
| Figure 7-4. SBM-XEM-X10SM Home Page                       | 7-5  |
| Figure 7-5. SSE-G24-TG4 Home Page                         | 7-6  |
| Figure 7-6. SSE-G48-TG4 Home Page                         | 7-6  |
| Figure 7-7. System Management Page                        | 7-8  |
| Figure 7-8. System Settings Page                          | 7-10 |
| Figure 7-9. System Version Page                           | 7-12 |
| Figure 7-10. File Management Page                         | 7-13 |
| Figure 7-11. Firmware Upgrade Page                        | 7-15 |
| Figure 7-12. Management Security Basic Settings Page      | 7-16 |
| Figure 7-13. Management User Account Page                 | 7-17 |
| Figure 7-14. Radius Server Configuration Page             | 7-18 |
| Figure 7-15. TACACS+ Global Settings Page                 | 7-19 |
| Figure 7-16. TACACS+ Server Configuration Page            | 7-20 |
| Figure 7-17. IP Authorized Manager Page                   | 7-21 |
| Figure 7-18. SSH Configuration                            | 7-22 |
| Figure 7-19. SSL Configuration Page                       | 7-23 |
| Figure 7-20. Syslog Configuration Page                    | 7-25 |
| Figure 7-21. Syslog Mail Configuration Page               | 7-26 |
| Figure 7-22. MAC ACL Configuration Page                   | 7-27 |
| Figure 7-23. IP Standard ACL Configuration Page           | 7-28 |
| Figure 7-24. IP Extended ACL Page                         | 7-29 |
| Figure 7-25. Web GUI Settings Page                        | 7-31 |
| Figure 7-26. SNMP Agent Control Settings Page             | 7-32 |
| Figure 7-27. SNMP Community Settings Page                 | 7-33 |
| Figure 7-28. SNMP Group Settings Page                     | 7-34 |
| Figure 7-29. SNMP Group Access Settings Page              | 7-35 |
| Figure 7-30. SNMP View Tree Settings Page                 | 7-36 |

| Figure 7-31. | SNMP Target Address Settings Page             | 7-37 |
|--------------|-----------------------------------------------|------|
| Figure 7-32. | SNMP Target Parameter Settings Page           | 7-38 |
| Figure 7-33. | SNMP Security Settings Page                   | 7-39 |
| Figure 7-34. | SNMP Trap Settings Page                       | 7-40 |
| Figure 7-35. | SNMP AgentX Subagent Settings Page            | 7-41 |
| Figure 7-36. | RMON Basic Settings Page                      | 7-43 |
| Figure 7-37. | Event Configuration Settings Page             | 7-44 |
| Figure 7-38. | RMON Alarm Configuration Page                 | 7-45 |
| Figure 7-39. | Ethernet Statistics Configuration Page        | 7-46 |
| Figure 7-40. | History Control Configuration Page            | 7-47 |
| Figure 7-41. | QOS Basic Settings Page                       | 7-48 |
| Figure 7-42. | QOS Classmap Settings Page                    | 7-49 |
| Figure 7-43. | QOS Policymap Settings Page                   | 7-50 |
| Figure 7-44. | COSQ Scheduling Algorithm Settings Page       | 7-51 |
| Figure 7-45. | COSQ Weight and Bandwidth Configurations Page | 7-52 |
| Figure 7-46. | NTP Settings Page                             | 7-53 |
| Figure 7-47. | Configuring CX4 Cable Length                  | 7-55 |
| Figure 7-48. | Switch Diagram                                | 7-57 |
| Figure 7-49. | Stack Configuration Page                      | 7-59 |
| Figure 7-50. | Stack Details Page                            | 7-60 |
| Figure 7-51. | Stack Link Status Page                        | 7-61 |
| Figure 7-52. | Stack Counter Details Page                    | 7-62 |
| Figure 7-53. | System Settings Page – Reload                 | 7-63 |
| Figure 7-54. | Layer2 Management Page                        | 7-64 |
| Figure 7-55. | MAC Address Table Settings Page               | 7-65 |
| Figure 7-56. | Port Basic Settings Page                      | 7-66 |
| Figure 7-57. | Port Monitoring Page                          | 7-68 |
| Figure 7-58. | VLAN Traffic Class Mapping Page               | 7-69 |
| Figure 7-59. | Port Control Page                             | 7-70 |
| Figure 7-60. | Rate Limiting Page                            | 7-71 |
| Figure 7-61. | VLAN Basic Settings Page                      | 7-72 |
| Figure 7-62. | VLAN Port Settings Page                       | 7-73 |
| Figure 7-63. | Static VLAN Configuration Page                | 7-74 |
| Figure 7-64. | VLAN Protocol Group Settings Page             | 7-75 |
| Figure 7-65. | VLAN Port MAC Map Settings Page               | 7-76 |
| Figure 7-66. | VLAN Unicast MAC Settings Page                | 7-77 |
| Figure 7-67. | Wildcard Settings Page                        | 7-78 |
| Figure 7-68. | Switch Port Vlan Filtering Page               | 7-79 |
| Figure 7-69. | Dynamic VLAN Global Configuration Page        | 7-80 |
| Figure 7-70. | Dynamic VLAN Port Configuration Page          | 7-81 |

| Figure 7-71. Garp Timers Configuration Page                 | .7-82  |
|-------------------------------------------------------------|--------|
| Figure 7-72. Global Configuration Page                      | .7-83  |
| Figure 7-73. RSTP Configuration Page                        | .7-84  |
| Figure 7-74. Port Status Configuration Page                 | .7-85  |
| Figure 7-75. RSTP Port Status Page                          | .7-86  |
| Figure 7-76. Global Configuration Page                      | . 7-87 |
| Figure 7-77. Timers Configuration Page                      | .7-89  |
| Figure 7-78. CIST Settings Page                             | .7-90  |
| Figure 7-79. VLAN Mapping Page                              | .7-91  |
| Figure 7-80. Port Settings Page                             | .7-92  |
| Figure 7-81. MSTP CIST Port Status Page                     | .7-93  |
| Figure 7-82. LA Basic Settings Page                         | .7-95  |
| Figure 7-83. Port Channel Interface Basic Settings Page     | .7-96  |
| Figure 7-84. LA Port Channel Settings Page                  | .7-97  |
| Figure 7-85. LA Port Settings Page                          | .7-98  |
| Figure 7-86. LA Port State Machine Information Page         | .7-99  |
| Figure 7-87. LA Load Balancing Policy Page                  | 7-100  |
| Figure 7-88. 802.1x Basic Settings Page                     | 7-101  |
| Figure 7-89. 802.1x Port Settings Page                      | 7-102  |
| Figure 7-90. 802.1x Timer Configuration Page                | 7-104  |
| Figure 7-91. Local Authentication Server Configuration Page | 7-105  |
| Figure 7-92. MAC Session Info Page                          | 7-106  |
| Figure 7-93. L2 Unicast Filter Configuration Page           | 7-107  |
| Figure 7-94. L2 Multicast Filter Configuration Page         | 7-108  |
| Figure 7-95. Layer3 Management Page                         | 7-109  |
| Figure 7-96. VLAN Interface Basic Settings Page             | 7-110  |
| Figure 7-97. IPv4 Interface Settings Page                   | 7-111  |
| Figure 7-98. IP Route Configuration Page                    | 7-112  |
| Figure 7-99. LoopBack Basic Settings Page                   | 7-113  |
| Figure 7-100. IP6 Route Configuration Page                  | 7-114  |
| Figure 7-101. IPv6 Interface Settings Page                  | 7-115  |
| Figure 7-102. ND Cache Configuration Page                   | 7-116  |
| Figure 7-103. Address Settings Page                         | 7-117  |
| Figure 7-104. Address Profile Settings Page                 | 7-118  |
| Figure 7-105. Prefix Configuration Page                     | 7-119  |
| Figure 7-106. DHCP Basic Settings Page                      | 7-120  |
| Figure 7-107. DHCP Pool Settings Page                       | 7-121  |
| Figure 7-108. DHCP Relay Configuration Page                 | 7-122  |
| Figure 7-109. DHCP Relay Interface Configuration Page       | 7-123  |
| Figure 7-110. RIP Basic Settings Page                       | 7-124  |

| Figure 7-111. | RIP Interface Page                                | 7-125 |
|---------------|---------------------------------------------------|-------|
| Figure 7-112. | RIP Neighbor List Page                            | 7-126 |
| Figure 7-113. | RIP Security Settings Page                        | 7-127 |
| Figure 7-114. | RIP Interface Specific Address Summarization Page | 7-128 |
| Figure 7-115. | RIP6 Interface Configuration Page                 | 7-129 |
| Figure 7-116. | RIP6 Filter Configuration Page                    | 7-130 |
| Figure 7-117. | OSPF Basic Settings Page                          | 7-132 |
| Figure 7-118. | OSPF Area Configuration Page                      | 7-133 |
| Figure 7-119. | OSPF Interface Configuration Page                 | 7-134 |
| Figure 7-120. | OSPF Virtual Interface Configuration Page         | 7-135 |
| Figure 7-121. | OSPF Neighbor Configuration Page                  | 7-136 |
| Figure 7-122. | OSPF RRD Route Configuration Page                 | 7-137 |
| Figure 7-123. | OSPF Area Aggregation Page                        | 7-138 |
| Figure 7-124. | OSPF As External Aggregation Configuration Page   | 7-139 |
| Figure 7-125. | OSPFv3 Basic Settings Page                        | 7-141 |
| Figure 7-126. | Interface Settings Page                           | 7-142 |
| Figure 7-127. | OSPFv3 Area Settings Page                         | 7-144 |
| Figure 7-128. | OSPF AS External Aggregation Configuration Page   | 7-145 |
| Figure 7-129. | BGP Basic Settings Page                           | 7-147 |
| Figure 7-130. | BGP Peer Configuration Page                       | 7-148 |
| Figure 7-131. | BGP MED Configuration Page                        | 7-149 |
| Figure 7-132. | BGP Local Preference Configuration Page           | 7-150 |
| Figure 7-133. | BGP Filter Configuration Page                     | 7-152 |
| Figure 7-134. | BGP Route Aggregation Configuration Page          | 7-153 |
| Figure 7-135. | Advanced BGP Configuration Page                   | 7-154 |
| Figure 7-136. | BGP Community Management Page                     | 7-155 |
| Figure 7-137. | RRD Basic Settings Page                           | 7-157 |
| Figure 7-138. | RRD BGP Configuration Page                        | 7-158 |
| Figure 7-139. | RRD RIP Configuration Page                        | 7-159 |
| Figure 7-140. | RRD OSPF Configuration Page                       | 7-160 |
| Figure 7-141. | RRD6 Basic Settings Page                          | 7-161 |
| Figure 7-142. | RRD6 Filter Configuration Page                    | 7-162 |
| Figure 7-143. | RRD6 OSPFv3 Configuration Page                    | 7-163 |
| Figure 7-144. | RRD RIPv6 Configuration Page                      | 7-164 |
| Figure 7-145. | VRRP Basic Settings Page                          | 7-165 |
| Figure 7-146. | VRRP Settings Page                                | 7-166 |
| Figure 7-147. | Multicast Home Page                               | 7-167 |
| Figure 7-148. | IGMP Snooping Configuration Page                  | 7-168 |
| Figure 7-149. | IGMP Snooping Timer Configuration Page            | 7-169 |
| Figure 7-150. | IGMP Snooping Interface Configuration Page        | 7-170 |

| Figure 7 | 7-151. | IGMP Snooping VLAN Router Ports Page        | 7-171 |
|----------|--------|---------------------------------------------|-------|
| Figure 7 | 7-152. | MAC Based Multicast Forwarding Table Page   | 7-172 |
| Figure 7 | 7-153. | Dynamic Multicast Global Configuration Page | 7-173 |
| Figure 7 | 7-154. | Dynamic Multicast Port Configuration Page   | 7-174 |
| Figure 7 | 7-155. | IGMP Configuration Page                     | 7-175 |
| Figure 7 | 7-156. | IGMP Interface Configuration Page           | 7-176 |
| Figure 7 | 7-157. | IGMP Group Configuration Page               | 7-177 |
| Figure 7 | 7-158. | IGMP Source Information Page                | 7-178 |
| Figure 7 | 7-159. | PIM Basic Settings Page                     | 7-179 |
| Figure 7 | 7-160. | PIM Component Configuration Page            | 7-180 |
| Figure 7 | 7-161. | PIM Interface Configuration Page            | 7-181 |
| Figure 7 | 7-162. | Candidate RP Configuration Page             | 7-182 |
| Figure 7 | 7-163. | PIM Threshold Configuration Page            | 7-183 |
| Figure 7 | 7-164. | Static RP Configuration Page                | 7-184 |
| Figure 7 | 7-165. | DVMRP Basic Settings Page                   | 7-185 |
| Figure 7 | 7-166. | DVMRP Interface Settings Page               | 7-186 |
| Figure 7 | 7-167. | Statistics Home Page                        | 7-187 |
| Figure 7 | 7-168. | Interface Statistics Page                   | 7-188 |
| Figure 7 | 7-169. | Ethernet Statistics Page                    | 7-189 |
| Figure 7 | 7-170. | Radius Server Statistics Page               | 7-191 |
| Figure 7 | 7-171. | TACACS+ Statistics Page                     | 7-193 |
| Figure 7 | 7-172. | RMON Ethernet Statistics Page               | 7-195 |
| Figure 7 | 7-173. | SNMP Statistics Page                        | 7-197 |
| Figure 7 | 7-174. | VLAN Current Database Page                  | 7-200 |
| Figure 7 | 7-175. | VLAN Port Statistics Page                   | 7-201 |
| Figure 7 | 7-176. | VLAN Multicast Table Page                   | 7-202 |
| Figure 7 | 7-177. | VLAN Counter Statistics Page                | 7-203 |
| Figure 7 | 7-178. | VLAN Capabilities Page                      | 7-204 |
| Figure 7 | 7-179. | VLAN FDB Entries Page                       | 7-205 |
| Figure 7 | 7-180. | RSTP Information Page                       | 7-206 |
| Figure 7 | 7-181. | RSTP Port Statistics Page                   | 7-207 |
| Figure 7 | 7-182. | MSTP Information Page                       | 7-209 |
| Figure 7 | 7-183. | MSTP CIST Port Statistics Page              | 7-210 |
| Figure 7 | 7-184. | MSTP MSTI Port Statistics Page              | 7-211 |
| Figure 7 | 7-185. | LA Port Statistics Page                     | 7-213 |
| Figure 7 | 7-186. | LA Neighbor Statistics Information Page     | 7-214 |
| Figure 7 | 7-187. | 802.1x Session Statistics Page              | 7-215 |
| Figure 7 | 7-188. | 802.1x Supplicant Session Statistics Page   | 7-216 |
| Figure 7 | 7-189. | MAC Session Statistics Page                 | 7-217 |
| Figure 7 | 7-190. | ARP Cache Page                              | 7-219 |

| Figure 7-191. ICMP Statistics Page                | 7-220 |
|---------------------------------------------------|-------|
| Figure 7-192. IPV6 Interface Statistics Page      | 7-222 |
| Figure 7-193. ICMPv6 Statistics Page              | 7-224 |
| Figure 7-194. RIP Interface Statistics Page       | 7-226 |
| Figure 7-195. RIP6 Interface Statistics Page      | 7-227 |
| Figure 7-196. RIP6 Route Information Page         | 7-228 |
| Figure 7-197. OSPF Route Information Page         | 7-230 |
| Figure 7-198. OSPF Link State Database Page       | 7-231 |
| Figure 7-199. OSPFV3 Route Information Page       | 7-233 |
| Figure 7-200. OSPFV3 Link State Database Page     | 7-234 |
| Figure 7-201. VRRP Statistics Page                | 7-235 |
| Figure 7-202. IGMP Snooping Clear Statistics Page | 7-237 |
| Figure 7-203. IGMP Snooping V1/V2 Statistics Page | 7-238 |
| Figure 7-204. IGMP Snooping V3 Statistics Page    | 7-239 |
| Figure 7-205. IGMP Route Statistics Page          | 7-240 |
| Figure 7-206. PIM Interface Statistics Page       | 7-242 |
| Figure 7-207. PIM Neighbor Statistics Page        | 7-243 |
| Figure 7-208. PIM BSR Info Page                   | 7-244 |
| Figure 7-209. PIM RP Information Page             | 7-245 |
| Figure 7-210. PIM Route Information Page          | 7-246 |
| Figure 7-211. DVMRP Routes Page                   | 7-247 |
| Figure 7-212. DVMRP Multicast Routes Page         | 7-248 |
| Figure 7-213. DVMRP Prune Statistics Page         | 7-249 |
| Figure A-1. AOC-IBH-001 Mezzanine HCA Card        | A-2   |
| Figure A-2. AOC-IBH-002 Mezzanine HCA Card        | A-3   |
| Figure A-3. AOC-IBH-003 Mezzanine HCA Card        | A-4   |
| Figure A-4. AOC-IBH-XDS Mezzanine HCA Card        | A-5   |
| Figure A-5. AOC-IBH-XDD Mezzanine HCA Card        | A-6   |
| Figure A-6. AOC-IBH-XQS Mezzanine HCA Card        | A-7   |
| Figure A-7. AOC-IBH-XQD Mezzanine HCA Card        | A-8   |
| Figure A-8. AOC-XEH-iN2 Mezzanine HCA Card        | A-9   |
| Figure A-9. Installation Location                 | A-10  |
| Figure A-10. Card Installation                    | A-12  |
| Figure A-11. Installation Complete                | A-12  |
| Figure C-1. Step 1 & 2                            | C-1   |
| Figure C-2. Step 3 & 4                            | C-2   |
| Figure C-3. Step 5                                | C-3   |
| Figure C-4. Step 6                                | C-4   |

# **List of Tables**

| Table 3-1. SBM-GEM-001 Switch Module Address Default Settings           | 3-7    |
|-------------------------------------------------------------------------|--------|
| Table 3-2. Locating and Identifying a Switch                            | 3-9    |
| Table 3-3. SBE-710 Enclosures with SBM-GEM-001/002                      |        |
| or SBM-GEM-X2C+/X3S+                                                    | 3-10   |
| Table 3-4. SBE-710 Enclosures with SBM-XEM-X10SM                        | 3-10   |
| Table 3-5. SBE-720 Enclosures with SBM-GEM-X2C+/X3S+                    | 3-10   |
| Table 3-6. SBE-720 Enclosures with SBM-XEM-X10SM                        | 3-11   |
| Table 3-7. SBE-714 Enclosures with SBM-GEM-001/002                      |        |
| or SBM-GEM-X2C+/X3S+                                                    | 3-12   |
| Table 4-1. SBM-IBS-001 InfiniBand Module Interface                      | 4-2    |
| Table 4-2. SBM-IBS-001 InfiniBand Module Features                       | 4-2    |
| Table 4-3. SBM-IBS-Q3618/Q3616 InfiniBand Module Interface              | 4-3    |
| Table 4-4. SBM-IBS-Q3618/Q3616 InfiniBand Module Features               | 4-3    |
| Table 4-5. SBM-IBS-Q3618M/SBM-IBS-Q3616M InfiniBand Module              |        |
| Interface                                                               | 4-4    |
| Table 4-6. SBM-IBS-Q3618M/SBM-IBS-Q3616M InfiniBand Module              |        |
| Features                                                                | 4-5    |
| Table 4-7. SBM-IBS-F3616M InfiniBand Module Interface                   |        |
| Table 4-8. SBM-IBS-F3616M InfiniBand Module Features                    | 4-7    |
| Table 5-1. SBM-GEM-001 Gigabit Ethernet Switch Module Interface         | 5-1    |
| Table 5-2. GEM-001 Gigabit Ethernet Switch Module Features              | 5-2    |
| Table 5-3. SBM-GEM-001 Gigabit Ethernet Switch Module Ports             | 5-2    |
| Table 5-4. SBM-GEM-X2C(+) 1/10-Gigabit Ethernet Switch Module           |        |
| Interface                                                               | 5-3    |
| Table 5-5. SBM-GEM-X2C(+) 1/10-Gigabit Ethernet Switch Module           |        |
| Features                                                                | 5-4    |
| Table 5-6. SBM-GEM-X2C(+) Ports                                         | 5-4    |
| Table 5-7. SBM-GEM-X3S+ 1/10-Gigabit Ethernet Switch Module             |        |
|                                                                         | 5-5    |
| Table 5-8. SBM-GEM-X3S+ 1/10-Gigabit Ethernet Switch Module             | 5.0    |
|                                                                         | 5-6    |
| Table 5-9. SBM-GEM-X3S+ Ports                                           |        |
| Table 5-10. SBM-GEM-002 Gigabit Pass-through Module Interface           | 5-7    |
| Table 5-11. SBM-GEM-002 Gigabit Ethernet Pass-through Module            | F 0    |
| Table 5.12 SDM VEM 002/M 10 Cigebit Deep through Medule Interfer        |        |
| Table 5-12. SDIVI-AEIVI-002/IVI 10-GIgabit Pass-through Wodule Interfac | Je 5-9 |
| Table 5-13. Solvi-AEIVI-002/IVI TO-Gigabit Pass-through Module Feature  | E 40   |
| Table 5-14. SBIVI-GEP-120 GIGADIT Pass-through Wodule Interface         |        |

| Table 5-15. SBM-GEP-T20 Gigabit Ethernet Pass-through Module     |                     |
|------------------------------------------------------------------|---------------------|
| Features                                                         | 5-11                |
| Table 5-16. SBM-XEM-X10SM 10 Gigabit Ethernet Switch Module      |                     |
| Interface                                                        | 5-12                |
| Table 5-17. SBM-XEM-X10SM 10 Gigabit Ethernet Switch Module      |                     |
| Features                                                         | 5-13                |
| Table 5-18. SBM-XEM-X10SM Ports                                  | 5-13                |
| Table 5-19. SBM-XEM-F8X4SM 10 Gigabit Ethernet Switch Module     | <b>F</b> 4 <b>F</b> |
| Table 5.20, ODM VEM 50V40M 40, Circebit Ethernet Quiteb Medule   | 5-15                |
|                                                                  | 5 15                |
| Table 5.21 CPM VEM EQV/CM Darte                                  |                     |
| Table 5-21. SDM-AEM-F6A43M F015                                  |                     |
| Table 6-1. SBM-GEM-001 Software Features and Functions           | 0-1                 |
| Table 6-2. Foll Configuration Screen Controls                    | 0-0                 |
| Table 6-3. Fort Statistics Scieen Controls                       | 6 15                |
| Table 6-4. Fort Millioning Screen Controls                       | 6 17                |
| Table 6-6. Storm Control Scroop Controls                         | 6 10                |
| Table 6-7. Comparison of Port States                             | 6-22                |
| Table 6-8 IGMP Spooning Screen Controls                          | 6-30                |
| Table 6-9. Unlink Failure Tracking Configuration Screen Controls | 6-32                |
| Table 7-1 Home Page Controls and Components                      |                     |
| Table 7-2 System Information Page Parameters                     | 7-10                |
| Table 7-3 Management Security Basic Settings Page Parameters     | 7-17                |
| Table 7-4 Radius Server Configuration Page Parameters            | 7-18                |
| Table 7-5. TACACS+ Global Settings Page Parameters               |                     |
| Table 7-6, TACACS+ Server Configuration Page Parameters          |                     |
| Table 7-7. IP Authorized Manager Page Parameters                 |                     |
| Table 7-8. SSH Configuration Page Parameters                     |                     |
| Table 7-9. Syslog Configuration Page Parameters                  | 7-25                |
| Table 7-10. Syslog Mail Configuration Page Parameters            | 7-26                |
| Table 7-11. MAC ACL Configuration Page Parameters                | 7-27                |
| Table 7-12. IP Standard ACL Configuration Page Parameters        | 7-29                |
| Table 7-13. IP Extended ACL Configuration Page Parameters        | 7-30                |
| Table 7-14. Web GUI Settings Page Parameters                     | 7-31                |
| Table 7-15. SNMP Agent Configuration Pages                       | 7-32                |
| Table 7-16. SNMP Community Settings Page Parameters              | 7-33                |
| Table 7-17. SNMP Group Settings Page Parameters                  | 7-34                |
| Table 7-18. SNMP Group Access Settings Page Parameters           | 7-35                |
| Table 7-19. SNMP View Tree Settings Page Parameters              | 7-37                |
| Table 7-20. SNMP Target Address Settings Page Parameters         | 7-37                |

| Table 7-21. SNMP Target Parameter Settings Page Parameters     | 7-39 |
|----------------------------------------------------------------|------|
| Table 7-22. SNMP Security Settings Page Parameters             | 7-40 |
| Table 7-23. SNMP Trap Settings Page Parameters                 | 7-41 |
| Table 7-24. SNMP AgentX Subagent Settings Page Parameters      | 7-41 |
| Table 7-25. Event Configuration Page Parameters                | 7-44 |
| Table 7-26. RMON Alarm Configuration Page Parameters           | 7-45 |
| Table 7-27. Ethernet Statistics Configuration Page Parameters  | 7-46 |
| Table 7-28. History Control Configuration Page Parameters      | 7-47 |
| Table 7-29. QOS Basic Settings Page Parameters                 | 7-49 |
| Table 7-30. QOS Classmap Settings Page Parameters              | 7-49 |
| Table 7-31. QOS Policymap Settings Page Parameters             | 7-50 |
| Table 7-32. COSQ Scheduling Algorithm Settings Page Parameters | 7-51 |
| Table 7-33. COSQ Weight and Bandwidth Configurations Page      |      |
| Parameters                                                     | 7-52 |
| Table 7-34. NTP Settings Page Parameters                       | 7-53 |
| Table 7-35. Stack Configuration Page Parameters                | 7-59 |
| Table 7-36. Stack Details Page Parameters                      | 7-60 |
| Table 7-37. Stack Counter Details Page Parameters              | 7-62 |
| Table 7-38. Port Basic Settings Page Parameters                | 7-67 |
| Table 7-39. Port Monitoring Page Parameters                    | 7-68 |
| Table 7-40. VLAN Traffic Class Mapping Page Parameters         | 7-69 |
| Table 7-41. Port Control Page Parameters                       | 7-70 |
| Table 7-42. Rate Limiting Page Parameters                      | 7-71 |
| Table 7-43. VLAN Basic Settings Page Parameters                | 7-73 |
| Table 7-44. VLAN Port MAC Map Page Parameters                  | 7-76 |
| Table 7-45. VLAN Unicast Mac Settings Page Parameters          | 7-77 |
| Table 7-46. Wildcard Settings Page Parameters                  | 7-78 |
| Table 7-47. SwitchPort Vlan Filtering Page Parameters          | 7-79 |
| Table 7-48. Dynamic VLAN Port Configuration Page Parameters    | 7-81 |
| Table 7-49. Garp Timers Configuration Page Parameters          | 7-82 |
| Table 7-50. Global Configuration Page Parameters               | 7-83 |
| Table 7-51. RSTP Configuration Page Parameters                 | 7-84 |
| Table 7-52. Port Status Configuration Page Parameters          | 7-85 |
| Table 7-53. RSTP Port Status Page Parameters                   | 7-86 |
| Table 7-54. Global Configuration Page Parameters               | 7-88 |
| Table 7-55. CIST Settings Page Parameters                      | 7-90 |
| Table 7-56. VLAN Mapping Page Parameters                       | 7-91 |
| Table 7-57. Port Settings Page Parameters                      | 7-92 |
| Table 7-58. MSTP CIST Port Status Page Parameters              | 7-93 |
| Table 7-59. LA Basic Settings Page Parameters                  | 7-95 |

| Table 7-60. Port Channel Interface Basic Settings Page Parameters | 7-96  |
|-------------------------------------------------------------------|-------|
| Table 7-61. LA Port Channel Settings Page Parameters              | 7-97  |
| Table 7-62. LA Port Settings Page Parameters                      | 7-98  |
| Table 7-63. 802.1x Basic Settings Page Parameters                 | 7-101 |
| Table 7-64. 802.1x Port Settings Page Parameters                  | 7-103 |
| Table 7-65. 802.1x Timer Configuration Page Parameters            | 7-104 |
| Table 7-66. Local Authentication Server Configuration Page        |       |
| Parameters                                                        | 7-105 |
| Table 7-67. MAC Session Info Page Parameters                      | 7-106 |
| Table 7-68. L2 Unicast Filter Configuration Page Parameters       | 7-107 |
| Table 7-69. L2 Multicast Filter Configuration Page Parameters     | 7-109 |
| Table 7-70. VLAN Interface Basic Settings Page Parameters         | 7-110 |
| Table 7-71. IPv4 Interface Settings Page Parameters               | 7-111 |
| Table 7-72. IP Route Configuration Page Parameters                | 7-112 |
| Table 7-73. LoopBack Basic Settings Page Parameters               | 7-113 |
| Table 7-74. IP6 Route Configuration Page Parameters               | 7-114 |
| Table 7-75. IPv6 Interface Settings Page Parameters               | 7-115 |
| Table 7-76. ND Cache Configuration Page Parameters                | 7-117 |
| Table 7-77. Address Settings Page Parameters                      | 7-117 |
| Table 7-78. Address Profile Settings Page Parameters              | 7-118 |
| Table 7-79. Prefix Configuration Page Parameters                  | 7-119 |
| Table 7-80. DHCP Basic Settings Page Parameters                   | 7-120 |
| Table 7-81. DHCP Pool Settings Page Parameters                    | 7-121 |
| Table 7-82. DHCP Relay Configuration Page Parameters              | 7-122 |
| Table 7-83. DHCP Relay Interface Configuration Page Parameters    | 7-123 |
| Table 7-84. RIP Basic Settings Page Parameters                    | 7-124 |
| Table 7-85. RIP Interface Page Parameters                         | 7-125 |
| Table 7-86. RIP Security Setting Page Parameters                  | 7-127 |
| Table 7-87. RIP Interface Specific Address Summarization Page     |       |
| Parameters                                                        | 7-128 |
| Table 7-88. RIP6 Interface Configuration Page Parameters          | 7-129 |
| Table 7-89. RIP6 Filter Configuration Page Parameters             | 7-131 |
| Table 7-90. OSPF Basic Settings Page Parameters                   | 7-132 |
| Table 7-91. OSPF Area Configuration Page Parameters               | 7-133 |
| Table 7-92. OSPF Interface Configuration Page Parameters          | 7-134 |
| Table 7-93. OSPF Virtual Interface Configuration Page Parameters  | 7-135 |
| Table 7-94. OSPF Neighbor Configuration Page Parameters           | 7-136 |
| Table 7-95. OSPF RRD Route Configuration Page Parameters          | 7-137 |
| Table 7-96. OSPF Area Aggregation Page Parameters                 | 7-138 |
| Table 7-97. OSPF As External Aggregation Configuration Page       |       |
| Parameters                                                        | 7-139 |

| Table 7-98. OSPFv3 Basic Settings Page Parameters                 | 7-141 |
|-------------------------------------------------------------------|-------|
| Table 7-99. Interface Settings Page Parameters                    | 7-143 |
| Table 7-100. OSPFv3 Area Settings Page Parameters                 | 7-144 |
| Table 7-101. OSPF AS External Aggregation Configuration Page      |       |
| Parameters                                                        | 7-145 |
| Table 7-102. BGP Basic Settings Page Parameters                   | 7-148 |
| Table 7-103. BGP Peer Configuration Page Parameters               | 7-149 |
| Table 7-104. BGP MED Configuration Page Parameters                | 7-150 |
| Table 7-105. BGP Local Preference Configuration Page Parameters   | 7-151 |
| Table 7-106. BGP Filter Configuration Page Parameters             | 7-152 |
| Table 7-107. BGP Route Aggregation Configuration Page Parameters  | 7-153 |
| Table 7-108. Advanced BGP Configuration Page Parameters           | 7-154 |
| Table 7-109. BGP Community Management Page Parameters             | 7-156 |
| Table 7-110. RRD Basic Settings Page Parameters                   | 7-157 |
| Table 7-111. RRD BGP Configuration Page Parameters                | 7-158 |
| Table 7-112. RRD RIP Configuration Page Parameters                | 7-159 |
| Table 7-113. RRD OSPF Configuration Page Parameters               | 7-160 |
| Table 7-114. RRD6 Filter Configuration Page Parameters            | 7-162 |
| Table 7-115. RRD6 OSPFv3 Configuration Page Parameters            | 7-163 |
| Table 7-116. RRD RIPv6 Configuration Page Parameters              | 7-164 |
| Table 7-117. VRRP Settings Page Parameters                        | 7-166 |
| Table 7-118. IGMP Snooping Configuration Page Parameters          | 7-168 |
| Table 7-119. IGMP Snooping Timer Configuration Page Parameters    | 7-169 |
| Table 7-120. IGMP Snooping Interface Configuration Page           |       |
| Parameters                                                        | 7-170 |
| Table 7-121. IGMP Snooping VLAN Router Ports Page Parameters      | 7-172 |
| Table 7-122. MAC Based Multicast Forwarding Table Page            |       |
| Parameters                                                        | 7-172 |
| Table 7-123. Dynamic Multicast Port Configuration Page Parameters | 7-174 |
| Table 7-124. IGMP Interface Configuration Page Parameters         | 7-176 |
| Table 7-125. IGMP Group Configuration Page Parameters             | 7-177 |
| Table 7-126. IGMP Source Information Page Parameters              | 7-178 |
| Table 7-127. PIM Basic Settings Page Parameters                   | 7-179 |
| Table 7-128. PIM Component Configuration Page Parameters          | 7-180 |
| Table 7-129. PIM Interface Configuration Page Parameters          | 7-181 |
| Table 7-130. Candidate RP Configuration Page Parameters           | 7-182 |
| Table 7-131. PIM Threshold Configuration Page Parameters          | 7-183 |
| Table 7-132. Static RP Configuration Page Parameters              | 7-184 |
| Table 7-133. DVMRP Basic Settings Page Parameters                 | 7-185 |
| Table 7-134. DVMRP Interface Settings Page Parameters             | 7-186 |
| Table 7-135. Interface Statistics Page Parameters                 | 7-188 |

| Table 7-136. | Ethernet Statistics Page Parameters                  | 7-190 |
|--------------|------------------------------------------------------|-------|
| Table 7-137. | Radius Server Statistics Page Parameters             | 7-191 |
| Table 7-138. | TACACS+ Statistics Page Parameters                   | 7-193 |
| Table 7-139. | RMON Ethernet Statistics Page Parameters             | 7-195 |
| Table 7-140. | SNMP Statistics Page Parameters                      | 7-197 |
| Table 7-141. | Agentx Subagent Statistics Page Parameters           | 7-198 |
| Table 7-142. | VLAN Current Database Page Parameters                | 7-200 |
| Table 7-143. | VLAN Port Statistics Page Parameters                 | 7-201 |
| Table 7-144. | VLAN Multicast Table Page Parameters                 | 7-202 |
| Table 7-145. | VLAN Counter Statistics Page Parameters              | 7-203 |
| Table 7-146. | VLAN Capabilities Page Parameters                    | 7-204 |
| Table 7-147. | VLAN FDB Entries Page Parameters                     | 7-205 |
| Table 7-148. | RSTP Information Page Parameters                     | 7-206 |
| Table 7-149. | RSTP Port Statistics Page Parameters                 | 7-207 |
| Table 7-150. | MSTP Information Page Parameters                     | 7-209 |
| Table 7-151. | MSTP CIST Port Statistics Page Parameters            | 7-210 |
| Table 7-152. | MSTP MSTI Port Statistics Page Parameters            | 7-212 |
| Table 7-153. | LA Port Statistics Page Parameters                   | 7-213 |
| Table 7-154. | LA Neighbor Statistics Information Page Parameters   | 7-214 |
| Table 7-155. | 802.1x Session Statistics Page Parameters            | 7-215 |
| Table 7-156. | 802.1x Supplicant Session Statistics Page Parameters | 7-216 |
| Table 7-157. | MAC Session Statistics Page Parameters               | 7-218 |
| Table 7-158. | ARP Cache Page Parameters                            | 7-219 |
| Table 7-159. | ICMP Statistics Page Parameters                      | 7-220 |
| Table 7-160. | IPV6 Interface Statistics Page Parameters            | 7-222 |
| Table 7-161. | ICMPv6 Statistics Page Parameters                    | 7-224 |
| Table 7-162. | RIP Interface Statistics Page Parameters             | 7-226 |
| Table 7-163. | RIP6 Interface Statistics Page Parameters            | 7-227 |
| Table 7-164. | RIP6 Route Information Page Parameters               | 7-228 |
| Table 7-165. | OSPF Route Information Page Parameters               | 7-230 |
| Table 7-166. | OSPF Link State Database Page Parameters             | 7-231 |
| Table 7-167. | OSPFV3 Route Information Page Parameters             | 7-233 |
| Table 7-168. | OSPFV3 Link State Database Page Parameters           | 7-234 |
| Table 7-169. | VRRP Statistics Page Parameters                      | 7-235 |
| Table 7-170. | IGMP Snooping Clear Statistics Page Parameters       | 7-237 |
| Table 7-171. | IGMP Snooping V1/V2 Statistics Page Parameters       | 7-238 |
| Table 7-172. | IGMP Snooping V3 Statistics Page Parameters          | 7-239 |
| Table 7-173. | IGMP Route Statistics Page Parameters                | 7-240 |
| Table 7-174. | PIM Interface Statistics Page Parameters             | 7-242 |
| Table 7-175. | PIM Neighbor Statistics Page Parameters              | 7-243 |

| Table 7-176. PIM BSR Info Page Parameters               | 7-244 |
|---------------------------------------------------------|-------|
| Table 7-177. PIM RP Information Page Parameters         | 7-245 |
| Table 7-178. PIM Route Information Page Parameters      | 7-246 |
| Table 7-179. DVMRP Routes Page Parameters               | 7-247 |
| Table 7-180. DVMRP Multicast Routes Page Parameters     | 7-248 |
| Table 7-181. DVMRP Prune Statistics Page Parameters     | 7-249 |
| Table B-1. Gigabit Ethernet Switch LED Indicators       | B-1   |
| Table B-2. 1/10 Gigabit Ethernet Switch LED Indicators  | B-2   |
| Table B-3. Stacking LED Activity (SBM-GEM-X2C/+ Only)   | B-2   |
| Table B-4. SBM-XEM-X10SM Ethernet Switch LEDs           | B-3   |
| Table B-5. SBM-IBS-001 InfiniBand Switch LEDs           | B-4   |
| Table B-6. SBM-IBS-Q3616M and SBM-IBS-Q3618M InfiniBand |       |
| Switch LEDs                                             | B-5   |

# Chapter 1 Introduction

# 1-1 Overview

The Superblade Network Modules User's Manual contains information on all network modules used for the Supermicro SuperBlade system. This incorporates information on the InfiniBand switch module, all Ethernet switch modules and all pass-through modules for both InfiniBand and Ethernet.

# 1-2 Product Checklist of Typical Components

All modules are shipped alone or with a SuperBlade enclosure when ordered. Aside from packaging, no cables or cords are included.

Please refer to our web site for information on operating systems that have been certified for use with the SuperBlade (www.supermicro.com/products/superblade/).

**Note:** For your system to work properly, please follow the links below to download all necessary drivers/utilities and the user's manual for your server.

- Supermicro product manuals: http://www.supermicro.com/support/manuals/
- Product drivers and utilities: ftp://ftp.supermicro.com
- Product safety information: http://super-dev/about/policies/safety\_information.cfm
- If you have any questions, please contact our support team at: support@supermicor.com

**Note:** A complete list of safety warnings is provided on the Supermicro web site at http://www.supermicro.com/about/policies/safety\_information.cfm.

# 1-3 Features

See Chapter 4: "InfiniBand Modules" on page 4-1 for information and features of the InfiniBand modules. See Chapter 5: "Ethernet Modules" on page 5-1 for information on all Ethernet switches and pass-through modules.

# 1-4 Contacting Supermicro

#### Headquarters

| Address:           | Super Micro Computer, Inc.                     |
|--------------------|------------------------------------------------|
|                    | 980 Rock Ave.                                  |
|                    | San Jose, CA 95131 U.S.A.                      |
| Tel:               | +1 (408) 503-8000                              |
| Fax:               | +1 (408) 503-8008                              |
| Email:             | marketing@supermicro.com (General Information) |
|                    | support@supermicro.com (Technical Support)     |
| Web Site:          | www.supermicro.com                             |
| Europe             |                                                |
| Address:           | Super Micro Computer B.V.                      |
|                    | Het Sterrenbeeld 28, 5215 ML                   |
|                    | 's-Hertogenbosch, The Netherlands              |
| Tel:               | +31 (0) 73-6400390                             |
| Fax:               | +31 (0) 73-6416525                             |
| Web Site:          | www.supermicro.nl                              |
|                    | sales@supermicro.nl (General Information)      |
| Email:             | support@supermicro.nl (Technical Support)      |
|                    | rma@supermicro.nl (Customer Support)           |
| Asia-Pacific       |                                                |
| Address:           | Super Micro Computer, Inc.                     |
|                    | 3F, No. 150, Jian 1st Rd.                      |
|                    | Zhonghe Dist., New Taipei City 23511           |
|                    | Taiwan (R.O.C)                                 |
| Tel:               | +886-(2) 8226-3990                             |
| Fax:               | +886-(2) 8226-3992                             |
| Web Site:          | www.supermicro.com.tw                          |
| Technical Support: |                                                |
| Email:             | support@supermicro.com.tw                      |
|                    |                                                |

# Chapter 2 Standardized Warning Statements

# 2-1 About Standardized Warning Statements

The following statements are industry standard warnings, provided to warn the user of situations which have the potential for bodily injury. Should you have questions or experience difficulty, contact Supermicro's Technical Support department for assistance. Only certified technicians should attempt to install or configure components.

Read this appendix in its entirety before installing or configuring components in the Supermicro chassis

#### These warnings may also be found on our web site at http:// www.supermicro.com/about/policies/safety\_information.cfm.

# Warning Definition

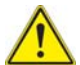

## Warning!

This warning symbol means danger. You are in a situation that could cause bodily injury. Before you work on any equipment, be aware of the hazards

involved with electrical circuitry and be familiar with standard practices for preventing accidents.

警告の定義

この警告サインは危険を意味します。

人身事故につながる可能性がありますので、いずれの機器でも動作させる前に、

電気回路に含まれる危険性に注意して、標準的な事故防止策に精通して下さい。

此警告符号代表危险。

您正处于可能受到严重伤害的工作环境中。在您使用设备开始工作之前,必须充分意识到 触电的危险,并熟练掌握防止事故发生的标准工作程序。请根据每项警告结尾的声明号码 找到此设备的安全性警告说明的翻译文本。

此警告符號代表危險。

您正處於可能身體可能會受損傷的工作環境中。在您使用任何設備之前,請注意觸電的危險,並且要熟悉預防事故發生的標準工作程序。請依照每一注意事項後的號碼找到相關的 翻譯說明內容。

#### Warnung

#### WICHTIGE SICHERHEITSHINWEISE

Dieses Warnsymbol bedeutet Gefahr. Sie befinden sich in einer Situation, die zu Verletzungen führen kann. Machen Sie sich vor der Arbeit mit Geräten mit den Gefahren elektrischer Schaltungen und den üblichen Verfahren zur Vorbeugung vor Unfällen vertraut. Suchen Sie mit der am Ende jeder Warnung angegebenen Anweisungsnummer nach der jeweiligen Übersetzung in den übersetzten Sicherheitshinweisen, die zusammen mit diesem Gerät ausgeliefert wurden.

BEWAHREN SIE DIESE HINWEISE GUT AUF.

#### INSTRUCCIONES IMPORTANTES DE SEGURIDAD

Este símbolo de aviso indica peligro. Existe riesgo para su integridad física. Antes de manipular cualquier equipo, considere los riesgos de la corriente eléctrica y familiarícese con los procedimientos estándar de prevención de accidentes. Al final de cada advertencia encontrará el número que le ayudará a encontrar el texto traducido en el apartado de traducciones que acompaña a este dispositivo.

#### GUARDE ESTAS INSTRUCCIONES.

## IMPORTANTES INFORMATIONS DE SÉCURITÉ

Ce symbole d'avertissement indique un danger. Vous vous trouvez dans une situation pouvant entraîner des blessures ou des dommages corporels. Avant de travailler sur un équipement, soyez conscient des dangers liés aux circuits électriques et familiarisez-vous avec les procédures couramment utilisées pour éviter les accidents. Pour prendre connaissance des traductions des avertissements figurant dans les consignes de sécurité traduites qui accompagnent cet appareil, référez-vous au numéro de l'instruction situé à la fin de chaque avertissement.

CONSERVEZ CES INFORMATIONS.

#### תקנון הצהרות אזהרה

הצהרות הבאות הן אזהרות על פי תקני התעשייה, על מנת להזהיר את המשתמש מפני חבלה פיזית אפשרית. במידה ויש שאלות או היתקלות בבעיה כלשהי, יש ליצור קשר עם מחלקת תמיכה טכנית של סופרמיקרו. טכנאים מוסמכים בלבד רשאים להתקין או להגדיר את הרכיבים.

יש לקרוא את הנספח במלואו לפני התקנת או הגדרת הרכיבים במארזי סופרמיקרו.

تحذير إهذا الرمز يعني خطر انك في حالة يمكن أن تتسبب في اصابة جسدية . قبل أن تعمل على أي معدات،كن على علم بالمخاطر الناجمة عن الدوائر الكهربائية وكن على دراية بالممارسات الوقائية لمنع وقوع أي حوادث استخدم رقم البيان المنصوص في نهاية كل تحذير للعثور ترجمتها

안전을 위한 주의사항
이 경고 기호는 위험이 있음을 알려 줍니다. 작업자의 신체에 부상을 야기 할 수 있는 상태에 있게 됩니다. 모든 장비에 대한 작업을 수행하기 전에 전기회로와 관련된 위험 요소들을 확인하시고 사전에 사고를 방지할 수 있도록 표준 작업절차를 준수해 주시기 바랍니다.

해당 번역문을 찾기 위해 각 경고의 마지막 부분에 제공된 경고문 번호를 참조하십시오

# BELANGRIJKE VEILIGHEIDSINSTRUCTIES

Dit waarschuwings symbool betekent gevaar. U verkeert in een situatie die lichamelijk letsel kan veroorzaken. Voordat u aan enige apparatuur gaat werken, dient u zich bewust te zijn van de bij een elektrische installatie betrokken risico's en dient u op de hoogte te zijn van de standaard procedures om ongelukken te voorkomen. Gebruik de nummers aan het eind van elke waarschuwing om deze te herleiden naar de desbetreffende locatie.

# BEWAAR DEZE INSTRUCTIES

# Installation Instructions

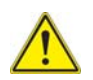

# Warning!

Read the installation instructions before connecting the system to the power source.

設置手順書

# システムを電源に接続する前に、設置手順書をお読み下さい。

警告 将此系统连接电源前,请先阅读安装说明。 警告

將系統與電源連接前,請先閱讀安裝說明。

# Warnung

Vor dem Anschließen des Systems an die Stromquelle die Installationsanweisungen lesen.

# ¡Advertencia!

Lea las instrucciones de instalación antes de conectar el sistema a la red de alimentación.

# Attention

Avant de brancher le système sur la source d'alimentation, consulter les directives d'installation.

יש לקרוא את הוראות התקנה לפני חיבור המערכת למקור מתח.

اقر إرشادات التركيب قبل توصيل النظام إلى مصدر للطاقة مصدر للطاقة التركيب قبل توصيل النظام إلى مصدر للطاقة الما الت

# Waarschuwing

Raadpleeg de installatie-instructies voordat u het systeem op de voedingsbron aansluit.

# **Circuit Breaker**

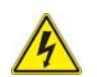

# Warning!

This product relies on the building's installation for short-circuit (overcurrent) protection. Ensure that the protective device is rated not greater than: 250 V,

20 A.

サーキット・ブレーカー

この製品は、短絡(過電流)保護装置がある建物での設置を前提としています。

# 保護装置の定格が 250 V、20 A を超えないことを確認下さい。

警告

此产品的短路(过载电流)保护由建筑物的供电系统提供,确保短路保护设备的额定电流不大于 250V,20A。

警告

此產品的短路(過載電流)保護由建築物的供電系統提供,確保短路保護設備的額定電流不大於 250V,20A。

# Warnung

Dieses Produkt ist darauf angewiesen, dass im Gebäude ein Kurzschluss- bzw. Überstromschutz installiert ist. Stellen Sie sicher, dass der Nennwert der Schutzvorrichtung nicht mehr als: 250 V, 20 A beträgt.

# ¡Advertencia!

Este equipo utiliza el sistema de protección contra cortocircuitos (o sobrecorrientes) del edificio. Asegúrese de que el dispositivo de protección no sea superior a: 250 V, 20 A.

# Attention

Pour ce qui est de la protection contre les courts-circuits (surtension), ce produit dépend de l'installation électrique du local. Vérifiez que le courant nominal du dispositif de protection n'est pas supérieur à :250 V, 20 A.

מוצר זה מסתמך על הגנה המותקנת במבנים למניעת קצר חשמלי. יש לוודא כי המצר זה מסתמך על הגנה המותקנת במבנים לא יותר מ-A 250 V, 20 A

# هذا المنتج يعتمد على معدات الحماية من الدوائر القصيرة التي تم تثبيتها في المبنى تأكد من أن تقييم الجهاز الوقائي ليس أكثر من: 200, 2502

경고!

이 제품은 전원의 단락 (과전류) 방지에 대해서 전적으로 건물의 관련 설비에 의존합니다. 보호장치의 정격이 반드시 250V(볼트), 20A(암페어)를 초과하지 않도록 해야합니다.

# Waarschuwing

Dit product is afhankelijk van de kortsluitbeveiliging (overspanning) van uw electrische installatie. Controleer of het beveiligde aparaat niet groter gedimensioneerd is dan 220V, 20A.

# Power Disconnection Warning

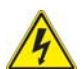

# Warning!

The system must be disconnected from all sources of power and the power cord removed from the power supply module(s) before accessing the chassis interior to install or remove system components.

電源切断の警告

システムコンポーネントの取り付けまたは取り外しのために、シャーシー内部にアクセ スするには、

システムの電源はすべてのソースから切断され、電源コードは電源モジュールから取り 外す必要があります。

警告

在你打开机箱并安装或移除内部器件前,必须将系统完全断电,并移除电源线。

警告

在您打開機殼安裝或移除內部元件前,必須將系統完全斷電,並移除電源線。

# Warnung

Das System muss von allen Quellen der Energie und vom Netzanschlusskabel getrennt sein, das von den Spg.Versorgungsteilmodulen entfernt wird, bevor es auf den Chassisinnenraum zurückgreift, um Systemsbestandteile anzubringen oder zu entfernen.

#### ¡Advertencia!

El sistema debe ser disconnected de todas las fuentes de energía y del cable eléctrico quitado de los módulos de fuente de alimentación antes de tener acceso el interior del chasis para instalar o para quitar componentes de sistema.

#### Attention

Le système doit être débranché de toutes les sources de puissance ainsi que de son cordon d'alimentation secteur avant d'accéder à l'intérieur du chassis pour installer ou enlever des composants de systéme.

# אזהרה מפני ניתוק חשמלי

# אזהרה ו

יש לנתק את המערכת מכל מקורות החשמל ויש להסיר את כבל החשמלי מהספק לפני גישה לחלק הפנימי של המארז לצורך התקנת או הסרת רכיבים.

يجب فصل النظام من جميع مصادر الطاقة وإز الة سلك الكهرباء من وحدة امداد الطاقة قبل الوصول إلى المناطق الداخلية للهيكل لتثبيت أو إز الة مكونات الجهاز

경고!

시스템에 부품들을 장착하거나 제거하기 위해서는 섀시 내부에 접근하기 전에 반드시 전원 공급장치로부터 연결되어있는 모든 전원과 전기코드를 분리해주어야 합니다.

#### Waarschuwing

Voordat u toegang neemt tot het binnenwerk van de behuizing voor het installeren of verwijderen van systeem onderdelen, dient u alle spanningsbronnen en alle stroomkabels aangesloten op de voeding(en) van de behuizing te verwijderen.

# Equipment Installation

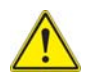

# Warning!

Only trained and qualified personnel should be allowed to install, replace, or service this equipment.

機器の設置

トレーニングを受け認定された人だけがこの装置の設置、交換、またはサービスを許 可されています。

警告

只有经过培训且具有资格的人员才能进行此设备的安装、更换和维修。 警告

只有經過受訓且具資格人員才可安裝、更換與維修此設備。

# Warnung

Das Installieren, Ersetzen oder Bedienen dieser Ausrüstung sollte nur geschultem, qualifiziertem Personal gestattet werden.

# ¡Advertencia!

Solamente el personal calificado debe instalar, reemplazar o utilizar este equipo.

# Attention

Il est vivement recommandé de confier l'installation, le remplacement et la maintenance de ces équipements à des personnels qualifiés et expérimentés.

אזהרה!

צוות מוסמך בלבד רשאי להתקין, להחליף את הציוד או לתת שירות עבור הציוד.

يجب أن يسمح فقط للمو ظفين المؤ هلين و المدر بين لتر كيب و استبدال أو خدمة هذا الجهاز 경고!

후려을 받고 공인된 기술자만이 이 장비의 설치 . 교체 또는 서비스를 수행할 수 있습니 다.

# Waarschuwing

Deze apparatuur mag alleen worden geïnstalleerd, vervangen of hersteld door geschoold en gekwalificeerd personeel.

# **Restricted Area**

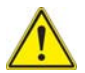

# Warning!

This unit is intended for installation in restricted access areas. A restricted access area can be accessed only through the use of a special tool, lock and key, or other means of security. (This warning does not apply to workstations).

アクセス制限区域

このユニットは、アクセス制限区域に設置されることを想定しています。

アクセス制限区域は、特別なツール、鍵と錠前、その他のセキュリティの手段を用い てのみ出入りが可能です。

警告

此部件应安装在限制进出的场所,限制进出的场所指只能通过使用特殊工具、锁和钥匙或 其它安全手段讲出的场所。

警告

此裝置僅限安裝於進出管制區域,進出管制區域係指僅能以特殊工具、鎖頭及鑰匙或其 他安全方式才能進入的區域。

# Warnung

Diese Einheit ist zur Installation in Bereichen mit beschränktem Zutritt vorgesehen. Der Zutritt zu derartigen Bereichen ist nur mit einem Spezialwerkzeug, Schloss und Schlüssel oder einer sonstigen Sicherheitsvorkehrung möglich.

# ¡Advertencia!

Esta unidad ha sido diseñada para instalación en áreas de acceso restringido. Sólo puede obtenerse acceso a una de estas áreas mediante la utilización de una herramienta especial, cerradura con llave u otro medio de seguridad.

# Attention

Cet appareil doit être installée dans des zones d'accès réservés. L'accès à une zone d'accès réservé n'est possible qu'en utilisant un outil spécial, un mécanisme de verrouillage et une clé, ou tout autre moyen de sécurité.

# אזור עם גישה מוגבלת

# אזהרה ו

יש להתקין את היחידה באזורים שיש בהם הגבלת גישה. הגישה ניתנת בעזרת כלי אבטחה בלבד (מפתח, מנעול וכד׳).

تم تخصيص هذه الوحدة لتركيبها في مناطق محظورة . يمكن الوصول إلى منطقة محظورة فقط من خلال استخدام أداة خاصة، قفل ومفتاح أو أي وسيلة أخرى للالأمان

경고!

이 장치는 접근이 제한된 구역에 설치하도록 되어있습니다 . 특수도구 , 잠금 장치 및 키 , 또는 기타 보안 수단을 통해서만 접근 제한 구역에 들어갈 수 있습니다 .

# Waarschuwing

Dit apparaat is bedoeld voor installatie in gebieden met een beperkte toegang. Toegang tot dergelijke gebieden kunnen alleen verkregen worden door gebruik te maken van speciaal gereedschap, slot en sleutel of andere veiligheidsmaatregelen.

# **Battery Handling**

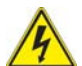

# Warning!

There is the danger of explosion if the battery is replaced incorrectly. Replace the battery only with the same or equivalent type recommended by the manufacturer. Dispose of used batteries according to the manufacturer's instructions.

電池の取り扱い

電池交換が正しく行われなかった場合、破裂の危険性があります。交換する電池は メーカーが推奨する型、または同等のものを使用下さい。使用済電池は製造元の指示 に従って処分して下さい。

警告

电池更换不当会有爆炸危险。请只使用同类电池或制造商推荐的功能相当的电池更换原有电池。请按制造商的说明处理废旧电池。

警告

電池更換不當會有爆炸危險。請使用製造商建議之相同或功能相當的電池更換原有電 池。請按照製造商的說明指示處理廢棄舊電池。

#### Warnung

Bei Einsetzen einer falschen Batterie besteht Explosionsgefahr. Ersetzen Sie die Batterie nur durch den gleichen oder vom Hersteller empfohlenen Batterietyp. Entsorgen Sie die benutzten Batterien nach den Anweisungen des Herstellers.

#### Attention

Danger d'explosion si la pile n'est pas remplacée correctement. Ne la remplacer que par une pile de type semblable ou équivalent, recommandée par le fabricant. Jeter les piles usagées conformément aux instructions du fabricant.

# ¡Advertencia!

Existe peligro de explosión si la batería se reemplaza de manera incorrecta. Reemplazar la batería exclusivamente con el mismo tipo o el equivalente recomendado por el fabricante. Desechar las baterías gastadas según las instrucciones del fabricante.

# אזהרה !

קיימת סכנת פיצוץ של הסוללה במידה והוחלפה בדרך לא תקינה. יש להחליף את הסוללה בסוג התואם מחברת יצרן מומלצת.

סילוק הסוללות המשומשות יש לבצע לפי הוראות היצרן.

경고!

배터리가 올바르게 교체되지 않으면 폭발의 위험이 있습니다. 기존 배터리와 동일하거 나 제조사에서 권장하는 동등한 종류의 배터리로만 교체해야 합니다. 제조사의 안내에 따라 사용된 배터리를 처리하여 주십시오.

# Waarschuwing

Er is ontploffingsgevaar indien de batterij verkeerd vervangen wordt. Vervang de batterij slechts met hetzelfde of een equivalent type die door de fabrikant aanbevolen wordt. Gebruikte batterijen dienen overeenkomstig fabrieksvoorschriften afgevoerd te worden.

# **Redundant Power Supplies**

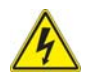

# Warning!

This unit might have more than one power supply connection. All connections must be removed to de-energize the unit.

冗長電源装置

このユニットは複数の電源装置が接続されている場合があります。

ユニットの電源を切るためには、すべての接続を取り外さなければなりません。

警告

此部件连接的电源可能不止一个,必须将所有电源断开才能停止给该部件供电。 警告

此裝置連接的電源可能不只一個,必須切斷所有電源才能停止對該裝置的供電。

# Warnung

Dieses Gerät kann mehr als eine Stromzufuhr haben. Um sicherzustellen, dass der Einheit kein trom zugeführt wird, müssen alle Verbindungen entfernt werden.

#### ¡Advertencia!

Puede que esta unidad tenga más de una conexión para fuentes de alimentación. Para cortar por completo el suministro de energía, deben desconectarse todas las conexiones.

# Attention

Cette unité peut avoir plus d'une connexion d'alimentation. Pour supprimer toute tension et tout courant électrique de l'unité, toutes les connexions d'alimentation doivent être débranchées.

# אם קיים יותר מספק אחד

# אזהרה !

ליחדה יש יותר מחיבור אחד של ספק. יש להסיר את כל החיבורים על מנת לרוקן את היחידה. قد يكون لهذا الجهاز عدة اتصالات بوحدات امداد الطاقة. يجب إزالة كافة الاتصالات لعزل الوحدة عن الكهرباء

경고!

이 장치에는 한 개 이상의 전원 공급 단자가 연결되어 있을 수 있습니다. 이 장치에 전 원을 차단하기 위해서는 모든 연결 단자를 제거해야만 합니다.

#### Waarschuwing

Deze eenheid kan meer dan één stroomtoevoeraansluiting bevatten. Alle aansluitingen dienen verwijderd te worden om het apparaat stroomloos te maken

# Backplane Voltage

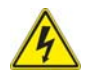

# Warning!

Hazardous voltage or energy is present on the backplane when the system is operating. Use caution when servicing.

バックプレーンの電圧

```
システムの稼働中は危険な電圧または電力が、バックプレーン上にかかっています。
```

# 修理する際には注意ください。

警告 当系统正在进行时,背板上有很危险的电压或能量,进行维修时务必小心。 警告

當系統正在進行時,背板上有危險的電壓或能量,進行維修時務必小心。

#### Warnung

Wenn das System in Betrieb ist, treten auf der Rückwandplatine gefährliche Spannungen oder Energien auf. Vorsicht bei der Wartung.

#### ¡Advertencia!

Cuando el sistema está en funcionamiento, el voltaje del plano trasero es peligroso. Tenga cuidado cuando lo revise.

# Attention

Lorsque le système est en fonctionnement, des tensions électriques circulent sur le fond de panier. Prendre des précautions lors de la maintenance.

# מתח בפנל האחורי

אזהרה ! קיימת סכנת מתח בפנל האחורי בזמן תפעול המערכת. יש להיזהר במהלך העבודה. هناك خطر من التيار الكهربائي أوالطاقة الموجودة على اللوحة عندما يكون النظام يعمل كن حذرا عند خدمة هذا الجهاز

경고!

시스템이 동작 중일 때 후면판 (Backplane) 에는 위험한 전압이나 에너지가 발생 합니 다. 서비스 작업 시 주의하십시오.

#### Waarschuwing

Een gevaarlijke spanning of energie is aanwezig op de backplane wanneer het systeem in gebruik is. Voorzichtigheid is geboden tijdens het onderhoud.

# **Comply with Local and National Electrical Codes**

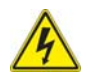

# Warning!

Installation of the equipment must comply with local and national electrical codes.

#### 地方および国の電気規格に準拠

#### 機器の取り付けはその地方および国の電気規格に準拠する必要があります。

警告

设备安装必须符合本地与本国电气法规。

警告

設備安裝必須符合本地與本國電氣法規。

#### Warnung

Die Installation der Geräte muss den Sicherheitsstandards entsprechen.

#### ¡Advertencia!

La instalacion del equipo debe cumplir con las normas de electricidad locales y nacionales.

#### Attention

L'équipement doit être installé conformément aux normes électriques nationales et locales.

# תיאום חוקי החשמל הארצי

אזהרה ! התקנת הציוד חייבת להיות תואמת לחוקי החשמל המקומיים והארציים.

تركيب المعدات الكهربائية يجب أن يمتثل للقوانين المحلية والوطنية المتعلقة بالكهرباء

현 지역 및 국가의 전기 규정에 따라 장비를 설치해야 합니다.

# Waarschuwing

Bij installatie van de apparatuur moet worden voldaan aan de lokale en nationale elektriciteitsvoorschriften.

# Product Disposal

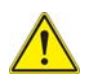

# Warning!

Ultimate disposal of this product should be handled according to all national laws and regulations.

# 製品の廃棄

この製品を廃棄処分する場合、国の関係する全ての法律・条例に従い処理する必要があります。

警告 本产品的废弃处理应根据所有国家的法律和规章进行。 警告

本產品的廢棄處理應根據所有國家的法律和規章進行。

# Warnung

Die Entsorgung dieses Produkts sollte gemäß allen Bestimmungen und Gesetzen des Landes erfolgen.

# ¡Advertencia!

Al deshacerse por completo de este producto debe seguir todas las leyes y reglamentos nacionales.

# Attention

La mise au rebut ou le recyclage de ce produit sont généralement soumis à des lois et/ ou directives de respect de l'environnement. Renseignez-vous auprès de l'organisme compétent.

# סילוק המוצר

אזהרה ! סילוק סופי של מוצר זה חייב להיות בהתאם להנחיות וחוקי המדינה.

عند التخلص النهائي من هذا المنتج ينبغي التعامل معه وفقا لجميع القوانين واللوائح الوطنية

이 제품은 해당 국가의 관련 법규 및 규정에 따라 폐기되어야 합니다.

#### Waarschuwing

De uiteindelijke verwijdering van dit product dient te geschieden in overeenstemming met alle nationale wetten en reglementen.

# Hot Swap Fan Warning

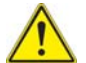

# Warning!

The fans might still be turning when you remove the fan assembly from the chassis. Keep fingers, screwdrivers, and other objects away from the openings in the fan assembly's housing.

ファン・ホットスワップの警告

シャーシから冷却ファン装置を取り外した際、ファンがまだ回転している可能性があ ります。ファンの開口部に、指、ドライバー、およびその他のものを近づけないで下 さい。

警告

当您从机架移除风扇装置,风扇可能仍在转动。小心不要将手指、螺丝起子和其他物品太 靠近风扇

警告

當您從機架移除風扇裝置,風扇可能仍在轉動。小心不要將手指、螺絲起子和其他物品 太靠近風扇。

#### Warnung

Die Lüfter drehen sich u. U. noch, wenn die Lüfterbaugruppe aus dem Chassis genommen wird. Halten Sie Finger, Schraubendreher und andere Gegenstände von den Öffnungen des Lüftergehäuses entfernt.

#### ¡Advertencia!

Los ventiladores podran dar vuelta cuando usted quite ell montaje del ventilador del chasis. Mandtenga los dedos, los destornilladores y todos los objetos lejos de las aberturas del ventilador

#### Attention

Il est possible que les ventilateurs soient toujours en rotation lorsque vous retirerez le bloc ventilateur du châssis. Prenez garde à ce que doigts, tournevis et autres objets soient éloignés du logement du bloc ventilateur.

אזהרה ! כאשר מסירים את חלקי המאוורר מהמארז, יתכן והמאווררים עדיין עובדים. יש להרחיק למרחק בטוח את האצבעות וכלי עבודה שונים מהפתחים בתוך המאוורר

من الممكن أن المراوح لا تزال تدور عند إزالة كتلة المروحة من الهيكل يجب إبقاء الأصابع ومفكات البراغي وغير ها من الأشياء بعيداً عن الفتحات في كتلة المر وحة

섀시로부터 팬 조립품을 제거할 때 팬은 여전히 회전하고 있을 수 있습니다. 팬 조립품 외관의 열려있는 부분들로부터 손가락 및 스크류드라이버, 다른 물체들이 가까이 하지 않도록 배치해 주십시오.

#### Waarschuwing

Het is mogelijk dat de ventilator nog draait tijdens het verwijderen van het ventilatorsamenstel uit het chassis. Houd uw vingers, schroevendraaiers en eventuele andere voorwerpen uit de buurt van de openingen in de ventilatorbehuizing.

# Power Cable and AC Adapter

# 4

# Warning!

When installing the product, use the provided or designated connection cables, power cables and AC adaptors. Using any other cables and adaptors

could cause a malfunction or a fire. Electrical Appliance and Material Safety Law prohibits the use of UL or CSA -certified cables (that have UL/CSA shown on the code) for any other electrical devices than products designated by Supermicro only.

電源コードと AC アダプター

製品を設置する場合、提供または指定された接続ケーブル、電源コードと AC アダプ ターを使用下さい。他のケーブルやアダプタを使用すると故障や火災の原因になるこ とがあります。電気用品安全法は、UL または CSA 認定のケーブル (UL/CSE マークが コードに表記)を Supermicro が指定する製品以外に使用することを禁止しています。

警告

安装此产品时,请使用本身提供的或指定的连接线,电源线和电源适配器.使用其它线材或 适配器可能会引起故障或火灾。除了 Supermicro 所指定的产品,电气用品和材料安全法 律规定禁止使用未经 UL或 CSA 认证的线材。(线材上会显示 UL/CSA 符号)。 警告

安裝此產品時,請使用本身提供的或指定的連接線,電源線和電源適配器.使用其它線 材或適配器可能會引起故障或火災。除了Supermicro所指定的產品,電氣用品和材料安 全法律規定禁止使用未經UL或CSA認證的線材。(線材上會顯示UL/CSA符號)。

# Warnung

Bei der Installation des Produkts, die zur Verfügung gestellten oder benannt Anschlusskabel, Stromkabel und Netzteile. Verwendung anderer Kabel und Adapter kann zu einer Fehlfunktion oder ein Brand entstehen. Elektrische Geräte und Material Safety Law verbietet die Verwendung von UL-oder CSA-zertifizierte Kabel, UL oder CSA auf der Code für alle anderen elektrischen Geräte als Produkte von Supermicro nur bezeichnet gezeigt haben.

# ¡Advertencia!

Al instalar el producto, utilice los cables de conexión previstos o designados, los cables y adaptadores de CA. La utilización de otros cables y adaptadores podría ocasionar un mal funcionamiento o un incendio. Aparatos Eléctricos y la Ley de Seguridad del Material prohíbe el uso de UL o CSA cables certificados que tienen UL o CSA se muestra en el código de otros dispositivos eléctricos que los productos designados por Supermicro solamente.

# Attention

Lors de l'installation du produit, utilisez les bables de connection fournis ou désigné. L'utilisation d'autres cables et adaptateurs peut provoquer un dysfonctionnement ou un incendie. Appareils électroménagers et de loi sur la sécurité Matériel interdit l'utilisation de UL ou CSA câbles certifiés qui ont UL ou CSA indiqué sur le code pour tous les autres appareils électriques que les produits désignés par Supermicro seulement.

# AC חשמליים ומתאמי

# אזהרה !

כאשר מתקינים את המוצר, יש להשתמש בכבלים, ספקים ומתאמים AC אשר נועדו וסופקו לשם כך. שימוש בכל כבל או מתאם אחר יכול לגרום לתקלה או קצר חשמלי. על פי חוקי שימוש במכשירי חשמל וחוקי בטיחות, קיים איסור להשתמש בכבלים המוסמכים ב- UL או ב- CSA (כשאר מופיע עליהם קוד של (UL/CSA) עבור כל מוצר חשמלי אחר שלא צוין על ידי סופרקמיקרו בלבד.

제품을 설치할 때에는 제공되거나 지정된 연결케이블과 전원케이블, AC 어댑터를 사용 해야 합니다. 그 밖의 다른 케이블들이나 어댑터들은 고장 또는 화재의 원인이 될 수 있 습니다. 전기용품안전법 (Electrical Appliance and Material Safety Law) 은 슈퍼마 이크로에서 지정한 제품들 외에는 그 밖의 다른 전기 장치들을 위한 UL 또는 CSA 에서 인증한 케이블 (전선 위에 UL/CSA 가 표시) 들의 사용을 금지합니다.

# Waarschuwing

Bij het installeren van het product, gebruik de meegeleverde of aangewezen kabels, stroomkabels en adapters. Het gebruik van andere kabels en adapters kan leiden tot een storing of een brand. Elektrisch apparaat en veiligheidsinformatiebladen wet verbiedt het gebruik van UL of CSA gecertificeerde kabels die UL of CSA die op de code voor andere elektrische apparaten dan de producten die door Supermicro alleen.

# Notes

# Chapter 3 Setup and Installation

This chapter covers the setup and installation of the SuperBladeSuperBlade Ethernet switch modules.

SuperMicro has three different Gigabit Ethernet switch modules for its SuperBlade system. The first is the SBM-GEM-001 Gigabit Ethernet switch module with ten external 1-Gbps Ethernet uplinks. The second SBM-GEM-X2C(+) and third SBM-GEM-X3S+ 1/ 10-Gigabit Ethernet switch modules are a 1-Gbps Ethernet switches with three external 10-Gbps uplink and two/four external 1-Gbps Ethernet uplink ports. Supermicro also offers a 10-Gbps Ethernet switch – the SBM-XEM-X10SM. The following pages contain some installation instructions that are common to both switches.

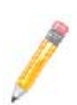

**NOTE:** The pass-through modules do not require any special setup or configuration, just installation in their bays.

The SBM-GEM-002 Gigabit pass-through module uses the same single bays as the Gigabit Ethernet switch modules, while the SBM-XEM-002/MM 10-Gigabit pass-through and the SBM-XEM-X10SM 10-Gigabit switch modules require a double-wide bay for installation into the SuperBlade enclosure. See the *SuperBlade User's Manual* for details on double-wide bay setup.

# 3-1 Installing/Removing a Switch Module

Follow the procedures below for installing or uninstalling any of the Gigabit Ethernet switch modules into a SuperBlade system.

# Installing a Switch Module

- 1. Make sure the cover to the module has been installed before proceeding. Follow the anti-static precautions described in Chapter 2.
- 2. Remove the dummy cover from the bay you want to place the module in.
- 3. Place the module's release handle in the open position.
- 4. Slide the module into the module bay until it stops (see Figure 3-1 and Figure 3-2).

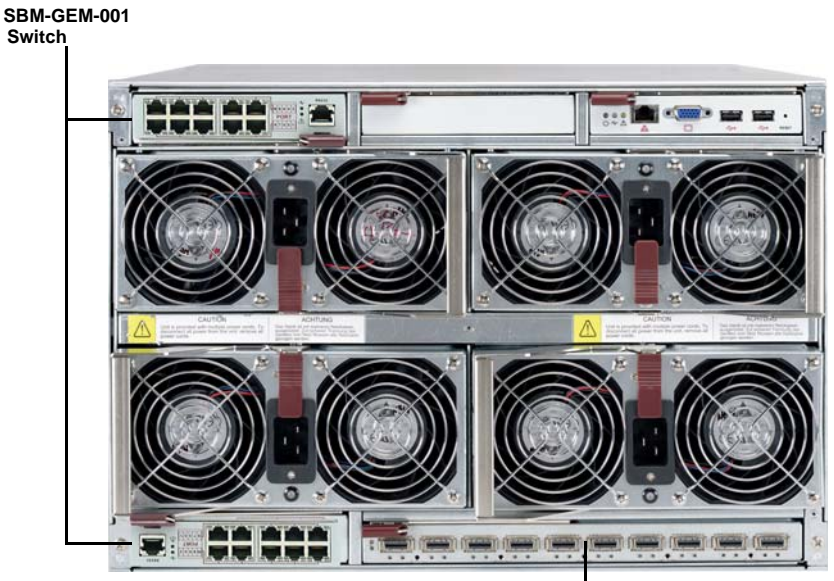

Figure 3-1. Blade Enclosure with 1-Gbps Switch Modules Installed

SBM-IBS-001 4x DDR InfiniBand Switch Module

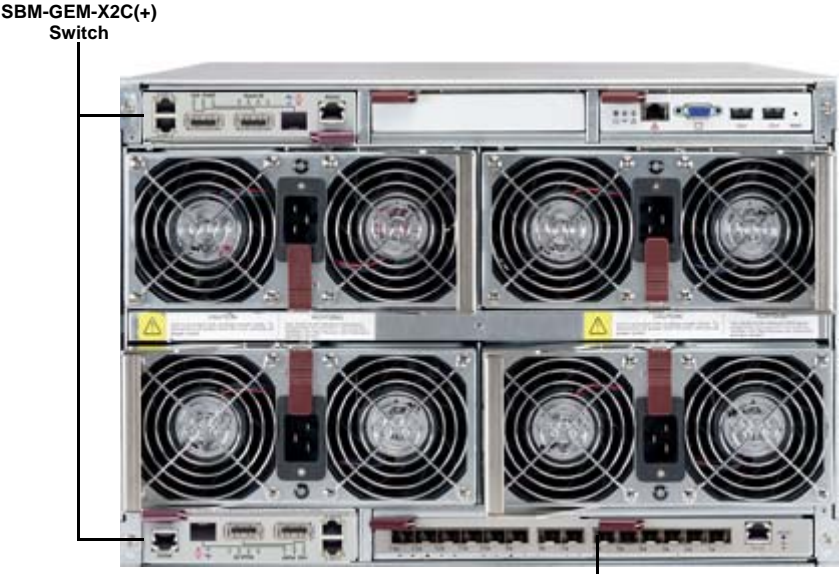

Figure 3-2. Blade Enclosure with 1/10-Gbps Switch Modules Installed

SBM-XEM-002M Pass-Through Module

5. Push the release handle to the closed position.

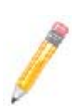

**NOTE:** After the module has been installed and the handle locked, it will turn on and a POST test will run to verify it is working properly. If there are no problems the blue **Init. OK** LED on the module will illuminate and you will see an **OK** under INITIATED in the GBE SWITCH screen of the management software utility.

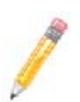

NOTE: If the module is installed in a top bay it must be positioned upside-down.

# **Removing a Switch Module**

- 1. Pull out the release handle to the open position.
- 2. Pull the module out of the bay.
- 3. Replace immediately with another module or with a dummy module cover to maintain airflow integrity.

# 3-2 Configuring the Switch Module

# Figure 3-3. Configuring the Switch Module

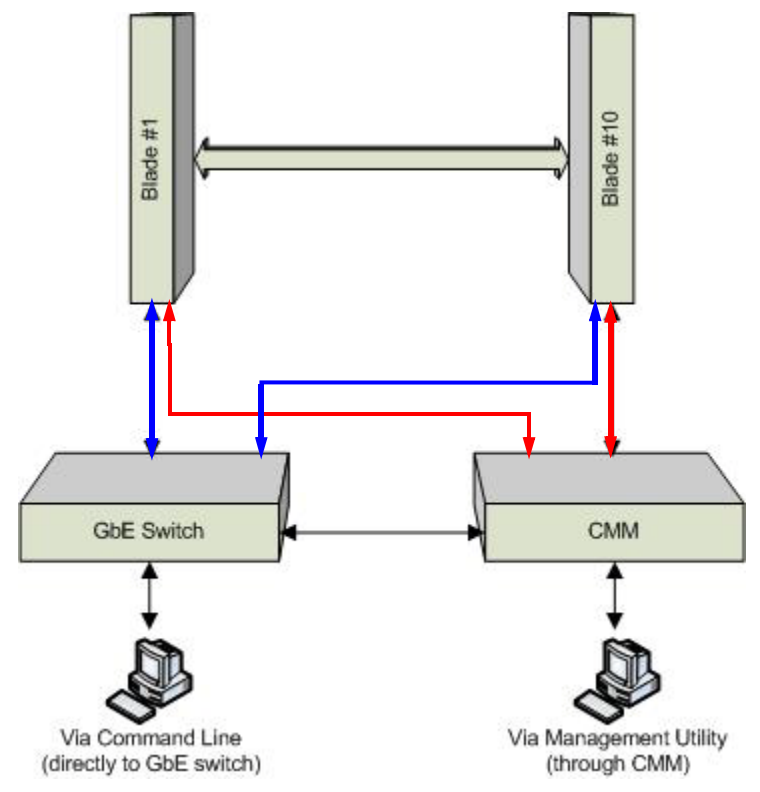

A Gigabit Ethernet switch module can be configured using two methods (as shown in Figure 3-3). You may configure it:

- Through the web-based management utility or IPMI (via the CMM module)
- Directly through a command line (using a telnet interface or a serial console)

The management utility and IPMI access the switch module through the CMM module. To access it directly, use the command line.

Note that any port may be configured as *up* (active) or *down* (inactive). All ports are active by default.

For more detailed information on configuration of the switches, see either Chapter 6: "1-Gb Ethernet Switch Firmware" on page 6-1 or Chapter 7: "Layer 2/3 Ethernet Switch Firmware" on page 7-1.

# Web-based Management Utility/IPMI

Using the Web-based Management Utility or IPMI is the most user-friendly method of configuring the switch module. You can access the configuration menu either through the management utility or by a network connection.

See either Chapter 6 or Chapter 7 for more details on the Web-based Management Utility.

# Network Connection

Use the procedure below to connect and login to the IPMI system.

#### Logging In to the IPMI:

1. Connect a PC to a network that is accessible to the switch.

For example, connect a PC to any of the front panel ports of the switch and make sure the PC has an IP address on the same subnet as the switch management IP.

 Type the IP address of the switch that you want to connect to in the address bar of your browser, and hit <ENTER>. Once the connection is made, the LOGIN screen displays (Figure 3-4).

| M IPMI View V2.6.37 (build 071213) - St | per Micro Computer, Inc.                                             |                                   |
|-----------------------------------------|----------------------------------------------------------------------|-----------------------------------|
| File Edit Session Manage Help           |                                                                      |                                   |
| 194208                                  |                                                                      |                                   |
| SUPERMICR•                              | uperBlade                                                            |                                   |
| ■ IPMI Domain ▲ マ 🖗 音 參<br>■ SuperBlade | SuperBlade                                                           |                                   |
|                                         | System Name SuperBlade                                               |                                   |
|                                         | IP Address 192.168.1.112                                             |                                   |
|                                         | Description 192.168.1.112                                            |                                   |
|                                         | Login ID: IDMIN<br>Password: •••••                                   | [Administrator]                   |
| 到 Groups 頁 盘 企 令<br>IFMI Domain (1/1)   | Login Logout                                                         |                                   |
| Auth                                    | entication Blade System Text Console KVM Console Event Log Logon Max | agement Virtual Media CMM Setting |
| Get Virtual Media information done      |                                                                      |                                   |

#### Figure 3-4. IPMI Login Screen

- a. Type in your Username in the USERNAME box.
- b. Type in your Password in the PASSWORD box and click on LOGIN.

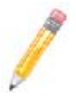

**NOTE:** The default username and the default password are both **ADMIN**. The Default IP address is **https://192.168.100.102**.

The IPMI Blade System screen shown in Figure 3-5 is then displayed.

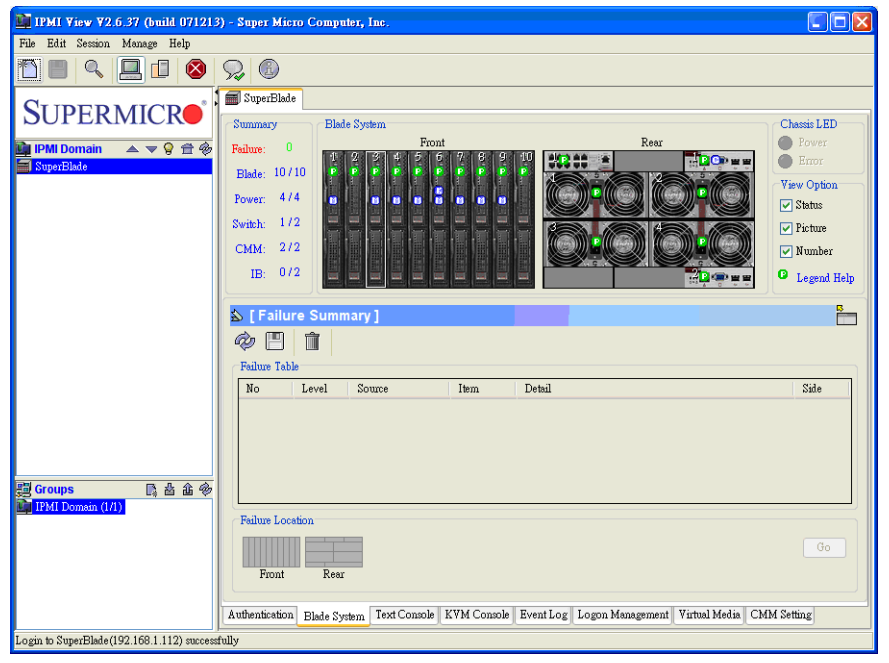

Figure 3-5. IPMI Blade System Screen

 Clicking on a gigabit switch module will display the gigabit switch in the Gigabit Switch panel on the screen (Figure 3-6). You may make changes in the configuration of the switch module in this panel to your needs.

| 🗴 [ GB Switch 1 ]                                |                             | R.                      |
|--------------------------------------------------|-----------------------------|-------------------------|
| Status                                           | WebSuperSmart Configuration |                         |
| Power Status:  O On Error LED: Normal Life Leads | Username and Password:      | Reset                   |
| Immanzeo: VK                                     | WSS IP:                     | 192.168.1.66            |
| 2 5V Status: A Normal                            | Netmask:                    | 255.255.255.0           |
| 1.25V Status: Normal                             | Gateway:                    | 192.168.1.1             |
| There Control                                    | Datetime:                   | 12/19/2007 08:58:47     |
| Power On Power Off Reset                         | Get                         | Update Web              |
| Temperature<br>42071087 80<br>Switch             | 1.025 1.2081 37<br>1.25 V   | 2.25 2.45 2.75<br>2.5 V |

Figure 3-6. Gigabit Switch Panel

# Address Defaults

The following defaults in Table 3-1 are the default addresses that are initially set. Afterwards, you can change these values within the program.

| Address                 | Default Setting         |
|-------------------------|-------------------------|
| Default IP Address      | https://192.168.100.102 |
| Default Gateway Address | 192.168.100.1           |
| Default Subnet Mask     | 255.255.255.0           |

#### Table 3-1. SBM-GEM-001 Switch Module Address Default Settings

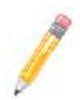

**NOTE:** If two switches are installed in a SuperBlade system, you will have to change the IP address of one from the default so that both switches have unique addresses.

# **Command Line**

Configuring the 1/10-G Ethernet switch (SBM-GEM-X2C/SBM-GEM-X3S+) or the 10-G Ethernet switch (SBM-XEM-X10SM) can be done using a command line via telnet or by using the serial console interface.

# Accessing CLI through Telnet:

To access command line via telnet, follow the below steps.

1. Connect a PC to a network that is accessible to the switch.

For example, connect a PC to any of the front panel ports of the switch and make sure the PC has an IP address on the same subnet as the switch management IP.

 In the PC, start a telnet client session with the switch management IP (default IP is 192.168.100.102).

This brings up the switch's command line interface for user login.

- 3. Enter username and password to login to the switch.
- To view the switch configurations use show commands and to configure the switch type config term to get access to the configuration commands. For help type ? or help.

# Accessing CLI through a Serial Console

To access command line via a serial console, follow the below steps.

- 1. Connect a PC serial port to the switch console port.
- 2. In the PC, open any seral port access applications, such as Hyperterminal or Term Term.
- 3. Choose the serial port connected with the switch and configure with the following parameters:

```
Baudrate = 9600
Data bits = 8
Parity = None
Stop bit = 1
```

- 4. This brings up the switch's command line interface for user login.
- 5. Enter username and password to login to the switch.
- To view the switch configurations use show commands and to configure the switch type config term to get access to the configuration commands. For help type ? or help.

# 3-3 Locating and Identifying Switches and Switch Ports on a Blade Enclosure

Use this section to help you in locating and identifying the switch ports and switches on a blad enclosure.

# Locating and Identifying a Switch on a Blade Enclosure

When you are looking at the rear of the blade enclosure, you can identify the switch associating with a CMM designation by using the information in Table 3-2.

| Switch<br>Name <sup>a</sup> | SBM-GEM<br>-001/003 | SBM-GEM-<br>X2C+/X3S+  | SBM-GEP-<br>T20     | SBM-XEM-<br>X10SM | SBM-XEM-<br>002M | SBM-IBS<br>All models           |
|-----------------------------|---------------------|------------------------|---------------------|-------------------|------------------|---------------------------------|
| Upper Slot                  | Gigabit<br>Switch1  | L3 Gigabit<br>Switch1  | Gigabit<br>Switch 1 | 10G<br>Switch 2   | 10G<br>Switch 2  | Infiniband<br>(QDR)<br>Switch 2 |
| Lower Slot                  | Gigabit<br>Switch 2 | L3 Gigabit<br>Switch 2 | Gigabit<br>Switch 2 | 10G<br>Switch 1   | 10G<br>Switch 1  | Infiniband<br>(QDR)<br>Switch 1 |

Table 3-2. Locating and Identifying a Switch

a. As shown on the CMM.

# Locating and Identifying a Switch Port on a Blade Enclosure

In general, a switch that is designated on the CMM as "Switch 1", has its ports electrically routed to the first network interfaces of the blade servers, while the switch designed as "Switch 2" has its ports electrically routed to the second network interfaces of the blade servers. However, pass-through Ethernet modules have a one-to-one relationship between their internal and external ports.

Managed switches have internal ports that are associated with the blade server slots and network interfaces (NIC) as shown in Table 3-3 through Table 3-7.

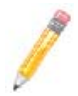

**NOTE:** Not all switches shown are supported on all blade enclosures. Please check the Superblade matrix for the supported models.

| Blade    | Upper Switch | Lower Switch | Switch Port # |
|----------|--------------|--------------|---------------|
| Blade1   | NIC1         | NIC2         | Gi 0/1        |
| Blade 2  | NIC1         | NIC2         | Gi 0/2        |
| Blade 3  | NIC1         | NIC2         | Gi 0/3        |
| Blade 4  | NIC1         | NIC2         | Gi 0/4        |
| Blade 5  | NIC1         | NIC2         | Gi 0/5        |
| Blade 6  | NIC1         | NIC2         | Gi 0/6        |
| Blade 7  | NIC1         | NIC2         | Gi 0/7        |
| Blade 8  | NIC1         | NIC2         | Gi 0/8        |
| Blade 9  | NIC1         | NIC2         | Gi 0/9        |
| Blade 10 | NIC1         | NIC2         | Gi 0/10       |

Table 3-3. SBE-710 Enclosures with SBM-GEM-001/002 or SBM-GEM-X2C+/X3S+

Table 3-4. SBE-710 Enclosures with SBM-XEM-X10SM

| Blade    | Upper Switch | Lower Switch | Switch Port # |
|----------|--------------|--------------|---------------|
| Blade1   | NIC2         | NIC1         | Ex 0/1        |
| Blade 2  | NIC2         | NIC1         | Ex 0/2        |
| Blade 3  | NIC2         | NIC1         | Ex 0/3        |
| Blade 4  | NIC2         | NIC1         | Ex 0/4        |
| Blade 5  | NIC2         | NIC1         | Ex 0/5        |
| Blade 6  | NIC2         | NIC1         | Ex 0/6        |
| Blade 7  | NIC2         | NIC1         | Ex 0/7        |
| Blade 8  | NIC2         | NIC1         | Ex 0/8        |
| Blade 9  | NIC2         | NIC1         | Ex 0/9        |
| Blade 10 | NIC2         | NIC1         | Ex 0/10       |

Table 3-5. SBE-720 Enclosures with SBM-GEM-X2C+/X3S+

| Blade   | Upper Switch | Lower Switch | Switch Port # |
|---------|--------------|--------------|---------------|
| Blade1  | NIC1         | NIC2         | Gi 0/1        |
| Blade 2 | NIC1         | NIC2         | Gi 0/2        |
| Blade 3 | NIC1         | NIC2         | Gi 0/3        |
| Blade 4 | NIC1         | NIC2         | Gi 0/4        |
| Blade 5 | NIC1         | NIC2         | Gi 0/5        |
| Blade 6 | NIC1         | NIC2         | Gi 0/6        |
| Blade 7 | NIC1         | NIC2         | Gi 0/7        |

| Blade    | Upper Switch | Lower Switch | Switch Port # |
|----------|--------------|--------------|---------------|
| Blade 8  | NIC1         | NIC2         | Gi 0/8        |
| Blade 9  | NIC1         | NIC2         | Gi 0/9        |
| Blade 10 | NIC1         | NIC2         | Gi 0/10       |
| Blade 11 | NIC1         | NIC2         | Gi 0/11       |
| Blade 12 | NIC1         | NIC2         | Gi 0/12       |
| Blade 13 | NIC1         | NIC2         | Gi 0/13       |
| Blade 14 | NIC1         | NIC2         | Gi 0/14       |
| Blade 15 | NIC1         | NIC2         | Gi 0/15       |
| Blade 16 | NIC1         | NIC2         | Gi 0/16       |
| Blade 17 | NIC1         | NIC2         | Gi 0/17       |
| Blade 18 | NIC1         | NIC2         | Gi 0/18       |
| Blade 19 | NIC1         | NIC2         | Gi 0/19       |
| Blade 20 | NIC1         | NIC2         | Gi 0/20       |

Table 3-5. SBE-720 Enclosures with SBM-GEM-X2C+/X3S+

Table 3-6. SBE-720 Enclosures with SBM-XEM-X10SM

| Blade    | Upper Switch | Lower Switch | Switch Port # |
|----------|--------------|--------------|---------------|
| Blade1   | NIC2         | NIC1         | Ex 0/1        |
| Blade 2  | NIC2         | NIC1         | Ex 0/2        |
| Blade 3  | NIC2         | NIC1         | Ex 0/3        |
| Blade 4  | NIC2         | NIC1         | Ex 0/4        |
| Blade 5  | NIC2         | NIC1         | Ex 0/5        |
| Blade 6  | NIC2         | NIC1         | Ex 0/6        |
| Blade 7  | NIC2         | NIC1         | Ex 0/7        |
| Blade 8  | NIC2         | NIC1         | Ex 0/8        |
| Blade 9  | NIC2         | NIC1         | Ex 0/9        |
| Blade 10 | NIC2         | NIC1         | Ex 0/10       |
| Blade 11 | NIC2         | NIC1         | Ex 0/11       |
| Blade 12 | NIC2         | NIC1         | Ex 0/12       |
| Blade 13 | NIC2         | NIC1         | Ex 0/13       |
| Blade 14 | NIC2         | NIC1         | Ex 0/14       |
| Blade 15 | NIC2         | NIC1         | Ex 0/15       |
| Blade 16 | NIC2         | NIC1         | Ex 0/16       |
| Blade 17 | NIC2         | NIC1         | Ex 0/17       |

| Blade    | Upper Switch | Lower Switch | Switch Port # |
|----------|--------------|--------------|---------------|
| Blade 18 | NIC2         | NIC1         | Ex 0/18       |
| Blade 19 | NIC2         | NIC1         | Ex 0/19       |
| Blade 20 | NIC2         | NIC1         | Ex 0/20       |

# Table 3-6. SBE-720 Enclosures with SBM-XEM-X10SM (Continued)

| Table 3-7. | SBE-714 | Enclosures | with SBM | -GEM-001/002 | or SBM- | GEM-X2C+ | /X3S+ |
|------------|---------|------------|----------|--------------|---------|----------|-------|
|            |         |            |          |              |         |          |       |

| Blade    | Upper Switch | Lower Switch | Switch Port # |
|----------|--------------|--------------|---------------|
| Blade1   | NIC1         | NIC2         | Gi 0/1        |
| Blade 2  | NIC1         | NIC2         | Gi 0/2        |
| Blade 3  | NIC1         | NIC2         | Gi 0/3        |
| Blade 4  | NIC1         | NIC2         | Gi 0/4        |
| Blade 5  | NIC1         | NIC2         | Gi 0/5        |
| Blade 6  | NIC1         | NIC2         | Gi 0/6        |
| Blade 7  | NIC1         | NIC2         | Gi 0/7        |
| Blade 8  | NIC1         | NIC2         | Gi 0/8        |
| Blade 9  | NIC1         | NIC2         | Gi 0/9        |
| Blade 10 | NIC1         | NIC2         | Gi 0/10       |
| Blade 11 | NIC1         | NIC2         | Gi 0/11       |
| Blade 12 | NIC1         | NIC2         | Gi 0/12       |
| Blade 13 | NIC1         | NIC2         | Gi 0/13       |
| Blade 14 | NIC1         | NIC2         | Gi 0/14       |

# 3-4 Firmware for the 1/10 Gigabit and 10-Gigabit Ethernet Switch Modules

The firmware for the 1/10-Gigabit and 10-Gigabit Ethernet switch modules resides on a chip on the PCB.

The switch modules have internal flash memory in two areas to hold two firmware images. The flash area used for the normal firmware image is referred to as the *normal* area. The other flash area, referred to as the *fallback* area, is used to store the firmware image for fallback purpose in case of a failure to boot from the normal area.

# Firmware Upgrading Procedures

The procedures for firmware upgrading and using a fallback firmware image are listed below.

# Upgrading Firmware on the Switch using TFTP:

To upgrade the switch's firmware, use the procedure below.

- 1. Copy the latest firmware to the TFTP root directory on the TFTP server machine.
- 2. Make sure the upgraded TFTP server and switch both have network reach ability.
- 3. Login to the Switch CLI, either through Telnet or a serial console port.
- 4. Type the below command to upgrade the firmware in the normal area:

firmware upgrade tftp://<ip-address>/<filename>
flash:normal

Here *<ip-address>* is the IP address of the TFTP server and *<filename>* is the name of the firmware image file.

5. On successful download CLI displays the below string:

Firmware download completed successfully.

- 6. After a successful download, reboot the switch to use this latest firmware.
- 7. If the download fails, check the IP address, file name, network connections and configurations to reach the TFTP server.
- 8. If the switch does not come up after the firmware upgrade due to any incorrect firmware images, boot the switch using a fallback firmware image. Refer the steps in the procedure "Booting using a Fallback Firmware Image:" below to boot the switch using a fallback firmware image.
- 9. Once the switch is booted with a fallback firmware, repeat the above steps to upgrade with the correct firmware image.
- 10. On successful upgrade of the latest firmware, it is advised that you upgrade the fallback firmware image also. Follow the steps listed in the procedure "Upgrading Fallback Firmware using TFTP:" below to upgrade the fallback firmware image.

# Booting using a Fallback Firmware Image:

Use the procedure below to boot using a fallback firmware image.

- 1. Reboot the switch by power cycling the switch power.
- During reboot, press any key when it displays the below text (as shown in Figure 3-7).

Hit any key to stop autoboot: 5

#### Figure 3-7. Displayed Text for Rebooting

Decompressing...OK

Image Running, Clock = 1 Image Running, Clock = 21 system memory informations : pool size : 25MB free size : 21MB PRODUCT TYPE : 24 GE Ports + 4 GE Combo Ports L2 Managed PoE Switch Hit any key to stop autoboot: 5 ERROR: PCI configuration read(0x0=0xffffffff) -READ ERROR ERROR: PCI configuration read(0x0=0xffffffff) -READ ERROR PCI unit 0: Dev 0xb313, Rev 0x01, Chip BCM56313 A0, Driver BCM56314 A0 SOC unit 0 attached to PCI device BCM56313\_A0 Test chip0.....OK <<< USER MENU >>> > SYSTEM INFO: Hardware Version : B1-01 : 192.168.2.32 IP Address Subnet Mask : 255.255.255.0 Default G ateway : 192.168.2.100 TFTP Server : 192.168.2.100 Firmware File Name : SBM-GEM-X2C-v5.2.10.bin > MENU OPTIONS: Press [H] to Set Hardware Info Press [G] to Get Hardware Info Press [F] to Download Firmware Press [J] to Jump to Firmware SMC>

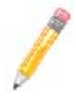

**NOTE:** The numbers in the Product Type entry change depending upon the switch you are using.

3. Once the boot sequence is interrupted, it will display menu options as shown in Figure 3-7.

Use the "H" option to set hardware information by typing the character **H**. This will display the hardware information that can be changed as shown in Figure 3-8.

# Figure 3-8. Setting Hardware Information

- 4. To choose the boot from a fallback image, type the command: rflag=1
- 5. Type Save to save the hardware information.
- 6. Type *Exit* to exit the hardware information menu.
- 7. Type J to boot the image. In this case it will boot from a fallback image.

 In case you wish to later move back to a normal image, repeat the above the steps with one difference for step 4, where you should use the command rflag=0 instead of rflag=1 to boot with a normal firmware image.

# Upgrading Fallback Firmware using TFTP:

To upgrade fallback firmware using TFTP, use the procedure below.

- 1. Copy the latest firmware to the TFTP root directory on the TFTP server machine.
- 2. Make sure the upgraded TFTP server and switch both have network reach ability.
- 3. Login to the Switch CLI either through Telnet or a serial console port.
- 4. Type the below command to upgrade the firmware in the normal area:

firmware upgrade tftp://<ip-address>/<filename> flash:fallbackl

Here *<ip-address>* is the IP address of the TFTP server and *<filename>* is the name of the firmware image file.

5. On a successful download, the CLI displays the below string:

Firmware download completed successfully.

- 6. After a successful download, reboot the switch using the fallback image to verify the fallback image. Refer the steps listed above in the procedure "Booting using a Fallback Firmware Image:" above to boot the switch in the fallback image.
- Once both the normal and fallback image both have latest firmware, continue to use the normal image as directed in step 8 of the procedure "Booting using a Fallback Firmware Image:".

# Firmware Failure Recovery Steps

In case you have any issues in booting the switch with either a normal or fallback image, use the procedure below to recover the switch functionality with a correctly working firmware image.

#### Recovering Switch Functionality with a Firmware Image:

- 1. Copy the latest firmware to the TFTP root directory on a TFTP server machine.
- 2. Make sure the upgraded TFTP server and switch both have network reach ability.
- 1. Reboot the switch by power cycling the switch power.
- During reboot, press any key when it displays the below text (as shown in Figure 3-7).

Hit any key to stop autoboot: 5

 Once the boot sequence is interrupted, it will display menu options as shown in Figure 3-7.Use the "H" option to set hardware information by typing the character H.

This will display the hardware information that can be changed as shown in Figure 3-8.

 Configure the IP address for this switch (only for booting purposes) using the command: ip=<IP address>

For example ip=https://192.168.2.3

5. Configure the subnet mask for this switch IP address using the below command:

mask=<subnet mask>

For example mask=255.255.255.0

6. Configure the TFTP server IP address using the below command:

tftpaddr=<TFTP server IP>

For example tftpaddr=192.168.2.100

Configure the gateway address to reach the TFTP server using the below command if the TFTP server is in different network:

gateway=<gateway IP>

For example gateway=192.168.2.100

8. Configure the firmware image file name using the below command:

ramdiskname=<filename>

For example ramdiskname= SBM-GEM-X2C-v5.2.10.bin

- 9. Type Save to save the hardware information.
- 10. Type Exit to exit the hardware information menu.
- 11. Type **F** to download the firmware image. In this case it will download to the normal image area.
- 12. On a successful download, the switch displays the below string.

```
Updating the ramdisk image ...
This may take awhile
OK
```

- 13. After a successful download, boot the switch to use this latest firmware by typing J.
- 14. If the download fails, check the IP address, file name, network connections and configurations to reach the TFTP server.

# Notes

# Chapter 4 InfiniBand Modules

# 4-1 Overview

InfiniBand is a switch-based, point-to-point bidirectional serial link network communications architecture. Supermicro offers three different Infiniband modules:

- 4X DDR (20-Gb/s) switch with 14 internal ports and 10 external CX4 ports
- 4X DDR (20-Gb/s) pass-through with 14 internal ports and 14 external CX4 ports
- 4X QDR (40-Gb/s) switch with up to 20 internal ports and up to 18 external QSFP ports (4 models).

The main function of the SuperBlade InifiniBand switch modules is to provide high-speed interconnectivity among the blade modules and with external peripherals. These are hot-pluggable modules that must be installed in a double-wide or triple-wide bay at the lower right of the enclosure. Because they occupy one of the bays alternatively used for the CMM, only one InfiniBand module may normally be installed in the system. However, the SBM-IBS-Q3616M and SBM-IBS-Q3618M are exceptions to this since they allow installation of an optional integrated CMM. See Section 4-4: SBM-IBS-Q3618M/SBM-IBS-Q3616M 4X QDR InfiniBand Switch Modules on page 4-4 for details.

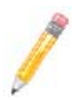

**NOTE:** For any blade to access the InfiniBand module, it must first have an InfiniBand card installed on its mainboard. See Appendix A for details on the Mezzanine HCA cards that are available for use with the InfiniBand module.

# 4-2 SBM-IBS-001 4X DDR InfiniBand Switch Module

Figure 4-1. SBM-IBS-001 InfiniBand Switch Module

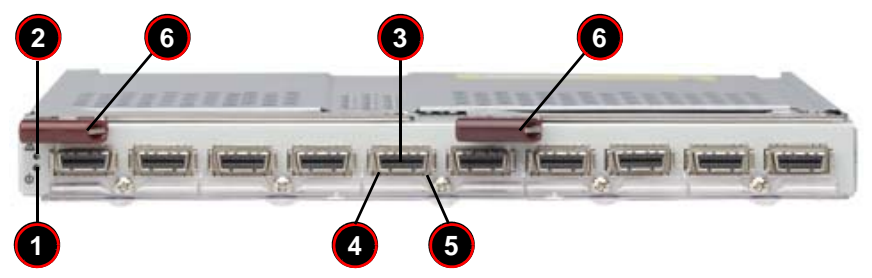

Table 4-1. SBM-IBS-001 InfiniBand Module Interface

| Item | Description                         |
|------|-------------------------------------|
| 1    | Module Power LED                    |
| 2    | Module Status LED                   |
| 3    | External InfiniBand Port (10 total) |
| 4    | Port Physical Link LED (Green)      |
| 5    | Port Activity LED (Yellow)          |
| 6    | Module Release Handle               |

#### Table 4-2. SBM-IBS-001 InfiniBand Module Features

| Feature                 | Description                                                                       |
|-------------------------|-----------------------------------------------------------------------------------|
| Internal/External Ports | Internal: 14 4X DDR copper ports/ External: 10 4X DDR copper ports                |
| Bandwidth               | 4X DDR (20-Gbps) non-blocking architecture for 960-Gbps total bandwidth (24-port) |
| Latency                 | 160 ns port-to-port switch latency                                                |
| Power Consumption       | 34 - 40W                                                                          |
| Operating System        | Firmware (upgradable)                                                             |
## 4-3 SBM-IBS-Q3618/Q3616 4X QDR InfiniBand Switch Modules

Figure 4-2. SBM-IBS-Q3618/Q3616 InfiniBand Switch Module

#### Table 4-3. SBM-IBS-Q3618/Q3616 InfiniBand Module Interface

| Item | Description                                                                          |
|------|--------------------------------------------------------------------------------------|
| 1    | System error. Fault LED (Red) <sup>a</sup>                                           |
| 2    | System status. Ready LED (Green) <sup>b</sup>                                        |
| 3    | External InfiniBand Port (16 QSFP ports for Q3616 and 18 QSFP ports for Q3618)       |
| 4    | Per Port Dual-color LED, PHY link(Green)/Logic link(Amber)/ACT blinking(Green+Amber) |
| 5    | Module Release Handle                                                                |
| 6    | Port Numbers (First port number is top port, second port number is bottom port)      |
| 7    | QDR Switch Reset Button                                                              |

- a. If the fault LED goes on, the QDR switch operation is stopped. It then needs a hardware reset or a power off cycle to bring it back into normal operation.
- b. If the Green LED is blinking, the QDR switch is overheated. Please check the air fan and vent condition. If the fault LED goes on at the same time, a hard reset or a power off cycle needs to be initiated.

| Feature                 | Description                                                                        |
|-------------------------|------------------------------------------------------------------------------------|
| Internal/External Ports | Internal: 18/20 4X QDR copper ports/ External: 18/16 4X QDR copper ports           |
| Bandwidth               | 4X QDR (40-Gbps) non-blocking architecture for 2.88-Tbps total bandwidth (36-port) |
| Latency                 | 120-ns port-to-port switch latency                                                 |
| Power Consumption       | 100W                                                                               |
| Operating System        | Firmware (upgradable)                                                              |

#### Table 4-4. SBM-IBS-Q3618/Q3616 InfiniBand Module Features

## 4-4 SBM-IBS-Q3618M/SBM-IBS-Q3616M 4X QDR InfiniBand Switch Modules

#### Figure 4-3. SBM-IBS-Q3616M InfiniBand Switch Module

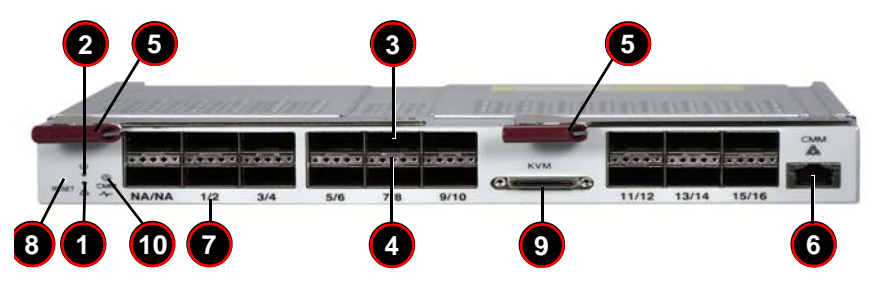

Table 4-5. SBM-IBS-Q3618M/SBM-IBS-Q3616M InfiniBand Module Interface

| Item | Description                                                                          |
|------|--------------------------------------------------------------------------------------|
| 1    | System error. Fault LED (Red) <sup>a</sup>                                           |
| 2    | System status. Ready LED (Green) <sup>b</sup>                                        |
| 3    | External InfiniBand Ports (16 QSFP ports for Q3616M and 18 QSFP ports for Q3618M)    |
| 4    | Per Port Dual-color LED, PHY link(Green)/Logic link(Amber)/ACT blinking(Green+Amber) |
| 5    | Module Release Handle                                                                |
| 6    | Internal CMM Module Ethernet Port                                                    |
| 7    | Port Numbers (First port number is top port, second port number is bottom port)      |
| 8    | QDR Switch Reset and CMM Load Default                                                |
| 9    | KVM Connector                                                                        |
| 10   | CMM Activity LED                                                                     |

a. If the fault LED goes on, the QDR switch operation is stopped. It then needs a hardware reset or a power off cycle to bring it back into normal operation.

b. If the Green LED is blinking, the QDR switch is overheated. Please check the air fan and vent condition. If the fault LED goes on at the same time, a hard reset or a power off cycle needs to be initiated.

| Feature                 | Description                                                                        |
|-------------------------|------------------------------------------------------------------------------------|
| Internal/External Ports | Internal: 18/20 4X QDR copper ports/ External: 18/16 4X QDR copper ports           |
| Bandwidth               | 4X QDR (40-Gbps) non-blocking architecture for 2.88-Tbps total bandwidth (36-port) |
| Latency                 | 120-ns port-to-port switch latency                                                 |
| Power Consumption       | 120W (with CMM Module Loaded)                                                      |
| Operating System        | Firmware (upgradable)                                                              |

| Table 4-6. | SBM-IBS-Q3618 | M/SBM-IBS-Q361 | 6M InfiniBand | Module | Features |
|------------|---------------|----------------|---------------|--------|----------|
|            |               |                | •             |        |          |

In addition to the InfiniBand switching capability it shares with other Supermicro Blade InfiniBand switches, the SBM-IBS-Q3618M/SBM-IBS-Q3616M modules include provision for the installation of an optional integrated Chassis Management Module (CMM). This "mini-CMM" (BMB-CMM-002) is installed as an add-on-module inside the switch chassis. This allows installation of two (redundant) switches in the SuperBlade enclosure without the loss of system management capability. Note that a dual-port InfiniBand add-on card is required if redundant switches are installed.

Either the RJ45 connector or the KVM connector on the front of the SBM-IBS-Q3618M/ SBM-IBS-Q3616M modules can be used to connect to the integrated CMM module (see Figure 4-3). There is also an activity indicator LED for the CMM on the left-hand side of the front of the SBM-IBS-Q3618M/SBM-IBS-Q3616M modules.

The reset button (lower left), pushed once, will reset the SBM-IBS-Q3618M/ SBM-IBS-Q3616M modules. If held down for approximately 5 seconds it will send a signal to the CMM, which cause the CMM to return to default settings.

See Chapter 4, Section 4.1 of the *SuperBlade User's Manual* for more information on the operation of the CMM itself, including instructions on how to use both the KVM and RJ45 connections.

## 4-5 SBM-IBS-F3616M 4X FDR InfiniBand Switch Module

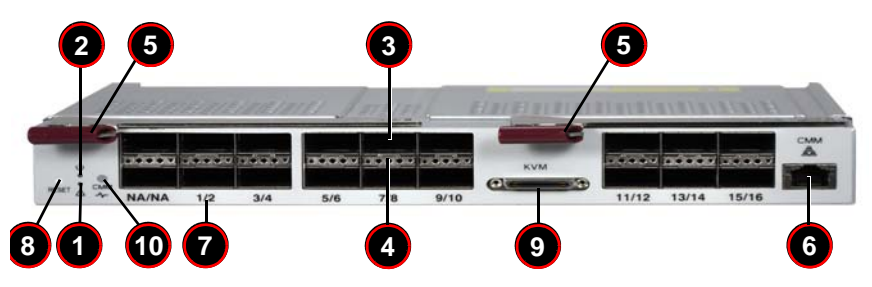

#### Figure 4-4. SBM-IBS-F3616M InfiniBand Switch Module

Table 4-7. SBM-IBS-F3616M InfiniBand Module Interface

| Item | Description                                                                          |
|------|--------------------------------------------------------------------------------------|
| 1    | System error. Fault LED (Red) <sup>a</sup>                                           |
| 2    | System status. Ready LED (Green) <sup>b</sup>                                        |
| 3    | External InfiniBand FDR Ports                                                        |
| 4    | Per Port Dual-color LED, PHY link(Green)/Logic link(Amber)/ACT blinking(Green+Amber) |
| 5    | Module Release Handle                                                                |
| 6    | Internal CMM Module Ethernet Port                                                    |
| 7    | Port Numbers (First port number is top port, second port number is bottom port)      |
| 8    | QDR Switch Reset and CMM Load Default                                                |
| 9    | KVM Connector                                                                        |
| 10   | CMM Activity LED                                                                     |

a. If the fault LED goes on, the FDR switch operation is stopped. It then needs a hardware reset or a power off cycle to bring it back into normal operation.

b. If the Green LED is blinking, the FDR switch is overheated. Please check the air fan and vent condition. If the fault LED goes on at the same time, a hard reset or a power off cycle needs to be initiated.

| Feature                 | Description                                                                                                    |
|-------------------------|----------------------------------------------------------------------------------------------------|
| Internal/External Ports | Internal: 20 FDR10 ports/ External: 16 4X FDR with QSFP connectors                                                           |
| Bandwidth               | 4X FDR (56-Gbps) non-blocking architecture with 56Gbps through external ports for 3.392Tbps total switch bandwidth (36-port) |
| Latency                 | 120-ns port-to-port switch latency                                                                                           |
| Power Consumption       | 120W (with CMM Module Loaded)                                                                                                |
| Operating System        | Firmware (upgradable)                                                                                                    |

In addition to the InfiniBand switching capability it shares with other Supermicro Blade InfiniBand switches, the SBM-IBS-F3616M modules include provision for the installation of an optional integrated Chassis Management Module (CMM). This "mini-CMM" (BMB-CMM-002) is installed as an add-on-module inside the switch chassis. This allows installation of two (redundant) switches in the SuperBlade enclosure without the loss of system management capability. Note that a dual-port InfiniBand add-on card is required if redundant switches are installed.

Either the RJ45 connector or the KVM connector on the front of the SBM-IBS-F3616M modules can be used to connect to the integrated CMM module (see Figure 4-3). There is also an activity indicator LED for the CMM on the left-hand side of the front of the SBM-IBS-F3616M modules.

The reset button (lower left), pushed once, will reset the SBM-IBS-QF3616M modules. If held down for approximately 5 seconds it will send a signal to the CMM, which cause the CMM to return to default settings.

See Chapter 4, Section 4.1 of the *SuperBlade User's Manual* for more information on the operation of the CMM itself, including instructions on how to use both the KVM and RJ45 connections.

# 4-6 SBM-IBP-D14 InfiniBand Pass-Through Module

Figure 4-5. SBM-IBP-D14 InfiniBand Pass-Through Triple-Wide Module

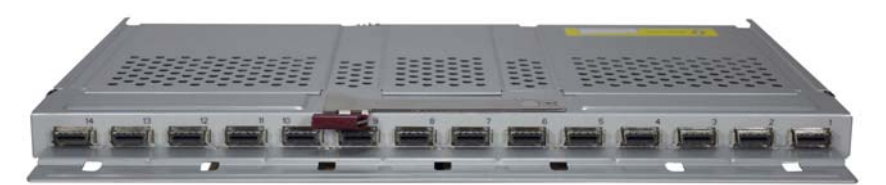

The SBM-IBP-D14 InfniBand Pass-through Module is a triple-wide non-configurable pass-through module that includes fourteen (14) 4X DDR copper ports with CX-4 connectors. The pass-through module is used to provide a connection between the Infiniband controller (Add-on Card) mounted on the blade's mainboard and an external InfiniBand device.

Unlike the SBM-IBS-001 4x DDR InfiniBand switch module, this is a pass-through module. With this module Blade 1 would be connected directly to port 1, Blade 2 to port 2 and so on. If you are only connected to 10 blades then ports 11 through 14 are not connected.

Temperature and voltage of the pass-through module are read through the CMM module. Like other SuperBlade network modules, this pass-through module is hot-pluggable.

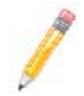

**NOTE:** The SBM-IBP-D14 InfniBand Pass-through Module **must** be connected to another InfiniBand module in order to operate.

## 4-7 Installation and Configuration of InfiniBand Switch Modules

This section covers the installation, removal and configuration of InfiniBand switch modules and InfiniBand pass-through modules.

## Installing/Removing the InfiniBand Switch Module

Before installing the InfiniBand switch module make sure the cover to the module has been installed before proceeding. Refer to the anti-static precautions described in Chapter 2.

The InifiniBand switch module must be installed into a double-wide bay. Assuming that you have already created a double-wide bay out of two single-wide bays, continue with the steps below. See the *SuperBlade User's Manual* for details on setting up double-wide bays in the SuperBlade enclosure.

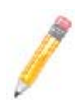

**NOTE:** The 10GbE Pass-through module (SBM-XEM-002/M) also requires the same double-wide bay as the InfiniBand switch module and may be installed instead of the InfiniBand switch module in your blade enclosure system. Use the same instructions below for installing either the pass-through module or the InfiniBand switch module.

#### Installing the Module

- 1. Remove the dummy cover from the bay you want to place the module in.
- 2. Place the module's release handle in the open position.
- 3. Slide the module into the module bay until it stops.
- 4. Push the release handle to the closed position.

After the module has been installed and the handle locked, it will power on after a short delay and a POST test will run to verify it is working properly.

#### Removing the Module

- 1. Pull out the release handle to the open position.
- 2. Pull the module out of the bay.
- 3. Replace immediately with another module or with a dummy module cover to maintain airflow integrity.

## Installing/Removing the InfiniBand Pass-Through Module

Before installing the InfiniBand pass-through module make sure the cover to the module has been installed before proceeding. Refer to the anti-static precautions described in Chapter 2.

The InifiniBand pass-through module must be installed into a triple-wide bay. For instructions on how to create a triple-wide bay, see Appendix C.

Assuming that you have already created a triple-wide bay out of three single-wide bays, continue with the steps below.

#### Installing the Module

- 1. Remove the dummy cover from the bay you want to place the module in.
- 2. Place the module's release handle in the open position.
- 3. Slide the module into the module bay until it stops.
- 4. Push the release handle to the closed position.

#### Removing the Module

- 1. Pull out the release handle to the open position.
- 2. Pull the module out of the bay.
- 3. Replace immediately with another module or with a dummy module cover to maintain airflow integrity.

## InfiniBand Switch LEDs

InfiniBand switch LEDs are listed and described in Table B-5 in Appendix B.

## Blade Software for Access to InfiniBand Switch Module

The InfiniBand Switch Module is an unmanaged switch and requires no configuration. Blades which are to be connected to it will require an appropriate driver software package to be installed.

The Windows software package (WinOF) can be downloaded from: http://www.mellanox.com/content/ pages.php?pg=products\_dyn&product\_family=32&menu\_section=34

The Windows ReadMe is available at:

http://www.mellanox.com/related-docs/prod\_software/ Mellanox\_WinOF\_VPI\_Readme.pdf

Linux OFED software package is available from the following link:

http://www.mellanox.com/content/ pages.php?pg=products\_dyn&product\_family=26&menu\_section=34

Linux release notes:

http://www.mellanox.com/related-docs/prod\_software/ MLNX\_OFED\_1\_5\_1\_release\_notes.txt

# Chapter 5 Ethernet Modules

Your SuperBlade enclosure can include either of several models of Ethernet switch modules or of Ethernet pass-through modules installed in it.

The Ethernet switch modules and pass-through modules can only be installed in the upper and/or lower left module bays, whereas the SBM-XEM-002/M 10-Gigabit pass-through module must be installed in a double-wide slot in the enclosure in a location alternately used for the InfiniBand switch module. The InfiniBand module is discussed in Chapter 4.

# 5-1 SBM-GEM-001 Gigabit Ethernet Switch Module

The SBM-GEM-001 Gigabit Ethernet switch module is a layer 2 Ethernet switch. It includes ten 1-Gb/s uplink (RJ45) ports and fourteen 1-Gb/s downlink ports for the SuperBlade's LAN interfaces. The Gigabit Ethernet switch module has two internal Ethernet paths to the CMM(s). The switch is used to provide a connection between the Ethernet controller integrated on the mainboard and an external Ethernet device. This is a hot-pluggable module. See Figure 5-1, Table 5-1 and Table 5-2 for switch details.

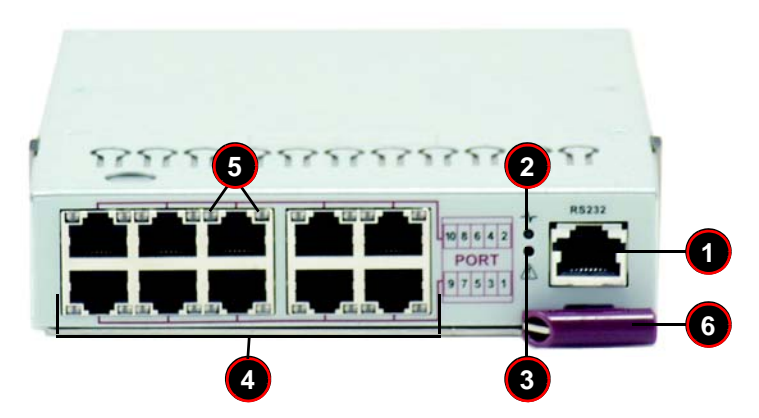

#### Figure 5-1. SBM-GEM-001 Gigabit Ethernet Switch Module

Table 5-1. SBM-GEM-001 Gigabit Ethernet Switch Module Interface

| Item | Description             |
|------|-------------------------|
| 1    | RS232 (COM) Serial Port |
| 2    | "Initiation OK" LED     |
| 3    | Module Fault LED        |
| 4    | RJ45 Ethernet Ports     |

| Item | Description               |
|------|---------------------------|
| 5    | Ethernet Port Status LEDs |
| 6    | Module Release Handle     |

#### Table 5-1. SBM-GEM-001 Gigabit Ethernet Switch Module Interface (Continued)

#### Table 5-2. GEM-001 Gigabit Ethernet Switch Module Features

| Feature                 | Description                                                                                                    |
|-------------------------|----------------------------------------------------------------------------------------------------|
| Chipset                 | Broadcom BCM5345M                                                                                                    |
| Internal/External Ports | Internal: Fourteen 1-Gbps downlink ports / External: Ten 1-Gbps RJ45<br>uplink ports                                      |
| Bandwidth               | 24-Gbps non-blocking                                                                                                    |
| Trunking                | Link aggregation support                                                                                                  |
| Jumbo Frame Support     | Up to 9kb                                                                                                    |
| Remote Management       | Browser-based management                                                                                                  |
| Protocols               | Spanning Tree, Rapid Spanning Tree, Multiple Spanning Tree (802.1d.1w)                                                    |
| Power Consumption       | ~30.6W                                                                                                    |
| Operating System        | Firmware (see Section 3-4: Firmware for the 1/10 Gigabit and 10-Gigabit Ethernet Switch Modules on page 3-13 for details) |

## LED Indicators

LED indicators for the SBM-GEM-001 Gigabit Ethernet switch module are listed and described in Table B-1 of Appendix B.

### Ports

The SBM-GEM-001 Gigabit Ethernet switch module contains several front-mounted ports as described below in Table 5-3.

| Port                          | Description                                                                           |
|-------------------------------|---------------------------------------------------------------------------------------|
| RS-232 Compatible Serial Port | This port accepts an connector cable for uplink using RS-232 connection to a console. |
| RJ45 Ethernet Ports           | These two ports accept a RJ45 connector for 1-Gbps uplink communications.             |

#### Table 5-3. SBM-GEM-001 Gigabit Ethernet Switch Module Ports

# 5-2 SBM-GEM-X2C(+) 1/10-Gb Ethernet Switch Module

The SBM-GEM-X2C(+) 1/10-Gigabit Ethernet switch module is a layer 2/3 Ethernet switch. It includes three 10-Gb/s uplink ports (two CX4 and one SPF+), two 1-Gb/s uplink RJ45 uplink ports and fourteen (X2C) or twenty (X2C+) 1-Gb/s downlink ports for the SuperBlade's LAN interfaces. The Ethernet switch module has two internal Ethernet paths to the CMM(s). The switch is used to provide a connection between the Ethernet controller integrated on the mainboard and an external Ethernet device. This is a hot-pluggable module. See Figure 5-2, Table 5-4 and Table 5-5 for switch details.

#### Figure 5-2. SBM-GEM-X2C(+) 1/10-Gigabit Ethernet Switch Module Ports & Indicators

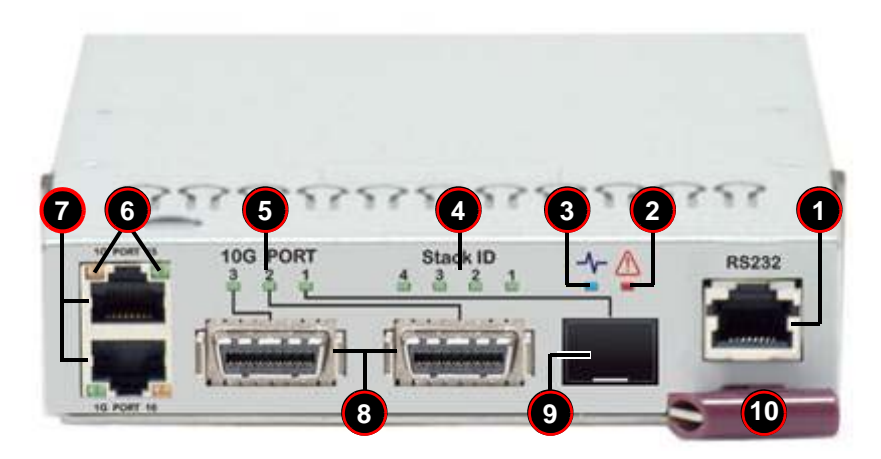

Table 5-4. SBM-GEM-X2C(+) 1/10-Gigabit Ethernet Switch Module Interface

| Item | Description                                                   |
|------|---------------------------------------------------------------|
| 1    | RS-232 (COM) Serial Port                                      |
| 2    | Module Fault LED                                              |
| 3    | "Initiation OK" LED                                           |
| 4    | Stack ID LEDs (4)                                             |
| 5    | 10-Gbps Uplink Port Status LEDs (3)                           |
| 6    | 1-Gbps RJ45 Uplink Port Status LEDs (Link/Activity and Speed) |
| 7    | 1-Gbps RJ45 Uplink Ports (2)                                  |
| 8    | CX4 10-Gbps Uplink Ports (2)                                  |
| 9    | SFP+ 10-Gbps Uplink Port                                      |
| 10   | Module Release Handle                                         |

| Feature                 | Description                                                                                                    |
|-------------------------|----------------------------------------------------------------------------------------------------|
| Chipset                 | Broadcom BCM56314                                                                                                    |
| Internal/External Ports | Internal: Twenty (X2C+) 1-Gbps downlink ports<br>External: Two 1-Gbps RJ45 uplink ports and Three 10-Gbps uplink ports (1<br>SPF+, 2 CX4) |
| Bandwidth               | 112-Gbps non-blocking                                                                                                    |
| Trunking                | Link aggregation support (Full 802.3 ad)                                                                                                  |
| Jumbo Frame Support     | Up to 9KB                                                                                                    |
| Remote Management       | Browser-based management or Command Line Interface (CLI)                                                                                  |
| Protocols               | Spanning Tree, Rapid Spanning Tree, Multiple Spanning Tree, IGMP snooping and 802.1x                                                      |
| Power Consumption       | ~30.6W                                                                                                    |
| Operating System        | Firmware (see Section 3-4: Firmware for the 1/10 Gigabit and 10-Gigabit Ethernet Switch Modules on page 3-13 for details)                 |

| Table 5-5. | SBM-GEM-X2C(+) | 1/10-Gigabit Ethernet | Switch Module Features |
|------------|----------------|-----------------------|------------------------|
|            |                | J                     |                        |

## **LED Indicators**

LED indicators for the SBM-GEM-X2C(+) 1/10-Gigabit Ethernet switch module are listed and described in Table B-2 of Appendix B.

## Ports

The SBM-GEM-X2C(+) 1/10-Gigabit Ethernet switch module contains several front-mounted ports as described below in Table 5-6.

| Port                          | Description                                                                                                    |  |
|-------------------------------|----------------------------------------------------------------------------------------------------|--|
| RS-232 Compatible Serial Port | This port accepts an connector cable for uplink using RS-232 connection to a console.                              |  |
| RJ45 Ethernet Ports           | These two ports accept a RJ45 connector for 1-Gbps uplink communications.                                          |  |
| CX4 10-Gbps Ports             | These two ports accept a CX4 10GBase-CX4 connectors for<br>10-Gbps uplink communications or for stacking.          |  |
| SFP+ 10-Gbps Port             | This port accepts a SFP+ Direct Attach connector or fiber with SFP+ transceiver for 10-Gbps uplink communications. |  |

Table 5-6. SBM-GEM-X2C(+) Ports

# 5-3 SBM-GEM-X3S+ 1/10-Gb Ethernet Switch Module

The SBM-GEM-X3S+ 1/10-Gigabit Ethernet switch module is a layer 2/3 Ethernet switch. It includes three 10-Gb/s uplink ports (SFP+), four 1-Gb/s uplink RJ45 uplink ports and twenty 1-Gb/s downlink ports for the SuperBlade's LAN interfaces. The Ethernet switch module has two internal Ethernet paths to the CMM(s). The switch is used to provide a connection between the Ethernet controller integrated on the mainboard and an external Ethernet device. This is a hot-pluggable module. See Figure 5-3, Table 5-7 and Table 5-8 for switch details.

#### Figure 5-3. SBM-GEM-X3S+ 1/10-Gigabit Ethernet Switch Module Ports & Indicators

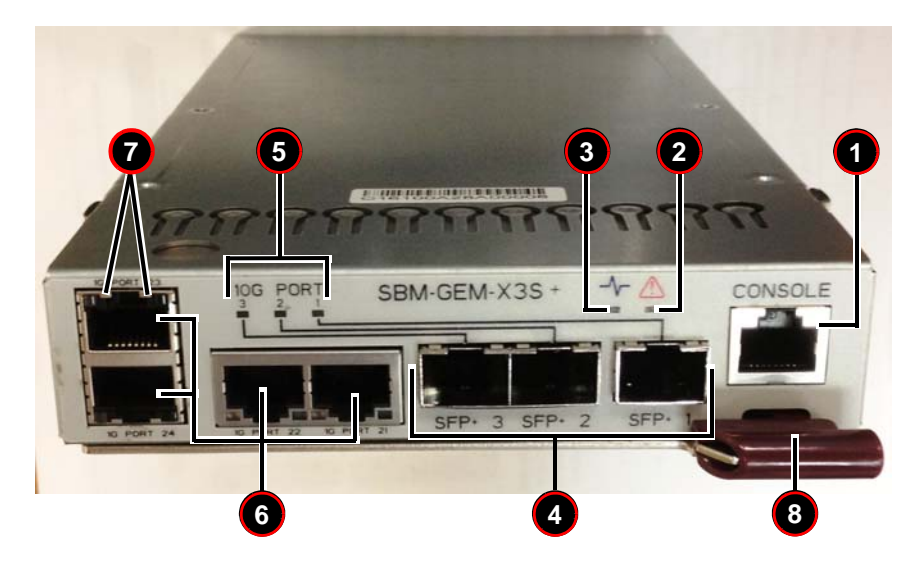

Table 5-7. SBM-GEM-X3S+ 1/10-Gigabit Ethernet Switch Module Interface

| Item | Description                                                   |
|------|---------------------------------------------------------------|
| 1    | RS-232 (COM) Serial Port                                      |
| 2    | Module Fault LED                                              |
| 3    | "Initiation OK" LED                                           |
| 4    | SFP+ 10-Gbps Uplink Ports                                     |
| 5    | 10-Gbps Uplink Port Status LEDs (3)                           |
| 6    | 1-Gbps RJ45 Uplink Ports (4)                                  |
| 7    | 1-Gbps RJ45 Uplink Port Status LEDs (Link/Activity and Speed) |
| 8    | Module Release Handle                                         |

| Feature                 | Description                                                                                                    |
|-------------------------|----------------------------------------------------------------------------------------------------|
| Chipset                 | Broadcom BCM56314                                                                                                    |
| Internal/External Ports | Twenty 1-Gbps downlink ports<br>External: Four 1-Gbps RJ45 uplink ports and Three 10-Gbps uplink ports<br>(SFP+)          |
| Bandwidth               | 104-Gbps non-blocking                                                                                                    |
| Trunking                | Link aggregation support (Full 802.3 ad)                                                                                  |
| Jumbo Frame Support     | Up to 9KB                                                                                                    |
| Remote Management       | Browser-based management or Command Line Interface (CLI)                                                                  |
| Protocols               | Spanning Tree, Rapid Spanning Tree, Multiple Spanning Tree, IGMP snooping and 802.1x                                      |
| Power Consumption       | ~30.6W                                                                                                    |
| Operating System        | Firmware (see Section 3-4: Firmware for the 1/10 Gigabit and 10-Gigabit Ethernet Switch Modules on page 3-13 for details) |

## **LED Indicators**

LED indicators for the SBM-GEM-X3S+ 1/10-Gigabit Ethernet switch module are listed and described in Table B-2 of Appendix B.

## Ports

The SBM-GEM-X3S+ 1/10-Gigabit Ethernet switch module contains several front-mounted ports as described below in Table 5-9.

| Port                          | Description                                                                                                    |
|-------------------------------|----------------------------------------------------------------------------------------------------|
| RS-232 Compatible Serial Port | This port accepts an connector cable for uplink using RS-232 connection to a console.                                   |
| RJ45 Ethernet Ports           | These four ports accept a RJ45 connector for 1-Gbps uplink communications.                                              |
| SFP+ 10-Gbps Port             | These three ports accept a SFP+ Direct Attach connector or fiber<br>with transceiver for 10-Gbps uplink communications. |

### Table 5-9. SBM-GEM-X3S+ Ports

# 5-4 SBM-GEM-002 1-Gb Ethernet Pass-through Module

The SBM-GEM-002 Gigabit pass-through module is a non-configurable pass through module that includes fourteen (14) 1-Gb/s uplink (RJ45) ports and fourteen 1-Gb/s downlink ports for the SuperBlade's LAN interfaces. This Ethernet module has two internal Ethernet paths to the CMM(s). The switch is used to provide a connection between the Ethernet controller integrated on the mainboard and an external Ethernet device.

Unlike the SBM-GEM-001 Gigabit Ethernet switch module, this is a pass-through module and is not configurable. With this module Blade 1 would be connected directly to port 1, Blade 2 to port 2 and so on. If you are only connected to 10 blades then ports 11 through 14 are not connected.

Temperature and voltage of the pass-through module are read through the CMM module. The LED's of the pass-through for a blade are only lit when the blade is on. Like the SBM-GEM-001 Gigabit Ethernet switch module, this pass-through module is a hot-pluggable module. See Figure 5-4, Table 5-10 and Table 5-11 for switch details.

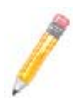

**NOTE:** The SBM-GEM-002 Gigabit pass-through module **must** be connected to another Gigabit Ethernet switch module in order to operate. If you connect it to a 10/100 switch, it will not work.

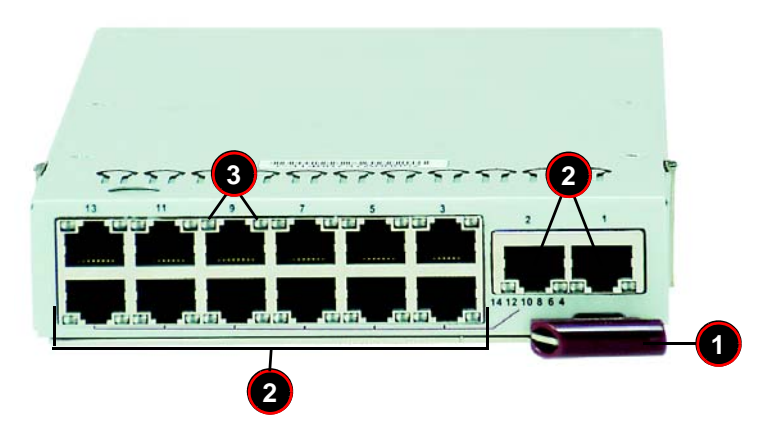

#### Figure 5-4. SBM-GEM-002 Gigabit Pass-through Module

#### Table 5-10. SBM-GEM-002 Gigabit Pass-through Module Interface

| ltem | Description               |
|------|---------------------------|
| 1    | Module Release Handle     |
| 2    | RJ45 Ethernet Ports       |
| 3    | Ethernet Port Status LEDs |

| Feature                 | Description                                                                            |
|-------------------------|----------------------------------------------------------------------------------------|
| Internal/External Ports | Internal: Fourteen 1-Gbps downlink ports / External: fourteen 1-Gbps RJ45 uplink ports |
| Remote Management       | NA                                                                                     |
| Protocols               | NA                                                                                     |
| Power Consumption       | ~30.6W                                                                                 |

Table 5-11. SBM-GEM-002 Gigabit Ethernet Pass-through Module Features

## 5-5 SBM-XEM-002/M 10-Gb Ethernet Pass-through Module

The SBM-XEM-002/M, and the newer SBM-XEM0-002M 10-Gigabit pass-through modules are non-configurable pass through modules that includes 14 (fourteen) 10-Gb/ s uplink (SFP+) ports and 14 10-Gb/s internal downlink (XAUI) ports for the SuperBlade's LAN interfaces.

The SBM-XEM-002/M 10-Gigabit pass-through module includes connectors and circuitry that allow the installation of an optional mini-CMM module (BMB-CMM-002). See the SuperBlade User's Manual for information on the installation and operation of the mini-CMM module. The RJ45 connector is used for console connection to the mini-CMM module.

The SBM-XEM-002/M 10-Gigabit pass-through module must be installed in a double-wide slot in the enclosure. It is installed in a location that is alternately used for the InfiniBand switch module. See the *SuperBlade User's Manual* for details.

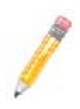

**NOTE:** For any blade to access the 10-Gigabit pass-through module, it must first have one of the Connect-X based add-on InfiniBand cards installed on its mainboard (AOC-IBH-XDS or AOC-IBH-XDD, AOC-IBH-XDS, AOC-IBH-XDD or AOC-IBH-XDS or AOC-IBH-XDD cards). See Appendix A for details on the AOC cards.

Unlike the SBM-GEM-001 or SBM-GEM-X2C(+) Ethernet switch modules, this is a pass-through module, and just like the SBM-GEM-002 1-Gb Ethernet Pass-through Module model described above, it is not configurable.

With this module Blade 1 would be connected directly to port 1, Blade 2 to port 2 and so on. If you are connected to 10 blades then ports 11 through 14 are not connected.

Temperature and voltage of the pass-through module are read through the CMM module. The LED's of the pass-through for a blade are only lit when the blade is on. Like the other switches, this pass-through module is a hot-pluggable module. See Figure 5-5, Table 5-12 and Table 5-13 for switch details.

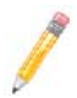

**NOTE:** The SBM-XEM-002/M 10-Gigabit pass-through module **must** be connected to another 10-Gigabit Ethernet switch module in order to operate. If you connect it to a 10/100/1000 switch, it will not work.

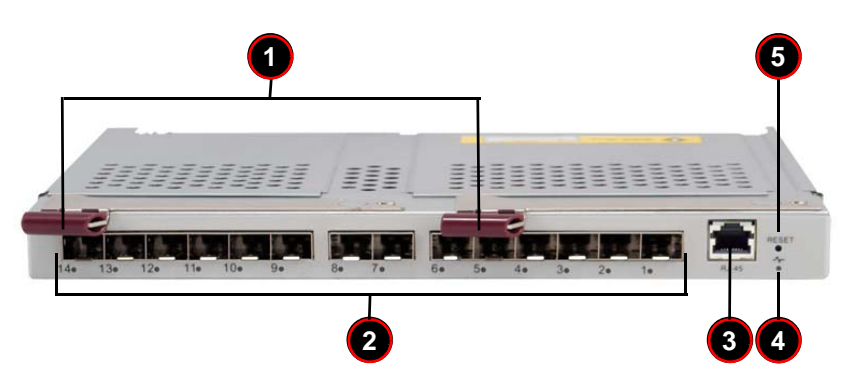

#### Figure 5-5. SBM-XEM-002/M 10-Gigabit Pass-through Module

#### Table 5-12. SBM-XEM-002/M 10-Gigabit Pass-through Module Interface

| Item | Description                                                |
|------|------------------------------------------------------------|
| 1    | Module Release Handles                                     |
| 2    | 10-Gbp/s Uplink SFP+ Ports                                 |
| 3    | RJ45 Ethernet Port for conncection to console for mini-CMM |
| 4    | "Initiation OK" LED for mini-CMM                           |
| 5    | Reset Button for mini-CMM                                  |

#### Table 5-13. SBM-XEM-002/M 10-Gigabit Pass-through Module Features

| Feature                 | Description                                                                                                    |
|-------------------------|----------------------------------------------------------------------------------------------------|
| Internal/External Ports | Internal: Fourteen 10-Gbps downlink ports to internal 10-Gbps Mezzanine<br>Add-on Card / External: fourteen 10-Gbps SFP+ uplink ports |
| Remote Management       | NA                                                                                                    |
| Protocols               | NA                                                                                                    |
| Power Consumption       | ~30.6W                                                                                                    |

## 5-6 SBM-GEP-T20 1-Gb Ethernet Pass-through Module for Twin-Blade Modules

The SBM-GEP-T20 Gigabit pass-through module is a non-configurable pass through module that includes twenty (20) 1-Gb/s uplink (RJ45) ports and twenty (20) 1-Gb/s downlink ports for the SuperBlade's LAN interfaces. This Ethernet module has an internal I<sup>2</sup>C path to the CMM. The pass-through module is used to provide a connection between the Ethernet controller integrated on the mainboard and an external Ethernet device.

Unlike the SBM-GEM-001 Gigabit Ethernet switch module, this is a pass-through module and is not configurable. With this module Blade 1 would be connected directly to port 1, Blade 2 to port 2 and so on. If you are only connected to 10 blades then ports 11 through 20 are not connected.

Temperature and voltage of the pass-through module are read through the CMM module. The LED's of the pass-through for a blade are only lit when the blade is on. Like the SBM-GEM-001 Gigabit Ethernet switch module, this pass-through module is a hot-pluggable module. See Figure 5-6, Table 5-14 and Table 5-15 for switch details.

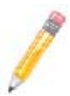

**NOTE:** The SBM-GEP-T20 Gigabit pass-through module **must** be connected to another Gigabit Ethernet switch module in order to operate. If you connect it to a 10/100 switch, it will not work.

Figure 5-6. SBM-GEP-T20 Gigabit Pass-through Module

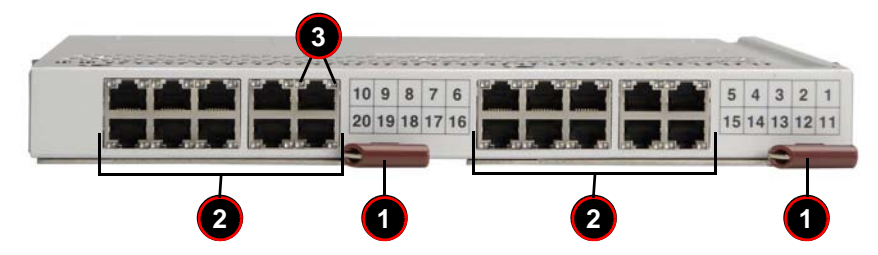

Table 5-14. SBM-GEP-T20 Gigabit Pass-through Module Interface

| Item | Description               |
|------|---------------------------|
| 1    | Module Release Handles    |
| 2    | RJ45 Ethernet Ports       |
| 3    | Ethernet Port Status LEDs |

| Feature                 | Description                                                                                                |
|-------------------------|----------------------------------------------------------------------------------------------------|
| Internal/External Ports | Internal: Twenty 1 Gbps downlink ports / External: twenty 1 Gbps RJ45 uplink ports (fixed speed at 1 Gbps) |
| Remote Management       | NA                                                                                                    |
| Protocols               | NA                                                                                                    |
| Power Consumption       | ~30.6W                                                                                                    |

| Table 5-15. | SBM-GEP-T2 | 0 Gigabit | Ethernet | Pass-through | Module | Features |
|-------------|------------|-----------|----------|--------------|--------|----------|
|             |            |           |          |              |        |          |

The SBM-GEP-T20 is a double-wide module. It installs in the upper left-hand slot in the rear of the SuperBlade enclosure. Only one SBM-GEP-T20 is supported per enclosure (see Figure 5-7).

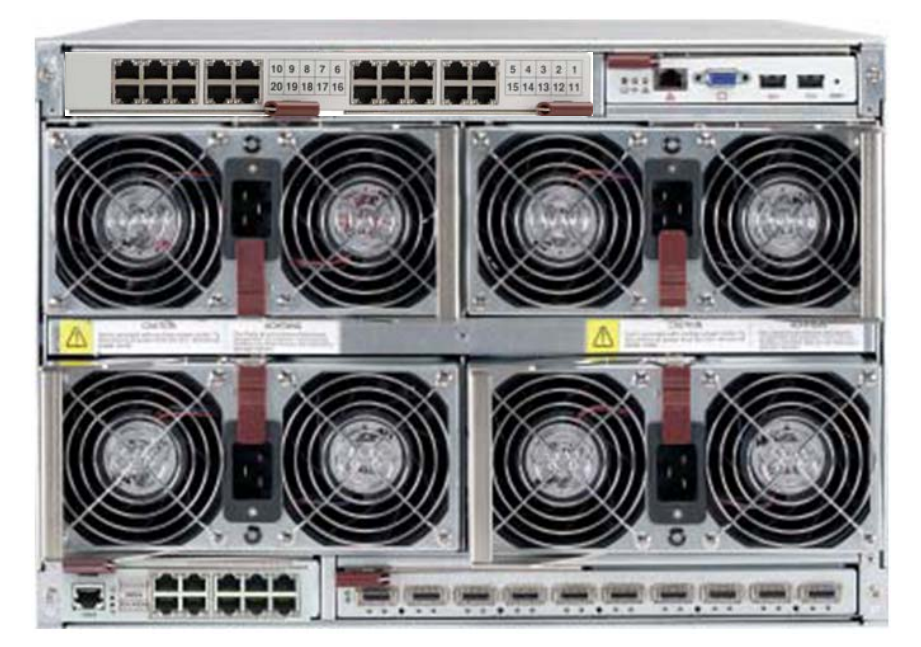

### Figure 5-7. SBM-GEP-T20 Installed in Enclosure

# 5-7 SBM-XEM-X10SM 10-Gb Ethernet Switch Module

The SBM-XEM-X10SM 10-Gigabit Ethernet switch module is a layer 2/3 Ethernet switch. It offers advanced switching features and connection to 10-Gigabit Ethernet networks. Internally it connects to the SuperBlade through a one or two-port mezzanine add-on-card. Externally there are up to ten 10-Gb/s uplink connections (four only that function in the TwinBlade<sup>™</sup> system). It also has two internal Ethernet paths to the CMM(s) to allow configuration, management, and control of the switch and its ports through a browser-based management interface. In addition to the Web-based GUI, it offers a CLI for enhanced flexibility in switch management and control. See Figure 5-8, Table 5-16 and Table 5-17 for switch details.

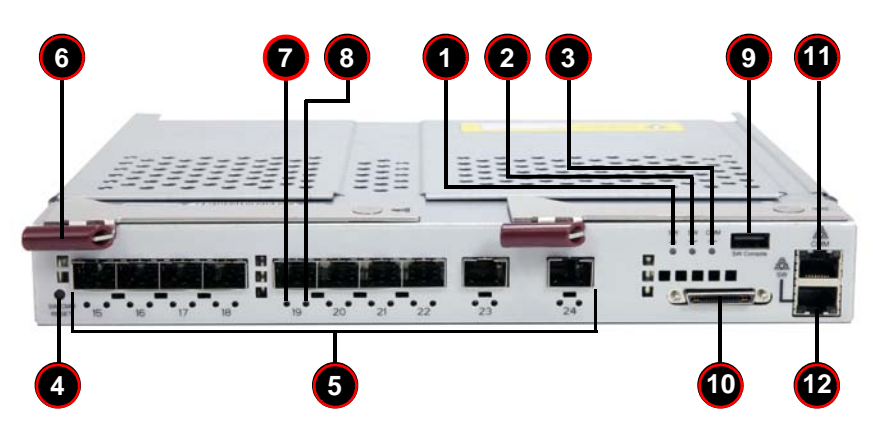

#### Figure 5-8. SBM-XEM-X10SM 10 Gigabit Ethernet Switch Module Ports & Indicators

Table 5-16. SBM-XEM-X10SM 10 Gigabit Ethernet Switch Module Interface

| Item | Description                               |
|------|-------------------------------------------|
| 1    | Switch Fault Indicator LED                |
| 2    | Switch Available Indicator LED            |
| 3    | CMM Available Indicator LED               |
| 4    | Reset Button                              |
| 5    | SFP+ 10-Gbps Uplink Ports                 |
| 6    | Module Release Handle                     |
| 7    | 10-Gbps Uplink Port Link Up/Available LED |
| 8    | 10-Gbps Uplink Port Link Activity LED     |
| 9    | Switch Console USB Port                   |
| 10   | KVM for CMM Port                          |
| 11   | CMM Console RJ45 Port                     |
| 12   | Switch Console RJ45 Port                  |

| Feature                 | Description                                                                                                    |
|-------------------------|----------------------------------------------------------------------------------------------------|
| Chipset                 | Broadcom BCM56820                                                                                                    |
| Internal/External Ports | Internal: Twenty 10-Gbps downlink ports<br>External: Four (TwinBlade) or Ten (Ten Blade) 10-Gbps uplink ports<br>(SPF+)   |
| Bandwidth               | 480-Gbps                                                                                                    |
| Trunking                | Link Aggregation Support (Full 802.3 ad)                                                                                  |
| Jumbo Frame Support     | Up to 9KB                                                                                                    |
| Remote Management       | Browser-based management or Command Line Interface (CLI)                                                                  |
| Protocols               | Spanning Tree, Rapid Spanning Tree, Multiple Spanning Tree, IGMP snooping and 802.1x                                      |
| Power Consumption       |                                                                                                    |
| Operating System        | Firmware (see Section 3-4: Firmware for the 1/10 Gigabit and 10-Gigabit Ethernet Switch Modules on page 3-13 for details) |

Table 5-17. SBM-XEM-X10SM 10 Gigabit Ethernet Switch Module Features

## **LED Indicators**

LED indicators for the SBM-XEM-X10SM 10-Gigabit Ethernet switch module are listed and described in Table B-4 of Appendix B.

## Ports

The SBM-XEM-X10SM 10-Gigabit Ethernet switch module contains several front-mounted ports as described below in Table 5-6.

| Port                          | Description                                                                                                    |
|-------------------------------|----------------------------------------------------------------------------------------------------|
| RS-232 Compatible Serial Port | This port accepts a connector cable for uplink using RS-232 connection to a console.                             |
| RJ45 Ethernet Ports           | These two ports accept a RJ45 connector for 1-Gbps uplink communications.                                        |
| USB Port                      | This port is for a USB connector for switch console communications.                                              |
| SFP+ 10-Gbps Port             | This port accepts a SFP+ Direct Attach connector or fiber with<br>transceiver for 10-Gbps uplink communications. |

#### Table 5-18. SBM-XEM-X10SM Ports

## 5-8 SBM-XEM-F8X4SM Converged Networking Switch Module

The Supermicro SBM-XEM-F8X4SM converged networking switch module combines 10-Gigabit Ethernet (DCB), Fibre Channel over Ethernet (FCoE) and Fibre Channel (FC) in a single optimized switch. It features a compact design that integrates both 10-GbE Data Center Bridging (DCB) external ports and Fiber Channel external ports for connectivity to both LAN and Storage Area Networks (SANs). It allows you to select a combination of internal and external ports for connectivity to Data Center resources (LAN) and storage including 10GbE, FC and FCoE. This module provides visibility of the VMs in the storage fabric through vHBA capable Supermicro AOC-XEM-iN2 CNA cards, and it provides a high performance low latency architecture supporting a combined 482-Gbps switching bandwidth in full duplex operation. This module provides a rich standard-based features at Layer 2 (Data Link) and Layer 3. Data link layer features include link aggregation to uplink switches, VLANs, QoS, ACLs, IGMP and multicast forwarding. At layer 3, it supports both static and dynamic routing.

See Figure 5-8, Table 5-16 and Table 5-17 for switch details.

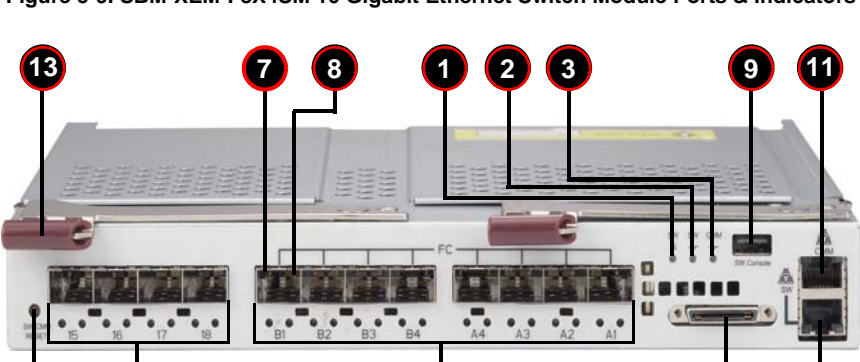

Figure 5-9. SBM-XEM-F8X4SM 10 Gigabit Ethernet Switch Module Ports & Indicators

| Item | Description                               |
|------|-------------------------------------------|
| 1    | Switch Fault Indicator LED                |
| 2    | Switch Available Indicator LED            |
| 3    | CMM Available Indicator LED               |
| 4    | Reset Button                              |
| 5    | SFP+ 10-Gbps Uplink Ports                 |
| 6    | SFP+ Fibre Channel (FC) Uplink Ports      |
| 7    | 10-Gbps Uplink Port Link Up/Available LED |
| 8    | 10-Gbps Uplink Port Link Activity LED     |
| 9    | Switch Console USB Port                   |
| 10   | KVM for CMM Port                          |
| 11   | CMM Console RJ45 Port                     |
| 12   | Switch Console RJ45 Port                  |
| 13   | Module Release Handle                     |

#### Table 5-19. SBM-XEM-F8X4SM 10 Gigabit Ethernet Switch Module Interface

#### Table 5-20. SBM-XEM-F8X4SM 10 Gigabit Ethernet Switch Module Features

| Feature                 | Description                                                                                                    |
|-------------------------|----------------------------------------------------------------------------------------------------|
| Chipset                 | Broadcom BCM56820                                                                                                    |
| Internal/External Ports | Internal: Ten (10-blade enclosure) or Twenty (TwinBlade enclosure)<br>10-Gbps downlink ports<br>External: Four (10-blade enclosure) or none (TwinBlade Blade) 10-Gbps<br>uplink ports (SPF+)                                                                                                    |
| Bandwidth               | 480-Gbps                                                                                                    |
| Trunking                | Link Aggregation Support (Full 802.3 ad)                                                                                                    |
| Jumbo Frame Support     | Up to 9KB                                                                                                    |
| Remote Management       | Browser-based management or Command Line Interface (CLI)                                                                                                    |
| Protocols               | Priority-based Flow Control (PFC), Enhanced Transmission Selection<br>(ETS), Data Center Bridging Exchange (DCBX), Spanning Tree, Spanning<br>Tree, Rapid Spanning Tree, Multiple Spanning Tree, LACP (802.3ad),<br>LLDP (802.1AB), Flow Control (802.3x), ACL, Port-based Network Access<br>Control (802.1x), QoS, QoSx, Egress Queuing, Strict priority, Weighted<br>Round Robin (WRR), Weighted Fair Queuing, IGMP snooping (v1 and v2),<br>Support Unicast, Multicast and Broadcast |
| Power Consumption       | 124 Watts                                                                                                    |
| Operating System        | Firmware (see Section 3-4: Firmware for the 1/10 Gigabit and 10-Gigabit Ethernet Switch Modules on page 3-13 for details)                                                                                                    |

## **LED Indicators**

LED indicators for the SBM-XEM-F8X4SM 10-Gigabit Ethernet switch module are listed and described in Table B-4 of Appendix B.

## Ports

The SBM-XEM-F8X4SM 10-Gigabit Ethernet switch module contains several front-mounted ports as described below in Table 5-6.

| Port                          | Description                                                                                                   |
|-------------------------------|----------------------------------------------------------------------------------------------------|
| RS-232 Compatible Serial Port | This port accepts a connector cable for uplink using RS-232 connection to a console.                          |
| RJ45 Ethernet Ports           | These two ports accept a RJ45 connector for 1-Gbps uplink communications.                                     |
| USB Port                      | This port is for a USB connector for switch console communications.                                           |
| SFP+ 10-Gbps Port             | This port accepts a SFP+ Direct Attach connector or fiber with transceiver for 10-Gbps uplink communications. |

| Table 5-21. | SBM-XEM-F8X4SM Ports |
|-------------|----------------------|
|-------------|----------------------|

# Chapter 6 1-Gb Ethernet Switch Firmware

The firmware configuration system for the SBM-GEM-001 Gigabit Ethernet switch module is covered in this chapter.

# 6-1 SBM-GEM-001 Firmware Features and Functions

Table 6-1 provides a summary of features and functions for the Gigabit Ethernet switch module firmware.

| Item             | Functions                          | Features                                                                                               |
|------------------|------------------------------------|----------------------------------------------------------------------------------------------------|
|                  | Throughput                         | 24Gbps<br>(14 internal 1-Gbps + 10 external 1-Gbps)                                                    |
|                  | Latency                            | Average 2.65usec (frame size 1518 bytes)                                                               |
|                  | Switching mode                     | Store-and-forward                                                                                      |
|                  | MAC address learning table size    | 8192 entries                                                                                           |
| Basic Functions  | MAC address learning               | IVL (Independent VLAN learning)                                                                        |
| Dasie i unetions | Jumbo frame support                | Up to 9216 bytes                                                                                       |
|                  | Flow control                       | 802.3x pause frame flow control                                                                        |
|                  | Broadcast Storm Control            | Support per-system control types and rates                                                             |
|                  | Ingress rate control               | Support per-port rate control                                                                          |
|                  | Port mirroring                     | A copy of ingress and egress data of the monitored port is sent to snooping port                       |
| Scalability      | Trunking (Static Link Aggregation) | Increase bandwidth and redundancy.<br>Up to 8 ports per trunk, 4 trunks per switch.                    |
| Redundancy       | IEEE802.1D STP<br>IEEE802.1W RSTP  | To make a loop-free and redundant network<br>using RSTP. RSTP is upward compatible with<br>legacy STP. |
| VLAN             | IEEE802.1q VLAN                    | Supports 256 VLAN groups.                                                                              |
| QoS              | IEEE802.1p QoS                     | Supports 802.1p priority queuing and 4 priority queues per port.                                       |
| Multicast        | IGMP v1/v2 Snooping                | Prevents unnecessary forwarding of multicast packets to reduce multicast traffic.                      |
| Management       | SNMP agent                         | Supports SNMP v1 and v2c                                                                               |
| wanagement       | Http server                        | Forwarding                                                                                             |

Table 6-1. SBM-GEM-001 Software Features and Functions

To configure the switch, select the switch you want in the SWITCH STATUS screen in the Web-based Management Utility. See the *Web-based Management Utility User's Manual* for details.

A SWITCH STATUS screen will appear (Figure 6-1) in your browser.

| Figure 6-1. Switch Status Scree |
|---------------------------------|
|---------------------------------|

| Home KVM Console                               | SUPERMICR                                                                                                    | A<br>Logout |
|------------------------------------------------|----------------------------------------------------------------------------------------------------|-------------|
| Blade System<br>Virtual Media<br>System Health | Gigabit Switch List       [Gigabit Switch 1] [Gigabit Switch 2] [Gigabit Switch Status.]         Gigabit Switch Status       Gigabit Switch Pwr Status 2.5V 1.25V Temp Error Initialized         Gigabit Switch 1 @ On 2.48V 1.20V 470117F @ Norma @ OK         Error Participant       Error Reserve |             |
| Maintenance                                    | Gigabit Switch Management<br>IP address 192.168 100.163<br>Subret mark 255.255.0<br>Gateway IP address 192.166 100.1<br>Date & Time 04/01/2008 1721.15<br>Save Configuration W2b Management                                                                                                    | E           |
|                                                | Gigabit Switch Username & Password Reset Username Password Contro Password Striburnic                                                                                                    |             |

In this screen, either select WEB MANAGEMENT or type the IP address of the switch (usually **192.168.100.102**) in the address field of your web browser. The SYSTEM MANAGEMENT screen shown in Figure 6-2 appears.

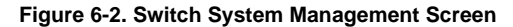

| SUPERN                                | AICR•            | 16 0 0 0 0 0 0 0 0 0 0 0 0 0 0 0 0 0 0 0                                                                                                    |
|---------------------------------------|------------------|----------------------------------------------------------------------------------------------------|
| BMB-CEN-003<br>• System               | System           | Help                                                                                                    |
| - Port                                | Device Name      | BMB-GEM-003                                                                                                    |
| <ul> <li><u>Statistics</u></li> </ul> | Firmware Version | WSS: 1.0.4-v1.03 SDK: adk-modena-5.2.1-dev Upgrade                                                                                                    |
| VLAN                                  | Build Date       | Tue Jun 5 10:36:07 2007                                                                                                    |
| <ul> <li>Trunking</li> </ul>          | MAC address      | 00-30-48-80-56-40                                                                                                    |
| <ul> <li>Mirror</li> </ul>            | DHCP Client      | Disabled                                                                                                    |
| QoS                                   | IP Address       | 192.108.100.102                                                                                                    |
| Rate                                  | Subnet mask      | 200.200.200.0                                                                                                    |
| L2 Management                         | 1.2 Table Aging  | Tec. Tool: Tool: T |
| <ul> <li>Spanning Tree</li> </ul>     | Ct Toble Hymy    | A DESCRIPTION OF THE DESCRIPTION OF THE DESCRIPTION |
| - 802.1x                              | Backup settings  | Restore settings Restore defaults                                                                                                    |
| • IGMP Snooping                       |                  |                                                                                                    |
| Cable Diagnostic                      |                  |                                                                                                    |
| Password                              |                  |                                                                                                    |
|                                       |                  |                                                                                                    |
| - Logous                              |                  |                                                                                                    |
|                                       |                  |                                                                                                    |
|                                       |                  |                                                                                                    |
|                                       |                  |                                                                                                    |
|                                       |                  |                                                                                                    |
|                                       |                  |                                                                                                    |

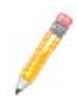

**NOTE:** You will see "BMB-GEM-003" on most of these screens. This the board model number for the SBM-GEM-001 switch and is sometimes used interchangeably with it in describing the product.

# 6-1 Port Status

The PORT STATUS screen provides a status overview of the switch's 24 ports. As shown in Figure 6-3, it includes link, speed, duplex, flow control, jumbo frame and PVID. In this screen click on PORT on the left menu bar. The port status will show up. To retrieve and update to the latest status, click the REFRESH button.

| SUPER                                     | N   | 11        | CF             | <b>ر</b> ا       | 1G 🍓 100 🥹 100 🕹 100 🕹 100 100 100 100 100 100 100 100 100 10 | 2 2 2<br>2 2 2<br>2 2 2<br>2 2 2<br>2 2 3 04 1 | 2<br>2<br>2<br>2<br>2<br>3<br>0<br>5<br>06 | ବ୍ଦ କ<br>ବ୍ୟ କ<br>ବ୍ୟ କ<br>07 0 | 8 09 1         |                  | 2 2 2<br>2 2 2<br>2 2 2<br>2 2 2<br>14 15 16 | 0000<br>000<br>000<br>000<br>17 18 19 1 | 3<br>3<br>3<br>3<br>2<br>20<br>21 | 0 0 0<br>0 0 0<br>0 0 0<br>22 23 24 |
|-------------------------------------------|-----|-----------|----------------|------------------|---------------------------------------------------------------|------------------------------------------------|--------------------------------------------|---------------------------------|----------------|------------------|----------------------------------------------|-----------------------------------------|-----------------------------------|-------------------------------------|
|                                           | ÷.  | POF       | RT Sta         | atus             |                                                               |                                                |                                            |                                 |                |                  | Refr                                         | esh 🛛 🛏                                 | lelp                              |                                     |
| = <u>System</u><br>= <u>Purt</u>          |     | Port      | Link<br>Status | Speed<br>Duplex  | Flow<br>Control                                               | Jumbo<br>Frame                                 | PVID                                       | Port                            | Link<br>Status | Speed<br>Duplex  | Flow<br>Control                              | Jumbo<br>Frame                          | PVID                              |                                     |
| Statistics<br>VI AN                       |     | <u>01</u> | Down           |                  |                                                               |                                                | 1                                          | <u>13</u>                       | Up             | 1000Mbps<br>Full | Disabled                                     | Disabled                                | 1                                 |                                     |
| - Trunking                                |     | 02        | Down           |                  |                                                               |                                                | 1                                          | 14                              | Down           |                  |                                              |                                         | 1                                 |                                     |
| - <u>11unking</u>                         |     | 03        | Down           |                  |                                                               |                                                | 1                                          | <u>15</u>                       | Down           |                  |                                              |                                         | 1                                 |                                     |
| <u> Mirror</u>                            |     | <u>04</u> | Down           |                  |                                                               |                                                | 1                                          | <u>16</u>                       | Down           |                  |                                              |                                         | 1                                 |                                     |
| = <u>QoS</u><br>= Rate                    | III | <u>05</u> | Up             | 1000Mbps<br>Full | Disabled                                                      | Disabled                                       | 1                                          | 17                              | Down           |                  |                                              |                                         | 1                                 |                                     |
| = 12 Management                           |     | <u>06</u> | Down           |                  |                                                               |                                                | 1                                          | <u>18</u>                       | Down           |                  |                                              |                                         | 1                                 |                                     |
| - Snanning Trac                           |     | 07        | Down           |                  |                                                               |                                                | 1                                          | <u>19</u>                       | Down           |                  |                                              |                                         | 1                                 |                                     |
| <u>Spanning Tree</u>                      |     | <u>08</u> | Down           |                  |                                                               |                                                | 1                                          | <u>20</u>                       | Down           |                  |                                              |                                         | 1                                 |                                     |
| • <u>802.1x</u>                           |     | <u>09</u> | Down           |                  |                                                               |                                                | 1                                          | 21                              | Down           |                  |                                              |                                         | 1                                 |                                     |
| IGMP Snooping                             |     | 10        | Down           |                  |                                                               |                                                | 1                                          | 22                              | Down           |                  |                                              |                                         | 1                                 |                                     |
| <u>Cable Diagnostic</u>                   |     | <u>11</u> | Up             | 1000Mbps<br>Full | Disabled                                                      | Disabled                                       | 1                                          | <u>23</u>                       | Down           |                  |                                              |                                         | 1                                 |                                     |
| <ul> <li><u>UpLink Failure</u></li> </ul> |     | <u>12</u> | Down           |                  |                                                               |                                                | 1                                          | <u>24</u>                       | Down           |                  |                                              |                                         | 1                                 |                                     |
| Password                                  | •   |           |                |                  |                                                               |                                                |                                            |                                 |                |                  |                                              |                                         |                                   |                                     |

#### Figure 6-3. Port Status Screen

The PORT column indicates the port number of the switch.

The LINK STATUS column shows the current link status (either up or down) for each port.

The SPEED DUPLEX column indicates the link speed and duplex status for each port when it is linked up. If the link is down, there is no status shown on SPEED DUPLEX.

The FLOW CONTROL column indicates that the state of flow control is either disabled or enabled for each port when it is linked up.

The JUMBO FRAMES column indicates that the state of jumbo frame support is either disabled or enabled for each port when it is linked up.

The PVID column shows the current default port VLAN ID for each switch port.

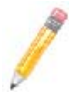

**NOTE:** In the figures BMB-GEM-003 is the number of the Gigabit switch board; it is not a separate model of switch.

## Port VLAN ID (PVID)

The PVID is used in a port-based VLAN to allow assigning a port to belong to a VLAN. A VLAN can then be configured to be a group of member ports. This switch is an 802.1q tag-aware switch. If no VLANs are defined on the switch, every port will be assigned to a default VLAN which has VLAN ID 1. Each port will have PVID equal to 1.

If incoming frames are untagged, they will be tagged with the default PVID of the port on which they are received. The destination MAC address of the frame and the PVID will be used for forwarding decisions. An incoming tagged frame will be kept intact. The switch will use the VID in the frame and the destination MAC address for the forwarding decision. Look for a more detailed description in the VLAN section.

## Jumbo Frames Support

To modify the jumbo frames support for all of ports, click on the EDIT OF JUMBO FRAME setting (as shown in Figure 6-3) to link to the JUMBO FRAME SETTING screen (Figure 6-4). Click the ENABLE JUMBO FRAME check box to enable/disable jumbo frame support.

| SUPER                                                                     |                     | 16 2 2 2 6<br>100 2 2 2 6<br>Full 2 2 2 6<br>Link 2 2 2 6<br>01 02 03 0 |       | 0<br>0<br>0<br>0<br>0<br>0<br>0<br>0<br>0<br>0<br>0<br>0<br>0<br>0<br>0<br>0<br>0<br>0<br>0 | 0<br>0<br>0<br>0<br>0<br>0<br>0<br>0<br>0<br>0<br>0<br>0<br>0<br>0<br>0<br>0<br>0<br>0<br>0 | 00<br>00<br>00<br>23 24 |
|---------------------------------------------------------------------------|---------------------|-------------------------------------------------------------------------|-------|---------------------------------------------------------------------------------------------|---------------------------------------------------------------------------------------------|-------------------------|
| BMB-GEM-003<br>= System<br>= Fort<br>= <u>Statistics</u><br>= <u>VLAN</u> | Jumbo Frame Setting | ame                                                                     | Apply |                                                                                             |                                                                                             |                         |

#### Figure 6-4. Jumbo Frame Setting Screen

When a jumbo frame is enabled, the maximum length of a frame that can be forwarded by a switch is **9216**. When the jumbo frame is disabled, the maximum length of a frame that can be forwarded by a switch is **1518**.

## Port Configuration

To modify the configuration of each port, click on the port number in the PORT STATUS screen (see Figure 6-3). The PORT CONFIGURATION screen appears (Figure 6-5). It is used to define speed and duplexing for a port when auto-negotiation is off. When auto-negotiation is on, this data is negotiated with the link partner.

#### **SUPERMICR** 01 02 03 04 05 06 07 08 09 10 11 12 13 14 15 16 17 18 19 20 21 22 23 24 ^ PORT Configuration Help - <u>System</u> Auto Flow Default Speed Port Admin PVID **Statistics** Negotiate Duplex Control Priority VLAN 01 Enable 💌 Enable 💌 10Mbps Half Disable 🗸 0 🗸 1 - <u>Mirror</u> Apply QoS Rate ~

#### Figure 6-5. Port Configuration Screen

| Control          | Description                                                                                                    |
|------------------|----------------------------------------------------------------------------------------------------|
| Port             | Specifies the port number to control.                                                                                                    |
| Admin            | Enables or disables the port.                                                                                                    |
| Auto Negotiation | Enables or disables auto-negotiation. When auto-negotiation is enabled, the port negotiates with the link partner and works out speed, duplex operation, and flow control. When auto-negotiation is disabled, port speed, duplex operation, and flow control is programmable by the user. |
| Duplex Speed     | Indicates duplex state and speed of the port.                                                                                                    |
| Flow Control     | Turns flow control on or off. When flow control of the port is on, it sends out a Pause frame or a Jam Packet if it is over-subscribed. When this port receives a Pause Frame or Jam Signal, it will postpone sending for a certain period to send out a frame by IEEE definition.        |
| Default Priority | Assigns packet priority for packets arriving at the port without tagging. If the packet comes in with tag or priority-tag, the priority is retrieved from the priority field of the tag.                                                                                                  |
| PVID             | Assigns default port VLAN ID for the port. When the port receives a frame which is untagged or priority tagged (VLAN ID = 0), the PVID will be used for forwarding decision for these two kind of frame.                                                                                  |

# 6-2 Statistics

The STATISTICS screen displays the total number of packets transmitted or received on each port as shown in Figure 6-6. Click on the REFRESH button to retrieve the current count and update the screen. Click on the CLEAR COUNTERS button to reset the count to zero for each port. Click on each port number to retrieve detail statistic information for that particular port.

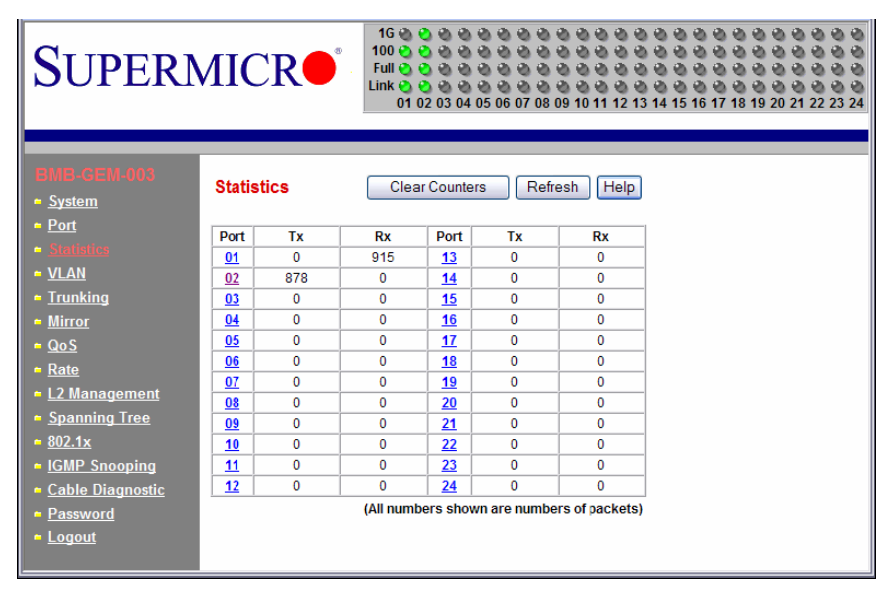

#### Figure 6-6. Statistics Screen

## **Port Statistics**

The PORT STATISTICS screen (Figure 6-7) displays detailed traffic statistics for each port to help a user analyze network operations such as traffic bytes, errors, number of packets, etc. These traffic statistics are shown in Table 6-3.

#### Figure 6-7. Port Statistics Screen

| SUPERN                 |                         | 1G 2 2 2 2<br>00 2 2 2 2<br>ull 2 2 2 2<br>nk 2 2 2 2<br>01 02 03 04 |                         | 3 14 15 16 17 1 | 8 19 20 21 22 23 24 |
|------------------------|-------------------------|----------------------------------------------------------------------|-------------------------|-----------------|---------------------|
| BMB-GEM-003            | Port Statistics         |                                                                      | Refr                    | esh Help        |                     |
| System                 | Port                    | 05                                                                   |                         |                 |                     |
| • <u>Port</u>          |                         | T                                                                    | x                       |                 |                     |
| Statistics             | Octets                  | 48384                                                                | UnicastPkts             | 0               |                     |
| • <u>VLAN</u>          | NonUnicastPkts          | 756                                                                  | Discards                | 0               |                     |
| Trunking               | Errors                  | 0                                                                    | QLength                 | 0               |                     |
| • <u>Mirror</u>        |                         | R                                                                    | x                       |                 |                     |
| - <u>QoS</u>           | Octets                  | 8170                                                                 | UnicastPkts             | 5               |                     |
| = Rate                 | NonUnicastPkts          | 31                                                                   | Discards                | 0               |                     |
| - 12 Management        | Errors                  | 0                                                                    |                         |                 |                     |
| - Snanning Troo        |                         | Sum                                                                  | imary                   |                 |                     |
| - <u>Spanning rice</u> | DropEvents              | 0                                                                    | UnkonwnProtos           | 0               |                     |
|                        | TotalRxMulticastPkts    | 16                                                                   | TotalRxBrodcastPkts     | 15              |                     |
| IGMP Snooping          | RxUndersizePkts         | 0                                                                    | RxOversizePkts          | 0               |                     |
| Cable Diagnostic       | RxFragments             | 0                                                                    | RxJabbers               | 0               |                     |
| UpLink Failure         | TxCollisions            | 0                                                                    | RxCRCAlignErr           | 0               |                     |
| <u>Track</u>           | Total Octets Rx         | 8170                                                                 | Total Pkts Rx           | 36              |                     |
| Password               | 64 Bytes Rx Pkts        | 12                                                                   | 65-127 Bytes Rx Pkts    | 7               |                     |
| = Logout               | 128-255 Bytes Rx Pkts   | 0                                                                    | 256-511 Bytes Rx Pkts   | 17              |                     |
|                        | 512-1023 Bytes Rx Pkts  | 0                                                                    | 1024-1518 Bytes Rx Pkts | 0               |                     |
|                        | 1519-9216 Bytes Rx Pkts | 0                                                                    | 1519-9216 Bytes Tx Pkts | 0               |                     |
|                        |                         |                                                                      |                         |                 |                     |

#### Table 6-3. Port Statistics Screen Controls

| Control        | Description                                         |  |  |  |  |  |  |
|----------------|-----------------------------------------------------|--|--|--|--|--|--|
| тх             | Displays traffic information on outgoing frames.    |  |  |  |  |  |  |
| Octets         | Indicates total octets transmitted.                 |  |  |  |  |  |  |
| UnicastPkts    | This indicates transmitted unicast packets.         |  |  |  |  |  |  |
| NonUnicastPkts | This indicates transmitted non-unicast packets.     |  |  |  |  |  |  |
| Discards       | This indicates discarded packets.                   |  |  |  |  |  |  |
| Errors         | This indicates Excessive Collision packets.         |  |  |  |  |  |  |
| QLength        | This indicates count of packets currently buffered. |  |  |  |  |  |  |
| RX             | Displays traffic information on incoming frames.    |  |  |  |  |  |  |
| Octets         | Indicates total octets received.                    |  |  |  |  |  |  |
| UnicastPkts    | Indicates received unicast packets.                 |  |  |  |  |  |  |
| NonUnicastPkts | Indicates received non-unicast packets.             |  |  |  |  |  |  |
| Discards       | Indicates discarded packets.                        |  |  |  |  |  |  |

| Control                    | Description                                                                                                    |  |  |  |  |  |  |  |
|----------------------------|----------------------------------------------------------------------------------------------------|--|--|--|--|--|--|--|
| Errors                     | Indicates undersize/fragment/FCS error/oversized errors with good FCS packets.                                                                                                    |  |  |  |  |  |  |  |
| Summary                    | Displays traffic information by packet type, type of error and frame size range.                                                                                                    |  |  |  |  |  |  |  |
| DropEvents                 | Indicates events in which packets are dropped due to a lack of resources.<br>This includes events where the receiving shared buffer is full, and events<br>when a transmission failure is due to a late collision. |  |  |  |  |  |  |  |
| UnknownProtos              | Indicates received packets using unknown protocols, such as packets that<br>are dropped due to reasons other than drop events and storm limits.                                                                    |  |  |  |  |  |  |  |
| TotalRxMulticastPkts       | Indicates the total received multicast packets.                                                                                                    |  |  |  |  |  |  |  |
| TotalRxBrodcastPkts        | Indicates the total received broadcast packets.                                                                                                    |  |  |  |  |  |  |  |
| RxUndersizePkts            | Indicates received packets with a length that is less than the minimum packet size.                                                                                                    |  |  |  |  |  |  |  |
| RxOversizePkts             | Indicates received packets with length more than the maximum packet size.                                                                                                    |  |  |  |  |  |  |  |
| RxFragments                | Indicates received packets (length 10 ~ 63 bytes) with an invalid FCS or an alignment error.                                                                                                    |  |  |  |  |  |  |  |
| RxJabbers                  | Indicates received packets (invalid FCS or code error) that exceed the counter maximum size to the maximum received frame length.                                                                                  |  |  |  |  |  |  |  |
| TxCollisions               | Indicates the total transmitted collision packets.                                                                                                    |  |  |  |  |  |  |  |
| RxCRCAlignErr              | Indicates received packets (invalid FCS) that have a length between 64 bytes and the counter maximum size.                                                                                                    |  |  |  |  |  |  |  |
| Total Octets Rx            | Indicates total number of octets of data received (excluding framing bits, but including FCS bytes).                                                                                                    |  |  |  |  |  |  |  |
| Total Pkts Rx              | Indicates total received packet count (including all bad packets, unicast, broadcast, multicast and MAC control packets).                                                                                          |  |  |  |  |  |  |  |
| 64 Bytes Rx Pkts           | Indicates received packets with a packet length that is less than or equal to 64 bytes.                                                                                                    |  |  |  |  |  |  |  |
| 65-127 Bytes Rx Pkts       | Indicates received packets with a packet length that is between (includes) 65 ~ 127 bytes.                                                                                                    |  |  |  |  |  |  |  |
| 128-255 Bytes Rx Pkts      | Indicates received packets with a packet length that is between (includes) 128 ~ 255 bytes.                                                                                                    |  |  |  |  |  |  |  |
| 256-511 Bytes Rx Pkts      | Indicates received packets with a packet length that is between (includes) 256 ~ 511 bytes.                                                                                                    |  |  |  |  |  |  |  |
| 512-1023 Bytes Rx Pkts     | Indicates received packets with a packet length that is between (includes) 512 ~ 1023 bytes.                                                                                                    |  |  |  |  |  |  |  |
| 1024-1518 Bytes Rx<br>Pkts | indicates received packets with a packet length that is between (includes) 1024 ~ 1518 bytes.                                                                                                    |  |  |  |  |  |  |  |

| Table 6-3. Port Statistics Screen Controls | (Continued) |
|--------------------------------------------|-------------|
|--------------------------------------------|-------------|

| Control |                            | Description                                                                                         |  |  |  |  |  |  |
|---------|----------------------------|----------------------------------------------------------------------------------------------------|--|--|--|--|--|--|
|         | 1519-9216 Bytes Rx<br>Pkts | indicates received packets with a packet length that is between (includes) 1519 ~ 9216 bytes.       |  |  |  |  |  |  |
|         | 1519-9216 Bytes Tx<br>Pkts | indicates transmitted packets with a packet length that is between<br>(includes) 1519 ~ 9216 bytes. |  |  |  |  |  |  |

Table 6-3. Port Statistics Screen Controls (Continued)

# 6-3 VLAN

Virtual LAN (VLAN) is a technology used to create several independent logical networks in a physical network. Hence, it reduces the size of the broadcast domain in a network. Packets are forwarded within the same VLAN. It can also be used to combine several network segments into a same group of networks that appear as a single LAN to create a flexible and extensible LAN network system. The VLAN screen is shown in Figure 6-8.

Figure 6-8. VLAN Screen

| Supermice<br><sup>16</sup><br><sup>100</sup><br><sup>100</sup><br><sup>101</sup><br><sup>101</sup> |   |          |            |                     |        |         |        |      |         | 3<br>3<br>3<br>3<br>3<br>3<br>3<br>2<br>3<br>24 |      |       |        |         |      |        |    |  |
|----------------------------------------------------------------------------------------------------|---|----------|------------|---------------------|--------|---------|--------|------|---------|-------------------------------------------------|------|-------|--------|---------|------|--------|----|--|
| BMB-GEM-003<br>= System<br>= Port<br>= Statistics<br>= M AM                                                                                                    | • | IEEE 802 | 2.1Q VLAN  | <b>I</b><br>reate N | ew VL/ | AN      |        |      |         |                                                 |      |       |        |         |      | Help   | 2  |  |
| • Trunking                                                                                                    |   | VLAN ID  | Member p   | orts                | Ta     | ig egre | ess pa | cket | U       | Jntag                                           | egre | ss pa | icket  |         |      |        |    |  |
| • <u>Mirror</u>                                                                                                    |   | 1        | 01 02 03 0 | 04 05 0             | 6 07 0 | 8 09    | 10 11  | 12   | 13 14   | 15                                              | 16 1 | 7 18  | 19 2   | 20 21   | 22   | 23 24  |    |  |
| = <u>QoS</u><br>= <u>Rate</u><br>= <u>L2 Management</u>                                                                                                    |   | Previou  | us Page    | Ne                  | kt Pag | Clic    | ( on V | LAN  | ID to c | hang:                                           | e me | mbe   | r stal | te or i | remo | ve vla | n. |  |
| <ul> <li><u>Spanning Tree</u></li> <li><u>802.1x</u></li> </ul>                                                                                                    | ~ |          |            |                     |        |         |        |      |         |                                                 |      |       |        |         |      |        |    |  |

The switch supports an 802.1Q tagging VLAN. All packets entering the port of a switch only can be forwarded to a port that is a member of same VLAN. The ingress untagged frames are tagged by a per-port default tag (PVID). The forwarding decision is based on this assigned default PVID. If the ingress frames are 802.1Q tagged, the port won't alter the frames but will keep the frame's VLAN information intact. Tagged frames are forwarded according to a VID contained within the tag.

The switch also supports ingress filtering. The switch will examine the VLAN information in the incoming packets header to determine whether to drop or forward the packets. If the incoming frame has tagged VLAN information, the ingress port will check itself to see if it is a member of the tagged VLAN. If it is not, the frame will be dropped. If it's a member of the tagged VLAN, then it will check the destination port to see if it is a member of the tagged VLAN. If not, the frame is dropped. If the destination is a member of the tagged VLAN.

of the VLAN, the frame is forwarded to the destination port. If the incoming frame is not tagged with VLAN information, the ingress port will use PVID as the VLAN ID. If the destination port is not in the same VLAN, the frame is dropped.

The switch is initially configured to have one VLAN and its VID is 1. This VLAN is called the default VLAN. By default, all ports are initially assigned to the default VLAN.

Frames can not be forwarded across VLANs. Frames, whether they are unicast, multicast or broadcast, cannot flow from one VLAN to another VLAN unless there is a VLAN routing device to bridge them.

The switch also allows a user to configure the egress packets to either tagging or untagging. The untagging feature of 802.1Q VLAN allows a user to hook up the port to a legacy switch that doesn't recognize 802.1Q tagging header in the packet. Also, the tagging feature allows VLANs to span into multiple 802.1Q compliant switches through physical connections between switches.

# 6-4 Configuring a Static VLAN

The switch currently supports static VLANs only. To configure the VLAN, click on the VLAN folder at the left-hand side bar. The IEEE802.1Q VLAN screen should appear as shown in Figure 6-8. It lists the entire current VLAN configuration and also allows a user to create a new VLAN or modify port membership of a VLAN. The MEMBER PORTS indicates the number of member ports of the VLAN. There are two color symbols for each port to indicate tagging or untagging of packets egress from the port:

- Orange: Indicates a tagged egress packet
- Teal: Indicates an untagged egress packet

#### Creating a New VLAN

1. Click on the CREATE NEW VLAN button. The screen as shown in Figure 6-9 should appear.

| SUPER                         | MI  | CI                                                   | R    |       | . F<br>Li | 1G (<br>00 (<br>ull (<br>ink (<br>0 |       | 0<br>0<br>0<br>3 | ଷ୍ଟ କ<br>ଷ୍ଟ କ<br>ଷ୍ଟ କ<br>04 0 | 0<br>0<br>0<br>0<br>0<br>0<br>0<br>0<br>0<br>0<br>0<br>0<br>0 | <ul> <li></li> <li></li> <li><th>ବ୍ଦ (<br/>ବ୍ୟୁ (<br/>ବ୍ୟୁ (<br/>ପ୍ୟୁ (</th><th>ଷ୍ଠ କ<br/>ଷ୍ଠ କ<br/>ଷ୍ଠ କ<br/>ଆ</th><th>0<br/>0<br/>0<br/>0<br/>11</th><th>9<br/>9<br/>9<br/>9<br/>9<br/>9<br/>9<br/>9<br/>9<br/>9<br/>9<br/>9<br/>9<br/>9<br/>9<br/>9<br/>9<br/>9<br/>9</th><th>ଷ୍ଠ (<br/>ସ୍ତୁ (<br/>ସ୍ତୁ (<br/>13 1</th><th>3 6<br/>3 6<br/>3 6<br/>3 6<br/>14 1</th><th>9<br/>9<br/>9<br/>9<br/>9<br/>9<br/>9<br/>9<br/>9<br/>9<br/>9<br/>9<br/>9<br/>9<br/>9<br/>9<br/>9<br/>9<br/>9</th><th>9999<br/>97</th><th>ତ<br/>ତ<br/>ତ<br/>18</th><th>ତ<br/>ତ<br/>ତ<br/>ତ<br/>ପ<br/>ପ<br/>ପ<br/>ପ<br/>ପ<br/>ପ<br/>ପ<br/>ପ<br/>ପ<br/>ପ<br/>ପ<br/>ପ<br/>ପ<br/>ପ<br/>ପ<br/>ପ</th><th>0<br/>0<br/>0<br/>21</th><th>ଷ୍ଠ<br/>ଷ୍ଠ<br/>ଷ୍ଠ<br/>22</th><th>0<br/>0<br/>0<br/>0<br/>0<br/>0<br/>23<br/>24</th></li></ul> | ବ୍ଦ (<br>ବ୍ୟୁ (<br>ବ୍ୟୁ (<br>ପ୍ୟୁ ( | ଷ୍ଠ କ<br>ଷ୍ଠ କ<br>ଷ୍ଠ କ<br>ଆ | 0<br>0<br>0<br>0<br>11 | 9<br>9<br>9<br>9<br>9<br>9<br>9<br>9<br>9<br>9<br>9<br>9<br>9<br>9<br>9<br>9<br>9<br>9<br>9 | ଷ୍ଠ (<br>ସ୍ତୁ (<br>ସ୍ତୁ (<br>13 1 | 3 6<br>3 6<br>3 6<br>3 6<br>14 1 | 9<br>9<br>9<br>9<br>9<br>9<br>9<br>9<br>9<br>9<br>9<br>9<br>9<br>9<br>9<br>9<br>9<br>9<br>9 | 9999<br>97 | ତ<br>ତ<br>ତ<br>18 | ତ<br>ତ<br>ତ<br>ତ<br>ପ<br>ପ<br>ପ<br>ପ<br>ପ<br>ପ<br>ପ<br>ପ<br>ପ<br>ପ<br>ପ<br>ପ<br>ପ<br>ପ<br>ପ<br>ପ | 0<br>0<br>0<br>21 | ଷ୍ଠ<br>ଷ୍ଠ<br>ଷ୍ଠ<br>22 | 0<br>0<br>0<br>0<br>0<br>0<br>23<br>24 |
|-------------------------------|-----|------------------------------------------------------|------|-------|-----------|-------------------------------------|-------|------------------|---------------------------------|---------------------------------------------------------------|----------------------------------------------------------------------------------------------------|-------------------------------------|------------------------------|------------------------|---------------------------------------------------------------------------------------------|-----------------------------------|----------------------------------|---------------------------------------------------------------------------------------------|------------|-------------------|--------------------------------------------------------------------------------------------------|-------------------|-------------------------|----------------------------------------|
|                               | ^   |                                                      |      |       |           |                                     |       |                  |                                 |                                                               |                                                                                                    |                                     |                              |                        |                                                                                             |                                   |                                  |                                                                                             |            |                   |                                                                                                  |                   |                         | ~                                      |
| BMB-GEM-003                   | IEE | E 802                                                | 2.10 |       | ٨N        |                                     |       |                  |                                 |                                                               |                                                                                                    |                                     |                              |                        |                                                                                             | ſ                                 | Hel                              | р                                                                                           |            |                   |                                                                                                  |                   |                         |                                        |
| ► <u>System</u>               |     |                                                      |      |       |           |                                     |       |                  |                                 |                                                               |                                                                                                    |                                     |                              |                        |                                                                                             |                                   |                                  |                                                                                             |            |                   |                                                                                                  |                   |                         |                                        |
| ■ <u>Port</u><br>■ Statistics | Nev | New VLAN ID (2-4094): 2                              |      |       |           |                                     |       |                  |                                 |                                                               |                                                                                                    |                                     |                              |                        |                                                                                             |                                   |                                  |                                                                                             |            |                   |                                                                                                  |                   |                         |                                        |
| • VI AN                       |     |                                                      |      |       |           |                                     |       |                  |                                 |                                                               |                                                                                                    |                                     |                              |                        |                                                                                             |                                   |                                  |                                                                                             |            |                   |                                                                                                  |                   |                         |                                        |
| - Trunking                    | Δ   | II 01                                                | 02   | 03 04 | 4 05      | 06                                  | 07    | 08               | 09                              | 10                                                            | 11                                                                                                    | 12                                  | 13                           | 14 1                   | 5 1                                                                                         | 6 1                               | 71                               | 8 1                                                                                         | 92         | 0 2               | 1 2                                                                                              | 2 2:              | 3 24                    | 4                                      |
| - <u>Mirror</u>               | - î | j U                                                  | U    | UT    | T         |                                     |       | U                |                                 | Т                                                             |                                                                                                    |                                     |                              |                        |                                                                                             |                                   | 1                                |                                                                                             |            |                   |                                                                                                  | 1                 |                         |                                        |
| • QoS                         |     |                                                      |      |       | Clic      | k the                               | e ico | n un             | der e                           | ach                                                           | por                                                                                                    | t to                                | chai                         | nge i                  | men                                                                                         | nber                              | sta                              | te.                                                                                         |            |                   |                                                                                                  |                   |                         |                                        |
| Rate                          |     |                                                      |      |       | То        | char                                | nge s | state            | e of a                          | ll po                                                         | rts,                                                                                                    | clicl                               | k the                        | eico                   | n ur                                                                                        | Ider                              | "All'                            | •                                                                                           |            |                   |                                                                                                  |                   |                         |                                        |
| L2 Management                 |     |                                                      |      |       |           |                                     |       |                  |                                 |                                                               |                                                                                                    |                                     |                              |                        |                                                                                             |                                   |                                  |                                                                                             |            |                   |                                                                                                  |                   |                         |                                        |
| Spanning Tree                 |     | Not member Tag egress packets U Untag egress packets |      |       |           |                                     |       |                  |                                 |                                                               |                                                                                                    |                                     |                              |                        |                                                                                             |                                   |                                  |                                                                                             |            |                   |                                                                                                  |                   |                         |                                        |
| ⊨ <u>802.1x</u>               |     |                                                      |      |       |           |                                     |       |                  |                                 |                                                               |                                                                                                    |                                     |                              |                        |                                                                                             |                                   |                                  |                                                                                             |            |                   |                                                                                                  |                   |                         |                                        |
| IGMP Snooping                 |     |                                                      |      |       |           |                                     |       |                  | Crea                            | ite                                                           |                                                                                                    | Ca                                  | ance                         | əl                     |                                                                                             |                                   |                                  |                                                                                             |            |                   |                                                                                                  |                   |                         |                                        |
| <u>Cable Diagnostic</u>       | ~   |                                                      |      |       |           |                                     |       |                  |                                 |                                                               |                                                                                                    |                                     |                              |                        |                                                                                             |                                   |                                  |                                                                                             |            |                   |                                                                                                  |                   |                         | ~                                      |

#### Figure 6-9. Creating a New VLAN

 Assign a new VLAN ID, then click on the icon under each port to change the member state. There are three states to choose from: untag egress packets, tag egress packets and not member of a VLAN.
Click on the CREATE button to create the new VLAN. A new VLAN is shown in Figure 6-10.

| SUPERN                                                                                                    | AICR•°                                                                                   | 1G 🕹 🍪<br>100 🕹 🍪<br>Full 🕹 🍪<br>Link 🕹 🕹<br>01 02                     |                                                        |                                     | ම ම<br>ම ම<br>ම ම<br>ම ම<br>ම ම<br>07 08 | 3<br>3<br>3<br>3<br>3<br>3<br>3<br>3<br>3<br>3<br>3<br>1 | 0<br>0<br>0<br>0<br>0<br>11 | 3<br>3<br>3<br>12<br>12  | 3<br>3<br>3<br>3<br>3<br>3<br>13<br>14 | ଷ<br>ଷ<br>ଷ<br>15 1 | ତ୍ତ୍ର ସ<br>ତ୍ର ସ<br>ତ୍ର ସ<br>16 17 | 0<br>0<br>0<br>18 | ତ୍ତ୍ର ୧<br>ତ୍ର ୧<br>ତ୍ର ୧<br>୦ ୧<br>19 20 | 0<br>0<br>0<br>21 | 3<br>3<br>3<br>3<br>1<br>22<br>22<br>2 | 8 8<br>8 8<br>8 8<br>8 8<br>8<br>8<br>8<br>8<br>8<br>8<br>8<br>8<br>8<br>8<br>8<br>8 |
|----------------------------------------------------------------------------------------------------|------------------------------------------------------------------------------------------|------------------------------------------------------------------------|--------------------------------------------------------|-------------------------------------|------------------------------------------|----------------------------------------------------------|-----------------------------|--------------------------|----------------------------------------|---------------------|------------------------------------|-------------------|-------------------------------------------|-------------------|----------------------------------------|--------------------------------------------------------------------------------------|
| System     Port     Statistics     VI.AM     Trunking     Mirror     QoS     Rate     L2 Management     Spanning Tree     802.1x     IGMP Snooping | IEEE 802.1Q VLAN<br>VLAN ID: 2 R<br>Ali 01 02 03 04 05<br>U U U U U T T<br>Click<br>To c | emove This<br>06 07 08<br>U<br>the icon und<br>hange state<br>ber T Ta | VLAN<br>09 10<br>T<br>er each<br>of all po<br>ag egres | 11 12<br>port 1<br>rts, cl<br>s pac | 2 13<br>to cha<br>lick th<br>kets        | Displ<br>14 1<br>inge i<br>e ico                         | ay A<br>5 1<br>nem<br>n und | (<br>6 1<br>ber<br>der " | Help<br>AN<br>7 18<br>state<br>'All''. | 19                  | 20<br>kets                         | 21                | 22 2:                                     | 3 24              |                                        |                                                                                      |

#### Figure 6-10. New VLAN Screen

- 4. If you want to remove this VLAN, click on the REMOVE THIS VLAN button. Click on DISPLAY ALL VLAN to list all of current VLAN configuration.
- To change the port member state or remove a VLAN, select the VLAN either from the VLAN ID drop down menu or by clicking on the VLAN ID in the table in Figure 6-8. This screen shows the current member state of the selected VLAN. Users can modify the port member state, apply a change or remove the VLAN.

## 6-5 Trunking

Trunking aggregates multiple physical ports link into a single trunk to provide a single logical high-speed pipeline link. This is useful for switch-to-switch, switch-to-server and switch-to-router applications. The SuperMicro Gigabit Ethernet switch supports static type link aggregations. It uses a distribution algorithm to balance traffic between trunk members. This aggregates the bandwidth of the trunk. The switch considers a trunk as a single port entity regardless of the trunk composition.

The switch supports up to four separate trunks. Each trunk consists of 2 to 8 ports. A port in one trunk cannot simultaneously be in another trunk. Link aggregation is supported only on point-to-point links with the MAC operating in full duplex mode. All links in a trunk must operate at the same data rate.

The links within a trunk should have an equal amount of traffic to achieve maximum efficiency in a multiple-link trunk. Thus, some sort of load balancing among the links in a trunk is employed. One requirement for load balancing is that the frames being

transmitted must not be out of order. The switch performs load balancing based on a distribution algorithm that used the following information to assign conversation to ports:

- MAC source address
- MAC destination address
- MAC source address + destination address

The user can choose one of the distribution criteria from the configuration screen as shown in Figure 6-11.

#### Configuring the Trunk

1. Click on TRUNKING folder on left-hand side bar to bring up the TRUNK SETTING screen, as shown in Figure 6-11.

| SUPERN                                                                 | MICF                                       | 16 0 0 0 0 0 0 0 0 0 0 0 0 0 0 0 0 0 0 0                |         |               |                    | 21 22 23 24 |
|------------------------------------------------------------------------|--------------------------------------------|---------------------------------------------------------|---------|---------------|--------------------|-------------|
| BMB-GEM-603   System  Port  Statistics  VLAN  Mirror  Mirror           | Trunk Se<br>Distribution (<br>Modify Trunk | tting<br>Criterion: SA + DA<br>Group Member: Trunk Id 1 | Port 1  |               | Help               |             |
| • <u>QoS</u>                                                           |                                            | Trunk Group Member                                      |         | Trunk Gro     | oup Member         |             |
| • <u>Rate</u>                                                          | Trunk 1                                    | 1, 2, 3                                                 | Trunk 3 |               |                    |             |
| L2 Management                                                          | Trunk 2                                    |                                                         | Trunk 4 |               |                    |             |
| Epanning Tree     802.1x     IGMP Snooping     Cable Diagnostic      ✓ | ]                                          | Ap                                                      | Maxir   | nal number of | ports per trunk: 8 |             |

#### Figure 6-11. Trunking Screen

- Click on the TRUNK ID drop down list to select the trunk group to which you want to add port member.
- 3. Click on the PORT drop down list to select the port number which you want to add to the selected trunk.
- 4. Click on the ADD button to add it in. The port number should show up under the TRUNK GROUP MEMBER in the table. Click the DEL button to delete a port member from the selected trunk.
- 5. Select one of the distribution criteria for the load balancing algorithm.
- 6. Then, click APPLY button to update and save to a new setting.

## 6-6 Mirroring

The switch supports port mirroring. A copy of the egress (transmit) data and the ingress (receive) data of the mirrored (monitored) port is sent to the mirroring (snooping) port. A user can attach a monitoring device to the mirroring port, such as a sniffer or an RMON probe to view the traffic at the mirrored port. This is useful for network monitoring and troubleshooting.

The switch allows for only one mirrored port at any given time. Port mirroring is independent from L2 switching. The receive mirrored port still forwards the frame to the mirroring port, even if the frame is eventually dropped.

To configuring port mirroring, click on the MIRROR folder in the left-hand side bar. The MIRROR SETTING screen should appear as in Figure 6-12.

| SUPER                                                                                       | L)       | ЛІС              | CF    |      |    |    |    |    |    | 1<br>F<br>Li | 1G @<br>00 @<br>full @<br>ink @<br>0* | 000 | ଞ୍ଚ<br>୧୦<br>୧୦<br>୧୦<br>୧୦<br>୧୦<br>୧୦<br>୧୦<br>୧୦<br>୧୦<br>୧୦<br>୧୦<br>୧୦<br>୧୦ | 4 05 | ଏ<br>ଏ<br>ଏ<br>ଏ<br>ଏ<br>ଏ<br>ଏ<br>ଏ<br>ଏ<br>ଏ<br>ଏ<br>ଏ<br>ଏ<br>ଏ<br>ଏ<br>ଏ<br>ଏ<br>ଏ<br>ଏ | 0<br>0<br>0<br>0<br>0<br>0<br>0<br>0<br>0<br>0<br>0<br>0<br>0<br>0<br>0<br>0<br>0<br>0<br>0 | 0<br>0<br>0<br>9<br>1 | 0<br>0<br>0<br>0<br>11 | 3<br>3<br>3<br>12<br>1 | ର ସ<br>ର ସ<br>ର ସ<br>ର ସ<br>13 14 | 15 | ଏହି କ<br>କୁକୁ କ<br>କୁକୁ କ<br>16 1 | 0<br>0<br>0<br>0<br>0<br>0<br>0<br>0<br>0<br>0<br>0<br>0<br>0<br>0<br>0<br>0<br>0<br>0<br>0 | 3 (<br>3 (<br>3 (<br>19 2 | 0 21 | 3<br>3<br>3<br>22<br>2<br>2<br>2<br>2<br>2<br>2 | 3 24 |
|---------------------------------------------------------------------------------------------|----------|------------------|-------|------|----|----|----|----|----|--------------|---------------------------------------|-----|-----------------------------------------------------------------------------------|------|---------------------------------------------------------------------------------------------|---------------------------------------------------------------------------------------------|-----------------------|------------------------|------------------------|-----------------------------------|----|-----------------------------------|---------------------------------------------------------------------------------------------|---------------------------|------|-------------------------------------------------|------|
| BMB-GEM-003<br>= <u>System</u><br>= <u>Port</u><br>= <u>Statistics</u>                      | <b>*</b> | Mirror<br>Mode : | Set   | ting | •  |    |    |    |    |              |                                       |     |                                                                                   |      |                                                                                             |                                                                                             |                       |                        |                        |                                   | He | əlp                               |                                                                                             |                           |      |                                                 |      |
| VLAN                                                                                        |          |                  | 01    | 02   | 03 | 04 | 05 | 06 | 07 | 08           | 09                                    | 10  | 11                                                                                | 12   | 13                                                                                          | 14                                                                                          | 15                    | 16                     | 17                     | 18                                | 19 | 20                                | 21                                                                                          | 22                        | 23   | 24                                              |      |
| <ul> <li>Trunking</li> </ul>                                                                |          | Mirror           | 0     | 0    | 0  | 0  | 0  | 0  | 0  | ۲            | 0                                     | 0   | 0                                                                                 | 0    | 0                                                                                           | 0                                                                                           | 0                     | 0                      | 0                      | $\circ$                           | 0  | 0                                 | $\circ$                                                                                     | 0                         | 0    | 0                                               |      |
| = <u>Wirror</u><br>= <u>QoS</u>                                                             | ۲        | Mirror<br>To     | 0     | 0    | 0  | 0  | ۲  | 0  | 0  | 0            | 0                                     | 0   | 0                                                                                 | 0    | 0                                                                                           | 0                                                                                           | 0                     | 0                      | 0                      | 0                                 | 0  | 0                                 | 0                                                                                           | 0                         | 0    | 0                                               |      |
| <ul> <li><u>Rate</u></li> <li><u>L2 Management</u></li> <li><u>Spanning Tree</u></li> </ul> | ~        |                  | Apply |      |    |    |    |    |    |              |                                       |     |                                                                                   |      |                                                                                             |                                                                                             |                       |                        |                        |                                   |    |                                   |                                                                                             |                           |      |                                                 |      |

### Figure 6-12. Port Mirroring Screen

### Table 6-4. Port Mirroring Screen Controls

| Control   | Description                                                                        |
|-----------|------------------------------------------------------------------------------------|
| Mode      | This enables or disables mirroring. Select L2 to enable the mirroring.             |
| Mirror    | This specifies a Mirror port to which ingress and egress traffic will be mirrored. |
| Mirror To | This specifies the mirrored-to port.                                               |
| Apply     | This applies the mirror setting to the system.                                     |

## 6-7 Quality of Service

Quality of Service (QoS) helps a network user to reserve a guaranteed bandwidth for some critical application functions that require a high bandwidth and high priority. Applications such as video, audio streaming, VoIP and video conferencing must have a certain amount of bandwidth to maintain their operation correctly. QoS allows user to prioritize network traffic, thereby providing better services for those applications with a higher priority.

The switch supports 802.1p priority queuing QoS based on the priority bit in a frame's VLAN header. The 802.1p priority bit, if present in the frame, specifies the priority of the frame during forwarding. The 802.1p standard uses eight (0-7) priority levels for network traffic. Priority level 7 is the highest priority. Priority level 0 is the lowest level.

## Priority Queues

Four priority queues are provided for each port. The priority queues are labeled from 3 to 0. Priority queue 3 has highest priority while queue 0 has lowest priority. The switch transmits the frames based on the priority of the queue, not the priority tag. Frames in a higher priority queue are served more often than frames in a lower priority queue.

User configurable mapping (priority queue assignment) between the eight 802.1p priority classes and the four priority queues is provided. If the incoming frame is untagged, the switch uses the priority field in the per-port default priority (configurable in the PORT folder) to assign a frame to a priority queue. If the incoming frame is tagged or priority-tagged, the switch uses the priority field in the incoming frame to assign the frame to a priority queue.

The scheduling for transmission among the four priority queues is accomplished by one of the two user-configurable schemes: strict (fixed) priority and weighted round-robin.

For strict priority based scheduling, the packets which were put in the higher priority queue are transmitted first. If there are multiple frames with different priority tags in the same priority queue, the frame with higher priority level is transmitted first. After all frames in the higher priority queue have been transmitted, the frames in the lower priority queue will start transmitting.

For the weighted round-robin based scheduling, the number of packets served in the priority queue is determined by the weight number. After those packets are transmitted, the service moves to transmit the packets in the next queue. Therefore, a higher priority queue should have a higher weight number than a lower priority queue. The weight number is from 1 to 15 for the switch. If each queue has same weight number, then each queue has an equal opportunity to transmit frames just like in round-robin queuing.

To configure the QoS, click the QoS folder on the left-hand side bar. It should display as shown in Figure 6-13.

The QoS SETTING sets the priority relationship between the four queues, selects the scheduling method for those queues, associates packets of specific priorities to specific queues, and specifies a "weight" for each queue.

### Figure 6-13. QoS Setting Screen

| SUPERN                                                                 | /ICR                          | •          | 1<br>1(<br>Fi<br>Lir | IG 💩<br>00 🌏<br>ull 🌚<br>nk 🕲<br>01 | 0<br>0<br>2 | 3<br>3<br>3<br>0<br>3<br>0<br>3 |    | 3<br>3<br>3<br>3<br>3<br>6<br>6 | 3<br>3<br>3<br>3<br>3<br>3<br>3<br>3<br>3<br>3<br>3<br>3<br>3<br>3<br>3<br>3<br>3<br>3<br>3 | 0 0 0<br>0 0 0<br>0 0 0<br>0 0 10 1 |    | 0 0<br>0 0<br>0 0<br>13 1 | 4 15 | 00 (<br>00 (<br>00 (<br>00 (<br>16 1 | 7 18 | 0<br>0<br>0<br>19<br>2 | 0 21 | 0000<br>000<br>22 | 3<br>3<br>3<br>3<br>23<br>24 |
|------------------------------------------------------------------------|-------------------------------|------------|----------------------|-------------------------------------|-------------|---------------------------------|----|---------------------------------|---------------------------------------------------------------------------------------------|-------------------------------------|----|---------------------------|------|--------------------------------------|------|------------------------|------|-------------------|------------------------------|
| BWB-GEW-000<br>• System<br>• Port<br>• Statistics                      | QoS Setting<br>Scheduling Met | )<br>hod:  | Strie                | ct Pri                              | iority      | 1                               |    |                                 | ~                                                                                           | He                                  | lp |                           |      |                                      |      |                        |      |                   | ^                            |
| ► <u>VLAN</u> Trunking                                                 | Priority                      | (Low)<br>0 | 1                    | 2                                   | 3           | 4                               | 5  | 6                               | (High)<br>7                                                                                 | Weigh                               | ıt |                           |      |                                      |      |                        |      |                   |                              |
| • <u>Mirror</u>                                                        | Queue 0 (Low)                 | ۲          | ۲                    | 0                                   | 0           | 0                               | 0  | 0                               | 0                                                                                           | 1 ~                                 |    |                           |      |                                      |      |                        |      |                   | =                            |
| • <u>QoS</u>                                                           | Queue 1                       | 0          | 0                    | ۲                                   | ۲           | 0                               | 0  | 0                               | 0                                                                                           | 1 4                                 |    |                           |      |                                      |      |                        |      |                   |                              |
| • <u>Rate</u>                                                          | Queue 2                       | 0          | 0                    | 0                                   | 0           | ۲                               | ۲  | 0                               | 0                                                                                           | 1 ~                                 |    |                           |      |                                      |      |                        |      |                   |                              |
| <ul> <li><u>L2 Management</u></li> <li><u>Spanning Tree</u></li> </ul> | Queue 3 (High)                | 0          | 0                    | 0                                   | 0           | 0                               | 0  | ۲                               | ۲                                                                                           | 1 ~                                 |    |                           |      |                                      |      |                        |      |                   |                              |
| ■ <u>Spanning riee</u><br>■ 802.1x                                     |                               |            |                      | We                                  | elgh        | ts: 1                           | 15 |                                 |                                                                                             |                                     |    |                           |      |                                      |      |                        |      |                   |                              |
| <ul> <li>■ IGMP Snooping</li> <li>■ Cable Diagnostic</li> </ul>        |                               |            |                      |                                     | Ар          | ply                             |    |                                 |                                                                                             |                                     |    |                           |      |                                      |      |                        |      |                   | ~                            |

### Table 6-5. QoS Setting Screen Controls

| Control           | Description                                                                                                    |
|-------------------|----------------------------------------------------------------------------------------------------|
| Scheduling Method | This specifies one of the two scheduling methods (Strict and Weighted Round-Robin) for the queues.                                                                                                    |
| Queue [0:3]       | Queue [0:3] prioritizes the four queues. Queue 0 is the lowest priority queue and queue 3 is the highest priority queue. Packets in queue 3 are served more often than packets in queue 0.                                                                                  |
| Priority          | This indicates packet priority. This value is retrieved from the priority tag field, with values from 0 to 7. 0 indicates the lowest priority and 7 indicates the highest priority. Click on the radio button to send packets of a specific priority to a particular queue. |
| Weight            | This indicates the weight (number of packets) to be served in the queue before moving to serve the next queue. A high priority queue should have a higher weight than a low-priority queue.                                                                                 |

## 6-8 Rate Control

The switch supports per-port rate control. When the data rate of the incoming frame for a particular port exceeds a selected rate, the excess frame traffic is subject to packet drops or flow control, depending on the per-port flow control configuration in the PORT folder. If the flow control of a particular port is enabled, then the switch uses flow control to inhibit any excess traffic. If the flow control is disabled, the excess frames will be dropped.

To configure the ingress rate limit for a port, click on RATE in the left-hand side bar. The RATE LIMIT AND STORM CONTROL screen appears as Figure 6-14.

| SUPER                   | N   | 110  | CR                                     | 1G<br>100<br>Full<br>Link |                 | 0<br>0<br>0<br>0<br>0<br>0<br>0<br>0<br>0<br>0 |   | 09 00 09 | 99999<br>9999<br>10 11 | 0000 | 0 0<br>0 0<br>0 0<br>13 1 | 4 15 | 333<br>3<br>16 | 0000<br>0000<br>17 | 3<br>3<br>3<br>18<br>1 |  | 0 0<br>0 0<br>0 0<br>0 0<br>21 22 | 0000<br>23 | 0<br>0<br>0<br>0<br>0<br>0<br>24 |
|-------------------------|-----|------|----------------------------------------|---------------------------|-----------------|------------------------------------------------|---|----------|------------------------|------|---------------------------|------|----------------|--------------------|------------------------|--|-----------------------------------|------------|----------------------------------|
| BMB-GEM-008  System     | ^   | Rate | Limit and S                            | torm                      | Control         | Help                                           | ) |          |                        |      |                           |      |                |                    |                        |  |                                   |            |                                  |
| Port<br>Statistics      |     | Port | Ingress<br>Rate                        | Port                      | Ingress<br>Rate |                                                |   |          |                        |      |                           |      |                |                    |                        |  |                                   |            |                                  |
|                         |     | 01   | 1048576 Kbips                          | 13                        | 1048576 Kbip    | IS                                             |   |          |                        |      |                           |      |                |                    |                        |  |                                   |            |                                  |
| Trunking                |     | 02   | 1048576 Kbips                          | 14                        | 1048576 Kbip    | s                                              |   |          |                        |      |                           |      |                |                    |                        |  |                                   |            |                                  |
| - <u>Trunking</u>       |     | 03   | 1048576 Kbips                          | 15                        | 1048576 Kbip    | s                                              |   |          |                        |      |                           |      |                |                    |                        |  |                                   |            |                                  |
| • <u>Mirror</u>         |     | 04   | 1048576 Kbips                          | 16                        | 1048576 Kbip    | s                                              |   |          |                        |      |                           |      |                |                    |                        |  |                                   |            |                                  |
| <u>• QoS</u>            | =   | 05   | 1048576 Kbips                          | 17                        | 1048576 Kbip    | s                                              |   |          |                        |      |                           |      |                |                    |                        |  |                                   |            |                                  |
| • Rate                  |     | 06   | 1048576 Kbips                          | 18                        | 1048576 Kbip    | IS                                             |   |          |                        |      |                           |      |                |                    |                        |  |                                   |            |                                  |
| L2 Management           |     | 07   | 1048576 Kbips                          | 19                        | 1048576 Kbip    | IS                                             |   |          |                        |      |                           |      |                |                    |                        |  |                                   |            |                                  |
| Spanning Tree           |     | 08   | 1048576 Kbips                          | 20                        | 1048576 Kbip    | IS                                             |   |          |                        |      |                           |      |                |                    |                        |  |                                   |            |                                  |
| • 802 1v                |     | 09   | 1048576 Kbips                          | 21                        | 1048576 Kbip    | IS                                             |   |          |                        |      |                           |      |                |                    |                        |  |                                   |            |                                  |
| - <u>002.1X</u>         |     | 10   | 1048576 Kbips                          | 22                        | 1048576 Kbip    | s                                              |   |          |                        |      |                           |      |                |                    |                        |  |                                   |            |                                  |
| IGMP Snooping           |     | 11   | 1048576 Kbips                          | 23                        | 1048576 Kbip    | IS                                             |   |          |                        |      |                           |      |                |                    |                        |  |                                   |            |                                  |
| <u>Cable Diagnostic</u> |     | 12   | 1048576 Kbips                          | 24                        | 1048576 Kbip    | IS                                             |   |          |                        |      |                           |      |                |                    |                        |  |                                   |            |                                  |
| Password                | - 3 | St   | orm Control                            | disa                      | bled            | -                                              |   |          |                        |      |                           |      |                |                    |                        |  |                                   |            |                                  |
| Logout                  | ~   | -    | 10000000000000000000000000000000000000 |                           |                 |                                                |   |          |                        |      |                           |      |                |                    |                        |  |                                   |            |                                  |

### Figure 6-14. Rate Limit and Storm Control Screen

The screen shows the Ingress Rate (in kilobits per sec) for all ports. Click on the port number to control the ingress rates for the port. There are eight different levels to select: *no limit (1Gbps), 256Kbps, 1Mbps, 4Mbps, 16Mbps, 64Mbps, 128Mbps* or *512Mbps*. The STORM CONTROL indicates the current status of storm control.

A traffic storm happens when broadcast, multicast or unknown unicast packets flood the network, which will degrade the network performance. The storm control monitors the traffic of an incoming particular type of frame (configured by the user) and limits traffic to a user configurable rate level (threshold). The storm rate threshold is counted in number of packets per second (pps). If the traffic of a particular frame type exceeds the threshold during one second, all the rest of that type of frame will be dropped before the end of that second.

The switch provides configuration to assign storm control type and rate limitations to the entire system.

To configure storm control, click STORM CONTROL link in the RATE LIMIT AND STORM CONTROL screen (Figure 6-14). The STORM CONTROL screen appears as shown in Figure 6-15.

| SUPERMICH                                                                                                    | 16 0 0 0 0 0 0 0 0 0 0 0 0 0 0 0 0 0 0 0                                                                                       |      | 5 16 17 18 19 20 21 22 23 24 |
|----------------------------------------------------------------------------------------------------|----------------------------------------------------------------------------------------------------|------|------------------------------|
| EME CEM-000<br>• System<br>• Port<br>• Statistics<br>• VLAN<br>• Trunking<br>• Mirror<br>• QoS<br>• KBOC<br>• L2 Management<br>• Spanning Tree | rol Type Broadcast, multica<br>rol Rate 10 pps 10 pps<br>100 pps<br>1000 pps<br>1000 pps<br>1000 pps<br>10000 pps<br>10000 pps | Help | 1                            |

Figure 6-15. Storm Control Screen

#### Table 6-6. Storm Control Screen Controls

| Control            | Description                                                                                                    |
|--------------------|----------------------------------------------------------------------------------------------------|
| Storm Control Type | This selects the type of the packet storm. The figure below shows all available options: Broadcast only, Broadcast and multicast, Broadcast unknown unicast and Broadcast, multicast, and unknown unicast. |
| Storm Control Rate | This selects a rate (packets-per-second) for storm control. The figure below shows all available options: 10 pps 100 pps 1000 pps 5000 pps 10000 pps and 15000 pps.                                        |

## 6-9 L2 Management

L2 management provides a way to add, delete, and look up MAC addresses in the L2 address table. The switch supports 8192 L2 address table entries, each specifying a MAC address, VLAN ID, destination port number, trunk ID and Rtag. The switch supports store-and-forward mode switching.

After a frame is received, its source MAC address (MACSA) and destination MAC address (MACDA) are retrieved. Depending on the port state, the MACSA and port number may be used to dynamically update the L2 address table. The MACDA may be used to determine the frame's destination port. User can also statically add a MAC address to the L2 address table.

To add a static entry into the L2 ADDRESS table, click on the ADD link on the L2 ADDRESS MANAGEMENT screen as shown in Figure 6-16.

| SUPERN                                                                                                    | ICR         16         16         16         16         16         16         16         16         17         18         17         18         17         18         18         18         18         18         18         18         18         18         18         18         18         18         18         18         18         18         18         18         18         18         18         18         18         18         18         18         18         18         18         18         18         18         18         18         18         18         18         18         18         18         18         18         18         18         18         18         18         18         18         18         18         18         18         18         18         18         18         18         18         18         18         18         18         18         18         18         18         18         18         18         18         18         18         18         18         18         18         18         18         18         18         18         18         18         18         18         18 |
|----------------------------------------------------------------------------------------------------|----------------------------------------------------------------------------------------------------|
| BMB-CEM-003                                                                                                   | L2 Address Management Help                                                                                                    |
| ■ Port ■ Statistics ■ VLAN                                                                                    | Show L2 Addresses: <u>SHOW</u>                                                                                                    |
| <ul> <li><u>Irunking</u></li> <li><u>Mirror</u></li> <li><u>QoS</u></li> </ul>                                | Address Lookup: MAC: 00-00-00-00 VID: 1 Lookup Static Address: ADD                                                                                                    |
| <ul> <li>Kate</li> <li>L2 Management</li> <li>Spanning Tree</li> <li>802.1x</li> <li>IGMP Spanning</li> </ul> | Item Source MAC VID Port Trunk RTag Delete                                                                                                    |

Figure 6-16. L2 Management Screen

To remove the specified static MAC address from the table, click the DELETE link for that MAC address as shown in Figure 6-17 when there are static entries in the table.

To search for a MAC address to see if it exists in the table or not, enter the MAC ADDRESS and VID, then click on LOOKUP button. If the MAC address is in L2 ADDRESS table, whether it is a static or a dynamic MAC address, the result will be displayed.

To show all of MAC address in the L2 table, click the SHOW link next to SHOW L2 ADDRESSES.

### Figure 6-17. L2 Management: Current Entries Screen

| SUPERN                                                                                        | MICR                                                          | 1G 🕹 6<br>100 🕹 6<br>Full 🕹 6<br>Link 🕹 6<br>01 0 |           |            | 000<br>000<br>000<br>08091 |              | 00<br>00<br>00<br>13 14 |   | 20 2 | 22 | 3<br>3<br>3<br>3<br>3<br>2<br>3<br>24 |
|-----------------------------------------------------------------------------------------------|---------------------------------------------------------------|---------------------------------------------------|-----------|------------|----------------------------|--------------|-------------------------|---|------|----|---------------------------------------|
| BMB-CEM-003                                                                                   | L2 Address Managemen                                          | ıt                                                |           |            |                            | ŀ            | Help                    |   |      |    |                                       |
| <pre>- Statistics - Statistics - VLAN - Trunking</pre>                                        | Address Lookup: MAC: 00-00-0                                  | 0-00-00-00                                        | VID: 1    |            | Look                       | цр           |                         |   |      |    |                                       |
| <ul> <li>Mirror</li> <li>QoS</li> <li>Data</li> </ul>                                         | Static Address: ADD                                           |                                                   |           |            |                            |              |                         | 1 |      |    |                                       |
| = <u>Kate</u><br>= <u>L2 Nanagement</u>                                                       | Item         Source MAC           0         00-30-48-8C-84-42 | VID<br>1                                          | Port<br>1 | Trunk<br>0 | RTag<br>0                  | Dele<br>DELE | te<br>TE                |   |      |    |                                       |
| <ul> <li><u>Spanning Tree</u></li> <li><u>802.1x</u></li> <li><u>IGMP Snooping</u></li> </ul> |                                                               |                                                   |           |            |                            |              |                         |   |      |    |                                       |

## 6-10 Spanning Tree

The Spanning Tree Protocol (STP) helps to detect and prevents loops from occurring on a switched or bridged network. When multiple paths exist on a network, STP will configure the network to use the most efficient path between network devices. All other paths are forced into a blocked standby state. If the active path fails, then STP will automatically select another path to become the active path on the network to sustain normal network operations. An active path is selected by comparing path costs defined on each path. The path with the lowest cost will be selected.

The switch supports IEEE802.1d Spanning Tree Protocol and IEEE802.1w Rapid Spanning Tree Protocol (RSTP). The Rapid Spanning Tree Protocol significantly reduces the convergence time by assigning port roles and by determining the active topology. A reconfiguration of the spanning tree can occur in less than one second. The RSTP is backward compatible with legacy devices running IEEE802.1d STP and serves as an STP device when an STP device is present in the network.

## Bridge Protocol Data Unit (BPDU)

The spanning tree is built by obtaining switch information by exchanging Bridge Protocol Data Unit (BPDU) packets among the participating switches. When RSTP is enabled for a switch, it will generate a BPDU and periodically forward it out through each port on the switch. The interval is configurable through the Hello Time, which is set to a two second default. This enables the switch to keep track of network topology changes and enable or disable ports as required.

The BPDU contains the information about the transmitting switch and its ports including MAC address, bridge priority, port priority and port path cost. The BPDU packet is sent out by using the unique MAC address of the port itself as a source address, and the destination address of the STP multicast address 01:80:C2:00:00:00.

There are three types of BPDUs:

- Configuration BPDU for spanning tree computation
- Topology Change Notification (TCN) BPDU announces changes in network topology.
- Topology Change Notification Acknowledge (TCA) BPDU

The major operation of the spanning tree protocol includes a root bridge election, finding paths to a root bridge, determining the least cost path to root and disabling all other root paths. When a RSTP enabled switch is turned on, it automatically assumes that it is the root bridge in the spanning tree. The software in the switch will elect a switch as the root bridge based on the Bridge ID in the received BPDU. The Bridge ID is an 8-byte field which combines a high order two-byte bridge priority number and a lower order six-byte switch MAC address. The switch with the lowest Bridge ID will be elected as the root bridge.

All RSTP participating switches will use an algorithm to determine how close they are to the root bridge, which is known as Path Cost. The path with lowest cost will be selected as the active path. All others will be blocked (standby). TCN packets are injected into the network by a non-root switch and propagated to the root. Upon receipt of the TCN, the

root switch will set a Topology Change flag in its normal BPDUs. This flag is propagated to all other switches to instruct them to rapidly age out their forwarding table entries.

## Port Transition State

When a device is connected to an RTSP or STP enabled switch port for the first time, it will not immediately start to forward data. Instead, it will go through a number of states while it processes BPDUs and determines the network topology.

There are five port states in the legacy 802.1d STP: *disabled, blocking, listening, learning* and *forwarding*. The RSTP combines the *disabled, blocking* and *listening* states used in 802.1d STP and creates a single state: *Discarding*. Table 6-7 lists the comparison of port states between 802.1d STP and 802.1w RSTP.

| State Displayed | 802.1d STP | 802.1w RSTP |
|-----------------|------------|-------------|
| Discarding      | Disabled   | Discarding  |
| Discarding      | Blocking   | Discarding  |
| Discarding      | Listening  | Discarding  |
| Learning        | Learning   | Learning    |
| Forwarding      | Forwarding | Forwarding  |

 Table 6-7. Comparison of Port States

### RSTP Port Roles

RSTP will assign port roles for each port during the process receiving the BPDUs. Based on its port role, a port can either send or receive BPDUs and forward or block data traffic.

- **Root** the port that provides the lowest cost path when the switch forwards packets to the root switch.
- Designated the port closest to the root switch and forwarding traffic toward the root switch and sending BPDUs in a link segment. Each designated port is in a forwarding state.
- Alternate this port provides an alternate path to the root bridge. This path is different than using the root port. The alternate port is in a blocking state.
- **Backup** the port provides a backup/redundant path to a link segment to which another switch port already connects. This is a special case when two or more ports of the same switch are connected together.
- **Disabled** Not a strictly part of RSTP, a network administrator can manually disable a port.

To configure the RAPID SPANNING TREE, click the SPANNING TREE folder on the left-hand side bar. There are two portions to configure: RSTP SWITCH SETTINGS and RSTP PORT SETTINGS, as shown in the RAPID SPANNING TREE screen (Figure 6-18).

| SUPERN                                                                                                    | <b>/</b> 10 | CR                                                                                                    | * 10<br>• 100<br>Ful<br>Link                                                         | G & & & & &<br>D & & & & &<br>H & & & & & & &<br>H & & & & &        | ବ୍ଧ ବ୍ଧ<br>ବ୍ଧ ବ<br>ବ୍ଧ ବ<br>ବ୍ଧ ବ<br>04 05 | 3<br>3<br>3<br>3<br>3<br>3<br>6<br>0<br>7<br>0<br>0<br>7<br>0 |        |        |      |   |
|----------------------------------------------------------------------------------------------------|-------------|----------------------------------------------------------------------------------------------------|--------------------------------------------------------------------------------------|---------------------------------------------------------------------|---------------------------------------------|---------------------------------------------------------------|--------|--------|------|---|
| BMB-GEM-000 Rapid<br>= System RSTP 5<br>= Port EF<br>= Statistics Prior<br>= Statistics Prior<br>= Trunking Prior<br>= Mirror Max 4<br>= QoS Hello<br>= Rate Forw<br>= L2 Management Note: 2<br>= 892 1 * |             | id Spanni<br>Switch Setti<br>inable RSTP<br>ignated Root<br>rity (0 - 6144(<br>: Age (6-40 se<br>o Time (1-10 s<br>vard Delay (4<br>2' (Hello Time<br>[ | ng Tree<br>ngs<br>Bridge<br>I)<br>Sec)<br>Sec)<br>30 sec)<br>e+1) <= Ma<br>Apply Glo | Root Status<br>32768<br>20<br>2<br>15<br>ax Age <= 2<br>bal Setting | s Brid<br>327<br>20<br>22<br>15             | lge Settii<br>168                                             | 19<br> | Help   |      |   |
| = <u>IGMP Snooping</u><br>= Cable Diagnostic                                                                                                    | RSTP        | Port Settings                                                                                                    | Edit                                                                                 | Prior                                                               | ity                                         | Edae                                                          | D2D    | Status | Role |   |
| <u>UpLink Failure</u>                                                                                                    | 01          | No                                                                                                    | -                                                                                    | -                                                                   | y                                           | -                                                             |        | -      | -    |   |
| <u>Frack</u><br>Password                                                                                                    | 02          | No No                                                                                                    | -                                                                                    | -                                                                   |                                             | -                                                             | -      | -      | -    |   |
| <ul> <li>Logout</li> </ul>                                                                                                    | 03          | No No                                                                                                    | -                                                                                    | -                                                                   |                                             | -                                                             | -      | -      | -    |   |
|                                                                                                    | 04          | No No                                                                                                    | -                                                                                    |                                                                     |                                             | -                                                             | · ·    | -      | -    |   |
|                                                                                                    | 05          | No No                                                                                                    | -                                                                                    | -                                                                   |                                             | -                                                             | -      |        | -    |   |
|                                                                                                    | 06          | No No                                                                                                    | -                                                                                    | · ·                                                                 |                                             | -                                                             | · ·    | -      | -    |   |
|                                                                                                    | 07          | No No                                                                                                    | -                                                                                    | -                                                                   |                                             | -                                                             | -      | -      | -    |   |
|                                                                                                    | 08          | No No                                                                                                    | -                                                                                    | -                                                                   |                                             | -                                                             | -      | -      | -    |   |
|                                                                                                    | 09          | No                                                                                                    | -                                                                                    | -                                                                   |                                             | -                                                             | -      | -      | -    |   |
|                                                                                                    | 10          | No No                                                                                                    | -                                                                                    |                                                                     |                                             | -                                                             | -      | -      | -    |   |
|                                                                                                    | 11          | N0                                                                                                    | -                                                                                    | · ·                                                                 |                                             | -                                                             | · ·    | -      | -    |   |
|                                                                                                    | 12          |                                                                                                    | <br>                                                                                 |                                                                     |                                             | -                                                             | ·      | · ·    |      |   |
|                                                                                                    | 13          |                                                                                                    | · ·                                                                                  |                                                                     |                                             | -                                                             |        | -      |      | × |

### Figure 6-18. Rapid Spanning Tree Screen

The RSTP SWITCH SETTINGS allows the user to control RSTP parameters from the bridge point-of-view. ROOT STATUS shows status of the root bridge. BRIDGE SETTING shows the current bridge setup.

To turn on the Rapid Spanning Tree Protocol (RSTP), check on the ENABLE RSTP dialog box and click on the APPLY GLOBAL SETTINGS button.

### Root Status

The settings for ROOT STATUS are shown below:

- Designated Root Bridge The bridge identifier of the root of the spanning tree is determined by the RSTP protocol as executed by this node. The bridge identifier value is used as the Root Identifier parameter in all configuration Bridge PDUs originated by this node.
- Max Age This indicates the maximum age of the root bridge. This is the maximum age of spanning tree protocol information learned from the network on any port before it is discarded, in units of hundredths of a second. This is the actual value that this bridge is currently using.
- **Hello Time** This indicates the amount of hello time of the root bridge. Hello time is the amount of time between the transmission of configuration Bridge PDUs by this node on any port when it is the root of the spanning tree or trying to become so, in units of hundredths of a second.
- Forward Delay This indicates the amount of forward delay of the root bridge. Forward delay is a time value, measured in units of hundredths of a second, which controls how fast a port changes its state. The value determines how long the port stays in each of the listening and learning states, which precede the forward state. This value is also used to age all dynamic entries in the forwarding databases when a topology change has been detected and is underway.

### Bridge Setting

Settings for Bridge Setting are shown below:

- **Priority** This configures the priority of the current bridge.
- Max Age This configures the maximum age of the current bridge. This is the maximum age of spanning tree protocol information learned from the network on any port before it is discarded, in units of hundredths of a second. This is the actual value that this bridge is currently using.
- **Hello Time** This indicates the amount of hello time of the current bridge. Hello time is the amount of time between the transmission of configuration Bridge PDUs by this node on any port when it is the root of the spanning tree or trying to become so, in units of hundredths of a second.
- Forward Delay This indicates the amount of forward delay of the current bridge. Forward delay is a time value, measured in units of hundredths of a second, which controls how fast a port changes its state. This value determines how long the port stays in each of the listening and learning states, which precede the forward state. This value is also used to age all dynamic entries in the forwarding databases when a topology change has been detected and is underway.

### RSTP Port Settings

These settings control and monitor the port-based spanning tree status.

- Participate This specifies if the RSTP is enabled or not for the selected port.
- **Cost** Displays the cost of this port. "Cost" means the contribution of this port to the path cost of paths towards the spanning tree root which include this port.
- **Priority** Displays the priority of this port. This is the value of the priority field contained in the first octet of the Port ID.
- Edge This indicates if this port is the edge port. Once configured as an edge port, the port immediately transitions to the forwarding state. It is available only when the port is directly connected to an end terminal (or a file server) that has no influence on the spanning tree configuration. Since ports 11 to 24 are connected to blade server NIC ports, all of those ports can be configured as an Edge port.
- P2P This indicates if this port is a point-to-point link. If you connect a port to
  another port though a point-to-point link and the local port becomes a designated
  port, it negotiates a rapid transition with the other port to ensure a loop-free
  topology.
- Status This displays the RSTP port status.
- **Role** This displays the role of this port.

To modify the PORT SETTINGS for each port, click on the EDIT link next to PORT SETTING. The RAPID SPANNING TREE - PORT SETTINGS screen (Figure 6-19) will appear.

| SUPERM                                                                                                    | <b>IICR</b>                                                                                   | 1G 🕹 🌺<br>100 😋 🍎<br>Full 🕹 🌺<br>Link 🕹 🌺<br>01 02 | ଧି ଥି<br>ପି ପି ପି<br>ପି ପି ପି<br>ପି ପି ପି<br>03 04 ( | ථ ව (<br>ථ ව (<br>ථ ව (<br>ථ ව (<br>0 (<br>0 (<br>0 (<br>0 (<br>0 (<br>0 (<br>0 (<br>0 (<br>0 (<br>0 | 0<br>0<br>0<br>0<br>0<br>0<br>0<br>7<br>08 | ଏ ଏ<br>ଏ ଏ<br>ଏ ଏ<br>ଏ ଏ<br>09 10 | 0<br>0<br>0<br>0<br>11<br>1 | 3<br>3<br>3<br>3<br>3<br>3<br>3<br>3<br>3<br>3<br>3<br>3<br>3<br>3<br>3<br>3<br>3<br>3<br>3 | ତ<br>ତ<br>ତ<br>14 1 | 0<br>0<br>0<br>0<br>0<br>0<br>0<br>0<br>0<br>0<br>0<br>0<br>0<br>0 | 8<br>8<br>8<br>8<br>8<br>17 | ର ପ<br>ର ପ<br>ର ପ<br>ର ପ<br>18 19 | 3<br>3<br>20 | 0<br>0<br>21 | 3<br>3<br>3<br>2<br>2<br>2<br>2<br>2<br>2 | 0 0<br>0 0<br>0 0<br>0 0<br>2 0<br>2 2<br>4 |
|----------------------------------------------------------------------------------------------------|-----------------------------------------------------------------------------------------------|----------------------------------------------------|------------------------------------------------------|----------------------------------------------------------------------------------------------------|--------------------------------------------|-----------------------------------|-----------------------------|---------------------------------------------------------------------------------------------|---------------------|--------------------------------------------------------------------|-----------------------------|-----------------------------------|--------------|--------------|-------------------------------------------|---------------------------------------------|
| BMB-CEM-003 - System - Port - Statistics - VLAN - Trunking - Mirror - QoS - Rate - L2 Management - Systemute Litter | Rapid Spanning T<br>Port<br>Cost (1 - 200,000,000)<br>Priority (0 - 240)<br>Edge<br>P2P Force | Free - Port                                        | t Setti<br>▼ To<br>↓                                 | 01 🔽                                                                                                 |                                            | (                                 | Hel                         | Ρ                                                                                           |                     |                                                                    |                             |                                   |              |              |                                           |                                             |

### Figure 6-19. Rapid Spanning Tree Port Settings

Select a group of port numbers that you want to configure. Setting the COST to zero or checking AUTO will automatically set the default value depending on the link speed. The default cost is 20000 for a Gigabit port and is 100000 for a 100Mbps port.

## 6-11 IEEE 802.1x

IEEE 802.1x is a client-server based access control and authentication protocol that restricts unauthorized user devices from connecting to the LAN through publicly accessible ports. This port-based access control is accomplished by using a RADIUS server that is connected to a gigabit switch management port to authenticate client users trying to access a network through the switch. The gigabit switch will relay Extensible Authentication Protocol over LAN (EAPoL) packets between the user client and the RADIUS server. The 802.1x protocol consists of three components: client, authenticator and authentication server.

The Authentication Server is a remote device that runs the RADIUS server program (Windows 2000/2003 IAS<sup>™</sup>, freeRADIUS<sup>™</sup> from open source). The role of the Authentication Server is to certify the identity of a client attempting to access the network. By exchanging secure information between the RADIUS server and the client through EAPoL packets, the Authentication Server will inform the switch whether or not the client is granted access to the LAN through the connected port.

The client is a workstation that wishes to access the network through a connected switch port. All workstations have to run a program (supplicant) that is compliant with the 802.1x protocol. Microsoft Windows XP<sup>™</sup> and Vista<sup>™</sup> should have this. A user can also install another third party package, such as Odyssey® from Funk Software®.

When the GLOBAL RADIUS SETTING and SET STATUS of an individual port are enabled, that port will initially be placed into an unauthorized state. The client will initiate negotiations by sending an EAPOL START packet.

There are several EAP authentication methods available in Microsoft Windows XP, such as *EAP-MD5*, *EAP-TLS* and *EAP-PEAP*. Currently, the gigabit switch only supports *EAP-MD5* for 802.1x authentication.

- **PEAP-MS-CHAP v2** uses password-based credentials and requires computer certificates on the RADIUS servers.
- EAP-TLS uses certificate-based credentials and requires user and computer certificates on the wire's client computers and computer certificates on the RADIUS servers.
- **EAP-MD5** (Message Digest 5) Challenge Handshake Authentication Protocol (MD5 CHAP), which uses passwords.

## Wiring for 802.1x

The EAPOL packets are handled by a management processor in the switch. The processor communicates with the outside world through three ports. Two ports (eth0 and eth1) are connected to the CMM module's Ethernet port and the third port (eth2) is connected to all 24 switching ports. Only one port is enabled at any time. The regular configuration setup switch is managed through the CMM Ethernet port. Thus, for regular deployment, the RADIUS server should be located where it can be reached from the CMM Ethernet port.

## 802.1x Configuration

#### Figure 6-20. 802.1x Configuration Screen

| SUPERN                                | ЛI    | CR●®            | 1G 2 2 2 2 2 2 2 2 2 2 2 2 2 2 2 2 2 2 2 |               | 9 10 11 12 13 14 15 16 17 18 19 20 21 22 | 3 3<br>3 3<br>3 3<br>2 3 24 |
|---------------------------------------|-------|-----------------|------------------------------------------|---------------|------------------------------------------|-----------------------------|
| EMB-CEM-003  System Soft              | 802.1 | 1x              |                                          |               | Help                                     | ^                           |
| <ul> <li><u>Statistics</u></li> </ul> | 🗌 G   | lobal Radius Se | etting                                   |               |                                          |                             |
| • <u>VLAN</u>                         | R     | aidus Server IP | Address: 0                               | 0.0           | . 0                                      | =                           |
| • <u>Trunking</u>                     | u     | IDP Port Numbe  | <b>r:</b> 1812                           |               |                                          |                             |
| • <u>Mirror</u><br>• QoS              | s     | hared Secret:   |                                          |               |                                          |                             |
| ► <u>Rate</u>                         |       |                 | Apply Global Sett                        | ings          |                                          |                             |
| <u>L2 Management</u>                  |       | _               |                                          |               |                                          |                             |
| Spanning Tree                         | Port  | Set Status      | Show Client MAC                          | Authorization | -                                        |                             |
| • <u>802.1x</u>                       | 01    | Disabled        |                                          | N/A           |                                          |                             |
| GMP Snooping                          | 02    | Disabled        |                                          | N/A           |                                          |                             |
| <ul> <li>Password</li> </ul>          | 03    | Disabled        |                                          | N/A           |                                          |                             |
| <mark>← Logout</mark>                 | 04    | Disabled        |                                          | N/A           |                                          |                             |
|                                       | 05    | Disabled        |                                          | N/A           |                                          |                             |
|                                       | 06    | Disabled        |                                          | N/A           |                                          |                             |
|                                       | 07    | Disabled        |                                          | N/A           |                                          |                             |
|                                       | 08    |                 |                                          | NI/A          | 1                                        | ~                           |

To configure 802.1x port based access control, click on the 802.1x folder in the left-hand side bar. The 802.1x configuration should display as shown in Figure 6-20. Check the GLOBAL RADIUS SETTING dialog box to enable 802.1x port based access control.

- Radius Server IP Address This indicates the IP address of the RADIUS server.
- **UDP Port Number** This specifies the UDP port number of the EAPOL control frame. 1812 is the default UDP port number. If the RADIUS server can't recognize them, other numbers can be used.
- Shared Secret This is a 16-character string used by the RADIUS server as a password to identify EAPOL control frames.

The PORT AUTHENTICATION SETTINGS allows you to enable or disable authentication for individual ports. It also displays the results when a port is enabled for authentication.

- Set Status This enables or disables port authentication. ENABLE PORT AUTHENTICATION STATUS means a port should be authorized by a RADIUS server to forward traffic. No traffic is forwarded if it is unauthorized. No authentication process is required for those ports in disabled status; traffic can be forwarded normally.
- Show Client MAC This displays the last client in the MAC address who sent out the EAPOL control frame of the port.

- Authorization This displays the authentication status of an enabled port. It includes the following status:
- In Progress This indicates that the authentication is still in progress. Traffic is not forwarded before authentication is verified.
  - Yes indicates the port access is authorized.
  - No indicates the port access is not authorized.
  - N/A means no authentication required.

## 6-12 IGMP Snooping

IP multicast is often used to distribute video/audio multimedia data over the network. The layer 2 switch will flood multicast frames to all of ports of switch, which wastes a lot of unnecessary network bandwidth. IGMP is a standard defined in RFC1112 for IGMPv1 and in RFC2236 for IGMPv2. IGMP specifies how a host can register a router in order to receive specific multicast traffic. A layer 3 switch usually supports Internet Group Management Protocol (IGMP) to manage multicast groups by sending and processing IGMP packets. To prevent the unnecessary flooding, the gigabit layer 2 switch can enable the *IGMP snooping* function to control how IP multicast packets are forwarded to required ports by monitoring IGMP queries and response packets generated by layer 3 switches or the IGMP querier.

Currently, the gigabit switch supports IGMP snooping for IGMP v1/v2 packets. In the real network setup, the switch is seated between the Multicast Router/Server and the host. The Multicast Router/Server will periodically send an IGMP v2 query packet and the host will respond with an IGMP v2 report packet if the host is in the same multicast group. When the host wants to go away, it can send an IGMP v2 Leave packet. The switch will remove the connected port number from the multicast group entry of a table. If the host is just silently removed, then the switch will clean it from table when the timer expires.

Figure 6-21 shows the IGMP SNOOPING configuration screen. Table 6-8 describes each configuration item.

| Figure 6-21. IGMP | <b>Snooping Screen</b> |
|-------------------|------------------------|
|-------------------|------------------------|

| SUPERN                                                                                                    | 100 0 0 0 0 0 0 0 0 0 0 0 0 0 0 0 0 0 0                                                                                                     |                                                            | 0       0       0       0       0       0       0       0       0       0       0       0       0       0       0       0       0       0       0       0       0       0       0       0       0       0       0       0       0       0       0       0       0       0       0       0       0       0       0       0       0       0       0       0       0       0       0       0       0       0       0       0       0       0       0       0       0       0       0       0       0       0       0       0       0       0       0       0       0       0       0       0       0       0       0       0       0       0       0       0       0       0       0       0       0       0       0       0       0       0       0       0       0       0       0       0       0       0       0       0       0       0       0       0       0       0       0       0       0       0       0       0       0       0       0       0       0       0       0 |  |  |  |  |
|----------------------------------------------------------------------------------------------------|----------------------------------------------------------------------------------------------------|------------------------------------------------------------|----------------------------------------------------------------------------------------------------|--|--|--|--|
| BMB-GEM-003<br>= <u>System</u><br>= Port                                                                    | IGMP Snooping                                                                                                    |                                                            | Help                                                                                                    |  |  |  |  |
| Statistics     VLAN     Trunking     Mirror     QoS     Rate     L2 Management     Spanning Tree     802.1x | IGMP Timer Parameters :<br>Robustness Variable :<br>Query Interval :<br>Query Response Interval :<br>Last Member Query Interval :<br>Last Member Query Count :                                                                                                    | 2     320   seconds     10   seconds     1   seconds     2 | <pre>Nole :<br/>Group Membership Interval ) =<br/><u>850</u> seconds =<br/>(Robustness Variable)<br/>* (Query Interval)<br/>+ (Query Response Interval)</pre>                                                                                                    |  |  |  |  |
| IoW: supprise <u>Cable Diagnostic</u> <u>Password</u> Logout                                                | Enable IGMP Snooping Feature         Router Ports :       Click the checkbox under each port to assign router ports.         1       2       3       4       5       6       7       8       9       10       11       12       13       14       15       16       17       18       19       20       21       22       23       24         Image: Image: I |                                                            |                                                                                                    |  |  |  |  |

| Control                         | Description                                                                                                    |
|---------------------------------|----------------------------------------------------------------------------------------------------|
| Robustness Variable             | This allows tuning for the expected packet loss on a subnet. If a subnet is expected to be lossy, the Robustness Variable may be increased. IGMP is robust to (Robustness Variable-1) packet losses. The Robustness Variable must not be 0, and should not be 1. The default value is 2.                                                                                                    |
| Query Interval                  | This is the interval between general queries sent by the querier. The default interval is 125 seconds. By varying the [Query Interval], an administrator may tune the number of IGMP messages on the subnet; larger values cause IGMP queries to be sent less often.                                                                                                    |
| Query Response<br>Interval      | This is the maximum response time inserted into the periodic general queries.<br>The default value is 100 (10 seconds) By varying the query response interval, an<br>administrator can tune the bursting of IGMP messages on the subnet; larger<br>values make the traffic less bursty, as host responses are spread out over a<br>larger interval. The number of seconds represented by the query response<br>interval must be less than the query interval. |
| Last Member Query<br>Interval   | This is the maximum response time inserted into group-specific queries sent in response to Leave Group messages, and is also the amount of time between group-specific query messages. The default value is 10 (1 second). This value may be tuned to modify the "leave latency" of the network. A reduced value results in reduced time to detect the loss of the last member of a group.                                                                    |
| Last Member Query<br>Count      | This is the number of Group-Specific Queries sent before the router assumes there are no local members.Default: the Robustness Variable.                                                                                                    |
| Enable IGMP<br>Snooping Feature | This is used to enable the IGMP snooping feature.                                                                                                    |
| Router Ports                    | This specifies ports to which IGMP routers were connected.                                                                                                    |

| Table 6-8 | . IGMP | Snooping | Screen | Controls |
|-----------|--------|----------|--------|----------|
|-----------|--------|----------|--------|----------|

## 6-13 SNMP

The SNMP agent in the gigabit switch supports SNMP v1 and v2c. It also supports the following MIB:

- RFC1213 MIBII with standard sets which include system, interfaces, IP, ICMP, TCP, UDP, Dot3, and SNMP.
- RFC2011 SNMPv2 MIB for IP using SMIv2
- RFC2665 EtherLike MIB

## 6-14 UpLink Failure Tracking (ULFT)

Uplink Failure Tracking (ULFT) feature is provided to support network adapter Teaming (Windows Systems) or Channel Bonding (Linux Systems) on SuperBlade servers.

Installing two GbE switch modules can have additional connectivity to allow increased network bandwidth, redundancy, and/or fault tolerance. The connection between internal ports of the switch and each LAN port of the server blades is hardwired through the middle plane. The link will not be dropped unless either switch's internal port or the server blade's LAN port fails.

By enabling the ULFT feature with proper pair configuration, a failover event can be triggered in the Teaming or Channel Bonding program when all of a switch's external uplink member ports fail. The switch automatically enables the internal downlink ports once one of the uplink ports in the configured pair returns to service.

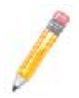

**NOTE:** By dafault, the switch's ULFT feature is disabled. The link status on the external uplink ports does not affect the link status of internal downlink ports.

To use ULFT, you must configure a Failure Tracking Pair and enable the ULFT feature. A Failure Tracking Pair consists of uplink and downlink ports. The uplink tracking member contains at least one of the external ports: port 1 to port 10. The downlink tracking member contains at least one of the internal ports: port 11 to port 24.

If Trunking is enabled on the external uplink ports, then all of the trunk member ports should be configured as uplink members of a tracking pair. The link to the configured internal downlink member ports is disabled when **all** of the trunking uplink member ports fail. Figure 6-22 shows the UPLINK FAILURE TRACKING CONFIGURATION screen. Table 6-9 describes each configuration item.

For example, if your SuperBlade has two blade servers installed on slot 1 and slot 3, then each blade has two LAN ports, one connected to the internal port of the upper GbE switch and the other one connected to the internal port of the bottom GbE switch. To implement switch redundancy, you need to have two GbE switches installed. Each of these GbE switches should enable the UpLink Failure Tracking feature and have the exact same proper configuration as shown in Figure 6-22.

The pair configuration in this example defines the ULFT for blade 1 and blade 3. The external port 5 of each switch is connected to an external third party switch through an Ethernet cable. This assumes that the Network Adapter Teaming or Channel Bonding has a proper configuration and is running on each of the blades.

If one of the external Ethernet cables is broken or the third party switch port to which the cable connects fails, then one of the SuperBlade GbE switches will detect a link drop on its external port 5 and turn down the link on its internal ports 11 and 13. The Teaming or Channel Bonding software running on both of these blades then detects a link drop on one of its LAN ports and switches to another LAN port automatically. This allows network traffic to go through another GbE switch.

Note that ULTF will only drop an internal link from the blade to the switch if all of the (external) uplinks defined for that blade have failed (or been disabled) on that switch. As long as one or more of uplinks on a particular switch (that have been defined for a particular downlink) is active, the blade and switch will keep the internal link active.

### Figure 6-22. Uplink Failure Tracking Configuration Screen

| SUPERN                                                                                | AICR           | 16 0 0 0 0 0 0 0 0 0<br>100 0 0 0 0 0 0 0 0<br>Full 0 0 0 0 0 0 0 0 0<br>Link 0 0 0 0 0 0 0 0 0            |                                    |   |
|---------------------------------------------------------------------------------------|----------------|----------------------------------------------------------------------------------------------------|------------------------------------|---|
| BMB-0EM-003<br>= System<br>= Port<br>= Statistics<br>= VLAN<br>= Trunking<br>= Mirror | UpLink Failure | e Tracking (ULFT) Setting<br>Failure Tracking<br>her: Pair ID 1 W Uplink Por<br>mber: Pair ID 1 D Downlink | t 1 M Add Del<br>Port 13 M Add Del | ) |
| • <u>QoS</u>                                                                          | Tracking pair  | Uplink Track Member                                                                                        | Downlink Track Member              | 1 |
| = <u>Rate</u>                                                                         | Pair 1         | 5                                                                                                    | 11, 13                             |   |
| L2 Management<br>0                                                                    | Pair 2         |                                                                                                    |                                    |   |
| = <u>Spanning Tree</u><br>= 802 1v                                                    | Pair 3         |                                                                                                    |                                    | = |
| <ul> <li>IGMP_Snooping</li> </ul>                                                     | Pair 4         |                                                                                                    |                                    | - |
| Cable Diagnostic                                                                      | Pair 5         |                                                                                                    |                                    | - |
| <ul> <li>UpLink Failure</li> <li>Track</li> </ul>                                     | Pair 6         |                                                                                                    |                                    | - |
| Password                                                                              | Pair 7         |                                                                                                    |                                    |   |
| = Logout                                                                              | Pair 8         |                                                                                                    |                                    | - |
|                                                                                       | Pair 9         |                                                                                                    |                                    |   |
|                                                                                       | Pair 10        |                                                                                                    |                                    |   |
|                                                                                       |                | Apply                                                                                                    | ·                                  | - |

### Table 6-9. Uplink Failure Tracking Configuration Screen Controls

| Control                           | Description                                                                                  |
|-----------------------------------|----------------------------------------------------------------------------------------------|
| Enable UpLink Failure<br>Tracking | Enables/Disables the UPLINK FAILURE TRACKING feature.                                        |
| Modify Uplink Member              | Select the pair ID and uplink port number to add/delete to/from uplink member of a pair.     |
| Modify Downlink Member            | Select the pair ID and downlink port number to add/delete to/from downlink member of a pair. |
| Uplink Track Member               | This column defines member ports of an uplink in a ULFT pair.                                |
| Downlink Track Member             | This column defines member ports of a downlink in a ULFT pair.                               |

# Chapter 7 Layer 2/3 Ethernet Switch Firmware

This chapter is provided to help you quickly get started in using the firmware for your SBM-GEM-X2C(+)/SBM-GEM-X3S+, 1/10-Gigabit Ethernet or SBM-XEM-X10SM 10-Gigabit Ethernet switch module, using the web-based management GUI tool.

**NOTE:** The 1/10-Gigabit Ethernet switch module is available in three versions:

- SBM-GEM-X2C which supports 10 or 14 blade enclosure systems
- SBM-GEM-X2C+ which also supports twin-blade (20 node) systems in addition to the 10 and 14 blade enclosures.
- SBM-GEM-X3S+ which supports all blade enclosures and provides three SFP+ 10GbE uplink ports

Except for the the maximum number of blades supported, both the SBM-GEM-X2C and SBM-GEM-X2C+ are identical. The "SBM-GEM-X2C(+)" part number is therefore used throughout the rest of this manual to refer to features and operational characteristics of both versions.

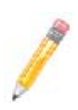

**NOTE:** The 10-Gigabit Ethernet switch module is available in only one version, the SBM-XEM-X10SM. This module supports either or the following configurations:

- Twin blade (20 node (SBE-720E enclosure)) systems with a configuration that has four external 10-Gbps Ethernet ports available
- 10-blade systems (SBE-710Q enclosure) whose configuration has ten external 10-Gbps Ethernet ports available

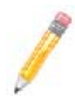

**NOTE:** See the SM-CLI Guide included on your SuperBlade Switch System CD-ROM for further information on the 1/10 Gigabit Ethernet switch firmware and its controls using the CLI.

## 7-1 Overview

The Supermicro switch utility for the Layer 2/3 Gigabit Ethernet switch modules provides a web-based interface for managing layer2 and layer3 switching at wire speed for constructing a switched/routed network. This interface provides both a bridging functionality and advanced features such as link aggregation, Dynamic VLAN/Dynamic Multicast, IGMP Snooping and Network Access Control. This web-based interface also comes with several Layer3 features as well (such as wire speed routing, Differentiated services, multicast routing and so on).

The Supermicro Switch firmware is implemented using open sources from OpenSSL, OpenSSH and other open source communities and is configured using web browsers such as Internet Explorer. The utility starts with a default IP address, which is also the management IP address. This IP address is essentially provided for remote management of this switch. For managing the switch through web browsers, type in the default IP address in your browser's web address in order to start accessing the switch.

For example, if the management IP address of the switch is **192.168.1.1**, the switch can be accessed through the Web browser by typing http://192.168.1.1 in the address space of the web browser.

The default management IP address for Supermicro Switch products is **192.168.100.102**. This default IP address can be changed in the SYSTEM SETTINGS page in the System Management section.

The management interface for the SBM-GEM-X2C(+), SBM-GEM-X3S+ and the SBM-XEM-X10SM is the same as that for the Supermicro standalone SSE-G24-TG4 and SSE-G48-TG4 1/10-Gigabit Ethernet switch modules.

For the SSE-G48-TG4 and SSE-G24-TF4 switches, you can connect to any of the front panel 1G ports or back panel 10G ports to manage the switch with the default management IP. These switches will create VLAN 1 by default with this IP address, including all 1G and 10G ports.

The SBM-GEM-X2C(+), SBM-GEM-X3S+ and SBM-XEM-X10SM blade switches can be managed with the default IP through CMM Ethernet connections, since their internal management Ethernet ports are connected with CMM Ethernet ports internally. If you prefer to manage the SBM-GEM-X2C(+) or SBM-XEM-X10SM switch through front panel ports or through any other switching ports, then you can assign the desired management IP address to VLAN 1. Alternatively, you can create any VLAN and manage the switch through switching ports. Here the term switching ports refer to all internal and external 1G and 10G ports of the switch.

## Nomenclature

The following nomenclature applies to screens found in this chapter:

- Port \*/\* This indicates the stacking ID number, port number
- **Port Number GB** \*/\* This is for an internal port
- **Port Number Ext** \*/\* This is for an external port.

## 7-2 Login

| 1 | Authenticate with Login and Password |  |
|---|--------------------------------------|--|
|   | Dentame                              |  |
|   | Patnetit                             |  |
|   | C LEADER 2                           |  |
|   |                                      |  |
|   |                                      |  |
|   |                                      |  |
|   |                                      |  |
|   |                                      |  |
|   |                                      |  |
|   |                                      |  |
|   |                                      |  |
|   |                                      |  |
|   |                                      |  |
|   |                                      |  |
|   |                                      |  |
|   |                                      |  |

### Figure 7-1. Login Page

The initial login page (Figure 7-1) is used to login to the Supermicro Switch web-based management utility for 10-Gbps switches. To login, enter your **User Name** and **Password** in the fields provided and press the LOGIN button.

This User Name and Password are both used for accessing the switch through the web for switch configuration. The entered user name and password are validated at the switch end.

After logging in, you will be taken to the HOME page of the utility. See Section 7-3: Home Page on page 7-3 for further details.

## 7-3 Home Page

The HOME page (Figure 7-2) contains links and menus for going to all other control pages in the Supermicro Switch web-based interface utility. A list of controls for this page is shown in Table 7-1. The basic page structure of the HOME page is duplicated for all subsequent sub-pages of the Supermicro Switch web-based interface utility.

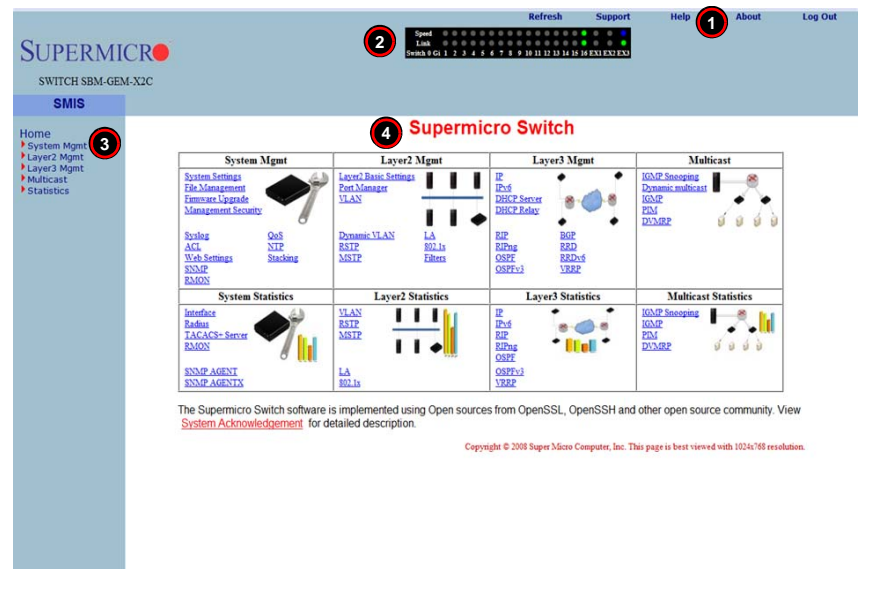

#### Figure 7-2. Home Page

| Number | Name                                | Description                                                                                                    |
|--------|-------------------------------------|----------------------------------------------------------------------------------------------------|
| 1      | Top Page Links                      | The Top Page Links are present both on the Home page and all other pages accessed and contain links to support pages or additional controls for all pages viewed with the Web Management Utility. See "Top Page Links" below for further details. |
| 2      | Top LED Display                     | This section of the screen provides an overview port status for the switch. See "Top Page Links" for further details.                                                                                                    |
| 3      | Left Side Tree                      | The Left Side Tree contains an expandable list of links for you to use to get to other management pages. All configuration pages contain this navigation tree.                                                                                    |
| 4      | Middle Configuration<br>Links Table | Each configuration page contains its own links and controls                                                                                                    |

### Table 7-1. Home Page Controls and Components

The HOME page is displayed on successful validation of the user name and password. The information in this page presents a brief overview of the switch web-based management utility. See Figure 7-3, Figure 7-4, Figure 7-5 and Figure 7-6 for different views of the Home page for each of Supermico's Layer 2/3 switches.

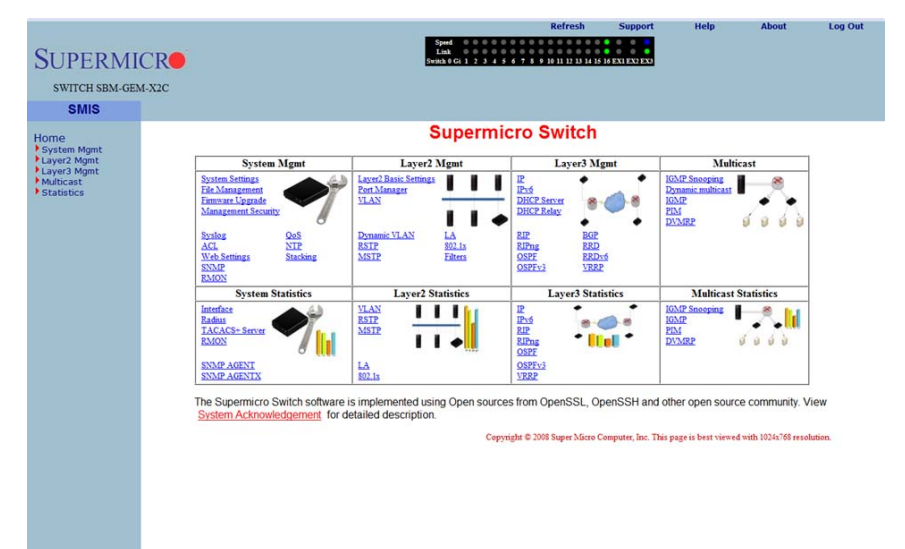

### Figure 7-3. SBM-GEM-X2C(+) Home Page

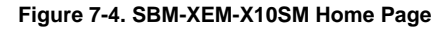

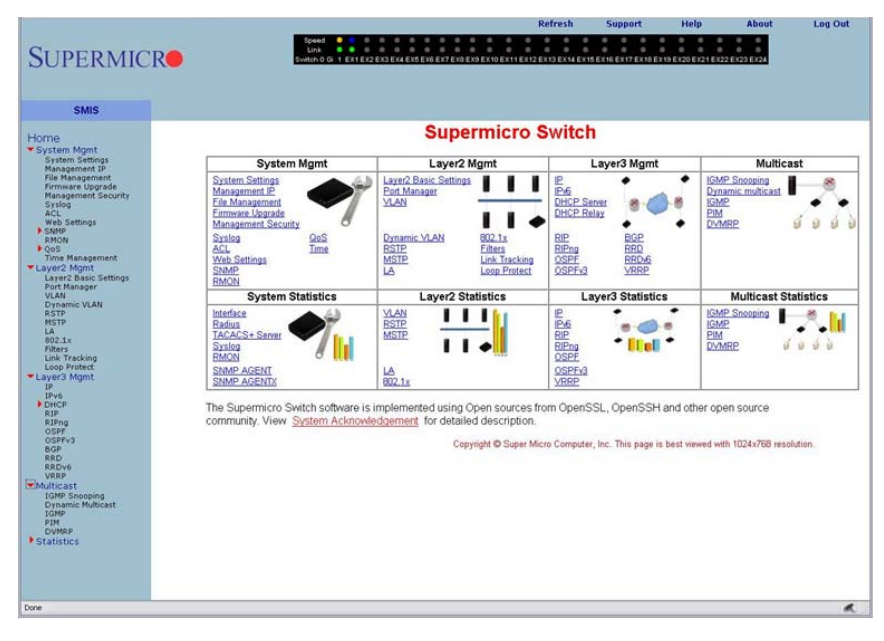

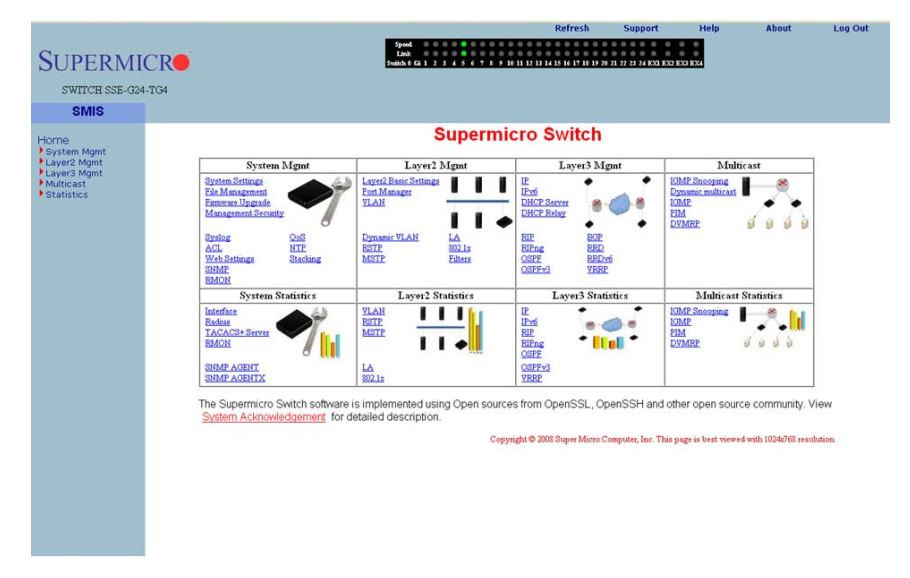

### Figure 7-5. SSE-G24-TG4 Home Page

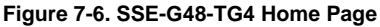

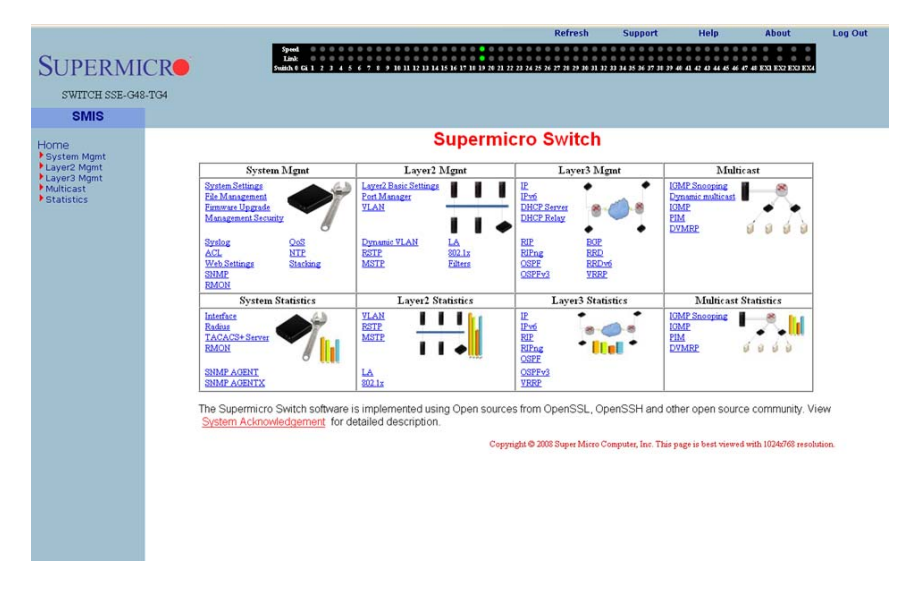

## Top Page Links

On the top of all pages of the web-based management utility you can find the following PAGE HEADER links:

- **Refresh** Click this link to refresh the contents of the page. Unlike the browser refresh button, this link refreshes only the contents of the middle of the page which has the active data.
- Support Click this link to get technical support for Supermicro Products.
- **Help** Click on this link to open a context specific help page that covers all the items on the page being viewed.
- **About** Click this link to get additional information about the web-based management utility, the switch and also the versions supported.
- Log Out Click this link to log out of the web session and go back to the Login page.

## Top LED Display

This part of the screen displays the **Port Status**, **Speed** and **Link Status** for every port of the switch.

Since the number of ports is different in SBM-GEM-X2C(+), SSE-G24-TG4 and SSE-G48-TG4 switches, this display displays a different number of ports for each when the Web Management Utility is run:

- For the SBM-GEM-X2C switch, it displays sixteen Gigabit Ethernet (Gi) ports and three 10-Gigabit Ethernet (Ex Extreme Ethernet) ports.
- For the SBM-GEM-X2C+ and SBM-GEM-X3S+ switches, it displays twenty-two Gigabit Ethernet (Gi) ports and three 10-Gigabit Ethernet (Ex - Extreme Ethernet) ports.
- For the SSE-G24-TG4 switch, it displays twenty four Gi ports and four Ex ports.
- For the SSE-G48-TG4 switch, it displays forty eight Gi ports and four Ex ports.

Note that Ex ports configured as stacking ports will not be displayed.

In stacking, the **Switch Identifier** will be displayed on top of this LED display. This allows you to select a stack member switch of interest, and to view the LED display for the corresponding switch.

For **Link**, a green light corresponding to a number indicates that numbered port is up, whereas a red light corresponding to a number indicates that this port is down.

## Left Side Tree

The tree display on the left side of the page provides quick access to the configuration pages. This tree is organized based on the features supported in the switch. The main features are categorized in the following groups.

- System Management System based configurations
- Layer 2 Management Layer 2 Protocols including VLAN, RSTP, MSTP, ...

- Layer 3 Management Layer 3 Protocols including IP, RIP, OSPF, ....
- Multicast Management Multicast Protocols including IGMP, PIM, ...
- Statistics Statistics and Counters for all the features.

This tree is displayed on the left navigation pane on all configuration pages. This makes it easier for you to choose any configuration page directly without going back to the home page every time. To go to one of a MANAGEMENT page's sub-pages, click on the symbol to expand the list.

## Middle Configuration Link Table

This section of the page displays a table of links to all major configurations. This table provides links similar to the Left Side Tree links. The configuration links are categorized based on features of the switch.

## 7-4 System Management Page

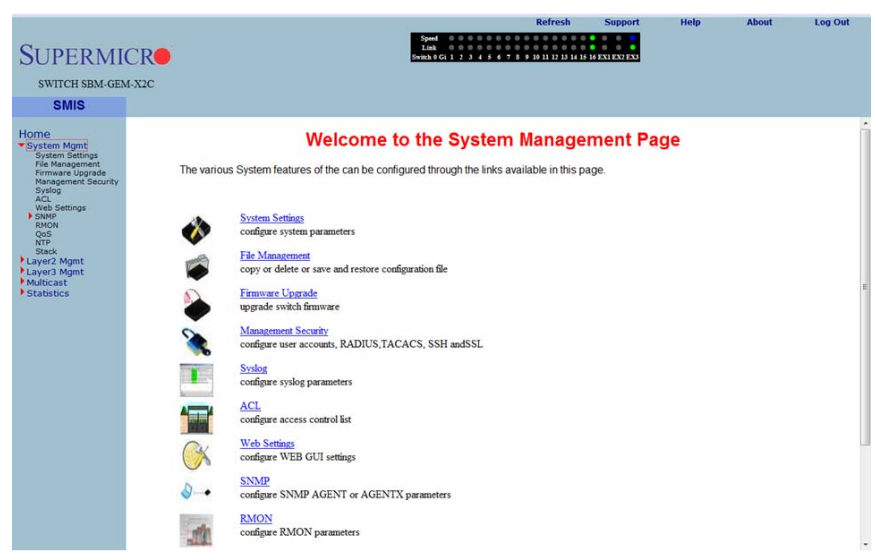

### Figure 7-7. System Management Page

The SYSTEM MANAGEMENT page (Figure 7-7) contains the following links:

- "System Settings" on page 7-10
- "System Version" on page 7-12
- "File Management" on page 7-13
- "Firmware Upgrade" on page 7-15
- "Management Security" on page 7-16
- "Syslog" on page 7-25

- "ACL" on page 7-27
- "WEBGUI Settings" on page 7-31
- "SNMP" on page 7-32
- "RMON" on page 7-43
- "QoS" on page 7-48
- "NTP Settings" on page 7-53
- "Stack" on page 7-54

### **System Settings**

The following pages can be accessed through the System Settings link:

- "System Settings" on page 7-10
- "System Version" on page 7-12

### System Settings

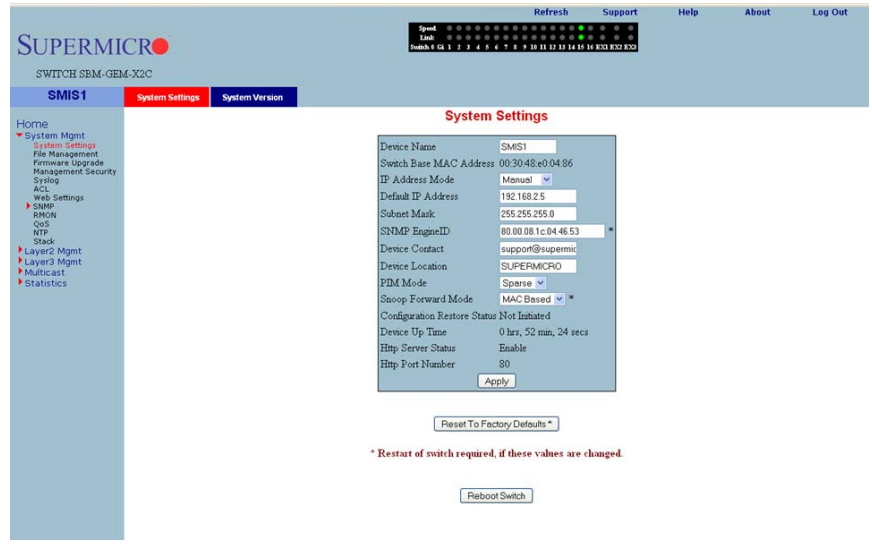

#### Figure 7-8. System Settings Page

Clicking the SYSTEM INFORMATION tab brings up the SYSTEM SETTINGS page (Figure 7-8). This page provides system related information and also helps you configure system specific parameters. Table 7-2 lists the parameters found on this page.

| Parameter       | Description                                                        |
|-----------------|--------------------------------------------------------------------|
| Device Name     | A configurable name can be entered into this field for the switch. |
| IP address mode | Either Manual or Automatic mode can be set for this parameter.     |
| Subnet Mask     | Use this parameter to configure the subnet mask.                   |
| SNMP Engine ID  | This configures the SNMP Engine Identifier.                        |
| Device contact  | Use this parameter to change the device contact.                   |
| Device Location | Use this parameter to change the device location.                  |
| PIM Mode        | Use this to configure the PIM status of the switch.                |

Table 7-2. System Information Page Parameters

| Parameter                       | Description                                                                                   |
|---------------------------------|-----------------------------------------------------------------------------------------------|
| Snoop forwarding Mode           | You can use this parameter to change the Snoop Fowarding Mode between MAC based and IP based. |
| Switch Start MAC address        | This is a display for the Switch Start MAC address.                                           |
| Configuration Restore<br>Status | This is a display for the Configuration Restore Status                                        |
| Device Up Time                  | This is a display for the Device Up Time.                                                     |
| HTTP Server Status              | This is a display for the HTTP Server Status.                                                 |
| HTTP Port Number                | This is a display for the HTTP Port Number.                                                   |

 Table 7-2. System Information Page Parameters (Continued)

This page also has a control to **Reset To Factory Defaults**. This clears all switch configuration and local user accounts information. This reset requires reboot of the switch.

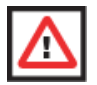

**WARNING:** Make sure to have all necessary configurations backed up before doing "Reset To Factory Defaults.".

This page also provides a control to **Reboot** the switch. In stacking, the Switch Identifier is displayed on top of this reboot button. You can select the interested stack member switch to reboot the corresponding switch. You can also select the **ALL** option to reboot all stack members.

### System Version

| SUPERMICR                                                               |                                | Genet<br>Linda<br>Fandak FGL   2 J J J G G C P H H    13 J J H    15 E2 1525 725 |  |  |  |  |  |
|-------------------------------------------------------------------------|--------------------------------|----------------------------------------------------------------------------------|--|--|--|--|--|
| SWITCH SBM-GE                                                           | M-X2C                          |                                                                                  |  |  |  |  |  |
| SMIST                                                                   | System Settings System Version | A state and Manufacture                                                          |  |  |  |  |  |
| Home<br>• System Mgmt<br>• Layer2 Mgmt<br>• Layer3 Mgmt<br>• Statistics |                                | System Version<br>Switch IID/ItratWate Version<br>0 B1-01 1.0.4-4                |  |  |  |  |  |
|                                                                         |                                |                                                                                  |  |  |  |  |  |
|                                                                         |                                |                                                                                  |  |  |  |  |  |
|                                                                         |                                |                                                                                  |  |  |  |  |  |
| Clicking                                                                | the Svetem Versic              | No tab brings up the System VERSION page (Figure 7.0) This                       |  |  |  |  |  |

### Figure 7-9. System Version Page

Help About Log Out

Clicking the SYSTEM VERSION tab brings up the SYSTEM VERSION page (Figure 7-9). This page displays the hardware and firmware version of the switch.

## File Management

| SUPERMI<br>SWITCH SBM-GEN<br>SMIS1                                                                                                    | CR•<br>6-X2C |                                                                                                    | Speed O O<br>Link O O<br>Fuildh 6 Gi 1 2 3 | Refresh                                                                                     | Support                                                          | Help | About | Log Out |
|----------------------------------------------------------------------------------------------------|--------------|----------------------------------------------------------------------------------------------------|--------------------------------------------|---------------------------------------------------------------------------------------------|------------------------------------------------------------------|------|-------|---------|
| Home<br>System Mgmt<br>System Settings<br>First Management<br>Management Security<br>System<br>State<br>State<br>Statistics<br>Statistics |              | Save configuration           Save Statup Config           Save Flash File           Save Remotely           Save           Total Space         4096 KB           Available Space         2572 KB                                                                           |                                            | File Copy<br>Source<br>O Local O Remote<br>File poron o<br>O Local O Remote<br>File<br>Copy |                                                                  |      |       |         |
|                                                                                                    |              | File Management           File Name         Size         Lest mobilied           param         18         Tue Oet 3 212856 2000           nopreempt         18         Fn Nov 10 10.1517 2000           para543         17         Fn Nov 10 10.1151 2000           Delete |                                            |                                                                                             | Startup Cor<br>D<br>D File<br>D No Restore<br>Set Startup Config | fig  |       |         |

#### Figure 7-10. File Management Page

Clicking the FILE MANAGEMENT link brings up the FILE MANAGEMENT page (Figure 7-10). The FILE MANAGEMENT page helps you to manage the configuration files in the switch. This page provides three main features.

- Save Configuration
- File Copy
- File Management

### Save Configuration

You can save a currently running switch configuration in the following three ways:

- Save Startup Config This option saves the currently running configuration in a local flash file with the file name configured as a "startup configuration" file.
- Save Flash File This option saves the currently running configuration in local flash file with a user specified file name.
- Save Remotely This option saves the currently running configuration into a remote TFTP server. You need to provide the IP address and file name of the TFTP server for this option.

The total configuration memory space and available free space are also displayed for your reference.

### File Copy

You can copy a local file to or from a remote TFTP server. This feature is useful to create a backup of configuration files remotely, and also to download configuration files from remote computers to the switch. You need to provide a local file name and also the remote TFTP server's IP address and file name for this feature.

### File Management

This section displays information about the configuration files stored in the switch and allows you to do any of the following actions:

- You can select one or more files and delete them.
- You can choose a Startup Configuration file from this file list.
- You can choose the FILE option and enter a name for a Startup Configuration file.
- You can also choose the NO RESTORE option for not loading any configuration files on the next reboot of the switch.

## Firmware Upgrade

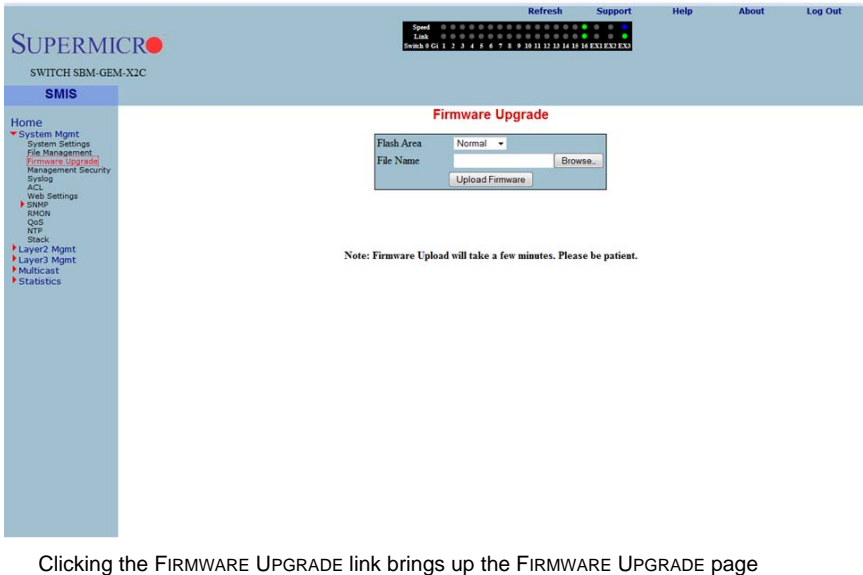

### Figure 7-11. Firmware Upgrade Page

Clicking the FIRMWARE UPGRADE link brings up the FIRMWARE UPGRADE page (Figure 7-11). This page allows you to upgrade the firmware in normal or fallback memory. In stacking, the firmware is upgraded in all stack members automatically.

### Management Security

The MANAGEMENT SECURITY link provides configuration for the following features:

- "Management Security Basic Settings" on page 7-16
- "Management User Account" on page 7-17
- "Radius" on page 7-18
- "TACACS+ Global Settings" on page 7-19
- "TACACS+ Server Configuration" on page 7-20
- "IP Authorized Manager" on page 7-21
- "SSH Configuration" on page 7-22
- "SSL Configuration" on page 7-23

### Management Security Basic Settings

#### Figure 7-12. Management Security Basic Settings Page

| SUPERMI<br>SWITCH SBM-GE                                                                                                    | CR <b>O</b><br>M-X2C |             |        | Speed<br>Link 0 0<br>Switch 0 Gi 1 2 2                              | 4 5 6 7 8 9 10 11 12 13 1                                                                           |               | nep | About | Log Out |
|----------------------------------------------------------------------------------------------------|----------------------|-------------|--------|---------------------------------------------------------------------|----------------------------------------------------------------------------------------------------|---------------|-----|-------|---------|
| SMIS                                                                                                    | Management Security  | Local Users | Radius | TACACS+                                                             | TACACS+ Servers                                                                                     | Auth Managers | SSH | SSL   |         |
| Home<br>* System Agant<br>Pie Massement<br>Pie Massement |                      |             | Mar    | Login Authenti<br>Authentication<br>Enable Level<br>Password<br>Set | Courtiy Basic Se<br>cration Mode Local<br>Trap: Disable •<br>Apply<br>LEVEL_15 •<br>Enable Password | ettings       |     |       |         |

Clicking the MANAGEMENT SECURITY tab brings up the MANAGEMENT SECURITY BASIC SETTINGS page (Figure 7-12). This page allows you to setup the below listed basic security parameters (Table 7-3).
| Parameter            | Description                                                                                                    |
|----------------------|----------------------------------------------------------------------------------------------------|
| Authentication mode  | Use this parameter to choose the mode of authentication for management access. By default the management access is authenticated with LOCAL user accounts information. However you can choose to authenticate using <i>Radius</i> or <i>TACACS</i> instead. |
| Authentication traps | You can enable SNMP Traps for SNMP access authentication events using this parameter.                                                                                                    |

| Table 7-3. Management Security | Basic Settings | <b>Page Parameters</b> |
|--------------------------------|----------------|------------------------|
|--------------------------------|----------------|------------------------|

Administrative users can also create *Enable Passwords* in this page. Low privilege users can use these Enable Passwords in the WEB SETTINGS page to enable access to privilege configurations.

Administrative users can set an *Enable Password* for all privilege levels. By default, the Enable Password is set only for the highest level (Level\_15). This default password is the same as the default password set for the ADMIN user login.

# Management User Account

|                                                                                                    |                     |             |        |                                                                          | Re                                                                           | fresh               | Support                          | Help | About | Log Out |
|----------------------------------------------------------------------------------------------------|---------------------|-------------|--------|--------------------------------------------------------------------------|------------------------------------------------------------------------------|---------------------|----------------------------------|------|-------|---------|
| SUPERMI                                                                                                    | CR                  |             |        | Speed 0 0 0<br>Link 0 0 0<br>Switch 0 Gi 1 2 3                           | 0 0 0 0 0 0 0 0 0 0 0 0 0 0 0 0 0 0 0                                        | 1 12 13 14 15       | 0 0 0<br>0 0 0<br>16 EX1 EX2 EX3 |      |       |         |
| SWITCH SBM-GE                                                                                                    | M-X2C               |             |        |                                                                          |                                                                              |                     |                                  |      |       |         |
| SMIS                                                                                                    | Management Security | Local Users | Radius | TACACS+                                                                  | TACACS+ Serve                                                                | rs IP Au            | th Managers                      | S SH | SSL   |         |
| Hone<br>* Shytem Might<br>* Shytem Might<br>Pic Management<br>Pic Management<br>Pic Mana |                     |             | Mar    | Liver Name<br>Passing<br>Privilege<br>A<br>Content<br>Outside<br>Stackar | ADMN<br>ADMN<br>DEFAULT •<br>DPJY Reset<br>I<br>I<br>Ter Name<br>I<br>Delete | Privilego<br>1<br>1 | ration                           |      |       |         |

### Figure 7-13. Management User Account Page

Clicking the LOCAL USERS tab brings up the MANAGEMENT USER ACCOUNT CONFIGURATION page (Figure 7-13). This page allows you to create or delete local user accounts. You need more than privilege Level\_5 to view all pages and need more than

privilege Level\_10 for changing the configurations. The highest, Level\_15, is for Administrator privilege.

# Radius

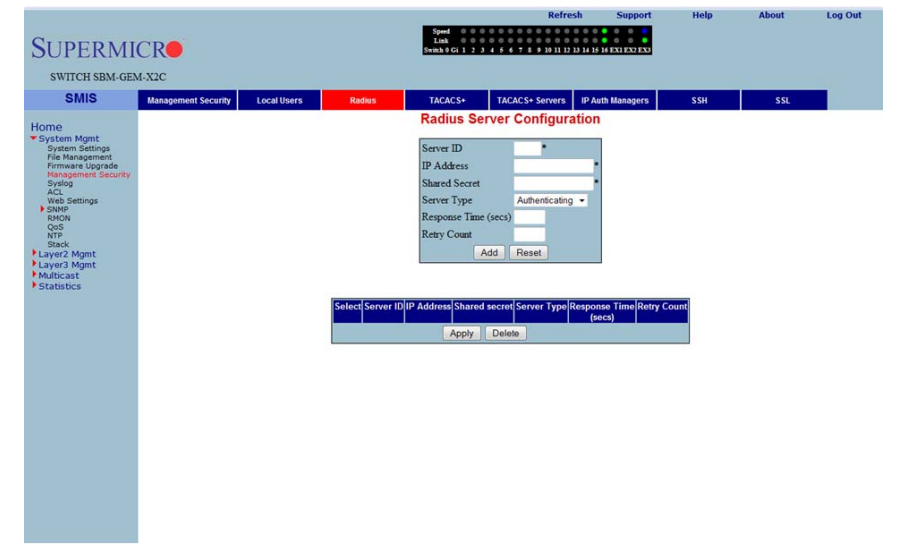

Figure 7-14. Radius Server Configuration Page

Clicking the RADIUS tab brings up the RADIUS SERVER CONFIGURATION page (Figure 7-14). This page allows you to configure the RADIUS server parameters as shown in Table 7-4.

| Parameter            | Description                                                                                                    |
|----------------------|----------------------------------------------------------------------------------------------------|
| Server ID            | This parameter specifies the unique identifier of the Radius Server Entry.                                                                                               |
| IP Address           | This parameter specifies the IP Address of the Radius Server.                                                                                                    |
| Shared Secret        | Use this parameter to specify the secret string, which is to be shared between the Radius Server and the Radius Client.                                                  |
| Server Type          | <ul> <li>This parameter specifies the following RADIUS server type</li> <li>Authentication</li> <li>Accounting</li> <li>Both (Authentication and Accounting).</li> </ul> |
| Response Time (secs) | This parameter specifies the maximum time that the Radius Server has to respond for a request from the Radius Client.                                                    |
| Retry Count          | This parameter specifies the maximum number of times a radius request is re-transmitted before getting a response from the Radius Server.                                |

Table 7-4. Radius Server Configuration Page Parameters

# TACACS+ Global Settings

|                                                   |                     |             |        |                                            | Refres                 | h Support            | Help | About | Log Out |
|---------------------------------------------------|---------------------|-------------|--------|--------------------------------------------|------------------------|----------------------|------|-------|---------|
| SUPERMI                                           | CR                  |             |        | Speed 0 0<br>Link 0 0<br>Switch 0 Gi 1 2 3 | 4 5 6 7 8 9 19 11 12 1 | 14 15 16 EXI EX2 EX3 |      |       |         |
| SWITCH SBM-GE                                     | M-X2C               |             |        |                                            |                        |                      |      |       |         |
| SMIS                                              | Management Security | Local Users | Radius | TACACS+                                    | TACACS+ Servers        | IP Auth Managers     | SSH  | SSL   |         |
| Home                                              |                     |             |        | Tacacs+                                    | Global Setting         | IS                   |      |       |         |
| System Mgmt<br>System Settings                    |                     |             |        | Active Server IP Ad                        | idress 0.0.0.0         |                      |      |       |         |
| Firmware Upgrade<br>Management Security<br>Syslog |                     |             |        | Re-Transmit                                | 2<br>Apply             |                      |      |       |         |
| Web Settings<br>SNMP                              |                     |             |        |                                            |                        |                      |      |       |         |
| RMON<br>QoS                                       |                     |             |        |                                            |                        |                      |      |       |         |
| Stack<br>Layer2 Mgmt                              |                     |             |        |                                            |                        |                      |      |       |         |
| Layer3 Mgmt<br>Multicast                          |                     |             |        |                                            |                        |                      |      |       |         |
| Statistics                                        |                     |             |        |                                            |                        |                      |      |       |         |
|                                                   |                     |             |        |                                            |                        |                      |      |       |         |
|                                                   |                     |             |        |                                            |                        |                      |      |       |         |
|                                                   |                     |             |        |                                            |                        |                      |      |       |         |
|                                                   |                     |             |        |                                            |                        |                      |      |       |         |
|                                                   |                     |             |        |                                            |                        |                      |      |       |         |
|                                                   |                     |             |        |                                            |                        |                      |      |       |         |
|                                                   |                     |             |        |                                            |                        |                      |      |       |         |
|                                                   |                     |             |        |                                            |                        |                      |      |       |         |
|                                                   |                     |             |        |                                            |                        |                      |      |       |         |
|                                                   |                     |             |        |                                            |                        |                      |      |       |         |
|                                                   |                     |             |        |                                            |                        |                      |      |       |         |

# Figure 7-15. TACACS+ Global Settings Page

The TACACS+ GLOBAL SETTINGS page (Figure 7-15) allows you to configure TACACS retries and choose an active TACACS server. The parameters for this page are shown in Table 7-5.

| Parameter                | Description                                                                                                    |
|--------------------------|----------------------------------------------------------------------------------------------------|
| Active Server IP Address | This parameter specifies the IP address of the active TACACS server. This server should have been already configured in the following TACACS+ SERVER CONFIGURATION page (Figure 7-16).  |
| Retries                  | This parameter determines the number of times the switch searches the active TACACS server from the list of servers maintained. The allowed values are between <i>1</i> to <i>100</i> . |

Table 7-5. TACACS+ Global Settings Page Parameters

# TACACS+ Server Configuration

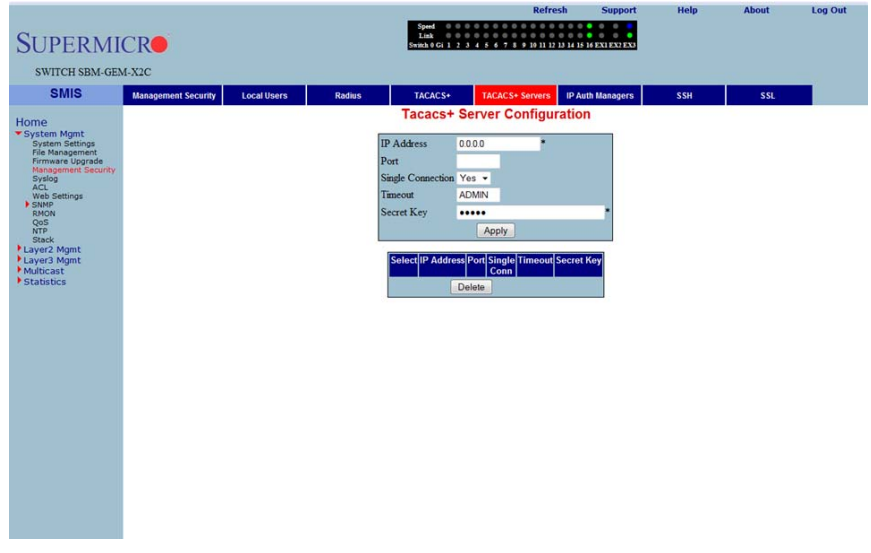

# Figure 7-16. TACACS+ Server Configuration Page

Clicking the TACACS+ SERVERS tab brings up the TACACS+ SERVER CONFIGURATION page (Figure 7-16), which allows you to configure TACACS servers. The parameters for this page are shown in Table 7-6.

| Parameter         | Description                                                                                                    |
|-------------------|----------------------------------------------------------------------------------------------------|
| IP Address        | This parameter specifies the IP address of the TACACS server.                                                                                                    |
| Port              | Use this parameter to specify the TCP port for TACACS protocol.                                                                                                    |
| Single Connection | Specify Yes or No for a single TCP connection. If Yes, it establishes only a single TCP connection with a given TACACS server.                                                                                      |
| Timeout           | The time for which the switch will wait for a response from the TACACS server before closing the connection is specified with this parameter. It is configurable in seconds, with the default as <b>5-seconds</b> . |
| Secret Key        | This parameter specifies the encryption key for the given TACACS server.                                                                                                    |

Table 7-6. TACACS+ Server Configuration Page Parameters

# IP Authorized Manager

\_

# Help Log Out **SUPERMICR** SWITCH SBM-GEM-X2C SMIS TACACS+ TACACS+ Servers IP Auth Mana Ma Radius IP Authorized Manager IP Address Subnet Mask Port List (Incoming VLANs Allowed ALL SNMP TELNET HTTP HTTPS SSH ervices Allowed Add Reset IP Address Subnet Mask Port List (Incoming) VLANs Allowed Services Allowed

### Figure 7-17. IP Authorized Manager Page

Clicking the IP AUTH MANAGER tab brings up the IP AUTHORIZED MANAGER page (Figure 7-17), which allows you to configure allowed management nodes for managing the switch. The parameters for this page are shown in Table 7-7.

| Parameter            | Description                                                                                                    |
|----------------------|----------------------------------------------------------------------------------------------------|
| IP Address           | This parameter specifies the IP address of the manager. An address <b>0.0.0</b> indicates "Any Manager".                                                                    |
| Subnet Mask          | This parameter specifies the sub-network mask for the specified IP address.                                                                                                 |
| Port List (Incoming) | This lists the port through which the manager can access this switch. Ports can be comma separated or provided as a range (for example 1,2,3 or 1-3 or 1,2-3).              |
| VLANs Allowed        | This parameter specifies the VLANs through which the manager can access this switch. VLANs can be comma seperated or provided as range (for example 1,2,3 or 1-3 or 1,2-3). |
| Services Allowed     | These control buttons are used to indicate the service type, and can be one or more of the following: TELNET, SSH, HTTP, HTTPS, SNMP or ALL.                                |

| Table | 7-7  | IP | Authorized | Manager | Page | Parameters  |
|-------|------|----|------------|---------|------|-------------|
| able  | 1-1. |    | Authonizeu | Manayer | raye | r arameters |

# SSH Configuration

|                                                                                                    |                     |             |                    |                                 | Refresh                               | Support           | Help | About          | Log Out |
|----------------------------------------------------------------------------------------------------|---------------------|-------------|--------------------|---------------------------------|---------------------------------------|-------------------|------|----------------|---------|
| CUDEDIA                                                                                                    | CID                 |             |                    | Speed 0 0<br>Link 0 0           | 0 0 0 0 0 0 0 0 0 0 0 0 0 0 0 0 0 0 0 |                   |      |                |         |
| SUPERMI                                                                                                    | CRO                 |             |                    | Switch 0 Gi 1 2                 | 3 4 5 6 7 8 9 10 11 12 13 14          | 15 16 EX1 EX2 EX3 |      |                |         |
| SWITCH SBM-GE                                                                                                    | M-X2C               |             |                    |                                 |                                       |                   |      |                |         |
| SMIS                                                                                                    | Management Security | Local Users | Radius             | TACACS+                         | TACACS+ Servers IP                    | Auth Managers     | SSH  | SSL            |         |
| Home<br>System Mgmt                                                                                                    |                     |             |                    | SSH Configuration               |                                       |                   |      |                |         |
| System Settings<br>File Management<br>Firmware Upgrade<br>Management Security<br>Syslog<br>ACL<br>Web Settings<br>SNMP |                     |             | SSF<br>Cipl<br>Aut | I Version<br>her<br>hentication | v2 v<br>3DES-CBC<br>HMAC-SHA1         | •                 |      |                |         |
| RMON<br>QoS<br>NTP<br>Stack<br>Layer2 Mgmt<br>Layer3 Mgmt                                                              |                     |             |                    |                                 |                                       |                   |      |                |         |
| Multicast<br>Statistics                                                                                                |                     |             |                    |                                 |                                       |                   |      |                |         |
|                                                                                                    |                     |             |                    |                                 |                                       |                   |      |                |         |
|                                                                                                    |                     |             |                    |                                 |                                       |                   |      |                |         |
|                                                                                                    |                     |             |                    |                                 |                                       |                   |      |                |         |
|                                                                                                    |                     |             |                    |                                 |                                       |                   |      |                |         |
|                                                                                                    |                     |             |                    |                                 |                                       |                   |      |                |         |
| Olialian                                                                                                    | •<br>•h-•           | h. h        |                    |                                 |                                       |                   |      | 10) <b>b</b> : | - h     |

### Figure 7-18. SSH Configuration

Clicking the SSH tab brings up the SSH CONFIGURATION page (Figure 7-18), which allows you to configure the SSH (Secure Shell) version and keys. The parameters for this page are shown in Table 7-8.

| Parameter      | Description                                                                                                    |
|----------------|----------------------------------------------------------------------------------------------------|
| SSH Version    | The default for this parameter is <b>v2</b> . You can choose to configure this as compatible with <i>v1</i> instead.                    |
| Cipher         | The default for this parameter is <b>3DES-CBC</b> . You can instead choose to configure it as <i>3DES-CBC</i> or <i>DES-CBC</i> or both |
| Authentication | This parameter's default is <b>HMAC-SHA1</b> . You can instead choose to configure it as <i>HMAC-SHA1</i> or <i>HMAC-MD5</i> or both.   |

### Table 7-8. SSH Configuration Page Parameters

# SSL Configuration

| SUPERMI                                                                                                    | CR                                                                                                    |                                                                                                    |                                            | Speed 0 0<br>Link 0 0<br>Switch 6 Gi 1 2 | Refre              | sh Support       | Help | About | Log Out |   |
|----------------------------------------------------------------------------------------------------|----------------------------------------------------------------------------------------------------|----------------------------------------------------------------------------------------------------|--------------------------------------------|------------------------------------------|--------------------|------------------|------|-------|---------|---|
| SWITCH SBM-GE                                                                                                    | M-X2C                                                                                                    |                                                                                                    |                                            |                                          |                    |                  |      |       |         |   |
| SMIS                                                                                                    | Management Security                                                                                      | Local Users                                                                                                    | Radius                                     | TACACS+                                  | TACACS+ Servers    | IP Auth Managers | SSH  | SSL   |         |   |
| Home<br>System Mgmt                                                                                                    | SSL Configuration                                                                                        |                                                                                                    |                                            |                                          |                    |                  |      |       |         |   |
| File Management<br>Firmware Upgrade                                                                                                    | SSL Con                                                                                                  | figuration                                                                                                    |                                            | î _                                      | Server Certificate |                  |      |       |         |   |
| homane Update<br>Paral<br>Paral<br>P | Cipher S<br>85A<br>85A<br>85A<br>85A<br>85A<br>Crypto J<br>Server St<br>Server S<br>Server S<br>Server S | nite<br>NULL-MD5<br>NULL-SHA<br>NULL-SHA<br>DES-SHA<br>DES-SHA<br>DES-SHA<br>table<br>ES-SHA<br>ES-SHA<br>ES- | DH-RSA-DES<br>DH-RSA-JDES<br>V RSA-EXP1024 | SHA<br>- SHA<br>DES-SHA                  | Server Certificat  | e not configured |      |       |         | E |

Figure 7-19. SSL Configuration Page

Clicking the SSL tab brings up the SSL CONFIGURATION page (Figure 7-19), which allows you to configure SSL (Secure Sockets Layer) parameters and generate SSL certificates for HTTPS. To configure SSL and enable HTTPS, follow the procedure below using this page.

### Configuring SSL and Enabling HTTPS

- 1. Configure CIPHER SUITE and CRYPTO KEY RSA with your chosen parameters.
- 2. Create a certificate request by entering the subject name and clicking on the CREATE button.
- 3. When the page reloads, the text box below the CREATE button will display a certificate request. Copy and paste these contents to a text file that says **a.csr**.
- 4. To generate an SSL certificate, the **openssl** application can be used. The sub-steps below can be executed in any Linux machine to generate SSL certificates. For other *openssl* implementations, refer to the *openssl* documentation to find the equivalent steps for them.
  - a. Execute the below command in the Linux shell.

```
openssl req -x509 -newkey rsa:1024 -keyout cakey.pem -out cacert.pem
```

b. Execute the below command also in a Linux shell.

openssl x509 -req -in a.csr -out cert.pem -CA cacert.pem -CAkey cakey.pem -CAcreateserial

The above steps will generate the certificate file **cert.pem**.

- 5. Open the generated certificate file *cert.pem* and delete the first line (---BEGIN CERTIFICATE ---) and last line (----END CERTIFICATE--).
- Join all the remaining lines as single lines to avoid line breaks being processed and copy/paste these joined texts in the ENTER CERTIFICATE text box back in the SSL CONFIGURATION page.
- 7. Click the CONFIGURE button.

This configures the certificate and saves it to flash memory.

# Syslog

The Syslog link provides configuration controls for the following features:

- "Syslog Configuration" on page 7-25
- "Syslog Mail Configuration" on page 7-26

# Syslog Configuration

|                                                                                                    |         |     | 1 million (1997)                                                                                                    | Kerresii                                                                                                    | Support                        | ricip | About | LUG OUL |
|----------------------------------------------------------------------------------------------------|---------|-----|----------------------------------------------------------------------------------------------------|----------------------------------------------------------------------------------------------------|--------------------------------|-------|-------|---------|
| SUPERM                                                                                                    | ICR     |     | Speed<br>Link<br>Switch 0 Gi 1                                                                                                    | 0       0       0       0       0       0       0       0       0       0       0       0       0       0       0       0       0       0       0       0       0       0       0       0       0       0       0       0       0       0       0       0       0       0       0       0       0       0       0       0       0       0       0       0       0       0       0       0       0       0       0       0       0       0       0       0       0       0       0       0       0       0       0       0       0       0       0       0       0       0       0       0       0       0       0       0       0       0       0       0       0       0       0       0       0       0       0       0       0       0       0       0       0       0       0       0       0       0       0       0       0       0       0       0       0       0       0       0       0       0       0       0       0       0       0       0       0       0       0 | 16 EX1 EX2 EX3                 |       |       |         |
| SWITCH SBM-GE                                                                                                    | M-X2C   |     |                                                                                                    |                                                                                                    |                                |       |       |         |
| SMIS                                                                                                    | Logging | Mai |                                                                                                    |                                                                                                    |                                |       |       |         |
| Home<br>* System Setting<br>The Anagement<br>Print Anagement<br>Print Anagement<br>P |         |     | Sys<br>Syslog<br>Berver II<br>Daffer SJ<br>Tranetan<br>Console<br>Facility<br>Trap<br>Trap<br>Syslog<br>Console Jiff<br>Logging Loging<br>Enabled Enabled En | log Configuration                                                                                                    | ver Buffer<br>P Size<br>0.0 50 |       |       |         |

### Figure 7-20. Syslog Configuration Page

Clicking the LOGGING tab brings up the SYSLOG CONFIGURATION page (Figure 7-20), which allows you to configure logging parameters. The parameters for this page are shown in Table 7-9.

| Parameter         | Description                                                                                   |
|-------------------|-----------------------------------------------------------------------------------------------|
| Syslog            | This parameter enables or disables the Syslog feature.                                        |
| Server IP Address | This parameter specifies the Syslog server IP address. Make sure the Server IP is reachable.  |
| Buffer Size       | The buffer size is specfied in log entries. Max entries buffered is 200.                      |
| Timestamp         | This parameter allows you to enable or disable the adding of a timestamp to the log messages. |
| Console Log       | This parameter allows you to enable or disable logging to the console.                        |

| Table 7-9. | Svslog | Configuration | Page   | Parameters |
|------------|--------|---------------|--------|------------|
|            |        | •••·····      | · • 9- |            |

| Parameter | Description                                                                                                    |
|-----------|----------------------------------------------------------------------------------------------------|
| Facility  | This parameter allows you to select supported facilities. The switch supports syslog standard supported facilities LOCAL0, LOCAL1, LOCAL2, LOCAL3, LOCAL4, LOCAL5, LOCAL6, LOCAL7 and USER.       |
| Traps     | This parameter helps you to select a particular trap type. The following types of traps are supported ALERTS, CRITICIAL, DEBUGGING, EMERGENCIES, ERROR, INFORMATIONAL, NOTIFICATION and WARNINGS. |

### Table 7-9. Syslog Configuration Page Parameters (Continued)

# Syslog Mail Configuration

# Refersion Support Heig About Log Out SUTCH SIMA GEM.X2C SMIS Logging Mail Home System Settings Refersion Set Top Set Top

Figure 7-21. Syslog Mail Configuration Page

Clicking the MAIL tab brings up the SYSLOG MAIL CONFIGURATION page (Figure 7-21), which allows you to configure the mail server and mail addresses for the syslog feature. The parameters for this page are shown in Table 7-10.

| Parameter              | Description                                                                                         |
|------------------------|----------------------------------------------------------------------------------------------------|
| Mail Server IP Address | This parameter specifies the IP address of the mail server. Make sure the mail server is reachable. |
| Sender Email ID        | This parameter specifies the Email ID to be shown as the From address on Syslog Emails.             |
| Receiver Email ID      | This parameter specifies the receipent Email address for Syslog Emails.                             |

Table 7-10. Syslog Mail Configuration Page Parameters

# ACL

The ACL link allows you to configure the Access Control List for the switch. You can configure ACL on the following three pages:

- "MAC Based ACL" on page 7-27
- "IP Standard ACL" on page 7-28
- "IP Extended ACL" on page 7-29

MAC Based ACL

|                                     |         |                 |                    |                                            |               | Refresh                                      | Support         | Help             | About  | Log Out |
|-------------------------------------|---------|-----------------|--------------------|--------------------------------------------|---------------|----------------------------------------------|-----------------|------------------|--------|---------|
| SUPERMI                             | CR      |                 |                    | Speed 0 0<br>Link 0 0<br>Switch 0 Gi 1 2 3 |               | 0 0 0 0 0 0<br>0 0 0 0 0 0<br>11 12 13 14 15 | 16 EX1 EX2 EX3  |                  |        |         |
| SWITCH SBM-GEN                      | 4-X2C   |                 |                    |                                            |               |                                              |                 |                  |        |         |
| SMIS                                | MAC ACL | IP Standard ACL | IP Extended ACL    |                                            |               |                                              |                 |                  |        |         |
| Home                                |         |                 |                    | MAC AC                                     | L Configu     | ration                                       |                 |                  |        |         |
| System Mgmt<br>System Settings      |         |                 |                    | ACL Number                                 |               |                                              |                 |                  |        |         |
| File Management<br>Firmware Upgrade |         |                 |                    | Source MAC                                 |               |                                              |                 |                  |        |         |
| Syslog                              |         |                 |                    | Destination MAC                            |               |                                              |                 |                  |        |         |
| Web Settings                        |         |                 |                    | Action                                     | Permit -      |                                              |                 |                  |        |         |
| RMON<br>QoS                         |         |                 |                    | Priority                                   |               |                                              |                 |                  |        |         |
| NTP<br>Stack                        |         |                 |                    | Port List (Incoming)                       | •             | -                                            |                 |                  |        |         |
| Layer3 Mgmt                         |         |                 |                    | Encapsulation                              |               | -                                            |                 |                  |        |         |
| Multicast     Statistics            |         |                 |                    | Protocol                                   |               | • 3301                                       |                 |                  |        |         |
|                                     |         |                 |                    | A                                          | dd Reset      |                                              |                 |                  |        |         |
|                                     |         | Select Numb     | er Source MAC Dest | nation MAC Action Pri                      | iority VLANID | Port List Er                                 | capsulation Pro | tocol Protocol N | lumber |         |
|                                     |         |                 |                    |                                            |               | Incoming)                                    |                 |                  |        |         |
|                                     |         |                 |                    |                                            |               |                                              |                 |                  |        |         |
|                                     |         |                 |                    |                                            |               |                                              |                 |                  |        |         |
|                                     |         |                 |                    |                                            |               |                                              |                 |                  |        |         |
|                                     |         |                 |                    |                                            |               |                                              |                 |                  |        |         |
|                                     |         |                 |                    |                                            |               |                                              |                 |                  |        |         |
|                                     |         |                 |                    |                                            |               |                                              |                 |                  |        |         |
|                                     |         |                 |                    |                                            |               |                                              |                 |                  |        |         |
|                                     |         |                 |                    |                                            |               |                                              |                 |                  |        |         |
|                                     |         |                 |                    |                                            |               |                                              |                 |                  |        |         |
|                                     |         |                 |                    |                                            |               |                                              |                 |                  |        |         |

### Figure 7-22. MAC ACL Configuration Page

Clicking the MAC ACL tab brings up the MAC ACL CONFIGURATION page (Figure 7-22), which displays the various parameters to configure the MAC Access List. The parameters for this page are shown in Table 7-11.

| Parameter                     | Description                                                                                                    |
|-------------------------------|----------------------------------------------------------------------------------------------------|
| ACL Number                    | This parameter specifies a unique ID for the access list.                                                                                                    |
| Source and Destination<br>MAC | These fields specify both the Source MAC Address and Destination MAC Address, for which the access list must be applied. Both the Source and Destination MAC Addresses must be configured for the status of the access list to be active. |

| Table 7-11. | MAC ACL | . Configuration | Page | Parameters |
|-------------|---------|-----------------|------|------------|
|             |         |                 |      |            |

| Parameter            | Description                                                                                                  |
|----------------------|----------------------------------------------------------------------------------------------------|
| Action               | This parameter specifies the action to be taken for the access list.                                         |
| Priority             | This parameter specifies the priority for the access list.                                                   |
| VLAN ID              | This parameter specifies the VLAN ID for which the access list has to be applied.                            |
| Port List (Incoming) | This parameter specifies the Port List for which the access list has to be applied.                          |
| Encapsulation        | This parameter specifies the Encapsulation type of the packet for which the access list has to be applied.   |
| Protocol             | This parameter specifies the non-IP protocol type of the packet for which the access list has to be applied. |

| Table 7-11. | MAC ACL | Configuration | Page | Parameters | (Continued) |
|-------------|---------|---------------|------|------------|-------------|
|             |         | •••·····      | 9-   |            | (           |

# IP Standard ACL

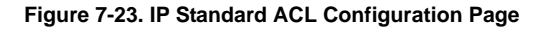

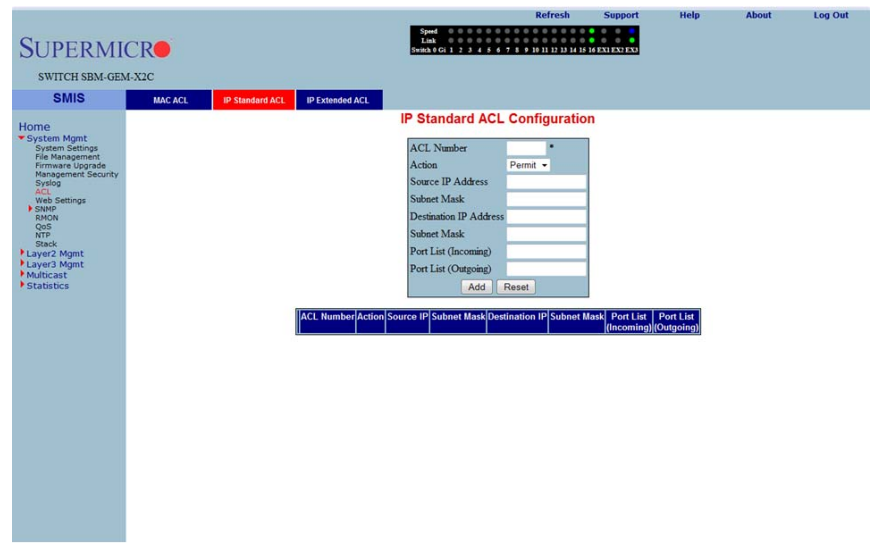

Clicking the IP STANDARD ACL tab brings up the IP STANDARD ACL CONFIGURATION page (Figure 7-23), which displays the various ACL (Access Control List) parameters to configure the Standard IP access lists. The parameters for this page are shown in Table 7-12.

| Parameter                            | Description                                                                                                    |
|--------------------------------------|----------------------------------------------------------------------------------------------------|
| ACL Number                           | This parameter specifies the unique ID for the access list. This value must be in the range from 1 to 1000.      |
| Action                               | This parameter specifies whether the packets must be allowed or dropped when a match has been found.             |
| Source and Destination IP<br>Address | This parameter specifies the IP Address of the Source and Destination for which the access list must be applied. |
| Subnet Mask                          | This parameter specifies the Source and Destination Address Mask corresponding to the IP Address.                |
| Ports List (Incoming)                | This parameter specifies the Incoming Port List for which the access list has to be applied.                     |
| Ports List (Outgoing)                | This parameter specifies the Outgoing Port List for which the access list has to be applied.                     |

Table 7-12. IP Standard ACL Configuration Page Parameters

# **IP Extended ACL**

| SUPERMI<br>switch sbm-gen<br>smis                                                                                                    | CR<br>M-X2C<br>MAC ACL        | IP Standard ACI               | Switched ACL                                                                                                    | ipeed 00000<br>Link 0000<br>Rah 0 Gi 1 2 3 4 i                                                   | Refres                          | h Support                                                                 | Help            | About              | Log Out               |
|----------------------------------------------------------------------------------------------------|-------------------------------|-------------------------------|----------------------------------------------------------------------------------------------------|--------------------------------------------------------------------------------------------------|---------------------------------|---------------------------------------------------------------------------|-----------------|--------------------|-----------------------|
| Home<br>* System Battings<br>Pile Management<br>Promare Lograde<br>Pile Management<br>Promare Lograde<br>Nor<br>Nor<br>Participation<br>Nor<br>Participation<br>Nor<br>Participation<br>Nor<br>Participation<br>Nor<br>Participation<br>Nor<br>Participation<br>Nor<br>Participation<br>Participation<br>Particip | Solect [Filter] Action<br>Too | a)[Source] Submed]<br>IP Mask | IP Ex<br>ACL: Number<br>Action<br>Source IP Address<br>Subnet Mask<br>Destination IP Addres<br>Subnet Mask<br>Port List (Outgoing)<br>Portocol<br>Message Code<br>Message Code<br>Message Type<br>Priority<br>Dicp<br>Priority<br>Dicp<br>TOS<br>ACK Bit<br>RST Bit<br>Source Port (Min)<br>Destination Port (Min)<br>Destination Port (Min)<br>Porte: Range for B | emp •<br>255<br>255<br>1 •<br>Establish<br>Set •<br>Add<br>Cott Source and<br>Cott Star Protocol | Source Port<br>Destination Fort | (Max)<br>(Max)<br>event (Max)<br>s cannot be given.<br>optionity(Deep TOS | Arckiest Semica | )[Source][Destinat | En Destination - Peri |

Figure 7-24. IP Extended ACL Page

Clicking the IP EXTENDED ACL tab brings up the IP EXTENDED ACL CONFIGURATION page (Figure 7-24), which displays the various parameters required to configure the Extended IP access lists. The parameters for this page are shown in Table 7-13.

| Parameter                            | Description                                                                                                    |  |
|--------------------------------------|----------------------------------------------------------------------------------------------------|--|
| ACL Number                           | This parameter specifies the unique ID for the access list. This value must be in the range from <i>1001</i> to <i>65535</i> . |  |
| Action                               | This parameter specifies whether the packets must be allowed or dropped when a match has been found.                           |  |
| Source and Destination IP<br>Address | This parameter specifies the IP Address for which the access list must be applied.                                             |  |
| Subnet Mask                          | This parameter specifies the Address Mask corresponding to the IP Address.                                                     |  |
| Ports List (Incoming)                | This parameter specifies the Incoming Port List for which the filter has to be applied.                                        |  |
| Ports List (Outgoing)                | This parameter specifies the Outgoing Port List for which the filter has to be applied.                                        |  |
| Protocol                             | This parameter specifies the type of protocol.                                                                                 |  |
| Message Code                         | This parameter specifies the Message Code to be checked for ICMP Packets.                                                      |  |
| Message Type                         | This parameter specifies the Message Type to be checked for ICMP Packets.                                                      |  |
| Priority                             | This parameter specifies the Priority for the filter.                                                                          |  |
| TOS                                  | This parameter specifies the Type of Service for the access list.                                                              |  |
| ACK Bit                              | This parameter indicates the TCP Ack Bit to be checked against the incoming packet.                                            |  |
| RST Bit                              | This parameter indicates the TCP Reset Bit to be checked against the incoming packet.                                          |  |
| Source Port (Min)                    | These parameters specify the range of TCP/UDP sourceports from which                                                           |  |
| Source Port (Max)                    | the access list must be applied.                                                                                               |  |
| Destination Port (Min)               | These parameters specify the destination ports to which the access list                                                        |  |
| Destination Port (Max)               | must be applied                                                                                                    |  |

Table 7-13. IP Extended ACL Configuration Page Parameters

# WEBGUI Settings

|                                         | Refresh Support Help About Log Out                                                                                                    |
|-----------------------------------------|----------------------------------------------------------------------------------------------------|
| SUPERMI                                 | Sand<br>Lank<br>Genera 6 (2) 2 3 4 5 4 7 8 9 (1) 13 (2) 14 (5 (9 KX) EVEN (2) (2)<br>Senera 6 (2) 2 3 4 5 4 7 8 9 (1) 13 (2) 14 (5 (9 KX) EVEN (2) (2) (2) (2) (2) (2) (2) (2) (2) (2) |
| SWITCH SBM-GEN                          | M-X2C                                                                                                    |
| OMIC                                    |                                                                                                    |
| 31113                                   |                                                                                                    |
| Home                                    | Web GUI Settings                                                                                                    |
| System Settings<br>File Management      | Web Settings Session Privilege                                                                                                    |
| Firmware Upgrade<br>Management Security | Web Session Timeout 600 Privilege LEVEL_15 •                                                                                                    |
| ACL<br>Web Settings                     | Enable                                                                                                    |
| SNMP<br>RMON                            | Statistics Refresh Timer seconds Password Enable                                                                                                    |
| QoS<br>NTP<br>Stack                     | Apply                                                                                                    |
| Layer2 Mgmt                             |                                                                                                    |
| Multicast                               |                                                                                                    |
| - Statistics                            |                                                                                                    |
|                                         |                                                                                                    |
|                                         |                                                                                                    |
|                                         |                                                                                                    |
|                                         |                                                                                                    |
|                                         |                                                                                                    |
|                                         |                                                                                                    |
|                                         |                                                                                                    |
|                                         |                                                                                                    |
|                                         |                                                                                                    |
|                                         |                                                                                                    |
|                                         |                                                                                                    |
|                                         |                                                                                                    |

# Figure 7-25. Web GUI Settings Page

Clicking the WEB SETTINGS link brings up the WEB GUI SETTINGS page (Figure 7-25), which displays all basic Web GUI settings. The parameters for this page are shown in Table 7-14.

| Parameter                | Description                                                                                                    |
|--------------------------|----------------------------------------------------------------------------------------------------|
| Session timeout          | This timeout value is used to automatically logout inactive user sessions.<br>The default value is <b>5-minutes</b> (600-seconds).                                                                                                    |
| Statistics Refresh Timer | The statistics pages (grouped under "Statistics" node in left side tree) can<br>be set to auto refresh based on this Statistics Refresh Timer. The default<br>value <b>zero</b> means no auto refresh by default.                                                                                            |
| Session Privilege        | This displays the current privilege level of the logged in user. You can choose to enter another privilege level using this configuration if you have the Enable Password for the required privilege levels. The Enable Passwords for different levels are configurable in the Management Security web page. |

### Table 7-14. Web GUI Settings Page Parameters

### SNMP

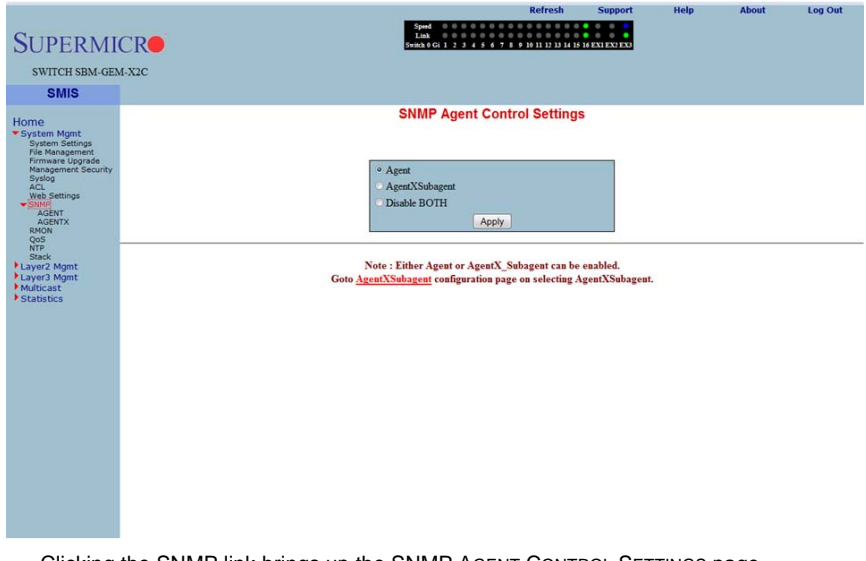

### Figure 7-26. SNMP Agent Control Settings Page

Clicking the SNMP link brings up the SNMP AGENT CONTROL SETTINGS page (Figure 7-26). SMIS supports the **SNMP Agent** or **SNMP AgentX Sub-agent**. The SNMP Agent or AgentX Sub-agent can be enabled or both can be disabled.

The SNMP Agent provides the following sub-page configurations shown in the table below.

| Configuration Page                             | Description                                                                                                    |
|------------------------------------------------|----------------------------------------------------------------------------------------------------|
| "SNMP Community<br>Settings" on page 7-33      | This page allows you to configure the SNMP community including the COMMUNITY INDEX, NAME, SECURITY NAME, CONTEXT NAME, TRANSPORT TAG and STORAGE TYPE.                   |
| "SNMP Group Settings" on page 7-34             | This page allows you to configure SNMP groups including GROUP NAME,<br>SECURITY NAME, SECURITY MODEL and STORAGE TYPE.                                                   |
| "SNMP Group Access<br>Settings" on page 7-35   | This page allows you to configure access parameters for SNMP groups including GROUP NAME, SECURITY MODEL, SECURITY LEVEL, STORAGE TYPE, and READ, WRITE and NOTIFY VIEW. |
| "SNMP View Tree Settings"<br>on page 7-36      | This page allows you to configure an SNMP view tree including VIEW NAME, SUB TREE, MASK, TYPE OF THE VIEW and STORAGE TYPE.                                              |
| "SNMP Target Address<br>Settings" on page 7-37 | This page allows you to configure SNMP target including TARGET NAME,<br>TARGET IP, TRANSPORT TAG, PARAM and STORAGE TYPE.                                                |

Table 7-15. SNMP Agent Configuration Pages

| Configuration Page                               | Description                                                                                                    |
|--------------------------------------------------|----------------------------------------------------------------------------------------------------|
| "SNMP Target Parameter<br>Settings" on page 7-38 | This setting allows you to configure SNMP target parameters including PARAMETER NAME, MP MODEL, SECURITY MODEL, NAME, LEVEL and STORAGE TYPE.                              |
| "SNMP User Settings" on page 7-39                | This setting allows you to configure SNMP security including user name,<br>AUTHENTICATION PROTOCOL, AUTHENTICATION KEY, PRIVACY PROTOCOL,<br>PRIVACY KEY and STORAGE TYPE. |
| "SNMP Trap Settings" on page 7-40                | This setting allows you to configure SNMP trap notifications including NOTIFY NAME, NOTIFY TAG, NOTIFY TYPE and STORAGE TYPE.                                              |

Table 7-15. SNMP Agent Configuration Pages (Continued)

# **SNMP Community Settings**

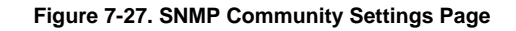

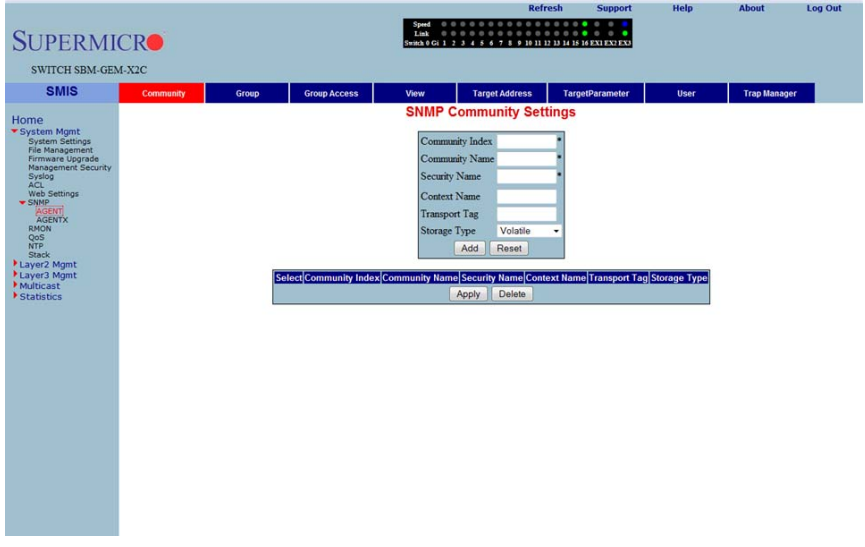

Clicking the COMMUNITY tab brings up the SNMP COMMUNITY SETTINGS page (Figure 7-27), which allows you to add SNMP managers or remove existing managers.. The parameters for this page are shown in Table 7-16.

| Parameter       | Description                                        |
|-----------------|----------------------------------------------------|
| Community index | This parameter sets the COMMUNITY INDEX identifer. |
| Community name  | This parameter sets the COMMUNITY NAME string.     |
| Security Name   | This parameter sets the User Name String.          |

Table 7-16. SNMP Community Settings Page Parameters

| Parameter     | Description                                                                                                    |
|---------------|----------------------------------------------------------------------------------------------------|
| Context Name  | This parameter sets the CONTEXT NAME that the management information is accessed from when using the community string, which is specified by the corresponding instance of the SNMP community name. |
| Transport Tag | This parameter sets the TRANSPORT TAG Identifer.                                                                                                    |
| Storage Type  | This parameter sets the Volatile Storage or Non-Volatile Storage setting.                                                                                                    |

### Table 7-16. SNMP Community Settings Page Parameters (Continued)

# **SNMP Group Settings**

### Figure 7-28. SNMP Group Settings Page

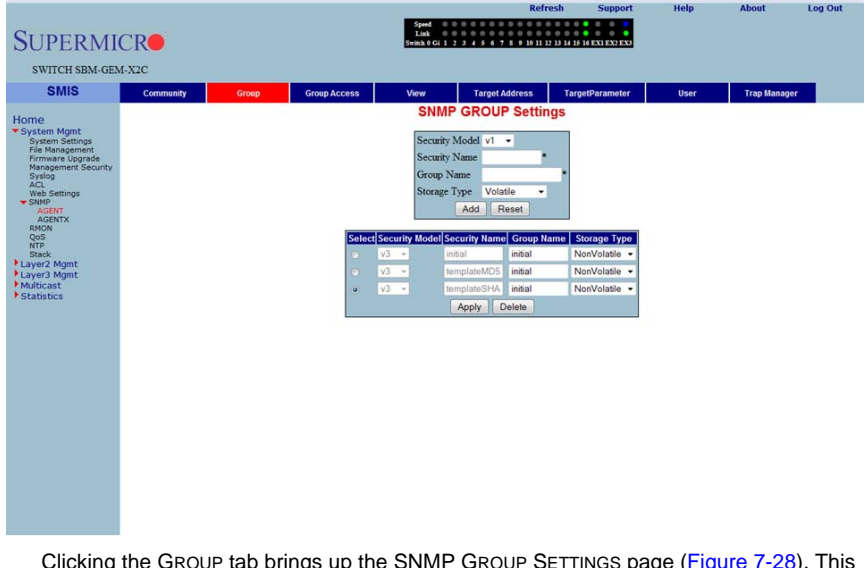

Clicking the GROUP tab brings up the SNMP GROUP SETTINGS page (Figure 7-28). This page helps you map a combination of the SECURITY MODEL and the SECURITY NAME into a GROUP NAME, which is used to define an access control policy. In addition, this page displays the STORAGE TYPE of the Group Table. The parameters for this page are shown in Table 7-17.

| Parameter      | Description                                                                                                    |  |
|----------------|----------------------------------------------------------------------------------------------------|--|
| Security Model | This parameter allows you to select from <i>version 1</i> , <i>version 2</i> or <i>version 3</i> for the SECURITY MODEL used. |  |
| Security Name  | Use this parameter to specify the SECURITY NAME string.                                                                       |  |

| Table 7-17. | SNMP | Group | Settings | Page | Parameters |
|-------------|------|-------|----------|------|------------|
|             |      |       |          |      |            |

| Parameter    | Description                                                                         |
|--------------|-------------------------------------------------------------------------------------|
| Group Name   | Use this parameter to specify the GROUP NAME string.                                |
| Storage Type | Use this parameter to specify whether the STORAGE TYPE is Volatile or Non-Volatile. |

### Table 7-17. SNMP Group Settings Page Parameters (Continued)

### SNMP Group Access Settings

| SUTCH SBM-GEM.X2C SWITCH SBM-GEM.X2C SMIS Community Group Access Vew Target Address TargetParameter System Strings Firmware Suprase Water Address Security Level NoAuthentication - Read View With View Socially Level NoAuthentication - Read View With View Storage Type Volatile - Layer/A Mgmit Multicast Statistics                                                                                                    | r User Trap Maax            |
|----------------------------------------------------------------------------------------------------|-----------------------------|
| SWITCH SBM-GET.XCC SWITCH SBM-GET.XCC SWITCH SBM-GET.XCC SWITCH SBM-GET.XCC SWITCH SBM-GET.XCC SUBJECT SCORE AND SCORE AND SCO                                                                                                    | er User Trap Maaa           |
| SVITCH SBL-GEL-X2C  SINS Communy Group Comparison of the second second s                                                                                                    | r User Trap Manag           |
| SMIS     Community     Group     Group     Group     Year     Target Address     Target Address       HOme     System Mgnt       System Satings       System Satings       Signation       Second View       Second View       Second View       Second View       Second View       Second View       State Reset       State Comparison       State Comparison                                                                                                    | r User Trap Maax            |
| Home<br>* System Mgmt<br>* System Mgmt<br>Yer Maagement<br>Yer Maagement<br>Yer Yer Yer Yer Yer Yer Yer Yer Yer Yer                                                                                                    |                             |
| System Settions<br>Frimmers Lograde<br>Ranagement Escurity<br>Academic Security Model v1 -<br>Security Level NoAdhenic asion -<br>Web Settions<br>Acative<br>Acative<br>Acat                                                                                                    |                             |
| fre Managemeint<br>Freinwares Lippideurity<br>Sprange Lippideurity<br>Sprange Lippideurity<br>Security Model vi →<br>Security Model vi →<br>Security Model View<br>Note:<br>Security Model View<br>Note:<br>Security Mode                                                                                                    |                             |
| Manual methods of the security Level NoAuthemication - Read View       View Settings     -       View Settings     -       ACRIVE     -       Mathemic Acris     -       Security Level NoAuthemic Acris     -       ACRIVE     -       Model View     -       ACRIVE     -       Security Level NoAuthemic Acris     -       Model View     -       Security Level NoAuthemic Acris     -       Model View     -       Statistics     -       Initial     V3       Authemic Acris     -       Initial     V3       Authemic Acris     -       Isio     -                                                                                                    |                             |
| Web Settings<br>State<br>2019                                                                                                    |                             |
| Victory<br>ACENTY<br>ACENTY<br>ACENTY<br>ACENTY<br>Net<br>Organization<br>International<br>Control (View<br>Control (View)<br>Control (View<br>Control (View)<br>Control (View<br>Control (View)<br>Control (View)<br>C                                                                                                    |                             |
| Back<br>Officient<br>Back<br>Strange         Nodify View<br>Type         Nodify View<br>Starse         Volatile -<br>-           Starse         Starse         Starse         -         Add         Reset           Volations         Starse         Starse         Starse         Reset         Reset           Multicati<br>Statistics         Initial         V3         Multication         Restication         Restication         Restication                                                                                                    |                             |
| NTE<br>Laye2 Algent<br>Laye2 Algent<br>Statistics<br>Statistics<br>Statistic                                                                                                    |                             |
| Layer 2 Mgnt<br>Layer 3 Mgnt<br>Statutes<br>Statutes<br>initial<br>initial<br>initia<br>initia<br>initi<br>initia<br>initini<br>initia<br>initia<br>initia<br>initia<br>initia<br>initia<br>initi |                             |
| Multicat         Select Group Name         Control Policity Model         Security Model         Read View         White Weis         Note:           \$ Statistics         minut         12 -         Not-durantication         restricted         restricted         restrited         restrited         restr                                                                                                    |                             |
| initial v3 • NoAuthentication • restricted restrict<br>initial v3 • Authentication • iso iso iso                                                                                                    | ew Notify View Storage Type |
| initial V3 * Authentication * ISO ISO ISO                                                                                                    | restricted NonVolatile -    |
| The second second                                                                                                    | iso NonVolatile •           |
| Annhe Dalata                                                                                                    | ISO INONVOIAble •           |
| Apply Delete                                                                                                    |                             |

### Figure 7-29. SNMP Group Access Settings Page

Clicking the GROUP ACCESS tab brings up the SNMP GROUP ACCESS SETTINGS page (Figure 7-29), which displays the access rights of groups. Each entry is indexed by a GROUP NAME, a Context Prefix, a SECURITY MODEL and a SECURITY LEVEL. A proper view name (READ, WRITE and MODIFY) must be used for access control checking. It also displays the STORAGE TYPE of the Group Access table. An SNMP Group must be created prior to the Group Access configuration.

The parameters for this page are shown in Table 7-18.

| Parameter      | Description                                                                                                    |
|----------------|----------------------------------------------------------------------------------------------------|
| Group Name     | This parameter allows you to specify the GROUP NAME string.                                                                                                    |
| Security Model | This parameter allows you to specify whether SNMP version v1, v2 or v3 is used. Version 3 is the most secure model as it allows packet encryption with the private key word. |

### Table 7-18. SNMP Group Access Settings Page Parameters

| Parameter      | Description                                                                                                    |  |
|----------------|----------------------------------------------------------------------------------------------------|--|
| Security Level | With this parameter the no-authentication option disables authentication.<br>The AUTHENTICATION option enables <i>Message digest (MD5)</i> or <i>Secure</i><br><i>Hash Algorithm (SHA)</i> packet authentication. The PRIVATE option selects<br>both AUTHENTICATION and PRIVACY. |  |
| Read View      | This parameter allows you to specify the READ VIEW identifier.                                                                                                    |  |
| Write View     | This parameter allows you to specify the WRITE VIEW identifier.                                                                                                    |  |
| Notify View    | This parameter allows you to specify the NOTIFY VIEW identifier.                                                                                                    |  |
| Storage Type   | Use this parameter to specify whether the STORAGE TYPE is Volatile or Non-Volatile.                                                                                                    |  |

Table 7-18. SNMP Group Access Settings Page Parameters (Continued)

# SNMP View Tree Settings

| SUPERMI                                                                                                    | CR        |       |                                    | Speed 0 0<br>Link 0 0<br>Switch 0 Gi 1 2 3                | R                                                                                            | efresh<br>11 12 13 14 15 1 | Support                   | Help          | About       | Log Out |
|----------------------------------------------------------------------------------------------------|-----------|-------|------------------------------------|-----------------------------------------------------------|----------------------------------------------------------------------------------------------|----------------------------|---------------------------|---------------|-------------|---------|
| SWITCH SBM-GEN                                                                                                    | 4-X2C     |       |                                    |                                                           |                                                                                              |                            |                           |               |             |         |
| SMIS                                                                                                    | Community | Group | Group Access                       | View                                                      | Target Address                                                                               | Targe                      | Parameter                 | User          | Trap Manage | r       |
| Home<br>* System Mgmt<br>Bytem Settings<br>Firmware Lograde<br>Management Security<br>actor<br>web Settings<br>* Store<br>Security<br>Accernt<br>accernt<br>Buddent<br>NTP<br>* Stack Mgmt<br>• Layerit Mgmt<br>• Multicast<br>* Statistics |           |       | Sefect View N<br>so<br>o restricte | SNMP V<br>View N<br>SubTree<br>Maak<br>View Tj<br>Storage | iewTree Sel<br>ame<br>be Excluded<br>Type Excluded<br>Reset<br>Mask<br>1<br>1<br>1<br>Delete | View Type<br>Included      | Storage Ty<br>NonVolatile | 90 <b>-</b> • |             |         |
|                                                                                                    |           |       |                                    |                                                           |                                                                                              |                            |                           |               |             |         |

### Figure 7-30. SNMP View Tree Settings Page

Clicking the VIEW tab brings up the SNMP VIEW TREE SETTINGS page (Figure 7-30), which allows configuration of view trees. A SUBTREE when combined with the corresponding instance of a MASK defines a family of view subtrees. The VIEW NAME is the name for a family of view subtrees. This page also displays the STORAGE TYPE of the VIEWTREE table. SNMP Group and SNMP Access settings have to be created prior to the Group View configuration.

The parameters for this page are shown in Table 7-19.

| Parameter    | Description                                                                         |
|--------------|-------------------------------------------------------------------------------------|
| View Name    | This parameter specifies a VIEW NAME string.                                        |
| SubTree      | This parameter specifies a tree OID.                                                |
| Mask         | This parameter specifies an OID mask.                                               |
| View Type    | This parameter specifies whether a VIEW TYPE is Included or Excluded.               |
| Storage Type | Use this parameter to specify whether the STORAGE TYPE is volatile or non-volatile. |

### Table 7-19. SNMP View Tree Settings Page Parameters

# SNMP Target Address Settings

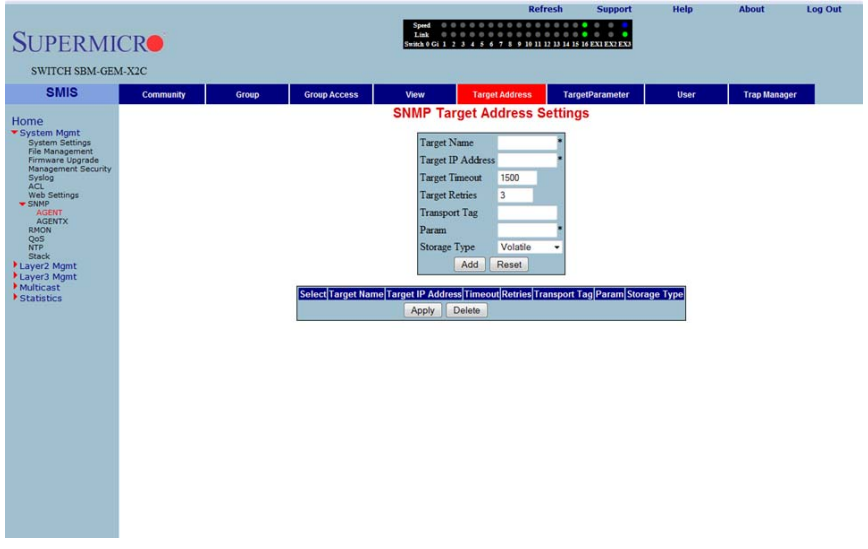

### Figure 7-31. SNMP Target Address Settings Page

Clicking the TARGET ADDRESS tab brings up the SNMP TARGET ADDRESS SETTINGS page (Figure 7-31), which configures SNMP target address parameters. The parameters for this page are shown in Table 7-20.

| Parameter         | Description                                                                                          |
|-------------------|----------------------------------------------------------------------------------------------------|
| Target Name       | This parameter specifies a TARGET NAME as a unique identifier.                                       |
| Target IP Address | The TARGET IP ADDRESS specifies a target address to be used in the<br>generation of SNMP operations. |

Table 7-20. SNMP Target Address Settings Page Parameters

| Parameter      | Description                                                                                           |
|----------------|----------------------------------------------------------------------------------------------------|
| Target Timeout | TARGET TIMEOUT specifies the maximum round trip for communicating with the TARGET IP ADDRESS.         |
| Target Retries | TARGET RETRIES specifies the number of attempts to be made when no response is received               |
| Transport Tag  | The TRANSPORT TAG value is used to select a target address for a particular operation.                |
| Param          | PARAM contains SNMP parameters to be used when generating messages to be sent to a transport address. |
| Storage Type   | Use this parameter to specify whether the STORAGE TYPE is volatile or non-volatile.                   |

# SNMP Target Parameter Settings

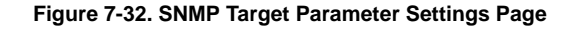

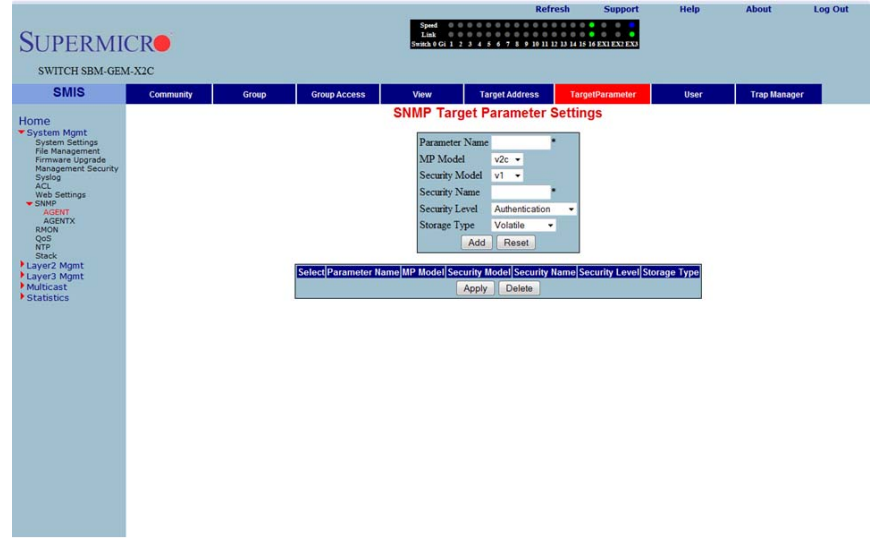

Clicking the TARGET PARAMETER tab brings up the SNMP TARGET PARAMETER SETTINGS page (Figure 7-32), which configures SNMP Target Address parameters. The parameters for this page are shown in Table 7-21.

| Parameter      | Description                                                                                                    |
|----------------|----------------------------------------------------------------------------------------------------|
| Parameter Name | The target parameter is an unique name that specifies SNMP target information to be used in the generation of SNMP messages. |
| MP Model       | The Message Processing (MP) Model is used when generating SNMP messages using this entry.                                    |
| Security Model | The SECURITY MODEL is used when generating SNMP messages using this entry.                                                   |
| Security Name  | The SECURITY NAME identifies the current PARAMETER NAME, on whose behalf SNMP messages will be generated.                    |
| Security Level | SECURITY LEVEL specifies the level of security used when generating SNMP messages.                                           |
| Storage Type   | STORAGE TYPE can be configured as Volatile or Non-Volatile.                                                                  |

| Table 7-21. SNM | P Target Parameter | Settings F | Page Parameters |
|-----------------|--------------------|------------|-----------------|
|-----------------|--------------------|------------|-----------------|

# SNMP User Settings

### Log Out **SUPERMICR** SWITCH SBM-GEM-X2C SMIS Group Access View Target Address TargetParameter Trap Manager Community Group SNMP Security Settings User Name Authentiation Proto ntication Authentication Key Privacy Protocol No Privacy -Privacy Key e Type Add Reset Select Engine Id User Name Authentication Protocol Private Protocol Storage Type Delete

### Figure 7-33. SNMP Security Settings Page

Clicking the USER tab brings up the SNMP SECURITY SETTINGS page (Figure 7-33), which configures users configured in the SNMP for the User-based Security Model. The parameters for this page are shown in Table 7-22.

| Parameter               | Description                                                                                                    |
|-------------------------|----------------------------------------------------------------------------------------------------|
| User Name               | USER NAME is the (User-based Security) model dependent security ID.                                                                                                    |
| Authentication Protocol | The AUTHENTICATION PROTOCOL is used for authentication.                                                                                                    |
| Authentication Key      | The AUTHENTICATION KEY is the secret authentication key used for messages sent on behalf of this user to/from the SNMP.                                                                              |
| Privacy Protocol        | PRIVACY PROTOCOL is an indication of whether or not messages sent on<br>behalf of this user to/from the SNMP are protected from disclosure, and if<br>so, the type of privacy protocol that is used. |
| Privacy Key             | PRIVACY KEY is an indication of whether or not messages sent on behalf of this user to/from the SNMP are protected from disclosure.                                                                  |
| Storage Type            | STORAGE TYPE can be configured as Volatile or Non-Volatile.                                                                                                    |

# SNMP Trap Settings

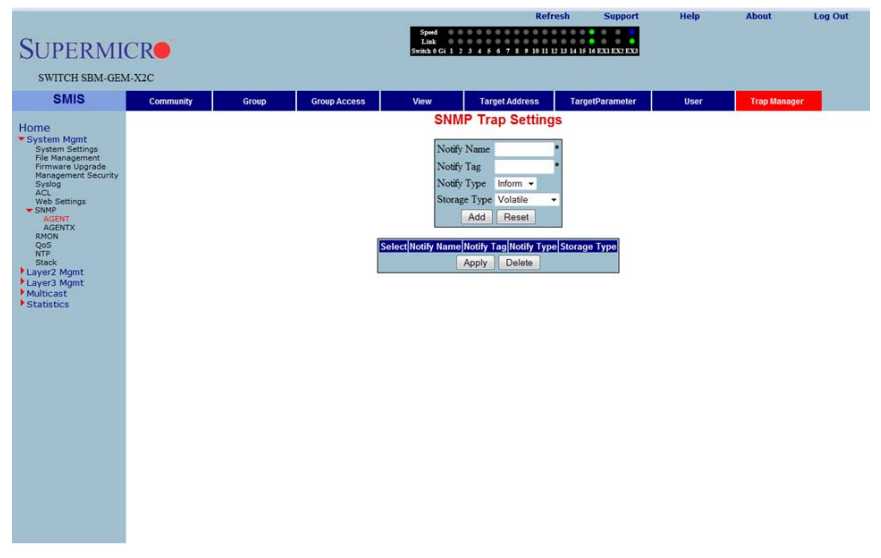

### Figure 7-34. SNMP Trap Settings Page

Clicking the TRAP MANAGER tab brings up the SNMP TRAP SETTINGS page (Figure 7-34), which configures the set of management targets that must receive notifications. The parameters for this page are shown in Table 7-23.

| Parameter    | Description                                                                                                    |
|--------------|----------------------------------------------------------------------------------------------------|
| Notify Name  | NOTIFY NAME is a unique identifier associated with the entry.                                                                                                    |
| Notify Tag   | NOTIFY TAG contains a single tag value, which is used to select entries in<br>the Target Address table. Any entry in the Target Address table that<br>contains a tag value equal to the value of an instance of this Trap Manager,<br>is selected. |
| Notify Type  | The type of notification of the SNMP Trap Settings can be configured as <i>Trap</i> or <i>Inform</i> .                                                                                                    |
| Storage Type | STORAGE TYPE can be configured as Volatile or Non-Volatile.                                                                                                    |

| Table 7-23. SNMF | Trap Settings | <b>Page Parameters</b> |
|------------------|---------------|------------------------|
|------------------|---------------|------------------------|

# SNMP AgentX

| SUPERMIC<br>SWITCH SBM-GEN<br>SMIS                                                                                                    | CR• | gynd<br>Tabl<br>Fanik (G 1 ) y d d d d d d d d d d d d d d d d d d | Refresh     | 5uppert<br>11 /7 103 109 109 | Help | About | Leg Out |
|----------------------------------------------------------------------------------------------------|-----|--------------------------------------------------------------------|-------------|------------------------------|------|-------|---------|
| Home<br>* System Mgmt<br>The Management<br>And Management<br>And Management<br>And Management<br>And Management<br>State<br>• Audrost<br>• Audrost<br>• Statestics | 8   | SNMP Agentx Subage                                                 | nt Settings |                              |      |       |         |
| <u> </u>                                                                                                    |     |                                                                    |             | -                            |      |       |         |

### Figure 7-35. SNMP AgentX Subagent Settings Page

Clicking the AGENTX link brings up the SNMP AGENTX SUBAGENT SETTINGS page (Figure 7-35), which allows you to configure SNMP Agentx sub-agent parameters. The parameters for this page are shown in Table 7-24.

| Parameter        | Description                                                                  |
|------------------|------------------------------------------------------------------------------|
| Transport Domain | This parameter allows you to specify the TCP.                                |
| IP Address Type  | This parameter specifies <i>IPv4</i> or <i>IPv6</i> for the IP ADDRESS TYPE. |

Table 7-24. SNMP AgentX Subagent Settings Page Parameters

| Parameter         | Description                                           |
|-------------------|-------------------------------------------------------|
| Master IP Address | This parameter specifies the Master Agent IP address. |
| Master Port No    | This parameter specifies the Master Port number.      |

| Table 7-24 SNMP     | ∆ aont¥ | Subagent | Settings | Pane | Parameters       | (Continued) |
|---------------------|---------|----------|----------|------|------------------|-------------|
| Table /-24. Sivivir | Agenita | Subayem  | Settings | гауе | r ai ai i etei s | (Continueu) |

# RMON

The following pages can be used to set RMON (Remote Monitoring) features and settings:

- "RMON Basic Settings" on page 7-43
- "Event Configuration" on page 7-44
- "RMON Alarm Configuration" on page 7-45
- "Ethernet Statistics Configuration" on page 7-46
- "History Control Configuration" on page 7-47

# **RMON Basic Settings**

### Figure 7-36. RMON Basic Settings Page

| SUPERMI<br>SWITCH SBM-GEN                                                                                                    | CR <b>•</b><br>1-X2C |        |            | Speed Speed<br>Link Switch 0 Gi 1 2 3 4 | Refresh                                            | Support | Help | About | Log Out |
|----------------------------------------------------------------------------------------------------|----------------------|--------|------------|-----------------------------------------|----------------------------------------------------|---------|------|-------|---------|
| SMIS<br>Home<br>System Hight<br>Prestangenet<br>Prestangenet<br>Homegenet Security<br>Proto<br>Wab Settings<br>Wab Settings<br>Wab Settings<br>Was Settings<br>Was Settings<br>Homegenet<br>Homegenet<br>Homegen | Base: Settings       | Events | Aarms      | Ebened Saturdes                         | Hestory<br>asic Settings<br>ma Disabled +<br>Apply |         |      |       |         |
| Clicking                                                                                                    | the Basic            |        | s tah hrii | nas un the l                            |                                                    |         |      |       |         |

Clicking the BASIC SETTINGS tab brings up the RMON BASIC SETTINGS page (Figure 7-36), which enables/disables the RMON feature using the RMON Status parameter.

# Event Configuration

# Log Out **SUPERMICR** SWITCH SBM-GEM-X2C SMIS Basic Setting Ethernet Statistics History **Event Configuration** Index Description Type No Add Reset ect Index Description Type Community Owner Last Time Sent

# Figure 7-37. Event Configuration Settings Page

Clicking the EVENTS tab brings up the EVENT CONFIGURATIONS page (Figure 7-37), which configures RMON events. The parameters for this page are shown in Table 7-25.

| Parameter      | Description                                                                                                    |
|----------------|----------------------------------------------------------------------------------------------------|
| Index          | This parameter specifies the index to the Events table.                                                                                                    |
| Description    | This parameter specifies a brief description of the event.                                                                                                    |
| Туре           | This parameter specifies the event configured. This can be a <i>Log</i> , an <i>SNMP Trap</i> , <i>Both</i> , or <i>None</i> . For the event type to display, <i>TRAP and Log</i> and <i>TRAP Community</i> must be configured.                                                                                                    |
| Community      | This parameter specifies the SNMP community string used for this trap.<br>This is relevant when an SNMP trap is requested for an event. For event<br>type to display, <i>TRAP and Log</i> and <i>TRAP Community</i> must be configured.<br>Also make sure the configured community is active before adding an event<br>on that community. |
| Owner          | This parameter indicates the owner of this event.                                                                                                    |
| Last Time Sent | This parameter denotes the time this event entry last generated an event.                                                                                                    |

# Table 7-25. Event Configuration Page Parameters

# RMON Alarm Configuration

### Log Out 3 4 5 6 7 8 9 10 11 12 13 14 15 16 EXI EXI **SUPERMICR** SWITCH SBM-GEM-X2C SMIS Basic Settings Ethernet Statistics History Events Alarms **RMON Alarm Configuration** Home Index Interval Variable Sample type Absolute value g Threshold ing Threshold ing Event Index g Event Index Add Reset Select[Index|Interval|Variable|Sample Type|Rising Threshold|Falling Threshold|Rising Event Index|Falling Event Index|Owner|Value

# Figure 7-38. RMON Alarm Configuration Page

Clicking the ALARM tab brings up the RMON ALARM CONFIGURATION page (Figure 7-38), which configures RMON Alarm paramters. The parameters for this page are shown in Table 7-26.

| Parameter          | Description                                                                                                 |
|--------------------|----------------------------------------------------------------------------------------------------|
| Index              | This parameter specifies the table index.                                                                   |
| Interval           | This parameter specifies the time interval for which the alarm monitors the variable.                       |
| Variable           | This parameter specifies the MIB object on which the alarm is set.                                          |
| Sample Type        | You can set this parameter to an <i>Absolute Value</i> or as just an <i>Incremental Value</i> of the timer. |
| Rising Threshold   | If the startup alarm is set as <i>Rising Alarm</i> and this threshold is reached, an alarm is raised.       |
| Falling Threshold  | If the startup alarm is set as <i>Falling Alarm</i> and this threshold is reached, an alarm is raised.      |
| Rising Event Index | Indicates the index of the event to be raised when the RISING THRESHOLD is reached.                         |

Table 7-26. RMON Alarm Configuration Page Parameters

| Parameter           | Description                                                                          |
|---------------------|--------------------------------------------------------------------------------------|
| Falling Event Index | Indicates the index of the event to be raised when the FALLING THRESHOLD is reached. |
| Owner               | Specifies the owner of the alarm.                                                    |

| Table 7-26. RMON Alarm | <b>Configuration Page</b> | Parameters ( | Continued) |
|------------------------|---------------------------|--------------|------------|
|                        |                           | •            | ,          |

# Ethernet Statistics Configuration

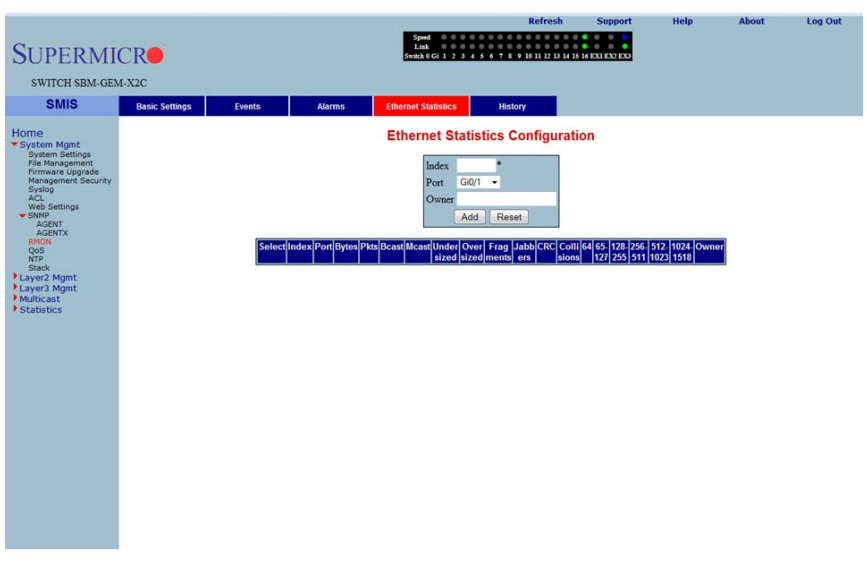

### Figure 7-39. Ethernet Statistics Configuration Page

Clicking the ETHERNET STATISTICS tab brings up the ETHERNET STATISTICS CONFIGURATION page (Figure 7-39), which configures RMON Ethernet statistics parameters. The parameters for this page are shown in Table 7-27.

| Parameter         | Description                                                                               |
|-------------------|-------------------------------------------------------------------------------------------|
| Index             | This parameter specifies the index to the table.                                          |
| Port              | This parameter specifies the Ethernet Port.                                               |
| Octets            | This parameter specifies the total number of octets received from the network.            |
| Packets           | This parameter specifies the total number of packets received from the network.           |
| Broadcast Packets | This parameter specifies the total number of broadcast packets received from the network. |

Table 7-27. Ethernet Statistics Configuration Page Parameters

| Parameter         | Description                                                                               |
|-------------------|-------------------------------------------------------------------------------------------|
| Multicast Packets | This parameter specifies the total number of multicast packets received from the network. |
| Owner             | This parameter specifies the owner string.                                                |

# History Control Configuration

| SUPERMI<br>SWITCH SBM-GEN                                                                                                    | CR.            |         |       | Speed O O O<br>Link O O O<br>Switch 0 Gi 1 2 3 4 | Refresh                                 | Support | Help | About | Log Out |
|----------------------------------------------------------------------------------------------------|----------------|---------|-------|--------------------------------------------------|-----------------------------------------|---------|------|-------|---------|
| Conto<br>Home<br>System Pignt<br>Pick Management<br>Promase Liogotada<br>System<br>System<br>Agent<br>Agent<br>Coop<br>System<br>System<br>System<br>Coop<br>Coop<br>System<br>Coop<br>Coop<br>Coop<br>System<br>System<br>Coop<br>Coop<br>Coop<br>Coop<br>Coop<br>Coop<br>Coop<br>Coo | Basic Settings | , weeks | Abrin | Literati Sandos                                  | CGQ1 CGQ1 CGQ1 CGQ1 CGQ1 CGQ1 CGQ1 CGQ1 | wwer    |      |       |         |

### Figure 7-40. History Control Configuration Page

Clicking the HISTORY tab brings up the HISTORY CONTROL CONFIGURATION page (Figure 7-40), which configures RMON history parameters. The parameters for this page are shown in Table 7-28.

| Parameter         | Description                                                                                           |  |  |  |  |  |  |
|-------------------|----------------------------------------------------------------------------------------------------|--|--|--|--|--|--|
| Index             | This parameter specifies the index to the table.                                                      |  |  |  |  |  |  |
| Data Source       | This parameter specifies the SNMP object ID of the variable for which the history is being collected. |  |  |  |  |  |  |
| Buckets Requested | Indicates the number of buckets to be configured for collecting the RMON statistics.                  |  |  |  |  |  |  |
| Interval          | This parameter specifies the time interval between two successive polls collect the statistics.       |  |  |  |  |  |  |
| Owner             | Denotes the owner of the RMON group of statistics.                                                    |  |  |  |  |  |  |

Table 7-28. History Control Configuration Page Parameters

| Parameter       | Description                                                                                  |  |  |  |  |  |
|-----------------|----------------------------------------------------------------------------------------------|--|--|--|--|--|
| Buckets Granted | Denotes the number of buckets granted for collecting the RMON statistics.                    |  |  |  |  |  |
| Status          | This parameter specifies the status of the History Control entry as either Valid or Invalid. |  |  |  |  |  |

Table 7-28. History Control Configuration Page Parameters (Continued)

# QoS

The QoS link of the System page opens the QoS Basic Settings page. This page allows you to configure QoS through following pages:

- "QOS Basic Settings" on page 7-48
- "QOS Classmap Settings" on page 7-49
- "QOS Policymap Settings" on page 7-50
- "COSQ Scheduling Algorithm" on page 7-51
- "COSQ Weight and Bandwidth Configuration" on page 7-52

# **QOS Basic Settings**

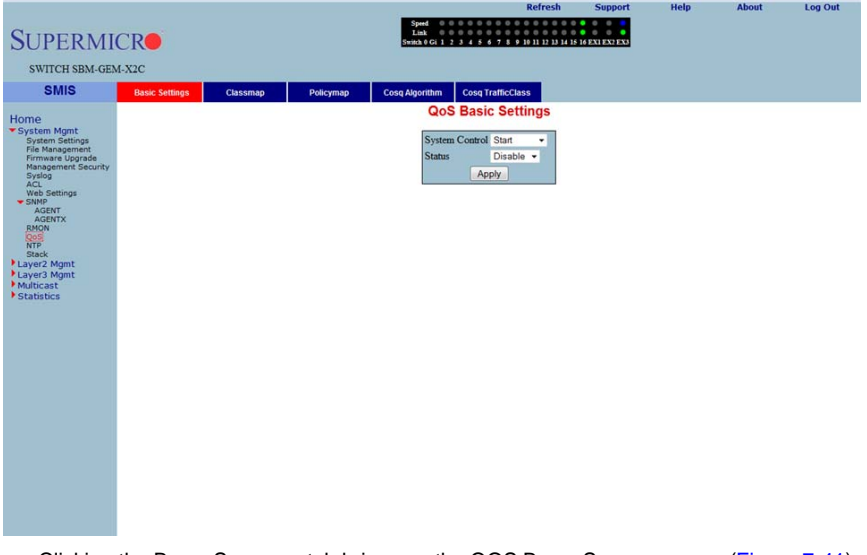

### Figure 7-41. QOS Basic Settings Page

Clicking the BASIC SETTINGS tab brings up the QOS BASIC SETTINGS page (Figure 7-41), which allows you to configure QOS basic settings parameters. The parameters for this page are shown in Table 7-29.

| Parameter      | Description                                                   |
|----------------|---------------------------------------------------------------|
| System Control | With this parameter SYSTEM CONTROL can Start or Shutdown QoS. |
| Status         | This parameter allows enabling/disabling of the QoS status.   |

### Table 7-29. QOS Basic Settings Page Parameters

### QOS Classmap Settings

| SUPERMI<br>SWITCH SBM-GEN                                                                                                    | CR <b>O</b><br>4-x2c |          |           | Spand 0 0 0 0 0 0 0 0<br>Link 0 0 0 0 0 0 0 0<br>Swinch 0 Ci 1 2 3 4 5 6 7 5                                                         | Refresh<br>9 10 11 12 13 14 15 | Support | Help | About | Log Out |
|----------------------------------------------------------------------------------------------------|----------------------|----------|-----------|----------------------------------------------------------------------------------------------------|--------------------------------|---------|------|-------|---------|
| Smis<br>Home<br>System Mant<br>Presentation<br>Provide Upgrader<br>System<br>System<br>Safet<br>Safet | Basic Settings       | Classmap | Policymap | Cosq Algorithm Cosq Traffict<br>QOS Classmap<br>Date TD<br>Fater ID<br>Fater TD<br>Add Res<br>Selices (classmap ID) Filter<br>Deiete | International Section 2015     |         |      |       |         |

### Figure 7-42. QOS Classmap Settings Page

Clicking the CLASSMAP tab brings up the QOS CLASSMAP SETTINGS page (Figure 7-42), which is used to classify the stream of traffic. The parameters for this page are shown in Table 7-30.

| Parameter   | Description                                                                                                    |
|-------------|----------------------------------------------------------------------------------------------------|
| Classmap ID | This parameter specifies a unique ID for the Classmap. It must be in the range from $1$ to 65535.                                              |
| Filter ID   | This parameter specifies the unique filter ID associated with this Classmap.                                                                   |
| Filter Type | This parameter specifies the filter type associated with the Classmap. It can be set as either <i>MAC filter (1)</i> or <i>IP filter (2)</i> . |

### Table 7-30. QOS Classmap Settings Page Parameters

# QOS Policymap Settings

| SUPERMICE                                                                                                    | R                                                   | Speed 0 0 0 0 0 0 0 0 0 0 0 0 0 0 0 0 0 0                                                                                                    | 9 10 11 12 13 14 15 16 EXI EX2 EX3    |                                  |
|----------------------------------------------------------------------------------------------------|-----------------------------------------------------|----------------------------------------------------------------------------------------------------|---------------------------------------|----------------------------------|
| SWITCH SBM-GEM-X2                                                                                                    | 2C                                                  |                                                                                                    |                                       |                                  |
| SMIS                                                                                                    | Basic Settings Classmap                             | Policymap Cosq Algorithm Cosq TrafficC                                                                                                    | lass                                  |                                  |
| SMIS 2<br>Home<br>*System fight<br>free Anagement<br>free Anagement<br>free Anagement<br>free Anagement<br>free Anagement<br>free Anagement<br>Access<br>*State<br>*State<br>*St | Basic Settings Classmap<br>Select[Policy Map II)(Cl | Cosp Algorithm         Cosp Traffic           Good Section         Good Section           Policy Map ID         Class Map ID           Class Map ID         Class Map ID           Class Map ID         Class Map ID           Cartific Rate         In-Profile Action Value           Out-Profile Action Value         Out-Profile Action Value           Out-Profile Action Value         Add           Ass Map ID         Traffic Rate [in Profile Action type]in Profil | Inter Action value/Out Profile Action | n type]Cut:Profile Action value] |
|                                                                                                    |                                                     |                                                                                                    |                                       |                                  |

# Figure 7-43. QOS Policymap Settings Page

Clicking the POLICYMAP tab brings up the QOS POLICYMAP SETTINGS page (Figure 7-43), which is used to specify action for a specified classmap. The parameters for this page are shown in Table 7-31.

| Parameter                | Description                                                                                                    |
|--------------------------|----------------------------------------------------------------------------------------------------|
| Policy Map ID            | This parameter specifies the unique ID for Policymap. The value ranges between <i>1</i> and 65535.                                                 |
| Class Map ID             | This parameter specifies the CLASS MAP ID to associate with Policymap.                                                                             |
| Traffic Rate             | This parameter specifies the TRAFFIC RATE of data that has to be applied.                                                                          |
| In-Profile Action        | This parameter specifies the action to be applied on matched data, and can be specified as either <i>Policy DSCP</i> or <i>Policy Precedence</i> . |
| Out-Profile Action       | This parameter specifies the action to be applied on out-of-profile data, and can be specified as either <i>Policy DSCP</i> or <i>Drop</i> .       |
| In-Profile Action Value  | The IN-PROFILE ACTION VALUE can be specified from $0$ to 7 for DSCP, or from $0$ to 63 for IP Precedence.                                          |
| Out-Profile Action Value | The OUT-PROFILE ACTION VALUE can be specified as <i>Drop</i> or from 0 to 63 for DSCP.                                                             |

Table 7-31. QOS Policymap Settings Page Parameters

# COSQ Scheduling Algorithm

|                                                                                                    |                |          |           |        |                                        | Refresh                               | Support        | Help | About | Log Out |
|----------------------------------------------------------------------------------------------------|----------------|----------|-----------|--------|----------------------------------------|---------------------------------------|----------------|------|-------|---------|
| SUPERMI                                                                                              | CR             |          |           | 5-     | Speed 000<br>Link 000<br>itch 0 Gi 1 2 | 0 0 0 0 0 0 0 0 0 0 0 0 0 0 0 0 0 0 0 | 16 EX1 EX2 EX3 |      |       |         |
| SWITCH SBM-GEM                                                                                       | 4-X2C          |          |           |        |                                        |                                       |                |      |       |         |
| SMIS                                                                                                 | Basic Settings | Classmap | Policymap | Cosq A | Igorithm                               | Cosq TrafficClass                     |                |      |       |         |
| Home<br>System Mgmt<br>System Settings<br>File Management<br>Firmware Upgrade<br>Management Security |                |          |           | COSQ   | Schedu<br><u>C</u>                     | lling Algorithm Sett                  | ings           |      |       |         |
| ACL                                                                                                  |                |          |           | Select | Port Numbe                             | r Scheduling Algorithm                |                |      |       |         |
| SNMP                                                                                                 |                |          |           | •      | Gi0/1                                  | Strict Priority                       | -              |      |       |         |
| AGENTX                                                                                               |                |          |           | 2      | Gi0/2                                  | Strict Priority                       | -              |      |       |         |
| QOS<br>UTO                                                                                           |                |          |           |        | Gi0/3                                  | Strict Priority                       | -              |      |       |         |
| Stack                                                                                                |                |          |           |        | Gi0/5                                  | Strict Priority                       | -              |      |       |         |
| Layer2 Mgmt                                                                                          |                |          |           | 0 1    | Gi0/6                                  | Strict Priority                       | -              |      |       |         |
| Multicast                                                                                            |                |          |           | 0      | Gi0/7                                  | Strict Priority                       | •              |      |       |         |
| * Stausues                                                                                           |                |          |           | 0      | Gi0/8                                  | Strict Priority                       | -              |      |       |         |
|                                                                                                    |                |          |           | 0      | Gi0/9                                  | Strict Priority                       |                |      |       |         |
|                                                                                                    |                |          |           | 0      | Gi0/10                                 | Strict Priority                       | -              |      |       |         |
|                                                                                                    |                |          |           | 0      | Gi0/11                                 | Strict Priority                       | -              |      |       |         |
|                                                                                                    |                |          |           | 0      | Gi0/12                                 | Strict Priority                       | -              |      |       |         |
|                                                                                                    |                |          |           |        | Gi0/13                                 | Strict Priority                       | -              |      |       |         |
|                                                                                                    |                |          |           | •      | Gi0/14                                 | Strict Priority                       | -              |      |       |         |
|                                                                                                    |                |          |           | 0      | Gi0/15                                 | Strict Priority                       | -              |      |       |         |
|                                                                                                    |                |          |           | 0      | Gi0/16                                 | Strict Priority                       | -              |      |       |         |
|                                                                                                    |                |          |           | 0      | Ex0/1                                  | Strict Priority                       | *              |      |       |         |
|                                                                                                    |                |          |           |        | Ex0/2                                  | Strict Priority                       | -              |      |       |         |
|                                                                                                    |                |          |           | 0      | EX0/3                                  | Succentony                            | -              |      |       |         |
|                                                                                                    |                |          |           |        |                                        | Apply                                 |                |      |       |         |

Figure 7-44. COSQ Scheduling Algorithm Settings Page

Clicking the COSQ ALGORITHM tab brings up the COSQ SCHEDULING ALGORITHM SETTINGS page (Figure 7-44), which allows you to choose the COSQ (Class of Service Queue) scheduling algorithm for every port. The parameters for this page are shown in Table 7-32.

| Parameter            | Description                                                                                                    |  |  |  |  |  |  |
|----------------------|----------------------------------------------------------------------------------------------------|--|--|--|--|--|--|
| Port Number          | This list of ports allows you to select from the port index for your selected algorithm.                                                                                                    |  |  |  |  |  |  |
| Scheduling Algorithm | The SCHEDULING ALGORITHM can be selected as one of the following:<br>Strict Priority<br>Round Robin<br>Weighted Round Robin<br>Strict Round Robin<br>Strict Round Robin<br>Strict Weighted Round Robin<br>Strict Weighted Fair Queueing<br>Deficit Round Robin |  |  |  |  |  |  |

Table 7-32. COSQ Scheduling Algorithm Settings Page Parameters

# COSQ Weight and Bandwidth Configuration

### Figure 7-45. COSQ Weight and Bandwidth Configurations Page

|                                                                               |                |          |         |      |                    |                           |                                       |              | Refresh                                         | Su          | oport     | Help | About | Log Out |
|-------------------------------------------------------------------------------|----------------|----------|---------|------|--------------------|---------------------------|---------------------------------------|--------------|-------------------------------------------------|-------------|-----------|------|-------|---------|
| SUPERMI                                                                       | CR             |          |         |      | Sp<br>Li<br>Switch | eed 0<br>mk 0<br>h 0 Gi 1 | 0 0 0 0 0 0<br>0 0 0 0 0<br>2 3 4 5 6 | 0000         | 0 0 0 0 0 0 0<br>0 0 0 0 0 0<br>0 11 12 13 14 1 | 5 16 EXI E  | C EX3     |      |       |         |
| SWITCH SBM-GEM                                                                | 4-X2C          |          |         |      |                    |                           |                                       |              |                                                 |             |           |      |       |         |
| SMIS                                                                          | Basic Settings | Classmap | Policym | ар   | Cosq Algo          | orithm                    | Cosq Tra                              | afficClas    | s                                               |             |           |      |       |         |
| Home<br>System Mgmt<br>System Settings<br>File Management<br>Firmware Upgrade |                |          |         | COS  | Q weig             | ht ar                     | d Band                                | dwidt        | h Config                                        | gurati      | ons       | _    |       |         |
| Management Security                                                           |                |          |         |      |                    |                           | Port No G                             | GiO/1 🔹      |                                                 |             |           |      |       |         |
| ACL<br>Web Settings                                                           |                |          | Select  | cosq | CoSq V             | Veight                    | CoS<br>Min Ban                        | iq<br>dwidth | CoS<br>Max Ban                                  | q<br>dwidth | CoSq Flag |      |       |         |
| SNMP<br>AGENT                                                                 |                |          | 0       | 0    | 1                  |                           | 0                                     |              | 0                                               |             | 0 -       |      |       |         |
| AGENTX<br>RMON                                                                |                |          | 0       | 1    | 1                  |                           | 0                                     |              | 0                                               |             | 0 -       |      |       |         |
| NTP<br>Stack                                                                  |                |          | 0       | 2    | 1                  |                           | 0                                     |              | 0                                               |             | 0 -       |      |       |         |
| Layer2 Mgmt                                                                   |                |          | 0       | 3    | 1                  |                           | 0                                     |              | 0                                               |             | 0 ~       |      |       |         |
| Multicast                                                                     |                |          | 0       | 4    | 1                  |                           | 0                                     |              | 0                                               |             | 0 -       |      |       |         |
| Statistics                                                                    |                |          | •       | 5    | 1                  |                           | 0                                     |              | 0                                               |             | • •       |      |       |         |
|                                                                               |                |          | •       | 7    | 1                  |                           | 0                                     |              | 0                                               |             | 0 -       |      |       |         |
|                                                                               |                |          |         | /    |                    |                           | 0                                     |              | 0                                               |             | 0         |      |       |         |
|                                                                               |                |          |         |      |                    |                           | Арр                                   | ily          |                                                 |             |           |      |       |         |
|                                                                               |                |          |         |      |                    |                           |                                       |              |                                                 |             |           |      |       |         |
|                                                                               |                |          |         |      |                    |                           |                                       |              |                                                 |             |           |      |       |         |
|                                                                               |                |          |         |      |                    |                           |                                       |              |                                                 |             |           |      |       |         |
|                                                                               |                |          |         |      |                    |                           |                                       |              |                                                 |             |           |      |       |         |
|                                                                               |                |          |         |      |                    |                           |                                       |              |                                                 |             |           |      |       |         |
|                                                                               |                |          |         |      |                    |                           |                                       |              |                                                 |             |           |      |       |         |
|                                                                               |                |          |         |      |                    |                           |                                       |              |                                                 |             |           |      |       |         |
|                                                                               |                |          |         |      |                    |                           |                                       |              |                                                 |             |           |      |       |         |
|                                                                               |                |          |         |      |                    |                           |                                       |              |                                                 |             |           |      |       |         |

Clicking the COSQ TRAFFIC CLASS tab brings up the COSQ WEIGHT AND BANDWIDTH CONFIGURATIONS page (Figure 7-45), which allows you to configure the weight and bandwidth for CoS Queues. The parameters for this page are shown in Table 7-33.

| Table 7-33. | COSQ Weight and | <b>Bandwidth Configurations</b> | Page Parameters |
|-------------|-----------------|---------------------------------|-----------------|
|-------------|-----------------|---------------------------------|-----------------|

| Parameter          | Description                                                                                   |
|--------------------|-----------------------------------------------------------------------------------------------|
| COSQ Queue         | This parameter allows you to select between $\theta$ to 7 for your COSQ QUEUE value.          |
| COSQ Weight        | This parameter allows you to select between <i>0</i> to <i>15</i> for your COSQ WEIGHT value. |
| COSQ Min Bandwidth | This parameter configures minimum bandwidth between 1 and 262143.                             |
| COSQ Max Bandwidth | This parameter configures maximum bandwidth between 1 and 262143.                             |
| COSQ Flag          | Use this parameter to set a flag for this queue.                                              |
# **NTP Settings**

|                                                                                                    |       | Start 6                                                                                                    |                                         | Refresh                                                          | Support                                                                                | Help | About | Log Out |
|----------------------------------------------------------------------------------------------------|-------|----------------------------------------------------------------------------------------------------|-----------------------------------------|------------------------------------------------------------------|----------------------------------------------------------------------------------------|------|-------|---------|
| SUPERMI                                                                                                    | CR    | Link<br>Switch 0 Gi 1                                                                                                    | 0 0 0 0 0 0 0 0 0 0 0 0 0 0 0 0 0 0 0 0 | 0 0 0 0 0 0 0 0 0<br>9 10 11 12 13 14 15 1                       | 6 EX1 EX2 EX3                                                                          |      |       |         |
| SWITCH SBM-GEM                                                                                                    | I-X2C |                                                                                                    |                                         |                                                                  |                                                                                        |      |       |         |
| SMIS                                                                                                    |       |                                                                                                    |                                         |                                                                  |                                                                                        |      |       |         |
| Home                                                                                                    |       |                                                                                                    | NTP Settin                              | gs                                                               |                                                                                        |      |       |         |
| <ul> <li>System Kignet<br/>System Settings<br/>Primare Logical<br/>Nenaast Settings<br/>Acc.<br/>Acc.<br/>A</li></ul> |       | NTP Client Ntp Status DISABLE Receive Server Update Server IP Address Key Interval Prefered Select Server IP (Key (nterval )Pre Update Delete Server | D • AST •                               | Timezone Setti<br>Hour :<br>NIP Server K<br>Key Id<br>Key String | Igs<br>Difiet (0 v<br>et Timecone<br>cys<br>Add Key<br>Key k0[Key String<br>Delete Key |      |       |         |

# Figure 7-46. NTP Settings Page

Clicking the NTP link brings up the NTP SETTINGS page (Figure 7-46), which configures the Network Time Protocol (NTP). The parameters for this page are shown in Table 7-34.

| Parameter             | Description                                                                                                    |
|-----------------------|----------------------------------------------------------------------------------------------------|
| NTP Client Settings   |                                                                                                    |
| NTP Status            | This field enables or disables NTP in the switch. Configure the NTP SERVERS section to enable NTP.                                                                   |
| Receive Server Update | The value for this parameter could be <i>Broadcast</i> or <i>Unicast</i> . To process the broadcast NTP updates from the server, choose the <i>Broadcast</i> option. |
| Timezone Settings     |                                                                                                    |
| Hour Offset           | This parameter allows you to enter an hour offset from GMT for local time.                                                                                           |
| Minutes Offset        | This parameter allows you to enter a minutes offset (after hour offset) from GMT for local time.                                                                     |
| NTP Servers           |                                                                                                    |
| Server IP Address     | Use this parameter to enter the NTP server IP address.                                                                                                    |
| Кеу                   | Choose the key from the configured list. These keys are configurable in this page in the NTP SERVER KEYS section's fields.                                           |

#### Table 7-34. NTP Settings Page Parameters

| Parameter        | Description                                                                                                    |
|------------------|----------------------------------------------------------------------------------------------------|
| Interval         | This parameter allows you to choose the interval from the given list.                                                                                                    |
| Preferred        | This parameter allows you to choose the preferred server. Choose Yes if this server needs to be preferred over other configured NTP servers. You can add multiple NTP servers. |
| NTP Servers Keys |                                                                                                    |
| Key ID           | Use this parameter to select a number to identify the configured key strings.                                                                                                  |
| Key String       | Use this paramter to specify any string to be used as a key to handshake with NTP servers.                                                                                     |

Table 7-34. NTP Settings Page Parameters (Continued)

# Stack

The Supermicro Intelligent switch supports stacking of Supermicro switch units. Switch stacking is created by connecting switches in a daisy chain. One of the stacked switches is selected as a Master based on its configurations. The Master switch provides management support for the whole stack. Other switches in the stack are referred to as slave switches.

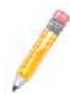

**NOTE:** Make sure all stacked switches are running the same version of firmware.

The Master switch manages the control plane traffic for all stacked switches. When the current master switch fails, the backup master is then selected as the current master. The Master selection algorithm is based on a priority configuration. If two switches have the same priority, the switch with the lowest MAC address is selected as the Master switch.

# CX4 Cable Length

Stacking is supported with CX-4 cables only. The CX-4 cable used for stacking should be no more than 3-meters in length, because stacking internally runs at 12-Gbps and therefore requires a more robust signal than longer cable lengths might provide reliably. The industry standard stacking cable length is 3-meters.

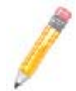

**NOTE:** For stacking ports, you do not need to configure CX4 cable length. It is fixed as "short" for stacking ports.

When used for 10G Ethernet uplinks, the CX-4 ports can be from 1-meter to 12-meters in length; the maximum CX-4 cable length supported on Supermicro switches is 12-meters.

It is acceptable to use a 1-meter stacking cable for port 1 and a 12-meter uplink cable for port 2. You will only need to configure the long cable preference for port 2. Do this by selecting the Port Number in the CX4 CABLE LENGTH screen (Figure 7-47) and then selecting the "long" option.

|                                                                                                    | and the second second se | Keiresii                                                                   | Support                     | ricip  | About              | Lugout |
|----------------------------------------------------------------------------------------------------|----------------------------------------------------------------------------------------------------|----------------------------------------------------------------------------|-----------------------------|--------|--------------------|--------|
| SUPERMIC                                                                                                    | Speed<br>Link<br>Switch ( Gi 1 2 3 4 5 6                                                                                                    | 7 8 9 10 11 12 13 14 15 16 17 18 19 28 21 22 23 24 25 26 27 28 29 38 31 32 | 33 34 35 36 37 38 39 4      | 444446 | 44 EXI EX2 EX3 EX4 |        |
| SWITCH SSE-G48-1                                                                                                    | G4                                                                                                    |                                                                            |                             |        |                    |        |
| SMIS                                                                                                    |                                                                                                    |                                                                            |                             |        |                    |        |
| Horne<br>System Settings<br>Management Per<br>Primmers Upprade<br>Management Per<br>Act<br>Act<br>Act<br>Act<br>Act<br>Act<br>Act<br>Act<br>Act<br>Act |                                                                                                    | CX4 Cable Length Settings                                                  | short option.<br>ng option. |        |                    |        |

# Figure 7-47. Configuring CX4 Cable Length

This configuration is done on an individual port basis. Thus, you can use "short" for one port and "long" for the other port. Alternatively you might use both "short" or, if neither are for stacking, both can be "long" cables.

# **Enabling Stacking**

By default, Supermicro switches act as stand-alone switches. This stand-alone default facilitates using 10G Ethernet ports as Extreme Ethernet ports for uplinks.

When stacking is enabled the stacking ports are dedicated for stacking purposes. Stacking can be enabled using the command stack with the switch identifier and priority. The detailed command syntax is explained below.

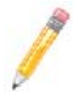

**NOTE:** When stacking is enabled, the switch needs to be rebooted to make it effective.

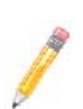

**NOTE:** When a switch is acting as a stand-alone switch with stacking disabled, all physical interfaces are numbered as 0/1 to 0/n.

When the switch is in stacking mode, the interfaces are numbered as <code><switch id>/1</code> to <code><switch id> / n</code>.

In non-stacking mode, the switch ID is considered to be 0.

In the stacking mode, any firmware upgrade in the Master Switch will automatically initiate a firmware upgrade to all attached stack member switches. Firmware upgrade confirmation from stack member switches will be displayed in the Master Switch management interface.

Also in the stacking mode, the user can reload all stacked switches or any selected stack member switch from the master management interface.

The interface numbers change between stacking and non-stacking cases due to the switch ID. So configurations saved for stacking are not valid for non-stacking cases and vice versa.

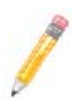

**NOTE:** If you choose stacking using the stack command from a non-stacking case, and the configurations are already saved for restoring the switch, it will rename the configuration file by adding a suffix \_nonstack and will not restore this file when the switch reboots with stacking enabled.

Similarly, if you choose non-stacking using the no stack command from the stacking case, and the configurations are already saved for restoring the switch, it will rename the configuration file by adding a suffix \_stack and will not restore this file when the switch reboots with stacking disabled.

#### Adding Stacking Members

Connect the stacked switches using stacking cables. For better redundancy, connect the switches daisy-chained as shown in Figure 7-48. This chain connectivity helps to maintain stacking in case a single link or switch fails.

Before connecting switches in stacking, make sure stacking is enabled in all switches and that the switch identifier and priorities are all configured properly.

There is no other specifical configuration required to add stacked switches. If two stacking-enabled switches connect through stacking cables, they form a stack.

**NOTE:** Do not use the same switch ID for multiple switches on the stack.

Figure 7-48. Switch Diagram

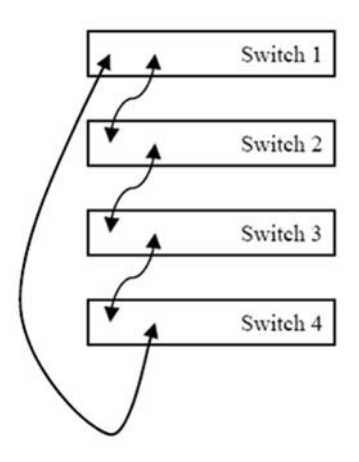

The SBM-GEM-X2C+ has four LEDs to display the stacking identifier. Due to the limited space available for LEDs, the stacking identifier is displayed in binary form using these four stacking LEDs.

| Stacking<br>Identifier | Stacking ID<br>LED 4 | Stacking ID<br>LED 3 | Stacking ID<br>LED 2 | Stacking ID<br>LED 1 |
|------------------------|----------------------|----------------------|----------------------|----------------------|
| 1                      | OFF                  | OFF                  | OFF                  | ON                   |
| 2                      | OFF                  | OFF                  | ON                   | OFF                  |
| 3                      | OFF                  | OFF                  | ON                   | ON                   |
| 4                      | OFF                  | ON                   | OFF                  | OFF                  |
| 5                      | OFF                  | ON                   | OFF                  | ON                   |
| 6                      | OFF                  | ON                   | ON                   | OFF                  |
| 7                      | OFF                  | ON                   | ON                   | ON                   |
| 8                      | ON                   | OFF                  | OFF                  | OFF                  |
| 9                      | ON                   | OFF                  | OFF                  | ON                   |
| 10                     | ON                   | OFF                  | ON                   | OFF                  |
| 11                     | ON                   | OFF                  | ON                   | ON                   |
| 12                     | ON                   | ON                   | OFF                  | OFF                  |
| 13                     | ON                   | ON                   | OFF                  | ON                   |
| 14                     | ON                   | ON                   | ON                   | OFF                  |
| 15                     | ON                   | ON                   | ON                   | ON                   |
| 16                     | OFF                  | OFF                  | OFF                  | OFF                  |

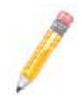

**NOTE:** In a stack only one switch can be configured as master. The slave switches will not allow you to configure anything except *stacking disabled*. To login to slave switches, use a login name as "**stackuser**" and password as "**stack123**".

#### Removing a stacked switch

To remove a switch from stacking follow the below recommended procedure.

- 1. Disconnect stacking cables.
- 2. Reboot the removed switch as a standalone switch.
- 3. Disable stacking. Execute the "no stack" command.
- 4. Reboot the switch again to operate as regular stand-alone switch.

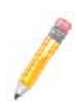

**NOTE:** When a switch is moved from stacking to stand-alone mode, the saved stacking configurations can not be loaded in stand-alone mode. When stacking is disabled, the switch software renames the existing configuration file to avoid automatic restoration of stacking configurations on a stand-alone switch.

The following pages are available for configuring Stack settings;

- "Stack Configuration" on page 7-59
- "Stack Details" on page 7-60
- "Stack Counters" on page 7-62

#### Stack Configuration

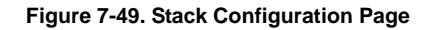

|                                                                                                    |                |               |                 | 19. C. C. C. C. C. C. C. C. C. C. C. C. C.   | Refresh                                   | Support        | Help   | About | Log Out |
|----------------------------------------------------------------------------------------------------|----------------|---------------|-----------------|----------------------------------------------|-------------------------------------------|----------------|--------|-------|---------|
| SUPERMI                                                                                                    | CR             |               |                 | Speed<br>Link<br>Switch 0 Gi 1 2 3 4 5 6 7 8 | 0 0 0 0 0 0 0 0 0<br>0 0 0 11 12 13 14 15 | 16 EX1 EX2 EX3 |        |       |         |
| SWITCH SBM-GE                                                                                                    | M-X2C          |               |                 |                                              |                                           |                |        |       |         |
| SMIS                                                                                                    | Stack Settings | Stack Details | Stack Brief     | Stack Counters                               |                                           |                |        |       |         |
| Home<br>* System Satings<br>File Magagement<br>Fromare Lograde<br>Web Settings<br>Sation<br>Acetrix<br>Book<br>WFP<br>Book<br>WFP<br>Sation<br>* Sation<br>* Satio |                | No            | te: Use the sam | Stack Configu                                | Ports 1 -                                 | switches in s  | stack. |       |         |

Clicking the STACK SETTINGS tab brings up the STACK CONFIGURATION page (Figure 7-49), which configures the stacking feature. The parameters for this page are shown in Table 7-35.

| Parameter | Description                                                                                                    |
|-----------|----------------------------------------------------------------------------------------------------|
|           | This parameter defines a switch identifier number for this switch. This<br>identifier should be unique in the stack, since the number is used in<br>referring all physical interfaces available in this switch.                               |
| Switch id | So for example, if this parameter is choosen as 2, the physical interfaces will be referred as <i>Gi2/1</i> , <i>Gi2/1</i> and so on.<br>For non-stacking, stand-alone cases this switch ID is considered as <i>zero</i> .                    |
| Ports     | This parameter represents the number of stacking ports. You can choose the number based upon your preferred stacking configuration and available CX4 ports. It is recommended that you use two CX4 ports as stacking ports to get redundancy. |

| Table 7-35. | Stack | Configuration | Page | Parameters |
|-------------|-------|---------------|------|------------|
|             |       |               |      |            |

| Parameter | Description                                                                                                    |
|-----------|----------------------------------------------------------------------------------------------------|
| Priority  | This parameter chooses the priority for this switch in the Stacking Master selection. It could be configured as <i>Preferred Master</i> , <i>Backup Master</i> or <i>Preferred Slave</i> . |
| Stacking  | This parameter enables or disables stacking.<br>NOTE: Any change in stacking status requires a reboot of the switch.                                                                       |

Table 7-35. Stack Configuration Page Parameters (Continued)

#### Stack Details

Figure 7-50. Stack Details Page

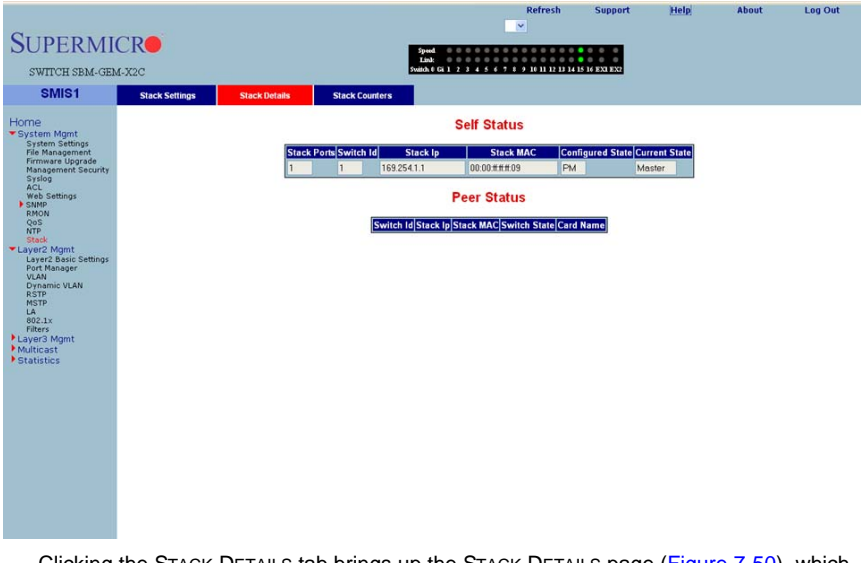

Clicking the STACK DETAILS tab brings up the STACK DETAILS page (Figure 7-50), which displays stacking details. The parameters for this page are shown in Table 7-36.

| Parameter   | Description                                                                                                    |
|-------------|----------------------------------------------------------------------------------------------------|
| Self Status |                                                                                                    |
| Stack Ports | This is the number of stacking ports configured in this switch.                                                                          |
| Switch ID   | This parameter is used to specify the switch identifier of this switch.                                                                  |
| Stack IP    | This parameter is used to specify the IP address of this switch. This IP address is used to communicate between stack member switches.   |
| Stack MAC   | This parameter is used to specify the MAC address of this switch. This MAC address is used to communicate between stack member switches. |

#### Table 7-36. Stack Details Page Parameters

| Parameter                                                                                     | Description                                                                                                    |  |  |  |
|-----------------------------------------------------------------------------------------------|----------------------------------------------------------------------------------------------------|--|--|--|
| Configured State                                                                              | This parameter is used to specify the priority of this switch.                                                                                      |  |  |  |
| Current State                                                                                 | This parameter is used to specify the current status of this switch as <i>Master</i> or <i>Slave</i> .                                              |  |  |  |
| Peer Status - The following parameters display information about all connected stack Slave su |                                                                                                    |  |  |  |
| Switch ID                                                                                     | This parameter is used to specify the switch identifier of the Slave switch.                                                                        |  |  |  |
| Stack IP                                                                                      | This parameter is used to specify the IP address of the Slave switch. This IP address is used to communicate between stack member switches.         |  |  |  |
| Stack MAC                                                                                     | This parameter is used to specify the MAC address of the Slave switch.<br>This MAC address is used to communicate between stack member<br>switches. |  |  |  |
| Switch State                                                                                  | This parameter is used to specify the current status of the Slave switch.                                                                           |  |  |  |
| Card Name                                                                                     | This parameter is used to specify the type of Slave switch.                                                                                         |  |  |  |

Table 7-36. Stack Details Page Parameters (Continued)

# Stack Link Status

#### Figure 7-51. Stack Link Status Page

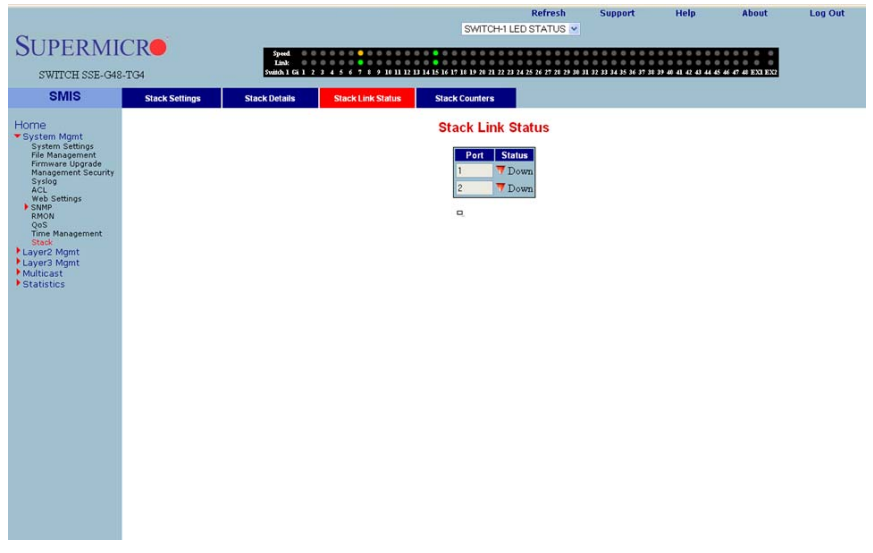

The STACK LINK STATUS page (Figure 7-51) displays the stack interface link status as "up" or "down".

#### Stack Counters

| SUPERMI                                                                                                    | CR             |               |                                                            | Speed.                  | ×                                                                           | Support    | Help Addu |  |
|----------------------------------------------------------------------------------------------------|----------------|---------------|------------------------------------------------------------|-------------------------|-----------------------------------------------------------------------------|------------|-----------|--|
| SWITCH SBM-GE                                                                                                    | M-X2C          |               |                                                            | Switch @ Gi 1 2 3 4 5 6 | 7 8 9 10 11 12 13 14 15                                                     | 16 EXI EX2 |           |  |
| SMIS1                                                                                                    | Stack Settings | Stack Details | Stack Counters                                             |                         |                                                                             |            |           |  |
| Hondes<br>* System Settings<br>Fre Management<br>Anagement Security<br>Sala<br>web Settings<br>Sala<br>Sala<br>S |                |               | Port     Im       1     0       Port     Out       1     0 | Stack Counter           | er Details<br>and Inferon Infector<br>0 0 0<br>card Quiteron Quite<br>0 0 0 | 00et       |           |  |

#### Figure 7-52. Stack Counter Details Page

Clicking the STACK COUNTERS tab brings up the STACK COUNTERS DETAILS page (Figure 7-52), which displays statistics for stacking ports. The parameters for this page are shown in Table 7-37.

| Parameter           | Description                                                                  |
|---------------------|------------------------------------------------------------------------------|
| Port                | This parameter displays the stacking port identifier.                        |
| Received Statistics |                                                                              |
| InOctet             | This parameter displays the number of bytes received.                        |
| InUcast             | This parameter displays the number of unicast packets received.              |
| InDiscard           | This parameter displays the number of received packets which were discarded. |
| InErrors            | This parameter displays the number of packets received with errors.          |
| InHCOctet           | This parameter displays the number of bytes received with HC.                |
| Transmit Statistics |                                                                              |
| OutOctet            | This parameter displays the number of bytes transmitted.                     |
| OutUcast            | This parameter displays the number of unicast packets transmitted.           |
| OutDiscard          | This parameter displays the number of packets discarded in transmission.     |

#### Table 7-37. Stack Counter Details Page Parameters

| Parameter  | Description                                                           |
|------------|-----------------------------------------------------------------------|
| OutErrors  | This parameter displays the number of packets transmitted got errors. |
| OutHCOctet | This parameter displays the number of bytes transmitted with HC.      |

| Table 7-37 | . Stack | Counter | Details | Page | Parameters | (Continued) |
|------------|---------|---------|---------|------|------------|-------------|
|------------|---------|---------|---------|------|------------|-------------|

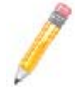

**NOTE:** HC refers to the *High Capacity* value of the counter used. The regular counter is 32-bit. The HC counter is 64-bit.

# Reload

| SUPERMI                                                                        |                                                                                                    |
|--------------------------------------------------------------------------------|----------------------------------------------------------------------------------------------------|
| SMICHOLOG                                                                      |                                                                                                    |
| SMIS<br>Home<br>• System Night<br>• Layer Adjmt<br>• Multicast<br>• Statistics | System Settings         System Settings         Device Name         Swach, Bare MAC & Aderer 00.3048/e 0214c         Dehind Brack Aderes         Dehind Brack Mode         Mathematic Status         Subset Mark         Denice Centext         Mp://www.supermicro.org         Drink Location         Stopermice         Drink Reforms Mark Mode         Bonop Forward Mode         Denice Context         Mp://www.supermicro.org         PIM Mode         Bonop Forward Mode         Denice Context         Denice Context         Mp://www.supermicro.org         PIM Mode         Denice Context         Denice Context |
|                                                                                | Http Port Number 80<br>Apply.                                                                                                    |

#### Figure 7-53. System Settings Page – Reload

A "Switch Reload" function (Figure 7-53) is available in the SYSTEM SETTINGS page in the SYSTEM MANAGEMENT section.

You can use the SWITCH select option to choose the switch to reload, or you can select the ALL SWITCHES option to reload all stack member switches.

The FORCE check box provides an option to force a reload of the switch when the Master Switch is waiting for confirmation messages from slave switches for stacking configurations.

Click the RELOAD SWITCH button to reload the selected switch

# 7-5 Layer 2 Management

The LAYER2 MANAGEMENT page (Figure 7-54) has links to all pages with Layer2 controls.

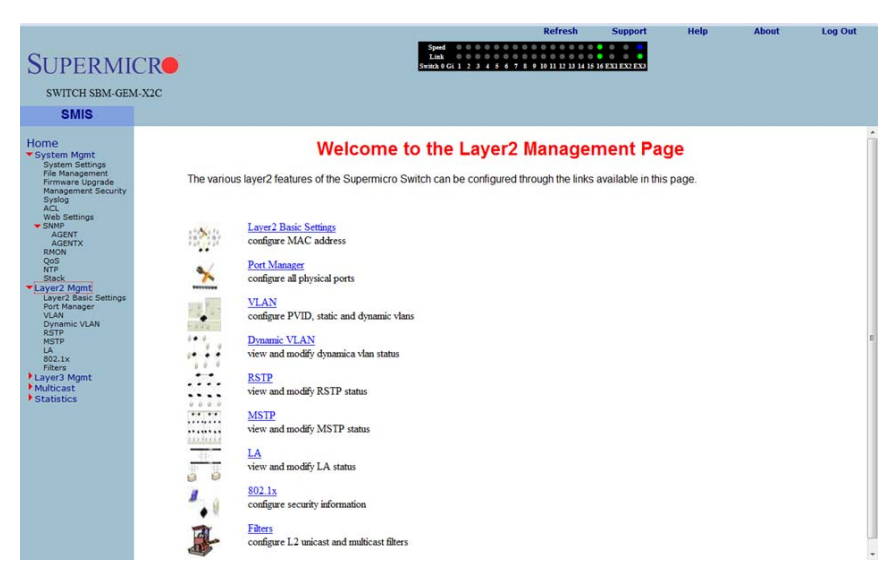

#### Figure 7-54. Layer2 Management Page

# Layer 2 Basic Settings

| SUPERMI                                                                                                    |                                                                      |
|----------------------------------------------------------------------------------------------------|----------------------------------------------------------------------|
| SWITCH SBM-GE                                                                                                    | 1-X2C                                                                |
| SMIS                                                                                                    |                                                                      |
| Home      System Mgnt     Dis Kan Seman     System Agnt     System     System     System     Accestrate     System     Accestrate     System     System | MAC Aging Time 300<br>Acry                                           |
| Clicking                                                                                                    | the LAVER2 BASIC STUNGS link brings up the MAC ADDRESS TABLE SETUNGS |

# Figure 7-55. MAC Address Table Settings Page

Clicking the LAYER2 BASIC STTINGS link brings up the MAC ADDRESS TABLE SETTINGS page (Figure 7-55), which gives you the option to change MAC aging time. MAC address confirmation can be done with this time interval.

#### **Port Manager**

The PORT MANAGER link has links to the following web pages:

- "Port Basic Settings" on page 7-66
- "Port Monitoring" on page 7-68
- "VLAN Traffic Class" on page 7-69
- "Port Control" on page 7-70
- "Rate Limiting" on page 7-71

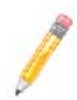

**NOTE:** In all port based configuration pages, the port number group links are provided on the top.

In the normal standalone operation of the switch, there is only one link and the corresponding port configuration is displayed below it.

In case of stacking, multiple groups of port links are displayed. These links provide the configuration of ports from different stack member switches. To view the configuration of ports from a particular stack member switch, select the corresponding port links. For example, if three switches having switch identifier as 1, 2, and 3 are stacked together, the links will be as follows.

Gi1/1-Ex1/2 | Gi2/1-Ex2/2 | Gi3/1-Ex3/2

So to view the ports of switch 2, you need to select the Gi2/1-Ex2/2 link.

#### Port Basic Settings

|                                                           |                |                 |            |        |        |               |      |                  |                    | Refresh         | Supp            | ort H           | elp | About | Log Out |
|-----------------------------------------------------------|----------------|-----------------|------------|--------|--------|---------------|------|------------------|--------------------|-----------------|-----------------|-----------------|-----|-------|---------|
| CUDEDIA                                                   | CD             |                 |            |        |        | Speed<br>Link | 0 0  | 0 0 0<br>0 0 0   | 0 0 0 0<br>0 0 0 0 |                 |                 |                 |     |       |         |
| SUPERMI                                                   | CR             |                 |            |        |        | Switch 0 G    | i 1  | 234              | 5678               | 9 10 11 12 13 1 | 4 15 16 EXI EX2 | 203             |     |       |         |
| SWITCH SBM-GE                                             | M-X2C          |                 |            |        |        |               |      |                  |                    |                 |                 |                 |     |       |         |
| SMIS                                                      | Basic Settings | Port Monitoring | Traffic Cl | ass    | Po     | rt Contro     | 4    | R                | ate Limiti         | ng              |                 |                 |     |       |         |
| Home                                                      |                |                 |            |        |        |               |      |                  |                    |                 |                 |                 |     |       | 6       |
| System Mgmt                                               |                |                 |            |        |        |               |      | Das              | ic set             | ungs            |                 |                 |     |       |         |
| File Management<br>Firmware Upgrade                       |                |                 |            |        |        |               |      | Gi0/1            | -Ex0/3             | 1               |                 |                 |     |       |         |
| Management Security<br>Syslog<br>ACL                      |                |                 | Clear All  | Port   | Link   | Admi          | n  I | Default          | Switch             | Switch          | MTU             | Link            | 1   |       |         |
| Web Settings<br>SNMP                                      |                |                 | Select All |        | Status | State         |      | User<br>Priority | Port               | Port Mode       |                 | Up/Down<br>Trap |     |       |         |
| AGENT<br>AGENTX                                           |                |                 |            | Gi0/1  | •      | Up            | •    | 0 -              | Yes 🔻              | Hybrid •        | 1500            | Enabled •       |     |       |         |
| RMON<br>QoS                                               |                |                 |            | Gi0/2  | -      | Up            | •    | 0 -              | Yes •              | Hybrid •        | 1500            | Enabled •       |     |       |         |
| NTP<br>Stack                                              |                |                 |            | Gi0/3  | 7      | Up            | •    | 0 -              | Yes •              | Hybrid •        | 1500            | Enabled •       |     |       |         |
| <ul> <li>Layer2 Mgmt<br/>Layer2 Basic Settings</li> </ul> |                |                 |            | Gi0/4  | •      | Up            | *    | 0 -              | Yes •              | Hybrid •        | 1500            | Enabled •       |     |       |         |
| Port Manager<br>VLAN                                      |                |                 |            | Gi0/5  |        | Up            | •    | 0 -              | Yes •              | Hybrid •        | 1500            | Enabled •       |     |       |         |
| Dynamic VLAN<br>RSTP                                      |                |                 |            | Gi0/6  | 7      | Up            | •    | 0 -              | Yes •              | Hybrid •        | 1500            | Enabled •       |     |       | 5       |
| MSTP<br>LA                                                |                |                 |            | Gi0/7  | 7      | Up            | •    | 0 -              | Yes •              | Hybrid •        | 1500            | Enabled •       |     |       |         |
| 802.1x<br>Filters                                         |                |                 |            | Gi0/8  | -      | Up            | •    | 0 -              | Yes •              | Hybrid •        | 1500            | Enabled •       |     |       |         |
| Layer3 Mgmt<br>Multicast                                  |                |                 |            | Gi0/9  |        | Up            | •    | 0 -              | Yes •              | Hybrid •        | 1500            | Enabled •       |     |       |         |
| Statistics                                                |                |                 |            | Gi0/10 |        | Up            | •    | 0 -              | Yes •              | Hybrid 👻        | 1500            | Enabled •       |     |       |         |
|                                                           |                |                 |            | Gi0/11 |        | Up            | •    | 0 -              | Yes •              | Hybrid •        | 1500            | Enabled •       |     |       |         |
|                                                           |                |                 |            | Gi0/12 |        | Up            | •    | 0 -              | Yes -              | Hybrid •        | 1500            | Enabled •       |     |       |         |
|                                                           |                |                 |            | Gi0/13 | 7      | Up            | •    | 0 -              | Yes •              | Hybrid •        | 1500            | Enabled •       |     |       |         |
|                                                           |                |                 |            | Gi0/14 | -      | Up            | •    | 0 -              | Yes -              | Hybrid •        | 1500            | Enabled •       |     |       |         |
|                                                           |                |                 |            | Gi0/15 | 7      | Up            | •    | 0 -              | Yes -              | Hybrid •        | 1500            | Enabled •       |     |       |         |
|                                                           |                |                 |            | Gi0/16 | 4      | Up            | •    | 0 -              | Yes -              | Hybrid +        | 1500            | Enabled •       |     |       |         |
|                                                           |                |                 |            | Ex0/1  |        | Up            | •    | 0 -              | Yes •              | Hybrid •        | 16338           | Enabled •       |     |       | -       |
|                                                           |                |                 |            | Ex0/2  |        | Up            | •    | 0 -              | Yes +              | Hybrid •        | 16338           | Enabled -       |     |       |         |
|                                                           |                | I               |            | Ex0/3  | 4      | Up            | •    | 0 -              | Yes -              | Hybrid +        | 16338           | Enabled •       |     |       |         |

#### Figure 7-56. Port Basic Settings Page

Clicking the BASIC SETTINGS tab brings up the PORT BASIC SETTINGS page (Figure 7-56), which allows you to configure port status and mode information. This page also helps configuring priority and MTU. The parameters for this page are shown in Table 7-38.

| Parameter             | Description                                                                                                    |
|-----------------------|----------------------------------------------------------------------------------------------------|
| Port                  | This displays the port number.                                                                                                    |
| Link status           | This column shows the physical link status as an UP or Down arrow. A green up arrow indicates that the status of the port is up, while the red down arrow indicates that the status of the port is down.                                                                  |
| Admin State           | This parameter allows you to administratively configure the admin state as <i>Up</i> or <i>Down</i> .                                                                                                    |
| Default User Priority | This parameter allows you to set the priority from 0 to 7.                                                                                                    |
| Switch Port           | By default all ports are switch ports for layer 2 switching. To configure a port as a layer 3 routed port, choose <i>No</i> .                                                                                                    |
| Switch Port Mode      | Use this control allows to set the access mode as either Trunk or Hybrid.                                                                                                    |
| MTU                   | This sets the MTU value. The Minimum is <i>90</i> and Maximum is <i>16338</i> . A port must be administrativly down in order to change the MTU. Jumbo frames of up to 9216 bytes are supported on 1G links. Jumbo frames of up to 16338 bytes are supported on 10G links. |
| Link Up/Down Trap     | This parameter enables or disables SNMP trap generation for port up and down events.                                                                                                    |

#### Table 7-38. Port Basic Settings Page Parameters

# Port Monitoring

| SPUTCH SBUNGENUSS         SWICH SBUNGENUSS         SWICH SBUNGENUSS <t< th=""><th></th><th></th><th></th><th></th><th></th><th>Refresh</th><th>Support</th><th>Help</th><th>About</th><th>Log Out</th></t<>                                                                                                    |                |                |                 |               |                                                                                                    | Refresh                                                                                                    | Support                                  | Help | About | Log Out |
|----------------------------------------------------------------------------------------------------|----------------|----------------|-----------------|---------------|----------------------------------------------------------------------------------------------------|----------------------------------------------------------------------------------------------------|------------------------------------------|------|-------|---------|
| SWITCH SBM-GEM-X2C  SMIS basic Settings Port Monitoring System Monit System Monit System System S                                                                                                    | SUPERMI        | CR             |                 |               | Speed 0 0 0<br>Link 0 0 0<br>Switch 0 Gi 1 2 3                                                                                                    | 4 5 6 7 8 9 10 11 12 13 14 15                                                                                        | • • • • •<br>• • • • •<br>16 EX1 EX2 EX3 |      |       |         |
| SMIS     Basic-Settings     Wort Meetering     Yraffic Class     Port Control       Home     "System Ment<br>Price Management<br>Price Management<br>Pri | SWITCH SBM-GEN | 1-X2C          |                 |               |                                                                                                    |                                                                                                    |                                          |      |       |         |
| Home  * System Right System Right System Right System Right System Right System Right System Right System Story Actor Formae Sygnet Actor Formae Sygnet Carl Part Monitoring Carl Part Monitoring Carl                                                                                                    | SMIS           | Basic Settings | Port Monitoring | Traffic Class | Port Control                                                                                                    | Rate Limiting                                                                                                    |                                          |      |       |         |
| Gi016 Disabled • Disabled •                                                                                                    | SMIS<br>       | Basic Settings | Port Monitoring | Traffic Class | Port Control  Port  Stans Monitor I  Clear All  Git0  Clear All  Git0  Git0  G | Rate Lensing<br>Daabled -<br>Appy<br>-<br>-<br>Appy<br>-<br>-<br>-<br>-<br>-<br>-<br>-<br>-<br>-<br>-<br>-<br>-<br>- |                                          |      |       |         |
|                                                                                                    |                |                |                 |               | Gi0/16                                                                                                    | Disabled - Disabled -                                                                                                |                                          |      |       | -       |

#### Figure 7-57. Port Monitoring Page

Clicking the PORT MONITORING tab brings up the PORT MONITORING page (Figure 7-57), which allows you to enable or disbale monitoring on port interface. The parameters for this page are shown in Table 7-39.

| Parameter          | Description                                                 |
|--------------------|-------------------------------------------------------------|
| Status             | This parameter enables or disables the port monitoring.     |
| Port               | This displays the port number.                              |
| Receive Monitoring | This parameter enables or disables the receive monitoring.  |
| Trasmit Monitoring | This parameter enables or disables the transmit monitoring. |

#### Table 7-39. Port Monitoring Page Parameters

# VLAN Traffic Class

| SUPERMI                                 | CR             |                 |                         |               | Speed<br>Link<br>Switch 0 G |               |               | 0 0 0 0<br>0 0 0 0<br>7 8 9 1 | Refres       | h<br>0 0 0<br>14 15 16 E | Support       |               | Help | About | Log O | ut |
|-----------------------------------------|----------------|-----------------|-------------------------|---------------|-----------------------------|---------------|---------------|-------------------------------|--------------|--------------------------|---------------|---------------|------|-------|-------|----|
| SWITCH SBM-GEN                          | 4-X2C          |                 |                         |               |                             |               |               |                               |              |                          |               |               |      |       |       |    |
| SMIS                                    | Basic Settings | Port Monitoring | Traffic Class           | Po            | ort Contro                  | k             | Rate I        | imiting                       |              |                          |               |               |      |       |       |    |
| Home<br>System Mgmt<br>System Settings  |                |                 |                         | ١             | <b>VLAN</b>                 | Traff         | fic Cla       | ass N                         | lappi        | ng                       |               |               |      |       |       | Î  |
| Firmware Upgrade<br>Management Security |                |                 |                         |               |                             | G             | 0/1-E3        | 10/3                          |              |                          |               |               |      |       |       |    |
| Syslog<br>ACL<br>Web Settings           |                |                 | Clear All<br>Select All | Port P        | Priority F<br>0             | Priority<br>1 | Priority<br>2 | Priority<br>3                 | Priorit<br>4 | ty Priority<br>5         | Priority<br>6 | Priority<br>7 |      |       |       |    |
| AGENT<br>AGENTX                         |                |                 |                         | Gi0/1         | 0 - 0                       | • 0           | 1 •           | 1 •                           | 2 🕶          | 2 🕶                      | 3 🕶           | 3 🕶           |      |       |       |    |
| RMON<br>QoS                             |                |                 |                         | Gi0/2         | 0 - 0                       | • 0           | 1 •           | 1 •                           | 2 -          | 2 •                      | 3 -           | 3 •           |      |       |       |    |
| Stack                                   |                |                 |                         | Gi0/3 Gi0/4   |                             | 0 -           | 1 -           | 1 -                           | 2 -          | 2 -                      | 3 -           | 3 -           |      |       |       |    |
| Layer2 Basic Settings                   |                |                 |                         | Gi0/5         | 0 - 0                       | 0 -           | 1 -           | 1 -                           | 2 -          | 2 -                      | 3 -           | 3 -           |      |       |       |    |
| VLAN<br>Dynamic VLAN                    |                |                 |                         | Gi0/6         | 0 - 0                       | 0 -           | 1 -           | 1 •                           | 2 -          | 2 -                      | 3 -           | 3 -           |      |       |       |    |
| RSTP<br>MSTP                            |                |                 |                         | Gi0/7         | 0 - 1                       | • 0           | 1 •           | 1 •                           | 2 🕶          | 2 🕶                      | 3 -           | 3 🕶           |      |       |       | Е  |
| LA<br>802.1x                            |                |                 |                         | Gi0/8         | 0 - 0                       | 0 -           | 1 -           | 1 •                           | 2 -          | 2 •                      | 3 -           | 3 •           |      |       |       |    |
| Filters<br>Layer3 Mgmt                  |                |                 |                         | Gi0/9         | 0 - 0                       | • •           | 1 •           | 1 -                           | 2 -          | 2 -                      | 3 -           | 3 •           |      |       |       |    |
| Multicast<br>Statistics                 |                |                 |                         | Gi0/10 Gi0/11 |                             | 0 -           | 1             | 1 .                           | 2 .          | 2 .                      | 3 -           | 3 -           |      |       |       |    |
|                                         |                |                 |                         | Gi0/12        | 0 - 0                       | 0 -           | 1 -           | 1 -                           | 2 -          | 2 -                      | 3 -           | 3 -           |      |       |       |    |
|                                         |                |                 |                         | Gi0/13        | 0 - 0                       | 0 -           | 1 -           | 1 -                           | 2 -          | 2 -                      | 3 -           | 3 -           |      |       |       |    |
|                                         |                |                 |                         | Gi0/14        | 0 - 0                       | 0 -           | 1 -           | 1 -                           | 2 -          | 2 -                      | 3 -           | 3 -           |      |       |       |    |
|                                         |                |                 |                         | Gi0/15        | 0 - 0                       | • 0           | 1 •           | 1 •                           | 2 🕶          | 2 -                      | 3 -           | 3 •           |      |       |       |    |
|                                         |                |                 |                         | Gi0/16        | 0 - 0                       | 0 -           | 1 -           | 1 •                           | 2 -          | 2 -                      | 3 -           | 3 -           |      |       |       |    |
|                                         |                |                 |                         | Ex0/1         | 0 - 0                       | • •           | 1 •           | 1 -                           | 2 -          | 2 -                      | 3 -           | 3 -           |      |       |       |    |
|                                         |                |                 |                         | Ex0/2 0       | 0 - 0                       | 0             | 1             | 1.*                           | 2 .          | 2 .                      | 3 -           | 3 •           |      |       |       |    |
|                                         |                |                 |                         |               |                             |               | Apply         |                               |              |                          |               |               | 1    |       |       | -  |

# Figure 7-58. VLAN Traffic Class Mapping Page

Clicking the TRAFFIC CLASS tab brings up the VLAN TRAFFIC CLASS MAPPING page (Figure 7-58), which allows you to map a priority to a traffic class. The parameters for this page are shown in Table 7-40.

| Parameter  | Description                                                             |
|------------|-------------------------------------------------------------------------|
| Port       | This displays the port number.                                          |
| Priority 0 | This parameter chooses any traffic class 0 to 7 to map with priority 0. |
| Priority 1 | This parameter chooses any traffic class 0 to 7 to map with priority 1. |
| Priority 2 | This parameter chooses any traffic class 0 to 7 to map with priority 2. |
| Priority 3 | This parameter chooses any traffic class 0 to 7 to map with priority 3. |
| Priority 4 | This parameter chooses any traffic class 0 to 7 to map with priority 4. |
| Priority 5 | This parameter chooses any traffic class 0 to 7 to map with priority 5. |
| Priority 6 | This parameter chooses any traffic class 0 to 7 to map with priority 6. |
| Priority 7 | This parameter chooses any traffic class 0 to 7 to map with priority 7. |

# Table 7-40. VLAN Traffic Class Mapping Page Parameters

#### Port Control

| SUPERMI                                                                       | CR             |                      |               | Speed<br>Link<br>Switch 0 Gi | 0 0 0 0 0 0 0 0<br>0 0 0 0 0 0 0<br>1 2 3 4 5 6 | Refres                      | h Sup                      | port Help           | About | Log Out |
|-------------------------------------------------------------------------------|----------------|----------------------|---------------|------------------------------|-------------------------------------------------|-----------------------------|----------------------------|---------------------|-------|---------|
| SWITCH SBM-GEN                                                                | 4-X2C          |                      |               |                              |                                                 |                             |                            |                     |       |         |
| SMIS                                                                          | Basic Settings | Port Monitoring      | Traffic Class | Port Control                 | Rate L                                          | imiting                     |                            |                     |       |         |
| Home                                                                          |                |                      |               |                              | Port Cor                                        | ntrol                       |                            |                     |       | ń       |
| System Settings<br>File Management<br>Firmware Upgrade<br>Management Security |                |                      |               |                              | Gi0/1-Ex                                        | 0/3                         |                            |                     |       |         |
| Syslog<br>ACL<br>Web Settings                                                 |                | Clear Al<br>Select A | Port M        | ode Duplex                   | Speed                                           | FlowControl<br>Admin Status | FlowControl<br>Oper Status | HOL-BlockPrevention | 1     |         |
| AGENT                                                                         |                |                      | Gi0/1 Auto    | ▼ Full ▼                     | 1GB -                                           | Disabled -                  | Disabled ~                 | Enabled -           |       |         |
| RMON                                                                          |                |                      | Gi0/2 Auto    | • Full •                     | 1GB 👻                                           | Disabled ·                  | Disabled +                 | Enabled -           |       |         |
| NTP<br>Stack                                                                  |                |                      | Gi0/3 Auto    | ▼ Full ×                     | 1GB v                                           | Disabled ·                  | Disabled +                 | Enabled -           |       |         |
| Layer2 Mgmt                                                                   |                |                      | Gi0/4 Auto    | ▼ Full ▼                     | 1GB +                                           | Disabled •                  | Disabled *                 | Enabled -           |       |         |
| Port Manager                                                                  |                |                      | Gi0/5 Auto    | 🝷 Full 👻                     | 1GB 👻                                           | Disabled -                  | Disabled -                 | Enabled -           |       |         |
| Dynamic VLAN                                                                  |                |                      | Gi0/6 Auto    | • Full •                     | 1GB 👻                                           | Disabled •                  | Disabled +                 | Enabled •           |       |         |
| MSTP                                                                          |                |                      | Gi0/7 Auto    | ▼ Full ▼                     | 1GB -                                           | Disabled •                  | Disabled -                 | Enabled -           |       | E       |
| LA<br>802.1x                                                                  |                |                      | Gi0/8 Auto    | ▼ Full ▼                     | 1GB +                                           | Disabled •                  | Disabled +                 | Enabled -           |       |         |
| Filters<br>Layer3 Mgmt                                                        |                |                      | Gi0/9 Auto    | ▼ Full ▼                     | 1GB -                                           | Disabled -                  | Disabled ~                 | Enabled -           |       |         |
| Multicast                                                                     |                |                      | Gi0/10 Auto   | • Full •                     | 1GB 👻                                           | Disabled •                  | Disabled +                 | Enabled -           |       |         |
| * Statistics                                                                  |                |                      | Gi0/11 Auto   | ▼ Full ▼                     | 1GB *                                           | Disabled •                  | Disabled -                 | Enabled -           |       |         |
|                                                                               |                |                      | Gi0/12 Auto   | - Full -                     | 1GB *                                           | Disabled •                  | Disabled *                 | Enabled -           |       |         |
|                                                                               |                |                      | Gi0/13 Auto   | • Full •                     | 108 *                                           | Disabled •                  | Disabled *                 | Enabled •           |       |         |
|                                                                               |                |                      | Gi0/14 Auto   | <ul> <li>Full *</li> </ul>   | 108 *                                           | Disabled •                  | Disabled +                 | Enabled +           |       |         |
|                                                                               |                |                      | Gi0/16 Auto   | • Full •                     | 100MRPS +                                       | Disabled •                  | Disabled -                 | Enabled +           |       |         |
|                                                                               |                |                      | Ex0/1 Auto    | Full +                       | 10GR +                                          | Disabled •                  | Disabled *                 | Enabled *           |       |         |
|                                                                               |                |                      | Ex0/2 Auto    | • Full •                     | 10GB -                                          | Disabled •                  | Disabled +                 | Enabled -           |       |         |
|                                                                               |                |                      | Ex0/3 Auto    | • Full •                     | 10GB -                                          | Disabled •                  | Disabled -                 | Enabled -           |       |         |
|                                                                               |                |                      |               |                              | Analy                                           |                             |                            |                     |       |         |

#### Figure 7-59. Port Control Page

Clicking the PORT CONTROL tab brings up the PORT CONTROL page (Figure 7-59), which allows you to configure specific parameters of the port. You can choose between *Auto-negotiation* and *No-negotiation* for a port. If *No-negotiation* is chosen, then the speed of the link, FlowControl and duplex modes can be configured. The parameters for this page are shown in Table 7-41.

| Parameter                        | Description                                                                                                    |
|----------------------------------|----------------------------------------------------------------------------------------------------|
| Port                             | This displays the port number.                                                                                                    |
| Mode                             | This parameter allows you to select either <i>Auto Negotiation</i> or <i>No-negotiation</i> .                                                                                                    |
| Duplex                           | This parameter allows you to select either Full Duplex or Half Duplex.                                                                                                    |
| Speed                            | This parameter allows you to select the speed as 10 Mbps, 100 Mbps or 1 Gbps.                                                                                                    |
| Flow Control Admin Status        | This parmeter allows you to specify the Flow Control Admin Status as either <i>Disabled</i> , Trasmit Flow Control <i>Enabled</i> , Receive Flow Control <i>Enabled</i> or both Transmit and Receive Flow Control <i>Enabled</i> . |
| Flow Control Operation<br>Status | This parameter displays the status of the flow control.                                                                                                    |
| HOL Block Prevention             | This parameter allows you to enable or disable Head of Line block prevention.                                                                                                    |

#### Table 7-41. Port Control Page Parameters

# Rate Limiting

|                                                   |                |                 |               |        |                                    |                                     | Ref                                     | resh                                              | Support            | Help | About | Log Out |
|---------------------------------------------------|----------------|-----------------|---------------|--------|------------------------------------|-------------------------------------|-----------------------------------------|---------------------------------------------------|--------------------|------|-------|---------|
| SUPERMI                                           | CR             |                 |               |        | Speed ©<br>Link ©<br>Switch 0 Gi 1 | 0 0 0 0 0<br>0 0 0 0 0<br>2 3 4 5 6 | 0 0 0 0 0 0<br>0 0 0 0 0<br>7 8 9 10 11 | 0 0 0 0 0 0 0<br>0 0 0 0 0 0<br>12 13 14 15 16 E3 | G EX2 EX3          |      |       |         |
| SWITCH SPM CEN                                    | 1 820          |                 |               |        |                                    |                                     |                                         |                                                   |                    |      |       |         |
| SWITCH SBM-GEA                                    | a-A2C          |                 |               |        |                                    |                                     |                                         |                                                   |                    |      |       |         |
| SMIS                                              | Basic Settings | Port Monitoring | Traffic Class | Por    | t Control                          | Rate I                              | imiting                                 |                                                   |                    |      |       |         |
| Home                                              |                |                 |               |        | 1                                  | Rate Lin                            | iting                                   |                                                   |                    |      |       | â       |
| System Mgmt<br>System Settings<br>File Management |                |                 |               |        |                                    | Gi0/1-E                             | :0/3                                    |                                                   |                    |      |       |         |
| Firmware Upgrade<br>Management Security           |                |                 |               |        |                                    | -                                   |                                         |                                                   |                    |      |       |         |
| ACL<br>Web Settings                               |                |                 | Clear All     | Port   | In                                 | gress RateL                         | imit                                    | Egress R                                          | lateLimit          |      |       |         |
| SNMP<br>AGENT<br>AGENTX                           |                |                 | Selection     |        | DLF                                | Broadcast                           | Multicast                               | Egress-Port                                       | Port<br>Puret Size |      |       |         |
| RMON<br>QoS                                       |                |                 | 171           | Gi0/1  | 0                                  | 0                                   | 0                                       | 0                                                 | 0                  |      |       |         |
| Stack                                             |                |                 |               | Gi0/2  | 0                                  | 0                                   | 0                                       | 0                                                 | 0                  |      |       |         |
| Layer2 Mgmt<br>Layer2 Basic Settings              |                |                 |               | Gi0/3  | 0                                  | 0                                   | 0                                       | 0                                                 | 0                  |      |       |         |
| VLAN<br>Dunamic VI AN                             |                |                 |               | Gi0/4  | 0                                  | 0                                   | 0                                       | 0                                                 | 0                  |      |       | E       |
| RSTP                                              |                |                 |               | Gi0/5  | 0                                  | 0                                   | 0                                       | 0                                                 | 0                  |      |       |         |
| LA<br>802.1x                                      |                |                 |               | Gi0/6  | 0                                  | 0                                   | 0                                       | 0                                                 | 0                  |      |       |         |
| Filters                                           |                |                 |               | Gi0/7  | 0                                  | 0                                   | 0                                       | 0                                                 | 0                  |      |       |         |
| Multicast                                         |                |                 |               | Gi0/8  | 0                                  | 0                                   | 0                                       | 0                                                 | 0                  |      |       |         |
| Statistics                                        |                |                 |               | Gi0/9  | 0                                  | 0                                   | 0                                       | 0                                                 | 0                  |      |       |         |
|                                                   |                |                 |               | Gi0/10 | 0                                  | 0                                   | 0                                       | 0                                                 | 0                  |      |       |         |
|                                                   |                |                 |               | Gi0/11 | 0                                  | 0                                   | 0                                       | 0                                                 | 0                  |      |       |         |
|                                                   |                |                 |               | Gi0/12 | 0                                  | 0                                   | 0                                       | 0                                                 | 0                  |      |       |         |
|                                                   |                |                 |               | Gi0/13 | 0                                  | 0                                   | 0                                       | 0                                                 | 0                  |      |       |         |
|                                                   |                |                 |               | Gi0/14 | 0                                  | 0                                   | 0                                       | 0                                                 | 0                  |      |       |         |
|                                                   |                |                 |               | G:0/15 | 0                                  | 0                                   | 0                                       | 0                                                 | 0                  |      |       |         |
|                                                   |                |                 |               | Ex0/1  | 0                                  | 0                                   | 0                                       | 0                                                 | 0                  |      |       |         |
|                                                   |                |                 |               | EX01   |                                    | -                                   |                                         | 0                                                 | -                  |      |       | -       |

#### Figure 7-60. Rate Limiting Page

Clicking the RATE LIMITING tab brings up the RATE LIMITING page (Figure 7-60), which allows you to configure rate limiting for the port interface. The parameters for this page are shown in Table 7-42.

| Parameter                                                            | Description                                                                             |  |  |  |
|----------------------------------------------------------------------|-----------------------------------------------------------------------------------------|--|--|--|
| Port                                                                 | This displays the port number.                                                          |  |  |  |
| The following parameters are configurable for Ingress Rate Limiting. |                                                                                         |  |  |  |
| DLF Level                                                            | This parameter allows you to specify the destination lookup failure packets per second. |  |  |  |
| Broadcast Level                                                      | This parameter allows you to specify the broadcast packets per second.                  |  |  |  |
| Multicast Level                                                      | This parameter allows you to specify the multicast packets per second.                  |  |  |  |
| The following parameters are                                         | e configurable for Egress Rate Limiting.                                                |  |  |  |
| Egress Port Rate Limit                                               | This parameter allows you to specify the egress limit of packets per second.            |  |  |  |
| Egress Port Burst Size                                               | This parameter allows you to specify the egress limit of packet burst size.             |  |  |  |

#### Table 7-42. Rate Limiting Page Parameters

# VLAN

The VLAN link allows to configure the VLAN information. VLAN configuration information has been provided in the following pages:

- "VLAN Basic Settings" on page 7-72
- "Port Settings" on page 7-73
- "Static VLAN" on page 7-74
- "Protocol Group" on page 7-75
- "Port Protocol" on page 7-75
- "Vlan Port MAC Map" on page 7-76
- "Unicast MAC" on page 7-77
- "Wildcard" on page 7-78
- "Switch Port VLAN" on page 7-79

# VLAN Basic Settings

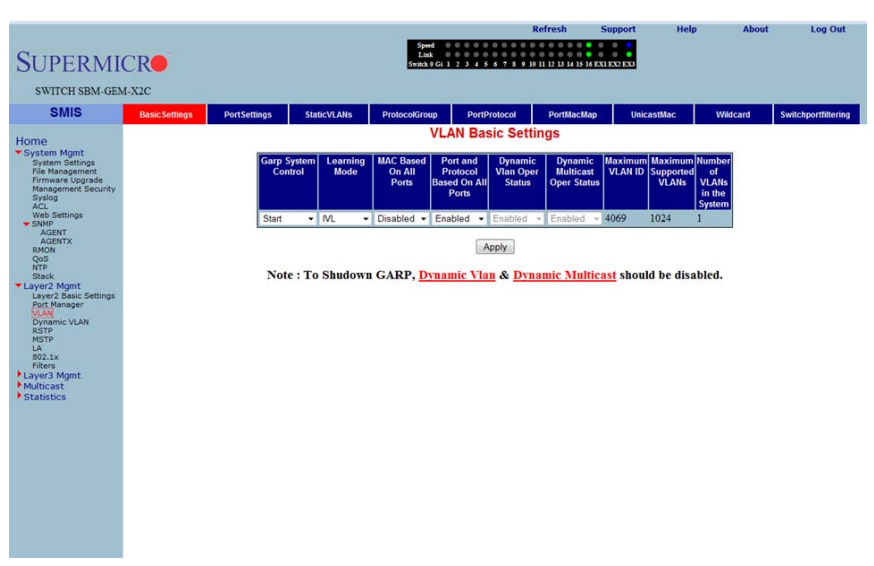

#### Figure 7-61. VLAN Basic Settings Page

Clicking the BASIC SETTINGS tab brings up the VLAN BASIC SETTINGS page (Figure 7-61), which displays VLAN global configuration information. The parameters for this page are shown in Table 7-43.

| Parameter                            | Description                                                                                                    |
|--------------------------------------|----------------------------------------------------------------------------------------------------|
| Garp System Control                  | This parameter starts or shuts down GARP in the switch.                                                                     |
| Learning Mode                        | This parameter specifies the Learning Mode (Independent, Shared, Hybrid or VLAN Learning).                                  |
| VLAN Version                         | This parameter specifies the VLAN version supported.                                                                        |
| Maximum VLAN ID                      | This parameter specifies the largest (4094) valid VLAN ID, which this switch can accept, above which all will be discarded. |
| Maximum Supported<br>VLANs           | This parameter specifies the maximum number of VLANs that this device can scale.                                            |
| Number of VLANs in the System        | This parameter specifies the active number of VLANs configured in the device.                                               |
| MAC Based on All Ports               | This parameter enables or disables the per Port MAC based classification.                                                   |
| Port and Protocol Based on all Ports | This parameter enables or disables the per Port Protocol based<br>classification.                                           |

In addition, the BASIC SETTINGS page provides the configuration3 of Bridge Mode (*Customer /Provider*) and the priority for tunneled STP BPDUs. When you configure BRIDGE MODE TO PROVIDER, the Port Protocol based classification and MAC-based classification on all ports must be disabled.

#### Port Settings

| SUPERMI<br>SWITCH SBM-GEN                                                                            | CR•<br>4-X2C   |              |              | 5                 | Speed 0 0 0<br>Link 0 0 0<br>witch 0 Gi 1 2 3 | 4 5 6 7   | Refresh<br>8 9 10 11 12 13 14 15 | Support   | Help                 | About    | Log Out             |
|----------------------------------------------------------------------------------------------------|----------------|--------------|--------------|-------------------|-----------------------------------------------|-----------|----------------------------------|-----------|----------------------|----------|---------------------|
| SMIS                                                                                                 | Basic Settings | PortSettings | StaticVLANs  | Protoco           | Group                                         | PortProto | col PortMacM                     | lap Unica | istMac               | Wildcard | Switchportfiltering |
| Home<br>System Mgmt<br>System Settings<br>File Management<br>Firmware Upgrade<br>Management Security |                |              |              |                   | VLAN I                                        | Port S    | ettings<br><u>)/3</u>            |           |                      |          |                     |
| Syslog<br>ACL<br>Web Settings                                                                        |                | Cl           | ear All Port | MAC Based<br>VLAN | Port and<br>Protocol<br>Based VLAN            | PVID      | Acceptable Fi                    | ame Types | Ingress<br>Filtering |          |                     |
| AGENT<br>AGENTX                                                                                      |                |              | Gi0/1        | Disabled 🝷        | Enabled ·                                     | 1         | All                              |           | Disabled -           |          |                     |
| RMON<br>QoS                                                                                          |                |              | Gi0/2        | Disabled •        | Enabled +                                     | 1         | All                              | •         | Disabled •           | 1        |                     |
| NTP<br>Stack                                                                                         |                |              | 🖸 Gi0/3      | Disabled 🔻        | Enabled -                                     | 1         | All                              |           | Disabled -           | 1        |                     |
| Layer2 Mgmt<br>Layer2 Basic Settings                                                                 |                |              | 📄 Gi0/4      | Disabled •        | Enabled ·                                     | 1         | All                              | •         | Disabled •           |          |                     |
| Port Manager<br>VLAN                                                                                 |                |              | Gi0/5        | Disabled 🔻        | Enabled •                                     | 1         | All                              |           | Disabled -           |          |                     |
| RSTP                                                                                                 |                |              | Gi0/6        | Disabled •        | Enabled -                                     | 1         | All                              | •         | Disabled •           |          | 8                   |
| LA                                                                                                   |                |              | Gi0/7        | Disabled •        | Enabled -                                     | 1         | All                              | •         | Disabled •           |          |                     |
| Filters                                                                                              |                |              | Gi0/8        | Disabled •        | Enabled •                                     | 1         | All                              |           | Disabled •           |          |                     |
| Multicast                                                                                            |                |              | Gi0/9        | Disabled •        | Enabled -                                     | 1         | All                              |           | Disabled -           |          |                     |
| Statistics                                                                                           |                |              | Gi0/10       | Disabled •        | Enabled •                                     | 1         | All                              |           | Disabled •           |          |                     |
|                                                                                                    |                |              | Gi0/11       | Disabled -        | Enabled ·                                     | 1         | All                              | •         | Disabled -           |          |                     |
|                                                                                                    |                |              | Gi0/12       | Disabled -        | Enabled -                                     | 1         | All                              |           | Disabled -           |          |                     |
|                                                                                                    |                |              | Gi0/15       | Disabled •        | Enabled •                                     | 1         | All                              |           | Disabled •           | 1        |                     |
|                                                                                                    |                |              | Gi0/14       | Disabled •        | Enabled .                                     | 1         | All                              |           | Disabled •           | 1        |                     |
|                                                                                                    |                |              | Gi0/16       | Disabled +        | Enabled +                                     | 1         | All                              |           | Disabled •           |          |                     |
|                                                                                                    |                |              | Ex0/1        | Disabled -        | Enabled •                                     | 1         | All                              |           | Disabled -           | 1        |                     |
|                                                                                                    |                |              | Ex0/2        | Disabled +        | Enabled +                                     | 1         | All                              |           | Disabled -           | 1        |                     |
|                                                                                                    |                |              | Ex0/3        | Disabled -        | Enabled -                                     | 1         | All                              |           | Disabled -           | 1        |                     |

#### Figure 7-62. VLAN Port Settings Page

Clicking the PORT SETTINGS tab brings up the VLAN PORT SETTINGS page (Figure 7-62), which is used to associate the VLAN ID to the port for Port based VLAN classification.

While associating different ports to VLANs, you can also configure INGRESS FILTERING (at the port level) and ACCEPTABLE FRAME TYPES (accept *Tagged Frame Alone* or *All* frames).

The other configurations provided in this page are, enabling/disabling per Port MAC based classification and Port Protocol based classification, enabling/disabling of tunneling and enabling/disabling of STP BPDU Tunneling. To enable STP BPDU Tunneling on an interface, you must first enable tunneling on that interface.

# Static VLAN

| SUPERM                                                                                                    | ICR            |              |                               | Speed<br>Link<br>Switch 0 Gi 1                    | 0 0 0 0 0 0 0 0 0 0<br>0 0 0 0 0 0 0 0 0 0                             | o 11 12 13 14 15 16 EX1 EX         | 2 8 3 3         |          |                     |
|----------------------------------------------------------------------------------------------------|----------------|--------------|-------------------------------|---------------------------------------------------|------------------------------------------------------------------------|------------------------------------|-----------------|----------|---------------------|
| SWITCH SBM-GE                                                                                                    | M-X2C          |              |                               |                                                   |                                                                        |                                    |                 |          |                     |
| SMIS                                                                                                    | Basic Settings | PortSettings | StaticVLANs                   | ProtocolGroup                                     | PortProtocol                                                           | PortMacMap                         | UnicastMac      | Wildcard | Switchportfiltering |
| Home<br>* System Right<br>* System Right<br>Rie Masagement<br>Annames Lippide<br>Version Right<br>Australia<br>State<br>* Sing<br>Activity<br>Booto<br>Pro-<br>Pro-<br>Pro |                | E            | Clear All VLAN<br>SelectAll 1 | Static<br>VLAN VLAN<br>Membro<br>Grange<br>Fotbid | VLAN Config<br>ID IM Name Ports Ad Ports Ad G07-16E40/1-3 Apply Delete | Urtagged Ports<br>Gi0/1-16.Ex0/1-3 | Forbidden Ports |          |                     |

Figure 7-63. Static VLAN Configuration Page

Clicking the STATIC VLANs tab brings up the STATIC VLAN CONFIGURATION page (Figure 7-63), which allows you to configure the VLAN related information statically.

Using the first table you can create new entries for uncreated VLANs. VLAN ID is the mandatory field in configuring a VLAN. You can also enter a VLAN NAME, MEMBER PORT LIST, UNTAGGED PORT and the FORBIDDEN PORTS for a VLAN.

The second table displays the VLAN configurations saved in the switch.

Log Out

# Protocol Group

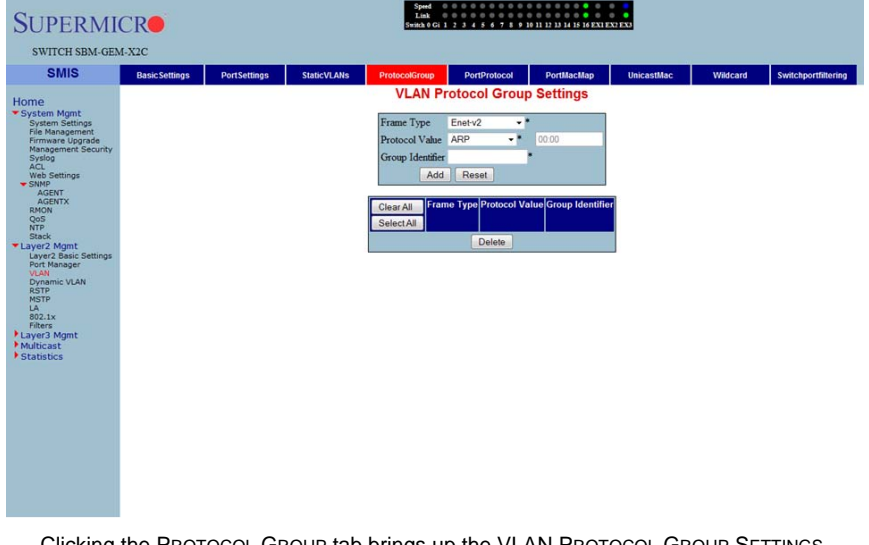

# Figure 7-64. VLAN Protocol Group Settings Page

Clicking the PROTOCOL GROUP tab brings up the VLAN PROTOCOL GROUP SETTINGS page (Figure 7-64), which is used to map Protocol Templates to Protocol Group Identifiers.

The FRAME TYPE gives you the data-link encapsulation format. The PROTOCOL VALUE is the value of the protocol in a protocol template. The GROUP ID represents a group of protocols that are associated together.

# Port Protocol

Clicking the Port PROTOCOL tab brings up the PORT VLAN PROTOCOL SETTINGS page (not shown), which displays a table used for Port and Protocol based VLAN classification. The GROUP ID designates a group of protocols in the Protocol Group Database. The VLAN ID is the ID associated with a group of protocols for each port.

# Vlan Port MAC Map

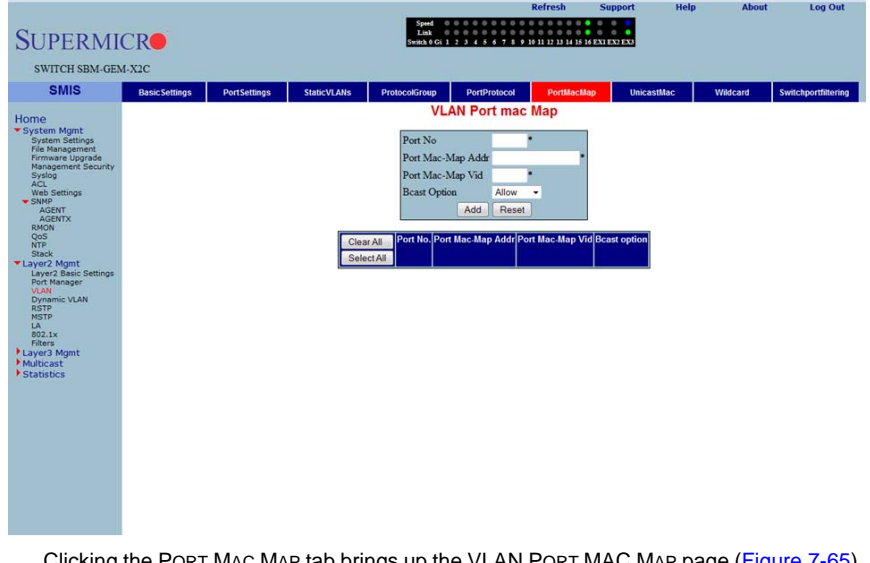

# Figure 7-65. VLAN Port MAC Map Settings Page

Clicking the PORT MAC MAP tab brings up the VLAN PORT MAC MAP page (Figure 7-65), which allows you to configure MAC based VLANs. The parameters for this page are shown in Table 7-44.

| Parameter         | Description                                                                       |
|-------------------|-----------------------------------------------------------------------------------|
| Port No           | This displays the port number.                                                    |
| Port Mac-Map Addr | This parameter specifies the Port MAC-Map address.                                |
| Port Mac-Map Vid  | This parameter specifies the VLAN identifier for this MAC based VLAN              |
| Bcast Option      | This parameter specifies the Broadcast option, which can be allowed or discarded. |

#### Table 7-44. VLAN Port MAC Map Page Parameters

# Unicast MAC

| SMIS                                                                 | M-X2C<br>BasicSettings | PortSettings | StaticVLANs           | ProtocolGroup | PortPro            | tocol Port    | Mac-Map             | UnicastMac  | Wildcard | Switchportfilterin |
|----------------------------------------------------------------------|------------------------|--------------|-----------------------|---------------|--------------------|---------------|---------------------|-------------|----------|--------------------|
| OME<br>System Mgmt<br>System Settings                                |                        |              |                       | Vlan V        | Jnicast            | Mac Settin    | gs                  |             |          |                    |
| File Management<br>Firmware Upgrade<br>Management Security<br>Syslog |                        |              | Clear All<br>Select A | Vian ID M     | ac Admin<br>Status | Mac Limit     | Mac Opera<br>Statu: | tional<br>s |          |                    |
| ACL<br>Web Settings<br>SNMP<br>AGENT                                 |                        |              |                       | 1 Ena         | Apply              | 950<br>Delete | Enabled             |             |          |                    |
| AGENTX<br>RMON<br>QoS<br>NTP                                         |                        |              |                       |               |                    |               |                     |             |          |                    |
| Stack<br>ayer2 Mgmt<br>Layer2 Basic Settings<br>Port Manager         |                        |              |                       |               |                    |               |                     |             |          |                    |
| VLAN<br>Dynamic VLAN<br>RSTP                                         |                        |              |                       |               |                    |               |                     |             |          |                    |
| LA<br>802.1x<br>Filters                                              |                        |              |                       |               |                    |               |                     |             |          |                    |
| lyer3 Mgmt<br>lulticast<br>tatistics                                 |                        |              |                       |               |                    |               |                     |             |          |                    |
|                                                                      |                        |              |                       |               |                    |               |                     |             |          |                    |
|                                                                      |                        |              |                       |               |                    |               |                     |             |          |                    |
|                                                                      |                        |              |                       |               |                    |               |                     |             |          |                    |
|                                                                      |                        |              |                       |               |                    |               |                     |             |          |                    |

# Figure 7-66. VLAN Unicast MAC Settings Page

Clicking the UNICAST MAC tab brings up the VLAN UNICAST MAC SETTINGS page (Figure 7-66), which allows you to configure the various parameters for VLAN Unicast MAC settings. The parameters for this page are shown in Table 7-45.

| Parameter              | Description                                                                               |
|------------------------|-------------------------------------------------------------------------------------------|
| VLAN ID                | This parameter specifies the VLAN Identifier.                                             |
| MAC Admin Status       | This parameter specifies the MAC administration status, which can be enabled or disabled. |
| MAC Limit              | This parameter indicates the MAC limit.                                                   |
| MAC Operational Status | This parameter specifies the MAC operational Status, which can be enabled or disabled.    |

| Table 7-45 | VI AN Unicast | Mac Settings | Page | Parameters  |
|------------|---------------|--------------|------|-------------|
|            | VLAN UNICASI  | mac bettings | raye | r arameters |

#### Wildcard

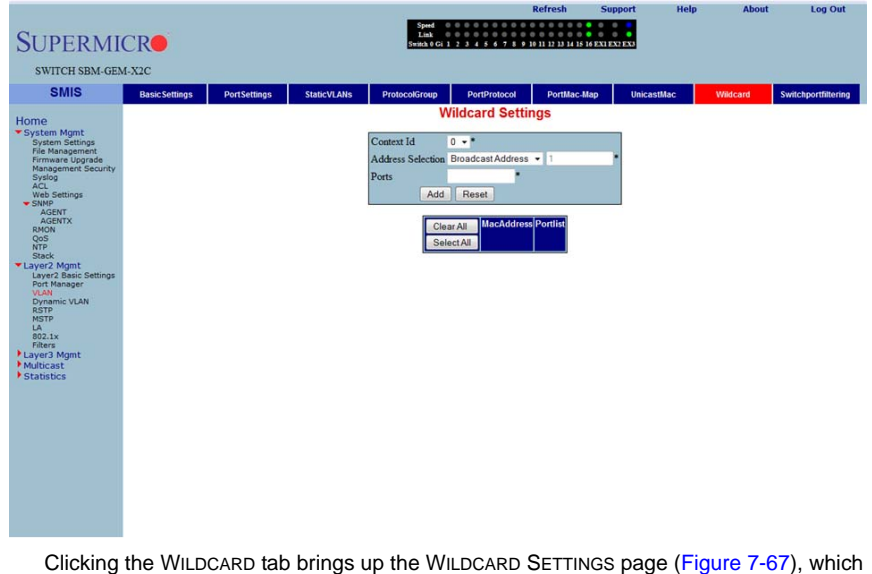

#### Figure 7-67. Wildcard Settings Page

Clicking the WILDCARD tab brings up the WILDCARD SETTINGS page (Figure 7-67), which configures wildcard MAC addresses and ports for VLANs. The parameters for this page are shown in Table 7-46.

| Parameter         | Description                                         |
|-------------------|-----------------------------------------------------|
| Content ID        | This parameter allows you to select the CONTENT ID. |
| Address Selection | Use this parameter to select the address type.      |
| Ports             | This parameter allows you to enter a port.          |

#### Table 7-46. Wildcard Settings Page Parameters

# Switch Port VLAN

| SUDEDMI                                              | CD             |              |             | Speed<br>Link           |              | Refresh               | Support   | Help | About    | Log Out             |
|------------------------------------------------------|----------------|--------------|-------------|-------------------------|--------------|-----------------------|-----------|------|----------|---------------------|
| SUPERMI                                              | CRU            |              |             | Seate V Ci 1            | 2345678      | y 10 11 12 13 14 15 1 |           |      |          |                     |
| SWITCH SBM-GEM                                       | 4-X2C          |              |             |                         |              |                       |           |      |          |                     |
| SMIS                                                 | Basic Settings | PortSettings | StaticVLANs | ProtocolGroup           | PortProtocol | PortMac-M             | ap Unicas | tMac | Wildcard | Switchportfiltering |
| Home<br>System Mgmt                                  |                |              |             | Switch                  | Port Vlan    | Filtering             |           |      |          | Î                   |
| File Management<br>Firmware Upgrade                  |                |              |             |                         | Gi0/1-Ex0/3  | 31                    |           |      |          |                     |
| Management Security<br>Syslog<br>ACL<br>Web Settings |                |              |             | Clear All<br>Select All | Vlan Port No | Utility Criteria      |           |      |          |                     |
| AGENT                                                |                |              |             |                         | Gi0/1        | default -             |           |      |          |                     |
| RMON                                                 |                |              |             | -                       | Gi0/2        | default -             |           |      |          |                     |
| QOS<br>NTP                                           |                |              |             |                         | Gi0/3        | default -             |           |      |          |                     |
| *Layer2 Mgmt                                         |                |              |             | <b></b>                 | Gi0/4        | default -             |           |      |          |                     |
| Layer2 Basic Settings<br>Port Manager                |                |              |             |                         | Gi0/5        | default -             |           |      |          |                     |
| Dynamic VLAN                                         |                |              |             |                         | Gi0/6        | default ·             |           |      |          |                     |
| RSTP<br>MSTP                                         |                |              |             |                         | Gi0/7        | default -             |           |      |          |                     |
| LA<br>802.1x                                         |                |              |             |                         | Gi0/8        | default •             |           |      |          |                     |
| Filters<br>Layer3 Mgmt                               |                |              |             |                         | Gi0/9        | default -             |           |      |          |                     |
| Multicast                                            |                |              |             |                         | Gi0/10       | default -             |           |      |          |                     |
| * Stausous                                           |                |              |             |                         | Gi0/11       | default +             |           |      |          |                     |
|                                                      |                |              |             |                         | Gi0/12       | default -             |           |      |          |                     |
|                                                      |                |              |             |                         | Gi0/14       | default •             |           |      |          |                     |
|                                                      |                |              |             |                         | Gi0/15       | default -             |           |      |          |                     |
|                                                      |                |              |             |                         | Gi0/16       | default -             |           |      |          |                     |
|                                                      |                |              |             |                         | Ex0/1        | default -             |           |      |          |                     |
|                                                      |                |              |             |                         | Ex0/2        | default -             |           |      |          |                     |
|                                                      |                |              |             |                         | Ex0/3        | default 👻             |           |      |          |                     |
|                                                      |                |              |             |                         | Apply        |                       |           |      |          | -                   |

# Figure 7-68. Switch Port Vlan Filtering Page

Clicking the SWITCH PORT FILTERING tab brings up the SWITCHPORT VLAN FILTERING page (Figure 7-68), which configures utility criteria for SwitchPort Vlan filtering. The parameters for this page are shown in Table 7-47.

| Parameter        | Description                                                                                                    |
|------------------|----------------------------------------------------------------------------------------------------|
| VLAN Port No.    | This parameter displays the VLAN Port Number, which can be selected by the check box to the left of the column. |
| Utility Criteria | Use this parameter to select the utility criteria for the VLAN port selected.                                   |

# Table 7-47. SwitchPort Vlan Filtering Page Parameters

# **Dynamic Vlan**

The Dynamic VLAN link allows you to configure the Dynamic VLAN information. Dynamic VLAN configuration information has been provided in the following pages

- "Dynamic VLAN Global Configuration" on page 7-80
- "Port Configuration" on page 7-81
- "GARP Timers" on page 7-82

#### Dynamic VLAN Global Configuration

# Extreme Segret Help About Log Out SUCCE SEAL-GEAL-SCA Textering Optimic Vision State Textering \* Textering Optimic Vision State Textering Optimic Vision State \* State State Optimic Vision State Textering \* State State Optimic Vision State Textering \* State State State Textering \* State State State Textering \* State State State Textering \* State State State Textering \* State State State State \* State State State State \* State State State State

#### Figure 7-69. Dynamic VLAN Global Configuration Page

Clicking the DYNAMIC VLAN tab brings up the DYNAMIC VLAN GLOBAL CONFIGURATION page (Figure 7-69), which allows you to enable or disable Dynamic VLAN.

# Port Configuration

| SUPERMI<br>switch sbm-ger<br>smis                                                                                        | CR<br>M-X2C<br>DynamicVian | Port Settings | GarpTimers | Speed 00<br>Link 00<br>Switch 0 Gi 1 2                                                         | 3 4 5 6 7 8 9                                                                                                    | Refresh                                                                                                    | Support | Help | About | Log Out |
|----------------------------------------------------------------------------------------------------|----------------------------|---------------|------------|------------------------------------------------------------------------------------------------|----------------------------------------------------------------------------------------------------|----------------------------------------------------------------------------------------------------|---------|------|-------|---------|
| Home  * System Mgnt System Seting promase Upgrade Promase Upgrade Promase Seting ACL ACL ACL ACL ACL ACL ACL ACL ACL ACL |                            |               |            | Dynamic Vla<br>Clear All<br>Select All<br>Gov<br>Gov<br>Gov<br>Gov<br>Gov<br>Gov<br>Gov<br>Gov | In Port Col<br>In Port Col<br>In Enabled -<br>2 Enabled -<br>2 Enabled -<br>3 Enabled -<br>4 Enabled -<br>5 Enabled -<br>5 Enabled -<br>8 Enabled -<br>8 Enabled -<br>8 Enabled -<br>8 Enabled -<br>11 Enabled -<br>13 Enabled -<br>13 Enabled -<br>14 Enabled -<br>13 Enabled -<br>14 Enabled -<br>14 Enabled -<br>13 Enabled -<br>14 Enabled -<br>14 Enabled -<br>15 Enabled -<br>16 Enabled -<br>16 Enabled - | n Restricted<br>VAN<br>Restricted<br>Van<br>Disabled -<br>Disabled - |         |      |       |         |

#### Figure 7-70. Dynamic VLAN Port Configuration Page

Clicking the PORT SETTINGS link brings up the DYNAMIC VLAN PORT CONFIGURATION page (Figure 7-70), which allows you to configure parameters for Dynamic VLAN ports. The parameters for this page are shown in Table 7-48.

| Parameter                       | Description                                                                                                |
|---------------------------------|----------------------------------------------------------------------------------------------------|
| Port                            | This parameter displays the Port Number, which can be selected by the check box to the left of the column. |
| Dynamic VLAN Status             | Use this parameter to enable/disable the DYNAMIC VLAN STATUS.                                              |
| Restricted VLAN<br>Registration | This parameter allows you to enable/disable RESTRICTED VLAN REGISTRATION.                                  |

Table 7-48. Dynamic VLAN Port Configuration Page Parameters

# GARP Timers

| SUPERMI<br>switch sbm-ger<br>SMIS                         | CR<br>M-X2C<br>DynamicVlan | Port Settings | GarpTimers              |            | Speed<br>Link<br>Switch 0 Gi | Re                              | fresh<br>0 0 0 0 0<br>1 12 13 14 15 1 | Support<br>6 EXI EX: EX   | Help | About | Log Out |
|-----------------------------------------------------------|----------------------------|---------------|-------------------------|------------|------------------------------|---------------------------------|---------------------------------------|---------------------------|------|-------|---------|
| Home<br>System Mgmt<br>System Settings<br>File Management |                            |               |                         |            | Garp 1                       | Timers Configura<br>Gi0/1-Ex0/3 | ation                                 |                           |      |       | Î       |
| Management Security<br>Syslog<br>ACL                      |                            |               | Clear All<br>Select All | Port<br>No | GarpJoinT<br>(msecs          | ime GarpLeaveTime<br>(msecs)    | e Ga                                  | rpLeaveAllTime<br>(msecs) |      |       |         |
| SNMP                                                      |                            |               |                         | Gi0/1      | 200                          | 600                             | 1000                                  | )                         | 1    |       |         |
| AGENTX                                                    |                            |               |                         | Gi0/2      | 200                          | 600                             | 1000                                  | 0                         | 1    |       |         |
| QoS                                                       |                            |               |                         | Gi0/3      | 200                          | 600                             | 1000                                  | )                         | 1    |       |         |
| Stack                                                     |                            |               |                         | Gi0/4      | 200                          | 600                             | 1000                                  | )                         | 1    |       |         |
| Layer2 Basic Settings                                     |                            |               |                         | Gi0/5      | 200                          | 600                             | 1000                                  | 0                         | 1    |       |         |
| VLAN                                                      |                            |               |                         | Gi0/6      | 200                          | 600                             | 1000                                  | 0                         | 1    |       |         |
| RSTP                                                      |                            |               |                         | Gi0/7      | 200                          | 600                             | 1000                                  | )                         |      |       | Е       |
| LA 802.1x                                                 |                            |               |                         | Gi0/8      | 200                          | 600                             | 1000                                  | )                         |      |       |         |
| Filters                                                   |                            |               |                         | Gi0/9      | 200                          | 600                             | 1000                                  | )                         |      |       |         |
| Multicast                                                 |                            |               |                         | Gi0/10     | 200                          | 600                             | 1000                                  | 0                         |      |       |         |
| Statistics                                                |                            |               |                         | Gi0/11     | 200                          | 600                             | 1000                                  | 0                         |      |       |         |
|                                                           |                            |               |                         | Gi0/12     | 200                          | 600                             | 1000                                  | 0                         |      |       |         |
|                                                           |                            |               |                         | Gi0/13     | 200                          | 600                             | 1000                                  | 0                         |      |       |         |
|                                                           |                            |               |                         | Gi0/14     | 200                          | 600                             | 1000                                  | )                         |      |       |         |
|                                                           |                            |               |                         | Gi0/15     | 200                          | 600                             | 1000                                  | )                         |      |       |         |
|                                                           |                            |               |                         | Gi0/16     | 200                          | 600                             | 1000                                  | )                         |      |       |         |
|                                                           |                            |               |                         | Ex0/1      | 200                          | 600                             | 1000                                  | )                         |      |       |         |
|                                                           |                            |               |                         | Ex0/2      | 200                          | 600                             | 1000                                  | )                         |      |       | 1       |
|                                                           |                            |               |                         | Ex0/3      | 200                          | 600                             | 1000                                  | )                         |      |       |         |

#### Figure 7-71. Garp Timers Configuration Page

Clicking the GARP TIMERS tab brings up the GARP TIMERS CONFIGURATION page (Figure 7-71), which displays the various parameters for changing Garp times. The parameters for this page are shown in Table 7-49.

| Parameter                      | Description                                                  |
|--------------------------------|--------------------------------------------------------------|
| Port No                        | This parameter displays the Port Number.                     |
| Garp Join Time (msecs)         | This parameter allows you to change the Garp Join Time.      |
| Garp Leave Time (msecs)        | This parameter allows you to change the Garp Leave Time.     |
| Garp Leave All Time<br>(msecs) | This parameter allows you to change the Garp Leave All Time. |

Table 7-49. Garp Timers Configuration Page Parameters

# RSTP

The RSTP link provides links to the following configuration pages:

- "RSTP Global Settings" on page 7-83
- "RSTP Basic Settings" on page 7-84
- "Port Settings" on page 7-85
- "Port Status" on page 7-86

# RSTP Global Settings

# Reference Reference

Figure 7-72. Global Configuration Page

Clicking the GLOBAL SETTINGS tab brings up the GLOBAL CONFIGURATION page (Figure 7-72), which allows you to configure RSTP global parameters. The parameters for this page are shown in Table 7-50.

| Table | 7-50. Global Configuration Page Parameters |
|-------|--------------------------------------------|
|       | Description                                |

| Parameter                        | Description                                                                               |
|----------------------------------|-------------------------------------------------------------------------------------------|
| System Control                   | This parameter starts or Shutsdown RSTP in the switch.                                    |
| Status                           | This parameter allows you to enable/disable the protocol at a global level on the switch. |
| Dynamic Path Cost<br>Calculation | This parameter allows you to enable or disable the DYNAMIC PATH COST CALCULATION.         |

# **RSTP Basic Settings**

|                                                                                                    |                 |                |               |                                          |                                                     | Refresh                                                   | Support                     | Help   | About   | Log Out |
|----------------------------------------------------------------------------------------------------|-----------------|----------------|---------------|------------------------------------------|-----------------------------------------------------|-----------------------------------------------------------|-----------------------------|--------|---------|---------|
| SUPERMI                                                                                                    | CR              |                |               | Speed 0 0<br>Link 0 0<br>Switch 0 Gi 1 2 | 0 0 0 0 0 0 0 0<br>0 0 0 0 0 0 0 0<br>3 4 5 6 7 8 9 | 0 0 0 0 0 0 0 0<br>0 0 0 0 0 0 0 0<br>10 11 12 13 14 15 1 | 6 EX1 EX2 EX3               |        |         |         |
| SWITCH SBM-GEN                                                                                                    | 4-X2C           |                |               |                                          |                                                     |                                                           |                             |        |         |         |
| SMIS                                                                                                    | Global Settings | Basic Settings | Port Settings | Port Status                              |                                                     |                                                           |                             |        |         |         |
| Home                                                                                                    |                 |                |               | RST                                      | P Configura                                         | ation                                                     |                             |        |         |         |
| Home Hynt<br>Swarm Settings<br>File Management<br>Armase Upgradenty<br>System<br>System<br>State<br>Management<br>Agentx<br>Agentx<br>Agentx<br>Agentx<br>Agentx<br>Agentx<br>Agentx<br>Agentx<br>Agentx<br>Agentx<br>Agentx<br>Agents<br>Cop<br>Stack<br>Layer2 Agents<br>Com<br>Stack<br>Cop<br>Stack<br>Cop<br>Stack<br>Stack<br>Stac |                 |                | Solect Con    | ex Priority Version                      | Tx Defaulting                                       | PathCost Age                                              | Holio Forward<br>Time Delay |        |         |         |
|                                                                                                    |                 |                |               |                                          |                                                     |                                                           |                             |        |         |         |
| Clicking                                                                                                    | the Bacic       | CETTINO        | o tob brin    | an un the                                | ретр                                                | CONF                                                      |                             | NIDOGO | (Eiguro | 7 72)   |

#### Figure 7-73. RSTP Configuration Page

Clicking the BASIC SETTINGS tab brings up the RSTP CONFIGURATION page (Figure 7-73), which displays the various parameters for RSTP configuration. The parameters for this page are shown in Table 7-51.

| Parameter                 | Description                                                                                                    |
|---------------------------|----------------------------------------------------------------------------------------------------|
| System Control            | This parameter allows you to start or shutsdown RSTP in the switch.                                                                                            |
| RSTP Status               | This parameter allows you to enable/disable the protocol at a global level on the switch.                                                                      |
| Compatibility             | This parameter allows you to choose to run the protocol as an RSTP or STP compatible version.                                                                  |
| Bridge Priority           | This parameter specifies the BRIDGE PRIORITY, which can be used to select the root bridge.                                                                     |
| Transmit Hold Count       | This parameter specifies the maximum number of packets that can be sent in a given interval. This is configured to avoid flooding.                             |
| Default Path Cost Version | This parameter allows you to configure the path cost either as a 16-bit value or a 32-bit value. This is provided mainly for backward compatibility with STAP. |

#### Table 7-51. RSTP Configuration Page Parameters

# Port Settings

|                                                                                                    | Support Help About Log Out               |
|----------------------------------------------------------------------------------------------------|------------------------------------------|
| SWITCH SBM-GEM-X2C                                                                                                    |                                          |
| SMIS Global Settings Basic Settings Port Settings Port Status                                                                                                    |                                          |
| SMIS     Cocked settings     Basic Settings     Port Status       Home     System Mont<br>System Mont<br>System Settings     System Settings       System Settings     General Settings       Management Security<br>ACC     Cocked Settings       States     Clear AL       States     Clear AL       States     Clear AL       States     Apply | Auto<br>Edge<br>Betection<br>Role<br>TCN |
|                                                                                                    |                                          |

#### Figure 7-74. Port Status Configuration Page

Clicking the PORT SETTINGS tab brings up the PORT STATUS CONFIGURATION page (Figure 7-74), which allows you to set the configuration per port related to RSTP. The parameters for this page are shown in Table 7-52.

| Parameter          | Description                                                                                                    |
|--------------------|----------------------------------------------------------------------------------------------------|
| Port               | This parameter specifies the port identifier.                                                                                                    |
| Status             | This parameter enables or disables the RSTP protocol status on a particular port.                                                                                                    |
| Priority           | This parameter specifies the port priority used in role selection.                                                                                                    |
| Path Cost          | This parameter specifies the path cost associated with this port.                                                                                                    |
| Protocol Migration | This parameter controls the migration from RSTP to STP, if the other side of the switch runs STP. The migration takes place only if this is <i>Enabled</i> .                                             |
| PortFast           | This parameter must be configured, if the corresponding port is an edge port.                                                                                                    |
| Point-to-Point     | This parameter allows you to configure ports explicitly as <i>Point-to-point</i> (Force true), <i>Non-point-to-point</i> or leave the decision to be made <i>Dynamically</i> (from the AL or MAC layer). |
| Auto Edge Status   | If this parameter is set to <i>true</i> , the edge port status is dynamically calculated.                                                                                                    |

#### Table 7-52. Port Status Configuration Page Parameters

| Parameter       | Description                                                      |
|-----------------|------------------------------------------------------------------|
| Restricted Role | This parameter specifies the RESTRICTED ROLE status of the port. |
| Restricted TCN  | This parameter indicates the RESTRICTED TCN status of the port.  |

| Table 7-52. Port Status | Configuration P | age Parameters | (Continued) |
|-------------------------|-----------------|----------------|-------------|
|-------------------------|-----------------|----------------|-------------|

#### Port Status

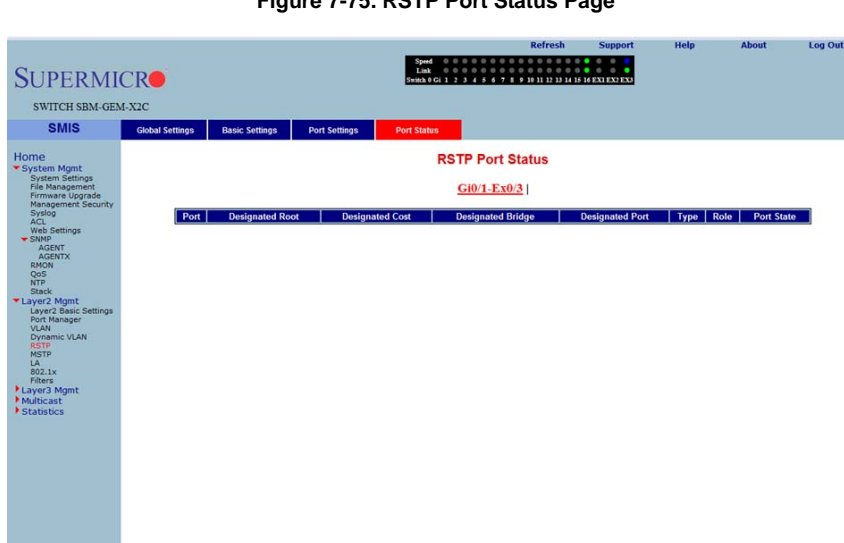

#### Figure 7-75. RSTP Port Status Page

Clicking the PORT STATUS tab brings up the RSTP PORT STATUS page (Figure 7-75), which displays RSTP port specific information. The parameters for this page are shown in Table 7-53.

| Parameter         | Description                                                                                                    |
|-------------------|----------------------------------------------------------------------------------------------------|
| Designated Root   | This parameter specifies the unique Bridge Identifier of the bridge that is recorded as the root for the segment to which the port is attached. |
| Designated Cost   | This parameter specifies the path cost of the Designated Port of the segment connected to this port.                                            |
| Designated Bridge | This parameter specifies the Bridge Identifier of the bridge, which this port considers to be the Designated Bridge for this port's segment.    |
| Designated Port   | This parameter specifies the Port Identifier of the port on the Designated<br>Bridge for this port's segment.                                   |

| Table 7-53 | RSTP | Port  | Status | Page  | Parameters  |
|------------|------|-------|--------|-------|-------------|
|            | NOT  | I UIL | Juaius | i aye | r arameters |

| Parameter  | Description                                                                                                    |
|------------|----------------------------------------------------------------------------------------------------|
| Туре       | This parameter specifies the operational point-to-point status of the LAN segment attached to this port. It indicates whether a port is considered to have a <i>Point-to-point</i> connection or <i>Shared Media</i> . |
| Role       | This parameter specifies the port's current role as defined by the Spanning Tree Protocol.                                                                                                    |
| Port State | This parameter specifies the port's current state as defined by application of the Spanning Tree Protocol.                                                                                                    |

Table 7-53. RSTP Port Status Page Parameters (Continued)

# **MSTP**

The MSTP link leads you to the following configuration pages:

- "MSTP Basic Settings" on page 7-87
- "MSTP Timers" on page 7-89
- "Port Configuration" on page 7-90
- "VLAN Mapping" on page 7-91
- "Port Settings" on page 7-92
- "CIST Port Status" on page 7-93

# **MSTP Basic Settings**

#### Figure 7-76. Global Configuration Page

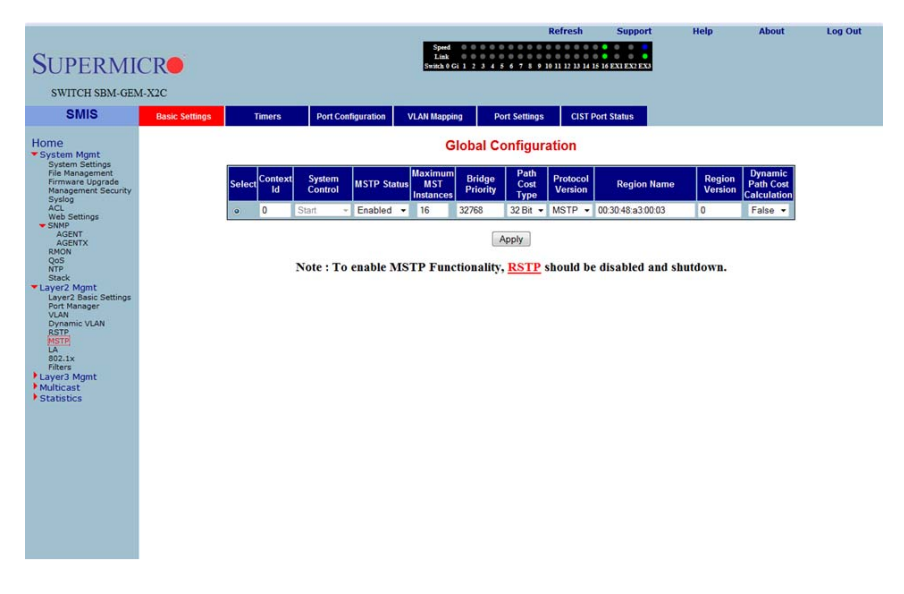

Clicking the BASIC SETTINGS tab brings up the GLOBAL CONFIGURATION page (Figure 7-76), which can access the MSTP global configuration. The parameters for this page are shown in Table 7-54.

| Parameter                 | Description                                                                                                    |
|---------------------------|----------------------------------------------------------------------------------------------------|
| System Control            | This parameter Starts or Shutsdown MSTP in the switch.                                                                                                    |
| MSTP Status               | This parameter specifies the protocol that can be enabled/disabled at a global level on the switch using this field.                                                         |
| Compatibility             | This parameter allows you to choose to run the protocol in <i>MSTP</i> , <i>RSTP</i> or an <i>STP</i> compatible version.                                                    |
| Bridge Priority           | This parameter specifies the Priority value assigned to the bridge that is used to select the root bridge.                                                                   |
| Transmit Hold Count       | This parameter specifies the maximum number of packets that can be sent in a given interval. This is configured to avoid flooding.                                           |
| Default Path Cost Version | This parameter allows you to configure the path cost either as a <i>16-bit</i> value or a <i>32-bit</i> value. This is provided mainly for backward compatibility with STAP. |
| Maximum Age (Seconds)     | This parameter specifies the time period for which the information received in the RSTP BDPU is valid.                                                                       |
| Forward Delay (Seconds)   | This parameter specifies how fast a port changes its Spanning state when moving towards the Forwarding state.                                                                |
| Hop Counts (Seconds)      | This parameter specifies the maximum number of bridges that a packet<br>can cross before it will be dropped, to avoid infinite looping of the packets.                       |
| Region Name               | This parameter specifies the name for the Region's configuration. By default, the region name will be equal to the Bridge MAC Address.                                       |
| Region Version            | This parameter specifies the version number of the configuration to be used.                                                                                                 |
# MSTP Timers

| SMIS                                                                                                    | Basic Settings | Timers | Port Configuration  | VLAN Mapping       | Port Settings    | CIST Port                 | Status        |  |  |
|----------------------------------------------------------------------------------------------------|----------------|--------|---------------------|--------------------|------------------|---------------------------|---------------|--|--|
| me<br>ystem Mgmt                                                                                                    |                |        |                     | Time               | rs Configura     | ation                     |               |  |  |
| System Settings<br>File Management<br>Firmware Upgrade<br>Management Security<br>Syslog<br>ACL                                       |                |        | Maximun<br>Hop Cour | n Max<br>Age<br>20 | Forward<br>Delay | Transmit<br>Hold<br>Count | Hello<br>Time |  |  |
| Web Settings<br>SNMP<br>AGENT<br>AGENT<br>NON<br>DON<br>NTP<br>Stack<br>Layer2 Agent<br>Layer2 Agent<br>VLAN<br>RSTP<br>LA<br>802.1x |                |        |                     |                    | Apply            |                           |               |  |  |
| Filters<br>ayer3 Mgmt<br>dulticast<br>statistics                                                                                     |                |        |                     |                    |                  |                           |               |  |  |
|                                                                                                    |                |        |                     |                    |                  |                           |               |  |  |

## Figure 7-77. Timers Configuration Page

Clicking the TIMERS tab brings up the TIMERS CONFIGURATION page (Figure 7-77), which configures the time for MAXIMUM HOP COUNT, FORWARD DELAY, MAXIMUM AGE, TRANSMIT HOLD AGE and HELLO TIME.

# Port Configuration

| SUPERMI                                                  | CR             |              |              |          | Speed 0 0<br>Link 0 0<br>Switch 0 Gi 1 2 | 34567    | Refre:   | sh Supp                      | ort        | Help       | About      | Log Out |
|----------------------------------------------------------|----------------|--------------|--------------|----------|------------------------------------------|----------|----------|------------------------------|------------|------------|------------|---------|
| SWITCH SBM-GEM                                           | 4-X2C          |              |              |          |                                          |          |          |                              |            |            |            |         |
| SMIS                                                     | Basic Settings | Timers       | Port Configu | ration   | VLAN Mapping                             | Port Se  | ttings ( | IST Port Status              |            |            |            |         |
| Home                                                     |                |              |              |          | CIS                                      | ST Sett  | inas     |                              |            |            |            | Â       |
| <ul> <li>System Mgmt</li> <li>System Settings</li> </ul> |                |              |              |          |                                          |          |          |                              |            |            |            |         |
| File Management<br>Firmware Upgrade                      |                |              |              |          | G                                        | i0/1-Ex0 | 0/3      |                              |            |            |            |         |
| Syslog<br>ACL                                            |                | Clear All Po | rt Path      | Priority | PointToPoint                             | Edge     | MSTP     | Protocol He<br>Migration Tir | lo AutoEdg | Restricted | Restricted |         |
| Web Settings<br>SNMP                                     |                | Select All   | COSt         |          | Jialus                                   | Fon      | Status   | migration in                 | ile Status | Kole       | i.c.n      |         |
| AGENTX                                                   |                | Gi0          | 1 200000000  | 128      | Auto -                                   | False -  | Enable - | False • 2                    | True •     | False -    | False -    |         |
| QoS                                                      |                | 🖸 Gi0        | 2 200000000  | 128      | Auto -                                   | False -  | Enable - | False • 2                    | True •     | False -    | False -    |         |
| Stack                                                    |                | 🖸 Gi0        | 3 20000000   | 128      | Auto -                                   | False •  | Enable - | False • 2                    | True •     | False -    | False -    |         |
| Layer2 Mgmt<br>Layer2 Basic Settings                     |                | 🖸 Gi0        | 4 200000000  | 128      | Auto -                                   | False •  | Enable - | False • 2                    | True •     | False •    | False -    |         |
| Port Manager<br>VLAN                                     |                | Gi0 Gi0      | 5 20000000   | 128      | Auto -                                   | False -  | Enable - | False - 2                    | True •     | False -    | False -    |         |
| Dynamic VLAN<br>RSTP                                     |                | Gi0          | 6 20000000   | 128      | Auto -                                   | False •  | Enable • | False • 2                    | True •     | False •    | False •    | E       |
| LA                                                       |                | 🖸 Giù        | 7 200000000  | 128      | Auto -                                   | False -  | Enable - | False • 2                    | True •     | False -    | False -    |         |
| 802.1x<br>Filters                                        |                | Gi0          | 8 20000000   | 128      | Auto •                                   | False •  | Enable - | False • 2                    | True •     | False •    | False 👻    |         |
| Layer3 Mgmt<br>Multicast                                 |                | Gi0          | 9 20000000   | 128      | Auto 👻                                   | False •  | Enable - | False • 2                    | True 🔻     | False -    | False -    |         |
| Statistics                                               |                | Gi0          | 10 200000000 | 128      | Auto -                                   | False •  | Enable - | False • 2                    | True •     | False •    | False •    |         |
|                                                          |                | Giù          | 11 200000000 | 128      | Auto -                                   | False •  | Enable - | False • 2                    | True •     | False -    | False -    |         |
|                                                          |                | 🗂 Gi0        | 12 200000000 | 128      | Auto -                                   | False •  | Enable • | False • 2                    | True •     | False •    | False -    |         |
|                                                          |                | Gi0          | 13 200000000 | 128      | Auto -                                   | False -  | Enable - | False • 2                    | True -     | False -    | False -    |         |
|                                                          |                | 🗂 Gi0        | 14 200000000 | 128      | Auto -                                   | False -  | Enable - | False • 2                    | True •     | False -    | False -    |         |
|                                                          |                | Gi0          | 15 200000000 | 128      | Auto -                                   | False •  | Enable - | False • 2                    | True •     | False -    | False -    |         |
|                                                          |                | Gi0          | 16 200000000 | 128      | Auto -                                   | False •  | Enable - | False • 2                    | True •     | False -    | False -    |         |
|                                                          |                | Ex(          | 1 200000000  | 128      | Auto -                                   | False -  | Enable - | False • 2                    | True •     | False -    | False -    | 1       |
|                                                          |                | Ex(          | 2 200000000  | 128      | Auto -                                   | False -  | Enable - | False • 2                    | True -     | False +    | False +    |         |
|                                                          |                | Ex(          | 3 200000000  | 128      | Auto -                                   | False -  | Enable - | False - 2                    | True -     | False -    | False -    | -       |

# Figure 7-78. CIST Settings Page

Clicking the PORT CONFIGURATION tab brings up the CIST SETTINGS page (Figure 7-78), which sets the configuration per Port related to MSTP. The parameters for this page are shown in Table 7-55.

| Parameter             | Description                                                                                                    |
|-----------------------|----------------------------------------------------------------------------------------------------|
| Port                  | This parameter specifies the port identifier.                                                                                                    |
| Admin Status          | This parameter specifies the MSTP protocol status that can be enabled/<br>disabled on the particular port.                                                                                                 |
| Priority              | This parameter specifies the port priority used in role selection.                                                                                                    |
| Path Cost             | This parameter specifies the path cost associated with this port.                                                                                                    |
| Protocol Migration    | This parameter controls the migration among MSTP, RSTP and STP<br>protocols, if the other side of the switch runs a different mode. Migration<br>takes place only if this is enabled.                      |
| Edge Status           | This parameter must be configured if the corresponding port is an edge port.                                                                                                    |
| Point-to-Point Status | This parameter allows you to configure the ports explicitly as point-to-point ( <i>Force</i> true), as a non-point-to-point port, or leave the decision to be made dynamically (from the AL or MAC layer). |
| Hello Time (Seconds)  | This parameter specifies the administrative value of Hello Time for the port.                                                                                                    |

#### Table 7-55. CIST Settings Page Parameters

| Parameter        | Description                                                          |
|------------------|----------------------------------------------------------------------|
| Auto Edge Status | If set to True, the edge port status will be dynamically calculated. |
| Restricted Role  | This parameter specifies the Restricted role status of the port.     |
| Restricted TCN   | This parameter indicates the Restricted TCN status of the port.      |

| Table 7-55. CIST Sett | ings Page Param | neters (Continued) |
|-----------------------|-----------------|--------------------|
|-----------------------|-----------------|--------------------|

# VLAN Mapping

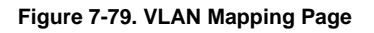

|                                                                                                    |                |        |                             |                                                                                          | Refresh  | Support       | Help     | About   | Log Out |
|----------------------------------------------------------------------------------------------------|----------------|--------|-----------------------------|------------------------------------------------------------------------------------------|----------|---------------|----------|---------|---------|
| SUPERMI                                                                                                    | CR             |        | Spee<br>Link<br>Switch (    | Gi 1 2 3 4 5 6 7 8 9 18                                                                  |          | 6 EXI EX2 EX3 |          |         |         |
| SWITCH SBM-GEM                                                                                                    | 4-X2C          |        |                             |                                                                                          |          |               |          |         |         |
| SMIS                                                                                                    | Basic Settings | Timers | Port Configuration VLAN Map | ing Port Settings                                                                        | CIST Por | t Status      |          |         |         |
| Home                                                                                                    |                |        |                             | VLAN Mappin                                                                              | g        |               |          |         |         |
| Home<br>System System<br>File Management<br>File Management<br>From are Luggrade<br>Web Settings<br>Web Settings<br>Web Settings<br>Web Settings<br>Web Settings<br>Web Settings<br>Web Settings<br>Web Settings<br>Web Settings<br>HTP<br>AGENTY<br>Laye2 Baci Settings<br>Portal Set Settings<br>Portal Settings<br>Portal |                |        | 5                           | MSTP Instance ID<br>Add VLAN<br>Delete VLAN<br>Add Reset<br>Interef(instance III)/Happed |          |               |          |         |         |
|                                                                                                    |                |        |                             |                                                                                          |          |               |          |         |         |
|                                                                                                    | I              |        |                             |                                                                                          |          |               |          |         |         |
| Clicking                                                                                                    | the VLAN       | MAPPIN | G tab brings up             | the VLAN I                                                                               | Μαρριι   | NG pag        | e (Figur | e 7-79) | , whose |

Clicking the VLAN MAPPING tab brings up the VLAN MAPPING page (Figure 7-79), whose table contains one entry for each instance of MSTP. The parameters for this page are shown in Table 7-56.

| Parameter        | Description                                                                                        |
|------------------|----------------------------------------------------------------------------------------------------|
| MSTP Instance ID | This parameter specifies the Instance ID, which is the index of the table.                         |
| Map VLAN         | This parameter specifies the list of VLANs to be mapped to this instance of the spanning tree.     |
| Unmap VLAN       | This parameter specifies the list of VLANs to be unmapped from this instance of the spanning tree. |

| Table 7-56 | . VLAN | Mapping | Page | Parameters |
|------------|--------|---------|------|------------|
|------------|--------|---------|------|------------|

# Port Settings

| SUPERMI                                                                                                    | CRO            |        |                    | Link ©<br>Switch 0 Gi 1 | 0 0 0 0 0 0 0 0 0 0 0 0 0 0 0 0 0 0 0 | 0 11 12 13 14 15 1  | 6 EXI EX2 EX3 |  |  |
|----------------------------------------------------------------------------------------------------|----------------|--------|--------------------|-------------------------|---------------------------------------|---------------------|---------------|--|--|
| SWITCH SBM-GEM                                                                                                    | I-X2C          |        |                    | _                       |                                       |                     | _             |  |  |
| SMIS                                                                                                    | Basic Settings | Timers | Port Configuration | VLAN Mapping            | Port Settings                         | CIST Por            | t Status      |  |  |
| Hone<br>Sharm Settings<br>Fiel Anagement<br>Manager Upgrade<br>Fiel Anagement<br>Manager Upgrade<br>Support<br>Support<br>Support<br>Auto Settings<br>Support<br>Support |                |        |                    | Clear All Potential     | Port Setting                          | S<br>State Priority | Cost          |  |  |
|                                                                                                    |                |        |                    |                         |                                       |                     |               |  |  |

#### Figure 7-80. Port Settings Page

Clicking the PORT SETTINGS tab brings up the PORT SETTINGS page (Figure 7-80), which displays the various parameters for port settings. The parameters for this page are shown in Table 7-57.

| Parameter        | Description                                                                                                    |
|------------------|----------------------------------------------------------------------------------------------------|
| Port             | This parameter specifies the interface index of the port on which MSTP is being run.                                              |
| MSTP Instance ID | This parameter specifies the instance ID of the STP that is associated with this instance.                                        |
| Port State       | This parameter specifies the current state of the port.                                                                           |
| Priority         | This parameter specifies the priority related to this port.                                                                       |
| Cost             | This parameter specifies the cost associated with this port, which will be added to the cost of any path that includes this port. |

#### Table 7-57. Port Settings Page Parameters

# CIST Port Status

| SUPERMIC<br>SWITCH SBM-GEM                                               | CRO<br>-x2C    |                     |                  | ļ                       | Speed 0<br>Link 0<br>iwitch 0 Gi 1 | 2 3 4 5 6 7          | Refresh Su               |                              | Help                     |              | bout       | Log Out    |
|--------------------------------------------------------------------------|----------------|---------------------|------------------|-------------------------|------------------------------------|----------------------|--------------------------|------------------------------|--------------------------|--------------|------------|------------|
| SMIS                                                                     | Basic Settings | Timers              | Po               | ort Configuration VLA   | Mapping                            | Port Sett            | ings CIST Port Statu     | 5                            |                          |              |            |            |
| Home                                                                     |                |                     |                  |                         | MSTR                               | CIST Po              | ort Status               |                              |                          |              |            |            |
| System Mgmt     System Settings     File Management     Firmware Unorade |                |                     |                  |                         |                                    | Gi0/1-Ex             | 0/3                      |                              |                          |              |            |            |
| Management Security<br>Syslog<br>ACL<br>Web Settings                     | Port D         | esignated Root      | Root<br>Priority | Designated Bridge       | Designate<br>Port                  | d Designated<br>Cost | Regional Root            | Regional<br>Root<br>Priority | Regional<br>Path<br>Cost | Туре         | Role       | Port State |
| SNMP<br>AGENT                                                            | Gi0/1 80:00    | 0:00:30:48:a3:00:03 | 32768            | 80:00:00:30:48:a3:00:03 | 80:01                              | 0                    | 80:00:00:30:48:a3:00:03  | 32768                        | 0                        | SharedLan    | Disabled   | Discarding |
| AGENTX<br>RMON                                                           | Gi0/2 80:00    | 0:00:30:48:a3:00:03 | 32768            | 80:00:00:30:48:a3:00:03 | 80:02                              | 0                    | 80:00:00:30:48:a3:00:03  | 32768                        | 0                        | SharedLan    | Disabled   | Discarding |
| QoS<br>NTP                                                               | Gi0/3 80:00    | 0:00:30:48:a3:00:03 | 32768            | 80:00:00:30:48:a3:00:03 | 80:03                              | 0                    | \$0:00:00:30:48:a3:00:03 | 32768                        | 0                        | SharedLan    | Disabled   | Discarding |
| Stack                                                                    | Gi0/4 80:00    | 0:00:30:48:a3:00:03 | 32768            | 80:00:00:30:48:a3:00:03 | 80:04                              | 0                    | 80:00:00:30:48:a3:00:03  | 32768                        | 0                        | SharedLan    | Disabled   | Discarding |
| Layer2 Basic Settings                                                    | Gi0/5 80:00    | 0:00:30:48:a3:00:03 | 32768            | 80:00:00:30:48:a3:00:03 | 80:05                              | 0                    | 80:00:00:30:48:a3:00:03  | 32768                        | 0                        | SharedLan    | Disabled   | Discarding |
| VLAN                                                                     | Gi0/6 80:00    | 0:00:30:48:a3:00:03 | 32768            | 80:00:00:30:48:a3:00:03 | 80:06                              | 0                    | 80:00:00:30:48:a3:00:03  | 32768                        | 0                        | SharedLan    | Disabled   | Discarding |
| RSTP                                                                     | Gi0/7 80:00    | 0:00:30:48:a3:00:03 | 32768            | 80:00:00:30:48:a3:00:03 | 80:07                              | 0                    | 80:00:00:30:48:a3:00:03  | 32768                        | 0                        | SharedLan    | Disabled   | Discarding |
| MSTP<br>LA                                                               | Gi0/8 80:00    | 0:00:30:48:a3:00:03 | 32768            | 80:00:00:30:48:a3:00:03 | 80:08                              | 0                    | 80.00.00.30:48:a3:00:03  | 32768                        | 0                        | SharedLan    | Disabled   | Discarding |
| 802.1x<br>Filters                                                        | Gi0/9 80:00    | 0:00:30:48:a3:00:03 | 32768            | 80:00:00:30:48:a3:00:03 | 80:09                              | 0                    | 80:00:00:30:48:a3:00:03  | 32768                        | 0                        | SharedLan    | Disabled   | Discarding |
| Layer3 Mgmt                                                              | Gi0/10 80:00   | 0:00:30:48:a3:00:03 | 32768            | 80:00:00:30:48:a3:00:03 | 80:0a                              | 0                    | 80:00:00:30:48:a3:00:03  | 32768                        | 0                        | SharedLan    | Disabled   | Discarding |
| Statistics                                                               | Gi0/11 80:00   | 0.00:30:48:a3:00:03 | 32768            | 80:00:00:30:48:a3:00:03 | 80:06                              | 0                    | 80:00:00:30:48:a3:00:03  | 32768                        | 0                        | SharedLan    | Disabled   | Discarding |
| Concerning and                                                           | Gi0/12 80:00   | 0:00:30:48:a3:00:03 | 32768            | 80:00:00:30:48:a3:00:03 | 80:0c                              | 0                    | 80:00:00:30:48:a3:00:03  | 32768                        | 0                        | SharedLan    | Disabled   | Discarding |
|                                                                          | Gi0/13 80:00   | 0:00:30:48:a3:00:03 | 32768            | 80:00:00:30:48:a3:00:03 | 80:0d                              | 0                    | 80:00:00:30:48:a3:00:03  | 32768                        | 0                        | SharedLan    | Disabled   | Discarding |
|                                                                          | Gi0/14 80:00   | 1:00:30:48:a3:00:03 | 32768            | 80:00:00:30:48:a3:00:03 | 80:0e                              | 0                    | 80:00:00:30:48:a3:00:03  | 32768                        | 0                        | SharedLan    | Disabled   | Discarding |
|                                                                          | Gi0/15 80:00   | 00:30:48:a3:00:03   | 32768            | 80.00.00.30.48:a3:00:03 | 80:0f                              | 0                    | 80.00.00.30:48:a3:00:03  | 32768                        | 0                        | SharedLan    | Disabled   | Discarding |
|                                                                          | Gi0/16 80:00   | 2:00:30:48:90:00:e2 | 32768            | 80.00.00.30.48.a3.00.03 | 80:10                              | 20000000             | 80.00.00.30.48.a3.00.03  | 32768                        | 0                        | PointtoPoint | Designated | Forwarding |
|                                                                          | Ex0/1 80:00    | 00.30.48.83.00.03   | 32768            | 80.00.00.30.48.a3.00.03 | 80:19                              | 0                    | 80.00.00.30.48.a3.00.03  | 32768                        | 0                        | SharedLan    | Disabled   | Discarding |
|                                                                          | Ex0/2 80:00    | 00.30.48.a3:00:03   | 32768            | 80.00.00.30.48.a3.00.03 | 80:1a                              | 0                    | 80.00.00.30.48.a3.00.03  | 32768                        | 0                        | SharedLan    | Disabled   | Discarding |
|                                                                          | EX0/3 80:00    | 00:50:45:90:00:82   | 52/68            | 80.00.00.50:48:90:00:82 | 30:16                              | 0                    | 80.00.00.50.48:a3:00:03  | 32/68                        | 0                        | PointoPoint  | Root       | Forwarding |

#### Figure 7-81. MSTP CIST Port Status Page

Clicking the CIST PORT STATUS tab brings up the MSTP CIST PORT STATUS page (Figure 7-81), which displays MSTP CIST port specific information. The parameters for this page are shown in Table 7-58.

| Parameter          | Description                                                                                                    |
|--------------------|----------------------------------------------------------------------------------------------------|
| Designated Root    | This parameter specifies the unique Bridge Identifier of the Bridge recorded as the Root for the segment to which the port is attached.                                                                 |
| Designated Bridge  | This parameter specifies the Bridge Identifier of the bridge, which this port considers to be the Designated Bridge for this port's segment.                                                            |
| Designated Port    | This parameter specifies the Port Identifier of the port on the Designated Bridge for this port's segment.                                                                                              |
| Designated Cost    | This parameter specifies the path cost of the Designated Port of the segment connected to this port.                                                                                                    |
| Regional Root      | This parameter specifies the unique Bridge Identifier of the bridge recorded<br>as the CIST Regional Root Identifier in the configuration BPDUs<br>transmitted.                                         |
| Regional Path Cost | This parameter specifies the contribution of this port to the path cost of<br>paths towards the CIST Regional Root, which includes this port.                                                           |
| Туре               | This parameter specifies the operational point-to-point status of the LAN segment attached to this port. It indicates whether a port is considered to have a point-to-point connection or shared media. |

# Table 7-58. MSTP CIST Port Status Page Parameters

| Parameter  | Description                                                                                                    |
|------------|----------------------------------------------------------------------------------------------------|
| Role       | This parameter specifies the ports current role as defined by the Spanning Tree Protocol.                      |
| Port State | This parameter specifies the port's current state as defined by the application of the Spanning Tree Protocol. |

## Table 7-58. MSTP CIST Port Status Page Parameters (Continued)

# LA (Link Aggregation)

The LA link provides links to the following configuration pages:

- "LA Basic Settings" on page 7-95
- "Interface Settings" on page 7-96
- "Port Channel" on page 7-97
- "Port Settings" on page 7-98
- "Port State Info" on page 7-99
- "Load Balancing" on page 7-100

# LA Basic Settings

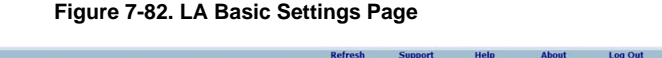

| SUPERMI                                                                                                    | CR                               |                     | Speed 0 0 0<br>Link 0 0 0<br>Switch 0 Gi 1 2 3                       | 0 0 0 0 0 0 0 0 0 0 0 0<br>0 0 0 0 0 0 0 0 | 2 13 14 15 16 EXIEX2 EX3       |
|----------------------------------------------------------------------------------------------------|----------------------------------|---------------------|----------------------------------------------------------------------|--------------------------------------------|--------------------------------|
| SWITCH SBM-GEN                                                                                                    | M-X2C                            |                     |                                                                      |                                            |                                |
| SMIS                                                                                                    | Basic Settings InterfaceSettings | PortChannelSettings | Port Settings                                                        | Port StateInfo                             | Load Balancing                 |
| Home * System Agant * System Agant File Management Promare Lioprade Profession * System Activity Boold * System Activity Boold * System * Activity Boold * System * System * S |                                  |                     | LA Ba<br>System Control<br>LA Status<br>System Priority<br>System ID | Asic Settings                              | 0.00                           |
| Clicking                                                                                                    | the BASIC SETTING                | s tab brind         | as up the                                                            | LA BASIO                                   | C SETTINGS page (Figure 7-82), |

which displays the various parameters for LA basic settings. The parameters for this page are shown in Table 7-59.

| Parameter      | Description                                          |
|----------------|------------------------------------------------------|
| System Control | This parameter Starts or Shutsdown LA in the switch. |
| LA Status      | This is used to enable or disable LA in the switch.  |

#### Table 7-59. LA Basic Settings Page Parameters

| Parameter       | Description                                                                                       |
|-----------------|---------------------------------------------------------------------------------------------------|
| System Priority | This parameter specifies the priority value associated with the Actor's system ID.                |
| System ID       | This parameter specifies the Bridge MAC Address that is displayed. This is a read-only parameter. |

# Interface Settings

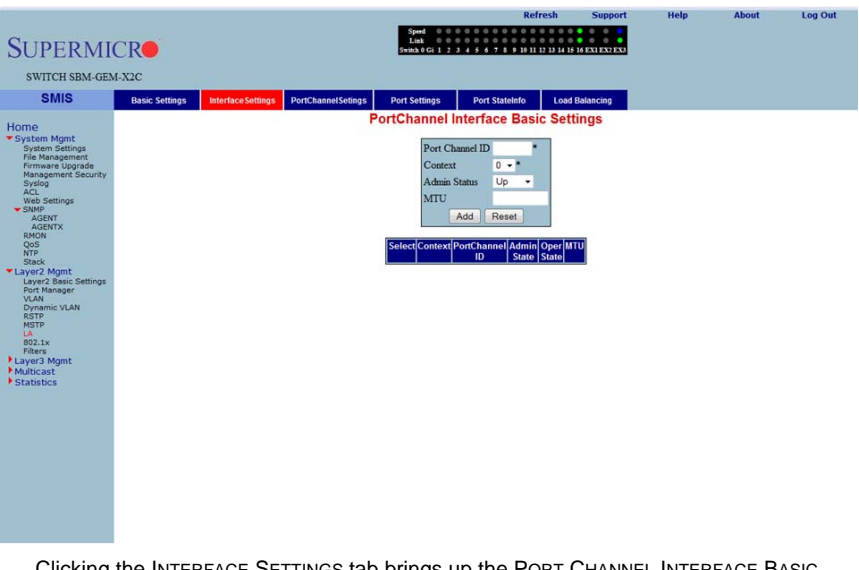

## Figure 7-83. Port Channel Interface Basic Settings Page

Clicking the INTERFACE SETTINGS tab brings up the PORT CHANNEL INTERFACE BASIC SETTINGS page (Figure 7-83), which allows you to configure port channels. The parameters for this page are shown in Table 7-60.

| Table 7-60. Port Channel Interface Basic | Settings Page Parameters |
|------------------------------------------|--------------------------|
|------------------------------------------|--------------------------|

| Parameter       | Description                                                                                                    |
|-----------------|----------------------------------------------------------------------------------------------------|
| Port Channel ID | This parameter specifies the identifier of the port channel interface. The valids values are between 1 to 65535. |
| Admin Status    | This parameter administratively makes the port channel Up or Down.                                               |
| MTU             | This parameter specifies the MTU value for this port channel.                                                    |

# Port Channel

|                                         | Kerresn Support Help About Log Out                                                                                                    |
|-----------------------------------------|----------------------------------------------------------------------------------------------------|
| C                                       |                                                                                                    |
| SUPERMI                                 | CR - Switch & G ( 1 2 3 4 5 6 7 8 6 10 11 12 2) 21 4 15 16 EXT EXT EX                                                                                                    |
|                                         |                                                                                                    |
| SWITCH SBM-GE                           | 4-A2C                                                                                                    |
| SMIS                                    | Basic Settings InterfaceSettings PortChannelSettings Port StateInfo Load Balancing                                                                                                    |
| Herei                                   | LA Port Channel Settings                                                                                                    |
| System Mgmt                             |                                                                                                    |
| System Settings<br>File Management      | Port Channel ID •                                                                                                    |
| Firmware Upgrade<br>Management Security | Aggregation Type State •                                                                                                    |
| Syslog<br>ACL                           | Action Type Add •                                                                                                    |
| Web Settings<br>SNMP                    |                                                                                                    |
| AGENT<br>AGENTX                         | P of the P of the P o |
| RMON<br>QoS                             | Mac Selection                                                                                                    |
| NTP<br>Stack                            | Fore MCC                                                                                                    |
| Layer2 Mgmt<br>Layer2 Basic Settings    | Acchy Reset                                                                                                    |
| Port Manager<br>VLAN                    |                                                                                                    |
| Dynamic VLAN<br>RSTP                    | Select[Context]Port Channel[Ports] NoOf Ports [NoOf HotstandBy[Default Port]MAC Selection Force MAC]                                                                                                    |
| MSTP<br>LA                              | Per Channel Ports                                                                                                    |
| 802.1x<br>Filters                       |                                                                                                    |
| Layer3 Mgmt                             |                                                                                                    |
| Statistics                              |                                                                                                    |
|                                         |                                                                                                    |
|                                         |                                                                                                    |
|                                         |                                                                                                    |
|                                         |                                                                                                    |
|                                         |                                                                                                    |
|                                         |                                                                                                    |
|                                         |                                                                                                    |
|                                         |                                                                                                    |
|                                         |                                                                                                    |

## Figure 7-84. LA Port Channel Settings Page

Clicking the PORT CHANNEL SETTINGS tab brings up the LA PORT CHANNEL SETTINGS page (Figure 7-84), which is used to edit the Port Channel configuration. The first table is for creating Port Channel interfaces while the second table is for editing the Port Channel configuration. The third table is used to display the Port Channels and to delete the existing Port Channels.

The parameters for this page are shown in Table 7-61.

| Parameter       | Description                                                                                                    |
|-----------------|----------------------------------------------------------------------------------------------------|
| Port Channel ID | This parameter specifies the identifier of the port channel interface.                                                                                                    |
| Action Type     | This parameter specifies whether the port channel must be created or deleted.                                                                                                    |
| Ports           | This parameter specifies the interface indices that must be configured to be members of the Port Channel.                                                                            |
| MAC Selection   | This parameter specifies the mode by which the MAC address for the port channel is assigned. It can be dynamic or the user can <i>Force</i> the selection of a specific MAC address. |
| Force MAC       | This parameter specifies the MAC Address that is assigned to the port channel. For this, the MAC selection mode must be <i>Force</i> .                                               |

| Table 7-61. | LA | Port | Channel | Settings | Page | Parameters  |
|-------------|----|------|---------|----------|------|-------------|
|             |    |      | onannoi | ooungo   |      | i aramotoro |

# Port Settings

| 0                                                          |                |                    |            | 1                   | Speed 0         |            | Refr       | esh           | Support      | Help       | About       | Log Out |
|------------------------------------------------------------|----------------|--------------------|------------|---------------------|-----------------|------------|------------|---------------|--------------|------------|-------------|---------|
| SUPERMI                                                    | CR             |                    |            |                     | Switch 0 Gi 1 2 | 3 4 5 6 7  | 9 10 11 12 | 13 14 15 16 2 | NI EN2 EN3   |            |             |         |
| SWITCH SBM-GE                                              | M-X2C          |                    |            |                     |                 |            |            |               |              |            |             |         |
| SMIS                                                       | Basic Settings | Interface Settings | PortChan   | nelSettings F       | Port Settings   | Port Sta   | ateinfo    | Load Bala     | ancing       |            |             |         |
| Home                                                       |                |                    |            |                     | LA              | Port Sett  | ings       |               |              |            |             |         |
| <ul> <li>System Mgmt</li> <li>System Settings</li> </ul>   |                |                    |            |                     |                 |            |            |               |              |            |             |         |
| File Management<br>Firmware Upgrade<br>Management Security |                |                    |            |                     | 9               | Gi0/1-Ex0/ | 3          |               |              |            |             |         |
| Syslog<br>ACL                                              |                | Clear All Por      | Port Prior | ity Port Identifier | Mode            | Activity   | Timeout    | Wait Time     | Bundle State | Aggregatio | 1 Selection |         |
| SNMP                                                       |                | Select All         |            |                     |                 |            |            | (secs)        |              |            |             |         |
| AGENTX                                                     |                | Gi0/1              | 128        | 1                   | Disable -       | Active -   | Long •     | 2             | Down -       | Static     |             |         |
| QoS                                                        |                | 🗖 Gi0/3            | 128        | 2                   | Disable •       | Active +   | Long +     | 2             | Down ~       | Static     |             |         |
| Stack                                                      |                | Gi0/3              | 128        | 3                   | Disable -       | Active -   | Long 🔻     | 2             | Down ~       | Static     |             |         |
| Layer2 Basic Settings                                      |                | Gi0/4              | 128        | 4                   | Disable •       | Active -   | Long -     | 2             | Down -       | Static •   |             |         |
| Port Manager<br>VLAN                                       |                | Gi0/5              | 128        | 5                   | Disable -       | Active -   | Long 🔻     | 2             | Down •       | Static     |             |         |
| RSTP                                                       |                | Gi0/6              | 128        | 6                   | Disable •       | Active -   | Long +     | 2             | Down -       | Static     |             |         |
| LA                                                         |                | Gi0/7              | 128        | 7                   | Disable •       | Active -   | Long -     | 2             | Down -       | Static     |             |         |
| 802.1x<br>Filters                                          |                | Gi0/8              | 128        | 8                   | Disable •       | Active -   | Long -     | 2             | Down -       | Static •   |             |         |
| Layer3 Mgmt     Multicast                                  |                | Gi0/9              | 128        | 9                   | Disable -       | Active -   | Long •     | 2             | Down -       | Static     |             |         |
| Statistics                                                 |                | Gi0/1              | 0 128      | 10                  | Disable •       | Active -   | Long -     | 2             | Down ~       | Static     |             |         |
|                                                            |                | Gi0/1              | 1 128      | 11                  | Disable -       | Active -   | Long •     | 2             | Down *       | Static •   |             |         |
|                                                            |                | Gi0/1              | 2 128      | 12                  | Disable -       | Active -   | Long -     | 2             | Down ~       | Static     |             |         |
|                                                            |                | Gi0/1              | 3 128      | 13                  | Disable -       | Active -   | Long -     | 2             | Down -       | Static     |             |         |
|                                                            |                | Gi0/1              | 4 128      | 14                  | Disable •       | Active -   | Long -     | 2             | Down -       | Static     |             |         |
|                                                            |                | Gi0/1              | 5 128      | 15                  | Disable -       | Active -   | Long •     | 2             | Down *       | Static     |             |         |
|                                                            |                | Gi0/1              | 6 128      | 16                  | Disable -       | Active •   | Long •     | 2             | Down *       | Static -   |             |         |
|                                                            |                | Ex0/               | 128        | 25                  | Disable -       | Active •   | Long •     | 2             | Down *       | Static     |             |         |
|                                                            |                | E Ex0/.            | 2 128      | 26                  | Disable •       | Active +   | Long +     | 2             | Down -       | Static     |             |         |
|                                                            |                | Ex0/               | 128        | 27                  | Disable -       | Active -   | Long -     | 2             | Down -       | Static     |             |         |

# Figure 7-85. LA Port Settings Page

Clicking the PORT SETTINGS tab brings up the LA PORT SETTINGS page (Figure 7-85), which configures LA properties at a per-port level. The parameters for this page are shown in Table 7-62.

| Parameter     | Description                                                                                                    |
|---------------|----------------------------------------------------------------------------------------------------|
| Port          | This parameter specifies the Interface Index.                                                                                                    |
| Port Priority | This parameter specifies the priority value of the Port.                                                                                                    |
| Mode          | This parameter specifies the various port modes, such as LACP, Manual or Disable.                                                                                                    |
| Activity      | This parameter specifies whether the Port LACP activity is <i>Active</i> or <i>Passive</i> .                                                                                                    |
| Timeout       | This parameter sets the time within which LACP PDUs must be received<br>on a port to avoid timing out of the Aggregated Link. If a <i>Long</i> timeout is<br>chosen then the ports will time out of the Port Channel in 90-seconds. If a<br><i>Short</i> timeout is chosen then the ports will time out of the Port Channel in<br>3-seconds. |

#### Table 7-62. LA Port Settings Page Parameters

| Parameter    | Description                                                                                                    |
|--------------|----------------------------------------------------------------------------------------------------|
| Wait Time    | This parameter configures the waiting time for a port after receiving Partner information and before entering aggregation. |
|              | This parameter indicates the current state of the port with respect to Link Aggregation. The possible states are:          |
|              | • Up in Bundle - The port is an active member of the port channel.                                                         |
| Bundle State | • Up Individual - The port is not a member of any port channel but its<br>Oper-Status is Up.                               |
|              | • Standby - The port is a member of the port channel but is currently in a standby state.                                  |
|              | Down - The port's Oper-Status is Down.                                                                                     |

Table 7-62. LA Port Settings Page Parameters (Continued)

## Port State Info

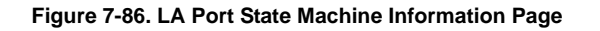

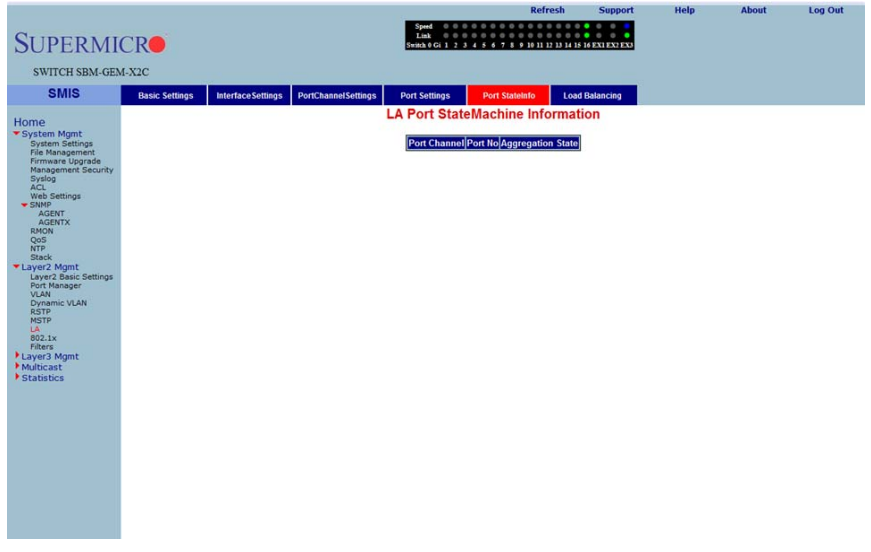

Clicking the PORT STATE INFO tab brings up the LA PORT STATE MACHINE INFORMATION page (Figure 7-86), which displays Link Aggregation state machine information. It displays the aggregation state information for every port channel.

# Load Balancing

| SUPERMI                                                                                                    | CR             |                   |                     | Speed 0 0 0<br>Link 0 0 0<br>Switch 0 Gi 1 2 3 | 4567891011     | 2 13 14 15 16 EXI EX2 EX3 |         |          |  |
|----------------------------------------------------------------------------------------------------|----------------|-------------------|---------------------|------------------------------------------------|----------------|---------------------------|---------|----------|--|
| SWITCH SBM-GEM                                                                                                    | 4-X2C          |                   |                     |                                                |                |                           |         |          |  |
| SMIS                                                                                                    | Basic Settings | InterfaceSettings | PortChannelSettings | Port Settings                                  | Port StateInfo | Load Balancing            |         |          |  |
| Home<br>• System Mant<br>• System Mant<br>Fie Rangement<br>Rangement Security<br>Seco<br>- Wab Settings<br>- Sale<br>- Wab Settings<br>- Sale<br>- Sale |                |                   |                     | LA Load                                        | Balancing Pc   | licy<br>Miler             |         |          |  |
| Clicking                                                                                                    | the LOAD       | BALANCI           | NG tab brir         | ngs up th                                      | e LA LOA       | D BALANC                  | ING POL | ICY page |  |

# Figure 7-87. LA Load Balancing Policy Page

Log Out

Clicking the LOAD BALANCING tab brings up the LA LOAD BALANCING POLICY page (Figure 7-87), which allows you to choose the selection policy for load distribution on the aggregated links.

The selection policy can be one of the following - Source MAC based, Destination MAC based, both Source and Destination MAC, Source IP address, Destination IP address or both IP addresses.

## 802.1x

The 802.1x link provides link to the following configuration pages:

- "Basic Settings" on page 7-101
- "Port Settings" on page 7-102
- "Timers" on page 7-104
- "Local AS" on page 7-105
- "MAC Session Info" on page 7-106

## **Basic Settings**

#### Figure 7-88. 802.1x Basic Settings Page

|                                                                                                    |                |               |           |                                                                                                    | Ref                                                                                                    | resh Sup                                                     | oport H | lelp   | About | Log Out |
|----------------------------------------------------------------------------------------------------|----------------|---------------|-----------|----------------------------------------------------------------------------------------------------|----------------------------------------------------------------------------------------------------|--------------------------------------------------------------|---------|--------|-------|---------|
| SUPERMI                                                                                                    | CR             |               |           | Speed<br>Link<br>Switch 0 Gi 1 2 3                                                                   | 0 0 0 0 0 0 0 0 0 0 0<br>0 0 0 0 0 0 0 0 0                                                                                                    | 0 0 0 0 0 0 0 0 0<br>0 0 0 0 0 0 0 0<br>12 13 14 15 16 EXI E | C EX3   |        |       |         |
| SWITCH SBM-GEN                                                                                                    | M-X2C          |               |           |                                                                                                    |                                                                                                    |                                                              |         |        |       |         |
| SMIS                                                                                                    | Basic Settings | Port Settings | Timers    | Local AS                                                                                             | Mac Session Info                                                                                                    |                                                              |         |        |       |         |
| Home                                                                                                    |                |               |           | 802.1x                                                                                               | Basic Settin                                                                                                    | gs                                                           |         |        |       |         |
| System Mgnt<br>System Satispa<br>Firstansgement<br>Management<br>Management<br>Management<br>Management<br>Soci<br>Walk settings<br>Soci<br>Walk settings<br>Soci<br>Walk settings<br>Soci<br>Net<br>Net<br>Soci<br>Net<br>Soci<br>Net<br>Soci<br>Net<br>Soci<br>Net<br>Soci<br>Net<br>Soci<br>Net<br>Soci<br>Net<br>Soci<br>Net<br>Soci<br>Soci<br>Soci<br>Net<br>Soci<br>Net<br>Soci<br>Soci |                |               |           | System Control<br>802 Its Authentication<br>Authentication<br>Network Access Ser<br>Protocol Version | Start Start Leads + Leads + Le |                                                              |         |        |       |         |
|                                                                                                    |                |               |           |                                                                                                    |                                                                                                    |                                                              |         |        |       |         |
| Clickina                                                                                                    | the Basic      | SETTING       | s tab bri | inas up the                                                                                          | e 802.1x                                                                                                    | BASIC S                                                      | Setting | as pad | е     |         |

Clicking the BASIC SETTINGS tab brings up the 802.1x BASIC SETTINGS page (Figure 7-88), which displays the various 802.1x Basic Settings parameters. The parameters for this page are shown in Table 7-63.

| Parameter             | Description                                                                                          |
|-----------------------|----------------------------------------------------------------------------------------------------|
| System Control        | This parameter starts or shutsdown 802.1x in the switch.                                             |
| 802.1x Authentication | This parameter allows enabling or disabling of the 802.1x based port security feature in the switch. |

#### Table 7-63. 802.1x Basic Settings Page Parameters

| Parameter                | Description                                                                                    |
|--------------------------|------------------------------------------------------------------------------------------------|
| Authentication Server    | This parameter specifies the Authentication Server Location as <i>Remote</i> or <i>Local</i> . |
| Network Access Server ID | This parameter specifies the Authenticator ID, which originates the Access-Request Packets.    |

Table 7-63. 802.1x Basic Settings Page Parameters (Continued)

# Port Settings

| SUDEDMI                                                    | CD                           |                      |                   | Speed<br>Link   |                 | Refresh                 | Support                            | He                                  | slp 4       | bout      | Log Ou  | ıt   |  |  |
|------------------------------------------------------------|------------------------------|----------------------|-------------------|-----------------|-----------------|-------------------------|------------------------------------|-------------------------------------|-------------|-----------|---------|------|--|--|
| SUPERIVIT<br>SWITCH SBM-GEN                                | 4-X2C                        |                      |                   | Send of         | 11345678        | <b>y</b> with the table |                                    |                                     |             |           |         |      |  |  |
| SMIS                                                       | Basic Settings               | Port Settings        | Timers            | Local AS        | MacSeesion      | n Info                  |                                    |                                     |             |           |         |      |  |  |
| Home<br>System Mgmt                                        |                              | 802.1x Port Settings |                   |                 |                 |                         |                                    |                                     |             |           |         |      |  |  |
| File Management<br>Firmware Upgrade<br>Management Security |                              |                      |                   |                 | Gi0/1-Ex0/3     | 21                      |                                    |                                     |             |           |         |      |  |  |
| Syslog<br>ACL<br>Web Settings<br>SNMP                      | Clear All Port<br>Select All | Port Control         | Access<br>Control | Auth PortStatus | Supp PortStatus | Authentication<br>Mode  | Configured<br>Control<br>Direction | Operational<br>Control<br>Direction | Auth SM Sta | e SuppSl  | I State | Aut  |  |  |
| AGENT<br>AGENTX                                            | Gi0/1                        | ForceAuthorized •    | INACTIVE .        | Authorized *    | Unauthorized +  | PortBased 💌             | Both 👻                             | Both +                              | Initialize  | + Disconn | ected - | Fa   |  |  |
| RMON<br>QoS                                                | Gi0/2                        | ForceAuthorized -    | INACTIVE -        | Authorized ~    | Unauthorized +  | PortBased 🝷             | Both +                             | Both +                              | Initialize  | * Disconn | ected + | Fa   |  |  |
| NTP<br>Stack                                               | Ci0/3                        | ForceAuthorized •    | INACTIVE -        | Authorized -    | Unauthorized -  | PortBased 👻             | Both +                             | Both +                              | Initialize  | - Disconn | ected + | Fa   |  |  |
| Layer2 Mgmt<br>Layer2 Basic Settings                       | 🖾 Gi0/4                      | ForceAuthorized +    | INACTIVE -        | Authorized ~    | Unauthorized +  | PortBased 👻             | Both •                             | Both +                              | Initialize  | → Disconn | ected + | Fa   |  |  |
| Port Manager<br>VLAN                                       | Gi0/5                        | ForceAuthorized •    | INACTIVE -        | Authorized +    | Unauthorized -  | PortBased -             | Both •                             | Both +                              | Initialize  | → Disconn | ected + | Fa   |  |  |
| Dynamic VLAN<br>RSTP                                       | C Gi0/6                      | ForceAuthorized •    | INACTIVE -        | Authorized ~    | Unauthorized +  | PortBased •             | Both +                             | Both +                              | Initialize  | * Disconn | ected + | Fa   |  |  |
| LA                                                         | Gi0/7                        | ForceAuthorized -    | INACTIVE -        | Authorized ~    | Unauthorized -  | Port Based •            | Both •                             | Both -                              | Initialize  | * Disconn | ected 👻 | Fa   |  |  |
| 802.1x<br>Filters                                          | Gi0/8                        | ForceAuthorized •    | INACTIVE -        | Authorized *    | Unauthorized +  | Port Based •            | Both •                             | Both +                              | Initialize  | + Disconn | ected + | Fa   |  |  |
| Layer3 Mgmt     Multicast                                  | Gi0/9                        | ForceAuthorized •    | INACTIVE -        | Authorized ~    | Unauthorized +  | PortBased •             | Both +                             | Both +                              | Initialize  | + Disconn | ected + | Fa   |  |  |
| Statistics                                                 | Gi0/10                       | ForceAuthorized •    | INACTIVE -        | Authorized *    | Unauthorized +  | Port Based •            | Both •                             | Both +                              | Initialize  | * Disconn | ected + | Fa   |  |  |
|                                                            | Gi0/11                       | ForceAuthorized •    | INACTIVE .        | Authorized ~    | Unauthorized -  | PortBased •             | Both •                             | Both +                              | Initialize  | - Disconn | acted + | Fa   |  |  |
|                                                            | Gi0/12                       | 2 ForceAuthorized •  | INACTIVE -        | Authorized ~    | Unauthorized +  | PortBased •             | Both •                             | Both +                              | Initialize  | * Disconn | acted + | Fa   |  |  |
|                                                            | E Gi0/13                     | ForceAuthorized •    | INACTIVE -        | Authorized +    | Unauthonized -  | PortBased •             | Both •                             | Both +                              | Initialize  | - Disconn | acted + | Fa   |  |  |
|                                                            | Gi0/14                       | ForceAuthorized •    | INACTIVE -        | Authorized -    | Unauthorized +  | PortBased •             | Both •                             | Both +                              | Initialize  | + Disconn | acted + | Fa   |  |  |
|                                                            | Gi0/1                        | 5 ForceAuthorized •  | INACTIVE -        | Authorized *    | Unauthorized +  | PortBased -             | Both •                             | Both +                              | Initialize  | - Disconn | acted + | Fa   |  |  |
|                                                            | Gi0/16                       | 5 ForceAuthorized •  | INACTIVE -        | Authorized +    | Authorized +    | PortBased •             | Both •                             | Both +                              | ForceAuth   | + ForceAu | th ≁    | Fa   |  |  |
|                                                            | Ex0/1                        | ForceAuthorized •    | INACTIVE .        | Authorized +    | Unauthonized +  | PortBased -             | Both •                             | Both +                              | Initialize  | + Disconn | acted + | Fa   |  |  |
|                                                            | E Ex0/2                      | ForceAuthorized •    | INACTIVE -        | Authorized *    | Unauthorized +  | PortBased •             | Both •                             | Both +                              | Initialize  | * Disconn | acted + | Fa 🔶 |  |  |

## Figure 7-89. 802.1x Port Settings Page

Clicking the PORT SETTINGS tab brings up the 802.1X PORT SETTINGS page (Figure 7-89), which configures security information at the individual port levels. The parameters for this page are shown in Table 7-64.

| Parameter                         | Description                                                                                                    |
|-----------------------------------|----------------------------------------------------------------------------------------------------|
| Port                              | This parameter specifies the Index of the port for which its fields (such as PORT CONTROL, PORT AUTHORIZATION STATUS, and so on) are configured.                                                                                                    |
| Port Control                      | <ul> <li>This parameter specifies the control values of the Authenticator Port. The control values can be:</li> <li>Force Authorize - All the traffic through this port will be allowed always.</li> <li>Force Unauthorize - All the traffic through this port will be blocked always.</li> <li>Auto - The 802.1x authentication process will be imposed over this port.</li> </ul> |
| Port Authorization Status         | This parameter specifies current status of the port either as Authorized or Un-Authorized.                                                                                                    |
| Authentication Mode               | This parameter specifies the configuration for selecting the AUTHENTICATION MODE to be <i>Port Based</i> .                                                                                                    |
| Admin Control Direction           | <ul> <li>This parameter specifies whether security is to be imposed for</li> <li>In - the incoming traffic</li> <li>Both - both incoming and outgoing traffic</li> </ul>                                                                                                    |
| Operational Control<br>Direction  | This parameter specifies the current security status.                                                                                                    |
| Port Initialize                   | This parameter specifies the initialization control for the port. Setting this value to <i>True</i> causes the port to be initialized. The value reverts to <i>False</i> once initialization is complete.                                                                                                    |
| Maximum Authentication<br>Request | This parameter specifies the maximum number of authentication requests that can be sent from the authenticator before getting a response from the supplicant.                                                                                                    |
| Reauthentication                  | This parameter provides configuration to enable or disable the<br>reauthentication mechanism on the port.                                                                                                    |

Table 7-64. 802.1x Port Settings Page Parameters

## Timers

|                                      |                |               |                 |              |                             | Re          | fresh         | Suppor      | t      | Help   | About | Log Out |
|--------------------------------------|----------------|---------------|-----------------|--------------|-----------------------------|-------------|---------------|-------------|--------|--------|-------|---------|
| SUDEDM                               | CD             |               |                 |              | Speed 000000<br>Link 000000 |             |               |             |        |        |       |         |
| SUPERMI                              |                |               |                 | Sw           | itch 0 Gi 1 2 3 4 5 6       | 7 8 9 10 11 | 12 13 14 15 1 | 6 EXI EXPEN | 3      |        |       |         |
| SWITCH SBM-GE                        | M-X2C          |               |                 |              |                             |             |               |             |        |        |       |         |
| SMIS                                 | Basic Settings | Port Settings | Timers          | Loca         | al AS Mac Se                | ssion Info  |               |             |        |        |       |         |
| Home                                 |                |               |                 | 80           | 2 4x Timor C                | onfigur     | ation         |             |        |        |       |         |
| System Mgmt                          |                |               |                 | 00           | Z. IX Timer C               | onngui      | ation         |             |        |        |       |         |
| File Management<br>Firmware Upgrade  |                |               |                 |              | Gi0/1-E                     | x0/3        |               |             |        |        |       |         |
| Management Security<br>Syslog        |                | Clear All     | ort Quiet Perio | d Transmit   | Re-authentication           | Supplican   | Server        | Held        | Auth   | Start  | Max   |         |
| Web Settings                         |                | Select All    | (secs)          | Period (secs | ) Period (secs)             | Timeout     | Timeout       | Period      | Period | Period | Start |         |
| AGENT<br>AGENTX                      |                | Gi            | 0/1 60          | 30           | 3600                        | 30          | 30            | 60          | 30     | 30     | 3     |         |
| RMON<br>QoS                          |                | 🖸 Gi          | 0/2 60          | 30           | 3600                        | 30          | 30            | 60          | 30     | 30     | 3     |         |
| NTP<br>Stack                         |                | 🖸 Gi          | 0/3 60          | 30           | 3600                        | 30          | 30            | 60          | 30     | 30     | 3     |         |
| Layer2 Mgmt<br>Layer2 Basic Settings |                | 🖾 Gi          | 0/4 60          | 30           | 3600                        | 30          | 30            | 60          | 30     | 30     | 3     |         |
| Port Manager<br>VLAN                 |                | 👩 Gi          | 0/5 60          | 30           | 3600                        | 30          | 30            | 60          | 30     | 30     | 3     |         |
| Dynamic VLAN<br>RSTP                 |                | 🗂 Gi          | 0/6 60          | 30           | 3600                        | 30          | 30            | 60          | 30     | 30     | 3     |         |
| MSTP<br>LA                           |                | 🖸 Gi          | 0/7 60          | 30           | 3600                        | 30          | 30            | 60          | 30     | 30     | 3     |         |
| 802.1x<br>Filters                    |                | 🗂 Gi          | 0/8 60          | 30           | 3600                        | 30          | 30            | 60          | 30     | 30     | 3     |         |
| Layer3 Mgmt                          |                | 🖸 Gi          | 0/9 60          | 30           | 3600                        | 30          | 30            | 60          | 30     | 30     | 3     |         |
| Statistics                           |                | 🖸 Gi          | 0/10 60         | 30           | 3600                        | 30          | 30            | 60          | 30     | 30     | 3     |         |
|                                      |                | 🖸 Gi          | 0/11 60         | 30           | 3600                        | 30          | 30            | 60          | 30     | 30     | 3     |         |
|                                      |                | 🖸 Gi          | 0/12 60         | 30           | 3600                        | 30          | 30            | 60          | 30     | 30     | 3     |         |
|                                      |                | 🖸 Gi          | 0/13 60         | 30           | 3600                        | 30          | 30            | 60          | 30     | 30     | 3     |         |
|                                      |                | 🖸 Gi          | 0/14 60         | 30           | 3600                        | 30          | 30            | 60          | 30     | 30     | 3     |         |
|                                      |                | 🖾 Gi          | 0/15 60         | 30           | 3600                        | 30          | 30            | 60          | 30     | 30     | 3     |         |
|                                      |                | Gi            | 0/16 60         | 30           | 3600                        | 30          | 30            | 60          | 30     | 30     | 3     |         |
|                                      |                | E Ex          | 0/1 60          | 30           | 3600                        | 30          | 30            | 60          | 30     | 30     | 3     |         |
|                                      |                | E Ex          | 0/2 60          | 30           | 3600                        | 30          | 30            | 60          | 30     | 30     | 3     |         |
|                                      |                | Ex Ex         | 0/3 60          | 30           | 3600                        | 30          | 30            | 60          | 30     | 30     | 3     |         |

#### Figure 7-90. 802.1x Timer Configuration Page

Clicking the TIMERS tab brings up the 802.1X TIMER CONFIGURATION page (Figure 7-90), which configures Timer parameters at the individual port level. The parameters for this page are shown in Table 7-13.

| Parameter                          | Description                                                                                                    |
|------------------------------------|----------------------------------------------------------------------------------------------------|
| Port                               | This parameter is the index of the port for which fields such as QUIET PERIOD, TRANSMIT PERIOD, and such are configured.                                                                                        |
| Quiet Period (Seconds)             | This parameter specifies the duration for which the authenticator will be silent and will not attempt to acquire a supplicant. It can be configured to any value in the range from $1$ to $65535$ seconds.      |
| Transmit Period (Seconds)          | This parameter specifies the time period used by the Authenticator State machine to define when the EAPOL PDU is to be transmitted. It can be configured to any value in the range from $1$ to $65535$ seconds. |
| Re-authentication Period (Seconds) | This parameter specifies the time between periodic re-authentication of the supplicant.                                                                                                    |

| Table 7-65 | 802.1x Time  | r Configuration | Page  | Parameters  |
|------------|--------------|-----------------|-------|-------------|
|            | 002.17 11116 | ooninguration   | i age | i arameters |

Log Out

# Local AS

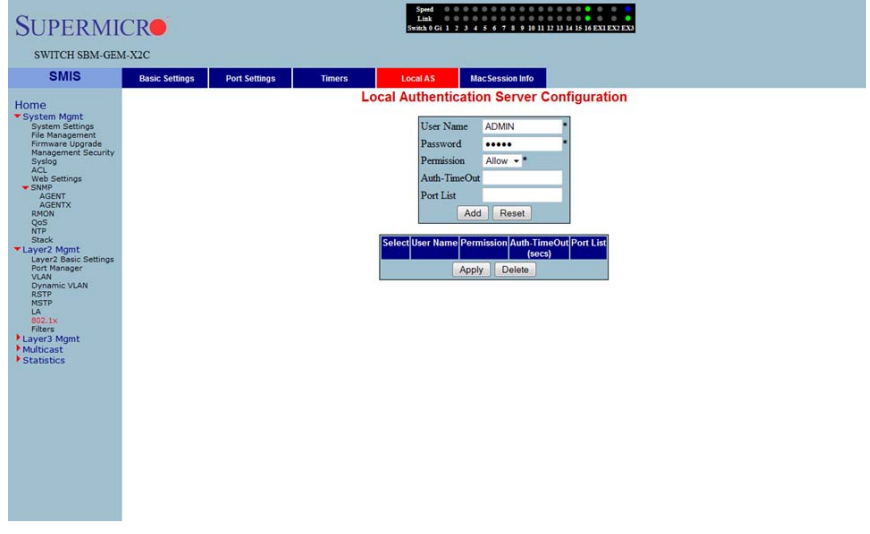

Figure 7-91. Local Authentication Server Configuration Page

Clicking the LOCAL AS tab brings up the LOCAL AUTHENTICATION SERVER CONFIGURATION page (Figure 7-22), which configures Local Authentication Server information. The parameters for this page are shown in Table 7-13.

| Parameter  | Description                                                                                                    |
|------------|----------------------------------------------------------------------------------------------------|
| User Name  | This parameter specifies the identity of the user who is seeking authentication, and is set by a string of not more than 20 printable characters.                                                                                                    |
| Password   | This parameter specifies the password specific to the user name, and is set by a string of not more than 20 printable characters.                                                                                                    |
| Permission | <ul> <li>This parameter represents the allowance and denial of access. The values that can be configured are:</li> <li>Allow - When set to <i>Allow</i>, the authentication request is allowed over the set of ports in the PORT LIST.</li> <li>Deny - When set to <i>Deny</i>, the authentication request is NOT allowed over the set of ports in the PORT LIST.</li> </ul> |
| Port List  | This parameter represents the complete set of ports of the authenticator to which the user is allowed or denied access. It is based on permission.                                                                                                    |

Table 7-66. Local Authentication Server Configuration Page Parameters

# MAC Session Info

| SUPERMI<br>SWITCH SBM-GEN                                                                                                    | CR <b>O</b><br>4-X2C |               |                   | Speed O O O O O<br>Link O O O O O<br>Switch 0 Gi 1 2 3 4 5                                             | Refresh      | Support           | Help           | About | Log Out |
|----------------------------------------------------------------------------------------------------|----------------------|---------------|-------------------|----------------------------------------------------------------------------------------------------|--------------|-------------------|----------------|-------|---------|
| SMIS                                                                                                    | Basic Settings       | Port Settings | Timers            | Local AS Mac                                                                                           | Session Info |                   |                |       |         |
| Home<br>* System Mgmt<br>Bystem Settings<br>Frimware Lioprate<br>Manager<br>Acc.<br>Acc. |                      | Sense         | (Supp MecAddrifed | MAC Se<br>Supplicent MacAder<br>Session Initialize<br>Session ReAuthentice<br>annullet/AuthSM Stero/Am | ssion Info   | mber (nitialize)( | couthenticate) |       |         |
| Clicking                                                                                                    | the MAC              | SESSION       | INFO tab          | brings up tł                                                                                           | ne MAC SE    | SSION I           | NFO pa         | ge    |         |

#### Figure 7-92. MAC Session Info Page

Clicking the MAC SESSION INFO tab brings up the MAC SESSION INFO page (Figure 7-22), which configures the supplicant MAC address. The parameters for this page are shown in Table 7-13.

| Parameter              | Description                                                                                                    |
|------------------------|----------------------------------------------------------------------------------------------------|
| Session Intialize      | This parameter is the initialization control for this Supplicant MAC address. Setting this attribute to <i>True</i> causes the Supplicant session with this MAC address, to be initialized. The attribute value reverts to <i>False</i> once initialization has completed.                                                                   |
| Session ReAuthenticate | This parameter is the reauthentication control for this Supplicant MAC address. Setting this attribute to <i>True</i> causes the Authenticator PAE state machine for this MAC address to reauthenticate the Supplicant. Setting this attribute to <i>False</i> has no effect. This attribute always returns to <i>False</i> when it is read. |

#### Table 7-67. MAC Session Info Page Parameters

# Filters

The Filters link allows you to configure Layer 2 packet filtering.

The Layer 2 packet filtering management has the following configuration pages:

- "Unicast Filters" on page 7-107
- "Multicast Filters" on page 7-108

#### **Unicast Filters**

|                                                                                                    |                                   | Kerresh Support Help About Log Out                                                                                                    |
|----------------------------------------------------------------------------------------------------|-----------------------------------|----------------------------------------------------------------------------------------------------|
| SUPERMI                                                                                                    | CR                                | Spend<br>Tala<br>Swah e Gu 1 2 3 4 6 4 7 8 4 10 11 13 13 14 16 11 19 11 12 12 12 13 10 10 12 12<br>Swah e Gu 1 2 3 4 6 7 8 4 10 11 13 13 14 16 11 19 11 13 10 12 12 12 13 10 10 12 12 |
| SWITCH SBM-GEN                                                                                                    | 4-X2C                             |                                                                                                    |
| SMIS                                                                                                    | Unicast Filters Multicast Filters |                                                                                                    |
| Home<br>* System Kignt<br>Are the Stational<br>Promound Stational<br>Promound Stational<br>Area<br>Stational<br>Area<br>Area |                                   | L2 Unicast Filter Configuration                                                                                                    |
| Clicking                                                                                                    | the LINICAST FILTERS              | tab brings up the L2 UNICAST FILTER CONFIGURATION page                                                                                                    |

Figure 7-93. L2 Unicast Filter Configuration Page

Clicking the UNICAST FILTERS tab brings up the L2 UNICAST FILTER CONFIGURATION page (Figure 7-22), which sets the filter configuration to control the unicast packets that the switch needs to process. The parameters for this page are shown in Table 7-13.

| Table 7-68. L2 Unicast Filte | r Configuration | <b>Page Parameters</b> |
|------------------------------|-----------------|------------------------|
|------------------------------|-----------------|------------------------|

| Parameter    | Description                                                                  |
|--------------|------------------------------------------------------------------------------|
| FDB ID       | This parameter specifies the forwarding database ID.                         |
| MAC Address  | This parameter specifies the destination MAC address of the received packet. |
| Receive Port | This parameter specifies the port on which the packet was received.          |

| Parameter     | Description                                                                                                    |  |  |  |  |
|---------------|----------------------------------------------------------------------------------------------------|--|--|--|--|
| Allowed Ports | This parameter specifies the list of ports on which the received packet, with the above set MAC address (if received from the configured port) can be forwarded.                                                                                                    |  |  |  |  |
| Status        | <ul> <li>You can choose to set this configuration to any one of the following types:</li> <li>Other – For entries currently in use, but whose conditions remain different from the following values.</li> <li>Permanent – Entries that reside even after the restart of the switch.</li> <li>DeleteOnReset – This deletes the entry on restart.</li> </ul> |  |  |  |  |
|               | DeleteOnTimeout – This deletes the entry on expiration of the ageing timer.                                                                                                    |  |  |  |  |

Table 7-68. L2 Unicast Filter Configuration Page Parameters (Continued)

## Multicast Filters

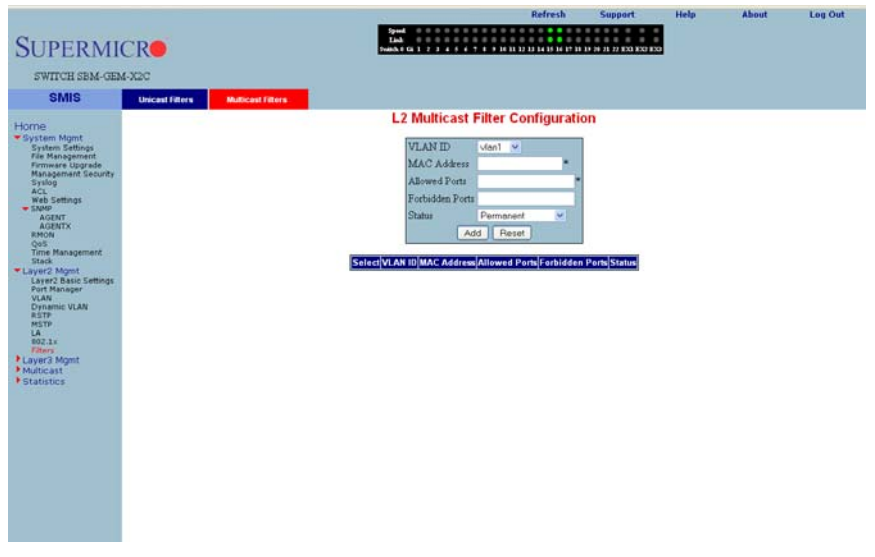

#### Figure 7-94. L2 Multicast Filter Configuration Page

Clicking the MULTICAST FILTERS tab brings up the L2 MULTICAST FILTER CONFIGURATION page (Figure 7-22), which allows you to set the filter configuration to control the multicast packets that the switch needs to process. The parameters for this page are shown in Table 7-13.

| Parameter       | Description                                                                                                    |  |  |
|-----------------|----------------------------------------------------------------------------------------------------|--|--|
| VLAN ID         | This parameter specifies the VLAN ID.                                                                                                    |  |  |
| MAC Address     | This parameter specifies the destination MAC address of the received packet.                                                                                                    |  |  |
| Receive Port    | This parameter specifies the port on which the packet was received.                                                                                                    |  |  |
| Allowed Ports   | This parameter specifies the list of ports on which the received packet, with the above set MAC address (if received from the configured port) can be forwarded.                                                                                                    |  |  |
| Forbidden Ports | This parameter specifies the list of ports on which the received packet, with the above set MAC address (if received from the configured port) must NOT be forwarded.                                                                                                    |  |  |
| Status          | <ul> <li>You can choose to set this configuration to any one of the following types:</li> <li>Permanent – This configuration resides even after restart of the switch.</li> <li>DeleteOnReset – This configuration deletes the entry on restart.</li> <li>DeleteOnTimeout – This configuration deletes the entry on expiration of the ageing timer.</li> </ul> |  |  |

Table 7-69. L2 Multicast Filter Configuration Page Parameters

# 7-6 Layer 3 Management

## Figure 7-95. Layer3 Management Page

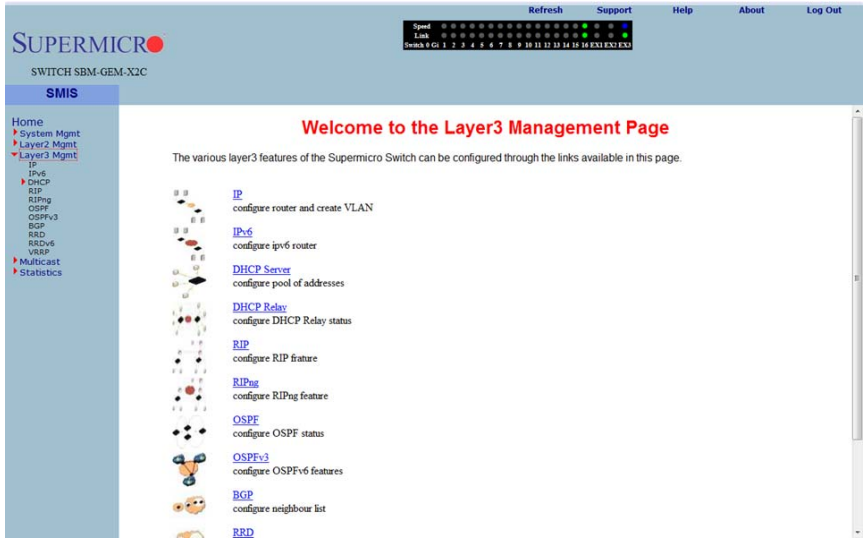

The LAYER 3 MANAGEMENT home page (Figure 7-95) has links to all Layer 3 features.

## IP

The IP link enables you to perform IP related configuration. This can be done through the following pages.

- "Vlan Interface" on page 7-110
- "IP V4 Interface Settings" on page 7-111
- "IP Route" on page 7-112
- "LoopBack Basic Settings" on page 7-113

## Vlan Interface

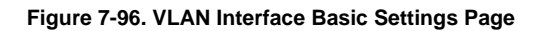

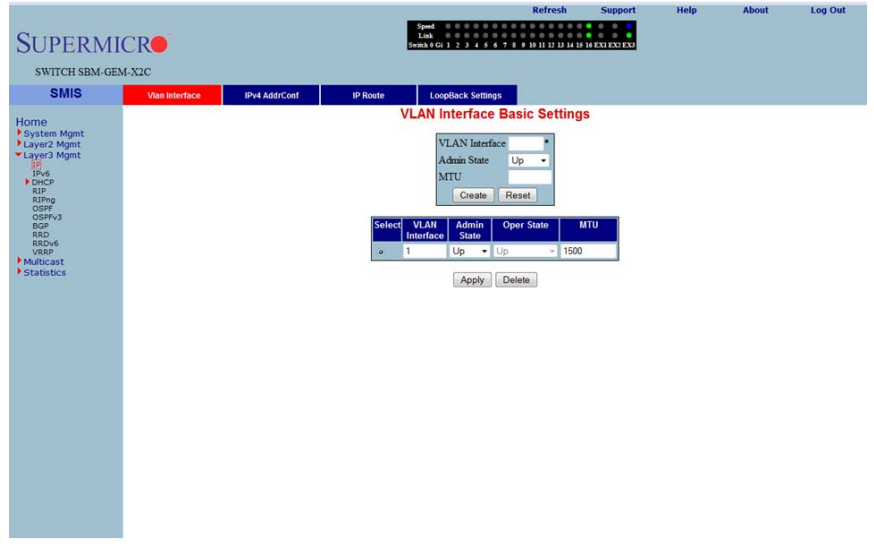

Clicking the VLAN INTERFACE tab brings up the VLAN INTERFACE BASIC SETTINGS page (Figure 7-96), which allows configuring of L3 VLAN interfaces. The parameters for this page are shown in Table 7-70.

| Parameter      | Description                                                       |  |
|----------------|-------------------------------------------------------------------|--|
| VLAN Interface | This parameter specifies the VLAN identifier.                     |  |
| Admin State    | This parameter specifies the admin state as either Up or Down.    |  |
| MTU            | This parameter specifies the maximum transfer unit size in bytes. |  |

Table 7-70. VLAN Interface Basic Settings Page Parameters

# **IP V4 Interface Settings**

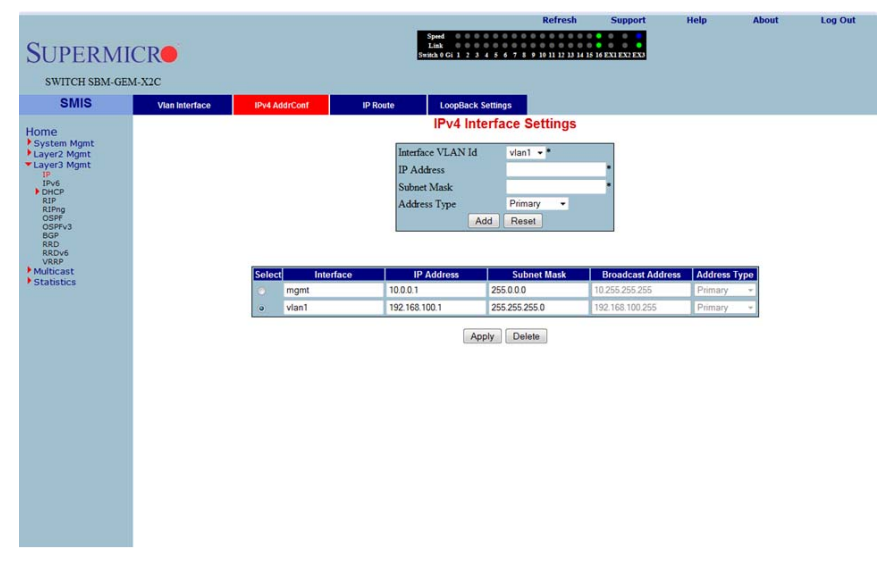

#### Figure 7-97. IPv4 Interface Settings Page

Clicking the IPv4 ADDR CONF tab brings up the IPv4 INTERFACE SETTINGS page (Figure 7-97), which allowsyou to configure the IP address for L3 VLANs. The parameters for this page are shown in Table 7-71.

| Parameter         | Description                                                                                     |  |
|-------------------|-------------------------------------------------------------------------------------------------|--|
| Interface VLAN ID | This parameter specifies the VLAN interface.                                                    |  |
| IP Address        | This parameter specifies the IP Address of the specified interface.                             |  |
| Subnet Mask       | This parameter indicates the mask for the specified IP Address.                                 |  |
| Address Type      | This parameter specifies the type of address, which can be <i>Primary</i> or <i>Secondary</i> . |  |

## Table 7-71. IPv4 Interface Settings Page Parameters

## IP Route

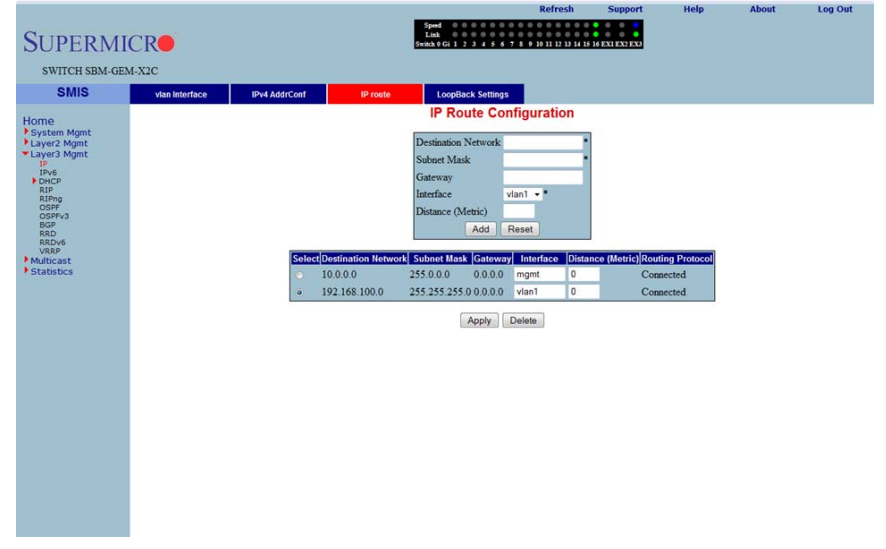

## Figure 7-98. IP Route Configuration Page

Clicking the IP ROUTE tab brings up the IP ROUTE CONFIGURATION page (Figure 7-98), which allows you to configure the static IP routes. The parameters for this page are shown in Table 7-72.

| Parameter           | Description                                                                      |
|---------------------|----------------------------------------------------------------------------------|
| Destination Network | This parameter specifies the network address for which the route is being added. |
| Subnet Mask         | This parameter indicates the subnet mask for the Destination Network address.    |
| Gateway             | This parameter denotes the Next Hop Gateway to reach the IP address.             |
| Interface           | This parameter specifies the outgoing interface.                                 |
| Distance (Metric)   | This parameter specifies the metric value of the destination.                    |

| <b>Fable</b> | 7-72. | IP | Route | Confic | uration | Page | Paramet | ers |
|--------------|-------|----|-------|--------|---------|------|---------|-----|
|              |       |    |       |        | ,       |      |         |     |

# LoopBack Basic Settings

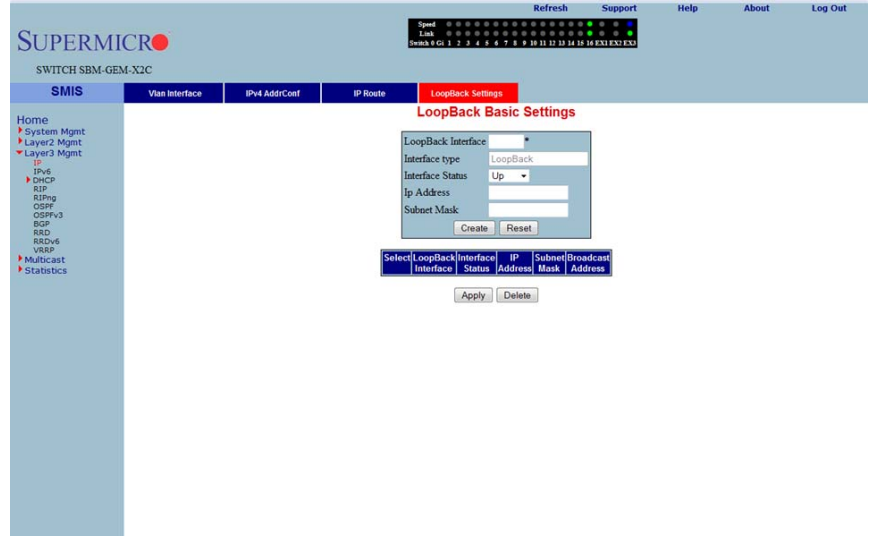

# Figure 7-99. LoopBack Basic Settings Page

Clicking the LOOPBACK SETTINGS tab brings up the LOOPBACK BASIC SETTINGS page (Figure 7-99), which allows you to configure loopback IP interfaces. The parameters for this page are shown in Table 7-73.

| Parameter          | Description                                                           |
|--------------------|-----------------------------------------------------------------------|
| LoopBack Interface | This parameter is the name of the loopback interface getting created. |
| Interface Type     | This parameter is always the loopback for this configuration.         |
| Interface Status   | This parameter for the INTERFACE STATUS can be set to Up or Down.     |
| IP Address         | This parameter specifies the IP address for this loopback interface.  |
| Subnet Mask        | This parameter specifies the subnet mask for this loopback interface. |

| Table 7-73. L | oopBack Basic | Settings P | age Parameters |
|---------------|---------------|------------|----------------|

## IP V6

The IPv6 link allows you to perform IPv6 related configurations. This can be accomplished through the following six pages.

- "IPv6 Route Configuration" on page 7-114
- "IPv6 Interface" on page 7-115
- "ND Cache" on page 7-116
- "Address Settings" on page 7-117
- "Address Profile" on page 7-118
- "Prefix Settings" on page 7-119

## IPv6 Route Configuration

| Figure | 7-100  | IP6 | Route | Confid | nuration | Page |
|--------|--------|-----|-------|--------|----------|------|
| rigure | 7-100. | IFU | Noule | Count  | guration | гауе |

| SUPERMICR<br>SWITCH SBM-GEM-X2C                                                                                                    | S<br>L                                                                            | ved 0 0 0 0 0 0 0 0 0 0 0 0 0 0 0 0 0 0 0 | 10 11 12 13 14 15 1 | 6 EXI EXPEXA      |          |  |
|----------------------------------------------------------------------------------------------------|-----------------------------------------------------------------------------------|-------------------------------------------|---------------------|-------------------|----------|--|
| Home<br>* Jayez Mamt<br>* Layez Mamt<br>* Layez Mamt<br>Broco<br>RP<br>Oderso<br>Sebe<br>* Additional<br>* Care<br>* Care<br>* Statistics | Destination Network<br>Prefix Length<br>Gateway<br>Interface<br>Distance (Metric) | Van1 - Add Reset                          | acol (Goleway)      | nterface Distance | e(Meric) |  |

Clicking the IPv6 ROUTE tab brings up the IP6 ROUTE CONFIGURATION page (Figure 7-100), which configures various IP6 Route parameters. The parameters for this page are shown in Table 7-74.

| Parameter           | Description                                                                           |
|---------------------|---------------------------------------------------------------------------------------|
| Destination Network | This parameter specifies the network address for which the IPv6 route is being added. |
| Prefix Length       | This parameter specifies the subnet mask for the above said address.                  |

| Table 7-74. | IP6 Route | Configuration | Page | Parameters |
|-------------|-----------|---------------|------|------------|
|             |           |               |      |            |

| Parameter         | Description                                                                                                    |
|-------------------|----------------------------------------------------------------------------------------------------|
| Routing Protocol  | This parameter indicates the routing protocol through which the route was learnt, if not manual. This cannot be configured. |
| Gateway           | This parameter specifies the Next Hop Gateway to reach the IP address.                                                      |
| Interface         | This parameter indicates the outgoing interface.                                                                            |
| Distance (Metric) | This parameter denotes metric value of the destination.                                                                     |

| Table 7-74. IP6 Route Configuration | n Page Parameters | (Continued) |
|-------------------------------------|-------------------|-------------|
|-------------------------------------|-------------------|-------------|

## IPv6 Interface

#### Figure 7-101. IPv6 Interface Settings Page

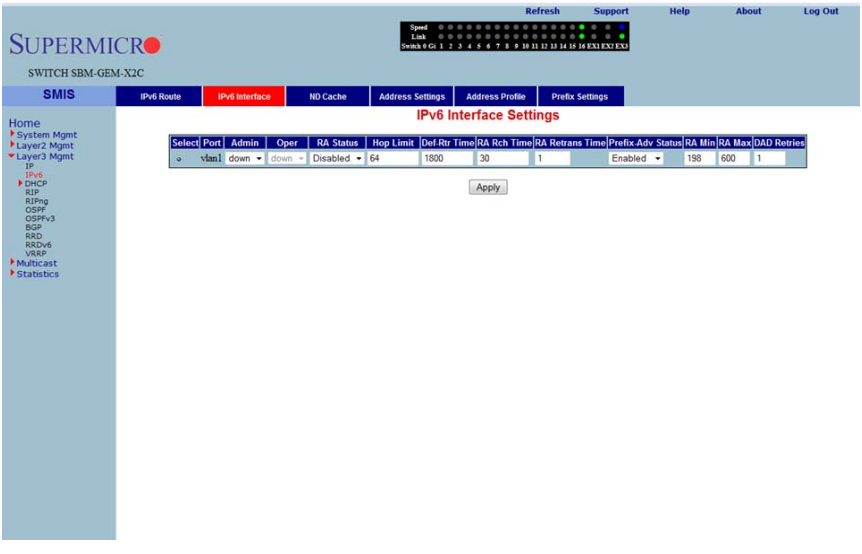

Clicking the IPv6 INTERFACE tab brings up the IPv6 INTERFACE SETTINGS page (Figure 7-101), which displays the various parameters for the IPv6 Interface. The parameters for this page are shown in Table 7-75.

| Parameter | Description                                                                                                 |
|-----------|----------------------------------------------------------------------------------------------------|
| Port      | This parameter specifies the Index of the VLAN interface.                                                   |
| Admin     | This parameter indicates the Administrative Status of IPv6 on the Interface.                                |
| Oper      | This parameter specifies the Operational Status of IPv6 on the given Interface, which is a read-only field. |
| RA Status | This parameter indicates the Router Advertisement status on the Interface.                                  |

| Parameter         | Description                                                                                                    |
|-------------------|----------------------------------------------------------------------------------------------------|
| Hop Limit         | This parameter denotes the Hop Limit value to be placed in the Router Advertisements sent on the Interface.           |
| Def-Rtr Time      | This parameter specifies the Default router lifetime to be placed in the Router Advertisements sent on the interface. |
| RA Rch Time       | This parameter indicates the Reachable time to be placed in the Router Advertisements sent on the interface.          |
| RA Retrans Time   | This parameter specifies the RA Retransmit time to be placed in the Router Advertisement sent on the interface.       |
| Prefix-Adv Status | This parameter specifies the Prefix Advertisement status on the Interface.                                            |
| RA Min            | This parameter specifies the minimum time in seconds allowed between sending unsolicited router advertisements.       |
| RA Max            | This parameter indicates the maximum time in seconds allowed between sending unsolicited router advertisements.       |
| DAD Retries       | This parameter specifies the maximum number of Duplicate Address Detection retries.                                   |

Table 7-75. IPv6 Interface Settings Page Parameters (Continued)

## ND Cache

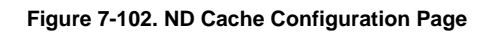

|                                                                                                    |            |                |                                              |                                                                           |                                                           | Refresh                                               | Support       | Help | About | Log Out |
|----------------------------------------------------------------------------------------------------|------------|----------------|----------------------------------------------|---------------------------------------------------------------------------|-----------------------------------------------------------|-------------------------------------------------------|---------------|------|-------|---------|
| SUPERMI                                                                                                    | CR         |                |                                              | Speed 0<br>Link 0<br>Switch 0 Gi 1                                        | 0 0 0 0 0 0 0 0 0<br>0 0 0 0 0 0 0 0 0<br>2 3 4 5 6 7 8 9 | 0 0 0 0 0 0 0<br>0 0 0 0 0 0 0<br>10 11 12 13 14 15 1 | 6 EX1 EX2 EX3 |      |       |         |
| SWITCH SBM-GE                                                                                                    | M-X2C      |                |                                              |                                                                           |                                                           |                                                       |               |      |       |         |
| SMIS                                                                                                    | IPv6 Route | IPv6 Interface | ND Cache                                     | Address Settings                                                          | Address Profil                                            | e Prefix S                                            | ettings       |      |       |         |
| Smits<br>Home<br>+ Sparm Mgmt<br>+ Sparm Mgmt<br># Dicko<br>Rip<br>Oppr<br>Oppr<br>Rip<br>Oppr<br>Rip<br>Oppr<br>Rip<br>Oppr<br>Rip<br>Oppr<br>Rip<br>Oppr<br>Rip<br>Oppr<br>Rip<br>Oppr<br>Rip<br>Oppr<br>Rip<br>Oppr<br>Rip<br>Oppr<br>Rip<br>Oppr<br>Rip<br>Oppr<br>Holico<br>Rip<br>Oppr<br>Rip<br>Oppr<br>Holico<br>Rip<br>Oppr<br>Rip<br>Oppr<br>Rip<br>Oppr<br>Holico<br>Rip<br>Oppr<br>Rip<br>Oppr<br>Holico<br>Rip<br>Rip<br>Oppr<br>Holico<br>Rip<br>Rip<br>Oppr<br>Holico<br>Rip<br>Rip<br>Oppr<br>Rip<br>Oppr<br>Holico<br>Rip<br>Rip<br>Rip<br>Oppr<br>Holico<br>Rip<br>Rip<br>Spart<br>Holico<br>Rip<br>Rip<br>Rip<br>Oppr<br>Holico<br>Rip<br>Rip<br>Rip<br>Spart<br>Holico<br>Rip<br>Rip<br>Rip<br>Spart<br>Holico<br>Rip<br>Rip<br>Rip<br>Rip<br>Rip<br>Rip<br>Rip<br>Rip<br>Rip<br>Rip | IPvt Route | iPv6 interface | ND Cache<br>Interface<br>Destinati<br>Mac Ad | Address Settings<br>ND C:<br>VLAN Id<br>ion<br>dress<br>sec]Interface VLA | Address Profi                                             | Pretox S                                              | toto/Δge      |      |       |         |
|                                                                                                    |            |                |                                              |                                                                           |                                                           |                                                       |               |      |       |         |
|                                                                                                    |            |                |                                              |                                                                           |                                                           |                                                       |               |      |       |         |
|                                                                                                    |            |                |                                              |                                                                           |                                                           |                                                       |               |      |       |         |
| Oliabiaa                                                                                                    |            |                |                                              |                                                                           |                                                           | Cour                                                  |               |      | -     |         |

Clicking the ND CACHE tab brings up the ND CACHE CONFIGURATION page (Figure 7-102). The parameters for this page are shown in Table 7-76.

| Parameter         | Description                                                                               |
|-------------------|-------------------------------------------------------------------------------------------|
| Interface VLAN ID | This parameter indicates index of the VLAN interface.                                     |
| Destination       | This parameter specifies Destination IPv6 address.                                        |
| MAC Address       | This parameter denotes the physical address of the Destination address.                   |
| State             | This parameter indicates the Reachability state of the entry, which is a read-only field. |
| Age               | This parameter specifies the Age Time.                                                    |

Table 7-76. ND Cache Configuration Page Parameters

## Address Settings

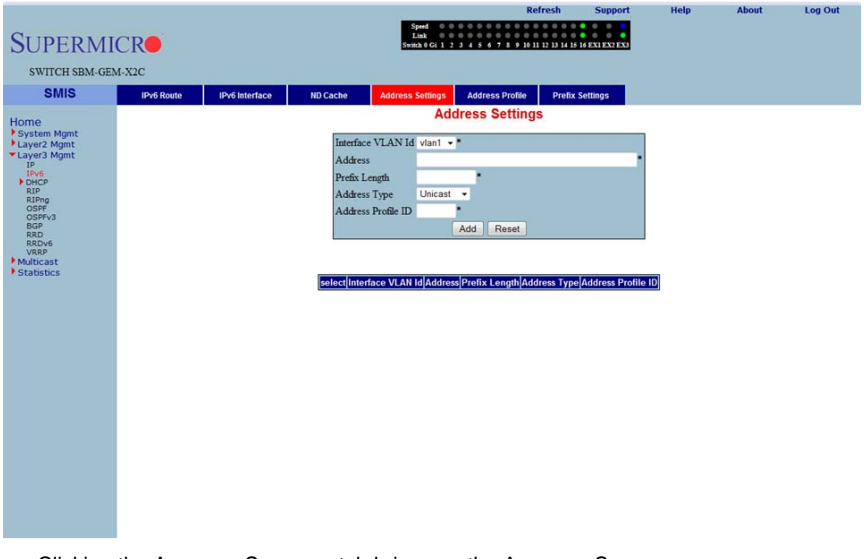

#### Figure 7-103. Address Settings Page

Clicking the ADDRESS SETTINGS tab brings up the ADDRESS SETTINGS page (Figure 7-103), which allows you to configure address settings for IPv6. The parameters for this page are shown in Table 7-77.

| Parameter         | Description                                               |
|-------------------|-----------------------------------------------------------|
| Interface VLAN ID | This parameter specifies the index of the VLAN Interface. |
| Address           | This parameter specifies the IPv6 address.                |

#### Table 7-77. Address Settings Page Parameters

| Parameter          | Description                                                                                            |
|--------------------|----------------------------------------------------------------------------------------------------|
| Prefix Length      | This parameter indicates the length of the prefix (in bits) associated with this entry's IPv6 address. |
| Address Type       | This parameter specifies that the type of address can be Link-Local, Global-Unicast or Anycast.        |
| Address Profile ID | This parameter indicates the index to the IPv6 address Profile table.                                  |

Table 7-77. Address Settings Page Parameters (Continued)

# Address Profile

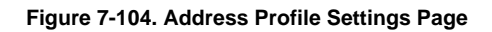

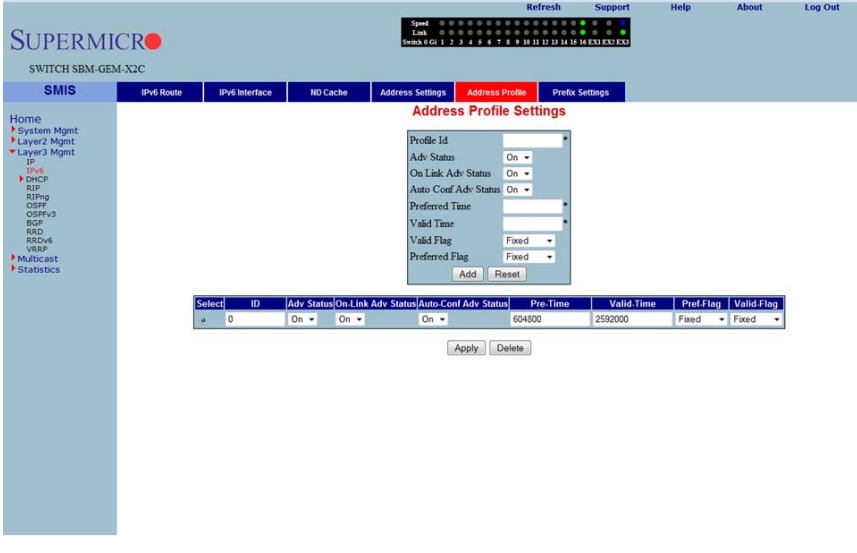

Clicking the ADDRESS PROFILE tab brings up the ADDRESS PROFILE SETTINGS page (Figure 7-104). The parameters for this page are shown in Table 7-78.

| Parameter            | Description                                                                |
|----------------------|----------------------------------------------------------------------------|
| Profile ID           | This parameter specifies the index of the Address Profile entry.           |
| Adv Status           | This parameter specifies the Prefix Advertise status.                      |
| On Link Adv Status   | This parameter indicates the On-Link Advertise Flag status.                |
| Auto Conf Adv Status | This parameter denotes the Autonomous Configuration Advertise Flag status. |

| Parameter      | Description                                                                                   |
|----------------|-----------------------------------------------------------------------------------------------|
| Preferred Time | This parameter specifies the Preferred Lifetime of the prefix address that uses this profile. |
| Valid Time     | This parameter indicates the Valid Lifetime of the prefix address that uses this profile.     |
| Valid Flag     | This parameter specifies if the Valid Lifetime Flag is Variable or Fixed.                     |
| Preferred Flag | This parameter specifies if the Preferred Lifetime Flag is Variable or Fixed.                 |

Table 7-78. Address Profile Settings Page Parameters (Continued)

# Prefix Settings

## Figure 7-105. Prefix Configuration Page

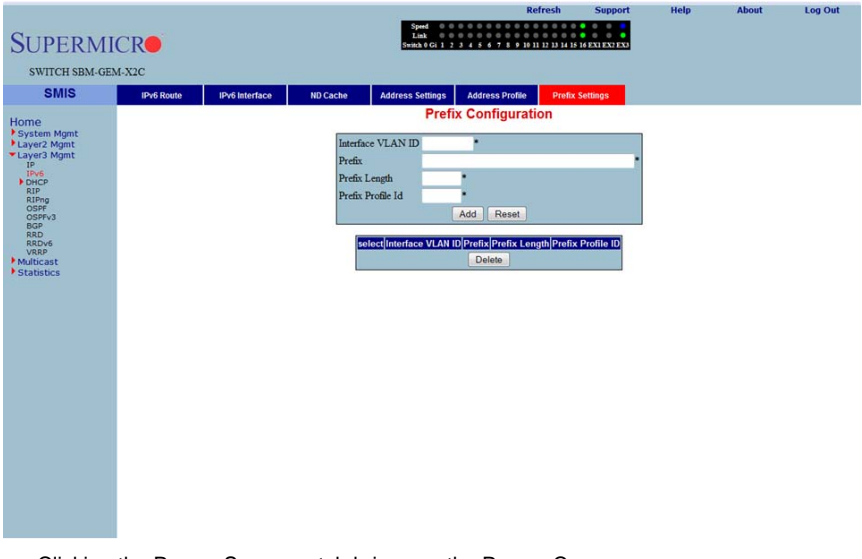

Clicking the PREFIX SETTINGS tab brings up the PREFIX CONFIGURATION page (Figure 7-105). The parameters for this page are shown in Table 7-79.

| Parameter         | Description                                                              |
|-------------------|--------------------------------------------------------------------------|
| Interface VLAN ID | This parameter specifies the index of the VLAN Interface.                |
| Prefix            | This parameter indicates the IPv6 address prefix to be advertised in RA. |
| Prefix Length     | This parameter indicates the PREFIX LENGTH (in bits).                    |
| Prefix Profile ID | This parameter specifies index to the IPv6 address profile table.        |

#### Table 7-79. Prefix Configuration Page Parameters

# **DHCP Server**

The DHCP Server link helps you to manage the DHCP server in the switch through the following two pages:

- "DHCP Basic Settings" on page 7-120
- "Pool Settings" on page 7-121

## DHCP Basic Settings

| SUPERMI                                                                                              | CR <b>O</b>    | _             | Spent                                                                                                    |
|----------------------------------------------------------------------------------------------------|----------------|---------------|----------------------------------------------------------------------------------------------------|
| SWITCH SBM-GE                                                                                        | M-X2C          |               | Seeka G G 1 2 3 4 4 4 7 8 9 HF3 D 31 HF3 MEXIESTED                                                                                                    |
| Home<br>Bystem Agnt<br>Lyweid Mignt<br>P<br>P<br>P<br>P<br>P<br>P<br>P<br>P<br>P<br>P<br>P<br>P<br>P | Basic Settings | Pool Settings | DHCP Basic Settings<br>DHCP Server Stabud •<br>Blocked IP Address Re-Use Timer (sect) 5 •<br>CAP Eduo<br>Cablied •<br>Apply<br>Note : To enable DHCP Server, DHCP Relay Status should be disabled. |

#### Figure 7-106. DHCP Basic Settings Page

Clicking the DHCP SETTINGS tab brings up the DHCP BASIC SETTINGS page (Figure 7-106). The parameters for this page are shown in Table 7-80.

| Parameter                         | Description                                                                                                   |
|-----------------------------------|----------------------------------------------------------------------------------------------------|
| DHCP-Server                       | With this parameter you can enable or disable the DHCP server using this configuration.                       |
| Offer-reuse Time out<br>(seconds) | This parameter specifies the Reuse Timeout value that can be configured in this field, which is used by DHCP. |
| ICMP Echo                         | This parameter enables or disables the ICMP Echo feature.                                                     |

#### Table 7-80. DHCP Basic Settings Page Parameters

# Pool Settings

|                                                      |                |               |                                                            | Refresh                   | Support          | Help             | About | Log Out |
|------------------------------------------------------|----------------|---------------|------------------------------------------------------------|---------------------------|------------------|------------------|-------|---------|
| SUPERMI                                              | CR             |               | Speed 0 0 0 0 0<br>Link 0 0 0 0 0<br>Switch 0 Gi 1 2 3 4 5 | 6 7 8 9 10 11 12 13 14 15 | 6 EX1 EX2 EX3    |                  |       |         |
| SWITCH SBM-GE                                        | M-X2C          |               |                                                            |                           |                  |                  |       |         |
| SMIS                                                 | Basic Settings | Pool Settings |                                                            |                           |                  |                  |       |         |
| Homo                                                 |                |               | DHCP Poo                                                   | ol Settings               |                  |                  |       |         |
| System Mgmt                                          |                |               | <b>B1 ID</b>                                               |                           |                  |                  |       |         |
| <ul> <li>Layer2 Mgmt</li> <li>Layer3 Mgmt</li> </ul> |                |               | Pool ID<br>Subnat Real                                     |                           |                  |                  |       |         |
| IP<br>IPv6                                           |                |               | Network Mask                                               |                           |                  |                  |       |         |
| DHCP Server                                          |                |               | Start IP Address                                           |                           |                  |                  |       |         |
| RIP<br>RIPng                                         |                |               | End IP Address                                             |                           |                  |                  |       |         |
| OSPF<br>OSPFv3                                       |                |               | Lease Time (Secs)                                          |                           |                  |                  |       |         |
| RRD                                                  |                |               | Utilization Threshold                                      |                           |                  |                  |       |         |
| VRRP                                                 |                |               | Add                                                        | Reset                     |                  |                  |       |         |
| Statistics                                           |                | Select Pool   | ID Subnet Pool Network Mask Start IP Add                   | ress End IP Address L     | ease Time (secs) | Threshold Status |       |         |
|                                                      |                |               | Apply                                                      | Delete                    |                  |                  |       |         |
|                                                      |                |               |                                                            |                           |                  |                  |       |         |
|                                                      |                |               |                                                            |                           |                  |                  |       |         |
|                                                      |                |               |                                                            |                           |                  |                  |       |         |
|                                                      |                |               |                                                            |                           |                  |                  |       |         |
|                                                      |                |               |                                                            |                           |                  |                  |       |         |
|                                                      |                |               |                                                            |                           |                  |                  |       |         |
|                                                      |                |               |                                                            |                           |                  |                  |       |         |
|                                                      |                |               |                                                            |                           |                  |                  |       |         |
|                                                      |                |               |                                                            |                           |                  |                  |       |         |
|                                                      |                |               |                                                            |                           |                  |                  |       |         |
|                                                      |                |               |                                                            |                           |                  |                  |       |         |

## Figure 7-107. DHCP Pool Settings Page

Clicking the POOL SETTINS link brings up the DHCP POOL SETTINGS page (Figure 7-107), which allows you to configure the IP address pool that can be used by the DHCP server to allocate IP addresses. The parameters for this page are shown in Table 7-81.

| Parameter             | Description                                                                                                    |
|-----------------------|----------------------------------------------------------------------------------------------------|
| Pool ID               | This parameter specifies the pool ID to index among the different subnet pools configured.                                |
| Network               | This parameter specifies the subnet of the IP address in the pool.                                                        |
| Subnet Mask           | This parameter specifies the subnet mask of the IP address in the pool.                                                   |
| Start IP              | This parameter specifies the first IP address in the address pool that is used for dynamic allocation by the DHCP server. |
| End IP                | This parameter specifies the last IP address in the address pool that is used for dynamic allocation by the DHCP server.  |
| Lease Time            | This parameter specifies the time interval for which the IP address is valid.                                             |
| Utilization Threshold | This parameter specifies the DHCP Pool Utilization Threshold value.                                                       |
| Status                | This parameter specifies the status of the entry.                                                                         |

## Table 7-81. DHCP Pool Settings Page Parameters

# **DHCP** Relay

The DHCP Relay link helps you to manage the DHCP relay in the switch through the following two pages:

- "DHCP Relay Basic Settings" on page 7-122
- "Interface Settings" on page 7-123

## DHCP Relay Basic Settings

| SUPERMI<br>switch SBM-GE<br>SMIS                                                                                                    | M-X2C Basic Settings Interface Conf | Spel Refer Opport Refer Parola Coj Ost<br>Laŭ<br>Desar Gal 2-2-4 + 4 + 7 + 9 D II 10 D II 10 D II 10 D II 10 D II 10 D II 10 D II 10 D II 10 D II 10 D II 10 D II<br>Desar Gal 2-2-4 + 4 + 7 + 9 D II 10 D II 10 D II 10 D II 10 D II 10 D II 10 D II 10 D II 10 D II 10 D II 10 D II<br>Desar Gal 2-2-4 + 4 + 7 + 9 D II 10 D II 10 D III 10 D II 10 D III 10 D II 10 D II 10 D II 10 D II 10 D II 10 D II 10 D II 10 D I |
|----------------------------------------------------------------------------------------------------|-------------------------------------|----------------------------------------------------------------------------------------------------|
| Home<br>Psystem Mgmt<br>Varyer3 Mgmt<br>Pro-<br>Pro-<br>Pr |                                     | DHCP Relay Configuration                                                                                                    |

#### Figure 7-108. DHCP Relay Configuration Page

Clicking the BASIC SETTINGS tab brings up the DHCP RELAY CONFIGURATION page (Figure 7-108), which displays the various parameters for configuring the DHCP relay. The parameters for this page are shown in Table 7-82.

| Parameter                           | Description                                                                                                    |
|-------------------------------------|----------------------------------------------------------------------------------------------------|
| Service DHCP-Relay                  | This parameter specifies the DHCP relay status that can be enabled or disabled in the switch using this field.                    |
| IP DHCP Relay Information<br>Option | You can enable/disable this field to control the processing related to the Relay Agent Information options.                       |
| DHCP Server Address                 | This parameter indicates the IP address of the DHCP Server to which the Relay Agent needs to forward the packets from the client. |

#### Table 7-82. DHCP Relay Configuration Page Parameters

# Interface Settings

| SUPERMI<br>SWITCH SBM-GEN<br>SMIS                                                                                                    | CRO<br>4-X2C<br>Basic Settings | Interface Conf | Sp<br>Li<br>Swiid | ed 000000000000000000000000000000000000                                    | Refresh          | Support  | Help | About | Log Ou |
|----------------------------------------------------------------------------------------------------|--------------------------------|----------------|-------------------|----------------------------------------------------------------------------|------------------|----------|------|-------|--------|
| Home<br>System Mgmt<br>System Mgmt<br>P<br>DHCP Server<br>DHCP Server<br>RIPM<br>005FV3<br>005FV3<br>005 |                                |                | DHCP I            | Relay Interfac<br>VI-AN Interface<br>Carcuit ID<br>Remote ID<br>Add<br>Add | uti ID Remote ID | ion<br>I |      |       |        |

#### Figure 7-109. DHCP Relay Interface Configuration Page

Clicking the INTERFACE CONF tab brings up the DHCP RELAY INTERFACE CONFIGURATION page (Figure 7-109), which allows you to configure the DHCP relay for VLANs. The parameters for this page are shown in Table 7-83.

| Parameter      | Description                                                |
|----------------|------------------------------------------------------------|
| VLAN Interface | This parameter specifies the VLAN Interface name.          |
| Circuit ID     | This parameter specifies the DHCP Relay Circuit identifer. |
| Remote ID      | This parameter specifies the Remote identifer.             |

Table 7-83. DHCP Relay Interface Configuration Page Parameters

# RIP

The RIP link opens the following links for configuration of RIP protocol:

- "RIP Basic Settings" on page 7-124
- "Interfaces" on page 7-125
- "Neighbors List" on page 7-126
- "Security Settings" on page 7-127
- "Address Summarization" on page 7-128

## **RIP Basic Settings**

#### Figure 7-110. RIP Basic Settings Page

|                         |                |           |           |                           | Refresh                       | Support        | Help | About | Log Out |
|-------------------------|----------------|-----------|-----------|---------------------------|-------------------------------|----------------|------|-------|---------|
| Company                 |                |           |           | Speed 0 0 0<br>Link 0 0 0 |                               |                |      |       |         |
| SUPERM                  | ICR            |           |           | Switch 0 Gi 1 2 3         | 4 5 6 7 8 9 10 11 12 13 14 15 | 16 EX1 EX2 EX3 |      |       |         |
| SWITCH SBM.GE           | M-X2C          |           |           |                           |                               |                |      |       |         |
| OWNER SEMI-GE           |                |           |           |                           |                               |                |      |       |         |
| SMIS                    | Basic Settings | Interface | Neighbors | Security                  | Summarization                 |                |      |       |         |
| Home                    |                |           |           | RIP Ba                    | asic Settings                 |                |      |       |         |
| System Mgmt             |                |           |           | Admin Status              | Enabled *                     |                |      |       |         |
| *Layer3 Mgmt            |                |           |           | Space Periodic            | Updates Disabled •            |                |      |       |         |
| IPv6                    |                |           |           | Neighbour Filte           | Disabled -                    |                |      |       |         |
| DHCP Server             |                |           |           | Auto-summary              | status Enabled -              |                |      |       |         |
| RIP                     |                |           |           | Default Metric            | 3                             |                |      |       |         |
| OSPF<br>OSPFv3          |                |           |           |                           | Apply                         |                |      |       |         |
| BGP<br>RRD              |                |           |           |                           |                               |                |      |       |         |
| RRDv6<br>VRRP           |                |           |           |                           |                               |                |      |       |         |
| Multicast<br>Statistics |                |           |           |                           |                               |                |      |       |         |
|                         |                |           |           |                           |                               |                |      |       |         |
|                         |                |           |           |                           |                               |                |      |       |         |
|                         |                |           |           |                           |                               |                |      |       |         |
|                         |                |           |           |                           |                               |                |      |       |         |
|                         |                |           |           |                           |                               |                |      |       |         |
|                         |                |           |           |                           |                               |                |      |       |         |
|                         |                |           |           |                           |                               |                |      |       |         |
|                         |                |           |           |                           |                               |                |      |       |         |
|                         |                |           |           |                           |                               |                |      |       |         |
|                         |                |           |           |                           |                               |                |      |       |         |
|                         |                |           |           |                           |                               |                |      |       |         |
|                         |                |           |           |                           |                               |                |      |       |         |
|                         |                |           |           |                           |                               |                |      |       |         |
|                         | -              |           |           |                           |                               |                |      |       |         |

Clicking the BASIC SETTINGS tab brings up the RIP BASIC SETTINGS page (Figure 7-110). The parameters for this page are shown in Table 7-84.

| Parameter           | Description                                                                                                    |
|---------------------|----------------------------------------------------------------------------------------------------|
| Output-delay        | This parameter specifies the delay that needs to be enabled for RIP to split the periodic update packets before they are sent out. |
| Neighbor Filter     | This parameter enables or disables neighbor filtering. Neighbor filtering helps you to filter routes from specific neighbors.      |
| Auto-summary status | This parameter enables or disables the Auto-summary feature.                                                                       |

#### Table 7-84. RIP Basic Settings Page Parameters
## Interfaces

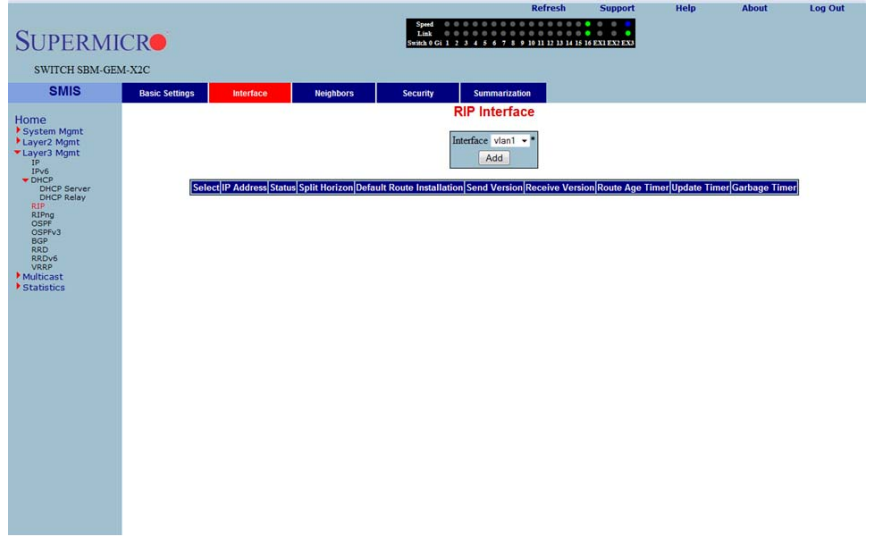

### Figure 7-111. RIP Interface Page

Clicking the INTERFACE tab brings up the RIP INTERFACE page (Figure 7-111). The parameters for this page are shown in Table 7-85.

### Table 7-85. RIP Interface Page Parameters

| Parameter                  | Description                                                                                                    |
|----------------------------|----------------------------------------------------------------------------------------------------|
| Interface                  | This parameter specifies the Interface ID for which RIP needs to be configured.                                                                                                    |
| IP Address                 | This parameter specifies the IP address of the RIP interface.                                                                                                    |
| Status                     | This parameter specifies the admin status of the interface.                                                                                                    |
| Split Horizon              | This parameter specifies the operational status of Split Horizon in the system.                                                                                                    |
| Default Route Installation | This parameter specifies whether Default Route Installation can be done or not.                                                                                                    |
| Send Version               | This parameter allows selecting the RIP packets sent to be compatible to either <i>RIPV1</i> , <i>RIP1 Compatible</i> or <i>RIPv2</i> .                                            |
| Receive Version            | This parameter is similar to SEND VERSION, but it allows you to choose the RIP packets to be received as either <i>RIPV1, RIPV2</i> , both <i>RIPv1 and RIPv2</i> or <i>None</i> . |
| Route Age Timer            | This parameter specifies the time interval after which the routes will be flushed.                                                                                                 |

| Parameter     | Description                                                                                                    |  |  |  |
|---------------|----------------------------------------------------------------------------------------------------|--|--|--|
| Update Timer  | This parameter specifies the time interval between successive RIP updates.                                        |  |  |  |
| Garbage Timer | This parameter specifies the time interval after which the invalid routes will be removed from the routing table. |  |  |  |

| Table 7-85. | RIP | Interface | Page | Parameters | (Continued) |
|-------------|-----|-----------|------|------------|-------------|
|-------------|-----|-----------|------|------------|-------------|

## **Neighbors List**

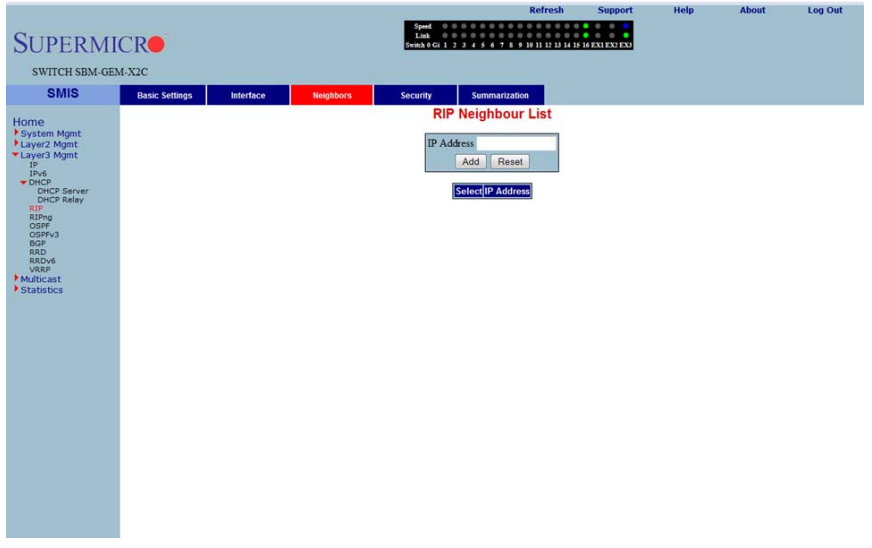

## Figure 7-112. RIP Neighbor List Page

Clicking the NEIGHBORS tab brings up the RIP NEIGHBOR LIST page (Figure 7-112), which is used to configure the RIP neighbors, by configuring their IP address.

The single parameter for this page is IP ADDRESS, which specifies the IP Address of the neighbor router to which the unicast update has to be sent.

rt

Help

About

Log Out

## Security Settings

| SUPERMI                                                                                                    |                  |          |                 | Speed<br>Link<br>Switch 0 Gi 1 | 0 0 0 0 0 0 0 0 0 0 0 0<br>0 0 0 0 0 0 0 0              | 0 0 0 0 0 0 0 0 0 0 0 0 0 0 0 0 0 0 0 |  |  |
|----------------------------------------------------------------------------------------------------|------------------|----------|-----------------|--------------------------------|---------------------------------------------------------|---------------------------------------|--|--|
| SWITCH SBM-GE                                                                                                    | M-A2C            |          |                 |                                |                                                         |                                       |  |  |
| Home<br>Horne<br>System Mant<br>Horne<br>Horne<br>Dick Server<br>Ber<br>Rithon<br>Serve<br>Rithon<br>Serve<br>Serve<br>Serve<br>Serve<br>Serve<br>Rithon<br>Serve<br>Rithon<br>Serve<br>Rithon<br>Serve<br>Serve<br>Ser | Listor, Settings | Bieflice | Keighbors<br>St | RIP (                          | Summarzation<br>Security Settin<br>uthentication Type/A | gs<br>uthentication Key               |  |  |

### Figure 7-113. RIP Security Settings Page

Clicking the SECURITY tab brings up the RIP SECURITY SETTING page (Figure 7-113). The parameters for this page are shown in Table 7-13.

### Table 7-86. RIP Security Setting Page Parameters

| Parameter           | Description                                                                                                    |  |  |  |
|---------------------|----------------------------------------------------------------------------------------------------|--|--|--|
| IP Address          | This parameter displays the active RIP interfaces. You can select the interface for which you want to configure authentication.                                |  |  |  |
| Authentication Type | This parameter specifies the authentication type. You can choose <i>No Authentication</i> , or <i>Simple Password</i> , or the <i>md5</i> authentication type. |  |  |  |
| Authentication Key  | This parameter specifies the key used for authentication if the authentication type is other than <i>No Authentication</i> .                                   |  |  |  |

## Address Summarization

#### Figure 7-114. RIP Interface Specific Address Summarization Page

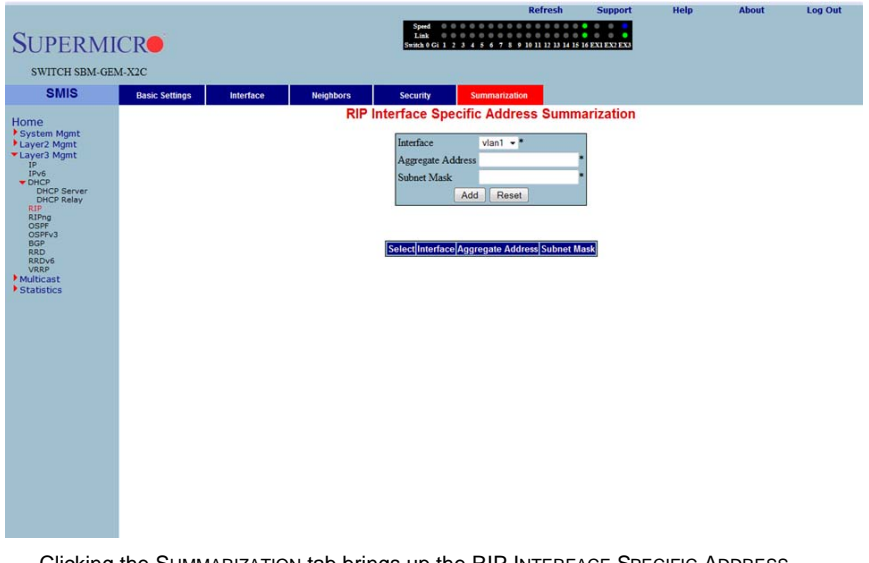

Clicking the SUMMARIZATION tab brings up the RIP INTERFACE SPECIFIC ADDRESS SUMMARIZATION page (Figure 7-114). The parameters for this page are shown in Table 7-87.

| Table 7-87. | <b>RIP Interface</b> | Specific Address | Summarization Pag | e Parameters |
|-------------|----------------------|------------------|-------------------|--------------|
|             |                      |                  |                   |              |

| Parameter         | Description                                                                                           |
|-------------------|----------------------------------------------------------------------------------------------------|
| Interface         | This parameter specifies the Interface ID for which the RIP aggregate address needs to be configured. |
| Aggregate Address | This parameter specifies the aggregate address.                                                       |
| Subnet Mask       | This parameter specifies the mask of the aggregate address.                                           |

# RIPng

The RIP6 link allows you perform RIPv6 related configuration for the switch. This can be accomplished through the following two pages:

- "RIP6 Interface" on page 7-129
- "Filters" on page 7-130

### RIP6 Interface

| SUPERMI<br>SWITCH SEM-GE                                                                                                    | ICR•<br>M-X2C  |                            | Speed<br>1.04<br>Senex V.G 1 2 2 7 4 5 7 1 2 10 11 21 21 / 15 H XX1XXXXX |
|----------------------------------------------------------------------------------------------------|----------------|----------------------------|--------------------------------------------------------------------------|
| SMIS                                                                                                    | RIP6 Interface | Filters                    |                                                                          |
| Home<br>P System Manster<br>P System Market<br>P P<br>ChCP<br>DCP Server<br>DCP Server<br>DCP Server<br>Server<br>Server<br>Server<br>Server<br>Server<br>Server<br>Market<br>Statistics |                | Sel/IF-ID/Status/Prof ID/M | RIP6 Interface COnfiguration                                             |

#### Figure 7-115. RIP6 Interface Configuration Page

Clicking the RIP6 INTERFACE tab brings up the RIP6 INTERFACE CONFIGURATION page (Figure 7-115). The parameters for this page are shown in Table 7-88.

| Parameter     | Description                                                                                                    |
|---------------|----------------------------------------------------------------------------------------------------|
| Interface ID  | Specifies the Interface Id for which RIPv6 needs to be configured.                                                    |
| Status        | This parameter specifies the administration status of the interface.                                                  |
| Prof ID       | This parameter indicates the Index of the Address Profile entry.                                                      |
| Metric Offset | This parameter specifies the metric for the routes that are being re-distributed.                                     |
| Def Rt Adv    | This parameter indicates the default router lifetime to be placed in the Router Advertisements sent on the interface. |

Table 7-88. RIP6 Interface Configuration Page Parameters

| Parameter      | Description                                                                                                    |
|----------------|----------------------------------------------------------------------------------------------------|
| Prof Horizon   | This parameter specifies the operational status of Profile Horizon in the system.                                                         |
| Per-Updt Timer | This parameter specifies the time interval between successive RIP6 updates.                                                               |
| Trig-Dly Time  | This parameter indicates the time interval in seconds by which further triggered updates are delayed, after one triggered update is sent. |
| Route Age Time | This parameter specifies the time interval after which, the routes are flushed.                                                           |
| Garbage Timer  | This parameter specifies the time interval after which, the invalid routes are removed from the routing table.                            |

Filters

| Figure 7-116 | . RIP6 Filte | <pre>r Configuration</pre> | Page |
|--------------|--------------|----------------------------|------|
|--------------|--------------|----------------------------|------|

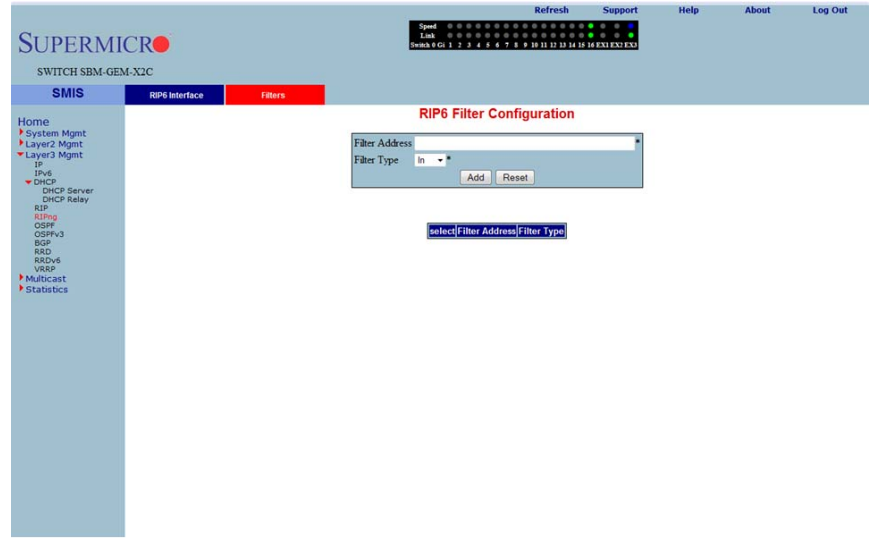

Clicking the FILTERS tab brings up the RIP6 FILTER CONFIGURATION page (Figure 7-116). The parameters for this page are shown in Table 7-89.

| Parameter      | Description                                                                     |
|----------------|---------------------------------------------------------------------------------|
| Filter Address | This parameter specifies the FILTER ADDRESS for the RIP6 interface.             |
| Filter Type    | This parameter specifies the FILTER TYPE for which RIP6 needs to be configured. |

Table 7-89. RIP6 Filter Configuration Page Parameters

## OSPF

The OSPF link allows you to configure the OSPF protocol through the following pages:

- "OSPF Basic Settings" on page 7-132
- "Area" on page 7-133
- "Interface" on page 7-134
- "Virtual Interface" on page 7-135
- "OSPF Neighbor" on page 7-136
- "OSPF RRD Route Configuration" on page 7-137
- "OSPF Area Aggregation" on page 7-138
- "External Aggregation" on page 7-139

### **OSPF Basic Settings**

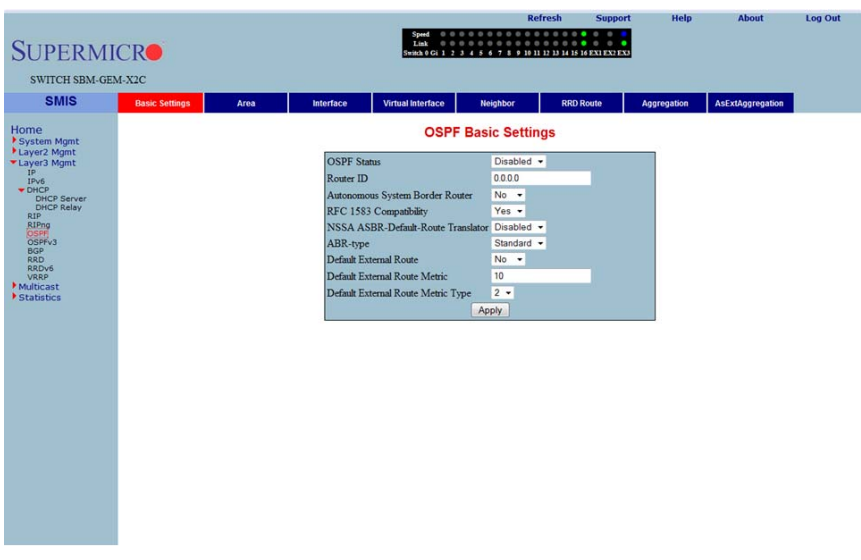

#### Figure 7-117. OSPF Basic Settings Page

Clicking the BASIC SETTINGS tab brings up the OSPF BASIC SETTINGS page (Figure 7-117). The parameters for this page are shown in Table 7-90.

| Parameter   | Description                                                               |
|-------------|---------------------------------------------------------------------------|
| OSPF Status | This parameter specifies the global status of the protocol in the switch. |
| Router ID   | This parameter specifies the router identifier.                           |

#### Table 7-90. OSPF Basic Settings Page Parameters

| Parameter                             | Description                                                                                                    |
|---------------------------------------|----------------------------------------------------------------------------------------------------|
| Autonomous System<br>Border Router    | This parameter indicates the flag to denote whether or not the router is to be configured as an Autonomous System Border Router.  |
| RFC 1583 Compatibility                | This parameter specifies the compatibility to RFC 1583 for choosing the route among multiple AS for the same destination.         |
| External Link State<br>Database Limit | This parameter specifies the maximum number of non-default AS-external-LSA entries that can be stored in the link state database. |

#### Table 7-90. OSPF Basic Settings Page Parameters (Continued)

Area

## Figure 7-118. OSPF Area Configuration Page

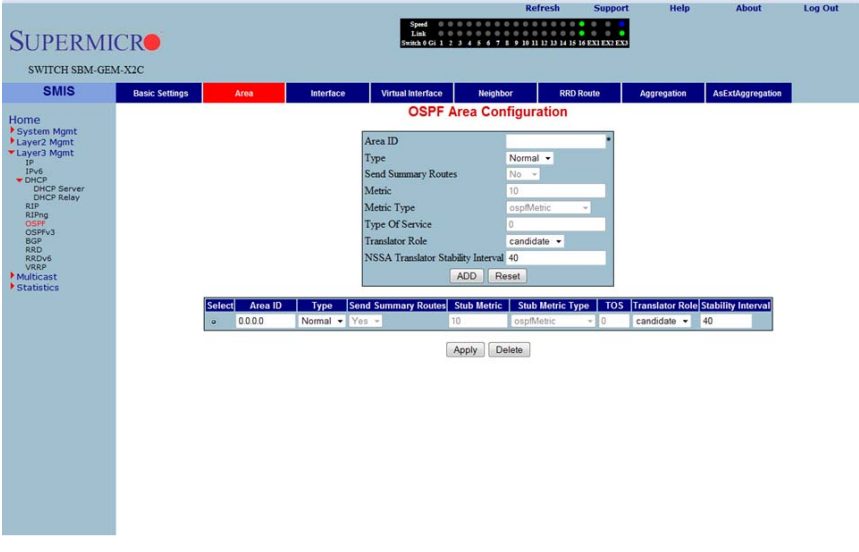

Clicking the AREA tab brings up the OSPF AREA CONFIGURATION page (Figure 7-118). The parameters for this page are shown in Table 7-91.

| Parameter           | Description                                                                                                    |
|---------------------|----------------------------------------------------------------------------------------------------|
| Area ID             | This parameter specifies the identifier for the area.                                                                  |
| Туре                | This parameter allows you to configure the area type, as a <i>Stub</i> area, a <i>Normal</i> area or <i>NSSA</i> .     |
| Send Summary Router | This field is used to control the import of summary LSAs to stub areas. This does not have any impact for other areas. |
| Default Cost        | This parameter specifies the metric/cost associated with the routes.                                                   |

#### Table 7-91. OSPF Area Configuration Page Parameters

### Interface

|                   |                |                  |                |                           | R                                  | efresh           | Support       | Help               | p Ab                    | out      | Log Out     |
|-------------------|----------------|------------------|----------------|---------------------------|------------------------------------|------------------|---------------|--------------------|-------------------------|----------|-------------|
| Cupena            | ICD            |                  |                | Speed 0 0 0<br>Link 0 0 0 | 0 0 0 0 0 0 0 0<br>0 0 0 0 0 0 0 0 | 00000            |               |                    |                         |          |             |
| SUPERM            | ICR            |                  |                | Switch 0 Gi 1 2 3         | 4 5 6 7 8 9 10                     | 11 12 13 14 15 1 | 6 EXI EX2 EX3 |                    |                         |          |             |
| SWITCH SBM-G      | EM-X2C         |                  |                |                           |                                    |                  |               |                    |                         |          |             |
| SMIS              | Basic Settings | Area             | Interface      | Virtual Interface         | Neighbor                           | RRD F            | Route         | Aggregation        | AsExtAge                | regation |             |
|                   |                |                  |                | OSPF Inter                | face Confid                        | uration          |               |                    |                         |          |             |
| System Mgmt       |                |                  |                |                           |                                    |                  | 1             |                    |                         |          |             |
| Layer2 Mgmt       |                |                  |                | Interface                 | vlan1 -                            |                  |               |                    |                         |          |             |
| IP                |                |                  |                | Area ID                   | 0.0.0.0 -                          |                  |               |                    |                         |          |             |
| THCP Sequer       |                |                  |                | Priority                  | 1                                  |                  |               |                    |                         |          |             |
| DHCP Relay        |                |                  |                | Authentication 1          | pe None                            | •                |               |                    |                         |          |             |
| RIPng             |                |                  |                | Authentication V          |                                    | _                |               |                    |                         |          |             |
| OSPFv3<br>BGP     |                |                  |                | Metric                    | 10                                 |                  |               |                    |                         |          |             |
| RRD<br>RRDv6      |                |                  |                | Passive                   | No •                               |                  |               |                    |                         |          |             |
| VRRP<br>Multicast |                |                  |                | Demand Circuit            | No 🕶                               |                  |               |                    |                         |          |             |
| Statistics        |                |                  |                | If Type                   | broadcast                          | •                |               |                    |                         |          |             |
|                   |                |                  |                | Transit Delay             | 1                                  |                  |               |                    |                         |          |             |
|                   |                |                  |                | Retransmit Interv         | al 5                               |                  |               |                    |                         |          |             |
|                   |                |                  |                | Hello Interval            | 10                                 |                  |               |                    |                         |          |             |
|                   |                |                  |                | Dead Interval             | 40                                 |                  |               |                    |                         |          |             |
|                   |                |                  |                | A                         | DD Reset                           |                  |               |                    |                         |          |             |
|                   |                |                  |                |                           |                                    |                  |               |                    |                         |          |             |
|                   |                |                  |                |                           |                                    |                  |               |                    |                         |          |             |
|                   | Select IP A    | rea Priority Des | ignated Authen | MD5 Key Authen            | Metric Passive                     | Demand           | If<br>Type    | Transit R<br>Delay | tetransit I<br>Delay In | terval   | Router Dead |
|                   | - Address      |                  | Type           | in integr                 |                                    | ancuit           | 196           |                    |                         |          | interval    |
|                   |                |                  |                |                           |                                    |                  |               |                    |                         |          |             |
|                   |                |                  |                |                           |                                    |                  |               |                    |                         |          |             |
|                   |                |                  |                |                           |                                    |                  |               |                    |                         |          |             |
|                   |                |                  |                |                           |                                    |                  |               |                    |                         |          |             |

Figure 7-119. OSPF Interface Configuration Page

Clicking the INTERFACE tab brings up the OSPF INTERFACE CONFIGURATION page (Figure 7-119). The parameters for this page are shown in Table 7-92.

| Parameter           | Description                                                                                                    |
|---------------------|----------------------------------------------------------------------------------------------------|
| Interface           | This parameter specifies the interface index of the port.                                                                                         |
| Area ID             | This parameter indicates the 32-bit integer uniquely identifying the area to which the interface connects.                                        |
| Priority            | This parameter specifies the priority of this interface, which is used in the DR election algorithm.                                              |
| Authentication Type | This parameter allows you to choose <i>MD5</i> , <i>Simple Password</i> or <i>None</i> as the authentication type.                                |
| MD5 Key ID          | This parameter specifies the secret key used to create the message digest appended to the OSPF packet, if the authentication type is <i>MD5</i> . |
| Authentication Key  | This parameter specifies the key required for authentication, if authentication is enabled on this interface.                                     |
| IP Address          | This parameter specifies the IP Address of the OSPF interface.                                                                                    |

Table 7-92. OSPF Interface Configuration Page Parameters

| Parameter         | Description                                                                                                    |
|-------------------|----------------------------------------------------------------------------------------------------|
| Designated Router | This read-only field specifies the IP Address of the Designated Router.                                                                                         |
| Status            | When this parameter is enabled, the interface is advertised as an internal route to some area. When disabled it denotes that the interface is external to OSPF. |

Table 7-92. OSPF Interface Configuration Page Parameters (Continued)

## Virtual Interface

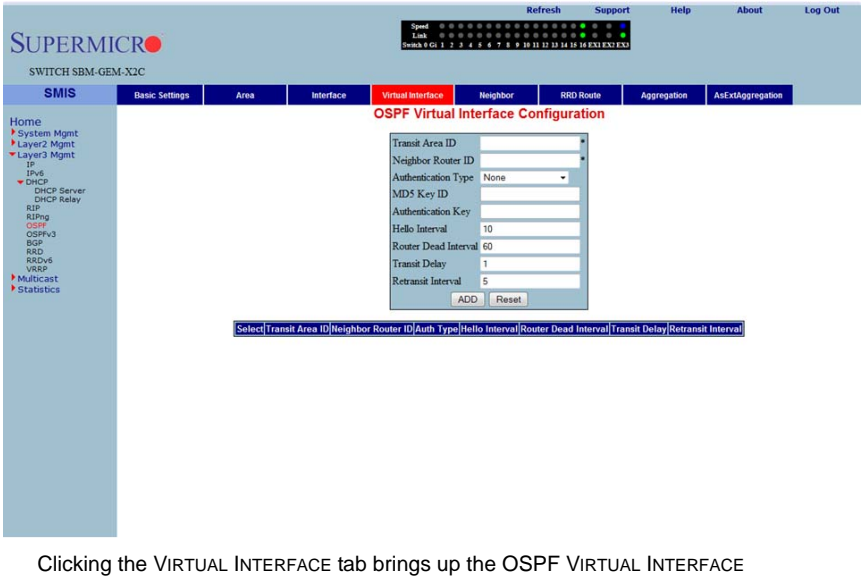

## Figure 7-120. OSPF Virtual Interface Configuration Page

Clicking the VIRTUAL INTERFACE tab brings up the OSPF VIRTUAL INTERFACE CONFIGURATION page (Figure 7-120). The parameters for this page are shown in Table 7-93.

| Table | 7-93. | OSPF | Virtual | Interface | Configuration | Page | Parameters |
|-------|-------|------|---------|-----------|---------------|------|------------|
|-------|-------|------|---------|-----------|---------------|------|------------|

| Parameter           | Description                                                                                                    |
|---------------------|----------------------------------------------------------------------------------------------------|
| Transit Area ID     | This parameter specifies the transit area that the virtual link traverses.                                         |
| Neighbor Router ID  | This parameter specifies the router ID of the virtual neighbor.                                                    |
| Authentication Type | This parameter allows you to choose <i>MD5</i> , <i>Simple Password</i> or <i>None</i> as the authentication type. |

| Parameter          | Description                                                                                                    |
|--------------------|----------------------------------------------------------------------------------------------------|
| MD5 Key ID         | This parameter specifies the secret key used to create the message digest appended to the OSPF packet if the authentication type is <i>MD5</i> . |
| Authentication Key | This parameter specifies the key required for authentication, if authentication is enabled on this interface.                                    |

| Table 7-93. OSPF Virtual Interface Configuration Page Parameters (Continue | ration Page Parameters (Continued) |
|----------------------------------------------------------------------------|------------------------------------|
|----------------------------------------------------------------------------|------------------------------------|

## **OSPF** Neighbor

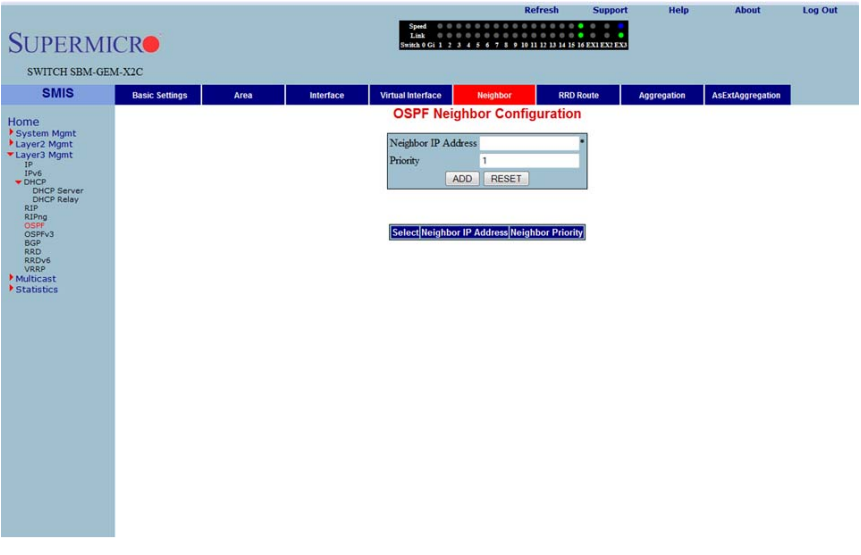

## Figure 7-121. OSPF Neighbor Configuration Page

Clicking the NEIGHBOR tab brings up the OSPF NEIGHBOR CONFIGURATION page (Figure 7-121), which allows you to configure OSPF neighbors. The parameters for this page are shown in Table 7-94.

| Table 7-94. | OSPF Neighbor | Configuration | <b>Page Parameters</b> |
|-------------|---------------|---------------|------------------------|
|-------------|---------------|---------------|------------------------|

| Parameter           | Description                                                      |
|---------------------|------------------------------------------------------------------|
| Neighbor IP Address | This parameter specifies the neighbor router ID.                 |
| Priority            | This parameter specifies a number value for the router priority. |

## OSPF RRD Route Configuration

| SUPERM<br>SWITCH SBM-GE                                                                                                    |                         |      |           | Speed<br>Link<br>Switch 0 Gi 1 2                                                                                  | X 4 5 6 7 8 9 10 11                                                              | 12 13 14 15 16 EXTEXTEX | , Help      | About            | Log Out |
|----------------------------------------------------------------------------------------------------|-------------------------|------|-----------|----------------------------------------------------------------------------------------------------|----------------------------------------------------------------------------------|-------------------------|-------------|------------------|---------|
| SWITCH SBM-GE<br>SMIS<br>System Ngmt<br>Layer2 Mgmt<br>Layer2 Mgmt<br>PP-6<br>DHCP Relay<br>DHCP Relay<br>DHCP Relay<br>Bibling<br>OSFF<br>OSFF43<br>Bibling<br>SFF<br>OSFF43<br>Bibling<br>SFF<br>OSFF43<br>Bibling | M-X2C<br>Basic Settings | Area | Interface | Virtual interface<br>OSPF RRD<br>Destination Netv<br>Network Mask<br>Route Metric<br>Route Metric Ty<br>Route Tag | Neighbor<br>Route Config<br>vork<br>10<br>10<br>e asextlype2 =<br>0<br>ADD Reset | RRD Route               | Aggregation | AsExtAggregation |         |
| VRP<br>Multicast<br>Statistics                                                                                                    |                         |      | Sold      | sct Dest Network Netw                                                                                             | vork Mask Metric Me                                                              | stric Type Route Tag    | l           |                  |         |
|                                                                                                    |                         |      |           |                                                                                                    |                                                                                  |                         |             |                  |         |

## Figure 7-122. OSPF RRD Route Configuration Page

Clicking the RRD ROUTE tab brings up the OSPF RRD ROUTE CONFIGURATION page (Figure 7-122), which displays the various parameters for RRD Route configuration. The parameters for this page are shown in Table 7-95.

| Parameter           | Description                                       |
|---------------------|---------------------------------------------------|
| Destination Network | This parameter specifies the DESTINATION NETWORK. |
| Network Mask        | This parameter specifies the NETWORK MASK.        |
| Route Metric        | This parameter specifies the ROUTE METRIC.        |
| Route Metric Type   | This parameter specifies the ROUTE METRIC TYPE.   |
| Route Tag           | This parameter specifies the ROUTE TAG.           |

Table 7-95. OSPF RRD Route Configuration Page Parameters

# **OSPF** Area Aggregation

| SUPERM        | ICR            |      |                 | Speed 0<br>Link 0<br>Switch 0 Gi 1                                                                                        | 2 3 4 5 6 7 8 9 1                                                  | Refresh<br>0 0 0 0 0 0<br>0 11 12 13 14 15 | Support    | нер       | About           | Log Out |
|---------------|----------------|------|-----------------|----------------------------------------------------------------------------------------------------|--------------------------------------------------------------------|--------------------------------------------|------------|-----------|-----------------|---------|
| SWITCH SBM-GE | M-X2C          |      |                 |                                                                                                    |                                                                    |                                            |            |           |                 |         |
| Autors        | Basi: Settings | Area | biferface<br>Se | Virial interface<br>OSPD<br>Area ID<br>Lado Type<br>Network<br>Mask<br>Advertise<br>External Ta<br>Interfaces ID[testb Ty | Area Aggreg<br>summaryLink<br>advertiseMatchin<br>g 0<br>ADD Reset | Advertise Ex                               | kernal Tag | Agregatoo | AsExtAgregation |         |

#### Figure 7-123. OSPF Area Aggregation Page

Clicking the AGGREGATION tab brings up the OSPF AREA AGGREGATION page (Figure 7-123). The parameters for this page are shown in Table 7-96.

| Parameter    | Description                                                                                                    |
|--------------|----------------------------------------------------------------------------------------------------|
| Area ID      | This parameter specifies the area associated with the OSPF address range. It is specified as an IP address.                                                                                         |
| Lsdb Type    | This parameter specifies the link state data base type as a <i>Summary Link</i> or as a <i>NSSA External Link</i> .                                                                                 |
| Network      | This parameter specifies the network address.                                                                                                    |
| Mask         | This parameter specifies the network mask.                                                                                                    |
| Advertise    | This parameter specifies the advertise option as Advertise Matching or Do Not Advertise Matching.                                                                                                   |
| External Tag | This parameter is not used by the OSPF protocol itself. It may be used to communicate information between AS boundary routers. The precise nature of this information is outside the scope of OSPF. |

# External Aggregation

### Figure 7-124. OSPF As External Aggregation Configuration Page

|                            |                |           |                    |                                                    | Refresh                                                         | Support        | Help | About | Log Out |
|----------------------------|----------------|-----------|--------------------|----------------------------------------------------|-----------------------------------------------------------------|----------------|------|-------|---------|
| SUPERMI                    | CR             |           | 5+1                | Speed 000000000<br>Link 000000000<br>tch0Gi1234567 | 0 0 0 0 0 0 0 0 0 0<br>0 0 0 0 0 0 0 0 0<br>9 10 11 12 13 14 15 | 16 EX1 EX2 EX3 |      |       |         |
| SWITCH SDM CE              | N NOC          |           |                    |                                                    |                                                                 |                |      |       |         |
| Switch SBM-OE              | MPA2C          |           |                    |                                                    |                                                                 |                |      |       |         |
| SMIS                       | Basic Settings | Interface | Area Ext Agg       | regation                                           |                                                                 |                |      |       |         |
| Home                       |                |           | OSPF As E          | external Aggreg                                    | ation Confi                                                     | guration       |      |       |         |
| System Mgmt<br>Layer2 Mgmt |                |           | Summary Prefix     |                                                    |                                                                 | •              |      |       |         |
| Layer3 Mgmt<br>IP          |                |           | Prefix Length      |                                                    |                                                                 |                |      |       |         |
| IPv6<br>THCP               |                |           | Area ID            |                                                    | •                                                               |                |      |       |         |
| DHCP Server<br>DHCP Relay  |                |           | Aggregation Effect | t advertise 👻                                      |                                                                 |                |      |       |         |
| RIP                        |                |           | Translation        | enabled -                                          |                                                                 |                |      |       |         |
| OSPFv3<br>BGP              |                |           |                    | ADD                                                | set                                                             |                |      |       |         |
| RRD<br>RRDv6               |                |           |                    |                                                    |                                                                 |                |      |       |         |
| Multicast                  |                |           | Select Pre         | fix Prefix Length Area                             | ID Advertise Tra                                                | nslation       |      |       |         |
| Statistics                 |                |           |                    |                                                    |                                                                 |                |      |       |         |
|                            |                |           |                    |                                                    |                                                                 |                |      |       |         |
|                            |                |           |                    |                                                    |                                                                 |                |      |       |         |
|                            |                |           |                    |                                                    |                                                                 |                |      |       |         |
|                            |                |           |                    |                                                    |                                                                 |                |      |       |         |
|                            |                |           |                    |                                                    |                                                                 |                |      |       |         |
|                            |                |           |                    |                                                    |                                                                 |                |      |       |         |
|                            |                |           |                    |                                                    |                                                                 |                |      |       |         |
|                            |                |           |                    |                                                    |                                                                 |                |      |       |         |
|                            |                |           |                    |                                                    |                                                                 |                |      |       |         |
|                            |                |           |                    |                                                    |                                                                 |                |      |       |         |
|                            |                |           |                    |                                                    |                                                                 |                |      |       |         |
|                            |                |           |                    |                                                    |                                                                 |                |      |       |         |

Clicking the EXT AGGREGATION tab brings up the OSPF AS EXTERNAL AGGREGATION CONFIGURATION page (Figure 7-124), which allows you to configure OSPF external aggregation parameters. The parameters for this page are shown in Table 7-97.

| Table 7-97. OSPF As External Aggregation Configuration Page Parameters | Table 7-97 | 7. OSPF As | External | Aggregation | Configuration | Page Paramete | rs |
|------------------------------------------------------------------------|------------|------------|----------|-------------|---------------|---------------|----|
|------------------------------------------------------------------------|------------|------------|----------|-------------|---------------|---------------|----|

| Parameter | Description                                            |
|-----------|--------------------------------------------------------|
| Network   | This parameter specifies the external network address. |
| Mask      | This parameter specifies the network mask.             |
| Area ID   | This parameter specifies the Area identifier.          |

| Parameter          | Description                                                                                                    |  |  |  |  |  |  |
|--------------------|----------------------------------------------------------------------------------------------------|--|--|--|--|--|--|
| Aggregation Effect | <ul> <li>This parameter specifies the Aggreation option as one of the following:</li> <li>Advertise – When set to advertise and associated Area ID is 0.0.0, then the aggregated Type-5 are generated. Otherwise if the associated Area ID is x.x.x (other than 0.0.0.), then the aggregated Type-7 is generated in NSSA x.x.x for the specified range.</li> <li>Do Not Advertise – When set to doNotAdvertise (2) and associated Area ID is 0.0.0, then the trype-7 is generated in NSSA x.x.x for the specified range.</li> <li>Do Not Advertise – When set to doNotAdvertise (2) and associated Area ID is 0.0.0, then the Type-7 are generated in all attached NSSA. While if the associated Area ID is x.x.x (other than 0.0.0.0), then the Type-7 are not generated in NSSA x.x.x for the specified range.</li> <li>Allow All – When set to allowAll and associated Area ID is 0.0.0.0, then the aggregated Type-7 are generated for the specified range. In addition aggregated Type-7 are generated in all attached NSSA for the specified range.</li> <li>Deny All – When set to denyAll neither Type-5 nor Type-7 will be generated for the specified range.</li> </ul> |  |  |  |  |  |  |
| Translation        | This parameter enables or disables the translation.                                                                                                    |  |  |  |  |  |  |

## Table 7-97. OSPF As External Aggregation Configuration Page Parameters

## OSPF V3

The OSPFv3 link allows you to configure the OSPFv3 protocol through the following pages:

- "OSPFv3 Basic Settings" on page 7-141
- "Interface" on page 7-142
- "Area" on page 7-144
- "OSPF V3 External Aggregation" on page 7-145

### **OSPFv3 Basic Settings**

#### Figure 7-125. OSPFv3 Basic Settings Page

| SUPERMI<br>SWITCH SBM-GEN                            | CRO<br>4-X2C   |           |                                                                                                    | Speed<br>Link<br>Switch 0 Gi 1 2 3 4 | Refresh                                     | Support | Help | About | Log Out |
|------------------------------------------------------|----------------|-----------|----------------------------------------------------------------------------------------------------|--------------------------------------|---------------------------------------------|---------|------|-------|---------|
| SIMIS                                                | Basic Settings | Interface | Area                                                                                                    | Ext Aggregation                      |                                             |         |      |       |         |
| Home<br>System Mgmt                                  |                |           |                                                                                                    | OSPFv3                               | Basic Settings                              |         |      |       |         |
| <ul> <li>Layer2 Mgmt</li> <li>Layer3 Mgmt</li> </ul> |                |           | OSPFv3 Statu                                                                                                  | 5                                    | Disabled -                                  |         | 1    |       |         |
| IP<br>IPv6                                           |                |           | Router ID                                                                                                    |                                      | 0.0.0.0                                     |         |      |       |         |
| DHCP     DHCP Server                                 |                |           | Autonomous S                                                                                                  | ystem Border Router St               | atus False •                                |         |      |       |         |
| DHCP Relay<br>RIP                                    |                |           | Area Border R                                                                                                 | outer                                | Standard ABR 👻                              |         |      |       |         |
| RIPng<br>OSPF                                        |                |           | External LSBD                                                                                                 | Limit                                | -1                                          |         |      |       |         |
| BGP                                                  |                |           | Exit Overflow                                                                                                 | Interval                             | 0                                           |         |      |       |         |
| RRDv6                                                |                |           | Demand Exten                                                                                                  | sion                                 | True •                                      | -       |      |       |         |
| Multicast                                            |                |           | Reference Ban                                                                                                 | dwidth                               | 100000                                      | -       |      |       |         |
| Statistics                                           |                |           | SPF Delay                                                                                                    |                                      | 5                                           | -       |      |       |         |
|                                                      |                |           | SPF Hold 1m                                                                                                   | e<br>Interfere                       | 10                                          | _       |      |       |         |
|                                                      |                |           | Trace Level                                                                                                   | interrace                            | 2048                                        | -       |      |       |         |
|                                                      |                |           | Trace Level                                                                                                   |                                      | 2040                                        | -       |      |       |         |
|                                                      |                |           |                                                                                                    |                                      | Арріу                                       |         |      |       |         |
|                                                      |                |           |                                                                                                    |                                      |                                             |         |      |       |         |
|                                                      |                |           |                                                                                                    |                                      |                                             |         |      |       |         |
|                                                      |                |           |                                                                                                    |                                      |                                             |         |      |       |         |
|                                                      |                |           |                                                                                                    |                                      |                                             |         |      |       |         |
|                                                      |                |           |                                                                                                    |                                      |                                             |         |      |       |         |
|                                                      |                |           |                                                                                                    |                                      |                                             |         |      |       |         |
|                                                      |                |           |                                                                                                    |                                      |                                             |         |      |       |         |
|                                                      |                |           |                                                                                                    |                                      |                                             |         |      |       |         |
|                                                      |                |           |                                                                                                    |                                      |                                             |         |      |       |         |
| Statistics                                           |                |           | Exit Overflow<br>Demand Exten<br>Reference Ban<br>SPF Delay<br>SPF Hold Tim<br>Defnult Passive<br>Trace Level | interval<br>divoldh<br>Interface     | 0<br>True  100000 5 10 10 Fatse  2048 Aepty |         |      |       |         |

Clicking the BASIC SETTINGS tab brings up the OSPFV3 BASIC SETTINGS page (Figure 7-125). The parameters for this page are shown in Table 7-98.

#### Table 7-98. OSPFv3 Basic Settings Page Parameters

| Parameter                                 | Description                                                             |
|-------------------------------------------|-------------------------------------------------------------------------|
| OSPFv3 Status                             | This parameter enables or disables OSPFv3 administratively.             |
| Router ID                                 | This parameter uniquely identifies the router in the Autonomous System. |
| Autonomous System<br>Border Router Status | This parameter specifies the router as Autonomous System border router. |
| Area Border Router                        | This parameter specifies the router as an area border router.           |

| Parameter                 | Description                                                                                                    |
|---------------------------|----------------------------------------------------------------------------------------------------|
| External LSDB Limit       | This parameter specifies maximum number of non-default<br>AS-external-LSAs entries that can be stored in the link-state database. |
| Exit Overflow Interval    | This parameter specifies the time interval in seconds a router will attempt to leave OverflowState.                               |
| Demand Extension          | This parameter indicates the router's support for demand routing.                                                                 |
| Reference Bandwidth       | This parameter specifies Reference bandwidth in kilobits/seconds, for calculating default interface metrics.                      |
| SPF Delay                 | This parameter indicates the delay in routing calculation after a topology change.                                                |
| SPF Hold Time             | This parameter specifies the minimum time between two consecutive SPF calculations.                                               |
| Default Passive Interface | This parameter specifies whether all the OSPFv3 interfaces created after this setting are passive or not.                         |
| Trace Level               | This parameter defines the level of trace required for OSPFv3.                                                                    |

#### Table 7-98. OSPFv3 Basic Settings Page Parameters (Continued)

### Interface

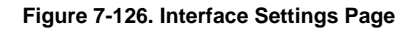

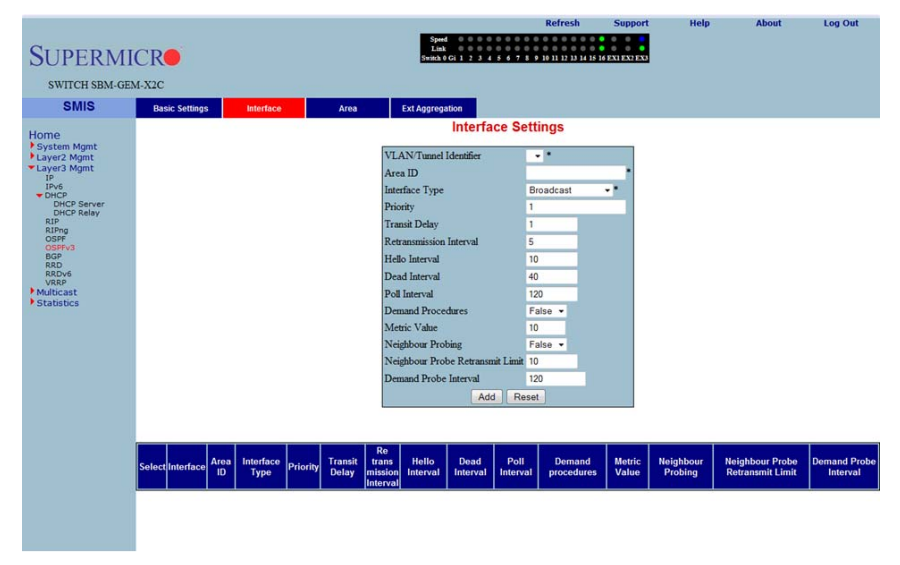

Clicking the INTERFACE tab brings up the INTERFACE SETTINGS page (Figure 7-126). The parameters for this page are shown in Table 7-99.

| Parameter                           | Description                                                                                                    |
|-------------------------------------|----------------------------------------------------------------------------------------------------|
| VLAN/Tunnel Identifier              | This parameter specifies the IPv6 interface over which OSPFv3 is enabled.                                                                                 |
| Area ID                             | This parameter specifies the area ID associated with the IPv6 interface.                                                                                  |
| Interface Type                      | This parameter specifies the type of OSPFv3 interface (broadcast, nbma, pointToPoint and pointToMultipoint).                                              |
| Priority                            | This parameter specifies the priority of the interface.                                                                                                   |
| Transit Delay                       | This parameter indicates the estimated number of seconds to transmit a link state update packet over the interface.                                       |
| Retransmission Interval             | This parameter indicates the number of seconds between the link-state advertisement retransmissions, for adjacencies belonging to the interface.          |
| Hello Interval                      | This parameter indicates the length of time, in seconds, between the Hello packets that the router sends on the interface.                                |
| Dead Interval                       | This parameter specifies the number of seconds for which the router waits for hello packet from the neighbor before declaring this neighbor down.         |
| Poll Interval                       | This parameter denotes the larger time interval, in seconds, between the Hello packets sent to an inactive non-broadcast multi- access neighbor.          |
| Demand Procedures                   | This parameter indicates whether Demand OSPFv3 procedures must be performed on this interface.                                                            |
| Metric Value                        | This parameter specifies the metric assigned to this interface.                                                                                           |
| Neighbour Probing                   | This parameter enables or disables neighbor probing to determine whether the neighbor is active or inactive.                                              |
| Neighbour Probe<br>Retransmit Limit | This parameter indicates the number of consecutive LSA retransmissions before the neighbor is deemed inactive and the neighbor adjacency is brought down. |
| Demand Probe Interval               | This parameter defines how often the neighbor is probed.                                                                                                  |

| Table 7-99 | . Interface | Settings | Page | Parameters |
|------------|-------------|----------|------|------------|
|------------|-------------|----------|------|------------|

#### Area

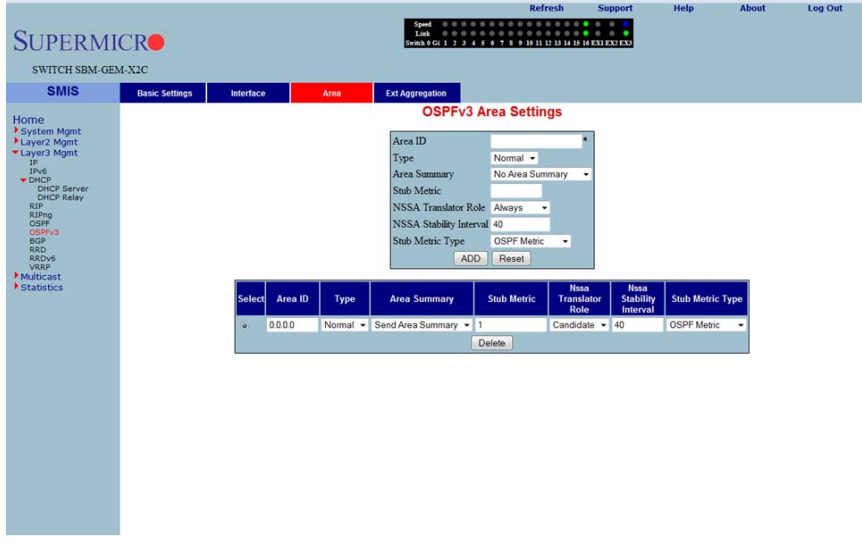

### Figure 7-127. OSPFv3 Area Settings Page

Clicking the AREA tab brings up the OSPFv3 AREA SETTINGS page (Figure 7-127). The parameters for this page are shown in Table 7-100.

| Parameter               | Description                                                                                                    |
|-------------------------|----------------------------------------------------------------------------------------------------|
| Area ID                 | This parameter uniquely identifies an area.                                                                                                    |
| Туре                    | This parameter indicates whether an area is a <i>Stub</i> area, <i>NSSA</i> , or <i>Standard</i> (normal) area.                                                                         |
| Area Summary            | This parameter controls the import of Inter-Area LSAs into stub areas. This can be <i>noAreaSummary</i> or <i>sendAreaSummary</i> .                                                     |
| Stub Metric             | This parameter indicates the metric value advertised for the default route into <i>Stub</i> area and <i>NSSA</i> .                                                                      |
| NSSA Translator Role    | This parameter specifies the NSSA Border router's ability to perform NSSA translation of type-7 LSAs into type-5 LSAs.                                                                  |
| NSSA Stability Interval | This parameter specifies the number of seconds after an elected translator determines its services are no longer required, in which it must continue to perform its translation duties. |
| Stub Metric Type        | This parameter specifies the type of metric ( <i>OSPFv3 Metric, External Type 1, External Type 2</i> ) advertised as a default route.                                                   |

## OSPF V3 External Aggregation

#### Figure 7-128. OSPF AS External Aggregation Configuration Page

|                           |                |           | Refresh Suppo                                             | rt Help | About Log Out |
|---------------------------|----------------|-----------|-----------------------------------------------------------|---------|---------------|
| SUPERMI                   | CR             |           | Speed 0 0 0 0 0 0 0 0 0 0 0 0 0 0 0 0 0 0                 | x3      |               |
| SWITCH SBM-GE             | M-X2C          |           |                                                           |         |               |
| SMIS                      | Basic Settings | Interface | Area Ext Aggregation                                      |         |               |
| Home                      |                |           | OSPF As External Aggregation Configuratio                 | n       |               |
| System Mgmt               |                |           | Summary Prefix                                            |         |               |
| ▼Layer3 Mgmt              |                |           | Prefix Length                                             |         |               |
| IPv6<br>DHCP              |                |           | Area ID •                                                 |         |               |
| DHCP Server<br>DHCP Relay |                |           | Aggregation Effect advertise                              |         |               |
| RIPng<br>OSPF             |                |           | ADD Reset                                                 |         |               |
| OSPFv3<br>BGP             |                |           |                                                           |         |               |
| RRDv6<br>VRRP             |                |           |                                                           |         |               |
| Multicast<br>Statistics   |                |           | Select Prefix Prefix Length Area ID Advertise Translation |         |               |
|                           |                |           |                                                           |         |               |
|                           |                |           |                                                           |         |               |
|                           |                |           |                                                           |         |               |
|                           |                |           |                                                           |         |               |
|                           |                |           |                                                           |         |               |
|                           |                |           |                                                           |         |               |
|                           |                |           |                                                           |         |               |
|                           |                |           |                                                           |         |               |
|                           |                |           |                                                           |         |               |
|                           |                |           |                                                           |         |               |
|                           |                |           |                                                           |         |               |
|                           |                |           |                                                           |         |               |

Clicking the EXT AGGREGATION tab brings up the OSPF AS EXTERNAL AGGREGATION CONFIGURATION page (Figure 7-128), which allows you to configure OSPF external aggregation parameters. The parameters for this page are shown in Table 7-101.

| Table 7-101. OSPF | <b>AS External</b> | Aggregation | Configuration | <b>Page Parameters</b> |
|-------------------|--------------------|-------------|---------------|------------------------|
|                   |                    |             | •••·····      |                        |

| Parameter | Description                                            |
|-----------|--------------------------------------------------------|
| Network   | This parameter specifies the external network address. |
| Mask      | This parameter specifies the network mask.             |
| Area ID   | This parameter specifies the Area identifier.          |

| Parameter          | Description                                                                                                    |
|--------------------|----------------------------------------------------------------------------------------------------|
| Aggregation Effect | <ul> <li>This parameter specifies the Aggreation option as one of the following:</li> <li>Advertise – When set to advertise and the associated Area ID is 0.0.0, then aggregated Type-5 are generated. Otherwise if associated Area ID is x.x.x.x (other than 0.0.0.0), then aggregated Type-7 is generated in NSSA x.x.x.x for the specified range.</li> <li>Do Not Advertise – When set to doNotAdvertise (2) and the associated Area ID is 0.0.0, then Type-5 is not generated for the specified range, while aggregated Type-7 are generated in all attached NSSA. While associated Area ID is x.x.x. (other than 0.0.0.0), then Type-7 are generated in all attached NSSA. While associated Area ID is x.x.x. for the specified range.</li> <li>Allow All – When set to allowAll and associated Area ID is 0.0.0.</li> </ul> |
|                    | then aggregated Type-5 are generated for the specified range. In addition aggregated Type-7 are generated in all attached NSSA, for the specified range.                                                                                                    |
|                    | <ul> <li>Deny All – When set to denyAll neither Type-5 nor Type-7 will be<br/>generated for the specified range.</li> </ul>                                                                                                    |
| Translation        | This parameter enables or disables the translation.                                                                                                    |

## Table 7-101. OSPF AS External Aggregation Configuration Page Parameters

## BGP

The BGP link allows you to configure the BGP protocol. Following are the configuration parameters available to manage BGP through this interface:

- "BGP Basic Settings" on page 7-147
- "BGP Peer Configuration" on page 7-148
- "BGP MED Configuration" on page 7-149
- "Local Preference" on page 7-150
- "BGP Filter" on page 7-152
- "Route Aggregations" on page 7-153
- "Advanced BGP Configuration" on page 7-154
- "BGP Community Management" on page 7-155

## **BGP Basic Settings**

#### Figure 7-129. BGP Basic Settings Page

| Log Out |
|---------|
|         |
|         |
| nity    |
|         |
|         |
|         |
|         |
|         |
|         |
|         |
|         |
|         |
|         |
|         |
|         |
|         |
|         |
|         |
|         |
|         |
|         |
|         |
|         |
|         |
|         |
|         |

Clicking the BASICS tab brings up the BGP BASIC SETTINGS page (Figure 7-129). The parameters for this page are shown in Table 7-102.

| Parameter                          | Description                                                                                                    |
|------------------------------------|----------------------------------------------------------------------------------------------------|
| Status                             | This parameter specifies the BGP admin status. Using this, the protocol can be enabled/disabled in the switch.                                                                                                    |
| AS Number                          | This parameter specifies the autonomous system to which the switch is connected, which is a read-only field.                                                                                                    |
| Synchronization                    | The synchronization between IGP and BGP can be ensured by enabling this field.                                                                                                    |
| Overlap Router Policy              | This parameter represents the policy for handling overlapping routes.<br>When an overlapping route is received, depending upon the configured<br>policy, either the less-specific routes or most-specific routes or both are<br>installed in the RIB tree. |
| Default Local Preference           | This parameter sets a preference value for the autonomous system path.                                                                                                    |
| Advertisement of Non-BGP<br>Routes | You can choose to advertise even the external non-BGP routes by enabling this feature.                                                                                                    |
| Always Compare MED                 | By enabling this feature, you can choose to always compare the MED values of paths from different neighbors for the same prefix, for choosing the best path.                                                                                               |

| Table 7-102. | BGP | Basic | Settings | Page | Parameters |
|--------------|-----|-------|----------|------|------------|
|--------------|-----|-------|----------|------|------------|

## **BGP** Peer Configuration

### Figure 7-130. BGP Peer Configuration Page

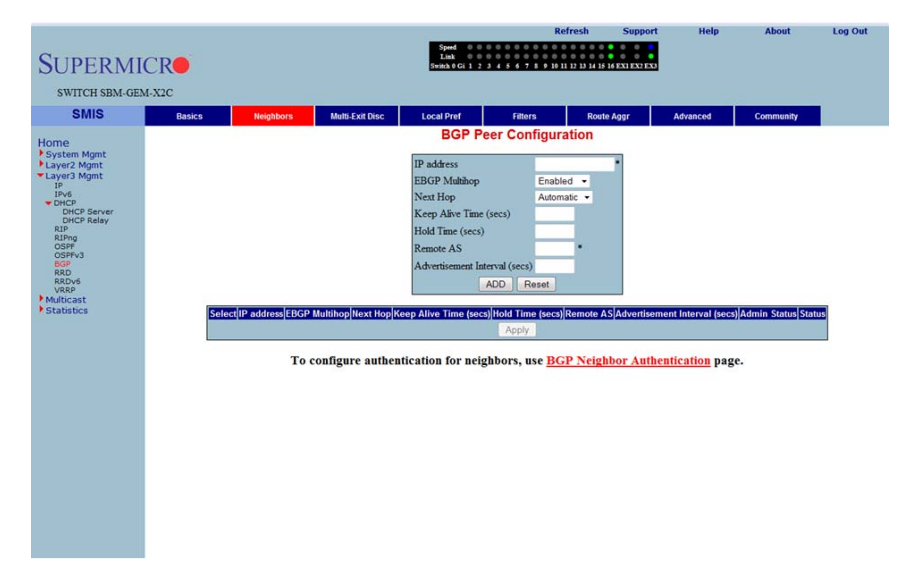

Clicking the NEIGHBORS tab brings up the BGP PEER CONFIGURATION page (Figure 7-130), which allows you to configre BGP Neighbors. The parameters for this page are shown in Table 7-103.

| Parameter                        | Description                                                                                                    |
|----------------------------------|----------------------------------------------------------------------------------------------------|
| IP Address                       | This parameter specifies the IP address of the BGP neighbor.                                                                                                    |
| EBGP MultiHop                    | By enabling this feature, BGP connections can be established between peers, which are not directly connected.                                                                                                   |
| Next Hop                         | Using this parameter, next Hop can be set as <i>Self</i> or <i>Automatic</i> . By setting this field to <i>Self</i> , you can make the switch the next hop for all the routes that it distributes to its peers. |
| Keep Alive Time (Seconds)        | This parameter specifies the maximum time interval between successive updates between any two BGP peers.                                                                                                    |
| Hold Time (Seconds)              | This parameter specifies the Hold time. This is the timer interval that a BGP will wait, before it decides that a connection to the peer is torn down.                                                          |
| Remote AS                        | This parameter represents the remote autonomous system number.                                                                                                    |
| Advertisement Interval (seconds) | This parameter specifies the interval in seconds for the Minimum Route advertisement interval timer.                                                                                                    |
| Status                           | This parameter specifies the status of the entry.                                                                                                    |

| Table 7 | -103  | BGP | Peer | Configuration | Page | Parameters      |
|---------|-------|-----|------|---------------|------|-----------------|
| Table 1 | -105. | DGF | reer | Configuration | гауе | r ai aiiielei S |

## BGP MED Configuration

|                            |        |           |                     | 1.00                  |                                       | Refresh             | Support     | Help             | About     | Log Out |
|----------------------------|--------|-----------|---------------------|-----------------------|---------------------------------------|---------------------|-------------|------------------|-----------|---------|
| CUDEDN                     | UCD    |           |                     | Speed 0 0<br>Link 0 0 | 0 0 0 0 0 0 0 0 0 0 0 0 0 0 0 0 0 0 0 | 000000              | 000         |                  |           |         |
| SUPERM                     |        |           |                     | Switch 0 Gi 1 2       | 34567891                              | 11 12 13 14 15 16 1 | XI EX2 EX3  |                  |           |         |
| SWITCH SBM-C               | EM-X2C |           |                     |                       |                                       |                     |             |                  |           |         |
| SMIS                       | Basics | Neighbors | Multi-Exit Disc     | Local Pref            | Filters                               | Route A             | ggr         | Advanced         | Community |         |
| Homo                       |        |           |                     | BGP M                 | ED Configu                            | ration              |             |                  |           |         |
| System Mgmt                |        |           |                     | 1000 m                |                                       |                     |             |                  |           |         |
| Layer2 Mgmt<br>Layer3 Mgmt |        |           |                     | Remote AS             |                                       |                     |             |                  |           |         |
| IP<br>IPv6                 |        |           |                     | IP Address Pre        | fix                                   |                     |             |                  |           |         |
| DHCP Server<br>DHCP Server |        |           |                     | IP Address Pre        | fix Length                            |                     |             |                  |           |         |
| RIP<br>RIPng               |        |           |                     | Intermediate A        | s                                     |                     |             |                  |           |         |
| OSPF<br>OSPFv3             |        |           |                     | Direction             | In •                                  | •                   |             |                  |           |         |
| RRD                        |        |           |                     | Value                 |                                       | _                   |             |                  |           |         |
| VRRP<br>Multicast          |        |           |                     | Preference            | ADD Reset                             | •                   |             |                  |           |         |
| Statistics                 |        |           |                     |                       | noo Intoon                            |                     |             |                  |           |         |
|                            |        | Select    | MED ID Remote AS II | P Address Prefix Pre  | fix Length Interr                     | nediate AS Dire     | ection Valu | e Preference Sta | tus       |         |
|                            |        |           |                     |                       | Apply                                 |                     |             |                  |           |         |
|                            |        |           |                     |                       |                                       |                     |             |                  |           |         |
|                            |        |           |                     |                       |                                       |                     |             |                  |           |         |
|                            |        |           |                     |                       |                                       |                     |             |                  |           |         |
|                            |        |           |                     |                       |                                       |                     |             |                  |           |         |
|                            |        |           |                     |                       |                                       |                     |             |                  |           |         |
|                            |        |           |                     |                       |                                       |                     |             |                  |           |         |
|                            |        |           |                     |                       |                                       |                     |             |                  |           |         |
|                            |        |           |                     |                       |                                       |                     |             |                  |           |         |
|                            |        |           |                     |                       |                                       |                     |             |                  |           |         |
|                            |        |           |                     |                       |                                       |                     |             |                  |           |         |

### Figure 7-131. BGP MED Configuration Page

Clicking the MULTI-EXIT DISC tab brings up the BGP MED CONFIGURATION page (Figure 7-131), which allows you to configure the MED value for routes learnt from BGP peers. The parameters for this page are shown in Table 7-104.

| Parameter                | Description                                                                                               |
|--------------------------|----------------------------------------------------------------------------------------------------|
| MED ID                   | This parameter specifies the index for this table.                                                        |
| Remote AS                | This parameter specifies the AS number from which the route update is received.                           |
| IP Address Prefix        | This parameter specifies the IP address prefix for which the update is received.                          |
| IP Address Prefix Length | This parameter is used to calculate the subnet.                                                           |
| Intermediate AS          | This parameter represents the intermediate AS between the BGP peers.                                      |
| Direction                | This parameter can be set for the incoming or the outgoing packets using <i>In</i> and <i>Out</i> values. |
| Value                    | This parameter specifies the MED value to be associated with this path learnt.                            |
| Preference               | This parameter is used to enable/disable filtering.                                                       |
| Status                   | This parameter indicates the status of the entry.                                                         |

| Table 7-104. | <b>BGP MED</b> | Configuration | Page Paramete   | rs |
|--------------|----------------|---------------|-----------------|----|
|              |                | ooningurution | i uge i urumete |    |

### Local Preference

### Figure 7-132. BGP Local Preference Configuration Page

| SUPERMI<br>SWITCH SBM-GEN                                                                                                    | CR <b>O</b><br>4-x2c |           |                      | Speed 0 0<br>Link 0 0<br>Switch 0 Gi 1 2 3                                                                                               | Re<br>4 5 6 7 8 9 10 1                                                | 2fresh<br>1 12 13 14 15 16 E | Support           | Help           | About     | Log Out |
|----------------------------------------------------------------------------------------------------|----------------------|-----------|----------------------|----------------------------------------------------------------------------------------------------|-----------------------------------------------------------------------|------------------------------|-------------------|----------------|-----------|---------|
| SMIS                                                                                                    | Basics               | Neighbors | Multi-Exit Disc      | Local Pref                                                                                                    | Filters                                                               | Route Ag                     | igr.              | Advanced       | Community |         |
| Home<br>+ Systam Kignt<br>+ Layer2 Might<br>= In-<br>Dick Sarver<br>Dick Sarver<br>Ring<br>Ring<br>Ring<br>Ring<br>Ring<br>Ring<br>Ring<br>Ring<br>Ring<br>Ring<br>Sarver<br>Statistics |                      | 1         | Select (D) (Remoto A | BGP Local Preference<br>Remote AS<br>IP Address Prefit<br>IP Address Prefit<br>Intermediate AS<br>Derection<br>Value<br>Preference<br>AS | ference Co<br>ID<br>L<br>Length<br>R<br>False<br>DD<br>Reset<br>Apply |                              | Dn<br>Value Prefe | rence (storus) |           |         |

Clicking the LOCAL PREF tab brings up the BGP LOCAL PREFERENCE CONFIGURATION page (Figure 7-132), which allows you to configure the Local Preference value for routes. The parameters for this page are shown in Table 7-105.

| Parameter                | Description                                                                                               |
|--------------------------|----------------------------------------------------------------------------------------------------|
| Local Preference ID      | This parameter specifies the Local Preference ID, which is the index for this table.                      |
| Remote AS                | This parameter specifies the AS number from which the route update is received.                           |
| IP Address Prefix        | This parameter specifies the IP Address prefix for which the update is received.                          |
| IP Address Prefix Length | This parameter is used to calculate the subnet.                                                           |
| Intermediate AS          | This parameter represents the intermediate AS between the BGP peers.                                      |
| Direction                | This parameter can be set for the incoming or the outgoing packets using <i>In</i> and <i>Out</i> values. |
| Value                    | This parameter specifies the Local preference value to be associated with this learnt path.               |
| Preference               | This parameter is used to enable/disable filtering.                                                       |
| Status                   | This parameter specifies the status of the entry.                                                         |

| Table 7-105, BGP | l ocal Preference | Configuration | Page Parameters |
|------------------|-------------------|---------------|-----------------|
| Table /-103. DGF | Local Freielence  | connyuration  | raye raiameters |

## BGP Filter

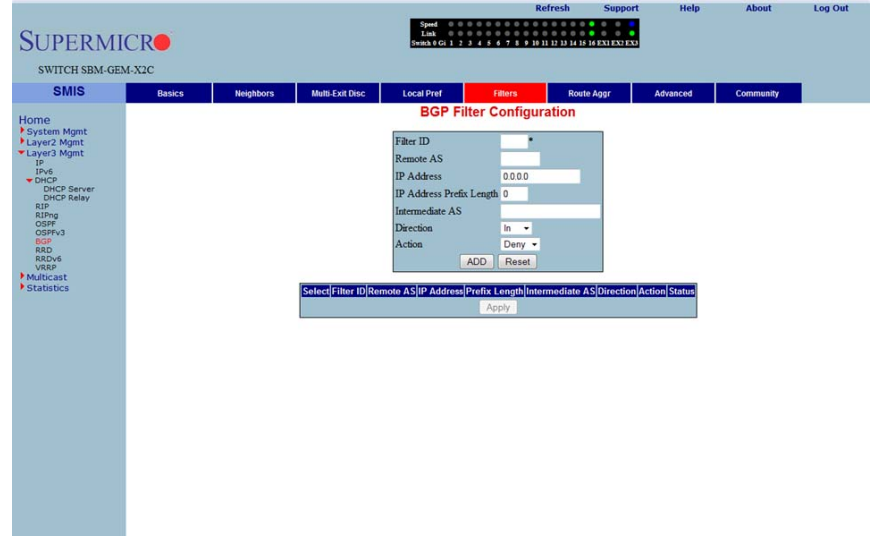

## Figure 7-133. BGP Filter Configuration Page

Clicking the FILTERS tab brings up the BGP FILTER CONFIGURATION page (Figure 7-133), which is used to set the filters on the routes being learnt. The parameters for this page are shown in Table 7-106.

| Parameter                | Description                                                                                                    |
|--------------------------|----------------------------------------------------------------------------------------------------|
| Filter ID                | This parameter specifies the filter index.                                                                                         |
| Remote AS                | This parameter specifies the remote AS associated with the BGP peer from which the router is being distributed.                    |
| IP Address               | This parameter specifies the IP address for which the route is being learnt.                                                       |
| IP Address Prefix Length | This parameter specifies the prefix length to calculate the Subnet.                                                                |
| Intermediate AS          | This parameter represents the intermediate AS between the BGP peers.                                                               |
| Direction                | This parameter indicates the direction of the packet.                                                                              |
| Action                   | With this parameter you can choose either to <i>Allow</i> (not to filter) or <i>Deny</i> (Filter) for the above configuration set. |
| Status                   | This parameter specifies the status of the entry.                                                                                  |

Table 7-106. BGP Filter Configuration Page Parameters

## Route Aggregations

|               |        |           |                 | 14 -                  |               | Refresh             | Support        | Help     | About     | Log Out |
|---------------|--------|-----------|-----------------|-----------------------|---------------|---------------------|----------------|----------|-----------|---------|
| 7             |        |           |                 | Speed 0 0<br>Link 0 0 |               |                     |                |          |           |         |
| SUPERM        | ICR    |           |                 | Switch 0 Gi 1 2       | 345678        | 9 10 11 12 13 14 15 | 16 EXI EX2 EX3 |          |           |         |
| CHUITCH CDM C | EM NOC |           |                 |                       |               |                     |                |          |           |         |
| Switch SBM-0  | EM-A2C | -         |                 |                       |               |                     |                |          |           | 4       |
| SMIS          | Basics | Neighbors | Multi-Exit Disc | Local Pref            | Filters       | Rout                | e Aggr         | Advanced | Community |         |
| lomo          |        |           | E               | BGP Route Ag          | gregation     | n Configur          | ation          |          |           |         |
| System Mgmt   |        |           |                 | -                     |               |                     |                |          |           |         |
| Layer2 Mgmt   |        |           |                 | ID                    |               | •                   |                |          |           |         |
| IP<br>IPv6    |        |           |                 | IP Address Pre        | fix           | -                   |                |          |           |         |
| - DHCP        |        |           |                 | IP Address Pre        | fix Length    |                     |                |          |           |         |
| DHCP Relay    |        |           |                 | Route Advertise       | e Su          | mmary Only -        |                |          |           |         |
| RIPng         |        |           |                 |                       | ADD Res       | ət                  |                |          |           |         |
| OSPFv3        |        |           | Sala            | et IDIR Address Prof  | By Droffy Lon | ath Pouto Adus      | etico Statue   |          |           |         |
| RRD           |        |           | C.C.C.          |                       | Anoly         | an route nore       | inse plates    |          |           |         |
| VRRP          |        |           |                 |                       |               |                     |                |          |           |         |
| Statistics    |        |           |                 |                       |               |                     |                |          |           |         |
|               |        |           |                 |                       |               |                     |                |          |           |         |
|               |        |           |                 |                       |               |                     |                |          |           |         |
|               |        |           |                 |                       |               |                     |                |          |           |         |
|               |        |           |                 |                       |               |                     |                |          |           |         |
|               |        |           |                 |                       |               |                     |                |          |           |         |
|               |        |           |                 |                       |               |                     |                |          |           |         |
|               |        |           |                 |                       |               |                     |                |          |           |         |
|               |        |           |                 |                       |               |                     |                |          |           |         |
|               |        |           |                 |                       |               |                     |                |          |           |         |
|               |        |           |                 |                       |               |                     |                |          |           |         |
|               |        |           |                 |                       |               |                     |                |          |           |         |
|               |        |           |                 |                       |               |                     |                |          |           |         |
|               |        |           |                 |                       |               |                     |                |          |           |         |
|               |        |           |                 |                       |               |                     |                |          |           |         |
|               |        |           |                 |                       |               |                     |                |          |           |         |

## Figure 7-134. BGP Route Aggregation Configuration Page

Clicking the ROUTE AGGR tab brings up the BGP ROUTE AGGREGATION CONFIGURATION page (Figure 7-134), which is used to aggregate and configure the routes advertised by BGP. The parameters for this page are shown in Table 7-107.

| Parameter                | Description                                                                                                    |
|--------------------------|----------------------------------------------------------------------------------------------------|
| ID                       | This parameter specifies the index to this table.                                                                                                    |
| IP Address Prefix        | This parameter specifies the IP address prefix that needs to be aggregated.                                                                                                  |
| IP Address Prefix Length | This parameter, in combination with the IP Prefix, decides the aggregated route to be distributed by this switch.                                                            |
| Route Advertise          | With this parameter you can either choose to advertise only the aggregated routes by setting <i>Summary only</i> , or choose to advertise all routes by setting <i>All</i> . |
| Status                   | This parameter specifies the status of the entry.                                                                                                    |

 Table 7-107. BGP Route Aggregation Configuration Page Parameters

## Advanced BGP Configuration

|                           |        |           |                 | -                                         | Refresh                               | Support          | нер      | About     | Log |
|---------------------------|--------|-----------|-----------------|-------------------------------------------|---------------------------------------|------------------|----------|-----------|-----|
| UDEDM                     | ICD    |           |                 | Speed 0 0 0 0 0 0 0 0 0 0 0 0 0 0 0 0 0 0 | • • • • • • • • • • • • • • • • • • • |                  |          |           |     |
| OPERM                     | ICK    |           |                 | Switch 0 Gi 1 2 3 4 5 6 7                 | 8 9 10 11 12 13 14 1                  | 5 16 EXI EXI EX3 |          |           |     |
| SWITCH SBM-G              | EM-X2C |           |                 |                                           |                                       |                  |          |           |     |
| SMIS                      | Rasics | Neighbors | Multi-Exit Disc | Local Pref Filter                         | s Rou                                 | te Aggr          | Advanced | Community |     |
|                           |        |           |                 | Advanced BGP C                            | onfiguratio                           | n                |          |           |     |
| me<br>System Mamt         |        |           |                 |                                           | onnguruuo                             |                  |          |           |     |
| ayer2 Mgmt                |        |           |                 | Client to Client Reflection               | Enabled •                             |                  |          |           |     |
| Layer3 Mgmt<br>IP         |        |           |                 | Dampening Half Life Time                  | 900                                   |                  |          |           |     |
| IPv6<br>DHCP              |        |           |                 | Dampening Reuse Value                     | 500                                   |                  |          |           |     |
| DHCP Server<br>DHCP Relay |        |           |                 | Dampening Suppress Value                  | 3500                                  |                  |          |           |     |
| RIP                       |        |           |                 | Dampening Max Suppress Time               | 3600                                  |                  |          |           |     |
| OSPFv3                    |        |           |                 | Dampening Decay Granularity               | 1                                     |                  |          |           |     |
| RRD                       |        |           |                 | Dampening Reuse Granularity               | 15                                    |                  |          |           |     |
| VRRP                      |        |           |                 | Dampening Reuse Array Size                | 1024                                  |                  |          |           |     |
| Statistics                |        |           |                 | Confederation Identifier                  | 0                                     |                  |          |           |     |
|                           |        |           |                 | Best Path MED Confed                      | Disabled -                            |                  |          |           |     |
|                           |        |           |                 | Confederation Peers                       | Add                                   | _                |          |           |     |
|                           |        |           |                 |                                           | Remove                                | _                |          |           |     |
|                           |        |           |                 | Apply                                     |                                       |                  |          |           |     |
|                           |        |           |                 |                                           |                                       |                  |          |           |     |
|                           |        |           |                 |                                           |                                       |                  |          |           |     |
|                           |        |           |                 |                                           |                                       |                  |          |           |     |
|                           |        |           |                 |                                           |                                       |                  |          |           |     |
|                           |        |           |                 |                                           |                                       |                  |          |           |     |
|                           |        |           |                 |                                           |                                       |                  |          |           |     |
|                           |        |           |                 |                                           |                                       |                  |          |           |     |
|                           |        |           |                 |                                           |                                       |                  |          |           |     |
|                           |        |           |                 |                                           |                                       |                  |          |           |     |
|                           |        |           |                 |                                           |                                       |                  |          |           |     |

## Figure 7-135. Advanced BGP Configuration Page

Clicking the ADVANCED tab brings up the ADVANCED BGP CONFIGURATION page (Figure 7-135), which configures dampening and confederation parameters. The parameters for this page are shown in Table 7-108.

| Parameter                   | Description                                                                                                    |
|-----------------------------|----------------------------------------------------------------------------------------------------|
| Client to Client Reflection | This parameter configures the Route Reflector to support route reflection to client peers.                                                                                                    |
|                             | By default, the Route Reflector will reflect routes learnt from a client peer to all other client peers. If required, the administrator can disable this feature by disabling client-to-client reflection.                                                                    |
|                             | If disabled, then the Route Reflector will not advertise routes learnt from a client peer to other client peers. This occurs when all peers within a cluster are fully-meshed and the client peer itself is able to advertise routes to other clients of the route-reflector. |
| Dampening Half Life Time    | This parameter specifies the time (in seconds) after which a penalty is decreased by half. Once a route has been assigned a penalty, the penalty is decreased by half after the half-life time.                                                                               |
| Dampening Reuse Value       | If the penalty associated with a suppressed route falls below this value, the route is re-used.                                                                                                    |
| Dampening Suppress<br>Value | A route is suppressed when the penalty associated with the route exceeds this value.                                                                                                    |

Table 7-108. Advanced BGP Configuration Page Parameters

| Parameter                      | Description                                                                                                    |
|--------------------------------|----------------------------------------------------------------------------------------------------|
| Dampening Max Suppress<br>Time | This parameter specifies the maximum time (in seconds) a route can be suppressed.                                                                                                    |
| Dampening Decay<br>Granularity | This parameter specifies the time granularity in seconds used to perform all decay computations.                                                                                                    |
| Dampening Reuse<br>Granularity | This parameter specifies the time interval between evaluations of the reuse-lists. Each reuse lists corresponds to an additional time increment.                                                          |
| Dampening Reuse Array<br>Size  | This parameter specifies the size of the reuse index arrays. This size determines the accuracy with which suppressed routes can be placed within the set of reuse lists, when suppressed for a long time. |
| Confederation Identifier       | This parameter specifies the BGP confederation identifier. The possible values are between <i>1</i> to <i>65535</i> . Configuring <b>0</b> removes the existing configuration.                            |
| Best Path MED Confed           | This parameter enables or disables MED comparison among paths learnt from confed peers.                                                                                                    |
| Confederation Peers            | This parameter configures the ASs that belongs to the confederation.                                                                                                    |

| Table 7-108. Advanced BGP C | Configuration Page | Parameters | (Continued) |
|-----------------------------|--------------------|------------|-------------|
|-----------------------------|--------------------|------------|-------------|

## BGP Community Management

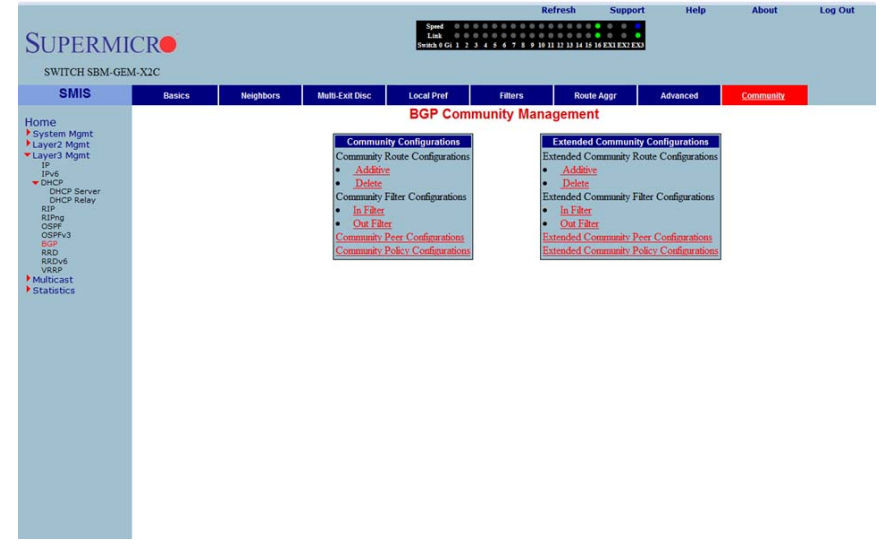

#### Figure 7-136. BGP Community Management Page

Clicking the COMMUNITY tab brings up the BGP COMMUNITY MANAGEMENT page (Figure 7-136), which configures BGP community and extended community parameters. The parameters for this page are shown in Table 7-109.

| Parameter                                   | Description                                                                                                    |
|---------------------------------------------|----------------------------------------------------------------------------------------------------|
| Community Route<br>Configurations           | This parameter configures an entry in the Additive or Delete Community table.                                              |
| Community Filter<br>Configurations          | This parameter configures the permit or deny function for the community attribute while receiving or advertising.          |
| Community Peer<br>Configurations            | This parameter enables or disables advertisement of community attributes to the peer.                                      |
| Community Policy<br>Configurations          | This parameter configures the community attribute advertisement policy for a specific destination.                         |
| Extended Community<br>Route Configurations  | This parameter configures an entry in the Additive or Delete Extended Community table.                                     |
| Extended Community Filter<br>Configurations | This parameter configures the permit or deny function for the Extended Community attribute while receiving or advertising. |
| Extended Community Peer<br>Configurations   | This parameter enables or disables advertisement of the Extended<br>Community attributes to the peer.                      |
| Extended Community<br>Policy Configurations | This parameter configures the Extended Community attribute advertisement policy for the specific destination.              |

Table 7-109. BGP Community Management Page Parameters

# RRD

The RRD link allows you to manage the Route Redistribution with the help of the following pages:

- "RRD Basic Settings" on page 7-157
- "BGP" on page 7-158
- "RIP" on page 7-159
- "OSPF" on page 7-160

## **RRD Basic Settings**

| SUPERMI                                                                                                    | ICR            |     |     | Speed 0 0<br>Link 0 0<br>Switch 0 Gi 1 2 | Kerresn           3         4         5         6         7         8         9         10         11         12         13         14         15 | Support | Help | About | Log Out |
|----------------------------------------------------------------------------------------------------|----------------|-----|-----|------------------------------------------|----------------------------------------------------------------------------------------------------|---------|------|-------|---------|
| SWITCH SBM-GE                                                                                                    | M-X2C          |     |     |                                          |                                                                                                    |         |      |       |         |
| SMIS                                                                                                    | Basic Settings | BGP | RIP | OSPF                                     |                                                                                                    |         |      |       |         |
| Home<br>+ Syntack Might<br>+ Syntack Might<br>- Synta<br>- Shore<br>- Shore<br>- S |                |     |     | RRD Status<br>AS Number<br>Router ID     | Basic Settings                                                                                                    |         |      |       |         |

## Figure 7-137. RRD Basic Settings Page

Clicking the BASIC SETTINGS tab brings up the RRD BASIC SETTINGS page (Figure 7-137). The parameters for this page are shown in Table 7-110.

## Table 7-110. RRD Basic Settings Page Parameters

| Parameter  | Description                                                                            |
|------------|----------------------------------------------------------------------------------------|
| RRD Status | By enabling this parameter, Route Re-distribution can be enabled in the switch.        |
| AS Number  | This parameter is used to configure the Router AS number to which this switch belongs. |
| Router ID  | This parameter represents the Router ID of the switch.                                 |

BGP

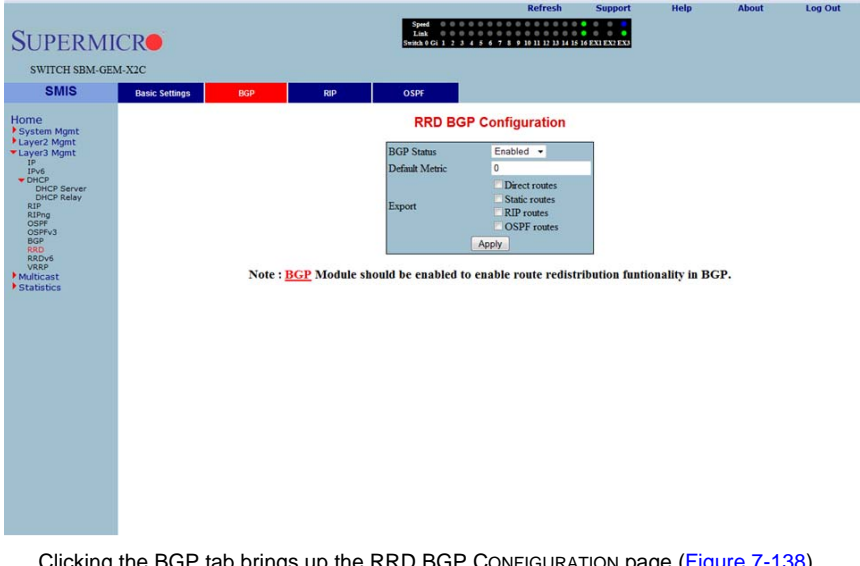

## Figure 7-138. RRD BGP Configuration Page

Clicking the BGP tab brings up the RRD BGP CONFIGURATION page (Figure 7-138), which allows you to re-distribute the routes that are learnt through other routing protocols to BGP. The parameters for this page are shown in Table 7-111.

| Parameter      | Description                                                                                                    |
|----------------|----------------------------------------------------------------------------------------------------|
| BGP Status     | This parameter enables or disables redistribution for BGP.                                                                                     |
| Default Metric | This parameter specifies the metric for the routes that are being re-distributed.                                                              |
| Import         | With this parameter you can choose to import <i>Direct routes</i> , <i>Static routes</i> , <i>RIP routes</i> and/or <i>OSPF routes</i> to BGP. |

### Table 7-111. RRD BGP Configuration Page Parameters

RIP

#### Figure 7-139. RRD RIP Configuration Page

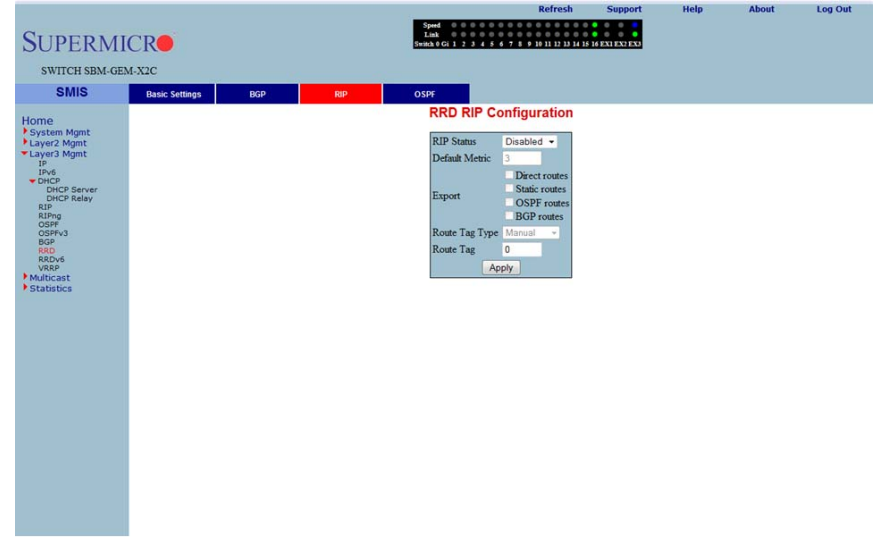

Clicking the RIP tab brings up the RRD RIP CONFIGURATION page (Figure 7-139), which allows you to re-distribute the routes that are learnt through other routing protocols to RIP. The parameters for this page are shown in Table 7-112.

| Parameter      | Description                                                                                                    |
|----------------|----------------------------------------------------------------------------------------------------|
| RIP Status     | This parameter enables or disables redistribution for RIP.                                                                    |
| Default Metric | This parameter specifies the metric for the routes that are being re-distributed.                                             |
| Import         | You can use this parameter to choose to import <i>Direct routes, Static routes, OSPF routes</i> and <i>BGP routes</i> to RIP. |
| Route Tag Type | This parameter describes whether a tag is <i>manually</i> configured or <i>automatically</i> generated.                       |
| Route Tag      | This parameter indicates the route tag in case you configure a manual option for the tag type.                                |

#### Table 7-112. RRD RIP Configuration Page Parameters

OSPF

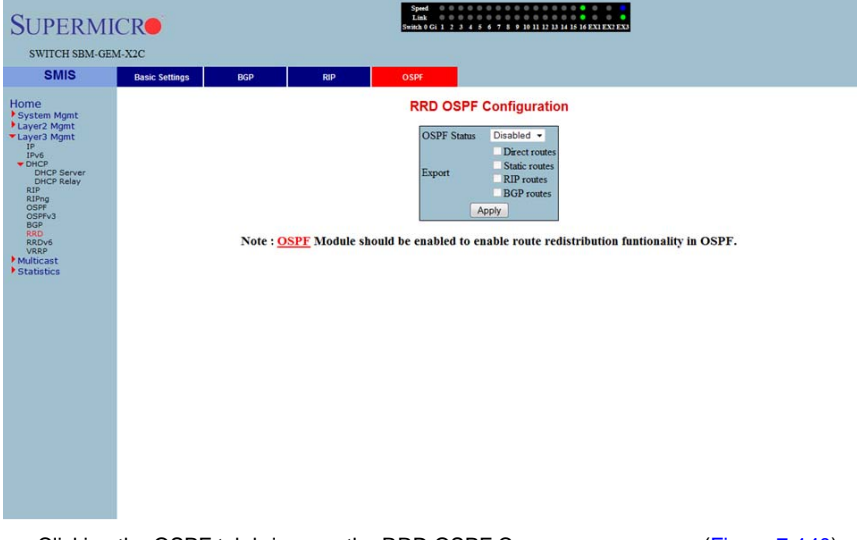

### Figure 7-140. RRD OSPF Configuration Page

Log Out

Help

Clicking the OSPF tab brings up the RRD OSPF CONFIGURATION page (Figure 7-140), which allows you to e-distribute the routes that are learnt through other routing protocols to OSPF. The parameters for this page are shown in Table 7-113.

| Parameter   | Description                                                                                                    |
|-------------|----------------------------------------------------------------------------------------------------|
| OSPF Status | This parameter enables or disables redistribution for OSPF.                                                                 |
| Import      | With this parameter you can choose to import <i>Direct routes, Static routes, RIP routes</i> and <i>BGP routes</i> to OSPF. |

#### Table 7-113. RRD OSPF Configuration Page Parameters
### RRD6

The RRD6 link allows you to perform RRD6 related configuration through the following pages.

- "RRD6 Basic Settings" on page 7-161
- "Filters" on page 7-162
- "RRD V6 OSPF" on page 7-163
- "RRD RIP" on page 7-164

### **RRD6 Basic Settings**

#### Figure 7-141. RRD6 Basic Settings Page

| SUPERMI<br>SWITCH SBM-GE                                                                                                    | CRO<br>M-X2C   |         |        | Speed 0 0<br>Link 0 0<br>Switch 0 Gi 1 2 3 | Kerresii       | Support | Help | About | Log Out |
|----------------------------------------------------------------------------------------------------|----------------|---------|--------|--------------------------------------------|----------------|---------|------|-------|---------|
| SMIS                                                                                                    | Basic Settings | Filters | OSPFv3 | RIP6                                       |                |         |      |       |         |
| Home<br>• System Mgmt<br>• Layer2 Mgmt<br>pro-<br>pro-<br>DHCP Server<br>DHCP Server<br>RTP Relay<br>RTP-<br>RTP- |                |         |        | RRD6                                       | Basic Settings |         |      |       |         |

Clicking the BASIC SETTINGS tab brings up the RRD6 BASIC SETTINGS page (Figure 7-141), which has the single parameter option of changing the throat limit for RRD6.

### Filters

| CR                     | Speed 0 0 0 0<br>Link 0 0 0 0<br>Switch 0 Gi 1 2 3 4 | 5 6 7 8 9 10 11 12 13 14 15 16 EXI EX2 EX3                                                                                                    |                                                                                                    |                                                                                                    |
|------------------------|------------------------------------------------------|----------------------------------------------------------------------------------------------------|----------------------------------------------------------------------------------------------------|----------------------------------------------------------------------------------------------------|
| I-X2C                  |                                                      |                                                                                                    |                                                                                                    |                                                                                                    |
| Basic Settings Filters | OSPFv3 RIP6                                          |                                                                                                    |                                                                                                    |                                                                                                    |
| select<br>o (          | RRD6 Fitter                                          | r Configuration                                                                                                    | stination Action<br>ry - Permit +                                                                                                    |                                                                                                    |
|                        | XIC<br>Dasic Settings                                | Action 1994 1994<br>Exercise 1994<br>Exercise 1994<br>Exercis 1994<br>Exercise 1994<br>Exercise 1994<br>Exercise 1994<br>Exer | Extent of a contract of a contract of a c | Exercision of the second of the second of |

#### Figure 7-142. RRD6 Filter Configuration Page

Clicking the FILTERS tab brings up the RRD6 FILTER CONFIGURATION page (Figure 7-142). The parameters for this page are shown in Table 7-114.

| Parameter     | Description                                                                                                    |
|---------------|----------------------------------------------------------------------------------------------------|
| IPv6 address  | This parameter specifies the IPv6 Address.                                                                                          |
| Prefix Length | This parameter indicates the length of the prefix (in bits) associated with this entry's IPv6 address.                              |
| Source        | This parameter denotes the address of the Source.                                                                                   |
| Destination   | This parameter specifies the address of the Destination.                                                                            |
| Action        | With this parameter you can either choose to <i>Permit</i> (not to filter) or <i>Deny</i> (Filter) for the above configuration set. |

| Table 7-114. RR | D6 Filter   | Configuration | Page Parameters   |
|-----------------|-------------|---------------|-------------------|
|                 | D 0 1 11(0) | oonngaradon   | i ago i aramotoro |

### RRD V6 OSPF

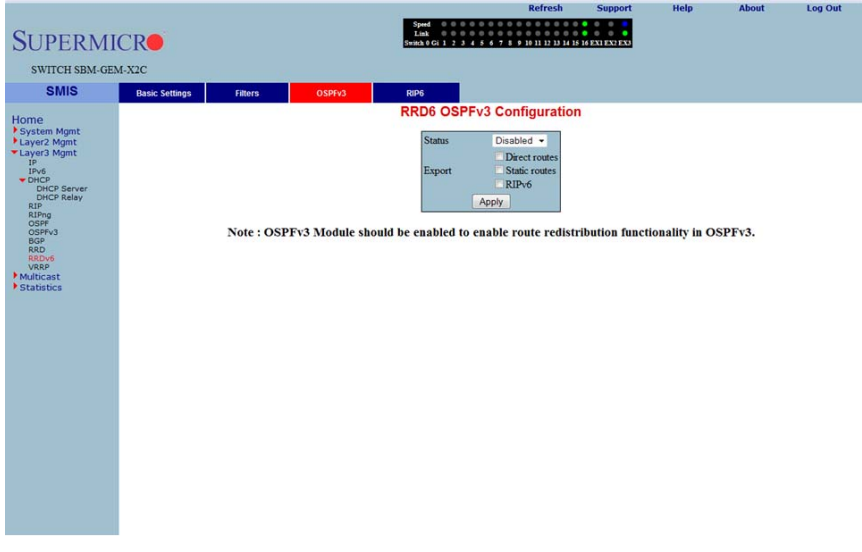

#### Figure 7-143. RRD6 OSPFv3 Configuration Page

Clicking the OSPFv3 tab brings up the RRD6 OSPFv3 CONFIGURATION page (Figure 7-143). The parameters for this page are shown in Table 7-115.

#### Table 7-115. RRD6 OSPFv3 Configuration Page Parameters

| Parameter | Description                                                                                                    |
|-----------|----------------------------------------------------------------------------------------------------|
| Status    | This parameter enables or disables redistribution for OSPFv3.                                                     |
| Import    | With this parameter you can choose to import <i>Direct routes</i> , <i>Static routes</i> or <i>RIPv6 routes</i> . |

RRD RIP

| SUPERM                                                                                                    | ICR            |         |       | Spent<br>Lak<br>Spena € Gi 1 2 3 4 5 4 7 8 9 10 11 22 31 11 11 14 EXTEXTED |
|----------------------------------------------------------------------------------------------------|----------------|---------|-------|----------------------------------------------------------------------------|
| SWITCH SBM-GE                                                                                                    | M-X2C          |         |       |                                                                            |
| SMIS                                                                                                    | Basic Settings | Filters | OSPv3 | RIP6                                                                       |
| Home<br>*System Mgnt<br>*System Mgnt<br>Layer3 Mgnt<br>prod<br>bido Server<br>bido Server<br>statistics<br>* Statistics |                |         |       | RRD RIPv6 Configuration                                                    |

#### Figure 7-144. RRD RIPv6 Configuration Page

Log Out

Clicking the RP6 tab brings up the RRD RIPv6 CONFIGURATION page (Figure 7-144). The parameters for this page are shown in Table 7-116.

| Parameter      | Description                                                                                                |
|----------------|----------------------------------------------------------------------------------------------------|
| Status         | This parameter enables or disables redistribution for RIP6.                                                |
| Default Metric | This parameter specifies the metric for the routes that are being re-distributed.                          |
| Import         | With this parameter you can choose to import <i>Direct routes, Static routes</i> or <i>OSPFv3 routes</i> . |

#### Table 7-116. RRD RIPv6 Configuration Page Parameters

### VRRP

The VRRP link allows you to configure VRRP through the following two pages:

- "VRRP Basic Settings" on page 7-165
- "VRRP Settings" on page 7-166

### VRRP Basic Settings

|                                                                                                    |                |               |   | R                                         | tefresh             | Support    | Help | About | Log Out |
|----------------------------------------------------------------------------------------------------|----------------|---------------|---|-------------------------------------------|---------------------|------------|------|-------|---------|
| SUPERMI                                                                                                    | CR             |               | s | Speed 0 0 0 0 0 0 0 0 0 0 0 0 0 0 0 0 0 0 | 11 12 13 14 15 16 E | X1 EX2 EX3 |      |       |         |
| SWITCH SBM-GE                                                                                                    | M-X2C          |               |   |                                           |                     |            |      |       |         |
| SMIS                                                                                                    | Basic Settings | VRRP Settings |   |                                           |                     |            |      |       |         |
| Home<br>Pysten Mgnt<br>Layer2 Mgnt<br>Try<br>Profile<br>Broker<br>Broker |                |               |   | VRRP Basic Setti                          | ngs                 |            |      |       |         |

#### Figure 7-145. VRRP Basic Settings Page

Clicking the BASIC SETTINGS tab brings up the VRRP BASIC SETTINGS page (Figure 7-145), whose single parameter allows you to specify the status of VRRP in the switch.

### VRRP Settings

| UPERMICI<br>switch SBM-GEM-X:<br>SMIS<br>verstem Mgmt<br>yver2 Mgmt | C2C Basic Settings VRRP Settings    |                                                 |
|---------------------------------------------------------------------|-------------------------------------|-------------------------------------------------|
| SWITCH SBM-GEM-X<br>SMIS<br>ne<br>stem Mgmt<br>yer2 Mgmt            | 12C<br>Basic Settings VRRP Settings | S-MAXEG   3 J 4 S 4 F 4 F H H H H H H H KAIRYKO |
| SWITCH SBM-GEM-X<br>SMIS                                            | 22C<br>Basic Settings VRRP Settings |                                                 |
| SMIS<br>ne<br>stem Mgmt<br>yer2 Mgmt                                | Basic Settings VRRP Settings        |                                                 |
| ne<br>stem Mgmt<br>yer2 Mgmt                                        | Basic Settings VRRP Settings        |                                                 |
| ne<br>stem Mgmt<br>yer2 Mgmt                                        |                                     |                                                 |
| stem Mgmt<br>yer2 Mgmt                                              |                                     | VRRP Settings                                   |
| yerz mgnic                                                          |                                     | Virtual Bouter ID                               |
| yer3 Mgmt                                                           |                                     | Interface vian1 c192 168 100 15                 |
| P<br>Pv6                                                            |                                     | Primary IP Address                              |
| DHCP Server                                                         |                                     | Priority                                        |
| DHCP Relay                                                          |                                     | Authentication Type no Authentication           |
| RIPng<br>DSPF                                                       |                                     | Authentication Key                              |
| OSPFv3<br>BGP                                                       |                                     | Advertisement Interval (secs) 1                 |
| RRD<br>RRDv6                                                        |                                     | Pre-emption Enable -                            |
| lticast                                                             |                                     |                                                 |
| atistics                                                            |                                     | ADD Poret                                       |

#### Figure 7-146. VRRP Settings Page

Clicking the VRRP SETTINGS link brings up the VRRP SETTINGS page (Figure 7-146). The parameters for this page are shown in Table 7-117.

| Parameter                        | Description                                                                                                    |
|----------------------------------|----------------------------------------------------------------------------------------------------|
| Virtual Router ID                | This parameter indicates the Virtual ID associated with each Virtual Router.                                               |
| Interface                        | This parameter represents the interface on which the Virtual Router must be configured.                                    |
| Primary IP Address               | This parameter specifies the PRIMARY IP ADDRESS for the Virtual Router.                                                    |
| Priority                         | This parameter indicates the PRIORITY for the Virtual Router. The configurable priority value ranges from <i>1</i> to 254. |
| Authentication Type              | This parameter indicates the AUTHENTICATION TYPE for the Virtual Router.                                                   |
| Authentication Key               | This parameter indicates the AUTHENTICATION KEY for the Virtual Router.                                                    |
| Advertisement Interval (Seconds) | This parameter specifies the time Interval in seconds for sending the advertisement packets.                               |
| Preempt Mode                     | This parameter enablesor disables the PREEMPT MODE.                                                                        |
| State                            | This parameter indicates the current state of the Virtual Router.                                                          |
| Status                           | This parameter specifies the Admin Status of the Virtual Router.                                                           |

# 7-7 Multicast

| SUPERMI<br>SWITCH SBM-GEN<br>SMIS                                                                  | Refressi support negi About Log Out                                                                                                    |
|----------------------------------------------------------------------------------------------------|----------------------------------------------------------------------------------------------------|
| Home<br>P System Mann<br>U System Mann<br>- Multicast<br>DHP Shorebase<br>property<br>- Statistics | Welcome to the Multicast Page         The various Multicast features of the Supermicro switch can be configured through the links available in this page.         Image: Configure IGS status       configure IGS status         Image: Configure IGMP status       configure IGMP status         Image: Configure IGMP status       configure IGMP status         Image: Configure IGMP status       configure IGMP status         Image: Configure IGMP status       configure Igobal DVMRP status |

#### Figure 7-147. Multicast Home Page

MULTICAST HOME page (Figure 7-147) has links to multicast features in the switch.

## **GMP Snooping**

The GMP Snooping link allows you to configure GMP Snooping through the following pages:

- "IGMP Snooping Configuration" on page 7-168
- "IGMP Snooping Timer" on page 7-169
- "IGMP Snooping Interface" on page 7-170
- "IGMP Snooping VLAN Router" on page 7-171
- "IGMP MAC Forwarding" on page 7-172

### IGMP Snooping Configuration

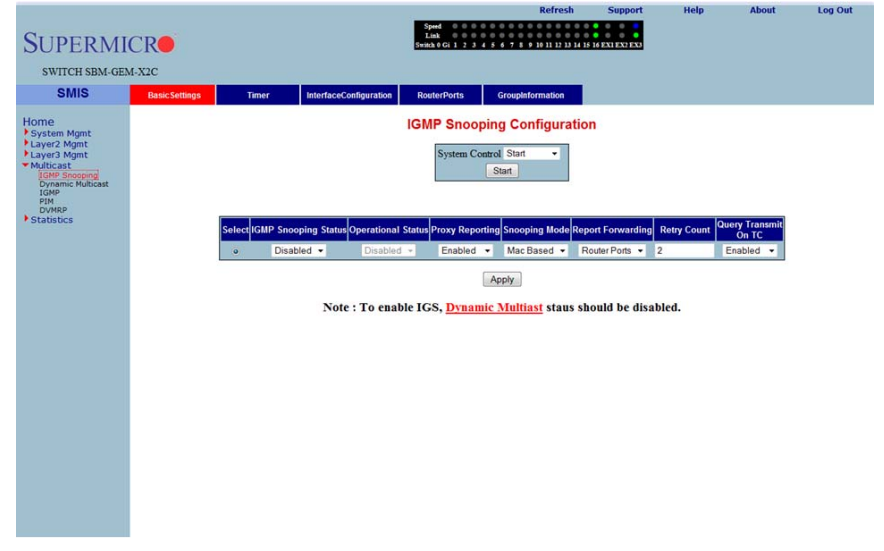

### Figure 7-148. IGMP Snooping Configuration Page

Clicking the BASIC SETTINGS tab brings up the IGMP SNOOPING CONFIGURATION page (Figure 7-148), which allows you to configure IGMP snooping parameters. The parameters for this page are shown in Table 7-118.

| Parameter            | Description                                                                                                    |
|----------------------|----------------------------------------------------------------------------------------------------|
| System Control       | This parameter Starts or Shutsdown IGS in the switch.                                                                                                    |
| IGMP Snooping Status | This parameter enables or disables IGMP snooping globally in the switch.<br>To enable IGS, GMRP status must be <i>Disabled</i> .                               |
| Operational Status   | This parameter enables or disables IGMP snooping operationally in the switch. To enable IGS, GMRP status must be <i>Disabled</i> .                             |
| Proxy Reporting      | This parameter indicates whether the proxy reporting in the IGMP snooping switch is to be enabled or disabled.                                                 |
| Snooping Mode        | This parameter specifies the IGMP snooping multicast forwarding mode, which can be configured using the Destination IP Address or the Destination MAC Address. |
| Report Forwarding    | This parameter specifies whether the IGMP reports are forwarded on all ports or only on router ports.                                                          |

Table 7-118. IGMP Snooping Configuration Page Parameters

| Parameter            | Description                                                                                                    |
|----------------------|----------------------------------------------------------------------------------------------------|
| Retry Count          | This parameter specifies the maximum number of group specific queries sent on a port on the reception of an IGMPv2 leave message. |
| Query Transmit On TC | This parameter allows you to enable or disable query transmit when topology changes.                                              |

### **IGMP Snooping Timer**

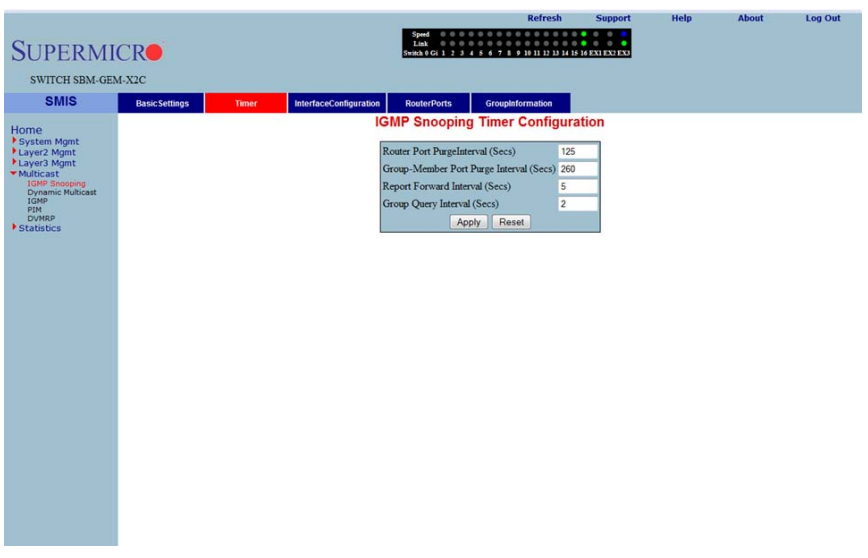

#### Figure 7-149. IGMP Snooping Timer Configuration Page

Clicking the TIMER tab brings up the IGMP SNOOPING TIMER CONFIGURATION page (Figure 7-149), which configures IGMP snooping timers. The parameters for this page are shown in Table 7-119.

| Table 7-119. I | IGMP Snooping | <b>Timer Configuration</b> | <b>Page Parameters</b> |
|----------------|---------------|----------------------------|------------------------|
|----------------|---------------|----------------------------|------------------------|

| Parameter                                  | Description                                                                                                    |
|--------------------------------------------|----------------------------------------------------------------------------------------------------|
| Router Port PurgeInterval<br>(Secs)        | This parameter specifies the interval for which the learnt router port will be purged. The default value is <b>125-seconds</b> .                             |
| Group-Member Port Purge<br>Interval (Secs) | This parameter specifies the interval after which a port gets deleted, if IGMP reports are not received on a port. The default value is <b>260-seconds</b> . |

| Parameter                      | Description                                                                                                    |
|--------------------------------|----------------------------------------------------------------------------------------------------|
| Report Forward Interval (Secs) | This parameter specifies the interval within which the next report messages for the same multicast group will not be forwarded. The default value is <b>5-seconds</b> .                |
| Group Query Interval<br>(Secs) | This parameter specifies the interval within which the switch sends a group specific query on a port when an IGMPv2 leave message is received. The default value is <b>2-second</b> s. |

Table 7-119. IGMP Snooping Timer Configuration Page Parameters (Continued)

### IGMP Snooping Interface

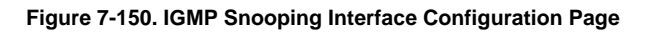

|                     |                     |                |                           |                                                      | Refresh                                    | Support                 | Help              | About             | Log Out          |
|---------------------|---------------------|----------------|---------------------------|------------------------------------------------------|--------------------------------------------|-------------------------|-------------------|-------------------|------------------|
| SUPERMI             | ICR                 |                |                           | Speed 0 0 0 0<br>Link 0 0 0 0<br>Switch 0 Gi 1 2 3 4 | 0 0 0 0 0 0 0 0 0 0 0 0 0 0<br>0 0 0 0 0 0 | 0 0 0<br>16 EX1 EX2 EX3 |                   |                   |                  |
| SWITCH SBM-GE       | M-X2C               |                |                           |                                                      |                                            |                         |                   |                   |                  |
| SMIS                | Basic Settings      | Timer          | InterfaceConfiguration    | RouterPorts                                          | GroupInformation                           |                         |                   |                   |                  |
| Home                |                     |                | IGN                       | IP Snooping In                                       | terface Configu                            | ration                  |                   |                   |                  |
| System Mgmt         |                     |                |                           | VI AN ID                                             | ulast a                                    | 1                       |                   |                   |                  |
| Layer3 Mgmt         |                     |                |                           | IGMP Snooping St                                     | tatus                                      |                         |                   |                   |                  |
| IGMP Snooping       |                     |                |                           | Operating Version                                    | •                                          |                         |                   |                   |                  |
| IGMP<br>PIM         |                     |                |                           | Fast Leave                                           | · •                                        |                         |                   |                   |                  |
| DVMRP<br>Statistics |                     |                |                           | Querier Status                                       |                                            |                         |                   |                   |                  |
| 1.00000000          |                     |                |                           | Quener Interval(se<br>Ronter Port List               | cs)                                        |                         |                   |                   |                  |
|                     |                     |                |                           | Add                                                  | Reset                                      |                         |                   |                   |                  |
|                     |                     |                |                           |                                                      |                                            | 1                       |                   |                   |                  |
|                     |                     |                |                           |                                                      |                                            |                         |                   |                   |                  |
|                     | Select VLAN ID IGMP | Snooping Statu | s Configured Version Curr | ent Version Fast Leav                                | e Configured Querier S                     | tatus Current Que       | rier Status Queri | er Interval(secs) | Router Port List |
|                     |                     |                |                           |                                                      |                                            |                         |                   |                   |                  |
|                     |                     |                |                           |                                                      |                                            |                         |                   |                   |                  |
|                     |                     |                |                           |                                                      |                                            |                         |                   |                   |                  |
|                     |                     |                |                           |                                                      |                                            |                         |                   |                   |                  |
|                     |                     |                |                           |                                                      |                                            |                         |                   |                   |                  |
|                     |                     |                |                           |                                                      |                                            |                         |                   |                   |                  |
|                     |                     |                |                           |                                                      |                                            |                         |                   |                   |                  |
|                     |                     |                |                           |                                                      |                                            |                         |                   |                   |                  |
|                     |                     |                |                           |                                                      |                                            |                         |                   |                   |                  |
|                     |                     |                |                           |                                                      |                                            |                         |                   |                   |                  |
|                     |                     |                |                           |                                                      |                                            |                         |                   |                   |                  |
| <b>.</b>            |                     | -              |                           |                                                      |                                            | - · ·                   |                   |                   |                  |

Clicking the INTERFACE CONFIGURATION tab brings up the IGMP SNOOPING INTERFACE CONFIGURATION page (Figure 7-150), which configures IGMP snooping interface specific parameters. The parameters for this page are shown in Table 7-120.

| Parameter            | Description                                                                                                    |
|----------------------|----------------------------------------------------------------------------------------------------|
| VLAN ID              | This parameter specifies the VLAN ID for which the configuration is to be performed.                                      |
| IGMP Snooping Status | This parameter specifies the status of IGMP snooping in the Switch, which can be enabled or disabled for a specific VLAN. |
| Operating Version    | This parameter specifies the operating version of the IGMP snooping switch for a specific VLAN.                           |

Table 7-120. IGMP Snooping Interface Configuration Page Parameters

| Parameter              | Description                                                                                                    |
|------------------------|----------------------------------------------------------------------------------------------------|
| Fast Leave             | This parameter indicates whether the fast leave processing for a specific VLAN, is to be enabled or disabled.                                     |
| Querier Status         | This parameter specifies whether the IGMP snooping switch is enabled or disabled as a querier for a specific VLAN.                                |
| Querier Interval(secs) | This parameter specifies the time period for which general queries are sent<br>by the IGMP snooping switch, when configured as querier on a VLAN. |
| Router Port List       | This parameter specifies the router port list for a specific VLAN.                                                                                |
| Current Version        | This parameter specifies the working IGMP Version on the given VLAN.                                                                              |
| Current Querier Status | This parameter specifies the current status of the Querier.                                                                                       |

Table 7-120. IGMP Snooping Interface Configuration Page Parameters (Continued)

### IGMP Snooping VLAN Router

### Figure 7-151. IGMP Snooping VLAN Router Ports Page

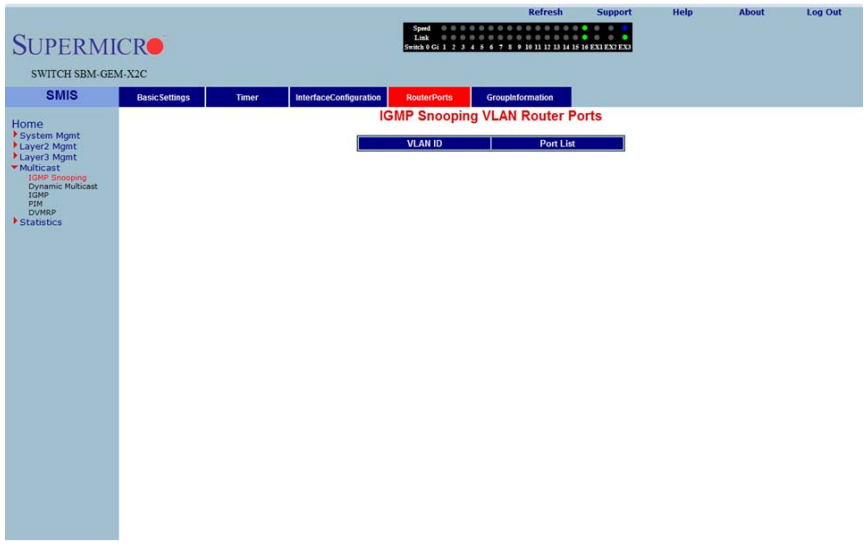

Clicking the ROUTE PORTS tab brings up the IGMP SNOOPING VLAN ROUTER PORTS page (Figure 7-151). The parameters for this page are shown in Table 7-121.

| Parameter | Description                                                                            |
|-----------|----------------------------------------------------------------------------------------|
| VLAN ID   | This parameter specifies the VLAN ID.                                                  |
| Port List | This parameter specifies the ports on which routers are connected for a specific VLAN. |

#### Table 7-121. IGMP Snooping VLAN Router Ports Page Parameters

### IGMP MAC Forwarding

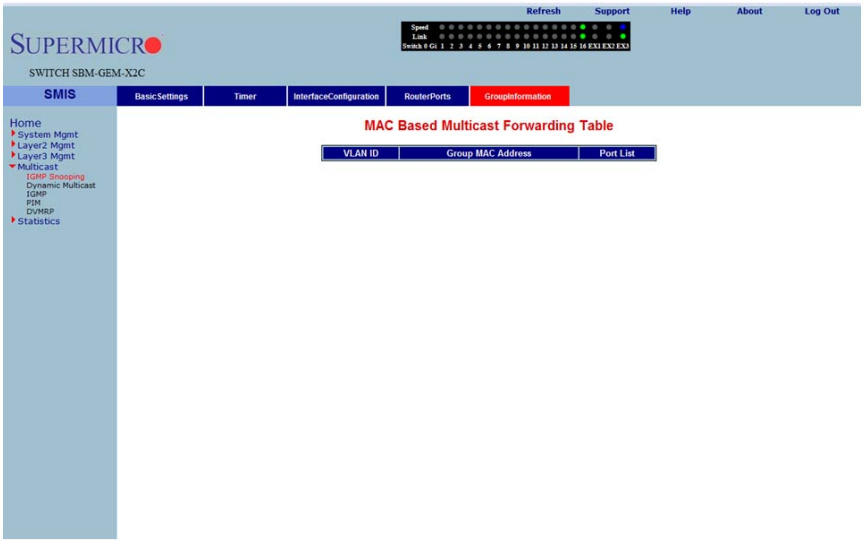

#### Figure 7-152. MAC Based Multicast Forwarding Table Page

Clicking the GROUP INFORMATION tab brings up the MAC BASED MULTICAST FORWARDING TABLE page (Figure 7-152), which displays either the IP Based or the MAC Based Multicast Forwarding Table depending upon the configuration of the forwarding mode. The parameters for this page are shown in Table 7-122.

| Parameter         | Description                                                                                  |
|-------------------|----------------------------------------------------------------------------------------------|
| VLAN ID           | This parameter specifies the VLAN ID pertaining to the MAC based multicast forwarding entry. |
| Group MAC Address | This parameter specifies the Group MAC Multicast address that is learnt.                     |
| Port List         | This parameter specifies the learnt ports.                                                   |

#### Table 7-122. MAC Based Multicast Forwarding Table Page Parameters

### Dynamic Multicast

The Dynamic Multicast link allows you to configure Dynamic Multicast through the following pages:

- "Global Configuration" on page 7-173
- "Dynamic Multicast Port Configuration" on page 7-174

#### **Global Configuration**

#### Figure 7-153. Dynamic Multicast Global Configuration Page

|                                                                                                 |                  |               |     |                                                                          | Refresh                          | Support       | Help | About | Log Out |
|-------------------------------------------------------------------------------------------------|------------------|---------------|-----|--------------------------------------------------------------------------|----------------------------------|---------------|------|-------|---------|
| SUPERMI                                                                                         | CR               |               |     | Speed 0 0 0 0 0 0 0<br>Link 0 0 0 0 0 0 0<br>Switch 0 Gi 1 2 3 4 5 6 7 8 | 9 10 11 12 13 14 15 1            | 6 EX1 EX2 EX3 |      |       |         |
| SWITCH SBM-GEN                                                                                  | M-X2C            |               |     |                                                                          |                                  |               |      |       |         |
| SMIS                                                                                            | DynamicMulticast | Port Settings |     |                                                                          |                                  |               |      |       |         |
| Home<br>P System Mgmt<br>Layer2 Mgmt<br>Multicast<br>Multicast<br>Iday<br>Dynap<br>P Statistics |                  |               | Dyr | namic Multicast Glob<br>Beteci Context Oynamic<br>o 0 Enabled<br>Appy    | Dal Configui<br>Multicast Status | ration        |      |       |         |
|                                                                                                 |                  |               |     |                                                                          |                                  |               |      |       |         |

Clicking the DYNAMIC MULTICAST tab brings up the DYNAMIC MULTICAST GLOBAL CONFIGURATION page (Figure 7-153), which allows you to enable or disable the dynamic multicast feature.

### Dynamic Multicast Port Configuration

|                                                   |                  |               |     |                          |                          | R                                    | efresh                                                  | Support    | Help | About | Log Out |
|---------------------------------------------------|------------------|---------------|-----|--------------------------|--------------------------|--------------------------------------|---------------------------------------------------------|------------|------|-------|---------|
| SUPERMI<br>SWITCH SBM-GE                          | CRO<br>M-X2C     |               |     | Spee<br>Link<br>Switch ( | Gi 1 2 3 4 5             | 0 0 0 0 0<br>0 0 0 0 0<br>6 7 8 9 10 | 0 0 0 0 0 0 0 0<br>0 0 0 0 0 0 0<br>11 12 13 14 15 16 E | x1 EX2 EX3 |      |       |         |
| SMIS                                              | DynamicMulticast | Port Settings |     |                          |                          |                                      |                                                         |            |      |       |         |
| Home<br>System Mgmt<br>Layer2 Mgmt<br>Layer3 Mgmt |                  |               | Dy  | namic                    | Multicas<br><u>Gi0/1</u> | t Port Co<br><u>-Ex0/3</u>           | onfigurati                                              | on         |      |       |         |
| IGMP Snooping<br>Dynamic Multicast                |                  |               | Sel | ect Port                 | Dynamic Mu               | Iticast Status                       | Restricted Gr                                           | oup        |      |       |         |
| IGMP<br>PIM                                       |                  |               |     | Gi0/1                    | Enabled                  |                                      | Disabled -                                              | n          |      |       |         |
| Statistics                                        |                  |               |     | Gi0/2                    | Enabled -                |                                      | Disabled •                                              |            |      |       |         |
|                                                   |                  |               | 0   | Gi0/3                    | Enabled -                |                                      | Disabled -                                              |            |      |       |         |
|                                                   |                  |               | 0   | Gi0/4                    | Enabled -                |                                      | Disabled •                                              |            |      |       |         |
|                                                   |                  |               | 0   | Gi0/5                    | Enabled -                |                                      | Disabled •                                              |            |      |       |         |
|                                                   |                  |               | 0   | Gi0/6                    | Enabled -                |                                      | Disabled •                                              |            |      |       |         |
|                                                   |                  |               | ۲   | Gi0/7                    | Enabled •                |                                      | Disabled •                                              |            |      |       |         |
|                                                   |                  |               |     | Gi0/8                    | Enabled -                |                                      | Disabled •                                              |            |      |       |         |
|                                                   |                  |               | 0   | Gi0/9                    | Enabled -                |                                      | Disabled •                                              |            |      |       |         |
|                                                   |                  |               | 0   | Gi0/10                   | Enabled -                |                                      | Disabled •                                              |            |      |       |         |
|                                                   |                  |               | •   | Gi0/11                   | Enabled -                |                                      | Disabled •                                              |            |      |       |         |
|                                                   |                  |               |     | Gi0/12                   | Enabled •                |                                      | Disabled •                                              |            |      |       |         |
|                                                   |                  |               |     | Gi0/13                   | Enabled •                |                                      | Disabled •                                              |            |      |       |         |
|                                                   |                  |               |     | Gi0/14                   | Enabled •                |                                      | Disabled •                                              |            |      |       |         |
|                                                   |                  |               |     | Gi0/16                   | Enabled .                |                                      | Disabled +                                              |            |      |       |         |
|                                                   |                  |               |     | Ex0/1                    | Enabled +                |                                      | Disabled +                                              |            |      |       |         |
|                                                   |                  |               |     | Ex0/2                    | Enabled -                |                                      | Disabled -                                              |            |      |       |         |
|                                                   |                  |               | ۰   | Ex0/3                    | Enabled -                |                                      | Disabled -                                              |            |      |       |         |
|                                                   |                  |               |     |                          |                          | pply                                 |                                                         | _          |      |       |         |

### Figure 7-154. Dynamic Multicast Port Configuration Page

Clicking the PORT SETTINGS tab brings up the DYNAMIC MULTICAST PORT CONFIGURATION page (Figure 7-154), which configures dynamic multicast at the port level. The parameters for this page are shown in Table 7-123.

| Parameter                        | Description                                                                    |
|----------------------------------|--------------------------------------------------------------------------------|
| Port                             | This parameter specifies the Port index.                                       |
| Dynamic Multicast Status         | This parameter enables or disables dynamic multicast on this port.             |
| Restricted Group<br>Registration | This parameter enables or disables RESTRICTED GROUP REGISTRATION on this port. |

Table 7-123. Dynamic Multicast Port Configuration Page Parameters

### IGMP

The IGMP page allows you to configure the IGMP protocol. The IGMP protocol in the switch can be configured through the following pages:

- "Basic Settings" on page 7-175
- "Interface Configuration" on page 7-176
- "Group Information" on page 7-177
- "Source Information" on page 7-178

### **Basic Settings**

#### Figure 7-155. IGMP Configuration Page

| SUPERMICE<br>switch SBM-GEM-X2C<br>SMIC Base Settings Interface Configuration Group Information Source Information |
|----------------------------------------------------------------------------------------------------|
| SUPERMICE<br>SWITCH SBM-GEM-X2C<br>SMIS Base Settings Interface Configuration Group Information Source Information |
| SWITCH SBM-GEM-X2C SMIS Interface Configuration Group Information Source Information                               |
| SMIS Basic Settings Interface Configuration Group Information Source Information                                   |
| Sivilo Basic Settings Interface Configuration Group Information Source Information                                 |
|                                                                                                    |
| Home IGMP Configuration                                                                                            |
| System Mgmt Global Status Disabled                                                                                 |
| Layer3 Mgmt Apply Reset                                                                                            |
| * MURCast<br>IGNP Shooping                                                                                         |
| Lyyamic Hukkask                                                                                                    |
| DV/RDP                                                                                                    |
| · Juduus                                                                                                    |
|                                                                                                    |
|                                                                                                    |
|                                                                                                    |
|                                                                                                    |
|                                                                                                    |
|                                                                                                    |
|                                                                                                    |
|                                                                                                    |
|                                                                                                    |
|                                                                                                    |
|                                                                                                    |
|                                                                                                    |
|                                                                                                    |
|                                                                                                    |
|                                                                                                    |
|                                                                                                    |

Clicking the IGMP CONFIGURATION tab brings up the IGMP CONFIGURATION page (Figure 7-155), whose single parameter allows you to enable or disable IGMP in the switch.

### Interface Configuration

#### Help Log Out 0 0 0 0 0 0 0 0 0 0 0 0 0 0 0 0 0 0 0 0 0 0 0 0 0 0 0 0 0 0 0 0 0 0 0 0 0 0 0 0 0 0 0 0 0 0 0 0 0 0 0 0 0 0 0 0 0 0 0 0 0 0 0 0 0 0 0 0 0 0 0 0 0 0 0 0 0 0 0 0 0 0 0 0 0 0 0 0 0 0 0 0 0 0 0 0 0 0 0 0 0 0 0 0 0 0 0 **SUPERMICR** SWITCH SBM-GEM-X2C SMIS Group Information Source Information Basic Settings Interface Configuration Home System Mgmt Layer2 Mgmt Layer3 Mgmt Multicast 4GMP Snoop mic Mu GMP Interface Configuration Interface vlan1 👻 IGMP Status Disabled • Operating Version nooping ic Multicast Fast Leave Disabled • Query Interval 125 DVMRP Statistics Query Response Time 100 Robustness Value 2 Last Memb Query Int 10 Add Reset erating Fast Query R

### Figure 7-156. IGMP Interface Configuration Page

Clicking the INTERFACE CONFIGURATION tab brings up the IGMP INTERFACE CONFIGURATION page (Figure 7-156). The parameters for this page are shown in Table 7-124.

| Parameter           | Description                                                                                                    |
|---------------------|----------------------------------------------------------------------------------------------------|
| Interface           | This parameter specifies the interface index.                                                                                                    |
| IGMP Status         | This parameter specifies the IGMP Status.                                                                                                    |
| Operating Version   | With this parameter you can choose to run either in <i>IGMP Version 1</i> , <i>IGMP Version 2</i> or <i>IGMP Version 3</i> . This can be configured for every interface. |
| Fast Leave          | This parameter indicates whether the fast leave processing for a specific interface, is to be enabled or disabled.                                                       |
| Query Interval      | This parameter indicates the interval between two successive IGMP queries.                                                                                               |
| Query Response Time | This parameter specifies the response time for IGMP queries.                                                                                                    |
| Robustness Value    | This parameter specifies the ROBUSTNESS VALUE on this interface.                                                                                                    |

Table 7-124. IGMP Interface Configuration Page Parameters

### Group Information

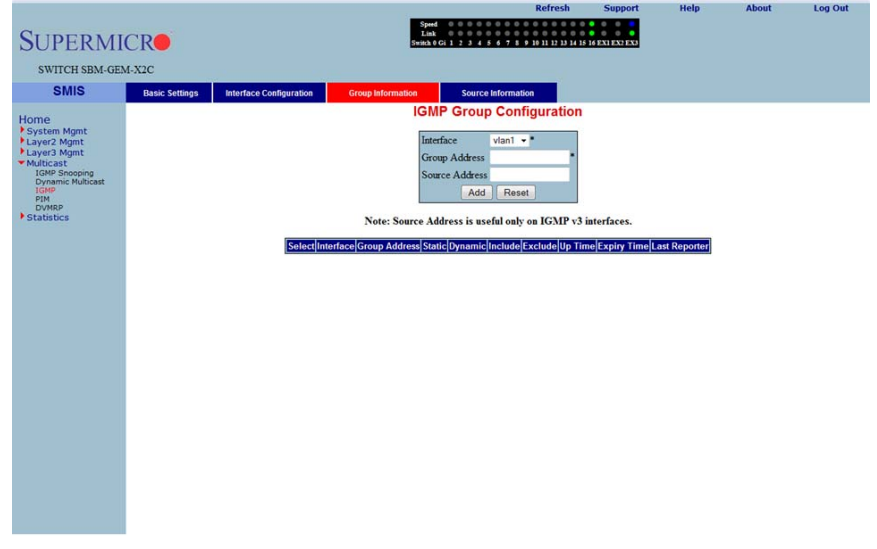

#### Figure 7-157. IGMP Group Configuration Page

Clicking the GROUP INFORMATION tab brings up the IGMP GROUP CONFIGURATION page (Figure 7-157). The parameters for this page are shown in Table 7-125.

| Parameter      | Description                                                                                                    |
|----------------|----------------------------------------------------------------------------------------------------|
| Interface      | This parameter specifies the interface index.                                                                                                    |
| Group Address  | This parameter specifies the IP multicast group address.                                                                                                  |
| Source Address | This parameter represents the IP Source address.<br><b>NOTE:</b> Source configuration is allowed only when the operating version is v3 on this interface. |
| Filter Mode    | This parameter specifies the FILTER MODE.                                                                                                    |

| Table 7 | 7-125. | IGMP | Group | Configuration | Page | Parameters  |
|---------|--------|------|-------|---------------|------|-------------|
| 10010 1 |        |      | oroup | ooningaration |      | i aramotoro |

### Source Information

#### Figure 7-158. IGMP Source Information Page

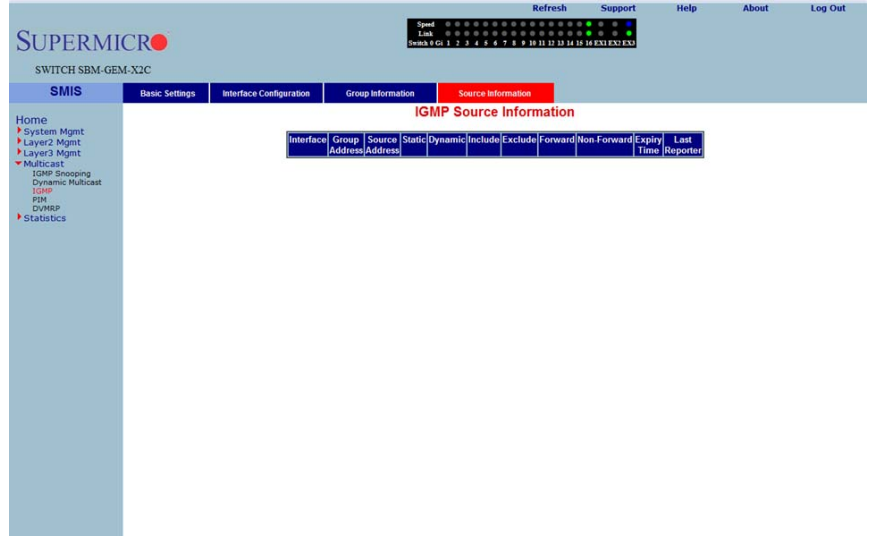

Clicking the SOURCE INFORMATION tab brings up the IGMP SOURCE INFORMATION page (Figure 7-158). The parameters for this page are shown in Table 7-126.

| Parameter      | Description                                              |
|----------------|----------------------------------------------------------|
| Group Address  | This parameter specifies the IP multicast group address. |
| Interface      | This parameter specifies the interface index.            |
| Source Address | This parameter represents the IP Source address.         |

#### Table 7-126. IGMP Source Information Page Parameters

### PIM

The PIM link allows you to perform PIM related configuration through the following pages:

- "Basic Settings" on page 7-179
- "Component" on page 7-180
- "Interfaces" on page 7-181
- "Candidate RPs" on page 7-182
- "Threshold" on page 7-183
- "Static RP" on page 7-184

#### **Basic Settings**

| SUPERMI                       | CR              |           |            | Speed Dink Switch 0 Gi 1 2 | Refresh                        | Support     | Help | About | Log Out |
|-------------------------------|-----------------|-----------|------------|----------------------------|--------------------------------|-------------|------|-------|---------|
| SWITCH SBM-GEN                | 4-X2C           |           |            |                            |                                |             |      |       |         |
| SMIS                          | Rasic Settings  | Component | Interfaces | Candidate RP               | Threshold                      | Static RP   |      |       |         |
|                               | Course Sectings | Gongonom  | interfaces | PIM                        | Basic Settings                 |             |      |       |         |
| For Mant                      |                 |           |            |                            |                                |             |      |       |         |
| Layer2 Mgmt                   |                 |           | PIM State  | 15                         | Disabled -                     |             |      |       |         |
| <ul> <li>Multicast</li> </ul> |                 |           | PIM V6 S   | Status                     | Disabled •                     |             |      |       |         |
| Dynamic Multicast             |                 |           | DMBD St    | on Stop Kate Lunita        | Dirabled =                     | seconds     |      |       |         |
| PIM                           |                 |           | Static RP  | aitus                      | Disabled -                     |             |      |       |         |
| Statistics                    |                 |           |            |                            | Apply                          |             |      |       |         |
|                               |                 |           | N          | ote : To enable PI         | M , <u>IGMP Proxy</u> should b | e disabled. |      |       |         |

Figure 7-159. PIM Basic Settings Page

Clicking the BASIC SETTINGS tab brings up the PIM BASIC SETTINGS page (Figure 7-159), which specifies the PIM status in the switch. The parameters for this page are shown in Table 7-127.

| Parameter     | Description                                                                     |
|---------------|---------------------------------------------------------------------------------|
| PIM Status    | This parameter allows you to enable or disable the PIM status in the switch.    |
| PIM V6 Status | This parameter allows you to enable or disable the PIM V6 status in the switch. |

Table 7-127. PIM Basic Settings Page Parameters

| Parameter                                 | Description                                                                     |
|-------------------------------------------|---------------------------------------------------------------------------------|
| Registration Stop Rate<br>Limiting Period | This parameter specifies the registration stop rate limiting period in seconds. |
| PMBR Status                               | This parameter allows you to enable or disable the PMBR status in the switch.   |
| Static RP                                 | This parameter allows you to enable or disable the Static RP in the switch.     |

Table 7-127. PIM Basic Settings Page Parameters (Continued)

#### Component

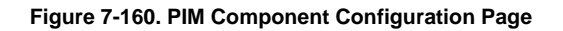

|                                                 |                |           |            | 1.00            |                                       | Refresh                                                                                                    | Support       | Help | About | Log Out |
|-------------------------------------------------|----------------|-----------|------------|-----------------|---------------------------------------|----------------------------------------------------------------------------------------------------|---------------|------|-------|---------|
| CUDEDIA                                         | CD             |           |            | Speed 0 t       | 0 0 0 0 0 0 0 0 0 0 0 0 0 0 0 0 0 0 0 |                                                                                                    |               |      |       |         |
| SUPERMI                                         | CR             |           |            | Switch 0 Gi 1   | 23456785                              | 10 11 12 13 14 15                                                                                               | 6 EXI EX2 EX3 |      |       |         |
| SWITCH SBM-GE                                   | M-X2C          |           |            |                 |                                       |                                                                                                    |               |      |       |         |
| SMIS                                            | Basic Settings | Component | Interfaces | Candidate RP    | Threshold                             | Stati                                                                                                    | c RP          |      |       |         |
| Heme                                            |                |           |            | PIM Com         | ponent Co                             | nfiguration                                                                                                    | 1             |      |       |         |
| System Mgmt                                     |                |           |            |                 |                                       | _                                                                                                    |               |      |       |         |
| Layer2 Mgmt<br>Layer3 Mgmt                      |                |           |            | Compone         | nt ID<br>CRP Hold Time                | 0                                                                                                    |               |      |       |         |
| <ul> <li>Multicast<br/>IGMP Snooping</li> </ul> |                |           |            | Mode            | . eru mon min                         | Sparse -                                                                                                    |               |      |       |         |
| IGMP<br>PIM                                     |                |           |            | 1               | Add Reset                             |                                                                                                    |               |      |       |         |
| DVMRP<br>Statistics                             |                |           |            | Solost Componen | t IdluodolCandi                       | date CRR Hold                                                                                                   | Timo          |      |       |         |
|                                                 |                |           |            | Servergeomponen | Delete App                            | y                                                                                                    |               |      |       |         |
|                                                 |                |           |            |                 |                                       | in the second second second second second second second second second second second second second second second |               |      |       |         |
|                                                 |                |           |            |                 |                                       |                                                                                                    |               |      |       |         |
|                                                 |                |           |            |                 |                                       |                                                                                                    |               |      |       |         |
|                                                 |                |           |            |                 |                                       |                                                                                                    |               |      |       |         |
|                                                 |                |           |            |                 |                                       |                                                                                                    |               |      |       |         |
|                                                 |                |           |            |                 |                                       |                                                                                                    |               |      |       |         |
|                                                 |                |           |            |                 |                                       |                                                                                                    |               |      |       |         |
|                                                 |                |           |            |                 |                                       |                                                                                                    |               |      |       |         |
|                                                 |                |           |            |                 |                                       |                                                                                                    |               |      |       |         |
|                                                 |                |           |            |                 |                                       |                                                                                                    |               |      |       |         |
|                                                 |                |           |            |                 |                                       |                                                                                                    |               |      |       |         |
|                                                 |                |           |            |                 |                                       |                                                                                                    |               |      |       |         |
|                                                 |                |           |            |                 |                                       |                                                                                                    |               |      |       |         |
|                                                 |                |           |            |                 |                                       |                                                                                                    |               |      |       |         |
|                                                 |                |           |            |                 |                                       |                                                                                                    |               |      |       |         |

Clicking the COMPONENT tab brings up the PIM COMPONENT CONFIGURATION page (Figure 7-160). The parameters for this page are shown in Table 7-128.

Table 7-128. PIM Component Configuration Page Parameters

| Parameter               | Description                                                                                            |
|-------------------------|----------------------------------------------------------------------------------------------------|
| Component ID            | This parameter specifies a number uniquely identifying the component.                                  |
| Candidate CRP Hold Time | This parameter specifies the hold time of the component when it is a candidate RP in the local domain. |
| Mode                    | This parameter specifies the mode of the component. It can be <i>Sparse</i> or <i>Dense</i> .          |

| Parameter       | Description                                                                                                    |
|-----------------|----------------------------------------------------------------------------------------------------|
| BSR Address     | This parameter specifies the IP address of the bootstrap router for the local PIM region, which is a read-only field.                             |
| BSR Expiry Time | This parameter indicates the minimum time remaining before the bootstrap router in the local domain is declared down, which is a read-only field. |

Table 7-128. PIM Component Configuration Page Parameters (Continued)

#### Interfaces

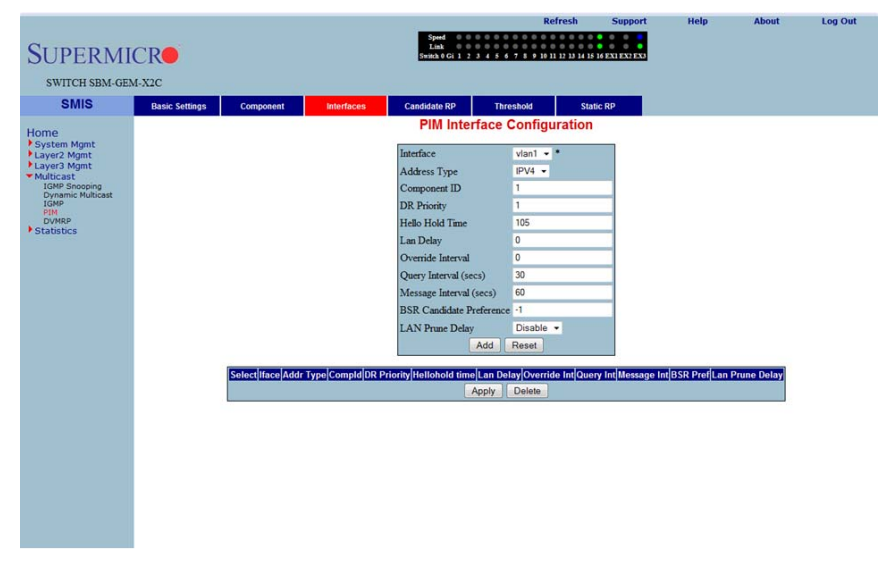

Figure 7-161. PIM Interface Configuration Page

Clicking the INTERFACES tab brings up the PIM INTERFACE CONFIGURATION page (Figure 7-161). The parameters for this page are shown in Table 7-129.

| Parameter                        | Description                                                                                                    |
|----------------------------------|----------------------------------------------------------------------------------------------------|
| Interface                        | This parameter specifies the interface index.                                                                                  |
| Component ID                     | This parameter specifies a number uniquely identifying the component.                                                          |
| Hello Interval (Seconds)         | This parameter specifies the time interval between two successive Hello messages being sent by PIM on this interface.          |
| Join Prune Interval<br>(Seconds) | This parameter specifies the time interval between two successive Join/<br>Prune messages being sent by PIM on this interface. |

Table 7-129. PIM Interface Configuration Page Parameters

| Parameter       | Description                                                                                            |
|-----------------|----------------------------------------------------------------------------------------------------|
| CBSR Preference | This parameter indicates the preference value for the local interface as a candidate bootstrap router. |
| Row Status      | This parameter indicates the operational status of the entry.                                          |

### Candidate RPs

|                                                                                                    |                |           |            |                                                                                                    | Refres                                     | h Support            | Help | About | Log Out |
|----------------------------------------------------------------------------------------------------|----------------|-----------|------------|----------------------------------------------------------------------------------------------------|--------------------------------------------|----------------------|------|-------|---------|
| SUPERMI                                                                                                  | CR             |           |            | Speed 0 0 0 0<br>Link 0 0 0 0<br>Switch 0 Gi 1 2 3 4                                                                                    | 0 0 0 0 0 0 0 0 0 0 0<br>0 0 0 0 0 0 0 0 0 | 14 15 16 EXI EXI EXI |      |       |         |
| SWITCH SBM-GE                                                                                            | M-X2C          |           |            |                                                                                                    |                                            |                      |      |       |         |
| SMIS                                                                                                    | Basic Settings | Component | Interfaces | Candidate RP                                                                                                    | Threshold                                  | Static RP            |      |       |         |
| Home<br>* Syster Mgnt<br>* Layer Mgnt<br>* Mitcast<br>IOR Snoong<br>toke<br>* Statistics<br>* Statistics |                |           | (Select)C  | Candidate R<br>Component Id<br>Address Type<br>Group Address<br>Group Mask<br>RP Address<br>Address<br>Address<br>Omponent Id/Addr Type | PVI -                                      | ion                  |      |       |         |

#### Figure 7-162. Candidate RP Configuration Page

Clicking the CANDIDATE RPs tab brings up the CANDIDATE RP CONFIGURATION page (Figure 7-162). The parameters for this page are shown in Table 7-130.

| Parameter     | Description                                                                                                  |
|---------------|----------------------------------------------------------------------------------------------------|
| Component ID  | This parameter specifies a number uniquely identifying the component.                                        |
| Group Address | This parameter represents the multicast group, for which the switch advertises itself as the candidate RP.   |
| Group Mask    | This parameter specifies the subnet mask, which when combined with the group address gives the group prefix. |
| RP Address    | This parameter represents the IP address of the Candidate-RP.                                                |

Table 7-130. Candidate RP Configuration Page Parameters

### Threshold

| SUPERMI             | CR             |           |            | Speed 0 0 0 0<br>Link 0 0 0 0<br>Switch 0 Gi 1 2 3 4 | 0 0 0 0 0 0 0 0<br>0 0 0 0 0 0 0<br>5 6 7 8 9 19 1 | 1 12 13 14 15 16 EX1 EX2 EX |
|---------------------|----------------|-----------|------------|------------------------------------------------------|----------------------------------------------------|-----------------------------|
| SWITCH SBM-GE       | M-X2C          |           |            |                                                      |                                                    |                             |
| SMIS                | Basic Settings | Component | Interfaces | Candidate RP                                         | Threshold                                          | Static RP                   |
| Home                |                |           |            | PIM Thresho                                          | Id Config                                          | uration                     |
| System Mgmt         |                |           |            | Shortest Path Tree                                   |                                                    |                             |
| Layer3 Mgmt         |                |           |            | Group Threshold                                      | 0                                                  | Packets                     |
| IGMP Snooping       |                |           |            | Source Threshold                                     | 0                                                  | Packets                     |
| IGMP<br>PIM         |                |           |            | Switching Period                                     | 0                                                  | Seconds                     |
| DVMRP<br>Statistics |                |           |            | RP Threshold                                         | 0                                                  | Packets                     |
|                     |                |           |            | RP Switching Peri                                    | od 0                                               | Seconds                     |
|                     |                |           |            |                                                      | Apply                                              |                             |
|                     |                |           |            |                                                      |                                                    |                             |

#### Figure 7-163. PIM Threshold Configuration Page

Clicking the THRESHOLD tab brings up the PIM THRESHOLD CONFIGURATION page (Figure 7-163). The parameters for this page are shown in Table 7-131.

| Parameter           | Description                                                                                                    |
|---------------------|----------------------------------------------------------------------------------------------------|
| Group Threshold     | This parameter is a bits-per-second (BPS) value that when it exceeds a certain value, initiates source specific counters for a particular group. |
| Source Threshold    | This parameter is a bits-per-second (BPS) value that when exceeds a certain value, initiates switching to shortest path tree.                    |
| Switching Period    | This parameter specifies the time interval that the data rate is monitored for, initiating the counters or for switching to SPT.                 |
| RP Threshold        | When the number of registered packets received exceeds this threshold value, RP initiates switching to SPT.                                      |
| RP Switching Period | This parameter specifies the time interval for which the registered packets are monitored to initiate switching to SPT.                          |

#### Table 7-131. PIM Threshold Configuration Page Parameters

#### Static RP

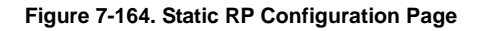

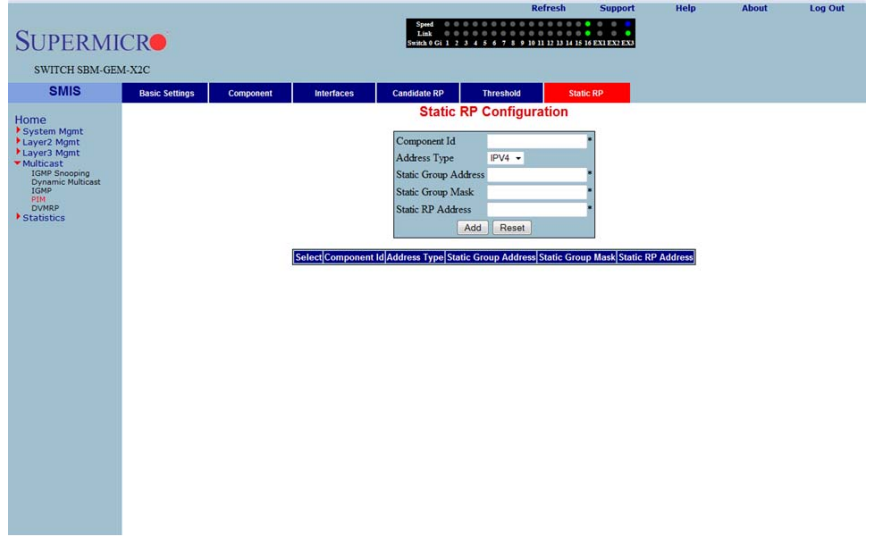

Clicking the STATIC RP tab brings up the STATIC RP CONFIGURATION page (Figure 7-164), which configure static PIM RPs (Rendezvous Points). The parameters for this page are shown in Table 7-132.

| Parameter            | Description                                                                                                  |
|----------------------|----------------------------------------------------------------------------------------------------|
| Component ID         | This parameter specifies a number uniquely identifying the component.                                        |
| Address Type         | This parameter chooses the IPv4 or IPv6 address type.                                                        |
| Static Group Address | This parameter represents the multicast group, for which the switch advertises itself as the candidate RP.   |
| Static Group Mask    | This parameter specifies the subnet mask, which when combined with the group address gives the group prefix. |
| Static RP Address    | This parameter represents the IP address of the candidate RP.                                                |

| Table 7-132. | Static RF  | Configuration | Page  | Parameters  |
|--------------|------------|---------------|-------|-------------|
| 10010 /-102. | otatic iti | ooninguration | i age | i arametera |

### DVMRP

The DVMRP page allows you to configure the DVMRP protocol using the following pages:

- "DVMRP Basic Settings" on page 7-185
- "Interfaces" on page 7-186

#### **DVMRP Basic Settings**

| SUPERMI<br>SWITCH SBM-GE                                                                                                    | CRO<br>M-X2C   |            | 2004<br>100<br>500<br>500<br>500<br>500<br>500<br>500<br>500<br>500<br>500                                                       |
|----------------------------------------------------------------------------------------------------|----------------|------------|----------------------------------------------------------------------------------------------------|
| SMIS                                                                                                    | Basic Settings | Interfaces |                                                                                                    |
| Home<br>Psystem Mgmt<br>Layez Agmt<br>Multical<br>CRP Shoopin<br>CRP Shoopin<br>CR |                |            | DVMRP Status Duabled * *<br>Pume Lifetine (cecs) * *<br>Apply .<br>Note : To enable DVMRP, <u>IGMP Proxy</u> should be disabled. |

#### Figure 7-165. DVMRP Basic Settings Page

Clicking the BASIC SETTINGS tab brings up the DVMRP BASIC SETTINGS page (Figure 7-165). The parameters for this page are shown in Table 7-133.

| Parameter                | Description                                                        |
|--------------------------|--------------------------------------------------------------------|
| DVMRP Status             | DVMRP can be enabled or disabled in the switch using this field.   |
| Prune Lifetime (Seconds) | This parameter represents the Prune Life Time Configuration value. |

### Interfaces

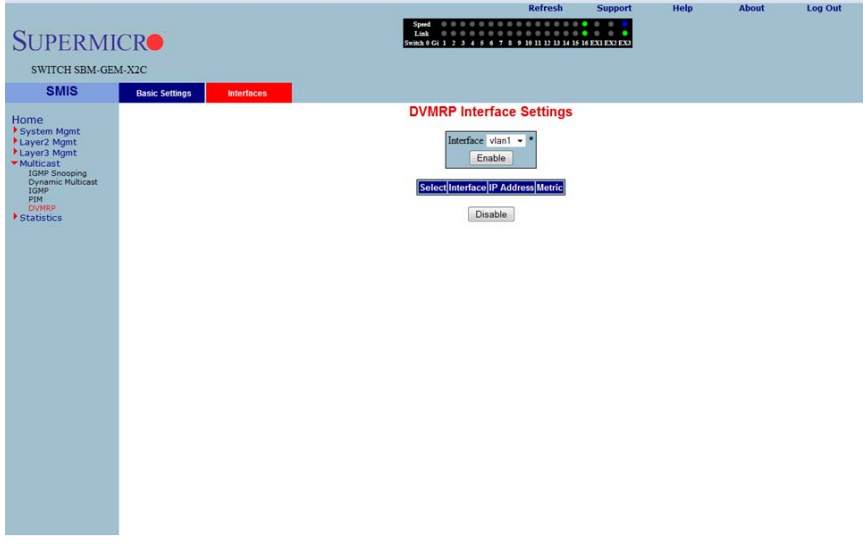

#### Figure 7-166. DVMRP Interface Settings Page

Clicking the INTERFACES tab brings up the DVMRP INTERFACE SETTINGS page (Figure 7-166), which displays the various parameters XXXXXX. The parameters for this page are shown in Table 7-134.

| Parameter  | Description                                                                                                   |
|------------|----------------------------------------------------------------------------------------------------|
| Interface  | This parameter specifies the Interface Index.                                                                 |
| IP Address | This parameter specifies the IP Address of the interface, which is a read-only field.                         |
| Metric     | This parameter specifies the distance metric for this interface, which is used to calculate distance vectors. |

Table 7-134. DVMRP Interface Settings Page Parameters

# 7-8 Statistics

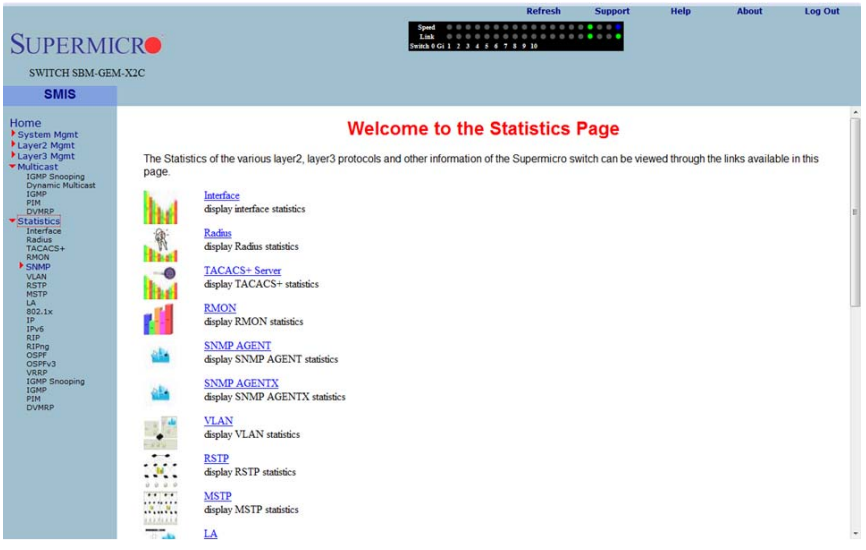

#### Figure 7-167. Statistics Home Page

The STATISTICS HOME page (Figure 7-167) contains links to all statistical information for all switch features.

### Interface

The Interface link allows you to configure the following pages:

- "Interface Statistics" on page 7-188
- "Ethernet Statistics" on page 7-189

#### Interface Statistics

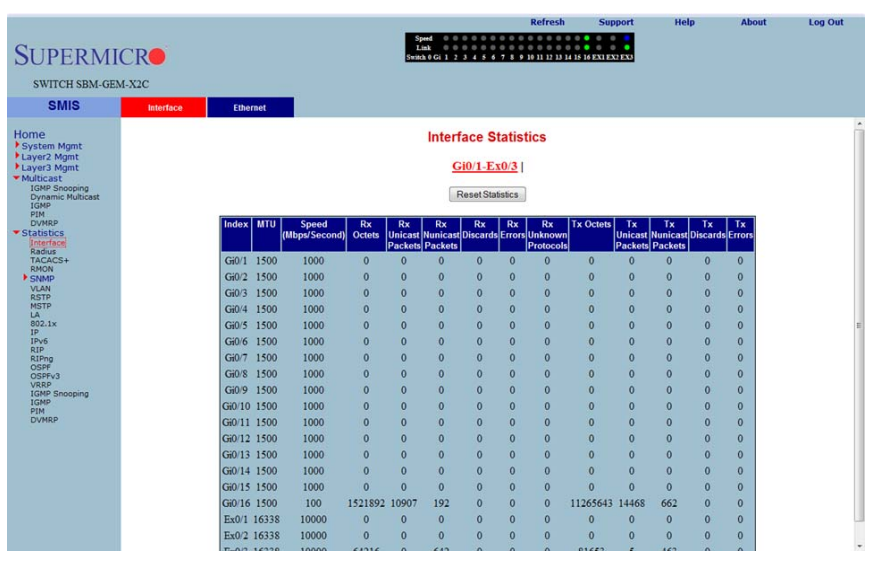

Figure 7-168. Interface Statistics Page

Clicking the INTERFACE tab brings up the INTERFACE STATISTICS page (Figure 7-168). The parameters for this page are shown in Table 7-135.

| Parameter                 | Description                                                            |
|---------------------------|------------------------------------------------------------------------|
| Index                     | This parameter specifies the Port index.                               |
| MTU                       | This parameter specifies the Max Transfer Unit bytes.                  |
| Speed (Bits Per Second)   | This parameter specifies the port speed in bits per second.            |
| Received Octets           | This parameter specifies the number of bytes received.                 |
| Received Unicast Packets  | This parameter specifies the number of unicast packets received.       |
| Received Nunicast Packets | This parameter specifies the number of non-unicast packets received.   |
| Received Discards         | This parameter specifies the number of packets discared due to errors. |
| Received Errors           | This parameter specifies the number of packets received with errors.   |
|                           |                                                                        |

#### Table 7-135. Interface Statistics Page Parameters

| Parameter                       | Description                                                                       |
|---------------------------------|-----------------------------------------------------------------------------------|
| Received Unknown<br>Protocols   | This parameter specifies the number of packets received with an unknown protocol. |
| Transmitted Octets              | This parameter specifies the number of bytes transmitted.                         |
| Transmitted Unicast<br>Packets  | This parameter specifies the number of unicast packets transmitted.               |
| Transmitted Nunicast<br>Packets | This parameter specifies the number of non-unicast packets transmitted.           |
| Transmitted Discards            | This parameter specifies the number of packets discarded due to transmit errors.  |
| Transmitted Errors              | This parameter specifies the number of transmit errors.                           |

Table 7-135. Interface Statistics Page Parameters (Continued)

### Ethernet Statistics

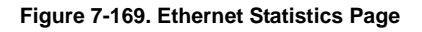

| SUPERMI<br>SWITCH SBM-GEM                                      | CR<br>M-X2C |        | Ethern              | H            |                               |                                 |                       | Spec<br>Lini<br>Switch | d 0 0 0 0<br>k 0 0 0 0<br>0 Gi 1 2 3 4 |                             | Refre                           | sh<br>13 14 15 1           | Sup                  | exs                             | He               | Þ                | About           | Log Out |     |
|----------------------------------------------------------------|-------------|--------|---------------------|--------------|-------------------------------|---------------------------------|-----------------------|------------------------|----------------------------------------|-----------------------------|---------------------------------|----------------------------|----------------------|---------------------------------|------------------|------------------|-----------------|---------|-----|
| Home<br>System Mgmt<br>Layer2 Mgmt<br>Layer3 Mgmt<br>Multicast |             |        |                     |              |                               |                                 |                       | 8                      | Etherne<br><u>Gi0/</u>                 | et Statis<br><u>1-Ex0/3</u> | tics                            |                            |                      |                                 |                  |                  |                 |         | •   |
| IGMP Shooping<br>Dynamic Multicast<br>IGMP<br>PIM<br>DVMRP     |             | Index  | Alignment<br>Errors | FCS<br>Erron | Single<br>Collision<br>Frames | Multiple<br>Collision<br>Frames | SQE<br>Test<br>Errors | Deferre<br>Tx          | d Late<br>Collisions                   | Excess<br>Collisions        | Tx<br>Internal<br>MAC<br>Errors | Carrier<br>Sense<br>Errors | Frame<br>Too<br>Long | Rx<br>Internal<br>MAC<br>Errors | Ether<br>ChipSet | Symbol<br>Errors | Duplex Status   |         |     |
| Statistics     Interface                                       |             | Gi0/1  | 0                   | 0            | 0                             | 0                               | 0                     | 0                      | 0                                      | 0                           | 0                               | 0                          | 0                    | 0                               | 1                | 0                | Full-Duplex +   |         |     |
| Radius<br>TACACS+                                              |             | Gi0/2  | 0                   | 0            | 0                             | 0                               | 0                     | 0                      | 0                                      | 0                           | 0                               | 0                          | 0                    | 0                               | 1                | 0                | Full-Duplex -   |         |     |
| RMON<br>SNMP                                                   |             | Gi0/3  | 0                   | 0            | 0                             | 0                               | 0                     | 0                      | 0                                      | 0                           | 0                               | 0                          | 0                    | 0                               | 1                | 0                | Full-Duplex -   |         |     |
| VLAN                                                           |             | Gi0/4  | 0                   | 0            | 0                             | 0                               | 0                     | 0                      | 0                                      | 0                           | 0                               | 0                          | 0                    | 0                               | 1                | 0                | Full-Duplex +   |         |     |
| MSTP                                                           |             | Gi0/5  | 0                   | 0            | 0                             | 0                               | 0                     | 0                      | 0                                      | 0                           | 0                               | 0                          | 0                    | 0                               | 1                | 0                | Full-Duplex -   |         |     |
| 802.1x                                                         |             | Gi0/6  | 0                   | 0            | 0                             | 0                               | 0                     | 0                      | 0                                      | 0                           | 0                               | 0                          | 0                    | 0                               | 1                | 0                | Full-Duplex *   |         |     |
| IPv6                                                           |             | Gi0/7  | 0                   | 0            | 0                             | 0                               | 0                     | 0                      | 0                                      | 0                           | 0                               | 0                          | 0                    | 0                               | 1                | 0                | Full-Duplex *   |         | 11  |
| RIP                                                            |             | Gi0/8  | 0                   | 0            | 0                             | 0                               | 0                     | 0                      | 0                                      | 0                           | 0                               | 0                          | 0                    | 0                               | 1                | 0                | Full-Duplex *   |         |     |
| OSPF<br>OSPFv3                                                 |             | Gi0/9  | 0                   | 0            | 0                             | 0                               | 0                     | 0                      | 0                                      | 0                           | 0                               | 0                          | 0                    | 0                               | 1                | 0                | Full-Duplex +   |         |     |
| VRRP<br>IGMP Snooping                                          |             | Gi0/10 | 0                   | 0            | 0                             | 0                               | 0                     | 0                      | 0                                      | 0                           | 0                               | 0                          | 0                    | 0                               | 1                | 0                | Full-Duplex -   |         |     |
| IGMP<br>PIM                                                    |             | Gi0/11 | 0                   | 0            | 0                             | 0                               | 0                     | 0                      | 0                                      | 0                           | 0                               | 0                          | 0                    | 0                               | 1                | 0                | Full-Duplex -   |         |     |
| DVMRP                                                          |             | Gi0/12 | 0                   | 0            | 0                             | 0                               | 0                     | 0                      | 0                                      | 0                           | 0                               | 0                          | 0                    | 0                               | 1                | 0                | Full-Duplex *   |         |     |
|                                                                |             | Gi0/13 | 0                   | 0            | 0                             | 0                               | 0                     | 0                      | 0                                      | 0                           | 0                               | 0                          | 0                    | 0                               | 1                | 0                | Full-Duplex *   |         |     |
|                                                                |             | Gi0/14 | 0                   | 0            | 0                             | 0                               | 0                     | 0                      | 0                                      | 0                           | 0                               | 0                          | 0                    | 0                               | 1                | 0                | Full-Duplex -   |         |     |
|                                                                |             | Gi0/15 | 0                   | 0            | 0                             | 0                               | 0                     | 0                      | 0                                      | 0                           | 0                               | 0                          | 0                    | 0                               | 1                | 0                | Half-Duplex +   |         |     |
|                                                                |             | Giu/16 | 0                   | 0            | 0                             | 0                               | 0                     | 0                      | 0                                      | 0                           | 0                               | 0                          | 0                    | 0                               | 1                | 0                | Full-Duplex *   |         |     |
|                                                                |             | Ex0/1  | 0                   | 0            | 0                             | 0                               | 0                     | 0                      | 0                                      | 0                           | 0                               | 0                          | 0                    | 0                               | 1                | 0                | Full Duplex *   |         |     |
|                                                                |             | Ex0/2  | 0                   | 0            | 0                             | 0                               | 0                     | 0                      | 0                                      | 0                           | 0                               | 0                          | 0                    | 0                               | 1                | 0                | Full-Duplex *   |         |     |
|                                                                |             | MAJ/3  | 5                   | 9            | 0                             | 9                               |                       | 9                      | 0                                      |                             | 9                               | 9                          | 5                    | 5                               | 1                | 0                | r an propriet * |         | ull |

Clicking the ETHERNET tab brings up the ETHERNET STATISTICS page (Figure 7-169). The parameters for this page are shown in Table 7-136.

| Parameter                          | Description                                                                                                    |
|------------------------------------|----------------------------------------------------------------------------------------------------|
| Index                              | This parameter specifies the port index.                                                                                                    |
| Alignment Errors                   | This parameter specifies the number of alignment errors. Alighment errors generally indicate improper byte-alignment for Ethernet packets.                                                                                                    |
| FCS Errors                         | This parameter specifies the number of packets received with checksum errors.                                                                                                    |
| Single Collision Frames            | This parameter specifies the number of frames received with a collision.                                                                                                    |
| Multiple Collision Frames          | This parameter specifies the number of frames received with multiple collisions.                                                                                                    |
| SQE Test Errors                    | This parameter specifies the number of Signal Quality Errors that have occurred.                                                                                                    |
| Deferred Transmissions             | This parameter specifies the number of frames deferred for transmissions due to network sense.                                                                                                    |
| Late Collisions                    | This parameter specifies the number of frames faced late collisions. A collision is considered late if the jam occurs after 512 bit-times, or 64 bytes.                                                                                                    |
| Excess Collisions                  | This parameter specifies the number of excess collisions detected.<br>Excessive Collisions describe the situation where a station has tried 16<br>times to transmit without success and discards the frame. This means that<br>there is excessive traffic on the network and this must be reduced. |
| Transmitted Internal MAC<br>Errors | This parameter specifies the number of MAC transmit errors.                                                                                                    |
| Carrier Sense Errors               | This parameter specifies the number of carrier sense errors.                                                                                                    |
| Frame Too Long                     | This parameter specifies the number of too long frames received for transmission.                                                                                                    |
| Received Internal MAC<br>Errors    | This parameter specifies the number of MAC received errors.                                                                                                    |
| Symbol Errors                      | This parameter specifies the number of symbol errors.                                                                                                    |
| Duplex Status                      | This parameter specifies the current status of duplex.                                                                                                    |

Table 7-136. Ethernet Statistics Page Parameters

# Radius

|                                        |                                   |                               |                                                        |                                          |                                       | Refresh                                               | Support                                | Help                           | About                        |                       | .og Out                   |
|----------------------------------------|-----------------------------------|-------------------------------|--------------------------------------------------------|------------------------------------------|---------------------------------------|-------------------------------------------------------|----------------------------------------|--------------------------------|------------------------------|-----------------------|---------------------------|
| SUPERMI                                | CR                                |                               |                                                        | Speed 0 0<br>Link 0 0<br>Switch 0 Gi 1 2 | 0 0 0 0 0 0<br>0 0 0 0 0<br>3 4 5 6 7 | 0 0 0 0 0 0 0 0<br>0 0 0 0 0 0 0<br>8 9 10 11 12 13 1 | 4 15 16 EXI EX2 EX3                    |                                |                              |                       |                           |
| SWITCH SBM-GE                          | M-X2C                             |                               |                                                        |                                          |                                       |                                                       |                                        |                                |                              |                       |                           |
| SMIS                                   |                                   |                               |                                                        |                                          |                                       |                                                       |                                        |                                |                              |                       |                           |
| Home                                   |                                   |                               |                                                        | Radius                                   | Server                                | Statistics                                            |                                        |                                |                              |                       |                           |
| Layer3 Mgmt<br>Multicast               | Index Radius<br>Server<br>Address | UDP Port Round<br>Number Time | Trip No of No of Request Retransmitted Packets Packets | No of<br>Access-<br>Accept<br>Packets    | No of<br>Access-<br>Reject<br>Packets | No of<br>Access-<br>Challenge<br>Packets              | No of<br>Malformed Access<br>Responses | No of<br>Bad<br>Authenticators | No of<br>Pending<br>Requests | No of<br>Time<br>Outs | No of<br>Unknown<br>Types |
| IGMP<br>PIM<br>DVMRP<br>Statistics     |                                   |                               |                                                        |                                          |                                       |                                                       |                                        |                                |                              |                       |                           |
| TACACS+<br>RMON<br>SNMP<br>VLAN        |                                   |                               |                                                        |                                          |                                       |                                                       |                                        |                                |                              |                       |                           |
| RSTP<br>MSTP<br>LA<br>802.1x<br>IP     |                                   |                               |                                                        |                                          |                                       |                                                       |                                        |                                |                              |                       |                           |
| IPv6<br>RIP<br>RIPng<br>OSPF<br>OSPFv3 |                                   |                               |                                                        |                                          |                                       |                                                       |                                        |                                |                              |                       |                           |
| IGMP Snooping<br>IGMP<br>PIM<br>DVMRP  |                                   |                               |                                                        |                                          |                                       |                                                       |                                        |                                |                              |                       |                           |
|                                        |                                   |                               |                                                        |                                          |                                       |                                                       |                                        |                                |                              |                       |                           |
|                                        |                                   |                               |                                                        |                                          |                                       |                                                       |                                        |                                |                              |                       |                           |
|                                        |                                   |                               |                                                        |                                          |                                       |                                                       |                                        |                                |                              |                       |                           |

### Figure 7-170. Radius Server Statistics Page

Clicking the RADIUS link brings up the RADIUS SERVER STATISTICS page (Figure 7-170). The parameters for this page are shown in Table 7-137.

| Parameter                         | Description                                                         |
|-----------------------------------|---------------------------------------------------------------------|
| Index                             | This parameter specifies the port index.                            |
| Radius Server Address             | This parameter specifies the RADIUS SERVER ADDRESS.                 |
| UDP Port Number                   | This parameter specifies the UDP PORT NUMBER.                       |
| Round Trip Time                   | This parameter displays the ROUND TRIP TIME in seconds.             |
| No of Request Packets             | This parameter specifies the number of request packets transmitted. |
| No of Retransmitted<br>Packets    | This parameter specifies the number of packets retransmitted.       |
| No of Access-Accept<br>Packets    | This parameter specifies the number of accept packets.              |
| No of Access-Reject<br>Packets    | This parameter specifies the number of reject packets.              |
| No of Access-Challenge<br>Packets | This parameter specifies the number of challenge packets.           |

#### Table 7-137. Radius Server Statistics Page Parameters

| Parameter                           | Description                                                                   |
|-------------------------------------|-------------------------------------------------------------------------------|
| No of Malformed Access<br>Responses | This parameter specifies the number of invalid access responses received.     |
| No of Bad Authenticators            | This parameter specifies the number of failed authentications.                |
| No of Pending Requests              | This parameter specifies the number of currently pending requests.            |
| No of Time Outs                     | This parameter specifies the number of time outs that have happened.          |
| No of Unknown Types                 | This parameter specifies the number of unknown types that have been received. |

Table 7-137. Radius Server Statistics Page Parameters (Continued)

# **TACACS+** Statistics

|                                | Refresh Support                                                                                                    | Help                                    | About | Log Out |
|--------------------------------|----------------------------------------------------------------------------------------------------|-----------------------------------------|-------|---------|
| SUPERMI                        | Speed<br>Table<br>General & Gall 2 3 4 6 4 7 8 9 18 11 22 3 14 15 16 KV LEX KK                                                                                                    |                                         |       |         |
| SWITCH SBM-GEM                 | I-X2C                                                                                                    |                                         |       |         |
| SMIS                           |                                                                                                    |                                         |       |         |
|                                | TACACS+ Statistics                                                                                                    |                                         |       | -       |
| Home<br>System Mont            |                                                                                                    | _                                       |       |         |
| Layer2 Mgmt                    | Authentication Starts Request 0                                                                                                    |                                         |       |         |
| Layer3 Mgmt                    | Authentication Continues Request 0                                                                                                    |                                         |       |         |
| IGMP Snooping                  | Authentication Enables Request 0                                                                                                    |                                         |       |         |
| Dynamic Multicast<br>IGMP      | Authentication Aborts Request 0                                                                                                    | ) ( ) ( ) ( ) ( ) ( ) ( ) ( ) ( ) ( ) ( |       |         |
| PIM                            | Authentication Pass Received 0                                                                                                    | 2                                       |       |         |
| <ul> <li>Statistics</li> </ul> | Authentication Fails Received 0                                                                                                    |                                         |       |         |
| Radius                         | Authentication Get User Received 0                                                                                                    | 5                                       |       |         |
| RMON                           | Authentication Get Pass Received 0                                                                                                    | × .                                     |       |         |
| SNMP                           | Authentication Get Data Received                                                                                                    |                                         |       |         |
| RSTP                           | Authentication Errors Received                                                                                                    |                                         |       | E       |
| LA                             | Authentication Follows Received                                                                                                    |                                         |       |         |
| 802.1x<br>IP                   | Authentication Restart Received                                                                                                    |                                         |       |         |
| IPv6<br>RIP                    | Authentication Session Timeouts                                                                                                    |                                         |       |         |
| RIPng                          | Authorization Requests                                                                                                    |                                         |       |         |
| OSPFv3                         | Authorization Pass Add Received                                                                                                    |                                         |       |         |
| IGMP Snooping                  | Authorization Pass Reply Received                                                                                                    |                                         |       |         |
| IGMP<br>PIM                    | Authorization Fails Received                                                                                                    |                                         |       |         |
| DVMRP                          | Authorization Errors Received                                                                                                    |                                         |       |         |
|                                | Authorization Follows Received                                                                                                    |                                         |       |         |
|                                | Authorization Session Timeouts                                                                                                    |                                         |       |         |
|                                | Accounting Start Remests                                                                                                    |                                         |       |         |
|                                | Accounting WD Remests                                                                                                    |                                         |       |         |
|                                | Accounting Stop Remarks                                                                                                    |                                         |       |         |
|                                | Accounting Success Received                                                                                                    |                                         |       |         |
|                                | Assessment Parameter Parameter Control Control | ()                                      |       |         |
|                                | Accounting Errors Received                                                                                                    |                                         |       | -       |

#### Figure 7-171. TACACS+ Statistics Page

Clicking the TACACS+ link brings up the TACACS+ STATISTICS page (Figure 7-171). The parameters for this page are shown in Table 7-138.

| Parameter                           | Description                                                                |
|-------------------------------------|----------------------------------------------------------------------------|
| Authentication Starts<br>Request    | This parameter specifies the number of authentication starts requested.    |
| Authentication Continues<br>Request | This parameter specifies the number of authentication continues requested. |
| Authentication Enables<br>Request   | This parameter specifies the number of authentication enables requested.   |
| Authentication Aborts<br>Request    | This parameter specifies the number of authentication aborts requested.    |
| Authentication Pass<br>Received     | This parameter specifies the number of authentication passes received.     |
| Authentication Fails<br>Received    | This parameter specifies the number of authentication fails received.      |
| Authentication Get User<br>Received | This parameter specifies the number of authentication get users received.  |
| Authentication Get Pass<br>Received | This parameter specifies the number of authentication get passes received. |

#### Table 7-138. TACACS+ Statistics Page Parameters

| Parameter                            | Description                                                                      |
|--------------------------------------|----------------------------------------------------------------------------------|
| Authentication Get Data<br>Received  | This parameter specifies the number of authentication get datas received.        |
| Authentication Errors<br>Received    | This parameter specifies the number of authentication errors received.           |
| Authentication Follows<br>Received   | This parameter specifies the number of authentication follows received.          |
| Authentication Restart<br>Received   | This parameter specifies the number of authentication restarts received.         |
| Authentication Session<br>Timeouts   | This parameter specifies the number of authentication session timeouts received. |
| Authorization Requests               | This parameter specifies the number of authentication requests received.         |
| Authorization Pass Add<br>Received   | This parameter specifies the number of authentication pass adds received.        |
| Authorization Pass Reply<br>Received | This parameter specifies the number of authentication pass replies received.     |
| Authorization Fails<br>Received      | This parameter specifies the number of authentication fails received.            |
| Authorization Errors<br>Received     | This parameter specifies the number of authentication errors received.           |
| Authorization Follows<br>Received    | This parameter specifies the number of authentication follows received.          |
| Authorization Session<br>Timeouts    | This parameter specifies the number of authentication session timeouts.          |
| Accounting Start Requests            | This parameter specifies the number of accounting start requests.                |
| Accounting WD Requests               | This parameter specifies the number of accounting WD requests.                   |
| Accounting Stop Requests             | This parameter specifies the number of accounting stop requests.                 |
| Accounting Success<br>Received       | This parameter specifies the number of accounting successes received.            |
| Accounting Errors<br>Received        | This parameter specifies the number of accounting errors received.               |
| Accounting Follows<br>Received       | This parameter specifies the number of accounting follows received.              |
| Accounting Session<br>Timeouts       | This parameter specifies the number of accounting sessions received.             |
| Malformed Packets<br>Received        | This parameter specifies the number of malformed packets received.               |
| Socket Failures                      | This parameter specifies the number of socket failures.                          |
| Connection Failures                  | This parameter specifies the number of connection failures.                      |

# **RMON Ethernet Statistics**

|                            | Refresh Support Help About Log Out                                                                                                    |  |  |
|----------------------------|----------------------------------------------------------------------------------------------------|--|--|
|                            |                                                                                                    |  |  |
| SWITCH SBM-GEM-X2C         |                                                                                                    |  |  |
| SMIS                       |                                                                                                    |  |  |
| RMON Ethernet Statistics   |                                                                                                    |  |  |
| System Mgmt                | Index Data Doon Pitte Broad Mul CRC Illader Size Over Size Fragments labbers Collisions 64 65.127 128.255 256.511 512.1023 1024.1518                                                                                                    |  |  |
| Layer3 Mgmt                | Store Forty Fills Policy Fills Policy Fills |  |  |
| Multicast<br>IGMP Snooping |                                                                                                    |  |  |
| IGMP<br>PIM                |                                                                                                    |  |  |
| DVMRP<br>Statistics        |                                                                                                    |  |  |
| Interface<br>Radius        |                                                                                                    |  |  |
| RMON                       |                                                                                                    |  |  |
| VLAN                       |                                                                                                    |  |  |
| MSTP<br>LA                 |                                                                                                    |  |  |
| 802.1x<br>IP               |                                                                                                    |  |  |
| RIP<br>RIPng               |                                                                                                    |  |  |
| OSPF<br>OSPFv3             |                                                                                                    |  |  |
| IGMP Snooping              |                                                                                                    |  |  |
| PIM<br>DVMRP               |                                                                                                    |  |  |
|                            |                                                                                                    |  |  |
|                            |                                                                                                    |  |  |
|                            |                                                                                                    |  |  |
|                            |                                                                                                    |  |  |
|                            |                                                                                                    |  |  |
|                            |                                                                                                    |  |  |
|                            |                                                                                                    |  |  |

### Figure 7-172. RMON Ethernet Statistics Page

Clicking the RMON link brings up the RMON ETHERNET STATISTICS page (Figure 7-172), which displays RMON Ethernet statistics information. The parameters for this page are shown in Table 7-139.

| Parameter          | Description                                                              |
|--------------------|--------------------------------------------------------------------------|
| Index              | This parameter specifies the index.                                      |
| Port               | This parameter specifies the port.                                       |
| Octets             | This parameter specifies the number of octets received.                  |
| Packets            | This parameter specifies the number of packets received.                 |
| Broadcast Packets  | This parameter specifies the number of broadcast packets received.       |
| Multicast Packets  | This parameter specifies the number of multicast packets received.       |
| CRC Errors         | This parameter specifies the number of packets received with crc errors. |
| Under Size Packets | This parameter specifies the number of under size packets received.      |
| Over Size Packtes  | This parameter specifies the number of over size packets received.       |
| Fragments          | This parameter specifies the number of fragments received.               |
| Jabbers            | This parameter specifies the number of jabbers.                          |
| Collisions         | This parameter specifies the number of collisions.                       |

#### Table 7-139. RMON Ethernet Statistics Page Parameters

| Parameter        | Description                                                                                               |
|------------------|----------------------------------------------------------------------------------------------------|
| 64 Octets        | This parameter specifies the number of Ethernet packets received with a size less than 64 bytes.          |
| 65-127 Octets    | This parameter specifies the number of Ethernet packets received with a size between 65 and 127 bytes.    |
| 128-255 Octets   | This parameter specifies the number of Ethernet packets received with a size between 128 and 255 bytes.   |
| 256-511 Octets   | This parameter specifies the number of Ethernet packets received with a size between 256 and 511 bytes.   |
| 512-1023 Octets  | This parameter specifies the number of Ethernet packets received with a size between 512 and 1023 bytes.  |
| 1024-1518 Octets | This parameter specifies the number of Ethernet packets received with a size between 1024 and 1518 bytes. |

Table 7-139. RMON Ethernet Statistics Page Parameters (Continued)
# **SNMP Statistics**

The SNMP Statistics link allows you to configure SNMP Statistics through the following pages:

- "Agent" on page 7-197
- "SNMP AgentX" on page 7-198

Agent

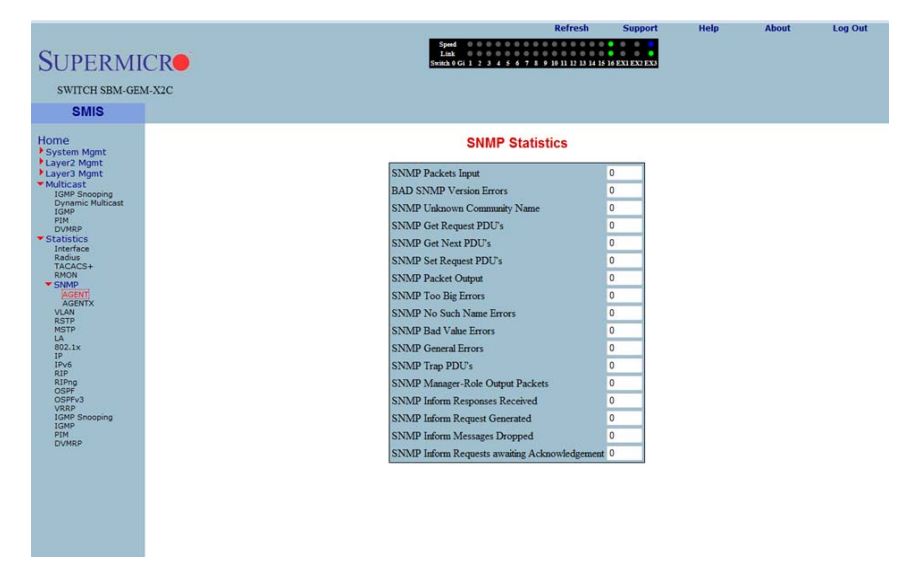

#### Figure 7-173. SNMP Statistics Page

Clicking the SNMP AGENT link brings up the SNMP STATISTICS page (Figure 7-173), which displays SNMP statistics. The parameters for this page are shown in Table 7-140.

| Parameter                      | Description                                                          |
|--------------------------------|----------------------------------------------------------------------|
| SNMP Packets Input             | This parameter specifies the number of SNMP packets input.           |
| BAD SNMP Version Errors        | This parameter specifies the number of BAD SNMP version errors.      |
| SNMP Unknown<br>Community Name | This parameter specifies the number of SNMP unknown community names. |
| SNMP Get Request PDU's         | This parameter specifies the number of SNMP Get Request PDU's.       |
| SNMP Get Next PDU's            | This parameter specifies the number of SNMP Get Next PDU's.          |
| SNMP Set Request PDU's         | This parameter specifies the number of SNMP Set Request PDU's.       |

Table 7-140. SNMP Statistics Page Parameters

| Parameter                                     | Description                                                                              |
|-----------------------------------------------|------------------------------------------------------------------------------------------|
| SNMP Packet Output                            | This parameter specifies the number of SNMP packets output.                              |
| SNMP Too Big Errors                           | This parameter specifies the number of SNMP Too Big errors,                              |
| SNMP No Such Name<br>Errors                   | This parameter specifies the number of SNMP No Such Name errors,                         |
| SNMP Bad Value Errors                         | This parameter specifies the number of SNMP Bad Value errors.                            |
| SNMP General Errors                           | This parameter specifies the number of SNMP General errors.                              |
| SNMP Trap PDU's                               | This parameter specifies the number of SNMP Trap PDU's.                                  |
| SNMP Manager-Role<br>Output Packets           | This parameter specifies the number of SNMP Manager-Role Output packets.                 |
| SNMP Inform Responses<br>Received             | This parameter specifies the number of SNMP Inform responses received.                   |
| SNMP Inform Request<br>Generated              | This parameter specifies the number of SNMP Inform requests generated.                   |
| SNMP Inform Messages<br>Dropped               | This parameter specifies the number of SNMP Inform messages dropped.                     |
| SNMP Inform Requests awaiting Acknowledgement | This parameter specifies the number of SNMP Inform requests awaiting<br>acknowledgement. |

Table 7-140. SNMP Statistics Page Parameters (Continued)

### SNMP AgentX

Clicking the AGENTX link brings up the AGENTX SUBAGENT STATISTICS page (not shown), which displays Agentx Subagent information. The parameters for this page are shown in Table 7-141.

| Parameter             | Description                                                                |
|-----------------------|----------------------------------------------------------------------------|
| Transmit Statistics   |                                                                            |
| Transmitted Packets   | This parameter specifies the number of packets transmitted.                |
| Open PDU              | This parameter specifies the number of open PDUs transmitted.              |
| IndexAlloc PDU        | This parameter specifies the number of IndexAlloc PDUs transmitted.        |
| Register PDU          | This parameter specifies the number of register PDUs transmitted.          |
| Add Agent Caps PDU    | This parameter specifies the number of add agent caps PDUs transmitted.    |
| Notify PDU            | This parameter specifies the number of notify PDUs transmitted.            |
| Ping PDU              | This parameter specifies the number of ping PDUs transmitted.              |
| Remove Agent Caps PDU | This parameter specifies the number of remove agent caps PDUs transmitted. |
| IndexDeAlloc PDU      | This parameter specifies the number of IndexDeAlloc PDUs transmitted.      |

Table 7-141. Agentx Subagent Statistics Page Parameters

| Parameter          | Description                                                                       |
|--------------------|-----------------------------------------------------------------------------------|
| UnRegister PDU     | This parameter specifies the number of unregister PDUs transmitted.               |
| Close PDU          | This parameter specifies the number of close PDUs transmitted.                    |
| Response PDU       | This parameter specifies the number of response PDUs transmitted.                 |
| Receive Statistics |                                                                                   |
| Received Packets   | This parameter specifies the number of packets received.                          |
| Get Request PDU    | This parameter specifies the number of get request PDUs received.                 |
| Get Next PDU       | This parameter specifies the number of get next PDUs received.                    |
| Get Bulk PDU       | This parameter specifies the number of get bulk PDUs received.                    |
| TestSet PDU        | This parameter specifies the number of test set PDUs received.                    |
| Commit PDU         | This parameter specifies the number of commit PDUs received.                      |
| Cleanup PDU        | This parameter specifies the number of cleanup PDUs received.                     |
| Undo PDU           | This parameter specifies the number of undo PDUs received.                        |
| Dropped Packets    | This parameter specifies the number of dropped packets.                           |
| Parse Drop Errors  | This parameter specifies the number of received PDUs dropped due to parse errors. |
| Open Fail Errors   | This parameter specifies the number of open fail PDUs received.                   |
| Close PDU          | This parameter specifies the number of close PDUs received.                       |
| Response PDU       | This parameter specifies the number of response PDUs received.                    |

# VLAN

The VLAN link allows you to view VLAN statistics through the following pages:

- "Current DB" on page 7-200
- "VLAN Port Statistics" on page 7-201
- "VLAN Multicast Table" on page 7-202
- "VLAN Counter Statistics" on page 7-203
- "VLAN Capabilities" on page 7-204
- "VLAN FDB Entries" on page 7-205

### Current DB

| SMIS                                                                                                    | CurrentdB | Port Statistics | MulticastTable                      | CounterStatistics                                  | Capabilities | FDBEntries |  |
|----------------------------------------------------------------------------------------------------|-----------|-----------------|-------------------------------------|----------------------------------------------------|--------------|------------|--|
| 0                                                                                                    |           |                 | VLAN C                              | urrent Database                                    |              |            |  |
| Sen Maynt<br>27 Agunt<br>27 Agunt<br>27 Agunt<br>28 Agunt<br>28 Agunt<br>28 Agunt<br>28 Agunt<br>29 Agunt<br>20 Agunt<br>20 |           | ľ               | VLAN ID VLAN FOB ID  Me<br>1 1 Gi01 | nber Ports Untegged Por<br>-16.Ex01-3 Gi01-16.Ex01 | is Status    |            |  |

#### Figure 7-174. VLAN Current Database Page

Clicking the CURRENT DB tab brings up the VLAN CURRENT DATABASE page (Figure 7-174), which displays VLAN database entries. The parameters for this page are shown in Table 7-142.

| Parameter      | Description                                                  |
|----------------|--------------------------------------------------------------|
| VLAN ID        | This parameter specifies the VLAN identifer.                 |
| VLAN FDB ID    | This parameter specifies the VLAN filter database identifer. |
| Member Ports   | This parameter specifies the index of member ports.          |
| Untagged Ports | This parameter specifies the index of untagged member ports. |
| Status         | This parameter specifies the VALN status.                    |

| Table 7-142, VLAN Current Database | Page Parameters |
|------------------------------------|-----------------|

# VLAN Port Statistics

|                                    |           |                |      |             |                    |          | Refres       | h Su             | pport        | Help | About      | Log Out |
|------------------------------------|-----------|----------------|------|-------------|--------------------|----------|--------------|------------------|--------------|------|------------|---------|
| SUDEDMI                            | CD        |                |      | Sp<br>L     | med 000<br>ink 000 |          |              |                  |              |      |            |         |
| SUPERMI                            | CR        |                |      | Switz       | 10Gi 1 2 3         | 45678    | 9 10 11 12 1 | 3 14 15 16 EXI E | X2 EX3       |      |            |         |
| SWITCH SBM-GE                      | M-X2C     |                |      |             |                    |          |              |                  |              |      |            |         |
| SMIS                               | CurrentdB | PortStatistics |      | MulticastTa | able               | Count    | erStatistics |                  | Capabilities |      | FDBEntries |         |
|                                    |           |                |      |             | VLAN P             | Port St  | atistics     |                  |              |      |            |         |
| Home<br>System Mamt                |           |                |      |             |                    |          |              |                  |              |      |            |         |
| Layer2 Mgmt                        |           | Port           | VLAN | Received    | Transmitted        | Received | Received     | Transmitted      | Transmitted  |      |            |         |
| <ul> <li>Multicast</li> </ul>      |           |                | 10   | Frames      | Frames             | Discards | Overnow      | Overnow          | Discards     |      |            |         |
| IGMP Snooping<br>Dynamic Multicast |           | Gi0/1          | 1    | 0           | 0                  | 0        | 0            | 0                | 0            |      |            |         |
| IGMP<br>PIM                        |           | Gi0/2          | 1    | 0           | 0                  | 0        | 0            | 0                | 0            |      |            |         |
| Statistics                         |           | Gi0/3          | 1    | 0           | 0                  | 0        | 0            | 0                | 0            |      |            |         |
| Interface<br>Radius                |           | G10/4          | 1    | 0           | 0                  | 0        | 0            | 0                | 0            |      |            |         |
| TACACS+<br>RMON                    |           | Gi0/5          | 1    | 0           | 0                  | 0        | 0            | 0                | 0            |      |            |         |
| * SNMP                             |           | Gi0/6          | 1    | 0           | 0                  | 0        | 0            | 0                | 0            |      |            |         |
| AGENTX                             |           | Gi0/8          | 1    | 0           | 0                  | 0        | 0            | 0                | 0            |      |            |         |
| RSTP                               |           | Gi0/9          | 1    | 0           | 0                  | 0        | 0            | 0                | 0            |      |            |         |
| LA                                 |           | Gi0/10         | 1    | 0           | 0                  | 0        | 0            | 0                | 0            |      |            |         |
| IP                                 |           | Gi0/11         | 1    | 0           | 0                  | 0        | 0            | 0                | 0            |      |            |         |
| RIP                                |           | Gi0/12         | 1    | 0           | 0                  | 0        | 0            | 0                | 0            |      |            |         |
| OSPF                               |           | Gi0/13         | 1    | 0           | 0                  | 0        | 0            | 0                | 0            |      |            |         |
| VRRP                               |           | Gi0/14         | 1    | 0           | 0                  | 0        | 0            | 0                | 0            |      |            |         |
| IGMP Shooping<br>IGMP              |           | Gi0/15         | 1    | 0           | 0                  | 0        | 0            | 0                | 0            |      |            |         |
| DVMRP                              |           | Gi0/16         | 1    | 0           | 0                  | 0        | 0            | 0                | 0            |      |            |         |
|                                    |           | Ex0/1          | 1    | 0           | 0                  | 0        | 0            | 0                | 0            |      |            |         |
|                                    |           | Ex0/2          | 1    | 0           | 0                  | 0        | 0            | 0                | 0            |      |            |         |
|                                    |           | Ex0/3          | 1    | 0           | 0                  | 0        | 0            | 0                | 0            |      |            |         |
|                                    |           |                |      |             |                    |          |              |                  |              |      |            |         |
|                                    |           |                |      |             |                    |          |              |                  |              |      |            |         |
|                                    |           |                |      |             |                    |          |              |                  |              |      |            |         |

#### Figure 7-175. VLAN Port Statistics Page

Clicking the PORT STATISTICS tab brings up the VLAN PORT STATISTICS page (Figure 7-175), which displays the various parameters XXXXXX. The parameters for this page are shown in Table 7-143.

| Parameter                        | Description                                                              |
|----------------------------------|--------------------------------------------------------------------------|
| Port                             | This parameter specifies the port index.                                 |
| VLAN ID                          | This parameter specifies the VLAN identifer.                             |
| Received Frames                  | This parameter specifies the number of packets received in this VLAN.    |
| Transmitted Frames               | This parameter specifies the number of packets transmitted in this VLAN. |
| Received Discards                | This parameter specifies the number of received packets discarded.       |
| Received Overflow                | This parameter specifies the number of received overflow packets.        |
| Transmitted Overflow             | This parameter specifies the number of transmit overflows.               |
| Transmitted Overflow<br>Discards | This parameter specifies the number of transmit overflow discards.       |

#### Table 7-143. VLAN Port Statistics Page Parameters

# VLAN Multicast Table

| SUPERMI<br>SWITCH SEM.GE                                                                                                    | CR        |                | Spend<br>Lank<br>Seema 1 Gol 1 - 2 - 3 - 4 - 5 - 4 - 7 - 1 - 9 H H LI 20 H J H H H M KENI KENI KENI |                   |              |            |  |  |
|----------------------------------------------------------------------------------------------------|-----------|----------------|----------------------------------------------------------------------------------------------------|-------------------|--------------|------------|--|--|
| SMIS                                                                                                    | CurrentdB | PortStatistics | MulticastTable                                                                                      | CounterStatistics | Capabilities | EDBEntries |  |  |
| Home<br>* System Mgmt<br>Layer2 Mgmt<br>Layer2 Mgmt<br>Layer2 Mgmt<br>Core = Second<br>Data State<br>Part<br>Part<br>* State State<br>State<br>State |           |                | VLAN                                                                                                | Multicast Table   |              |            |  |  |

### Figure 7-176. VLAN Multicast Table Page

Clicking the MULTICAST TABLE tab brings up the VLAN MULTICAST TABLE page (Figure 7-176), which displays multicast VLAN information. The parameters for this page are shown in Table 7-144.

| Parameter    | Description                                                                  |
|--------------|------------------------------------------------------------------------------|
| VLAN ID      | This parameter specifies the VLAN identifer.                                 |
| Address      | This parameter specifies the VLAN address.                                   |
| Egress Ports | This parameter specifies the indexes of egress ports.                        |
| Ports Learnt | This parameter specifies the indexes of ports on this VLAN that are learned. |

#### Table 7-144. VLAN Multicast Table Page Parameters

# VLAN Counter Statistics

|                        |           |                | 1.00            |                | Refres           | ih (S         | Support                | Help | About      | Log Out |
|------------------------|-----------|----------------|-----------------|----------------|------------------|---------------|------------------------|------|------------|---------|
| SUDEDMI                | CD        |                | Speed           | 000000         |                  |               | 0                      |      |            |         |
| SUPERMI                | CR        |                | Switch 0        | Gi 1 2 3 4 5 6 | 7 8 9 10 11 12 1 | 3 14 15 16 EX | TANK AND               |      |            |         |
| SWITCH SBM-GEN         | M-X2C     |                |                 |                |                  |               |                        |      |            |         |
| SMIS                   | CurrentdB | PortStatistics | MulticastTabl   | e Co           | anter Statistics |               | Capabilities           |      | FDBEntries |         |
| lome                   |           |                | VL              | AN Counte      | r Statistic      | s             |                        |      |            |         |
| System Mgmt            |           |                |                 | Reset Sta      | tistics          |               |                        |      |            |         |
| Layer3 Mgmt            |           |                |                 | THESETOR       | 00000            |               |                        |      |            |         |
| IGMP Snooping          |           | Conte          | xt VLAN Unicast | Mcast/Bcast    | Unknown          | Unicast       | Broadcast<br>frames Tx |      |            |         |
| IGMP<br>PIM            |           |                | Rx              |                | Flooded          | Tx            |                        |      |            |         |
| DVMRP<br>Statistics    |           | 0              |                 |                |                  |               |                        |      |            |         |
| Interface<br>Radius    |           |                |                 |                |                  |               |                        |      |            |         |
| TACACS+<br>RMON        |           |                |                 |                |                  |               |                        |      |            |         |
| AGENT                  |           |                |                 |                |                  |               |                        |      |            |         |
| VLAN<br>RSTP           |           |                |                 |                |                  |               |                        |      |            |         |
| LA ROOT IN             |           |                |                 |                |                  |               |                        |      |            |         |
| IP<br>IPv6             |           |                |                 |                |                  |               |                        |      |            |         |
| RIP<br>RIPng           |           |                |                 |                |                  |               |                        |      |            |         |
| OSPF<br>OSPFv3<br>VRPP |           |                |                 |                |                  |               |                        |      |            |         |
| IGMP Snooping<br>IGMP  |           |                |                 |                |                  |               |                        |      |            |         |
| PIM<br>DVMRP           |           |                |                 |                |                  |               |                        |      |            |         |
|                        |           |                |                 |                |                  |               |                        |      |            |         |
|                        |           |                |                 |                |                  |               |                        |      |            |         |
|                        |           |                |                 |                |                  |               |                        |      |            |         |
|                        |           |                |                 |                |                  |               |                        |      |            |         |
|                        |           |                |                 |                |                  |               |                        |      |            |         |
|                        |           |                |                 |                |                  |               |                        |      |            |         |

### Figure 7-177. VLAN Counter Statistics Page

Clicking the COUNTER STATISTICS link brings up the VLAN COUNTER STATISTICS page (Figure 7-177), which displays VLAN counters. The parameters for this page are shown in Table 7-145.

| Parameter               | Description                                                                    |
|-------------------------|--------------------------------------------------------------------------------|
| VLAN ID                 | This parameter specifies the VLAN identifier.                                  |
| Unicast Frames Rx       | This parameter specifies the number of unicast packets received.               |
| Mcast/Bcast Frames Rx   | This parameter specifies the number of non-unicast packets received.           |
| Unknown Unicast Flooded | This parameter specifies the number of packets flooded due to unknown unicast. |
| Unicast frames Tx       | This parameter specifies the number of unicast packets transmitted.            |
| Broadcast frames Tx     | This parameter specifies the number of broadcast packets transmitted.          |

| Table 7-145. | VLAN | Counter | Statistics | Page | Parameters |
|--------------|------|---------|------------|------|------------|
|              |      |         |            |      |            |

# VLAN Capabilities

| SUPERMI<br>SWITCH SBM-GE                                                                                                    | ICR<br>M-X2C  | DortStalistice                               | Speed 0 0<br>Link 0 0<br>Switch & Gi 1 2 2                                                                         | Refresh        | Support   | Help   | About   | Log Out |
|----------------------------------------------------------------------------------------------------|---------------|----------------------------------------------|----------------------------------------------------------------------------------------------------|----------------|-----------|--------|---------|---------|
| Home<br>• yystem Mgnt<br>• Layer2 Mgnt<br>• Layer2 Mgnt<br>• Layer3 Mgnt<br>• Mufticast<br>read<br>volume<br>• Statistics<br>Radus<br>radus<br>ra |               | Exten<br>Suite<br>VUL<br>SVL<br>Hybr<br>Conf | VLAI<br>ded filtering services<br>c classes<br>Entry Individual port<br>capable<br>capable<br>gurable Prid Tagging | V Capabilities |           |        |         |         |
| Clicking                                                                                                    | the CAPABILIT | LIES tah hrin                                | as up the VI                                                                                                    | AN CAPABIL     | ITIES Dad | e (Fic | ure 7-1 | 78)     |

### Figure 7-178. VLAN Capabilities Page

Clicking the CAPABILITIES tab brings up the VLAN CAPABILITIES page (Figure 7-178), which displays the VLAN capabilities of the switch. The parameters for this page are shown in Table 7-146.

| Parameter                    | Description                                                           |
|------------------------------|-----------------------------------------------------------------------|
| Extended Filtering Services  | This parameter specifies the number of extended filtering services.   |
| Traffic Classes              | This parameter specifies the number of traffic classes                |
| Static Entry Individual port | This parameter specifies the number of Static Entry Individual ports. |
| IVL capable                  | This parameter specifies the number of IVL capables.                  |
| SVL capable                  | This parameter specifies the number of SVL capables.                  |
| Hybrid capable               | This parameter specifies the number of Hybrid capables.               |
| Configurable PVID Tagging    | This parameter specifies the number of Configurable PVID taggings.    |

#### Table 7-146. VLAN Capabilities Page Parameters

# VLAN FDB Entries

|                           |            |                | 100                       | Refresh                       | Support        | Help | About       | Log Out |
|---------------------------|------------|----------------|---------------------------|-------------------------------|----------------|------|-------------|---------|
| CUDEDIC                   |            |                | Speed 0 0 0<br>Link 0 0 0 |                               | • • •          |      |             |         |
| SUPERMIC                  | CRO        |                | Switch 0 Gi 1 2 3         | 4 5 6 7 8 9 10 11 12 13 14 15 | 16 EX1 EX2 EX3 |      |             |         |
| SWITCH SBM.GEM            | X2C        |                |                           |                               |                |      |             |         |
|                           |            |                |                           |                               |                |      |             | -       |
| SMIS                      | CurrentdB  | PortStatistics | MulticastTable            | CounterStatistics             | Capabilities   |      | FDB Entries |         |
| Home                      |            |                | VLAN                      | FDB Entries                   |                |      |             |         |
| System Mgmt               |            |                | IT AN ID                  | 100                           |                |      |             |         |
| Layer3 Mgmt               |            |                | VLANID                    | 0                             |                |      |             |         |
| Multicast                 |            |                | Dest                      |                               |                |      |             |         |
| Dynamic Multicast<br>IGMP |            |                | All                       |                               |                |      |             |         |
| PIM                       |            |                |                           |                               |                |      |             |         |
| Statistics     Interface  |            |                | 5                         | now Reset                     |                |      |             |         |
| Radius<br>TACACS+         |            |                | VLAN ID MA                | C Address Port Status         |                |      |             |         |
| RMON<br>SNMP              |            |                | 1 00:14                   | e:ec:cc:9a:14 16 Learned      |                |      |             |         |
| AGENT                     |            |                | 1 00:30                   | 0:48:90:00 fa 27 Learned      |                |      |             |         |
| VLAN                      |            |                |                           |                               |                |      |             |         |
| MSTP                      |            |                |                           |                               |                |      |             |         |
| 802.1x<br>IP              |            |                |                           |                               |                |      |             |         |
| IPv6<br>RIP               |            |                |                           |                               |                |      |             |         |
| RIPng<br>OSPF             |            |                |                           |                               |                |      |             |         |
| OSPFv3<br>VRRP            |            |                |                           |                               |                |      |             |         |
| IGMP Snooping<br>IGMP     |            |                |                           |                               |                |      |             |         |
| PIM<br>DVMRP              |            |                |                           |                               |                |      |             |         |
|                           |            |                |                           |                               |                |      |             |         |
|                           |            |                |                           |                               |                |      |             |         |
|                           |            |                |                           |                               |                |      |             |         |
|                           |            |                |                           |                               |                |      |             |         |
|                           |            |                |                           |                               |                |      |             |         |
|                           |            |                |                           |                               |                |      |             |         |
|                           |            |                |                           |                               |                |      |             |         |
| Clicking                  | the EDB EN | TDIEC tab brin | hae un tha V              |                               | NTDIES NO      |      | iguro 7-    | 170)    |

#### Figure 7-179. VLAN FDB Entries Page

Clicking the FDB ENTRIES tab brings up the VLAN FDB ENTRIES page (Figure 7-179), which displays VLAN filter database entries. The parameters for this page are shown in Table 7-147.

| Parameter   | Description                                                             |
|-------------|-------------------------------------------------------------------------|
| VLAN ID     | This parameter specifies the VLAN identifier.                           |
| MAC Address | This parameter specifies the MAC address learned.                       |
| Port        | This parameter specifies the Index of port where this entry is learned. |
| Status      | This parameter specifies the Status of this entry.                      |

### Table 7-147. VLAN FDB Entries Page Parameters

# **RSTP Statistics**

The RSTP STATISTICS link allows you to view RSTP statistics through the following pages:

- "RSTP Information" on page 7-206
- "RSTP Port Statistics" on page 7-207

#### **RSTP** Information

| SUPERMI<br>SWITCH SBM-GE                                                                                                    | CR<br>M-X2C |                 | 5004<br>164<br>9000.00 G I 2 3 4 4 4 7 8 9 10 13 10 10 10 10 10 10 10 10 10 10 10 10 10 |
|----------------------------------------------------------------------------------------------------|-------------|-----------------|-----------------------------------------------------------------------------------------|
| SMIS                                                                                                    | Information | Port Statistics |                                                                                         |
| Home<br>Psystem Right<br>Layer2 Might<br>Layer2 Might<br>Multicati<br>Statistics<br>Lidefrass<br>Michael<br>ACCH<br>ACCH<br>ACCH<br>Michael<br>ACCH<br>ACCH<br>A |             |                 | RSTP Information                                                                        |

#### Figure 7-180. RSTP Information Page

Clicking the INFORMATION tab brings up the RSTP INFORMATION page (Figure 7-180), which displays RSTP statistics. The parameters for this page are shown in Table 7-148.

| Parameter                     | Description                                                            |
|-------------------------------|------------------------------------------------------------------------|
| Protocol Specification        | This parameter specifies the Protocol Specification.                   |
| Time Since Topology<br>Change | This parameter specifies the number of seconds since topology changed. |
| Designated Root               | This parameter specifies the designated root bridge address.           |
| Root Brg Priority             | This parameter specifies the priority of root bridge.                  |
| Root Cost                     | This parameter specifies the cost to root.                             |
| Root Port                     | This parameter specifies the index of the root port.                   |

| Tahlo 7-148  | RSTP | Information | Pane | Parameters |
|--------------|------|-------------|------|------------|
| Table 7-140. | ROIP | mormation   | гауе | Farameters |

| Parameter     | Description                                            |
|---------------|--------------------------------------------------------|
| Max Age       | This parameter specifies the max age in seconds.       |
| Hello Time    | This parameter specifies the Hello time in seconds.    |
| Hold Time     | This parameter specifies the hold time in seconds.     |
| Forward Delay | This parameter specifies the forward delay in seconds. |

Table 7-148. RSTP Information Page Parameters (Continued)

### **RSTP Port Statistics**

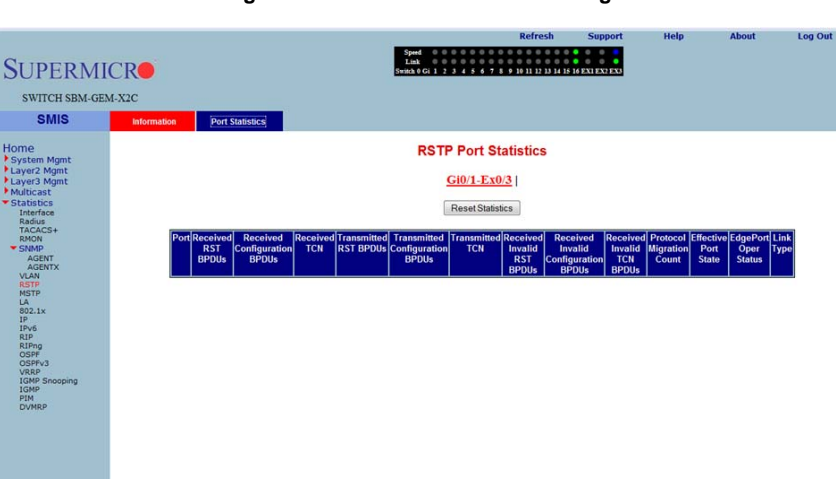

#### Figure 7-181. RSTP Port Statistics Page

Clicking the PORT STATISTICS tab brings up the RSTP PORT STATISTICS page (Figure 7-181), which displays RSTP port level statistics. The parameters for this page are shown in Table 7-149.

| Parameter                       | Description                                                                     |
|---------------------------------|---------------------------------------------------------------------------------|
| Port                            | This parameter specifies the port index.                                        |
| Received RST BPDUs              | This parameter specifies the number of RSTP BPDUs received.                     |
| Received Configuration<br>BPDUs | This parameter specifies the number of config BPDUs received.                   |
| Received TCN                    | This parameter specifies the number of topology changed notifications received. |

| Table 7-149. RSTP | Port Sta | tistics Page | Parameters |
|-------------------|----------|--------------|------------|
|-------------------|----------|--------------|------------|

| Parameter                               | Description                                                                       |
|-----------------------------------------|-----------------------------------------------------------------------------------|
| Transmitted RST BPDUs                   | This parameter specifies the number of RSTP BPDUs transmitted.                    |
| Transmitted Configuration<br>BPDUs      | This parameter specifies the number of config BPDUs transmitted.                  |
| Transmitted TCN                         | This parameter specifies the number of topology change notifications transmitted. |
| Received Invalid RST<br>BPDUs           | This parameter specifies the number of invalid RSTP BPDUs received.               |
| Received Invalid<br>Configuration BPDUs | This parameter specifies the number of invalid configuration BPDUs received.      |
| Received Invalid TCN<br>BPDUs           | This parameter specifies the number of invalid topology change BPDUs received.    |
| Protocol Migration Count                | This parameter specifies the number of times protocol migration happened.         |
| Effective Port State                    | This parameter specifies the effective port state.                                |
| EdgePort Oper Status                    | This parameter specifies the operational status of edge port.                     |
| Link Type                               | This parameter specifies the broadcast or point-to-point.                         |

Table 7-149. RSTP Port Statistics Page Parameters (Continued)

# **MSTP Statistics**

The MSTP Statistics link allows you to view MSTP statistics through the following pages:

- "MSTP Information" on page 7-209
- "MSTP CIST Statistics" on page 7-210
- "MSTP MSTI Port Statistics" on page 7-211

### **MSTP** Information

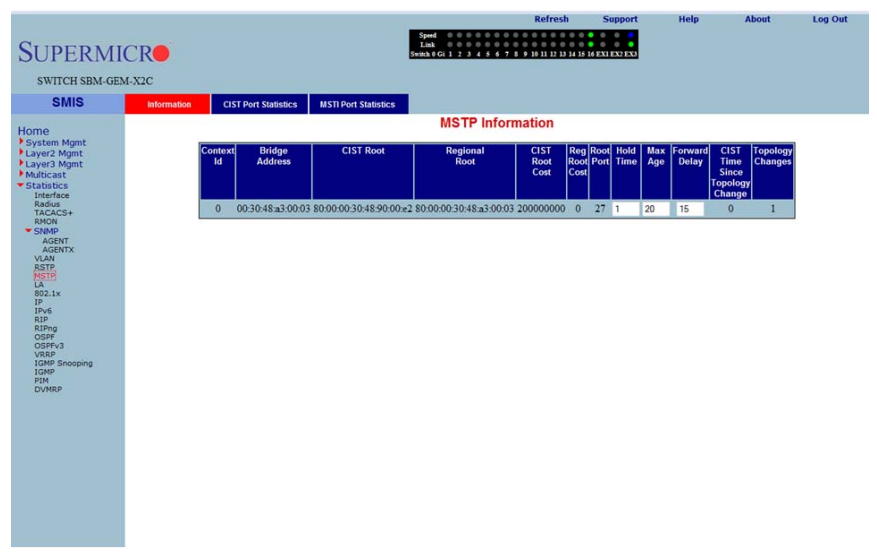

#### Figure 7-182. MSTP Information Page

Clicking the INFORMATION tab brings up the MSTP INFORMATION page (Figure 7-138), which displays MSTP statistics. The parameters for this page are shown in Table 7-13.

| Parameter          | Description                                          |
|--------------------|------------------------------------------------------|
| Bridge Address     | This parameter specifies the Bridge Address.         |
| CIST Root          | This parameter specifies the CIST root.              |
| Regional Root      | This parameter specifies the Regional root.          |
| CIST Root Cost     | This parameter specifies the CIST root cost.         |
| Regional Root Cost | This parameter specifies the Regional root cost.     |
| Root Port          | This parameter specifies the index of the root port. |
| Hold Time          | This parameter specifies the hold time in seconds.   |

#### Table 7-150. MSTP Information Page Parameters

| Parameter                          | Description                                                                 |
|------------------------------------|-----------------------------------------------------------------------------|
| Max Age                            | This parameter specifies the maximum age in seconds.                        |
| Forward Delay                      | This parameter specifies the forward delay in seconds.                      |
| CIST Time Since Topology<br>Change | This parameter specifies the number of seconds since topology last changed. |
| Topology Changes                   | This parameter specifies the number of topology changes.                    |

#### Table 7-150. MSTP Information Page Parameters (Continued)

### MSTP CIST Statistics

#### Figure 7-183. MSTP CIST Port Statistics Page

|                            |             |            |                 |                 |              |                           |              |                 | Refresh     | Suppor         | t i            | Help              | Ab             | out                | Log Out |
|----------------------------|-------------|------------|-----------------|-----------------|--------------|---------------------------|--------------|-----------------|-------------|----------------|----------------|-------------------|----------------|--------------------|---------|
| SUPERMI                    | CR          |            |                 |                 |              | Speed<br>Link<br>Switch 0 | Gi 1 2 3 4 5 | 6 7 8 9 10      |             | EXI EX2 EX     | 3              |                   |                |                    |         |
| SWITCH SBM-GEN             | 4-X2C       |            |                 |                 |              |                           |              |                 |             |                |                |                   |                |                    |         |
| SMIS                       | Information | CIST       | Port Statistics | MST             | Port Statis  | tics                      |              |                 |             |                |                |                   |                |                    |         |
|                            | anormation  | 0.011      | orr oranomeo    | mon             | in ort oraci |                           |              |                 |             |                |                |                   |                |                    |         |
| Home<br>System Mant        |             |            |                 |                 |              | MST                       | P CIST F     | ort Sta         | tistics     |                |                |                   |                |                    |         |
| Layer2 Mgmt<br>Layer3 Mgmt |             |            |                 |                 |              |                           | Gi0/1-       | Ex0/3           |             |                |                |                   |                |                    |         |
| Multicast<br>Statistics    |             |            |                 |                 |              |                           | Deset        | Netities        |             |                |                |                   |                |                    |         |
| Interface<br>Radius        |             |            |                 |                 |              |                           | Reset        | Stausues        |             |                |                |                   |                |                    |         |
| TACACS+<br>RMON            | Po          | rt Receive | d Received      | Received        | Received     | Transmitted               | Transmitted  | Fransmitted     | Transmitted | Received       | Received       | Received          | Received       | Protocol           |         |
| SNMP<br>AGENT              |             | BPDUs      | BPDUs           | Config<br>BPDUs | TCN<br>BPDUs | MST BPDUs                 | RST BPDUs    | Config<br>BPDUs | TCN BPDUs   | Invalid<br>MST | Invalid<br>RST | Invalid<br>Config | Invalid<br>TCN | Migration<br>Count |         |
| AGENTX<br>VLAN             |             |            |                 |                 |              |                           |              |                 |             | BPDUs          | BPDUs          | BPDUs             | BPDUs          |                    |         |
| RSTP                       | Giù         | 1 0        | 0               | 0               | 0            | 0                         | 0            | 0               | 0           | 0              | 0              | 0                 | 0              | 0                  |         |
| LA                         | Giù         | 1/2 0      | 0               | 0               | 0            | 0                         | 0            | 0               | 0           | 0              | 0              | 0                 | 0              | 0                  |         |
| IP                         | Gi0         | /3 0       | 0               | 0               | 0            | 0                         | 0            | 0               | 0           | 0              | 0              | 0                 | 0              | 0                  |         |
| IPV6<br>RIP                | Giù         | 1/4 0      | 0               | 0               | 0            | 0                         | 0            | 0               | 0           | 0              | 0              | 0                 | 0              | 0                  | 1       |
| RIPng                      | Gi0         | 15 0       | 0               | 0               | 0            | 0                         | 0            | 0               | 0           | 0              | 0              | 0                 | 0              | 0                  |         |
| OSPFv3                     | Gi0         | 6 0        | 0               | 0               | 0            | 0                         | 0            | 0               | 0           | 0              | 0              | 0                 | 0              | 0                  |         |
| IGMP Snooping              | Gi0         | 17 0       | 0               | 0               | 0            | 0                         | 0            | 0               | 0           | 0              | 0              | 0                 | 0              | 0                  |         |
| PIM                        | Gi0         | 18 0       | 0               | 0               | 0            | 0                         | 0            | 0               | 0           | 0              | 0              | 0                 | 0              | 0                  |         |
| DVMRP                      | Gi0         | 19 0       | 0               | 0               | 0            | 0                         | 0            | 0               | 0           | 0              | 0              | 0                 | 0              | 0                  |         |
|                            | Gi0         | 10 0       | 0               | 0               | 0            | 0                         | 0            | 0               | 0           | 0              | 0              | 0                 | 0              | 0                  |         |
|                            | Gi0         | 11 0       | 0               | 0               | 0            | 0                         | 0            | 0               | 0           | 0              | 0              | 0                 | 0              | 0                  |         |
|                            | Gi0         | 12 0       | 0               | 0               | 0            | 0                         | 0            | 0               | 0           | 0              | 0              | 0                 | 0              | 0                  |         |
|                            | Gi0         | 13 0       | 0               | 0               | 0            | 0                         | 0            | 0               | 0           | 0              | 0              | 0                 | 0              | 0                  |         |
|                            | Giù         | 14 0       | 0               | 0               | Ő            | 0                         | 0            | 0               | 0           | 0              | 0              | 0                 | 0              | 0                  |         |
|                            | Giù         | 15 0       | 0               | ő               | 0            | 0                         | 0            | 0               | 0           | 0              | 0              | 0                 | 0              | 0                  |         |
|                            | Giù         | 16 0       | 0               | ő               | 0            | 105                       | 0            | 0               | 0           | 0              | 0              | 0                 | 0              | 0                  |         |
|                            | U.U.        | 10 0       | 0               | 0               | 0            |                           | 0            | 0               | 0           | 0              | 0              | 0                 | 0              | 0                  |         |
|                            | EXC         | 0          | 0               | 0               | 0            |                           | 0            |                 | 0           | 0              | 0              | 0                 | 0              | 0                  |         |
|                            | Ext         | 0          | 0               | 0               | 0            | U                         | 0            | 0               | 0           | 0              | 0              | 0                 | 0              | 0                  |         |

Clicking the CIST PORT STATISTICS tab brings up the MSTP CIST PORT STATISTICS page (Figure 7-183), which displays STP CIST port level statistics. The parameters for this page are shown in Table 7-151.

| Parameter             | Description                                                                         |
|-----------------------|-------------------------------------------------------------------------------------|
| Received MST BPDUs    | This parameter specifies the number of MSTP BPDUs received.                         |
| Received RST BPDUs    | This parameter specifies the number of RSTP BPDUs received.                         |
| Received Config BPDUs | This parameter specifies the number of config BPDUs received.                       |
| Received TCN BPDUs    | This parameter specifies the number of topology change notification BPDUs received. |

#### Table 7-151. MSTP CIST Port Statistics Page Parameters

| Parameter                        | Description                                                                            |
|----------------------------------|----------------------------------------------------------------------------------------|
| Transmitted MST BPDUs            | This parameter specifies the number of MSTP BPDUs transmitted.                         |
| Transmitted RST BPDUs            | This parameter specifies the number of RSTP BPDUs transmitted.                         |
| Transmitted Config BPDUs         | This parameter specifies the number of config BPDUs transmitted.                       |
| Transmitted TCN BPDUs            | This parameter specifies the number of topology change notification BPDUs transmitted. |
| Received Invalid MST<br>BPDUs    | This parameter specifies the number of invalid MSTP BPDUs received.                    |
| Received Invalid RST<br>BPDUs    | This parameter specifies the number of invalid RSTP BPDUs received.                    |
| Received Invalid Config<br>BPDUs | This parameter specifies the number of invalid config BPDUs received.                  |
| Received Invalid TCN<br>BPDUs    | This parameter specifies the number of invalid TCN BPDUs received.                     |
| Protocol Migration Count         | This parameter specifies the number of times protocol migration<br>happened.           |

#### Table 7-151. MSTP CIST Port Statistics Page Parameters (Continued)

### **MSTP MSTI Port Statistics**

#### Figure 7-184. MSTP MSTI Port Statistics Page

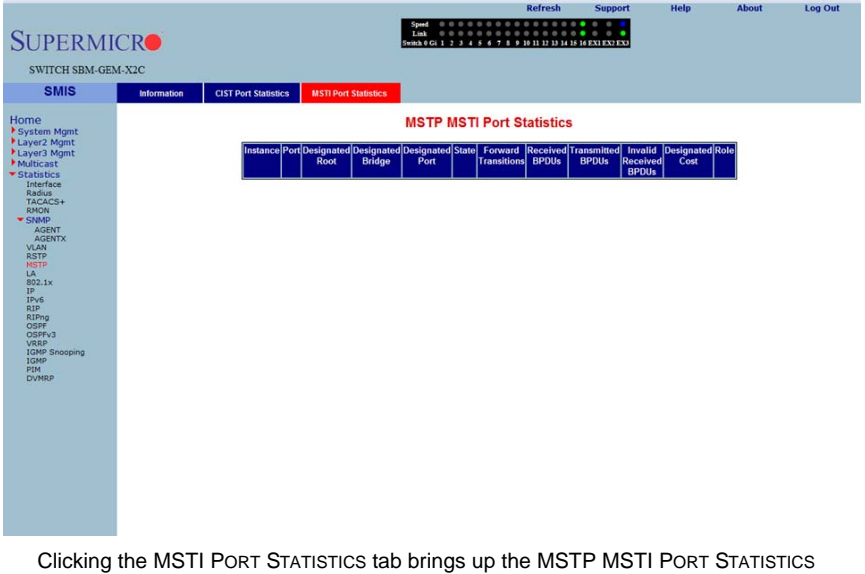

Clicking the MSTI PORT STATISTICS tab brings up the MSTP MSTI PORT STATISTICS page (Figure 7-184), which displays MSTP MSTI port level statistics. The parameters for this page are shown in Table 7-152.

| Parameter              | Description                                                                   |
|------------------------|-------------------------------------------------------------------------------|
| Instance               | This parameter specifies the MSTP instance Identifer.                         |
| Port                   | This parameter specifies the port index.                                      |
| Designated Root        | This parameter specifies the designated root bridge address.                  |
| Designated Bridge      | This parameter specifies the designated Bridge address.                       |
| Designated Port        | This parameter specifies the index of designated port for this MSTP instance. |
| State                  | This parameter specifies the current state.                                   |
| Forward Transitions    | This parameter specifies the number of Forward Transitions.                   |
| Received BPDUs         | This parameter specifies the number of BPDUs received.                        |
| Transmitted BPDUs      | This parameter specifies the number of BPDUs transmitted.                     |
| Invalid Received BPDUs | This parameter specifies the number of invalid BPDUs received.                |
| Designated Cost        | This parameter specifies the designated cost.                                 |
| Role                   | This parameter specifies the current role.                                    |

Table 7-152. MSTP MSTI Port Statistics Page Parameters

# Link Aggregation (LA)

The Link Aggregation link allows you to view Link Aggregation (LA) statistics through the following pages:

- "LA Port Statistics" on page 7-213
- "LA Neighbor Statistics" on page 7-214

# LA Port Statistics

| SUPERM                                                         | ICR    |                  |                         |                             | Speed 000000<br>Link 000000<br>Switch 0 Gi 1 2 3 4 5 6 | Refresh                    | Support             | Help /             | lbout Log Out                  |
|----------------------------------------------------------------|--------|------------------|-------------------------|-----------------------------|--------------------------------------------------------|----------------------------|---------------------|--------------------|--------------------------------|
| SWITCH SBM-GE                                                  | M-X2C  |                  |                         |                             |                                                        |                            |                     |                    |                                |
| SMIS                                                           | Port   | LACP Stats       | Neighbour Stats         |                             |                                                        |                            |                     |                    |                                |
| Home<br>System Mgmt<br>Layer2 Mgmt<br>Layer3 Mgmt<br>Multicast |        |                  |                         |                             | LA Port S<br><u>Gi0/1-1</u>                            | tatistics<br>2 <u>x0/3</u> |                     |                    |                                |
| Statistics     Interface                                       | Port   | Received<br>PDUs | Received Marker<br>PDUs | Received Marker<br>Response | Received Unknown<br>PDUs                               | Received Illegal<br>PDUs   | Transmitted<br>PDUs | Transmitted Marker | Transmitted Marker<br>Response |
| TACACS+                                                        | Gi0/1  | 0                | 0                       | 0                           | 0                                                      | 0                          | 0                   | 0                  | 0                              |
| * SNMP                                                         | Gi0/2  | 0                | 0                       | 0                           | 0                                                      | 0                          | 0                   | 0                  | 0                              |
| AGENTX                                                         | Gi0/3  | 0                | 0                       | 0                           | 0                                                      | 0                          | 0                   | 0                  | 0                              |
| VLAN<br>RSTP                                                   | Gi0/4  | 0                | 0                       | 0                           | 0                                                      | 0                          | 0                   | 0                  | 0                              |
| MSTP                                                           | Gi0/5  | 0                | 0                       | 0                           | 0                                                      | 0                          | 0                   | 0                  | 0                              |
| 802.1x<br>IP                                                   | Gi0/6  | 0                | 0                       | 0                           | 0                                                      | 0                          | 0                   | 0                  | 0                              |
| IPv6<br>pip                                                    | Gi0/7  | 0                | 0                       | 0                           | 0                                                      | 0                          | 0                   | 0                  | 0                              |
| RIPng                                                          | Gi0/8  | 0                | 0                       | 0                           | 0                                                      | 0                          | 0                   | 0                  | 0                              |
| OSPFv3                                                         | Gi0/9  | 0                | 0                       | 0                           | 0                                                      | 0                          | 0                   | 0                  | 0                              |
| IGMP Snooping                                                  | Gi0/10 | 0                | 0                       | 0                           | 0                                                      | 0                          | 0                   | 0                  | 0                              |
| PIM                                                            | Gi0/11 | 0                | 0                       | 0                           | 0                                                      | 0                          | 0                   | 0                  | 0                              |
| DVMRP                                                          | Gi0/12 | 0                | 0                       | 0                           | 0                                                      | 0                          | 0                   | 0                  | 0                              |
|                                                                | Gi0/13 | 0                | 0                       | 0                           | 0                                                      | 0                          | 0                   | 0                  | 0                              |
|                                                                | Gi0/14 | 0                | 0                       | 0                           | 0                                                      | 0                          | 0                   | 0                  | 0                              |
|                                                                | Gi0/15 | 0                | 0                       | 0                           | 0                                                      | 0                          | 0                   | 0                  | 0                              |
|                                                                | Gi0/16 | 0                | 0                       | 0                           | 0                                                      | 0                          | 0                   | 0                  | 0                              |
|                                                                | Ex0/1  | 0                | 0                       | 0                           | 0                                                      | 0                          | 0                   | 0                  | 0                              |
|                                                                | Ex0/2  | 0                | 0                       | 0                           | 0                                                      | 0                          | 0                   | 0                  | 0                              |
|                                                                | Ex0/3  | 0                | 0                       | 0                           | 0                                                      | 0                          | 0                   | 0                  | 0                              |

#### Figure 7-185. LA Port Statistics Page

Clicking the PORT LACP STATS tab brings up the LA PORT STATISTICS page (Figure 7-185), which displays LACP port level statistics. The parameters for this page are shown in Table 7-153.

| Parameter                      | Description                                                              |
|--------------------------------|--------------------------------------------------------------------------|
| Port                           | This parameter specifies the port index.                                 |
| Received PDUs                  | This parameter specifies the number of LACP PDUs received.               |
| Received Marker PDUs           | This parameter specifies the number of Marker PDUs received.             |
| Received Marker Response       | This parameter specifies the number of Marker response PDUs received.    |
| Received Unknown PDUs          | This parameter specifies the number of unknown PDUs received.            |
| Received Illegal PDUs          | This parameter specifies the number of invalid PDUs received.            |
| Transmitted PDUs               | This parameter specifies the number of LACP PDUs transmitted.            |
| Transmitted Marker PDUs        | This parameter specifies the number of Marker PDUs transmitted.          |
| Transmitted Marker<br>Response | This parameter specifies the number of Marker response PDUs transmitted. |

#### Table 7-153. LA Port Statistics Page Parameters

# LA Neighbor Statistics

|                       |                |                 |        |                                                                                                    | Refr        | resh          | Support      | Help | About | Log Out |
|-----------------------|----------------|-----------------|--------|----------------------------------------------------------------------------------------------------|-------------|---------------|--------------|------|-------|---------|
| SUDEDMI               | CD             |                 |        | Speed 0000000<br>Link 0000000                                                                                                    |             |               | 0 0 <b>•</b> |      |       |         |
| SUPERMI               | CR             |                 | 5      | itch 0 Gi 1 2 3 4 5 6 1                                                                                                    | 8 9 10 11 1 | 2 13 14 15 16 | EXI EXI EXI  |      |       |         |
| SWITCH SBM-GEN        | M-X2C          |                 |        |                                                                                                    |             |               |              |      |       |         |
| SMIS                  | PortLACP Stats | Neighbour Stats |        |                                                                                                    |             |               |              |      |       |         |
|                       |                |                 | LA Ne  | and the states and states and states an | stics Inf   | ormatio       | on           |      |       |         |
| Home<br>System Mamt   |                |                 |        |                                                                                                    |             |               |              |      |       |         |
| Layer2 Mgmt           |                |                 |        | Gi0/1-E:                                                                                                    | <u>c0/3</u> |               |              |      |       |         |
| Multicast             |                |                 | Port   | Partner SystemID                                                                                                    | Oper Key    | Partner       |              |      |       |         |
| Interface             |                |                 |        |                                                                                                    |             | Port Prior    | ity          |      |       |         |
| TACACS+               |                |                 | Gi0/1  | 00:00:00:00:00:00                                                                                                    | 0           | 0             |              |      |       |         |
| * SNMP                |                |                 | Gi0/2  | 00.00.00.00.00.00                                                                                                    | 0           | 0             |              |      |       |         |
| AGENTX                |                |                 | Gi0/3  | 00.00.00.00.00.00                                                                                                    | 0           | 0             |              |      |       |         |
| RSTP                  |                |                 | Gi0/4  | 00.00.00.00.00.00                                                                                                    | 0           | 0             |              |      |       |         |
|                       |                |                 | Gi0/6  | 00.00.00.00.00.00                                                                                                    | 0           | 0             |              |      |       |         |
| IP<br>IPv6            |                |                 | Gi0/7  | 00.00.00.00.00.00                                                                                                    | 0           | 0             |              |      |       |         |
| RIP                   |                |                 | Gi0/8  | 00.00.00.00.00.00                                                                                                    | 0           | 0             |              |      |       |         |
| OSPF<br>OSPFv3        |                |                 | Gi0/9  | 00:00:00:00:00:00                                                                                                    | 0           | 0             |              |      |       |         |
| VRRP<br>IGMP Snooping |                |                 | Gi0/10 | 00.00.00.00.00.00                                                                                                    | 0           | 0             |              |      |       |         |
| IGMP<br>PIM           |                |                 | Gi0/11 | 00:00:00:00:00:00                                                                                                    | 0           | 0             |              |      |       |         |
| DVMRP                 |                |                 | Gi0/12 | 00.00.00.00.00.00                                                                                                    | 0           | 0             |              |      |       |         |
|                       |                |                 | Gi0/13 | 00:00:00:00:00:00                                                                                                    | 0           | 0             |              |      |       |         |
|                       |                |                 | Gi0/14 | 00:00:00:00:00:00                                                                                                    | 0           | 0             |              |      |       |         |
|                       |                |                 | Gi0/15 | 00.00.00.00.00.00                                                                                                    | 0           | 0             |              |      |       |         |
|                       |                |                 | Gi0/16 | 00.00.00.00.00.00                                                                                                    | 0           | 0             |              |      |       |         |
|                       |                |                 | Ex0/1  | 00.00.00.00.00.00                                                                                                    | 0           | 0             |              |      |       |         |
|                       |                |                 | Ex0/2  | 00.00.00.00.00.00                                                                                                    | 0           | 0             |              |      |       |         |
|                       |                |                 | Ex0/3  | 00:00:00:00:00:00                                                                                                    | 0           | 0             |              |      |       |         |

### Figure 7-186. LA Neighbor Statistics Information Page

Clicking the NEIGHBOR STATS tab brings up the LA NEIGHBOR STATISTICS INFORMATION page (Figure 7-186), which displays LACP neighbor statistics. The parameters for this page are shown in Table 7-154.

| Parameter             | Description                                         |
|-----------------------|-----------------------------------------------------|
| Port Index            | This parameter specifies the port index.            |
| Partner SystemID      | This parameter specifies the Partner SystemID.      |
| Oper Key              | This parameter specifies the Oper Key.              |
| Partner Port Priority | This parameter specifies the Partner Port Priority. |

Table 7-154. LA Neighbor Statistics Information Page Parameters

### 802.1X

The 802.1x link allows you to view 802.1x statistics through the following pages:

- "802.1X Session Statistics" on page 7-215
- "802.1X Supplicant Statistics" on page 7-216
- "Mac Session Statistics" on page 7-217

### 802.1X Session Statistics

| SUPERMI                                                | CR            |                    |                        | Speed Discourse of the second second | Refresh              | Support              | Help           | About | Log Out |
|--------------------------------------------------------|---------------|--------------------|------------------------|----------------------------------------------------------------------------------------------------|----------------------|----------------------|----------------|-------|---------|
| SWITCH SBM-GE                                          | Session Stats | Supp-Session Stats | Mac-Session Stats      |                                                                                                    |                      |                      |                |       |         |
| Home                                                   |               |                    |                        | 802.1x Sess                                                                                                    | sion Statistics      | (                    |                |       |         |
| System Mgmt<br>Layer2 Mgmt<br>Layer3 Mgmt<br>Multicast |               |                    |                        | <u>Gi0/1</u>                                                                                                    | -Ex0/3               |                      |                |       |         |
| <ul> <li>Statistics<br/>Interface</li> </ul>           |               | Port Ses           | sion ID Received Frame | s Transmitted Frame                                                                                                    | s Session Time (secs | Session Terminate Ca | ause User Name |       |         |
| Radius<br>TACACS+                                      |               | Gi0/1              | 1-0 0                  | 0                                                                                                    | 105400               | Admin Disabled       | No User        |       |         |
| RMON<br>SNMP                                           |               | Gi0/2              | 2-0 0                  | 0                                                                                                    | 105400               | Admin Disabled       | No User        |       |         |
| AGENT                                                  |               | Gi0/3              | 3-0 0                  | 0                                                                                                    | 105400               | Admin Disabled       | No User        |       |         |
| VLAN                                                   |               | Gi0/4              | 4-0 0                  | 0                                                                                                    | 105400               | Admin Disabled       | No User        |       |         |
| MSTP                                                   |               | Gi0/5              | 5-0 0                  | 0                                                                                                    | 105400               | Admin Disabled       | No User        |       |         |
| 802.1×                                                 |               | Gi0/6              | 6-0 0                  | 0                                                                                                    | 105400               | Admin Disabled       | No User        |       |         |
| IPv6                                                   |               | Gi0/7              | 7-0 0                  | 0                                                                                                    | 105400               | Admin Disabled       | No User        |       |         |
| RIPng                                                  |               | Gi0/8              | 8-0 0                  | 0                                                                                                    | 105400               | Admin Disabled       | No User        |       |         |
| OSPFv3                                                 |               | Gi0/9              | 9-0 0                  | 0                                                                                                    | 105400               | Admin Disabled       | No User        |       |         |
| IGMP Snooping                                          |               | Gi0/10 1           | 0-0 0                  | 0                                                                                                    | 105400               | Admin Disabled       | No User        |       |         |
| PIM                                                    |               | Gi0/11 1           | 1-0 0                  | 0                                                                                                    | 105400               | Admin Disabled       | No User        |       |         |
| OVHRP                                                  |               | Gi0/12 1           | 2-0 0                  | 0                                                                                                    | 105400               | Admin Disabled       | No User        |       |         |
|                                                        |               | Gi0/13 1           | 3-0 0                  | 0                                                                                                    | 105400               | Admin Disabled       | No User        |       |         |
|                                                        |               | Gi0/14 1           | 4-0 0                  | 0                                                                                                    | 105400               | Admin Disabled       | No User        |       |         |
|                                                        |               | Gi0/15 1           | 5-0 0                  | 0                                                                                                    | 105400               | Admin Disabled       | No User        |       |         |
|                                                        |               | Gi0/16 1           | 6-0 0                  | 0                                                                                                    | 101100               | Not Terminated Yet   | No User        |       |         |
|                                                        |               | Ex0/1 2            | 5-0 0                  | 0                                                                                                    | 105400               | Admin Disabled       | No User        |       |         |
|                                                        |               | Ex0/2 2            | 6-0 0                  | 0                                                                                                    | 105400               | Admin Disabled       | No User        |       |         |
|                                                        |               | Ex0/3 2            | 7-0 0                  | 0                                                                                                    | 101300               | Not Terminated Yet   | No User        |       |         |
|                                                        |               | -                  |                        |                                                                                                    |                      |                      |                |       |         |

Figure 7-187. 802.1x Session Statistics Page

Clicking the SESSION STATS tab brings up the 802.1x SESSION STATISTICS page (Figure 7-187), which displays 802.1x statistics information. The parameters for this page are shown in Table 7-155.

| Parameter           | Description                                                 |
|---------------------|-------------------------------------------------------------|
| Port                | This parameter specifies the port index.                    |
| Session ID          | This parameter specifies the session identifier.            |
| Received Frames     | This parameter specifies the number of packets received.    |
| Transmitted Frames  | This parameter specifies the number of packets transmitted. |
| Session Time (secs) | This parameter specifies the session time in seconds.       |

| Parameter               | Description                                                  |
|-------------------------|--------------------------------------------------------------|
| Session Terminate Cause | This parameter specifies the reason for session termination. |
| User Name               | This parameter specifies the name of the user authenticated. |

#### Table 7-155. 802.1x Session Statistics Page Parameters (Continued)

### 802.1X Supplicant Statistics

#### Figure 7-188. 802.1x Supplicant Session Statistics Page

|                                                   |        |            |       |                 |            |             |                                                |                                               | Refresh                                             | Support        | Help       | About      | Log Out           |
|---------------------------------------------------|--------|------------|-------|-----------------|------------|-------------|------------------------------------------------|-----------------------------------------------|-----------------------------------------------------|----------------|------------|------------|-------------------|
| SUPERM                                            | ICR    | 5          |       |                 |            |             | Speed 0 0 0<br>Link 0 0 0<br>Switch 0 Gi 1 2 3 | 0 0 0 0 0 0 0<br>0 0 0 0 0 0 0<br>4 5 6 7 8 9 | 0 0 0 0 0 0 0<br>0 0 0 0 0 0 0<br>10 11 12 13 14 15 | 16 EX1 EX2 EX3 |            |            |                   |
| SWITCH SBM-G                                      | EM-X2C |            |       |                 |            |             |                                                |                                               |                                                     |                |            |            |                   |
| SMIS                                              | Sess   | sion Stats | Sup   | p-Session Stats | Mac-Se     | ssion Stats |                                                |                                               |                                                     |                |            |            |                   |
|                                                   |        |            |       |                 |            | 802.1       | x Supplic                                      | ant Sessi                                     | ion Statis                                          | tics           |            |            |                   |
| Forme<br>System Mamt                              |        |            |       |                 |            |             |                                                |                                               |                                                     |                |            |            |                   |
| Layer2 Mgmt                                       |        |            |       |                 |            |             | Gi                                             | 0/1-Ex0/3                                     |                                                     |                |            |            |                   |
| <ul> <li>Multicast</li> <li>Statistics</li> </ul> | Port   | Eapol      | Eapol | Eapol Start E   | apol Logof | Eapol Respl | d Eapol Resp                                   | Eapol Regid                                   | Eapol Req                                           | Invalid Eapol  | Eap LenErr | Last Eapol | Last Eapol        |
| Interface<br>Radius                               | Gi0/1  | 0          | 0     | 0               | 0          | 0           | 0                                              | 0                                             | 0                                                   | 0              | 0          | 0          | 00:00:00:00:00:00 |
| TACACS+<br>RMON                                   | Gi0/2  | 0          | 0     | 0               | 0          | 0           | 0                                              | 0                                             | 0                                                   | 0              | 0          | 0          | 00:00:00:00:00:00 |
| SNMP<br>AGENT                                     | Gi0/3  | 0          | 0     | 0               | 0          | 0           | 0                                              | 0                                             | 0                                                   | 0              | 0          | 0          | 00:00:00:00:00:00 |
| AGENTX                                            | Gi0/4  | 0          | 0     | 0               | 0          | 0           | 0                                              | 0                                             | 0                                                   | 0              | 0          | 0          | 00:00:00:00:00:00 |
| RSTP                                              | Gi0/5  | 0          | 0     | 0               | 0          | 0           | 0                                              | 0                                             | 0                                                   | 0              | 0          | 0          | 00:00:00:00:00:00 |
| LA                                                | Gi0/6  | 0          | 0     | 0               | 0          | 0           | 0                                              | 0                                             | 0                                                   | 0              | 0          | 0          | 00:00:00:00:00:00 |
| IP                                                | Gi0/7  | 0          | 0     | 0               | 0          | 0           | 0                                              | 0                                             | 0                                                   | 0              | 0          | 0          | 00:00:00:00:00:00 |
| RIP<br>RIP                                        | Gi0/8  | 0          | 0     | 0               | 0          | 0           | 0                                              | 0                                             | 0                                                   | 0              | 0          | 0          | 00:00:00:00:00:00 |
| RIPng<br>OSPF                                     | Gi0/9  | 0          | 0     | 0               | 0          | 0           | 0                                              | 0                                             | 0                                                   | 0              | 0          | 0          | 00:00:00:00:00:00 |
| OSPFv3<br>VRRP                                    | Gi0/10 | 0          | 0     | 0               | 0          | 0           | 0                                              | 0                                             | 0                                                   | 0              | 0          | 0          | 00:00:00:00:00:00 |
| IGMP Snooping                                     | Gi0/11 | 0          | 0     | 0               | 0          | 0           | 0                                              | 0                                             | 0                                                   | 0              | 0          | 0          | 00:00:00:00:00:00 |
| PIM                                               | Gi0/12 | 0          | 0     | 0               | 0          | 0           | 0                                              | 0                                             | 0                                                   | 0              | 0          | 0          | 00:00:00:00:00:00 |
| OVAR                                              | Gi0/13 | 0          | 0     | 0               | 0          | 0           | 0                                              | 0                                             | 0                                                   | 0              | 0          | 0          | 00:00:00:00:00:00 |
|                                                   | Gi0/14 | 0          | 0     | 0               | 0          | 0           | 0                                              | 0                                             | 0                                                   | 0              | 0          | 0          | 00:00:00:00:00:00 |
|                                                   | Gi0/15 | 0          | 0     | 0               | 0          | 0           | 0                                              | 0                                             | 0                                                   | 0              | 0          | 0          | 00:00:00:00:00:00 |
|                                                   | Gi0/16 | 0          | 0     | 0               | 0          | 0           | 0                                              | 0                                             | 0                                                   | 0              | 0          | 0          | 00:00:00:00:00:00 |
|                                                   | Ex0/1  | 0          | 0     | 0               | 0          | 0           | 0                                              | 0                                             | 0                                                   | 0              | 0          | 0          | 00:00:00:00:00:00 |
|                                                   | Ex0/2  | 0          | 0     | 0               | 0          | 0           | 0                                              | 0                                             | 0                                                   | 0              | 0          | 0          | 00:00:00:00:00:00 |
|                                                   | Ex0/3  | 1          | 0     | 0               | 0          | 0           | 0                                              | 0                                             | 0                                                   | 0              | 0          | 2          | 00:30:48:90:00fa  |
|                                                   |        |            |       |                 |            |             |                                                |                                               |                                                     |                |            |            |                   |

Clicking the SUPP SESSION STATS tab brings up the 802.1x SUPPLICANT SESSION STATISTICS page (Figure 7-188), which displays information about the 802.1x supplicant session. The parameters for this page are shown in Table 7-156.

| Parameter         | Description                                                                 |
|-------------------|-----------------------------------------------------------------------------|
| Port              | This parameter specifies the port index.                                    |
| Eapol FrRx        | This parameter specifies the number of the EAPOL packets received.          |
| Eapol FrTx        | This parameter specifies the number of the EAPOL packets transmitted.       |
| Eapol Start FrTx  | This parameter specifies the number of the EAPOL start packet transmitted.  |
| Eapol Logoff FrTx | This parameter specifies the number of the EAPOL logoff packet transmitted. |

| Table | 7-156. | 802.1x | Supplicant | Session | Statistics | Page   | Parameters |
|-------|--------|--------|------------|---------|------------|--------|------------|
|       |        | ••     |            |         |            | · • 9• |            |

| Parameter            | Description                                                                              |
|----------------------|------------------------------------------------------------------------------------------|
| Eapol Respld FrTx    | This parameter specifies the number of the EAPOL response identifier packet transmitted. |
| Eapol Resp FrTx      | This parameter specifies the number of the EAPOL response packet frame transmitted.      |
| Eapol Reqld FrRx     | This parameter specifies the number of the EAPOL request identifier packet received.     |
| Eapol Req FrRx       | This parameter specifies the number of the EAPOL request frame receieved.                |
| Invalid Eapol FrRx   | This parameter specifies the number of the invalid EAPOL frame received.                 |
| Eap LenErr FrRx      | This parameter specifies the number of EAPOL packets received with an invalid length.    |
| Last Eapol FrVersion | This parameter specifies the version on the last EAPOL packet.                           |
| Last Eapol FrSource  | This parameter specifies the source of the last EAPOL packet.                            |

| Table 7-156. 802.1x Supplicant Session | Statistics Page Parameters (Continued) |
|----------------------------------------|----------------------------------------|
|----------------------------------------|----------------------------------------|

### Mac Session Statistics

#### Figure 7-189. MAC Session Statistics Page

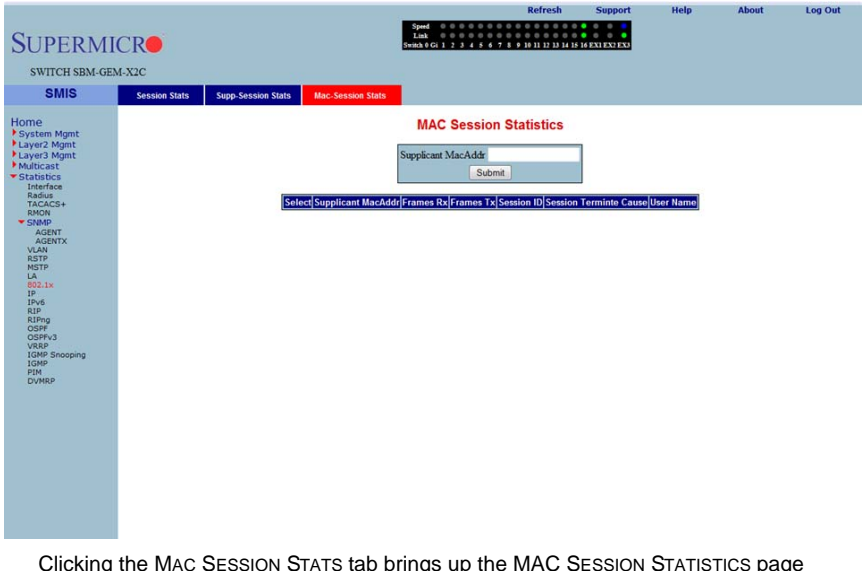

Clicking the MAC SESSION STATS tab brings up the MAC SESSION STATISTICS page (Figure 7-189), which displays statistics information about 802.1x MAC sessions. The parameters for this page are shown in Table 7-157.

| Parameter              | Description                                                  |
|------------------------|--------------------------------------------------------------|
| Supplicant MacAddr     | This parameter specifies the supplicant MAC address.         |
| Frames Rx              | This parameter specifies the number of packets received.     |
| Frames Tx              | This parameter specifies the number of packets transmitted.  |
| Session ID             | This parameter specifies the session identifier.             |
| Session Terminte Cause | This parameter specifies the reason for session termination. |
| User Name              | This parameter specifies the name of user authenticated.     |

Table 7-157. MAC Session Statistics Page Parameters

### IP

The IP link allows you to view IP statistics through the following pages:

- "ARP Cache" on page 7-219
- "ICMP Statistics" on page 7-220

### ARP Cache

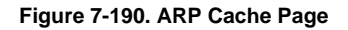

| SUPERMI<br>switch sbm-gen<br>smis                                                                                                    | CRO<br>M-X2C<br>ARP Cache | ICMP Statistics | Speed<br>Link<br>Switch 0 Gi 1     | Ref       | 12 13 14 15 1 | Support       | нер | About | Log Out |
|----------------------------------------------------------------------------------------------------|---------------------------|-----------------|------------------------------------|-----------|---------------|---------------|-----|-------|---------|
| Home<br>+ Spear2 Mgmt<br>+ Layer3 Mgmt<br>+ Layer3 Mgmt<br>Multicast<br>* Statistics<br>Redus<br>rtacAs+<br>* SMMP<br>AGENTR<br>KETP<br>LA<br>ROTA<br>REP<br>Post<br>REP<br>Comp<br>Comp |                           |                 | (nterface) MAC A<br>vian1 00:1e.ec | ARP Cache | s Ittedia     | TYP:<br>winic |     |       |         |

Clicking the ARP CACHE tab brings up the ARP CACHE page (Figure 7-190), which displays ARP entries. The parameters for this page are shown in Table 7-158.

| Parameter   | Description                                                                  |
|-------------|------------------------------------------------------------------------------|
| Interface   | This parameter specifies the interface from which this ARP entry is learned. |
| MAC Address | This parameter specifies the MAC address.                                    |
| IP Address  | This parameter specifies the IP address.                                     |
| Media Type  | This parameter specifies the static ARP or dynamic ARP.                      |

### **ICMP Statistics**

|                                                                                                    |           |                 | Refresh                                                                                                    | Support | Help | About | Log Out |
|----------------------------------------------------------------------------------------------------|-----------|-----------------|----------------------------------------------------------------------------------------------------|---------|------|-------|---------|
| SUPERMI                                                                                                    | CR        |                 | Speed 0 0 0 0 0 0 0 0 0 0 0 0 0 0 0 0 0 0                                                                                                    |         |      |       |         |
| SWITCH SBM-GE                                                                                                    | M-X2C     |                 |                                                                                                    |         |      |       |         |
| SMIS                                                                                                    | ARP Cache | ICMP Statistics |                                                                                                    |         |      |       |         |
| Homo                                                                                                    |           |                 | ICMP Statistics                                                                                                    |         |      |       |         |
| Homen Mgmt<br>Jayer2 Mgmt<br>Hayer3 Mgmt<br>Hullicat<br>Hullicat<br>Kedius<br>Redius<br>Redius<br>Redius<br>Redius<br>Kedius<br>Kedius<br>SIMAP<br>AGENT<br>AGENT<br>KETP<br>RETP<br>RET |           |                 | Received Message<br>Received Error<br>Receive Destantion Urreachable<br>Received Referet<br>Received Roho Requests<br>Receive Source Quenches<br>Transmitted Message<br>Transmitted Error<br>Transmitted Error<br>Transmitt |         |      |       |         |

#### Figure 7-191. ICMP Statistics Page

Clicking the ICMP STATISTICS tab brings up the ICMP STATISTICS page (Figure 7-191), which displays ICMP statistics information. The parameters for this page are shown in Table 7-159.

| Parameter                              | Description                                                                  |
|----------------------------------------|------------------------------------------------------------------------------|
| Received Message                       | This parameter specifies the number of received messages.                    |
| Received Error                         | This parameter specifies the number of received errors.                      |
| Receive Destination<br>Unreachable     | This parameter specifies the number of received destination unreachables.    |
| Received Redirect                      | This parameter specifies the number of received redirects.                   |
| Received Echo Requests                 | This parameter specifies the number of echo requests                         |
| Received Echo Replies                  | This parameter specifies the number of echo replies.                         |
| Receive Source Quenches                | This parameter specifies the number of source quenches.                      |
| Transmitted Message                    | This parameter specifies the number of transmited messages.                  |
| Transmitted Error                      | This parameter specifies the number of transmitted errors.                   |
| Transmitted Destination<br>Unreachable | This parameter specifies the number of transmitted destination unreachables. |
| Transmitted Redirect                   | This parameter specifies the number of transmitted redirects.                |

#### Table 7-159. ICMP Statistics Page Parameters

| Parameter                     | Description                                                         |
|-------------------------------|---------------------------------------------------------------------|
| Transmitted Echo Requests     | This parameter specifies the number of transmitted echo requests.   |
| Transmitted Echo Replies      | This parameter specifies the number of transmitted echo replies.    |
| Transmited Source<br>Quenches | This parameter specifies the number of transmitted source quenches. |

Table 7-159. ICMP Statistics Page Parameters (Continued)

### IPv6

The IPv6 link allows you to view IPv6 statistics through the following pages:

- "IP V6 Interface Statistics" on page 7-222
- "ICMP V6 Statistics" on page 7-224

#### **IP V6 Interface Statistics**

#### Figure 7-192. IPV6 Interface Statistics Page

|                                                   |         |            |                 |              |               |         |              |                      |                                      |                                         | Re                                        | fresh        | Suppo          | rt          | Help          | P              | About            | Log              | Out           |
|---------------------------------------------------|---------|------------|-----------------|--------------|---------------|---------|--------------|----------------------|--------------------------------------|-----------------------------------------|-------------------------------------------|--------------|----------------|-------------|---------------|----------------|------------------|------------------|---------------|
| SUPERM                                            | ICR     |            |                 |              |               |         |              | Swi                  | Speed 0 1<br>Link 0 1<br>itch 0 Gi 1 | 0 0 0 0 0 0<br>0 0 0 0 0 0<br>2 3 4 5 6 | 0 0 0 0 0 0<br>0 0 0 0 0 0<br>7 8 9 10 11 |              | 6 EX1 EX2 E    | 13          |               |                |                  |                  |               |
| SWITCH SBM-GE                                     | M-X2C   |            |                 |              |               |         |              |                      |                                      |                                         |                                           |              |                |             |               |                |                  |                  |               |
| SMIS                                              | IPv6    | Interfa    | ce              | ICMP         | v6            |         |              |                      |                                      |                                         |                                           |              |                |             |               |                |                  |                  |               |
| Home                                              |         |            |                 |              |               |         |              |                      | IPV6 I                               | nterface                                | e Statis                                  | stics        |                |             |               |                |                  |                  |               |
| Layer2 Mgmt                                       | Int Ro  | Hdr<br>Err | Too Big<br>Errs | Addr<br>Errs | Fwd<br>Dgrams | Unknown | Dis<br>cards | Deli Out<br>vers Rqs | Out<br>Discard                       | Out<br>NoRoutes                         | Reasm<br>Reqds                            | Reasm<br>OKs | Reasm<br>Fails | Frag<br>OKs | Frag<br>Fails | Frag<br>Create | Rx Mcast<br>Pkts | Tx Mcast<br>Pkts | Trunc<br>Pkts |
| <ul> <li>Multicast</li> <li>Statistics</li> </ul> | vian1 0 | 0          | 14340           | 0            | 0             | 0       | 1085         | 0 0                  | 0                                    | 0                                       | 0                                         | 0            | 0              | 0           | 0             | 0              | 0                | 15152163         | 0             |
| Interface<br>Radius<br>TACACS+                    |         |            |                 |              |               |         |              |                      |                                      |                                         |                                           |              |                |             |               |                |                  |                  |               |
| RMON<br>SNMP                                      |         |            |                 |              |               |         |              |                      |                                      |                                         |                                           |              |                |             |               |                |                  |                  |               |
| AGENTX<br>VLAN<br>RSTP                            |         |            |                 |              |               |         |              |                      |                                      |                                         |                                           |              |                |             |               |                |                  |                  |               |
| MSTP<br>LA<br>802.1x                              |         |            |                 |              |               |         |              |                      |                                      |                                         |                                           |              |                |             |               |                |                  |                  |               |
| IP<br>IPv6                                        |         |            |                 |              |               |         |              |                      |                                      |                                         |                                           |              |                |             |               |                |                  |                  |               |
| RIPng<br>OSPF                                     |         |            |                 |              |               |         |              |                      |                                      |                                         |                                           |              |                |             |               |                |                  |                  |               |
| VRRP<br>IGMP Snooping                             |         |            |                 |              |               |         |              |                      |                                      |                                         |                                           |              |                |             |               |                |                  |                  |               |
| PIM<br>DVMRP                                      |         |            |                 |              |               |         |              |                      |                                      |                                         |                                           |              |                |             |               |                |                  |                  |               |
|                                                   |         |            |                 |              |               |         |              |                      |                                      |                                         |                                           |              |                |             |               |                |                  |                  |               |
|                                                   |         |            |                 |              |               |         |              |                      |                                      |                                         |                                           |              |                |             |               |                |                  |                  |               |
|                                                   |         |            |                 |              |               |         |              |                      |                                      |                                         |                                           |              |                |             |               |                |                  |                  |               |
|                                                   |         |            |                 |              |               |         |              |                      |                                      |                                         |                                           |              |                |             |               |                |                  |                  |               |
|                                                   |         |            |                 |              |               |         |              |                      |                                      |                                         |                                           |              |                |             |               |                |                  |                  |               |
|                                                   |         |            |                 |              |               |         |              |                      |                                      |                                         |                                           |              |                |             |               |                |                  |                  |               |

Clicking the IPV6 INTERFACE tab brings up the IPV6 INTERFACE STATISTICS page (Figure 7-192), which displays IPv6 port statistics. The parameters for this page are shown in Table 7-160.

| Parameter    | Description                                                                       |
|--------------|-----------------------------------------------------------------------------------|
| Interface    | This parameter specifies the Port index.                                          |
| Rcvd         | This parameter specifies the number of IPv6 packets received.                     |
| Hdr Err      | This parameter specifies the number of IPv6 packets received with header error.   |
| Too Big Errs | This parameter specifies the number of too big IPv6 packets received.             |
| Addr Errs    | This parameter specifies the number of IPv6 packets received with address errors. |

| Table 7-160. | IPV6 | Interface   | Statistics | Page | Parameters  |
|--------------|------|-------------|------------|------|-------------|
|              |      | millionauou | 0.00000    |      | i aramotoro |

| Parameter       | Description                                                                      |
|-----------------|----------------------------------------------------------------------------------|
| Fwd Dgrams      | This parameter specifies the number of IPv6 datagrams forwarded in this port.    |
| Unknown protos  | This parameter specifies the number of packets received with unknown protocol.   |
| Discdrs         | This parameter specifies the number of received packets discarded due to errors. |
| Delivers        | This parameter specifies the number of packets delivered.                        |
| Out Rqst        | This parameter specifies the number of transmit requests.                        |
| Out Discards    | This parameter specifies the number of transmit discards due to errors.          |
| Out No Routes   | This parameter specifies the number of packets to be transmitted but no routes.  |
| Reasm Reqds     | This parameter specifies the number of reassembly requests.                      |
| Reasm OKs       | This parameter specifies the number or successful reassemblies.                  |
| Reasm Fails     | This parameter specifies the number of reassemblies failed.                      |
| Frag OKs        | This parameter specifies the number of good fragments received.                  |
| Frag Fails      | This parameter specifies the number of fragments incompletely received.          |
| Frag Creates    | This parameter specifies the number of fragments created.                        |
| Rcvd Mcast Pkts | This parameter specifies the number of received IPv6 multicast packets.          |
| Send Mcast Pkts | This parameter specifies the number of IPv6 multicast packets transmitted.       |
| Trunctd Pkts    | This parameter specifies the number of packets truncated.                        |

Table 7-160. IPV6 Interface Statistics Page Parameters (Continued)

### ICMP V6 Statistics

-

| SUPERN<br>SWITCH SBM-C | IICRO<br>JEM-X2C | PHD-2  | Spend<br>Lak<br>Swata ¥ Gi 1 2 3 4 3 | Refresh   | Support | Help | About | Log Out |
|------------------------|------------------|--------|--------------------------------------|-----------|---------|------|-------|---------|
| Child                  | ipvo internace   | ICMP70 | ICMPv6 S                             | tatistics |         |      |       |         |
| Home                   |                  |        |                                      | tutiotico |         |      |       |         |
| Layer2 Mgmt            |                  |        | In Message                           |           | 0       |      |       |         |
| Layer3 Mgmt            |                  |        | In Errors                            |           | 0       |      |       |         |
| * Statistics           |                  |        | In Dest Unreaches                    |           | 0       |      |       |         |
| Interface<br>Radius    |                  |        | In Time Excds                        |           | 0       |      |       |         |
| TACACS+<br>RMON        |                  |        | In Param Probs                       |           | 0       |      |       |         |
| SNMP<br>AGENT          |                  |        | In PktTooBigs                        |           | 0       |      |       |         |
| AGENTX                 |                  |        | In Echos                             |           | 0       |      |       |         |
| RSTP                   |                  |        | In EchoReps                          |           | 0       |      |       |         |
| LA                     |                  |        | In Router Solicits                   |           | 0       |      |       |         |
| 802.1x<br>IP           |                  |        | In Router Advertisements             |           | 0       |      |       |         |
| IPv6<br>RIP            |                  |        | In Neighbour Solicits                |           | 0       |      |       |         |
| RIPng                  |                  |        | In neighbour Advertisements          |           | 0       |      |       |         |
| OSPFv3<br>VREP         |                  |        | In Redirects                         |           | 0       |      |       |         |
| IGMP Snooping          |                  |        | In Admin Prohib                      |           | 0       |      |       |         |
| PIM                    |                  |        | Out Messages                         |           | 0       |      |       |         |
| DAMKh                  |                  |        | Out Errors                           |           | 0       |      |       |         |
|                        |                  |        | Out Dest Unreaches                   |           | 0       |      |       |         |
|                        |                  |        | Out Time Excds                       |           | 0       |      |       |         |
|                        |                  |        | Out Param Probs                      |           | 0       |      |       |         |
|                        |                  |        | Out Pkts Too Big                     |           | 0       |      |       |         |
|                        |                  |        | Out Echos                            |           | 0       |      |       |         |
|                        |                  |        | Out Echo Reps                        |           | 0       |      |       |         |
|                        |                  |        | Out Route Solicits                   |           | 0       |      |       |         |
|                        |                  |        | Out Router Advertisements            |           | 0       |      |       |         |
|                        |                  |        | Out Neighbour Solicts                |           | 0       |      |       |         |

#### Figure 7-193. ICMPv6 Statistics Page

Clicking the ICMPv6 tab brings up the ICMPv6 STATISTICS page (Figure 7-193), which displays ICMPv6 statistics. The parameters for this page are shown in Table 7-161.

| able 7-161 | . ICMPv6 | Statistics | Page | Parameters |
|------------|----------|------------|------|------------|
|------------|----------|------------|------|------------|

| Parameter                  | Description                                                                       |
|----------------------------|-----------------------------------------------------------------------------------|
| In Message                 | This parameter specifies the number of messages received.                         |
| In Errors                  | This parameter specifies the number of messages received with errors.             |
| In Dest Unreaches          | This parameter specifies the number of destination unreachable messages received. |
| In Time Excds              | This parameter specifies the number of receive timeouts.                          |
| In Param Probs             | This parameter specifies the number of parameters probed.                         |
| In PktTooBigs              | This parameter specifies the number of too big packets received.                  |
| In Echos                   | This parameter specifies the number of echo requests received.                    |
| In EchoReps                | This parameter specifies the number of echo responses received.                   |
| In Router Solicits         | This parameter specifies the number of received router solicits.                  |
| In Router Advertisements   | This parameter specifies the number of routers advertisement received.            |
| In Neighbor Solicits       | This parameter specifies the number of received neighbor solicits.                |
| In Neighbor Advertisements | This parameter specifies the number of received neighbor solicits.                |

| Parameter                       | Description                                                                          |
|---------------------------------|--------------------------------------------------------------------------------------|
| In Redirects                    | This parameter specifies the number of redirect packets received.                    |
| In Admin Prohib                 | This parameter specifies the number of receive admin prohibted.                      |
| Out Messages                    | This parameter specifies the number of messages transmitted.                         |
| Out Errors                      | This parameter specifies the number of messages transmitted with errors.             |
| Out Dest Unreaches              | This parameter specifies the number of destination unreachable messages transmitted. |
| Out Time Excds                  | This parameter specifies the number of transmit timeouts.                            |
| Out Param Probs                 | This parameter specifies the number of parameters probed.                            |
| Out Pkts Too Big                | This parameter specifies the number of too big packets transmitted.                  |
| Out Echos                       | This parameter specifies the number of echo requests transmitted.                    |
| Out Echo Reps                   | This parameter specifies the number of echo responses transmitted.                   |
| Out Route Solicits              | This parameter specifies the number of transmitted router solicits.                  |
| Out Router Advertisements       | This parameter specifies the number of transmitted neighbor solicits.                |
| Out Neighbour Solicts           | This parameter specifies the number of transmitted neighbor solicits.                |
| Out Neighbour<br>Advertisements | This parameter specifies the number of transmitted neighbor solicits.                |
| Out Redirects                   | This parameter specifies the number of redirect packets transmitted.                 |
| Out Admin Prohib                | This parameter specifies the number of transmit admin prohibted.                     |
| In Bad Code                     | This parameter specifies the number of bad code packets.                             |

Table 7-161. ICMPv6 Statistics Page Parameters (Continued)

# **RIP Statistics**

| SUPERMI<br>SWITCH SBM-GER                                                                                                    | CRO LAND LAND LAND LAND LAND LAND LAND LAND                                                                                                    |
|----------------------------------------------------------------------------------------------------|----------------------------------------------------------------------------------------------------|
| Control<br>Home Karlow<br>I Layer2 Mgmt<br>I Layer2 Mgmt<br>Multicast<br>Walticast<br>Statistics<br>Radus<br>Statistics<br>Radus<br>Statistics<br>Statistics<br>Radus<br>Statistics<br>Radus<br>Statistics<br>Radus<br>Statistics<br>Radus<br>Radus<br>Statistics<br>Radus<br>Radus<br>Radus<br>Statistics<br>Radus<br>Radus<br>R | RiP Interface Statistics<br>Routo Changes Oswires Responded (Proped Packets<br>(P Address Periodic Updates Ts Edd Routes Rs Trippered Updates Ts Edd Packets Rs Admin Status) |
| Clicking                                                                                                    | the PID link brings up the PID INTERFACE STATISTICS page (Figure 7 104) which                                                                                                 |

# Figure 7-194. RIP Interface Statistics Page

Help

ut Log Out

Clicking the RIP link brings up the RIP INTERFACE STATISTICS page (Figure 7-194), which displays RIP statistics. The parameters for this page are shown in Table 7-162.

| Parameter            | Description                                                     |
|----------------------|-----------------------------------------------------------------|
| IP Address           | This parameter specifies the IP address.                        |
| Received Bad Packets | This parameter specifies the number of received bad packets.    |
| Received Bad Routes  | This parameter specifies the number of received bad routes.     |
| Transmitted Updates  | This parameter specifies the the number of transmitted updates. |

#### Table 7-162. RIP Interface Statistics Page Parameters

# RIP6

The RIP6 link allows you to view RIP6 statistics through the following pages:

- "RIP6 Interface Statistics" on page 7-227
- "RIP6 Route Information" on page 7-228

#### **RIP6 Interface Statistics**

#### Figure 7-195. RIP6 Interface Statistics Page

|                                                   |                      |                   |                       |                                                                                                    | Refresh                                                           | Support          | нер            | About | Log Out |
|---------------------------------------------------|----------------------|-------------------|-----------------------|----------------------------------------------------------------------------------------------------|-------------------------------------------------------------------|------------------|----------------|-------|---------|
| SUPERMI                                           | CR                   |                   | 5                     | Speed Barry Barry | 0 0 0 0 0 0 0 0 0 0<br>0 0 0 0 0 0 0 0 0<br>8 9 10 11 12 13 14 15 | 6 EX1 EX2 EX3    |                |       |         |
| SWITCH SBM-GE                                     | M-X2C                |                   |                       |                                                                                                    |                                                                   |                  |                |       |         |
| SMIS                                              | Interface Statistics | Route Information |                       |                                                                                                    |                                                                   |                  |                |       |         |
| Harris                                            |                      |                   |                       | <b>RIP6</b> Interface                                                                                                    | Statistics                                                        |                  |                |       |         |
| System Mgmt                                       |                      | line to tall      |                       |                                                                                                    | h ni i la un                                                      |                  | lo un un d     |       |         |
| Layer2 Mgmt<br>Layer3 Mgmt                        |                      | Interface IU In   | msgjin keqjin kesplin | i Unk-Cmajin Other-Vei                                                                                                    | rlin Discards[Out M                                               | sgjOut RedjOut R | esplout ingopa |       |         |
| <ul> <li>Multicast</li> <li>Statistics</li> </ul> |                      |                   |                       |                                                                                                    |                                                                   |                  |                |       |         |
| Interface<br>Radius                               |                      |                   |                       |                                                                                                    |                                                                   |                  |                |       |         |
| TACACS+<br>RMON                                   |                      |                   |                       |                                                                                                    |                                                                   |                  |                |       |         |
| AGENT                                             |                      |                   |                       |                                                                                                    |                                                                   |                  |                |       |         |
| VLAN                                              |                      |                   |                       |                                                                                                    |                                                                   |                  |                |       |         |
| MSTP<br>LA                                        |                      |                   |                       |                                                                                                    |                                                                   |                  |                |       |         |
| 802.1x<br>IP                                      |                      |                   |                       |                                                                                                    |                                                                   |                  |                |       |         |
| RIP                                               |                      |                   |                       |                                                                                                    |                                                                   |                  |                |       |         |
| OSPF<br>OSPFv3                                    |                      |                   |                       |                                                                                                    |                                                                   |                  |                |       |         |
| IGMP Snooping                                     |                      |                   |                       |                                                                                                    |                                                                   |                  |                |       |         |
| PIM                                               |                      |                   |                       |                                                                                                    |                                                                   |                  |                |       |         |
|                                                   |                      |                   |                       |                                                                                                    |                                                                   |                  |                |       |         |
|                                                   |                      |                   |                       |                                                                                                    |                                                                   |                  |                |       |         |
|                                                   |                      |                   |                       |                                                                                                    |                                                                   |                  |                |       |         |
|                                                   |                      |                   |                       |                                                                                                    |                                                                   |                  |                |       |         |
|                                                   |                      |                   |                       |                                                                                                    |                                                                   |                  |                |       |         |
|                                                   |                      |                   |                       |                                                                                                    |                                                                   |                  |                |       |         |
|                                                   |                      |                   |                       |                                                                                                    |                                                                   |                  |                |       |         |
|                                                   |                      |                   |                       |                                                                                                    |                                                                   |                  |                |       |         |

Clicking the INTERFACE STATISTICS tab brings up the RIP6 INTERFACE STATISTICS page (Figure 7-195), which displays RIPng statistics. The parameters for this page are shown in Table 7-163.

| Parameter    | Description                                                                    |
|--------------|--------------------------------------------------------------------------------|
| Interface ID | This parameter specifies the interface identifier.                             |
| In Msg       | This parameter specifies the number of RIPng packets received.                 |
| In Req       | This parameter specifies the number of RIPng request packets received.         |
| In Resp      | This parameter specifies the number of RIPng resonse packets received.         |
| In Unk-Cmd   | This parameter specifies the number of RIPng unknown command packets received. |
| In Other-Ver | This parameter specifies the number of RIPng other version packets received.   |

| Parameter   | Description                                                                 |
|-------------|-----------------------------------------------------------------------------|
| In Discards | This parameter specifies the number of received packets discarded.          |
| Out Msg     | This parameter specifies the number of RIPng packets transmitted.           |
| Out Req     | This parameter specifies the number of RIPng request packets transmitted.   |
| Out Resp    | This parameter specifies the number of RIPng response packets transmitted.  |
| Out TrigUpd | This parameter specifies the number of RIPng triggered updates transmitted. |

### **RIP6 Route Information**

#### Figure 7-196. RIP6 Route Information Page

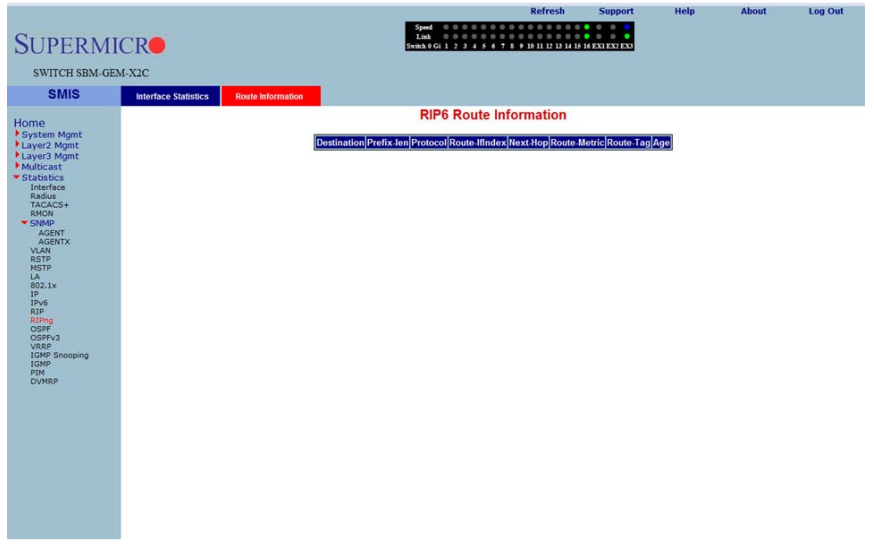

Clicking the ROUTE INFORMATION tab brings up the RIP6 ROUTE INFORMATION page (Figure 7-196), which displays information about RIPng routes. The parameters for this page are shown in Table 7-164.

| Parameter   | Description                                              |
|-------------|----------------------------------------------------------|
| Destination | This parameter specifies the route destination.          |
| Prefix-len  | This parameter specifies the length of the route prefix. |

| Table 7-164. | RIP6 | Route | Information | Page  | Parameters  |
|--------------|------|-------|-------------|-------|-------------|
| 10010 1 104. |      | nouto | mormation   | i ugo | i urumetero |

| Parameter     | Description                                           |
|---------------|-------------------------------------------------------|
| Protocol      | This parameter specifies the routing protocol         |
| Route-IfIndex | This parameter specifies the interface index.         |
| Next-Hop      | This parameter specifies the next hop for this route. |
| Route-Metric  | This parameter specifies the metric of this route.    |
| Route-Tag     | This parameter specifies the route tag identifier.    |
| Age           | This parameter specifies the route age in seconds.    |

Table 7-164. RIP6 Route Information Page Parameters (Continued)

# OSPF

The OSPF link allows you to view OSPF statistics through the following pages:

- "OSPF Route Information" on page 7-230
- "OSPF Link State DB" on page 7-231

### **OSPF** Route Information

#### Figure 7-197. OSPF Route Information Page

|                                                                                                    |                   |                     |                                            | Refresh                                                                                                    | Support                         | нер | About | Log Out |
|----------------------------------------------------------------------------------------------------|-------------------|---------------------|--------------------------------------------|----------------------------------------------------------------------------------------------------|---------------------------------|-----|-------|---------|
| SUPERMI                                                                                                    | CR                |                     | Speed 0 0<br>Link 0 0<br>Switch 0 Gi 1 2 3 | 0       0       0       0       0       0       0       0       0       0       0       0       0       0       0       0       0       0       0       0       0       0       0       0       0       0       0       0       0       0       0       0       0       0       0       0       0       0       0       0       0       0       0       0       0       0       0       0       0       0       0       0       0       0       0       0       0       0       0       0       0       0       0       0       0       0       0       0       0       0       0       0       0       0       0       0       0       0       0       0       0       0       0       0       0       0       0       0       0       0       0       0       0       0       0       0       0       0       0       0       0       0       0       0       0       0       0       0       0       0       0       0       0       0       0       0       0       0       0 | 0 0 0<br>0 0 0<br>5 EX1 EX2 EX3 |     |       |         |
| SWITCH SBM-GEN                                                                                                    | M-X2C             |                     |                                            |                                                                                                    |                                 |     |       |         |
| SWIG                                                                                                    |                   |                     |                                            |                                                                                                    |                                 |     |       |         |
| Cinito .                                                                                                    | Route information | Link State Database | 0005 0                                     | and a later stice                                                                                                    |                                 |     |       |         |
| Home                                                                                                    |                   |                     | USPF R                                     | oute information                                                                                                    |                                 |     |       |         |
| Home<br>System Agent<br>Layar2 Agent<br>Layar2 Agent<br>Houticat<br>Statistics<br>Interface<br>RACAS+<br>RACAS+<br>RACAS |                   |                     | (IP Address]Submet Mask TOS Gal            | oway Type Area ID Cow Typ                                                                                                    | e 2 Cou[(merfaco)               |     |       |         |
|                                                                                                    |                   |                     |                                            |                                                                                                    |                                 |     |       |         |
|                                                                                                    |                   |                     |                                            |                                                                                                    |                                 |     |       |         |
|                                                                                                    |                   |                     |                                            |                                                                                                    |                                 |     |       |         |

Clicking the ROUTE INFORMATION tab brings up the OSPF ROUTE INFORMATION page (Figure 7-197), which displays information about OSPF routes. The parameters for this page are shown in Table 7-165.

| Parameter   | Description                               |
|-------------|-------------------------------------------|
| IP Address  | This parameter specifies the IP address.  |
| Subnet Mask | This parameter specifies the Subnet Mask. |
| TOS         | This parameter specifies the TOS.         |
| Gateway     | This parameter specifies the gateway.     |
| Туре        | This parameter specifies the type.        |
| Area ID     | This parameter specifies the Area ID.     |
| Cost        | This parameter specifies the cost.        |

Table 7-165. OSPF Route Information Page Parameters

| Parameter   | Description                               |
|-------------|-------------------------------------------|
| Type 2 Cost | This parameter specifies the Type 2 cost. |
| Interface   | This parameter specifies the interface.   |

#### Table 7-165. OSPF Route Information Page Parameters (Continued)

### OSPF Link State DB

#### Figure 7-198. OSPF Link State Database Page

| SUPERMI<br>SWITCH SBM-GE                                                                                                    | M-X2C<br>Route Information | itabase | Speed<br>Link<br>Switch 0 Gi 1 | RC<br>2 3 4 5 6 7 8 9 16 1 | 1 12 13 14 15 1 |          | netp | About | Log Out |
|----------------------------------------------------------------------------------------------------|----------------------------|---------|--------------------------------|----------------------------|-----------------|----------|------|-------|---------|
| Home                                                                                                    |                            |         | OSPF                           | Link State Dat             | abase           |          |      |       |         |
| T Synte Mart<br>1 Layre2 Mart<br>1 Layre2 Mart<br>1 Layr<br>1 Layr |                            |         | [Area ID]Type Link St          | ate ID Router ID Sequ      | enco Check      | sum]Age] |      |       |         |

Clicking the LINK STATE DATABASE tab brings up the OSPF LINK STATE DATABASE page (Figure 7-198), which displays information about OSPF link state database. The parameters for this page are shown in Table 7-166.

| Parameter     | Description                                                                  |
|---------------|------------------------------------------------------------------------------|
| Area ID       | This parameter specifies the area identifier.                                |
| Туре          | This parameter specifies the link state type.                                |
| Link State ID | This parameter specifies the link state identifier.                          |
| Router ID     | This parameter specifies the router identifer.                               |
| Sequence      | This parameter specifies the sequence number of this link state information. |

#### Table 7-166. OSPF Link State Database Page Parameters

| Parameter | Description                                                         |
|-----------|---------------------------------------------------------------------|
| Checksum  | This parameter specifies the checksum.                              |
| Age       | This parameter specifies the link state information age in seconds. |

### Table 7-166. OSPF Link State Database Page Parameters (Continued)
### OSPFv3

The OSPFv3 link allows you to view OSPFv3 statistics through the following pages:

- "OSPFV3 Route Information" on page 7-233
- "OSPFV3 Link State DB" on page 7-234

#### **OSPFV3 Route Information**

#### Figure 7-199. OSPFV3 Route Information Page

|                                                                                                    |                          |                            |                                                                                                    | Refresh                               | Support                | Help | About | Log Out |
|----------------------------------------------------------------------------------------------------|--------------------------|----------------------------|----------------------------------------------------------------------------------------------------|---------------------------------------|------------------------|------|-------|---------|
| SUPERM                                                                                                    | ICR                      |                            | Speed         0         0         0         0         0         0         0         0         0         0         0         0         0         0         0         0         0         0         0         0         0         0         0         0         0         0         0         0         0         0         0         0         0         0         0         0         0         0         0         0         0         0         0         0         0         0         0         0         0         0         0         0         0         0         0         0         0         0         0         0         0         0         0         0         0         0         0         0         0         0         0         0         0         0         0         0         0         0         0         0         0         0         0         0         0         0         0         0         0         0         0         0         0         0         0         0         0         0         0         0         0         0         0         0         0         0 <th>0 0 0 0 0 0 0 0 0 0 0 0 0 0 0 0 0 0 0</th> <th>0 0 0<br/>6 EX1 EX2 EX3</th> <th></th> <th></th> <th></th> | 0 0 0 0 0 0 0 0 0 0 0 0 0 0 0 0 0 0 0 | 0 0 0<br>6 EX1 EX2 EX3 |      |       |         |
| SWITCH SBM-GE                                                                                                    | M-X2C                    |                            |                                                                                                    |                                       |                        |      |       |         |
| SMIS                                                                                                    | OSPFv3 Route Information | OSPFv3 Link State Database |                                                                                                    |                                       |                        |      |       |         |
| Home<br>Pyten Mgat<br>Variation<br>Harrison<br>State<br>State |                          |                            | OSPFv3 Route                                                                                                    | Information                           | interface              |      |       |         |

Clicking the OSPFV3 ROUTE INFORMATION tab brings up the OSPFV3 ROUTE INFORMATION page (Figure 7-199), which displays information about OSPFV3 routes. The parameters for this page are shown in Table 7-167.

| Parameter           | Description                                       |
|---------------------|---------------------------------------------------|
| Destination Address | This parameter specifies the destination address. |
| Prefix              | This parameter specifies the prefix.              |
| Gateway             | This parameter specifies the gateway.             |
| Туре                | This parameter specifies the type.                |
| Area ID             | This parameter specifies the Area ID.             |
| Cost                | This parameter specifies the cost.                |
| Interface           | This parameter specifies the interface.           |

| Table 7-167. | <b>OSPFV3</b> Route | Information | Page | Parameters |
|--------------|---------------------|-------------|------|------------|
|--------------|---------------------|-------------|------|------------|

#### OSPFV3 Link State DB

#### Figure 7-200. OSPFV3 Link State Database Page

| SUPERMI                    | CR                                                  | Spend 4                                                    |
|----------------------------|-----------------------------------------------------|------------------------------------------------------------|
| SWITCH SBM-GEN             | 4-X2C                                               |                                                            |
| SMIS                       | OSPFv3 Route Information OSPFv3 Link State Database |                                                            |
| Home                       |                                                     | OSPFv3 Link State Database                                 |
| System Mgmt<br>Laver2 Mgmt |                                                     | Area ID Type Link State ID Router ID Sequence Checksum Age |
| Layer3 Mgmt<br>Multicast   |                                                     |                                                            |
| Statistics     Interface   |                                                     |                                                            |
| Radius<br>TACACS+          |                                                     |                                                            |
| SNMP                       |                                                     |                                                            |
| AGENTX                     |                                                     |                                                            |
| RSTP                       |                                                     |                                                            |
| 802.1x<br>IP               |                                                     |                                                            |
| IPv6<br>RIP                |                                                     |                                                            |
| RIPng<br>OSPF<br>OSPF2     |                                                     |                                                            |
| VRRP<br>IGMP Snooping      |                                                     |                                                            |
| IGMP<br>PIM                |                                                     |                                                            |
| UTIN.                      |                                                     |                                                            |
|                            |                                                     |                                                            |
|                            |                                                     |                                                            |
|                            |                                                     |                                                            |
|                            |                                                     |                                                            |
|                            |                                                     |                                                            |
|                            |                                                     |                                                            |
|                            | 1                                                   |                                                            |

Clicking the OSPFV3 LINK STATE DATABASE tab brings up the OSPFV3 LINK STATE DATABASE page (Figure 7-200), which displays information about OSPF link state database. The parameters for this page are shown in Table 7-168.

| Parameter     | Description                                                                  |
|---------------|------------------------------------------------------------------------------|
| Area ID       | This parameter specifies the area identifier.                                |
| Туре          | This parameter specifies the link state type.                                |
| Link State ID | This parameter specifies the link state identifier.                          |
| Router ID     | This parameter specifies the router identifier.                              |
| Sequence      | This parameter specifies the sequence number of this link state information. |
| Checksum      | This parameter specifies the checksum.                                       |
| Age           | This parameter specifies the link state information age in seconds.          |

| Table 7-16 | 68. OSPFV3 | Link State | Database F | age Parameters |
|------------|------------|------------|------------|----------------|
|            |            |            |            | 0              |

### **VRRP Statistics**

| SUPERMI<br>SWITCH SBM-GE<br>SMIS1                                                                                                    | CR <b>O</b><br>M-X2C        |              |                                | Lad<br>Switch    | 6 Gi 1 2 3       | 454789                     | 10 11 12 13 14 15          | 6 EXI EX2 EXI                |                        |                      |                       |                           |
|----------------------------------------------------------------------------------------------------|-----------------------------|--------------|--------------------------------|------------------|------------------|----------------------------|----------------------------|------------------------------|------------------------|----------------------|-----------------------|---------------------------|
| Home<br>System Mgmt<br>Layer2 Mgmt<br>IP<br>IPv6<br>DHCP<br>RIP<br>RIP<br>RIP<br>SPF                                                                                                    |                             |              |                                | Checksum E       | VRF<br>rrors Ver | RP Statist                 | ics<br>tual Router ID<br>O | Errors                       |                        |                      |                       |                           |
| OSFYA3<br>SRD<br>RDD<br>RDD<br>NMLCast<br>Statics<br>Statics<br>Statics<br>NMLCast<br>Statics<br>Statics<br>NMLCast<br>Statics<br>Statics<br>NMLCast<br>Statics<br>Statics<br>NMLCast<br>Statics<br>Statics<br>Sta | Virtual<br>Router 10 Master | Advertisment | Advertisment<br>Internal Error | Auth<br>Failures | IP TTL<br>Errors | Priority Zero<br>Packet Rx | Priority Zero<br>Packet Tx | Invalid<br>Packet Type<br>Rx | Address List<br>Errors | Invalid<br>Auth Type | Auth Type<br>Mismatch | Packet<br>Length<br>Erron |

#### Figure 7-201. VRRP Statistics Page

Clicking the VRRP link brings up the VRRP STATISTICS page (Figure 7-201), which displays VRRP global statistics and VRRP router specific statistics. The parameters for this page are shown in Table 7-169.

| Parameter                       | Description                                                            |  |  |  |
|---------------------------------|------------------------------------------------------------------------|--|--|--|
| VRRP Global Statistics          |                                                                        |  |  |  |
| Checksum Errors                 | This parameter specifies the number of checksum errors.                |  |  |  |
| Version Errors                  | This parameter specifies the number of version errors.                 |  |  |  |
| Virtual Router ID Errors        | This parameter specifies the number of Virtual Router ID errors.       |  |  |  |
| VRRP Router Specific Statistics |                                                                        |  |  |  |
| Virtual Router ID               | This parameter specifies the Virtual Router identifier.                |  |  |  |
| Transitions to Master           | This parameter specifies the number of transitions as Master.          |  |  |  |
| Advertisment Receive            | This parameter specifies the number of advertisement packets received. |  |  |  |
| Advertisment Internal Error     | This parameter specifies the number of advertisement errors happened.  |  |  |  |
| Authentication Failures         | This parameter specifies the number of authentication failures.        |  |  |  |
| IP TTL Errors                   | This parameter specifies the number of IP TTL errors happened.         |  |  |  |

### Table 7-169. VRRP Statistics Page Parameters

| Parameter                          | Description                                                                       |
|------------------------------------|-----------------------------------------------------------------------------------|
| Priority Zero Packet<br>Received   | This parameter specifies the number of priority zero packets received.            |
| Priority Zero Packet<br>Transmited | This parameter specifies the number of priority zero packets transmitted.         |
| Invalid Packet Type<br>Received    | This parameter specifies the number of invalid packets received.                  |
| Address List Errors                | This parameter specifies the number of address list errors.                       |
| Invalid Authentication Type        | This parameter specifies the number of invalid authentication types received.     |
| Authentication Type<br>Mismatch    | This parameter specifies the number of authentication type mismatch received.     |
| Packet Length Errors               | This parameter specifies the number of VRRP packets received with invalid length. |

Table 7-169. VRRP Statistics Page Parameters (Continued)

### **IGMP Snooping**

The IGMP link allows you to view IGMP statistics through the following pages:

- "IGMP Snooping Clear Statistics" on page 7-237
- "IGMP Snooping V1/V2 Statistics" on page 7-238
- "IGMP Snooping V3 Statistics" on page 7-239

#### IGMP Snooping Clear Statistics

|                                                                                                    |                 |                |                   | 1.10                                      | Refresh                              | Support       | Help | About | Log Out |
|----------------------------------------------------------------------------------------------------|-----------------|----------------|-------------------|-------------------------------------------|--------------------------------------|---------------|------|-------|---------|
| SUPERMI                                                                                                    | CR              |                |                   | Speed 0 0 0 0 0 0 0 0 0 0 0 0 0 0 0 0 0 0 | 9 10 11 12 13 14 15 1                | 6 EX1 EX2 EX3 |      |       |         |
| SWITCH SBM-GE                                                                                                    | M-X2C           |                |                   |                                           |                                      |               |      |       |         |
| SMIS                                                                                                    | IGS Clear Stats | IGS Statistics | IGS V3 Statistics |                                           |                                      |               |      |       |         |
| Home<br>System Mant<br>Layer Mant<br>- Univer Mant<br>- Univer Mant<br>- Multicast<br>- Solution<br>- Solution<br>- So |                 |                |                   | Clear Vian Counters * V<br>Vian ID vian   | ar Statistics<br>ul<br>man ID<br>1 → |               |      |       |         |

#### Figure 7-202. IGMP Snooping Clear Statistics Page

Clicking the IGS CLEAR STATS tab brings up the IGMP SNOOPING CLEAR STATISTICS page (Figure 7-202), which displays clearing IGMP snooping statistics. The parameters for this page are shown in Table 7-170.

| Table 7-170. | IGMP | Snooping | Clear | Statistics | Page | Parameters |
|--------------|------|----------|-------|------------|------|------------|
|              |      |          |       |            |      |            |

| Parameter | Description                                                                        |
|-----------|------------------------------------------------------------------------------------|
| All       | This parameter gives you the option to clear all the IGMP statistics.              |
| Vlan ID   | This parameter give you the option to clear IGMP statistics for a particular VLAN. |

#### IGMP Snooping V1/V2 Statistics

|                                                                                                    | Refresh Support Help About Log Out                                                                                                    |
|----------------------------------------------------------------------------------------------------|----------------------------------------------------------------------------------------------------|
| SUPERMI                                                                                                    | Spred<br>Laka<br>4                                                                                                    |
| SWITCH SBM-GE                                                                                                    | M-X2C                                                                                                    |
| SMIS                                                                                                    | IRS Clear States IRS Statistics IRS V3 Statistics                                                                                                    |
|                                                                                                    | IGMP Snooping V1/V2 Statistics                                                                                                    |
| Home<br>• System Mgmt<br>• Jayer2 Mgmt<br>• Jayer2 Mgmt<br>• Multicast<br>• Statistics<br>Radus<br>TracAs-<br>• Statistics<br>Radus<br>Ration<br>• Statistics<br>Radus<br>Ration<br>• Statistics<br>• Ration<br>• Statistics<br>• Ration<br>• Statistics<br>• Ration<br>• Statistics<br>• Ration<br>• Statistics<br>• Ration<br>• Statistics<br>• Ration<br>• Statistics<br>• Ration<br>• Statistics<br>• Ration<br>• Statistics<br>• Ration<br>• Statistics<br>• Ration<br>• Statistics<br>• Statistics<br>• | URAP Snooping V1/V2 Statistics       VI.ANI General Group and Counce Score and Report Leave Packet Counce Score and Report Leave Packet Counce Score and Report Leave Packet Counce Score and Report Report Transmitted Transmitted Tra |
|                                                                                                    |                                                                                                    |
|                                                                                                    |                                                                                                    |
|                                                                                                    |                                                                                                    |

#### Figure 7-203. IGMP Snooping V1/V2 Statistics Page

Clicking the IGS STATISTICS tab brings up the IGMP SNOOPING V1/V2 STATISTICS page (Figure 7-203), which displays IGMP snooping statistics. The parameters for this page are shown in Table 7-171.

| Parameter                            | Description                                                                     |
|--------------------------------------|---------------------------------------------------------------------------------|
| VLAN ID                              | This parameter specifies the VLAN identifier.                                   |
| General Queries Received             | This parameter specifies the number of general guery packets received.          |
| Group Queries Received               | This parameter specifies the number of group query packets received.            |
| Group and Source Queries<br>Received | This parameter specifies the number of group and source query packets received. |
| IGMP Reports Received                | This parameter specifies the number of IGMP report packets received.            |
| IGMP Leaves Received                 | This parameter specifies the number of IGMP leave packets received.             |
| IGMP Packets Dropped                 | This parameter specifies the number of IGMP dackets dropped.                    |
| General Queries<br>Transmitted       | This parameter specifies the number of general query packets transmitted.       |
| Group Queries Transmitted            | This parameter specifies the number of group query packets transmitted.         |
| IGMP Reports Transmitted             | This parameter specifies the number of IGMP report packets transmitted.         |
| IGMP Leaves Transmitted              | This parameter specifies the number of IGMP leave packets transmitted.          |

Table 7-171. IGMP Snooping V1/V2 Statistics Page Parameters

#### IGMP Snooping V3 Statistics

| SUPERMICE<br>SWITCH SBM. GEM.X2C<br>SMIS RS CRar State INS Statestics DS V3 Statestics                                                                                                    |
|----------------------------------------------------------------------------------------------------|
| SWITCH SBM.GEM.X2C           SMIS         K/S Statistics         K/S V/J Statistics                                                                                                    |
| SWITCH SBM-UEM-AZC SMIS 65 Char Sets 165 Statistics 165 V3 Statistics                                                                                                    |
| SIMIS IGS Clear Stats IGS Statistics IGS V3 Statistics                                                                                                    |
|                                                                                                    |
| Home IGMP Snooping V3 Statistics                                                                                                    |
| System Mont<br>Varyes Mont<br>Varyes Mont<br>Statutios<br>Interface<br>Notors<br>Acet<br>Notors<br>Acet<br>Acet<br>Notors<br>Acet<br>Notors<br>Acet<br>Notors<br>Acet<br>Notors<br>Acet<br>Notors<br>Acet<br>No |
|                                                                                                    |
|                                                                                                    |
|                                                                                                    |

#### Figure 7-204. IGMP Snooping V3 Statistics Page

Clicking the IGS V3 STATISTICS tab brings up the IGMP SNOOPING V3 STATISTICS page (Figure 7-204), which displays IGMP snooping V3 statistics information. The parameters for this page are shown in Table 7-172.

| Parameter                    | Description                                                                     |
|------------------------------|---------------------------------------------------------------------------------|
| VLAN ID                      | This parameter specifies the VLAN identifier.                                   |
| V3 Reports Received          | This parameter specifies the number of Reports messages received.               |
| IS_INCL Messages<br>Received | This parameter specifies the number of messages received with is include field. |
| IS_EXCL Messages<br>Received | This parameter specifies the number of messages received with is exclude field. |
| TO_INCL Messages<br>Received | This parameter specifies the number of messages received with to include field. |
| TO_EXCL Messages<br>Received | This parameter specifies the number of messages received with to exclude field. |
| ALLOW Messages<br>Received   | This parameter specifies the number of allow messages received.                 |

Table 7-172. IGMP Snooping V3 Statistics Page Parameters

| Parameter                  | Description                                                     |  |  |
|----------------------------|-----------------------------------------------------------------|--|--|
| BLOCK Messages<br>Received | This parameter specifies the number of block messages received. |  |  |
| V3 Reports Sent            | This parameter specifies the number of V3 reports transmitted.  |  |  |

#### Table 7-172. IGMP Snooping V3 Statistics Page Parameters (Continued)

### **IGMP Statistics**

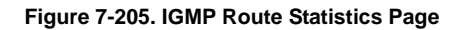

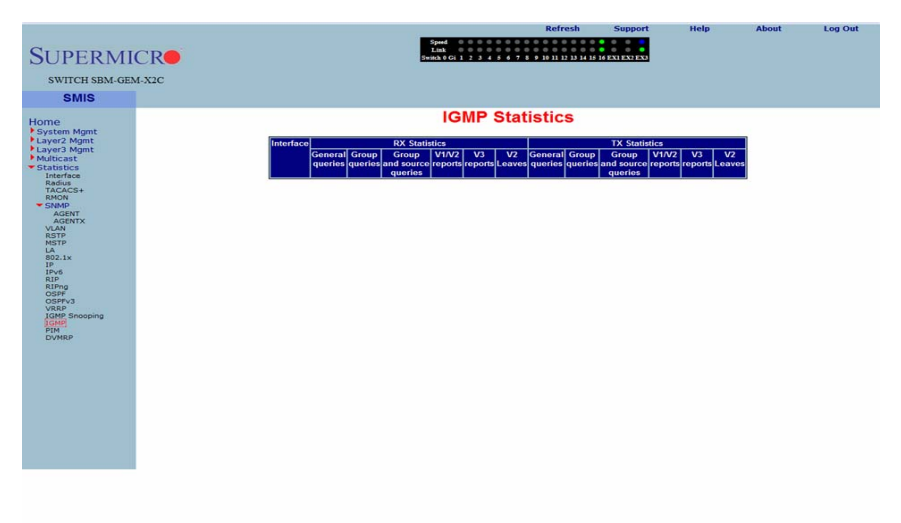

Clicking the IGMP link brings up the IGMP ROUTE STATISTICS page (Figure 7-205), which displays IGMP route information. The parameters for this page are shown in Table 7-173.

| Parameter                            | Description                                                                     |  |  |  |
|--------------------------------------|---------------------------------------------------------------------------------|--|--|--|
| Interface                            | This parameter specifies the interface identifier.                              |  |  |  |
| General Queries Received             | This parameter specifies the number of general guery packets received.          |  |  |  |
| Group Queries Received               | This parameter specifies the number of group query packets received.            |  |  |  |
| Group and Source Queries<br>Received | This parameter specifies the number of group and source query packets received. |  |  |  |
| IGMP V1/V2 Reports<br>Received       | This parameter specifies the number of IGMP V1/V2 report packets received.      |  |  |  |

Table 7-173. IGMP Route Statistics Page Parameters

| Parameter                               | Description                                                                        |
|-----------------------------------------|------------------------------------------------------------------------------------|
| IGMP V3 Reports Received                | This parameter specifies the number of IGMP V3 report packets received.            |
| General Queries<br>Transmitted          | This parameter specifies the number of general query packets transmitted.          |
| Group Queries Transmitted               | This parameter specifies the number of group query packets transmitted.            |
| Group and Source Queries<br>Transmitted | This parameter specifies the number of group and source query packets transmitted. |

Table 7-173. IGMP Route Statistics Page Parameters (Continued)

#### PIM

The PIM link allows you to view PIM statistics through the following pages:

- "PIM Interface Statistics" on page 7-242
- "PIM Neighbor Statistics" on page 7-243
- "PIM BSR Info" on page 7-244
- "PIM RP Set Information" on page 7-245
- "PIM Route Information" on page 7-246

#### **PIM Interface Statistics**

#### Figure 7-206. PIM Interface Statistics Page

| SUPERMI<br>SWITCH SBM-GE                                                                                                    | M-X2C | Neighbor Stats | BSR Info       | Speed 0<br>Link 0<br>Switch 0 Gi 1 | 2 3 4 5 6 7 8 9 10 1 | 11 12 13 14 15 16 1      | EXTERSTERS     | nep   | About | Log Out |
|----------------------------------------------------------------------------------------------------|-------|----------------|----------------|------------------------------------|----------------------|--------------------------|----------------|-------|-------|---------|
| Home<br>+ System Mgmt<br>+ Layer2 Mgmt<br>+ Gatabitos<br>- Statistics<br>- Statistics<br>- Statistics<br>- Mgmt<br>- Active<br>- Active<br>- Activ |       |                | AdJress[merfac | PIM Int                            | erface Sta           | tistics<br>y Interval DR | Address]0R Pri | ority |       |         |

Clicking the INTERFACE STATS tab brings up the PIM INTERFACE STATISTICS page (Figure 7-206), which displays PIM interface statistics. The parameters for this page are shown in Table 7-174.

| Parameter | Description                             |
|-----------|-----------------------------------------|
| Address   | This parameter specifies the address.   |
| Interface | This parameter specifies the interface. |
| Version   | This parameter specifies the version.   |
| Mode      | This parameter specifies the mode.      |

#### Table 7-174. PIM Interface Statistics Page Parameters

| Parameter      | Description                                  |
|----------------|----------------------------------------------|
| Neighbor Count | This parameter specifies the neighbor count. |
| Query Interval | This parameter specifies the query interval. |
| DR address     | This parameter specifies the DR address.     |
| DR Priority    | This parameter specifies the DR priority.    |

#### Table 7-174. PIM Interface Statistics Page Parameters (Continued)

#### **PIM Neighbor Statistics**

#### Figure 7-207. PIM Neighbor Statistics Page

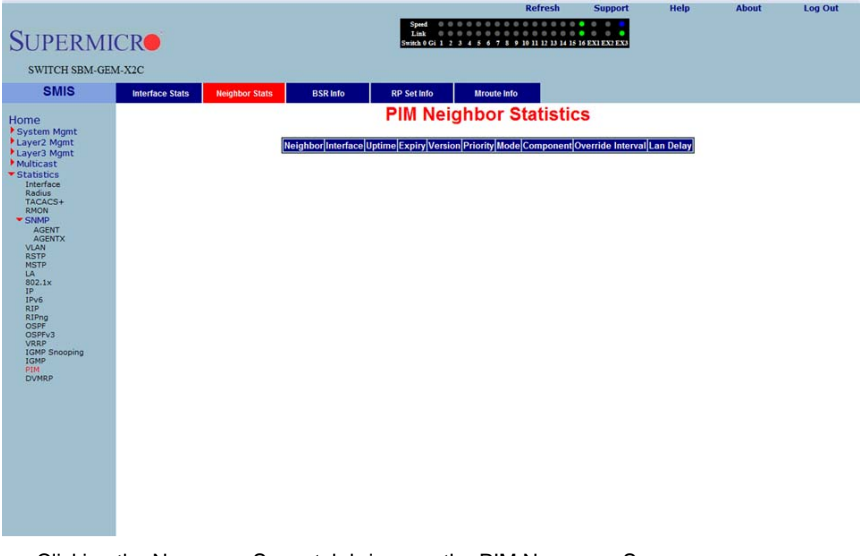

Clicking the NEIGHBOR STATS tab brings up the PIM NEIGHBOR STATISTICS page (Figure 7-207), which displays PIM neighbor statistics. The parameters for this page are shown in Table 7-175.

| Parameter | Description                             |
|-----------|-----------------------------------------|
| Neighbor  | This parameter specifies the neighbor.  |
| Interface | This parameter specifies the interface. |
| Uptime    | This parameter specifies the uptime.    |
| Expiry    | This parameter specifies the expiry.    |
| Version   | This parameter specifies the version.   |

| Table 7-175 | . PIM Neighbor | Statistics Page | Parameters |
|-------------|----------------|-----------------|------------|
|-------------|----------------|-----------------|------------|

| Parameter         | Description                                     |  |  |  |
|-------------------|-------------------------------------------------|--|--|--|
| Priority          | This parameter specifies the priority.          |  |  |  |
| Mode              | his parameter specifies the mode.               |  |  |  |
| Component         | This parameter specifies the component.         |  |  |  |
| Override Interval | This parameter specifies the override interval. |  |  |  |
| LAN Delay         | This parameter specifies the LAN delay.         |  |  |  |

#### Table 7-175. PIM Neighbor Statistics Page Parameters (Continued)

#### PIM BSR Info

#### Figure 7-208. PIM BSR Info Page

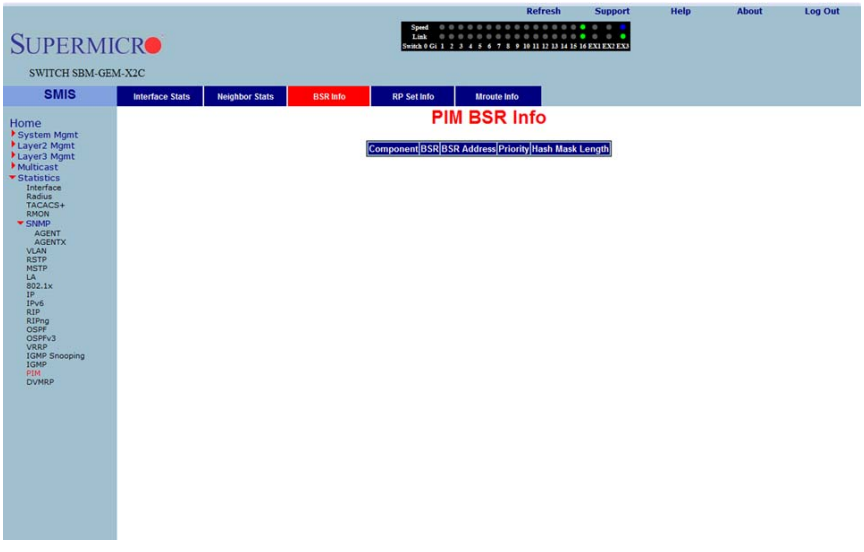

Clicking the BSR INFO tab brings up the PIM BSR INFO page (Figure 7-208). The parameters for this page are shown in Table 7-176.

| Parameter        | Description                                    |
|------------------|------------------------------------------------|
| Component        | This parameter specifies the component.        |
| BSR              | This parameter specifies the BSR.              |
| BSR Address      | This parameter specifies the BSR address.      |
| Priority         | This parameter specifies the priority.         |
| Hash Mask Length | This parameter specifies the Hash Mask Length. |

#### Table 7-176. PIM BSR Info Page Parameters

#### PIM RP Set Information

| Figure | 7-209. | PIM RF | P Information | Page |
|--------|--------|--------|---------------|------|
|--------|--------|--------|---------------|------|

| SUPERMI                                                                                                    | CR              |                |          | Spred<br>Link<br>Switch 0 Gi 1 | 0 0 0 0 0 0 0 0 0 0 0<br>0 0 0 0 0 0 0 0 0 | Refresh<br>0 11 12 13 14 15 | Support  | нер | ADOUL | Log Out |
|----------------------------------------------------------------------------------------------------|-----------------|----------------|----------|--------------------------------|--------------------------------------------|-----------------------------|----------|-----|-------|---------|
| SWITCH SBM-GE                                                                                                    | M-X2C           |                |          |                                |                                            |                             |          |     |       |         |
| SMIS                                                                                                    | Interface Stats | Neighbor Stats | BSR Info | RP Set Info                    | Mroute Info                                |                             |          |     |       |         |
| Horne<br>• System Mont<br>• Jayer2 Mgmt<br>• Jayer2 Mgmt<br>• Jayer3 Mgmt<br>• Jayer3 Mgmt<br>• Jayer3 Mgmt<br>Refer<br>Refer<br>Refer<br>* State<br>Refer<br>* State<br>Refer<br>* State<br>Refer<br>* State<br>Refer<br>* State<br>Refer<br>* State<br>Refer<br>* State<br>Refer<br>* State<br>Refer<br>* State<br>* State<br>* Stat |                 |                | (Gro     | PIM I                          | RP Set Inform                              | nation                      | omponent |     |       |         |

Clicking the RP SET INFO tab brings up the PIM RP INFORMATION page (Figure 7-209), which displays PIM RP information. The parameters for this page are shown in Table 7-177.

| Parameter    | Description                                          |  |  |  |
|--------------|------------------------------------------------------|--|--|--|
| Group        | This parameter specifies the group address.          |  |  |  |
| Mask         | This parameter specifies the mask.                   |  |  |  |
| Candidate RP | This parameter specifies the candidate RP.           |  |  |  |
| Hold Time    | This parameter specifies the Hold time in seconds.   |  |  |  |
| Expiry Time  | This parameter specifies the expiry time in seconds. |  |  |  |
| Component    | This parameter specifies the component identifier.   |  |  |  |

#### Table 7-177. PIM RP Information Page Parameters

#### **PIM Route Information**

| SUPERMI<br>SWITCH SBM-GE                                                                                                    | CRO<br>M-X2C    |                |             | Speed<br>Link 0<br>Switch 0 Gi 1 2 | 345678910        | 11 12 13 14 15 1 |                      | nep | About | Log out |
|----------------------------------------------------------------------------------------------------|-----------------|----------------|-------------|------------------------------------|------------------|------------------|----------------------|-----|-------|---------|
| SMIS                                                                                                    | Interface Stats | Neighbor Stats | BSR Info    | RP Set Info                        | Mroute info      |                  |                      |     |       |         |
| Home                                                                                                    |                 |                |             | PIM R                              | oute Information | ation            |                      |     |       |         |
| Fsytem Mgmt<br>Lawyer, Mgmt<br>Lawyer, Mgmt<br>Lawyer, Mgmt<br>Lawyer, Mgmt<br>Statistics<br>Statistics |                 |                | [Group]Sour | co <mark>ldak Upatros</mark>       | im [hierface]    | Up Expi          | y Receive<br>Peckets | I   |       |         |

Clicking the MROUTE INFO tab brings up the PIM ROUTE INFORMATION page (Figure 7-210), which displays PIM route information. The parameters for this page are shown in Table 7-178.

| Parameter         | Description                                              |
|-------------------|----------------------------------------------------------|
| Group             | This parameter specifies the group address.              |
| Source            | This parameter specifies the source address.             |
| Mask              | This parameter specifies the PIM route mask.             |
| Upstream Neighbor | This parameter specifies the upstream neighbor address.  |
| Interface         | This parameter specifies the                             |
| Up Time           | This parameter specifies the up time in seconds.         |
| Expiry Time       | This parameter specifies the expiry time in seconds.     |
| Receive Packets   | This parameter specifies the number of packets received. |

#### Table 7-178. PIM Route Information Page Parameters

#### DVMRP

The DVMRP link allows you to view DVMRP statistics through the following pages:

- "DVMRP Routers" on page 7-247
- "DVMRP Multicast Routers" on page 7-248
- "DVMRP Prune Statistics" on page 7-249

#### **DVMRP** Routers

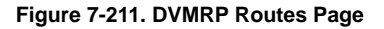

| SUPERMI                                                                                                    | CR     |                  |               | Speed 0 0 0 0 0 0 0 0 0 0 0 0 0 0 0 0 0 0 | Refresh          | Support       | Help | About | Log Out |
|----------------------------------------------------------------------------------------------------|--------|------------------|---------------|-------------------------------------------|------------------|---------------|------|-------|---------|
| SWITCH SBM-GEM                                                                                                    | M-X2C  |                  |               |                                           |                  |               |      |       |         |
| SMIS                                                                                                    | Routes | Multicast Routes | Prune Forward |                                           |                  |               |      |       |         |
| Home                                                                                                    |        |                  |               | DVMRP Ro                                  | outes            |               |      |       |         |
| System Mgmt<br>Layer2 Admit<br>Statistics<br>Statistics<br>Tracks<br>Statistics<br>Tracks<br>Statistics<br>Tracks<br>Statistics<br>Tracks<br>Statistics<br>Tracks<br>Statistics<br>Tracks<br>Statistics<br>Tracks<br>Statistics<br>Tracks<br>Statistics<br>Tracks<br>Statistics<br>Tracks<br>Statistics<br>Tracks<br>Statistics<br>Tracks<br>Statistics<br>Tracks<br>Statistics<br>Statistics<br>Tracks<br>Statistics<br>Statistics<br>Statistics<br>Tracks<br>Statistics<br>Statistics<br>St |        |                  | Hetwork S     | ubnet Mark   Metric                       | Status   Neighbo | e   Interface |      |       |         |
|                                                                                                    |        |                  |               |                                           |                  |               |      |       |         |

Clicking the ROUTES tab brings up the DVMRP ROUTES page (Figure 7-211), which displays DVMRP routes information. The parameters for this page are shown in Table 7-179.

| Parameter   | Description                                                   |  |  |  |
|-------------|---------------------------------------------------------------|--|--|--|
| Network     | This parameter specifies the network address for this route.  |  |  |  |
| Subnet Mask | This parameter specifies the network mask for this route.     |  |  |  |
| Metric      | This parameter specifies the metric value for this route.     |  |  |  |
| Status      | This parameter specifies the status of this route.            |  |  |  |
| Neighbor    | This parameter specifies the neighbor address for this route. |  |  |  |
| Interface   | This parameter specifies the interface identifier.            |  |  |  |

#### **DVMRP Multicast Routers**

| SUPERM                                                                                                    | ICR   |                | Spend<br>Link<br>Sweak GG 1 2 3 4 5 6 7 8 9 18 11 12 18 14 15 16 EXI EXI XX          |
|----------------------------------------------------------------------------------------------------|-------|----------------|--------------------------------------------------------------------------------------|
| SWITCH SBM-GE                                                                                                    | M-A2C |                |                                                                                      |
| Home<br>Psystem Mant:<br>Layez Mgat<br>Layez Mgat<br>Maticast<br>Results<br>Results<br>Re |       | Source Network | OVMRP Multicast Routes<br>Group Address (RPF Relighbor   RPF Interface   Explry Time |

#### Figure 7-212. DVMRP Multicast Routes Page

Clicking the MULTICAST ROUTES tab brings up the DVMRP MULTICAST ROUTES page (Figure 7-212), which displays DVMRP multicast routes information. The parameters for this page are shown in Table 7-180.

| Parameter      | Description                                          |
|----------------|------------------------------------------------------|
| Source Network | This parameter specifies the source network.         |
| Group Address  | This parameter specifies the group address.          |
| RPF Neighbor   | This parameter specifies the RPF neighbor.           |
| RPF Interface  | This parameter specifies the RPF interface.          |
| Expiry Time    | This parameter specifies the expiry time in seconds. |

#### Table 7-180. DVMRP Multicast Routes Page Parameters

#### **DVMRP Prune Statistics**

|                            |        |                  |               | e                                          | Refresh               | Support        | neip | About | Log Out |
|----------------------------|--------|------------------|---------------|--------------------------------------------|-----------------------|----------------|------|-------|---------|
| SUPERMI                    | ICR    |                  |               | Speed<br>Link<br>Switch 0 Gi 1 2 3 4 5 6 7 | 8 9 10 11 12 13 14 15 | 16 EX1 EX2 EX3 |      |       |         |
| SWITCH SBM-GE              | M-X2C  |                  |               |                                            |                       |                |      |       |         |
| SMIS                       | Routes | Multicast Routes | Prune Forward |                                            |                       |                |      |       |         |
| Home                       |        |                  |               | DVMRP Prune                                | Statistics            |                |      |       |         |
| System Mgmt<br>Layer2 Mgmt |        |                  | Source Networ | k Group Address                            | Interface Ne          | ighbour Time   | 1    |       |         |
| Multicast                  |        |                  |               |                                            |                       |                |      |       |         |
| Interface<br>Radius        |        |                  |               |                                            |                       |                |      |       |         |
| TACACS+<br>RMON            |        |                  |               |                                            |                       |                |      |       |         |
| AGENT                      |        |                  |               |                                            |                       |                |      |       |         |
| RSTP<br>MSTP               |        |                  |               |                                            |                       |                |      |       |         |
| LA<br>802.1x<br>IP         |        |                  |               |                                            |                       |                |      |       |         |
| IPv6<br>RIP                |        |                  |               |                                            |                       |                |      |       |         |
| OSPF<br>OSPFv3             |        |                  |               |                                            |                       |                |      |       |         |
| IGMP Snooping<br>IGMP      |        |                  |               |                                            |                       |                |      |       |         |
| DVMRP                      |        |                  |               |                                            |                       |                |      |       |         |
|                            |        |                  |               |                                            |                       |                |      |       |         |
|                            |        |                  |               |                                            |                       |                |      |       |         |
|                            |        |                  |               |                                            |                       |                |      |       |         |
|                            |        |                  |               |                                            |                       |                |      |       |         |
|                            |        |                  |               |                                            |                       |                |      |       |         |
|                            |        |                  |               |                                            |                       |                |      |       |         |
|                            |        |                  |               |                                            |                       |                |      |       |         |

#### Figure 7-213. DVMRP Prune Statistics Page

Clicking the PRUNE FORWARD tab brings up the DVMRP PRUNE STATISTICS page (Figure 7-213), which DVMRP prune statistics information. The parameters for this page are shown in Table 7-181.

| Parameter              | Description                                          |
|------------------------|------------------------------------------------------|
| Source Network Address | This parameter specifies the source network address. |
| Group Address          | This parameter specifies the group address.          |
| Interface Identifier.  | This parameter specifies the interface identifier.   |
| Neighbor Address       | This parameter specifies the neighbor address.       |
| Time                   | This parameter specifies the time in seconds.        |

#### Table 7-181. DVMRP Prune Statistics Page Parameters

# Notes

# Appendix A HCA Mezzanine Cards

This appendix describes safety guidelines, features and installation of HCA Mezzanine cards used with the InfiniBand and 10-Gb switch module. See Chapter 4 for further details on the InfiniBand module. See Chapter 5 for further details on the 10-Gb switch module.

# A-1 Safety Guidelines

To avoid personal injury and property damage, carefully follow all the safety steps listed below when accessing your system or handling the components.

### ESD Safety Guidelines

Electric Static Discharge (ESD) can damage electronic components. To prevent damage to your system, it is important to handle it very carefully. The following measures are generally sufficient to protect your equipment from ESD.

- Use a grounded wrist strap designed to prevent static discharge.
- Touch a grounded metal object before removing a component from the antistatic bag.
- Handle the add-on card by its edges only; do not touch its components, peripheral chips, memory modules or gold contacts.
- When handling chips or modules, avoid touching their pins.
- Put the card and peripherals back into their antistatic bags when not in use.

### **General Safety Guidelines**

- Always disconnect power cables before installing or removing any components from
  the computer.
- Disconnect the power cable before installing or removing any cables from the system.
- Make sure that the add-on card is securely and properly installed on the motherboard to prevent damage to the system due to power shortage.

# A-2 Mezzanine HCA Cards

Available Mezzanine HCA cards for use with the SuperBlade InfiniBand switch are shown in the following sections.

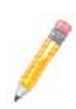

**NOTE:** All images and layouts shown in this user's guide are based upon the latest PCB Revision available at the time of publishing. The card you have received may or may not look exactly the same as the graphics shown in this manual.

### AOC-IBH-001 Mezzanine HCA Card

The AOC-IBH-001 card has dual 4x DDR IB ports and uses a Mellanox Infinihost III Ex DDR chip. This card is no longer in production (EOL), but users of this card can consider replacement with the AOC-IBH-XDD Mezzanine HCA card as an alternative.

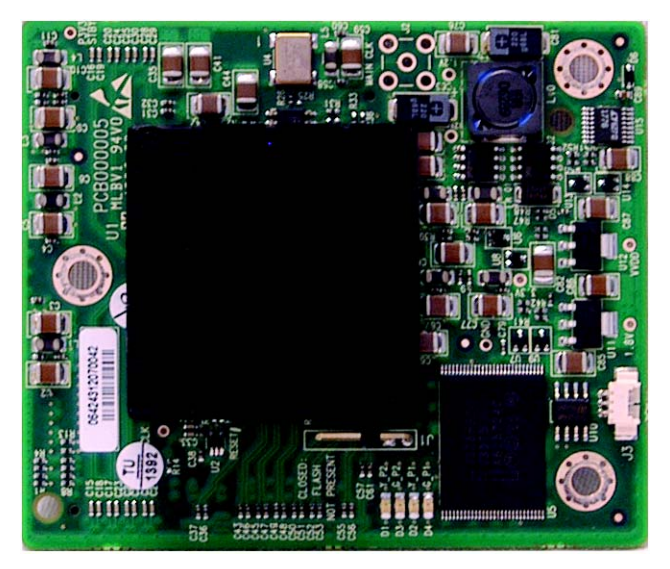

#### Figure A-1. AOC-IBH-001 Mezzanine HCA Card

### AOC-IBH-002 Mezzanine HCA Card

The AOC-IBH-002 card has a single 4x DDR 20-Gbps IB port and uses a Mellanox InfiniHost III Lx DDR chip.

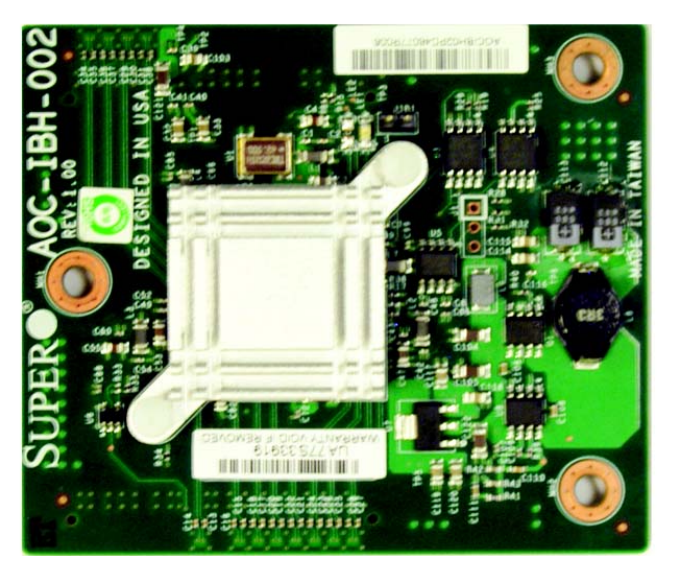

#### Figure A-2. AOC-IBH-002 Mezzanine HCA Card

### AOC-IBH-003 Mezzanine HCA Card

The AOC-IBH-003 card has dual ports that can be either 4xDDR IB or 10-Gbps Ethernet and uses a Mellanox ConnectX chip. This card is no longer in production (EOL), but users of this card can consider replacement with the AOC-IBH-XDD Mezzanine HCA card as an alternative.

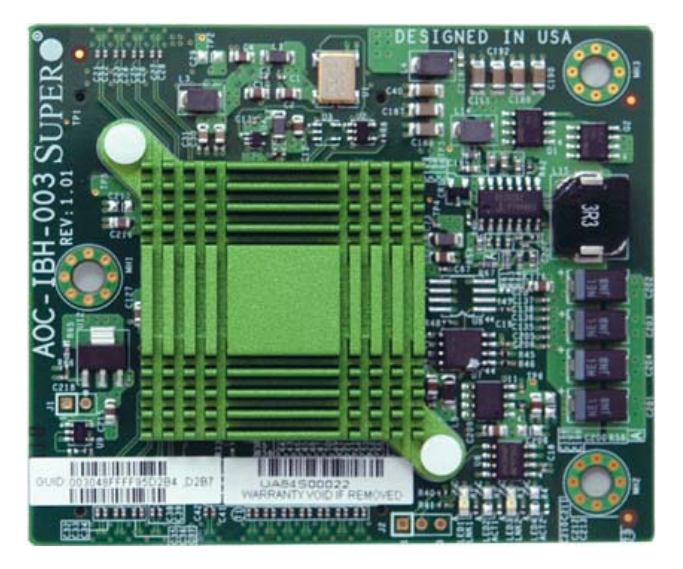

Figure A-3. AOC-IBH-003 Mezzanine HCA Card

### AOC-IBH-XDS Mezzanine HCA Card

The AOC-IBH-XDS card has a single 4x DDR 20-Gbps port that can be either 4x DDR IB or 10-Gbps Ethernet and uses a Mellanox ConnectX chip. This card comes with a removable extender flange, like the one shown in Figure A-6: "AOC-IBH-XQS Mezzanine HCA Card" on page A-7, that allows it to be installed in all compatible SuperBlade servers.

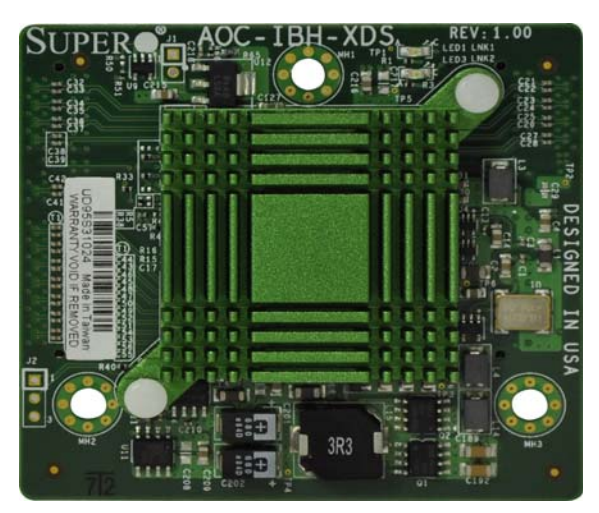

Figure A-4. AOC-IBH-XDS Mezzanine HCA Card

### AOC-IBH-XDD Mezzanine HCA Card

The AOC-IBH-XDD card has dual 4x DDR 20-Gbps ports that can be either 4x DDR IB or 10-Gbps Ethernet and uses a Mellanox ConnectX chip. This card comes with a removable extender flange, like the one shown in Figure A-6: "AOC-IBH-XQS Mezzanine HCA Card" on page A-7, that allows it to be installed in all compatible SuperBlade servers.

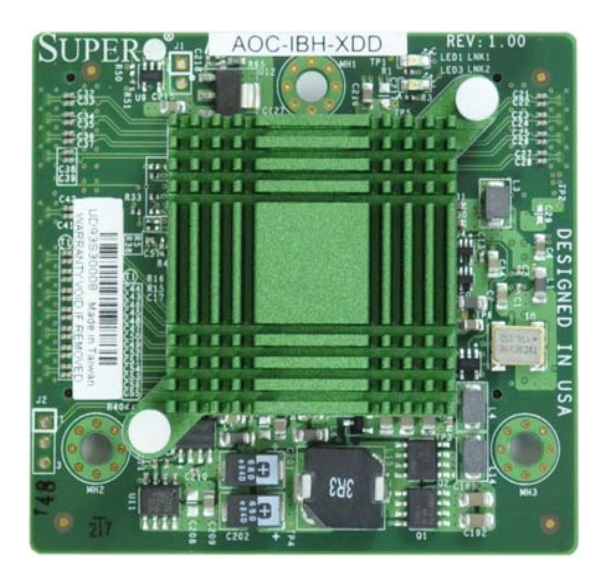

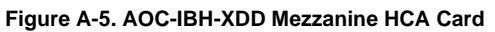

### AOC-IBH-XQS Mezzanine HCA Card

The AOC-IBH-XQS card has a single 4x QDR 40-Gbps port, and uses a Mellanox ConnectX chip. This card comes with a removable extender flange (shown in Figure A-6), that allows it to be installed in all compatible SuperBlade servers.

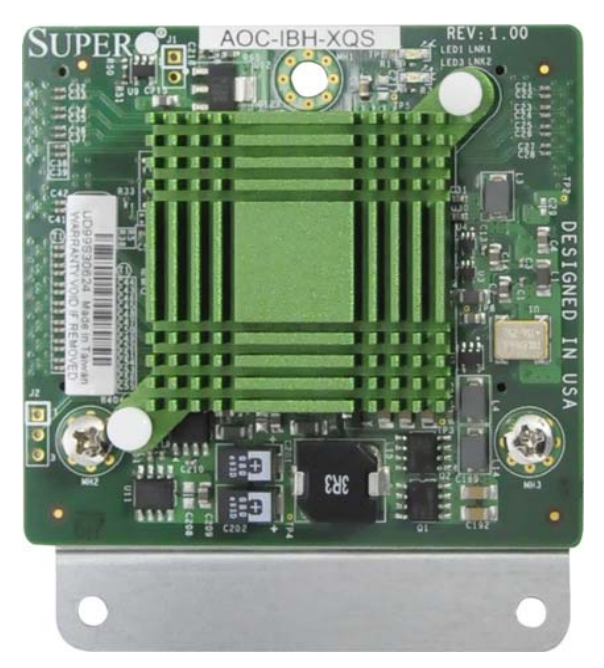

Figure A-6. AOC-IBH-XQS Mezzanine HCA Card

### AOC-IBH-XQD Mezzanine HCA Card

The AOC-IBH-XQS card has dual 4x QDR 40-Gbps ports, and uses a Mellanox ConnectX chip. This card comes with a removable extender flange (like the one shown in Figure A-6: "AOC-IBH-XQS Mezzanine HCA Card" on page A-7), that allows it to be installed in all compatible SuperBlade servers.

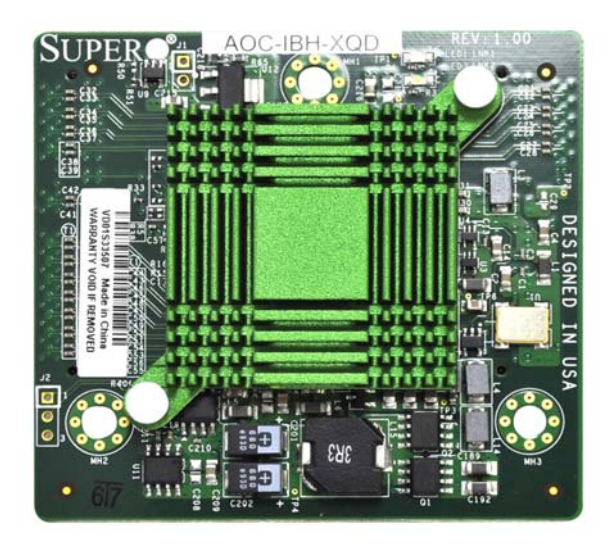

Figure A-7. AOC-IBH-XQD Mezzanine HCA Card

### AOC-XEH-iN2 Mezzanine HCA Card

The AOC-XEH-iN2 card has dual 10-Gbps Ethernet ports, and uses an Intel<sup>®</sup> 82599 (Niantic<sup>™</sup>) chip. This card comes with a removable extender flange (like the one shown in Figure A-6: "AOC-IBH-XQS Mezzanine HCA Card" on page A-7), that allows it to be installed in all compatible SuperBlade servers.

This mezzanine card can be used as a 10-Gbps Ethernet NIC with either the SBM-XEM-002/M 10-Gbps Ethernet pass-through or the SBM-XEM-X10SM 10-Gbps Ethernet switch.

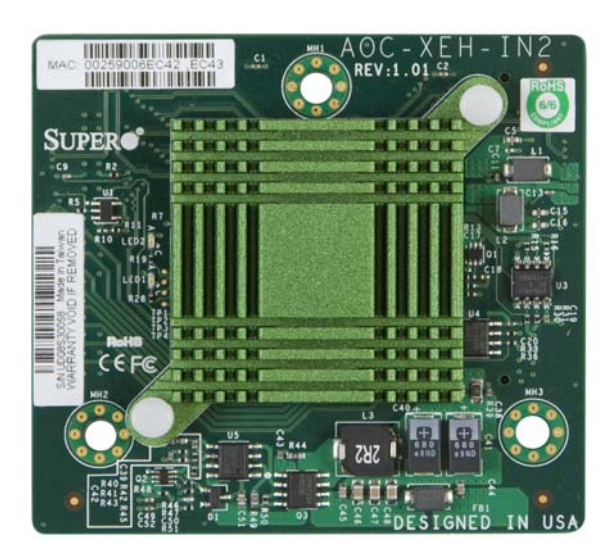

Figure A-8. AOC-XEH-iN2 Mezzanine HCA Card

# A-3 Installation

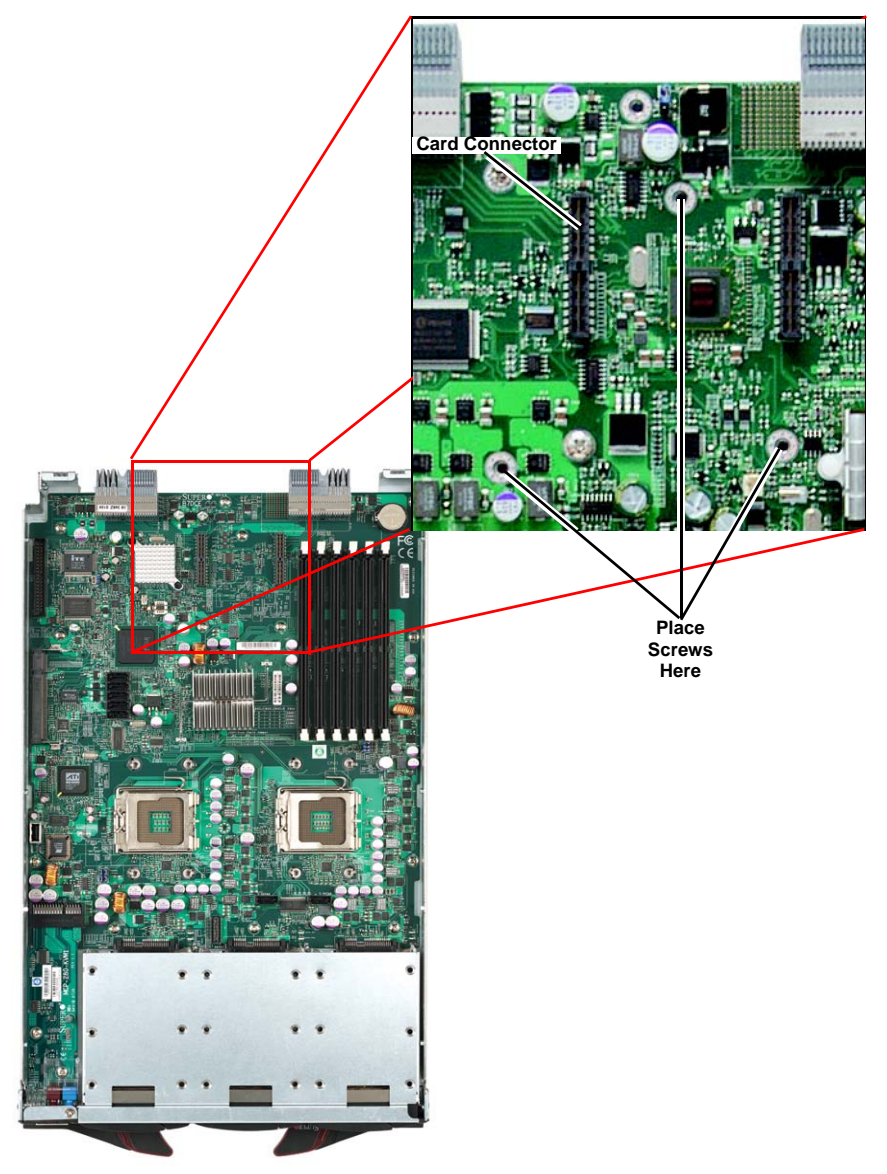

Figure A-9. Installation Location

#### Installation Location

All models of the Mezzanine HCA card are compatible with both SBI and SBA blade modules. The AOC-IBH-XQS and AOC-IBH-XQD cards are only compatible with the latest SBI and SBA models. For the latest compatibility information, see our web site:

http://www.supermicro.com/products/superblade/

### **Card Installation**

#### To Install an HCA Card:

- 1. Confirm that you have the correct card and three (3) screws.
- 2. Following the instructions from the SuperBlade Manual, remove the blade module and open the cover to access the mainboard.
- 3. In a standard, electro-magnetically protected workstation, secure the card to the serverboard by gently but firmly attaching the card to the two connectors.
- 4. Using a Phillips screw driver, secure and tighten each screw one at a time. Do not overtighten the screws.

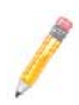

**NOTE:** The latest models of the Supermicro InfiniBand HCA card have a smaller form factor to make them compatible with newer blade modules. The newer HCAs come from the factory with an extender bracket attached to allow installation in older blade modules.

For installation in newer blade modules, first remove the extender bracket by removing the two screws with a Phillips screwdriver. Then follow the above instructions for installation on the blade module itself.

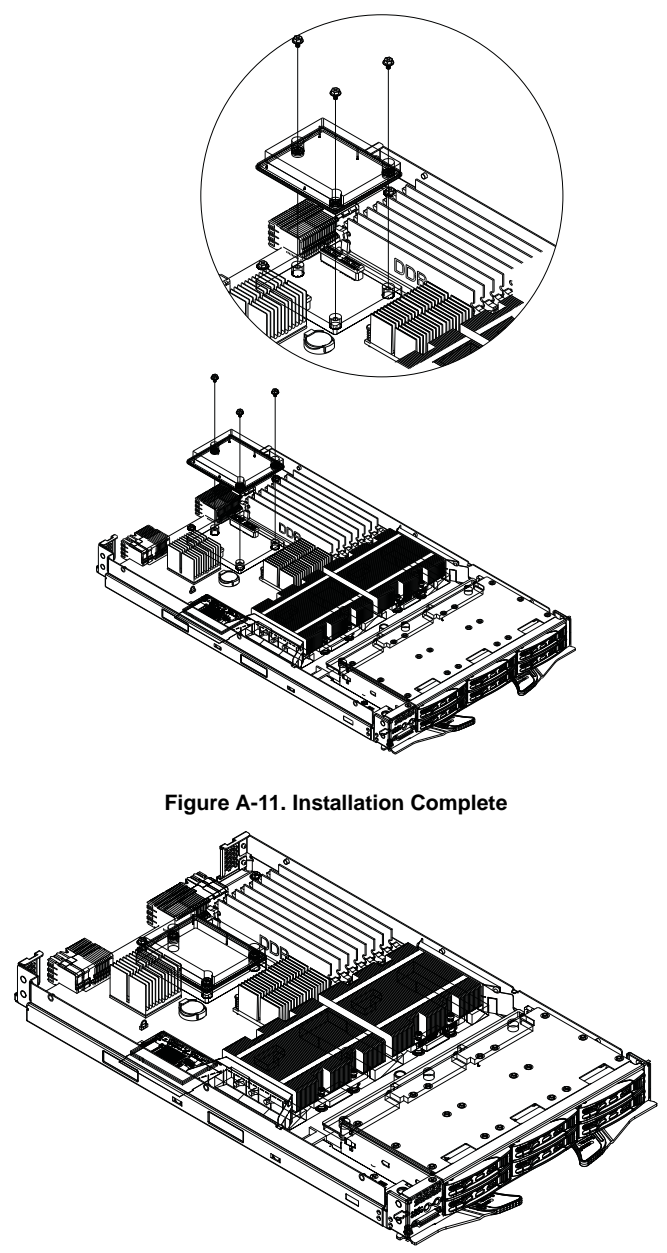

Figure A-10. Card Installation

# Appendix B LED Descriptions

This appendix covers LED descriptions for the blade enclosure and other module components. The LED descriptions for the InfiniBand switch, Gigabit Ethernet modules and Blade modules are included here for your reference.

# B-1 Gigabit Ethernet Module LED Descriptions

SBM-GEM-001 Gigabit Ethernet module and SBM-GEM-002 Pass-through module LEDs are described below in Table B-1.

| LED                                                                   | State          | Description                                                                                                    |
|-----------------------------------------------------------------------|----------------|----------------------------------------------------------------------------------------------------|
| Module Initiation OK<br>LED<br>(GEM-001 Module<br>Only)               | Steady On      | The GEM-001 GbE switch module is operational and has<br>passed the POST (Power-On Self-Test) with no critical faults.                                                                                                    |
| Module Fault LED<br>(Red)<br>( <b>GEM-001 Module</b><br><b>Only</b> ) | Steady On      | When lit, this LED indicates that the GEM-001 GbE switch<br>module has either failed the POST or has detected an<br>operational fault within the module. When this LED is lit, the<br>fault LED on the blade enclosure will also turn on. |
| Link/Activity Ethernet<br>Port Status LED                             | Solid Green    | This indicates that the link is established, no activity                                                                                                    |
|                                                                       | Blinking Green | This indicates that data is being transmitted $(Tx)$ or received $(Rx)$                                                                                                    |
|                                                                       | Off            | This indicates that no link is established                                                                                                    |
| Speed Ethernet Port<br>Status LED<br>(GEM-001 Module<br>Only)         | Amber          | Connection speed of the port is 1 Gb/sec                                                                                                    |
|                                                                       | Green          | Connection speed of the port is 100 Mb/sec                                                                                                    |
|                                                                       | Off            | Connection speed of the port is 10 Mb/sec                                                                                                    |

#### Table B-1. Gigabit Ethernet Switch LED Indicators

## B-2 1/10 Gigabit Ethernet Module LED Descriptions

The SBM-GEM-X2C/+ 1/10 Gbps Ethernet module and XEM-002 10GbE Pass-through Module LEDs are described below in Table B-2.

| LED                                                  | State               | Description                                                                                                    |
|------------------------------------------------------|---------------------|----------------------------------------------------------------------------------------------------|
| RJ45 Link/Activity<br>( <b>GEM-X2C Module Only</b> ) | Green               | Solid denotes link established, no activity. Blinking denotes activity. Off indicates that no link is established. |
| RJ45 Speed<br>(GEM-X2C Module Only)                  | Amber/Green/<br>Off | Amber denotes 1 Gbps speed.<br>Green denotes 100 Mbps speed.<br>Off denotes 10 Mbps speed.                         |
| "Initiation OK" LED                                  | Blue                | Denotes successful initiation/OK status when solidly lit.                                                          |
| Module Fault LED                                     | Red                 | Denotes SBM-GEM-X2C module failure when solidly lit.                                                               |
| 10G Port LEDs                                        | Green               | Denotes activity for 10Gbps port when solidly lit. Blinking green denotes data transmited (Tx) or received (Rx).   |
| Stack ID LEDs<br>(GEM-X2C Module Only)               | Green               | Denotes Stack ID activity as shown in Table B-3 below.                                                             |

#### Table B-2. 1/10 Gigabit Ethernet Switch LED Indicators

#### Table B-3. Stacking LED Activity (SBM-GEM-X2C/+ Only)

| Stack LED 4 | Stack LED 3 | Stack LED 2 | Stack LED 1 | Stacking Switch<br>Identifier |
|-------------|-------------|-------------|-------------|-------------------------------|
| OFF         | OFF         | OFF         | ON          | 1                             |
| OFF         | OFF         | ON          | OFF         | 2                             |
| OFF         | OFF         | ON          | ON          | 3                             |
| OFF         | ON          | OFF         | OFF         | 4                             |
| OFF         | ON          | OFF         | ON          | 5                             |
| OFF         | ON          | ON          | OFF         | 6                             |
| OFF         | ON          | ON          | ON          | 7                             |
| ON          | OFF         | OFF         | OFF         | 8                             |
| ON          | OFF         | OFF         | ON          | 9                             |
| ON          | OFF         | ON          | OFF         | 10                            |
| ON          | OFF         | ON          | ON          | 11                            |
| ON          | ON          | OFF         | OFF         | 12                            |
| ON          | ON          | OFF         | ON          | 13                            |
| ON          | ON          | ON          | OFF         | 14                            |
| ON          | ON          | ON          | ON          | 15                            |
| OFF         | OFF         | OFF         | OFF         | 16 / Stacking Disabled.       |

# B-3 SBM-XEM-X10SM 10G and SBM-XEM-F8X4SM Ethernet Switch LED Descriptions

SBM-XEM-X10SM and SBM-XEM-F8X4SM10-Gigabit Ethernet switch module LEDs are found below in Table B-6.

| LED                                         | State       | Indication Description                      |
|---------------------------------------------|-------------|---------------------------------------------|
| 10G Port LED (left)<br>Link Up/Available    | Off         | Port is not available                       |
|                                             | Amber       | Port is available and link down             |
|                                             | Green       | Link up                                     |
|                                             | Off         | No activity                                 |
| 10G Port LED (right)<br>Link speed/Activity | Amber Blink | Speed 1G activity                           |
|                                             | Green Blink | Speed 10G activity                          |
| Switch Foult Indiantor                      | Off         | Switch is in normal operation               |
| Switch Fault Indicator                      | Red         | Switch is failed                            |
| Switch Available                            | Off         | Switch firmware is in initialization state. |
| Indicator                                   | Green       | Switch firmware INIT OK and ready.          |
| CMM Available                               | Off         | CMM is not active                           |
| Indicator                                   | Blue blink  | CMM is active                               |
|                                             | OFF         | Link down, no activity                      |
| RJ45 1G Switch Port<br>(left)               | Solid Green | Link up                                     |
|                                             | Green blink | Activity                                    |
|                                             | Off         | Speed 10Mbps                                |
| RJ45 1G Switch Port<br>(right)              | Green       | Speed 100Mbps                               |
| (                                           | Amber       | Speed 1000Mbps                              |
| RJ45 CMM Port (left)                        | Off         | No activity                                 |
|                                             | Green blink | Activity                                    |
|                                             | Off         | Link down                                   |
| RJ45 CMM Port<br>(right)                    | Green       | Speed 100/10Mbps                            |
|                                             | Amber       | Speed 1000Mbps                              |

#### Table B-4. SBM-XEM-X10SM Ethernet Switch LEDs

# B-4 SBM-IBS-001 InfiniBand Switch LED Descriptions

SBM-IBS-001 InfiniBand switch module LEDs are found below in Table B-5.

| LED                               | State     | Indication Description                                          |
|-----------------------------------|-----------|-----------------------------------------------------------------|
|                                   | Blink     | Switch is booting its firmware                                  |
| Module Status LED                 | Steady On | Boot process failed                                             |
|                                   | Off       | Switch is properly booted and operational                       |
| Module Power LED<br>(Green)       | Steady On | Switch has power and is operational                             |
|                                   | Off       | There is a problem with the power being supplied to the switch. |
| Port Physical Link<br>LED (Green) | Steady On | Physical link established                                       |
|                                   | Blink     | Physical link error, poor connection quality                    |
|                                   | Off       | Port is off or has no physical connection                       |
| Port Activity LED<br>(Yellow)     | Steady On | Logic link established, no activity                             |
|                                   | Blinking  | Data transferring to/from the port                              |
|                                   | Off       | Logical link is down                                            |

#### Table B-5. SBM-IBS-001 InfiniBand Switch LEDs

# B-5 SBM-IBS-Q3616M and SBM-IBS-Q3618M InfiniBand Switch LED Descriptions

SBM-IBS-Q3616M and SBM-IBS-Q3618M InfiniBand switch module LEDs are found below in Table B-6.

| LED                               | State     | Indication Description                                         |
|-----------------------------------|-----------|----------------------------------------------------------------|
| Module Status LED                 | On        | Failure                                                        |
| (Red)                             | Off       | Error                                                          |
| Module Power LED                  | Steady On | Switch has power and is operational                            |
| (Green)                           | Off       | There is a problem with the power being supplied to the switch |
| Port Physical Link<br>LED (Green) | Steady On | Physical link established                                      |
|                                   | Blink     | Physical link error, poor connection quality                   |
|                                   | Off       | Port is off or has no physical connection                      |
|                                   | Steady On | Logic link established, no activity                            |
| Port Activity LED<br>(Yellow)     | Blinking  | Data transferring to/from the port                             |
|                                   | Off       | Logical link is down                                           |
| CMM (Blue)<br>M Models Only       | Blinking  | CMM has power is operational                                   |
|                                   | Off       | No CMM or CMM is not available                                 |

Table B-6. SBM-IBS-Q3616M and SBM-IBS-Q3618M InfiniBand Switch LEDs

# Notes
# Appendix C Installing Triple Wide Bays

This appendix describes the setup for triple-wide module bays used by the InfiniBand pass-through module. See Chapter 4 for further details on InfiniBand modules.

## C-1 Installing a Triple Wide Module Bay

Use the procedure below for installing a triple-wide module bay in a Superblade chassis.

#### Installing a Triple-Wide Module Bay

- Remove the four screws that secure the inner enclosure to the main enclosure. Slide the inner enclosure outward, depressing the locking tabs on both sides to pull it completely out.
- 2. Remove any single-wide modules that are occupying the bays you wish to modify to a triple-wide bay. See Figure C-1, Step 1 & 2 for details.

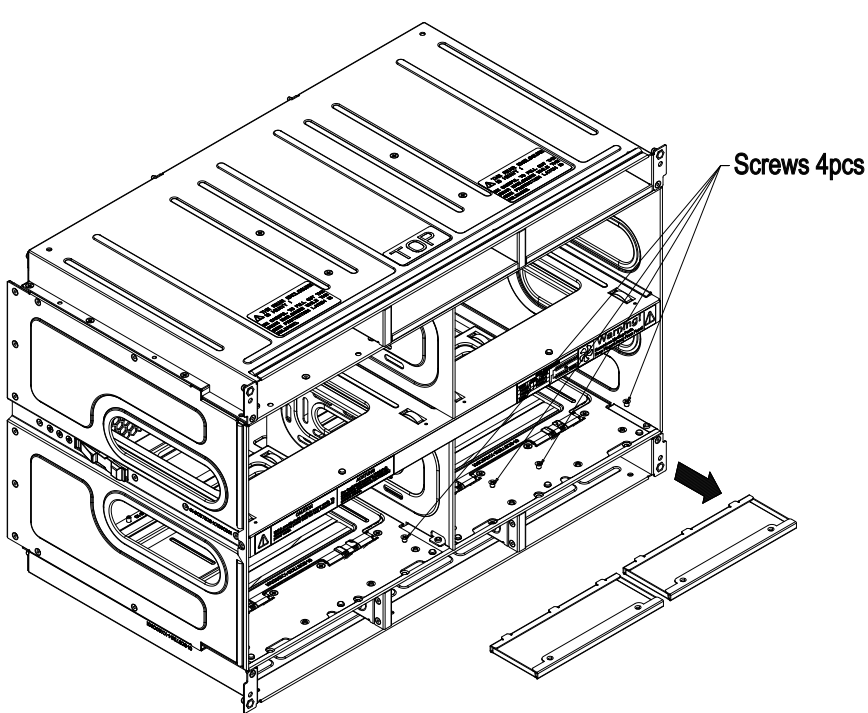

Figure C-1. Step 1 & 2

- In the module bay you wish to expand to triple wide, remove the two screws that secure the center support to the inner enclosure then take out the center support.
- Remove the two screws from the underside of each of the two horizontal spacers. See Figure C-2, Step 3 & 4 for details.

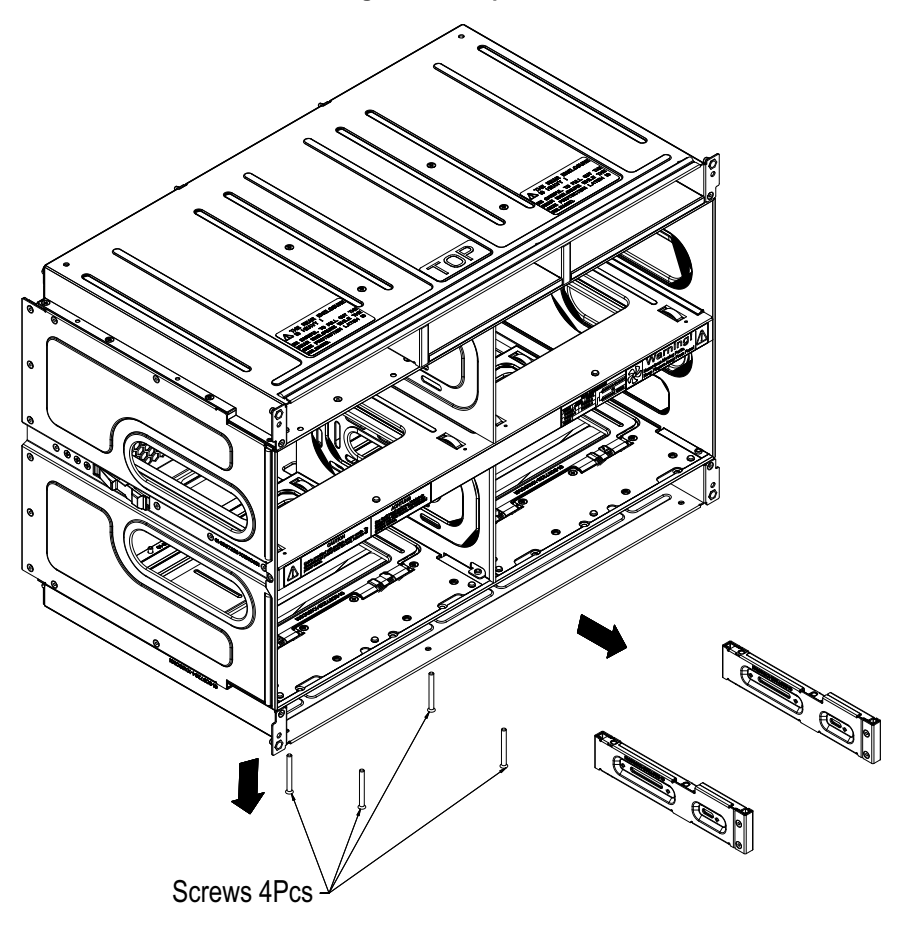

Figure C-2. Step 3 & 4

5. Using four screws, install the long horizontal spacer to the same space where the two short spacers were removed. See Figure C-3, Step 5 for details.

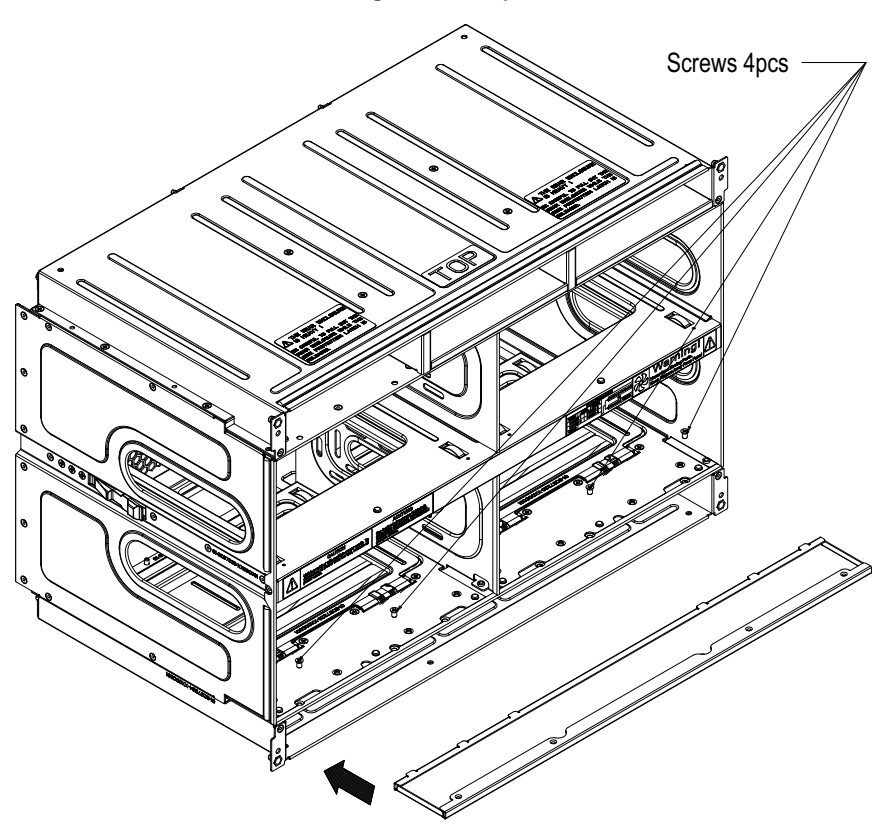

Figure C-3. Step 5

6. You can now install a double-wide module into the bay. See Figure C-4, Step 6 for details.

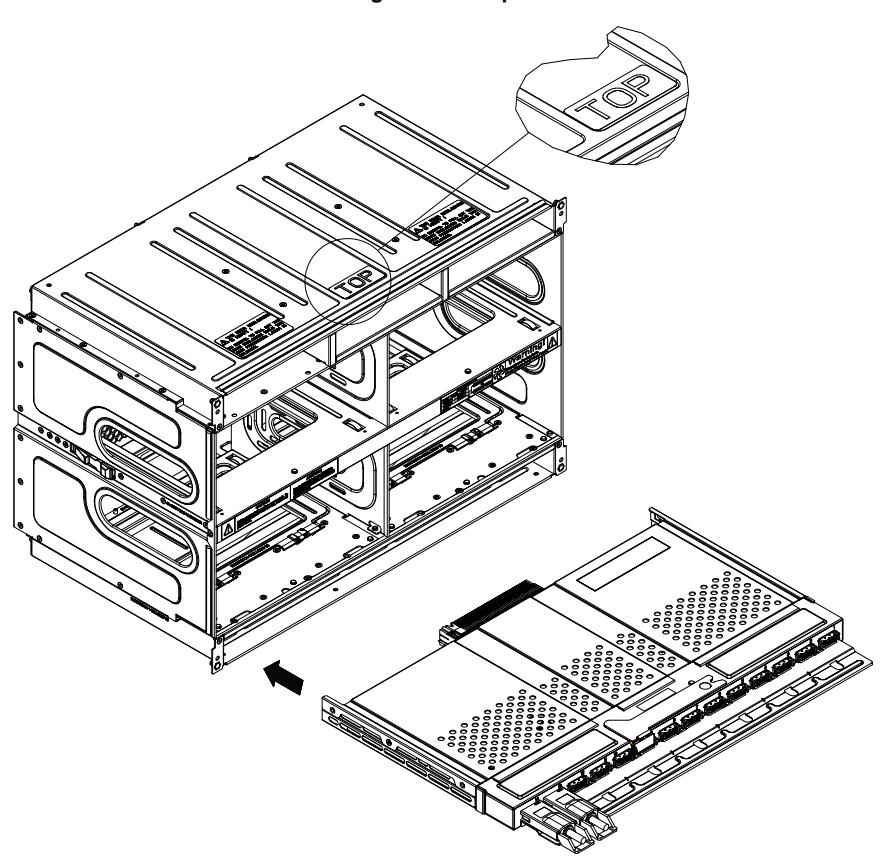

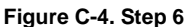

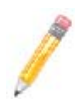

**NOTE:** This procedure describes modifying three right most single-wide bays located at the bottom of the inner enclosure. The same procedure applies to the three right most single bays located at the top of the enclosure, but note that the horizontal spacers in the bottom bays use a guide pin and are not interchangeable with the upper bay spacers.

Modules in the upper bays will have their release handles on the bottom, while modules in the lower bays will have their release handles on the top.

Placing modules in an "upside-down" orientation in an upper-bay (only) does not affect their operation.

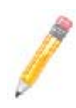

**NOTE:** Only one triple-wide module can be installed in an enclosure since each enclosure requires at least one CMM module. The bottom location is recommended.

If using the AOC-IBH-002 single-port InfiniBand mezzanine card, the InfiniBand pass-through module *MUST* be installed in the bottom location.

### Notes

## Disclaimer

The products sold by Supermicro are not intended for and will not be used in life support systems, medical equipment, nuclear facilities or systems, aircraft, aircraft devices, aircraft/emergency communication devices or other critical systems whose failure to perform be reasonably expected to result in significant injury or loss of life or catastrophic property damage. Accordingly, Supermicro disclaims any and all liability, and should buyer use or sell such products for use in such ultra-hazardous applications, it does so entirely at its own risk. Furthermore, buyer agrees to fully indemnify, defend and hold Supermicro harmless for and against any and all claims, demands, actions, litigation, and proceedings of any kind arising out of or related to such ultra-hazardous use or sale.